FortiGate Firewall

# FortiGate Firewall

Practical Guidance and Hands-On Labs

Hamid Talebi

BCCAMPUS VICTORIA, B.C.

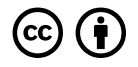

FortiGate Firewall by Hamid Talebi is licensed under a <u>Creative Commons Attribution 4.0 International License</u>, except where otherwise noted.

© 2023 Hamid Talebi

The CC licence permits you to retain, reuse, copy, redistribute, and revise this book—in whole or in part—for free providing the author is attributed as follows:

FortiGate Firewall: Practical Guidance and Hands-On Labs by Hamid Talebi is licensed under a CC BY 4.0 licence.

If you redistribute all or part of this book, it is recommended the following statement be added to the copyright page so readers can access the original book at no cost:

Download for free from the <u>B.C. Open Collection</u>.

Sample APA-style citation (7th Edition):

Talebi, H. (2023). *FortiGate firewall: Practical guidance and hands-on labs*. BCcampus. https://opentextbc.ca/fortigatefirewall/

Cover image attribution:

"Firewall" by Chanut-is-Industries is licensed under a Flaticon licence.

Ebook ISBN: 978-1-77420-225-8

Print ISBN: 978-1-77420-224-1

Visit **BCcampus Open Education** to learn about open education in British Columbia.

This book was produced with Pressbooks (https://pressbooks.com) and rendered with Prince.

# Contents

| Accessibility Statement                           | vii  |
|---------------------------------------------------|------|
| For Students: How to Access and Use this Textbook | xi   |
| About BCcampus Open Education                     | xiii |
| Preface                                           | 1    |
| Dedication                                        | 3    |
| Chapter 1. Basic Settings                         |      |
| 1.1 Basic Settings                                | 7    |
| Chapter 2. Policy                                 |      |
| 2.1 Security Policy                               | 23   |
| 2.2 Application Profile                           | 35   |
| <u>Chapter 3. NAT</u>                             |      |
| 3.1 Source NAT                                    | 51   |
| 3.2 Destination NAT                               | 57   |
| <u>Chapter 4. VPN</u>                             |      |
| 4.1 IPsec VPN                                     | 65   |
| 4.2 SSL VPN                                       | 85   |
| Chapter 5. Authentication                         |      |
| 5.1 Captive Portal                                | 103  |
| 5.2 FSSO                                          | 111  |
| Chapter 6. High Availability                      |      |
| 6.1 High Availability                             | 121  |

# Chapter 7. Security

Versioning History

| 7.1 DDoS Prevention                                                           | 131 |
|-------------------------------------------------------------------------------|-----|
| 7.2 Security Profile                                                          | 137 |
| 7.3 VLAN and Security Profile                                                 | 147 |
| Chapter 8. VDOM                                                               |     |
| 8.1 VDOM                                                                      | 157 |
| 8.2 Inter-VDOM Routing                                                        | 169 |
| Chapter 9. SD-WAN                                                             |     |
| 9.1 SD-WAN                                                                    | 181 |
| Chapter 10. Cloud Technologies                                                |     |
| 10.1 IPsec VPN from FortiGate (on Premise) to Azure                           | 199 |
| 10.2 Deploy FortiGate in Azure                                                | 219 |
| 10.3 Site to Site VPN between FortiGate on Premise and FortiGate in the Azure | 225 |
| 10.4 IPsec VPN from FortiGate (on Premise) to AWS                             | 229 |
| 10.5 Deploy FortiGate in AWS                                                  | 253 |
| 10.6 Site-to-Site VPN between FortiGate on Premise and FortiGate in the AWS   | 275 |
| Appendix: GNS3 Basics                                                         | 283 |
| Acknowledgements                                                              | 317 |
| About the Author                                                              | 319 |

321

# **Accessibility Statement**

BCcampus Open Education believes that education must be available to everyone. This means supporting the creation of free, open, and accessible educational resources. We are actively committed to increasing the accessibility and usability of the resources we produce.

# Accessibility of this Textbook

The <u>web version of this resource</u> has been designed to meet <u>Web Content Accessibility Guidelines 2.0</u>, level AA. In addition, it follows all guidelines in <u>Appendix A: Checklist for Accessibility</u> of the <u>Accessibility Toolkit – 2nd Edition</u>. It includes:

- **Easy navigation**. This resource has a linked table of contents and uses headings in each chapter to make navigation easy.
- Accessible images. All images in this resource that convey information have alternative text. Images that are decorative have empty alternative text.
- Accessible links. All links use descriptive link text.

| Element  | Requirements                                                                                                    | Pass? |
|----------|----------------------------------------------------------------------------------------------------|-------|
| Headings | Content is organized under headings and subheadings that are used sequentially.                                                                                                    | Yes   |
| Images   | Images that convey information include alternative text descriptions. These descriptions are provided in the alt text field, in the surrounding text, or linked to as a long description.                                     | Yes   |
| Images   | Images and text do not rely on colour to convey information.                                                                                                    | Yes   |
| Images   | Images that are purely decorative or are already described in the surrounding text contain empty alternative text descriptions. (Descriptive text is unnecessary if the image doesn't convey contextual content information.) | Yes   |
| Tables   | Tables include row and/or column headers that have the correct scope assigned.                                                                                                    | Yes   |
| Tables   | Tables include a title or caption.                                                                                                    | Yes   |
| Tables   | Tables do not have merged or split cells.                                                                                                    | Yes   |
| Tables   | Tables have adequate cell padding.                                                                                                    | Yes   |
| Links    | The link text describes the destination of the link.                                                                                                    | Yes   |
| Links    | Links do not open new windows or tabs. If they do, a textual reference is included in the link text.                                                                                                    | Yes   |
| Links    | Links to files include the file type in the link text.                                                                                                    | Yes   |
| Font     | Font size is 12 point or higher for body text.                                                                                                    | Yes   |
| Font     | Font size is 9 point for footnotes or endnotes.                                                                                                    | Yes   |
| Font     | Font size can be zoomed to 200% in the webbook or eBook formats.                                                                                                    | Yes   |

## Accessibility Checklist

# **Known Accessibility Issues and Areas for Improvement**

• The book relies heavily on screenshots from FortiGate Firewall. These screenshots do not have alt text. While many of the screenshots are described in the surrounding text, the book has not been reviewed to ensure that the surrounding text is an adequate alternative for all images in the book.

# Let Us Know if You are Having Problems Accessing This Book

We are always looking for ways to make our resources more accessible. If you have problems accessing this textbook, please contact us to let us know so we can fix the issue.

Please include the following information:

• The name of the textbook

- The location of the problem by providing a web address or page description.
- A description of the problem
- The computer, software, browser, and any assistive technology you are using that can help us diagnose and solve your issue (e.g., Windows 10, Google Chrome (Version 65.0.3325.181), NVDA screen reader)

You can contact us one of the following ways:

- Web form: **<u>BCcampus IT Support</u>**
- Web form: <u>Report an Error</u>

This statement was last updated on August 31, 2023.

The Accessibility Checklist table was adapted from one originally created by the <u>Rebus Community</u> and shared under a <u>CC BY 4.0 License</u>.

x Hamid Talebi

# For Students: How to Access and Use this Textbook

This textbook is available in the following formats:

- **Online webbook**. You can read this textbook online on a computer or mobile device in one of the following browsers: Chrome, Firefox, Edge, and Safari.
- **PDF**. You can download this book as a PDF to read on a computer (Digital PDF) or print it out (Print PDF).
- **Mobile**. If you want to read this textbook on your phone or tablet, you can use the EPUB (eReader) file.
- **HTML**. An HTML file can be opened in a browser. It has very little style so it doesn't look very nice, but some people might find it useful.

For more information about the accessibility of this textbook, see the Accessibility Statement.

You can access the online webbook and download any of the formats for free here: *FortiGate Firewall: Practical Guidance and Hands-On Labs*. To download the book in a different format, look for the "Download this book" drop-down menu and select the file type you want.

| Format            | Internet<br>required? | Device                        | Required apps                                                  | Accessibility Features                                                                                | Screen<br>reader<br>compatible |
|-------------------|-----------------------|-------------------------------|----------------------------------------------------------------|----------------------------------------------------------------------------------------------------|--------------------------------|
| Online<br>webbook | Yes                   | Computer,<br>tablet,<br>phone | An Internet browser<br>(Chrome, Firefox,<br>Edge, or Safari)   | WCAG 2.0 AA compliant, option to<br>enlarge text, and compatible with<br>browser text-to-speech tools | Yes                            |
| PDF               | No                    | Computer,<br>print copy       | Adobe Reader (for<br>reading on a<br>computer) or a<br>printer | Ability to highlight and annotate the text. If reading on the computer, you can zoom in.              | Unsure                         |
| EPUB              | No                    | Computer,<br>tablet,<br>phone | An eReader app                                                 | Option to enlarge text, change font style, size, and colour.                                          | Unsure                         |
| HTML              | No                    | Computer,<br>tablet,<br>phone | An Internet browser<br>(Chrome, Firefox,<br>Edge, or Safari)   | WCAG 2.0 AA compliant and compatible with browser text-to-speech tools.                               | Yes                            |

| How can | I | use | the | different | formats? |
|---------|---|-----|-----|-----------|----------|
|---------|---|-----|-----|-----------|----------|

# **Tips for Using This Textbook**

• Search the textbook.

- If using the online webbook, you can use the search bar in the top right corner to search the entire book for a key word or phrase. To search a specific chapter, open that chapter and use your browser's search feature by hitting [Cntr] + [f] on your keyboard if using a Windows computer or [Command] + [f] if using a Mac computer.
- The **[Cntr] + [f]** and **[Command] + [f]** keys will also allow you to search a PDF, HTML, and EPUB files if you are reading them on a computer.
- If using an eBook app to read this textbook, the app should have a built-in search tool.
- Navigate the textbook.
  - This textbook has a table of contents to help you navigate through the book easier. If using the online webbook, you can find the full table of contents on the book's homepage or by selecting "Contents" from the top menu when you are in a chapter.
- Annotate the textbook.
  - If you like to highlight or write on your textbooks, you can do that by getting a print copy, using the Digital PDF in Adobe Reader, or using the highlighting tools in eReader apps.

# **About BCcampus Open Education**

*FortiGate Firewall: Practical Guidance and Hands-On Labs* by Hamid Talebi was funded by BCcampus Open Education.

<u>BCcampus Open Education</u> began in 2012 as the B.C. Open Textbook Project with the goal of making post-secondary education in British Columbia more accessible by reducing students' costs through the use of open textbooks and other OER. <u>BCcampus</u> supports the post-secondary institutions of British Columbia as they adapt and evolve their teaching and learning practices to enable powerful learning opportunities for the students of B.C. BCcampus Open Education is funded by the <u>British Columbia</u> <u>Ministry of Post-Secondary Education and Future Skills</u> and the <u>Hewlett Foundation</u>.

Open educational resources (OER) are teaching, learning, and research resources that, through permissions granted by the copyright holder, allow others to use, distribute, keep, or make changes to them. Our open textbooks are openly licensed using a <u>Creative Commons licence</u> and are offered in various eBook formats free of charge, or as printed books that are available at cost.

For more information about open education in British Columbia, please visit the <u>BCcampus Open</u> <u>Education</u> website. If you are an instructor who is using this book for a course, please fill out our <u>Adoption of an Open Textbook</u> form.

This book was produced using the following styles: <u>FortiGate Firewall: Practical Guidance and</u> <u>Hands-On Labs Style Sheet</u> xiv Hamid Talebi

# Preface

Firewall technologies are growing very fast and knowing how to protect the network is vital for network administrators. A firewall is a network security device that monitors incoming and outgoing network traffic and decides whether to allow or block specific traffic based on a defined set of security rules. Firewalls have been the first line of defense in network security for over 25 years.<sup>1</sup> The lack of materials available for students to learn is part of our issue.

Since I have been teaching Enterprise Security at BCIT, I have received a lot of feedback from my students. Then, I have decided to collect all labs and make them as a book for students. This book is part of the Enterprise Security Course and is based on the practical labs in the class. Each chapter begins with a learning objective and step-by-step explanations in GNS3 to beginners on how to build different security scenarios from scratch.

The book is divided into ten chapters as following:

- **Chapter 1. Basic Settings** of FortiGate firewall and how to work with CLI or GUI to configure the firewall.
- **Chapter 2. Policy:** We will focus on firewall policy and how firewall pass the traffic from one port to another port.
- **Chapter 3. NAT:** We will use Source NAT and Destination NAT. You will learn how to use port forwarding when you are using DNAT.
- **Chapter 4. VPN:** This is very important chapter focus on SSL VPN and IPsec VPN. You will learn how to set site-to-site VPN.
- **Chapter 5. Authentication:** This chapter will focus on Captive Portal and FSSO. You will learn how to install FSSO Agent in the server and monitor Active Directory.
- **Chapter 6. High Availability:** This chapter will focus on High Availability (Active-Passive) in FortiGate firewalls.
- **Chapter 7. Security:** This chapter will focus on security profile, DDoS prevention and VLANs configuration.
- **Chapter 8. VDOM** or Virtual Domain is a feature in FortiGate firewalls to manage resources and access. You will learn how to enable VDOM and how to use it.
- Chapter 9. SD-WAN: This chapter will focus on SD-WAN and how to use this feature.
- **Chapter 10. Cloud Technologies:** This chapter will focus on how to deploy FortiGate in the cloud.
- **Appendix:** We will cover basic GNS3 settings you need during this book.

As we know "a picture is worth 1000 words" and that is why this book is based on snapshots and

#### 2 Hamid Talebi

screen-capture all the steps and configurations. This will be useful for fast-tracking. This book will be a practical resource/guide that can be used by BCIT students, and students at other institutions as well as IT professionals.

Hamid Talebi

# Dedication

This book is dedicated to those looking to further their knowledge of next-generation firewalls.

4 Hamid Talebi

# **Chapter 1. Basic Settings**

6 FortiGate Firewall

# **1.1 Basic Settings**

Learning Objectives
Create a basic configuration in FortiGate
Identify CLI commands in FortiGate
Create an IP access in FortiGate
Create a DHCP server in FortiGate
Restore previous configurations in FortiGate using backups

**Scenario**: This exercise will access a FortiGate device using the command-line interface (CLI). Setup your GNS3 and try to connect to FortiGate through WebTerm.

|    | 192 168 10 1/24 | webterm-1       |
|----|-----------------|-----------------|
| FG | Port1           | eth0            |
|    |                 | 192.168.10.2/24 |

Figure 1.1: Main scenario

## **Explore the CLI**

To explore the CLI, from the GNS3 double click on FortiGate to open the console. In the Password field, type **<the default password is blank>**, and then press enter.

#### Enter the following command:

get system status

Pontifate-Misse-Nik e get system status Certaron: Fortiesce-VMC4-FWRG V7.0 : builders7.220714 (CA) 1012-DS. 1.00000(2018-04-09 15:07) Satisticae DB: 3.00000(2018-04-09-18:07) 27 AI/RE MADE: 0.00000(2001-01-01 00:00) ISC-DB: (.00741:2018-12-01 02:20) 526-MMD21 6.00741(2017-112-01 02:30) APP+18: 6.00041(2015-12-01-02:30) INDUSTRIED-DD: ( 00741(20,8-12-01 00:30) SFC Maltolous VRL Detabase: 1.00001(2015-01-01 01:01) Settal Hunder: SFREWROVR FLIEL License Ctatus: Valid Evaluation Dicense Expines: Med Mar 20 20:30:13 2020 "H Resources: I CRU/I allowed, 997 MS RAM/2048 MB allowed aldaflaya :keib bean pol Nosthama: SortiGale-VMS-6-XXA Dperacion Mode: NAT Mrrent virtuel domain: root sex number of virtual doubles: 1 Letusl domains platus: I is PAR mode, O in VP sode firtuel donain configuration: disable FIFS-CO mode: disable ussent HA soder standelone Branch point: 0167 Release Vertich Information: GA Fortion 286488: Yes Svaten vine: Woe Mar 8 20:35:38 2002 last reboor reason: warm reboot

Figure 1.2: Get system status output

This command displays basic status information about FortiGate. The output includes FortiGate's serial number, operation mode, and a lot of useful information. When the More prompt appears on the CLI, do one of the following:

• To continue scrolling, Space bar.

- To scroll one line at a time, Enter.
- Enter the following command: get ?

The ? character is not displayed on the screen.

This command shows all of the options that the CLI will accept after the # get command. Depending on the command, you may need to enter additional words to completely specify a configuration option.

- Enter the following command: execute ?
- This command lists all options that the CLI will accept after the execute command.
- Type exe, and then press the Tab key. Notice that the CLI completes the current word.
- Press the space bar and then press the Tab key three times.
- Each time you press the Tab key, the CLI replaces the second word with the next possible option for the execute command, in alphabetical order.

You can abbreviate most commands. In this book, many of the commands that you see will be in abbreviated form. For example, instead of typing execute, you can type exe.

Use this technique to reduce the number of keystrokes that are required to enter a command. Often, experts can configure FortiGate faster using the CLI than the GUI.

## Configuration

| <b>Table 1.1:</b> | Check | configuration | CLI |
|-------------------|-------|---------------|-----|
|-------------------|-------|---------------|-----|

| Action              | Command                                                                                                    |
|---------------------|----------------------------------------------------------------------------------------------------|
| Check configuration | <pre># show # show   grep xxxx # show full-configuration # show full-configuration   grep XXXX # show full-configuration   grep -f XXXX ← display with tree view</pre> |

#### 10 Chapter 1. Basic Settings

#### Network

| Action                | Command                                                                                                    |
|-----------------------|----------------------------------------------------------------------------------------------------|
| Check Routing         | <pre># get router info routing-table detail<br/># show router static# config router static<br/>(static) # show<br/>(static) # end</pre> |
| Check Firewall Policy | # show firewall policy<br># show firewall policy XXXX# config firewall policy<br>(policy) # show                                        |

## Table 1.2: Routing and firewall policy CLI

#### Hardware

| Action                                                                       | Command                                                              |
|------------------------------------------------------------------------------|----------------------------------------------------------------------|
| Check Hardware Information                                                   | # get hardware status                                                |
| Check Version, BIOS, Firmware, etc.                                          | # get system status                                                  |
| Check version                                                                | # get system status                                                  |
| Display CPU / memory / line usage                                            | # get system performance status                                      |
| Display of NTP server                                                        | # get system ntp                                                     |
| Display the current time and the time of synchronization with the NTP server | # execute time                                                       |
| Check interfaces status, Up or Down                                          | # get system interface physical                                      |
| Check interfaces                                                             | # config system interface<br>(interface) # show<br>(interface) # end |
| Display of ARP table                                                         | # get system arp                                                     |

#### Table 1.3: Hardware CLI

## High Availability (HA)

## Table 1.4: High Availability CLI

| Action                 | Command                             |
|------------------------|-------------------------------------|
| Check HA Status        | # get system ha status              |
| Check HA Configuration | # get system ha<br># show system ha |

#### Network Time Protocol (NTP)

| Action    | Command                                                         |
|-----------|-----------------------------------------------------------------|
| Check NTP | # execute time<br># get system ntp<br># diagnose sys ntp status |

Table 1.5: NTP CLI

On a fresh line, enter the following command to view the port3 interface configuration:

show system interface port3

FGVM01TM19008000 # show system interface port3 config system interface
 edit "port3" set vdom "root" set type physical set snmp-index 3 next end

Figure 1.3: Configuration of port3

Enter the following command:

show full-configuration system interface port3

```
FGVM01TM19008000 # show full-configuration system interface port3
config system interface
    edit "port3"
        set vdom "root"
        set vrf 0
        set fortilink disable
        set mode static
        set dhcp-relay-interface-select-method auto
        set dhcp-relay-service disable
        set ip 0.0.0.0 0.0.0.0
         allowaccess
        set fail-detect disable
        set pptp-client disable
        set arpforward enable
        set broadcast-forward disable
        set bfd global
        set l2forward disable
        set icmp-send-redirect enable
        set icmp-accept-redirect enable
        set vlanforward disable
        set stpforward disable
        set ips-sniffer-mode disable
        set ident-accept disable
        set ipmac disable
        set subst disable
```

Figure 1.4: Show full-configuration of port3

Enter the following command:

show system interface

For setting an IP address on the port1:

```
config system interface
edit port1
set mode static
set ip 192.168.10.1 255.255.255.0
set allowaccess ping ssh http https
end
```

Now you should be able to reach the firewall from port1. In browser, type http://192.168.10.1 and enter username and password.

In the licensed devices, you should type https://192.168.10.1 and then enter username and password.

## **Configuring Administrator Accounts**

FortiGate offers many options for configuring administrator privileges. For example, you can specify the IP addresses that administrators are allowed to connect from. In this exercise, you will work with administrator profiles and administrator user accounts. An administrator profile is a role that is assigned to an administrator user that defines what the user is permitted to do on the FortiGate GUI and CLI.

#### **Configure a User Administrator Profile**

- 1. Click **System > Admin Profiles**.
- 2. Click Create New.
- 3. In the Name field, type **Security\_Admin\_Profile**.
- 4. In the permissions table, set Security Profile to **Read-Write**, but set all other permissions to Read.
- 5. Click **OK** to save the changes.

| Name            | Securit | y_Adn          | nin_Pro | ofile  |                       |             |   |        |  |
|-----------------|---------|----------------|---------|--------|-----------------------|-------------|---|--------|--|
| Comments        |         | <i>∞</i> 0/255 |         |        |                       |             |   |        |  |
| Access Perm     | issions |                |         |        |                       |             |   |        |  |
| Access Co       | ontrol  |                |         | Permis | sions                 | s Set All 🕶 |   |        |  |
| Security Fabric |         | 0              | None    | Read   |                       | Read/Write  |   |        |  |
| FortiView       |         | 0              | None    | Read   | ø                     | Read/Write  |   |        |  |
| User & Dev      | ice     | 0              | None    | 👁 Read |                       | Read/Write  |   |        |  |
| Firewall        |         | 0              | None    | 💿 Read |                       | Read/Write  | ¢ | Custom |  |
| Log & Report    |         | 0              | None    | Read   |                       | Read/Write  | ¢ | Custom |  |
| Network         |         | 0              | None    | Read   |                       | Read/Write  | 0 | Custom |  |
| System          |         | 0              | None    | Read   |                       | Read/Write  | ¢ | Custom |  |
| Security Pro    | ofile   | 0              | None    | Read   | 1                     | Read/Write  | ¢ | Custom |  |
| VPN             |         | 0              | None    | Read   | <b>B</b> <sup>1</sup> | Read/Write  |   |        |  |
| WAN Opt &       | Cache   | 0              | None    | Read   |                       | Read/Write  |   |        |  |
| WiFi & Switch   |         | 0              | None    | Read   |                       | Read/Write  |   |        |  |

*Figure 1.5: Create a custom profile* 

## **Create an Administrator Account**

Now, you will create a new administrator account. You will assign the account to the administrator profile you created previously. The administrator will have read-only access to most of the configuration settings. To create an administrator account Continuing on the Local-FortiGate GUI, click **System** > **Administrators**. Click Create New and then click Administrator to add a new administrator account and assign the previous profile you have created to the administrator.

| Username              | admin2                          |            |       |  |
|-----------------------|---------------------------------|------------|-------|--|
| Туре                  | Local User                      |            |       |  |
|                       | Match a user on a remote serve  | er group   |       |  |
|                       | Match all users in a remote ser | ver group  |       |  |
|                       | Use public key infrastructure ( | PKI) group |       |  |
| Password              | ****                            | ۲          |       |  |
| Confirm Password      | ****                            | ۲          |       |  |
| Comments              | Write a comment                 |            | 0/255 |  |
| Administrator profile | Security_Admin_Profile          | +          |       |  |
| Restrict login to tru | usted hosts                     |            |       |  |
|                       |                                 |            |       |  |
| Restrict admin to g   | uest account provisioning only  |            |       |  |
|                       |                                 |            |       |  |
|                       |                                 |            |       |  |
|                       |                                 |            |       |  |
|                       |                                 |            |       |  |
|                       |                                 |            |       |  |
|                       |                                 |            |       |  |
|                       |                                 |            |       |  |

Figure 1.6: Create a local user

#### Test the New Administrator Account

In this procedure, you will confirm that the new administrator account has read-write access to only the security profiles configuration.

To test the new administrator account Continuing on the Local-FortiGate GUI, click username (in my case, it's admin2) and then Logout to log out of the admin account's GUI session.

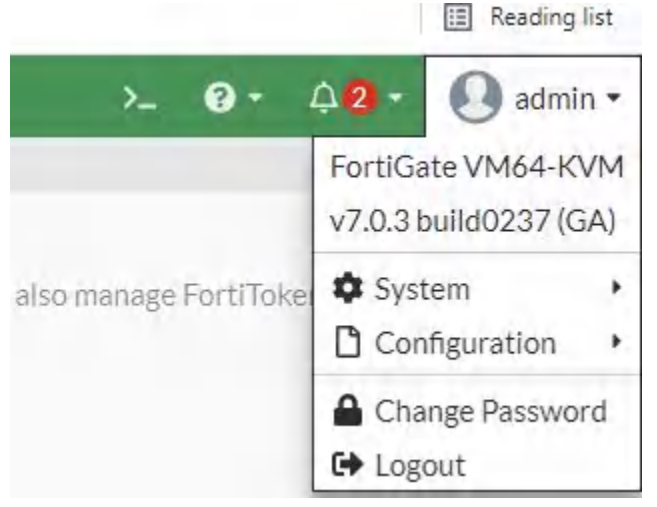

Figure 1.7: Logout option

#### 16 Chapter 1. Basic Settings

Explore the permissions that you have in the GUI. You should see that this account can configure only security profiles. Log out of the GUI once done.

## **Restrict Administrator Access**

Now, you will restrict access for FortiGate administrators. Only administrators connecting from a trusted subnet will be allowed access. This is useful if you need to restrict the access points from which administrators connect to FortiGate. To restrict administrator access.

- 1. Click **System > Administrators**. Edit the admin account.
- 2. Enable Restrict login to trusted hosts, and set **Trusted Host 1** to the address **192.168.10.100/32**.

| Username                           | Catenbe                                   | A Change Decouverd                  |
|------------------------------------|-------------------------------------------|-------------------------------------|
| Tree                               | dummz                                     | <ul> <li>Change Password</li> </ul> |
| туре                               | Match a user on a remote sector group     |                                     |
|                                    | Match all users in a remote server group  |                                     |
|                                    | Use public key infrastructure (PKI) group | -                                   |
| Comments                           | Write a comment                           | / 0/255                             |
| Administrator pr                   | ofile Security Admin Profile              | 0/200                               |
| C Restrict login<br>Trusted Host 1 | to trusted hosts 192.168.10.100/32        |                                     |
|                                    | 0                                         |                                     |
| Restrict adm                       | in to guest account provisioning only     |                                     |

3. Click **OK** to save the changes.

Figure 1.8: Create a trusted host for the user

## To test the restricted access

- 1. Continuing on Local-Windows, log out of the Local-FortiGate GUI session as the admin user.
- 2. Try to log in to the admin2 account again with password < Your password>. Because you are trying to connect from the 192.168.10.101 address, you shouldn't be able to connect.
- 3. Log in as admin with password <Your password>. Enter the following CLI commands to add

192.168.10.101/32 as the second trusted IP subnet (Trusted Host 2) to the admin account:

config system admin edit admin set trusthost2 192.168.10.101/32 end

4. Try to log in to the Local-FortiGate GUI at <IP address> with the username admin and password <Your password>. You should be able to log in. (**Hint:** add the IP address 192.168.10.101 to WebTerm and try to reach to the firewall.)

| Dashbolind System Stettings   Network Host name   Hast name Hamid   Socurity Profiles System Time   VVN Sectings   VIFI Controller Set Time   System Set Time   Set Time Set Time   Set Time Set Time   Set Time Set Time   Set Time Set Time   Set Time Set Time   Set Time Set Time   Set Time Set Time   Set Time Set Time   Set Time Set Time   Set Time Set Time   Set Time Set Time   Set Time Set Time   Set Time Set Time   Set Time Set Time   Set Tine Set Time   Set Time Set Time   Set Time Set Time   Set Time Set Time   Set Time Set Time   Set Time Set Time   Set Time Set Time   Shy Dort 2022/03/25 11:07:02   Three 2009 Set Time USE Consola   Set Time Set Time   Set Time Set Time   Shy Dort 2022/03/25 11:07:02   Minutes (1 - 1440)   Set Time Set Time   Set Time Set Time   Shy Dort 2022/03/25 11:07:02   Minutes (2 - 1440)   Set Time Set Set Set Set Set Set Set Set Set Set                                                                                                    | FGVM01TM19008000                                          | • = Q                                                                   |                                                                                            |                                                                                                    |                                              |                                                                                                    |  |
|----------------------------------------------------------------------------------------------------|-----------------------------------------------------------|-------------------------------------------------------------------------|--------------------------------------------------------------------------------------------|----------------------------------------------------------------------------------------------------|----------------------------------------------|----------------------------------------------------------------------------------------------------|--|
| <ul> <li>Network</li> <li>Network</li> <li>Network</li> <li>Network</li> <li>Network</li> <li>Network</li> <li>Network</li> <li>Network</li> <li>Network</li> <li>Network</li> <li>Network</li> <li>Network</li> <li>Network</li> <li>System Time</li> <li>Current system time</li> <li>2022/03/25 f1:07:02</li> <li>Current system time</li> <li>2022/03/25 f1:07:02</li> <li>Current system time</li> <li>2022/03/25 f1:07:02</li> <li>Current system time</li> <li>2022/03/25 f1:07:02</li> <li>Current system time</li> <li>2022/03/25 f1:07:02</li> <li>Current system time</li> <li>2022/03/25 f1:07:02</li> <li>Current system time</li> <li>2022/03/25 f1:07:02</li> <li>Current system time</li> <li>2022/03/25 f1:07:02</li> <li>Current system time</li> <li>Set Time</li> <li>Set Ti</li></ul> | Dashboard                                                 | > System Settings                                                       |                                                                                            |                                                                                                    |                                              |                                                                                                    |  |
| ▲ Scourity Profiles       >         > VPN       >         ▲ User & Authentication       >         ♥ WFI Controller       >         > System 1000       >         ♥ WFI Controller       >         > Security Profiles       >         > System 1000       >         > Security Profiles       >         > System 1000       >         > Security Profiles       >         > Security Profiles       >         > Security Profiles       >         > Security Profiles       >         > Security Profiles       >         > Security Profiles       >         > Security Profiles       >         > Security Profiles       >         > Security Profiles       >         Profile       >         Profile       >         Profile       #         Profile       #         > Security Profile       #         > Security Profile       #         > Security Profile       #         > Security Profile       #         > Security Profile       #         > Security Fabric       >         >       >                                                                                                    | <ul> <li>Network</li> <li>Policy &amp; Objects</li> </ul> | > Host name Hamid                                                       |                                                                                            |                                                                                                    |                                              |                                                                                                    |  |
| WIFI Controller   System   Administrators   Administrators   Administrators   Administrators   Administrators   Administrators   Administrators   Administrators   Administrators   Administrators   Administrators   Administrators   Administrators   Administrators   Administrators   Administrators   Firmware   1   Fabric Management      Administration Settings HTTP part Replacement Messages FortiGuard FortiGuard HTTPS port HTTPS server certificate Self-sign You are using a default built-in certificate, which will not be able to verify your server's demain me (your users will see a worring). Let's Encrypt on the port SH Dort Create Certificate SSH port SH port SSH port 2424 Teinet port 2424 Teinet port <td>Security Profiles     VPN     User &amp; Authentication</td> <td>System Time     Current system time</td> <td>200</td> <td>22/03/29 11:07:02</td> <td></td> <td></td> <td></td>                                                                                                    | Security Profiles     VPN     User & Authentication       | System Time     Current system time                                     | 200                                                                                        | 22/03/29 11:07:02                                                                                    |                                              |                                                                                                    |  |
| Administrators       Select server         Administrators       Solucion (Construction)         Administrators       60         Administrators       60         Setup device as local NTP server       Isten on Interfaces         Firmware       Isten on Interfaces         Fabric Management       Administration Settings         HA       Administration Settings         HA       Administration Settings         Replacement Messages       HTTP port         FortiGuard       Port conflicts with the SSL-VPN port setting         Certificates       Port conflicts with the SSL-VPN port setting         W Log & Report       Variance using a default bull-tin certificate, which will not be able to verify you are using a default bull-tin certificate if you do not have. one.         Used S Report       SSH point         Zedat       Teinet port         SSH point       2424         Teinet port       1313                                                                                                    | ⇔ WiFi Controller                                         | > Set Time                                                              | (GMT-8:00) Pacific Time (US & Canada)<br>NTP PTP Manual settings                           |                                                                                                    |                                              |                                                                                                    |  |
| Firmware 1   Fabric Management   Settings   HA   SNMP   Replacement Messages   FortiGuard   Feature Visibility   Certificates   Security Fabric   HTTPS server certificate   Fostion of the state to verify your server's domain mame (your users will see a warring): Let's Encrypt your server's domain mame (your users will see a warring): Let's Encrypt of the state to verify your server's domain mame (your users will see a warring): Let's Encrypt of the set to verify your server's domain mame (your users will see a warring): Let's Encrypt of the set to verify your server's domain mame (your userver wille                                                                                                    | Administrators<br>Admin Profiles                          | Select server<br>Sync interval<br>Setup device as local NTP se          | Select server FortiGuerd Custom C<br>Syncinterval 60<br>Setup device as local NTP server C |                                                                                                    |                                              |                                                                                                    |  |
| Sectings       17         HA       Administration Settings         HA       SNMP         Replacement Messages       HTTP port       60         FortiGuard       1         Peature Visibility       Image: Certificates         Socurity Fabric       >         HI Log & Report       Administration Settings         HI Log & Report       >         SSH port       2424         Telnet port       1313                                                                                                    | Firmware 1<br>Fabric Management                           | Listen on Interfaces                                                    | 9                                                                                          | • fartilink<br>•                                                                                     | ×                                            | ĸ                                                                                                    |  |
| Certificates         Security Fabric         HTTPS server certificate         Image: Security Fabric         HTTPS server certificate         Vou are using a default built-in certificate, which will not be able to verify your server's domain name (your users will see a warning). Let's Encrypt one.         Create Certificate         SSH port         Zet4         Telnet port                                                                                                    | HA<br>SNMP<br>Replacement Messages<br>FortiGuard          | Administration Settings<br>HTTP part<br>Redirect to HTTPS<br>HTTPS part | •                                                                                          | 80<br>443                                                                                            |                                              |                                                                                                    |  |
| Eff Log & Report       You are using a default built-in certificate, which will not be able to verify your server's domain name (your users will see a warning). Let's Encrypt one.         Can be used to easily generate a trusted certificate if you do not have one.         SSH port       2424         Teinet port       1313                                                                                                    | Certificates<br>Security Fabric                           | > HTTPS server certificate                                              |                                                                                            | A Port conflicts with th                                                                             | e SSL-VPN p                                  | etting                                                                                                    |  |
| SSH port 2424<br>Teinet port 1313 \$                                                                                                    | 별 Log & Report                                            |                                                                         |                                                                                            | You are using a defau<br>your server's domain<br>can be used to easily<br>one.<br>Create Certificate | it built-in ce<br>name (your<br>generate a b | stificate, which will not be able to verify<br>users will see a warning! Let's Encrypt<br>rusted certificate if you do not have |  |
| All Alizability of Alizability of Al           |                                                           | SSH port<br>Telnet port                                                 |                                                                                            | 2424<br>1313                                                                                         |                                              |                                                                                                    |  |

Figure 1.9: System settings

# **Configuration Backups**

The configuration files produced by backups allow you to restore to an earlier FortiGate configuration.

## Backup & Restore

Always back up the configuration file before making changes to FortiGate (even if the change seems

#### 18 Chapter 1. Basic Settings

minor or unimportant). There is no undo. You should carefully consider the pros and cons of an encrypted backup before you begin encrypting backups. While your configuration, including things like private keys, remains private, an encrypted file hampers troubleshooting because Fortinet support cannot read the file. Consider saving backups in plain-text and storing them in a secure place instead. Now, you will create an encrypted file with the backup of the FortiGate's current configuration.

## To save an encrypted configuration backup

Continuing on the Local-FortiGate GUI, in the upper-right corner, click **admin**, and then click **Configuration** > **Backup**. On the Backup System Configuration page, enable Encryption. In the Password field, enter **fortigate** and repeat in the Confirm password field.

| Backup System Config                | guration          |
|-------------------------------------|-------------------|
| Backup to<br>Encryption<br>Password | Local PC USB Disk |
| Confirm password                    |                   |

Figure 1.10: Backup System Configuration

# Click OK.

Select Save File and click OK.

## To restore an encrypted configuration backup

Continuing on the Local-FortiGate GUI, in the upper-right corner, click admin, and then click **Configuration > Restore**. On the Restore System Configuration page, click Upload. Browse to your **Downloads** folder and select the configuration file that you created in the previous procedure. In the Password field, type **fortigate**, and then click **OK**.

# **DHCP (Dynamic Host Configuration Protocol)**

You can configure one or more DHCP servers on any FortiGate interface. A DHCP server dynamically assigns IP addresses to hosts on the network connected to the interface. The host computers must be configured to obtain their IP addresses using DHCP.

## Configure DHCP on the FortiGate

To add a DHCP server on the GUI:

- 1. Go to **Network > Interfaces**.
- 2. Edit an interface.
- 3. Enable the DHCP Server option and configure the settings.

| Name         | im port3                 |                        |             |                 |  |  |  |  |  |  |
|--------------|--------------------------|------------------------|-------------|-----------------|--|--|--|--|--|--|
| Alias        |                          |                        |             |                 |  |  |  |  |  |  |
| Туре         | Physical Interface       | Physical Interface     |             |                 |  |  |  |  |  |  |
| VRFID 0      | 0                        |                        |             |                 |  |  |  |  |  |  |
| Role 0       | Undefined                | •                      |             |                 |  |  |  |  |  |  |
| Address      |                          |                        |             |                 |  |  |  |  |  |  |
| Addressing   | mode Manual DF           | HCP Auto-managed b     | y IPAM One- | Arm Sniffer     |  |  |  |  |  |  |
| IP/Netmask   | 192.168.1.1/             | /24                    |             |                 |  |  |  |  |  |  |
| Secondary II | Paddress 🔾               |                        |             |                 |  |  |  |  |  |  |
| Administrati | ive Access               |                        |             |                 |  |  |  |  |  |  |
| IPv4         |                          | T HTTP 6               |             |                 |  |  |  |  |  |  |
|              | FMG-Access               | □ SSH                  |             |                 |  |  |  |  |  |  |
|              | G FTM                    |                        | Accounting  | Security Fabric |  |  |  |  |  |  |
|              | Speed Test               |                        |             | Connection      |  |  |  |  |  |  |
| Receive LLD  | P 1 Use VDOM Setting     | Enable Disable         |             |                 |  |  |  |  |  |  |
| Transmit LLI | DP 1 Use VDOM Setting    | Enable Disable         |             |                 |  |  |  |  |  |  |
| C DHCPS      | erver                    |                        |             |                 |  |  |  |  |  |  |
| DHCP statu   | s 🕜 Enabled 🔮 Dis        | sabled                 |             |                 |  |  |  |  |  |  |
| Address ran  | ge 192.168.1.20-192.1    | 68.1.30                |             |                 |  |  |  |  |  |  |
|              | C                        | )                      |             |                 |  |  |  |  |  |  |
| Netmask      | 255.255.255.0            |                        |             |                 |  |  |  |  |  |  |
| Default gate | way Same as Interface IP | Specify                |             |                 |  |  |  |  |  |  |
| DNS server   | Same as System DNS       | S Same as Interface IF | Specify     |                 |  |  |  |  |  |  |
| Lease time   | 604800                   | second(s)              |             |                 |  |  |  |  |  |  |

Figure 1.11: Enable DHCP Server

#### 20 Chapter 1. Basic Settings

To do it through command line, use following commands:

*FGVM01TM19008000 # config system dhcp server* FGVM01TM19008000 (server) # edit 1 FGVM01TM19008000 (1) # set dns-service default FGVM01TM19008000 (1) # set netmask 255.255.255.0 *FGVM01TM19008000 (1) # config ip-range FGVM01TM19008000 (ip-range) # edit 1* FGVM01TM19008000 (1) # set start-ip 192.168.1.1 *FGVM01TM19008000 (1) # set end-ip 192.168.1.1* FGVM01TM19008000 (1) # next FGVM01TM19008000 (ip-range) # edit 2 new entry '2' added FGVM01TM19008000 (2) # set start-ip 192.168.1.20 FGVM01TM19008000 (2) # set end-ip 192.168.1.30 FGVM01TM19008000 (2) # next FGVM01TM19008000 (ip-range) # end FGVM01TM19008000 (1) # next FGVM01TM19008000 (server) # end

If you are looking for a specific configuration or CLI, the <u>FortiGate document library</u> has full resources.

## Resources

- Fortinet Fortigate CLI Commands
- FortiGate document library

# **Chapter 2. Policy**

22 FortiGate Firewall

# 2.1 Security Policy

Learning Objectives

- Create a Security Policy in FortiGate
- Reorder Firewall Policies and Firewall Policy Actions

**Scenario**: We are going to allow traffic from the local network to the Internet. We will set Security Policy that allows the traffic from Port 2 to Port 3. Then, WebTerm1 will be able to reach the Internet.

## **Security Policy**

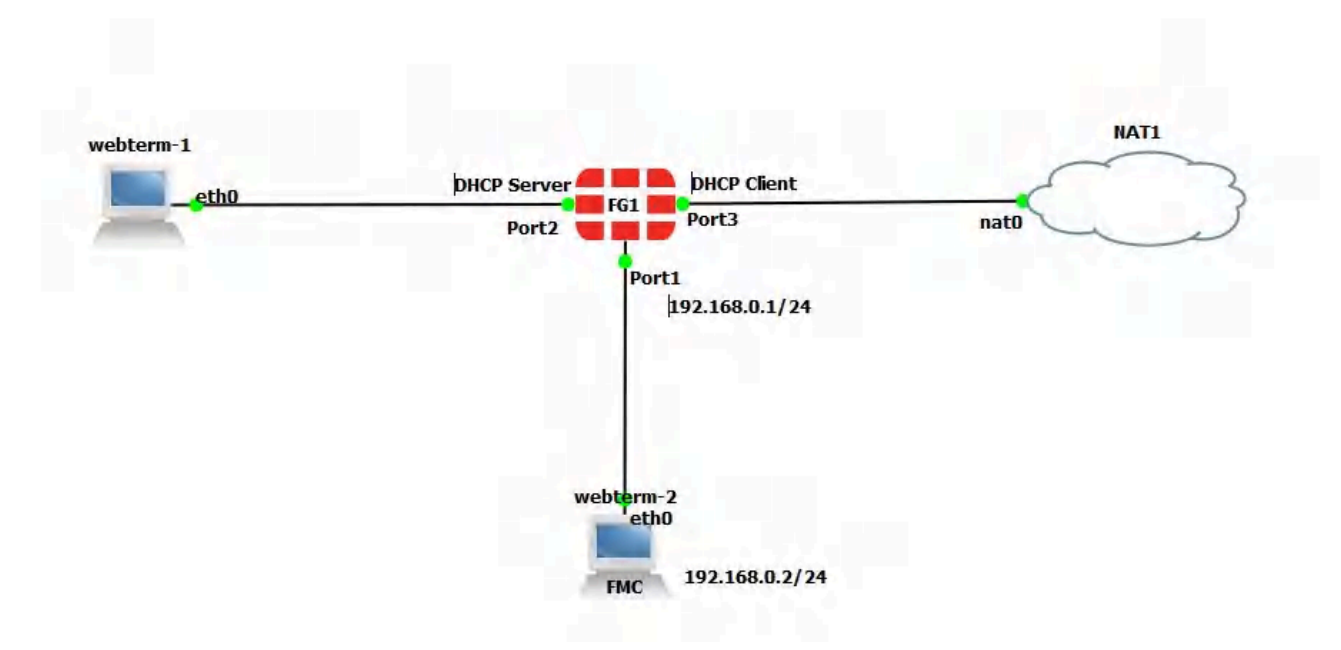

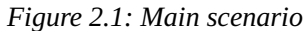
#### **Table 2.1: Devices configuration**

| Device    | Configuration       |  |  |  |
|-----------|---------------------|--|--|--|
| FortiCata | Port 2: DHCP Server |  |  |  |
| FortiGale | Port 3: DHCP Client |  |  |  |
| WebTerm   | DHCP Client         |  |  |  |

Configuration of port1 of the firewall in CLI is as follows:

| FGVM01TM19008000 | <pre># config system interface</pre> |
|------------------|--------------------------------------|
| FGVM01TM19008000 | (interface) # edit port1             |
| FGVM01TM19008000 | (port1) # set mode static            |
| FGVM01TM19008000 | (port1) # set ip 192.168.0.1/24      |
| FGVM01TM19008000 | (port1) # set allowaccess http https |
| FGVM01TM19008000 | (port1) # end                        |

*Figure 2.2: Configuration of port1* 

1. Open the browser in WebTerm2 and type https://192.168.0.1. You should be able to access the firewall.

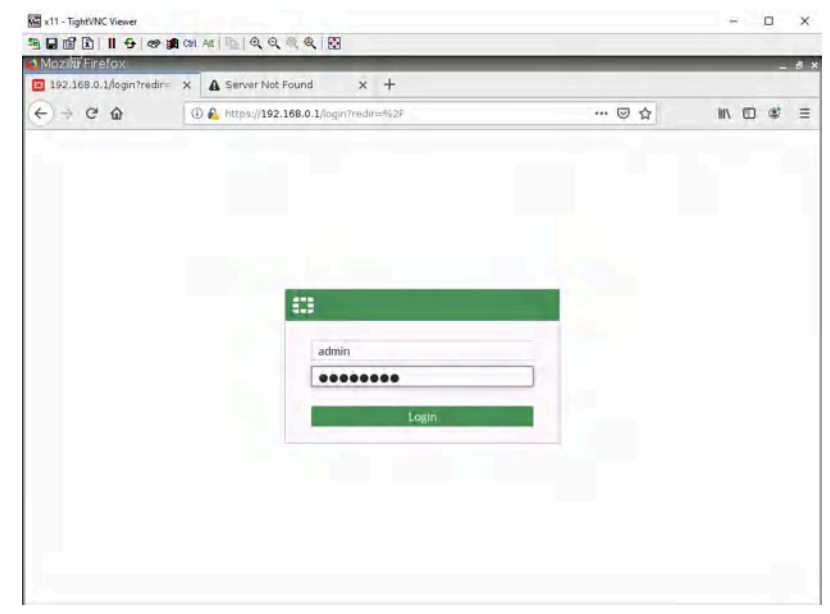

*Figure 2.3: Log in to the FortiGate* 

2. Go to **Network** > **Interfaces** > **Port2**, set the interface IP address as **192.168.1.1/24** and configure DHCP server on interface port2 (Range of IP addresses should be: 192.168.1.20 to

| FGVM01TM19008000       | ≡ Q.             |                      |                      |         | > | 0 - | 42. |
|------------------------|------------------|----------------------|----------------------|---------|---|-----|-----|
| 🕰 Dashboard 🔶          | Edit Interface   |                      |                      |         |   |     |     |
| 🕂 Network              | C DHCP Server    | C DHCP Server        |                      |         |   |     |     |
| Interfaces 😭           | DHCP status      | 🖸 Enabled 🔮 Disa     |                      |         |   |     |     |
| DNS                    | Address range    | 192.168.1.20-192.16  | 8.1.30               |         |   |     |     |
| Packet Capture         |                  | 0                    |                      |         |   |     |     |
| SD-WAN                 | Netmask          | 255.255.255.0        |                      |         |   |     |     |
| Static Routes          | Default gateway  | Same as Interface IP | Specify              |         |   |     |     |
| Policy Routes          | DNS server       | Same as System DNS   | Same as Interface IP | Specify |   |     |     |
| RIP                    | DNS server 1     | 4.2.2.4              | ×                    |         |   |     |     |
| OSPF                   |                  | 0                    |                      |         |   |     |     |
| BGP                    | Lease time 🕄 🔘   | 604800               | second(s)            |         |   |     |     |
| Routing Objects        |                  |                      |                      |         |   |     |     |
| Multicast              | Advanced         |                      |                      |         |   |     |     |
| Policy & Objects       |                  |                      |                      |         |   |     |     |
| Security Profiles      | Network          |                      |                      |         |   |     |     |
| □ VPN >                | Device detection | 0                    |                      |         |   |     |     |
| Luser & Authentication | Security mode    | 0                    |                      |         |   |     |     |

192.168.1.30, DNS: 4.2.2.4) and **Enable Device Detection** under Port2.

Figure 2.4: Enable DHCP Server

3. Set a port3 as a DHCP client and enable **Device Detection** under Port3.

| Address                         |          |      |           |             |                 |
|---------------------------------|----------|------|-----------|-------------|-----------------|
| Addressing mode                 | Manual   | DHCP | Auto-mana | ged by IPAM | One-Arm Sniffer |
| Retrieve default gateway from s | server 🔘 |      |           |             |                 |
| Distance                        | 5        |      | k         |             |                 |
| Override internal DNS           | 0        |      |           |             |                 |

Figure 2.5: Enable DHCP Client

4. Set a Static route in the firewall to reach the NAT object. Go to **Network > Static Route > Create a new**.

| Destination <b>1</b>      | Subnet Internet Service |       |
|---------------------------|-------------------------|-------|
|                           | 0.0.0/0.0.0             |       |
|                           |                         |       |
| Gateway Address 🕄         | Dynamic Specify         |       |
|                           | 192.168.122.1           |       |
| Interface                 | m port3                 | ×     |
| Administrative Distance 🜖 | 10                      | <     |
| Comments                  | Write a comment         | 0/255 |
| Status                    | Enabled ODisabled       | 0,200 |
| Advanced Options          |                         |       |

*Figure 2.6: Configure a static route* 

- 5. Go to **Policy & Objects** > **Firewall Policy** section, click **Create New** to add a new firewall policy, and configure the following settings:
  - Name: LocalToInternet
  - From inside to outside (port2 to port3)
  - Source: Create an address for local network (Subnet: 192.168.1.0/24)
  - Destination: all
  - Schedule: Always
  - Service: Only **HTTP, HTTPS, DNS, Ping**
  - Action: Accept

| Name                     | mylocal         |          |  |  |
|--------------------------|-----------------|----------|--|--|
| Color                    | E Change        |          |  |  |
| Туре                     | Subnet          | -        |  |  |
| P/Netmask                | 192.168.1.0/24  |          |  |  |
| nterface                 | 🗆 any           | -        |  |  |
| Static route configurati | on 🕥            |          |  |  |
| Comments                 | Write a comment | // 0/255 |  |  |

Figure 2.7: Set local subnet

| Network                      | >                    |                        |        |
|------------------------------|----------------------|------------------------|--------|
| Policy & Objects             | Vame 1               | LocalToInternet        |        |
| Firewall Policy              | ☆ Incoming Interface | m port2                | *      |
| IPv4 DoS Policy              | Outgoing Interface   | m port3                | •      |
| Addresses                    | Source               | I mylocal              | ×      |
| Internet Service<br>Database | Destination          | +                      | ×      |
| Services                     | Schedule             |                        |        |
| Schedules                    | Scriedule            |                        |        |
| Virtual IPs                  | Service              | DNS<br>HTTP            | ×      |
| IP Pools                     |                      | HTTPS                  | ×      |
| Protocol Options             |                      | PING                   | ×      |
| Traffic Shaping              | Action               |                        |        |
| Security Profiles            | >                    | ACCEPT O DENT          |        |
| 2 VPN                        | > Inspection Mode    | Flow-based Proxy-based |        |
| User & Authentication        | >                    |                        |        |
| WiFi Controller              | > Firewall / Network | Options                |        |
| FURTIDET                     |                      | OK                     | Cancel |

- Figure 2.8: Set firewall policy
- 6. Go to **WebTerm1**, Set interface as DHCP and then open the browser, you should be able to access the internet.

|                           |                                                                                                    | 😵 webterm-1 interfaces                                                                                                    | ?    | ×      |
|---------------------------|----------------------------------------------------------------------------------------------------|----------------------------------------------------------------------------------------------------|------|--------|
| s. 15.2 and PyQt 5. 15.4. | Node<br>Web<br>Gene<br>Name<br>Start<br>Adap<br>Custa<br>Cons<br>VNC 1<br>HTTP<br>HTTP<br>Envir<br>(KEY:<br>Netw<br>Reset | <pre># # This is a sample network config uncomment lines to configure the network # # Static config for eth0 #auto eth0 #auto eth0 inet static # address 192.168.0.2 # netmask 255.255.255.0 # gateway 192.168.0.1 &gt; /etc/resolv.conf # DHCP config for eth0 auto eth0 face eth0 inet dhcp</pre> |      |        |
|                           |                                                                                                    | Refresh                                                                                                    | Save | Cancel |

Figure 2.9: Enable DHCP Client on WebTerm1

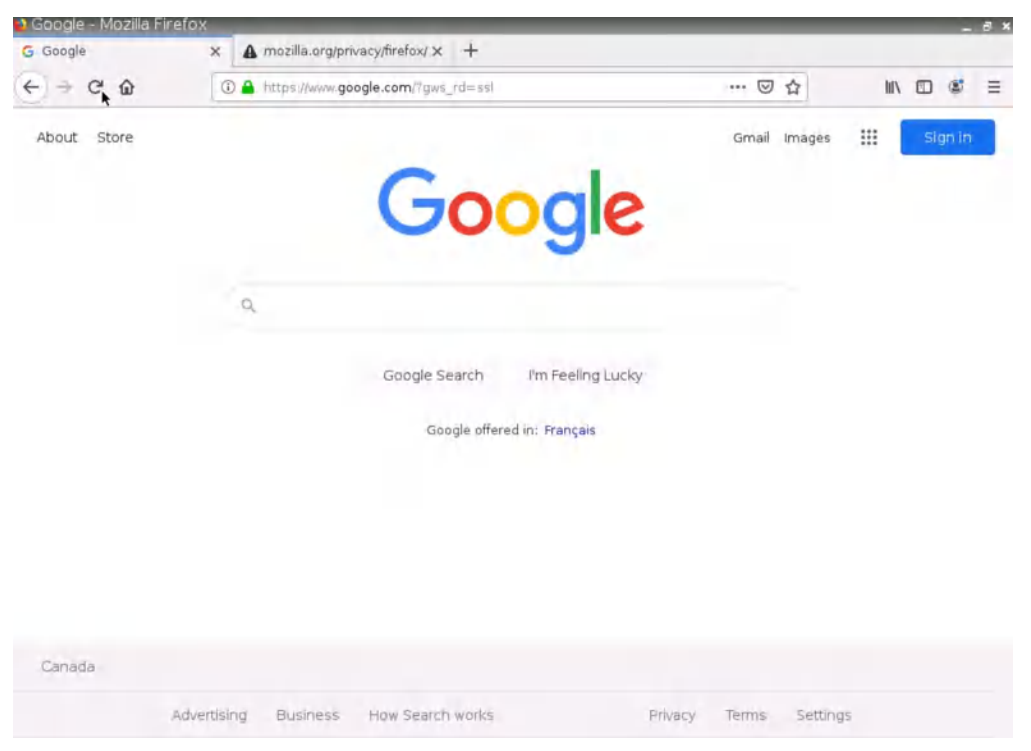

Figure 2.10: Verify your configuration by testing Google.com

# Verify Your Configuration

| • Go to <b>Dashboard</b> > <b>FortiView Sessions</b> . You should be able to see the traff | c. |
|--------------------------------------------------------------------------------------------|----|
|--------------------------------------------------------------------------------------------|----|

| FGVM01TM19008000            | = Q,        |          |                |             |          |             | >_               | 0· 40-    | 💄 admin + |
|-----------------------------|-------------|----------|----------------|-------------|----------|-------------|------------------|-----------|-----------|
| Dashboar , v Status         | FortiView   | Sessions |                |             |          |             |                  | now •     | 0 1-      |
| Security                    | O Add Filt  | er       |                |             |          |             |                  |           |           |
| Network                     | Source      | Device   | Destination    | Application | Protocol | Source Port | Destination Port | Bytes     |           |
| Users & Devices             | 192.168.1.2 |          | <b>4.2.2.4</b> | UDP/53      | UDP      | 49284       | 53               | 266 B     |           |
| +                           | 192.168.1.2 |          | 4.2.2.4        | UDP/53      | UDP      | 50948       | 53               | 266 B     |           |
| FortiView Sources           | 192.168.1.2 |          | 4.2.2.4        | UDP/53      | UDP      | 51594       | 53               | 171 B     |           |
| FortiView Destinations      | 192.168.1.2 |          | 4.2.2.4        | UDP/53      | UDP      | 52754       | 53               | 251 B     |           |
| FortiView Applications      | 192.168.1.2 |          | 4.2.2.4        | UDP/53      | UDP      | 53934       | 53               | 251B      |           |
| FortiView Web Sites         | 192.168.1.2 |          | 4.2.2.4        | UDP/53      | UDP      | 52974       | 53               | 278 B     |           |
| Fortiview Policies          | 192.168.1.2 |          | 4.2.2.4        | UDP/53      | UDP      | 54356       | 53               | 162 B     |           |
| Fortiview Sessions #        | 192.168.1.2 |          | 4.2.2.4        | UDP/53      | UDP      | 57184       | 53               | 266 B     |           |
| + Network                   | 192.168.1.2 |          | 34.120.237.76  | TCP/443     | TCP      | 60838       | 443              | 135.04 kB |           |
| Policy & Objects            | 192.168.1.2 |          | ■ 4.2.2.4      | UDP/53      | UDP      | 37632       | 53               | 266 B     |           |
| Security Profiles           | 192.168.1.2 |          | 4.2.2.4        | UDP/53      | UDP      | 40966       | 53               | 266 B     |           |
|                             | 192.168.1.2 |          | 4.2.2.4        | UDP/53      | UDP      | 41720       | 53               | 162 B     |           |
| 🚨 User & Authentication 🔹 🕽 | 192.168.1.2 |          | <b>4.2.2.4</b> | UDP/53      | UDP      | 43104       | 53               | 159 B     |           |
| 🕆 WiFi Controller           | 192.168.1.2 |          | 4.2.2.4        | UDP/53      | UDP      | 43286       | 53               | 266 B     |           |
| 🏟 System 💼 🗴                | 192.168.1.2 |          | 4.2.2.4        | UDP/53      | UDP      | 44476       | 53               | 245 B     |           |
| 🔆 Security Fabric           | 192.168.1.2 |          | 4.2.2.4        | UDP/53      | UDP      | 46612       | 53               | 169 B     |           |
| 년 Log & Report              | 192.168.1.2 |          | 34.120.5.221   | TCP/443     | TCP      | 48182       | 443              | 74.91 kB  |           |
|                             | 192.168.1.2 |          | 4.2.2.4        | UDP/53      | UDP      | 47746       | 53               | 266 B     |           |

Figure 2.11: FortiView Sessions

• Go to Firewall Policy and on the right side of the screen, you should be able to see **Hit count.** 

#### 30 Chapter 2. Policy

| FGVM01TM19008000             | ≡Q                    |                          |                             |                              | >_ 🕢 🗘 🔁 - 👤 admin -                 |
|------------------------------|-----------------------|--------------------------|-----------------------------|------------------------------|--------------------------------------|
| 🙆 Dashboard                  | Edit Policy           |                          |                             |                              |                                      |
| Network                      |                       |                          |                             | Statistics (since last re-   | set)                                 |
| 🛓 Policy & Objects 🔷         | Name 0                | LocalToInternet          |                             | ID                           |                                      |
| Firewall Policy              | Incoming Interface    | m port2                  | -                           | 10                           | 1                                    |
| IPv4 DoS Policy              | Outgoing Interface    | m port3                  | •                           | Last used                    | 57 second(s) ago                     |
| Addresses                    | Source                | 🖀 mylocal                | ×                           | Firstused                    | 1 minute(s) ago                      |
| Internet Service<br>Database | Destination           | 🗉 all                    | ×                           | Active sessions<br>Hit count | 76                                   |
| Services                     | Schedule              | +                        |                             | Total bytes                  | 10.80 MB                             |
| Schedules                    | Service               | DNS                      | ×                           | Current bandwidth            | Obps                                 |
| Virtual IPs                  | Service               | HTTP                     | ×                           |                              |                                      |
| IP Pools                     |                       | HTTPS                    | ×                           | Clear Counters               | 5                                    |
| Protocol Options             |                       | PING +                   | ×                           |                              |                                      |
| Traffic Shaping              | Action                | ✓ ACCEPT Ø DENY          |                             | Last 7 Days Bytes -          |                                      |
| Security Profiles            |                       |                          |                             | 15 MB                        |                                      |
| D VPN                        | Inspection Mode       | Flow-based Proxy-based   |                             | 10 MB                        |                                      |
| 💄 User & Authentication 🔹 🕨  |                       |                          |                             |                              |                                      |
| ☆ WiFi Controller            | Firewall / Network O  | ptions                   |                             | 5 MB                         |                                      |
| 🗘 System 💶 🕨                 | NAT                   | 0                        |                             | OR                           |                                      |
| 🔆 Security Fabric            | IP Pool Configuration | Use Outgoing Interface A | Address Use Dynamic IP Pool | Mar 26 Mar 2                 | 7 Mar 28 Mar 29 Mar 30 Mar 31 Apr 01 |
| 년 Log & Report               | Preserve Source Port  | 0                        |                             |                              |                                      |
|                              | Protocol Options      | enor default             | - 1                         |                              |                                      |
|                              | Increase the second   |                          |                             | Additional Informatio        | h                                    |
|                              | Security Profiles     |                          |                             | D API Preview                |                                      |
| FORTIDET V7.0.               | 3                     |                          | OK Can                      | cel                          |                                      |

Figure 2.12: Hit count in the Firewall Policy

Go to Dashboard > Users & Devices > Device Inventory and verify the IP and Mac address
of the device.

#### 2.1 Security Policy 31

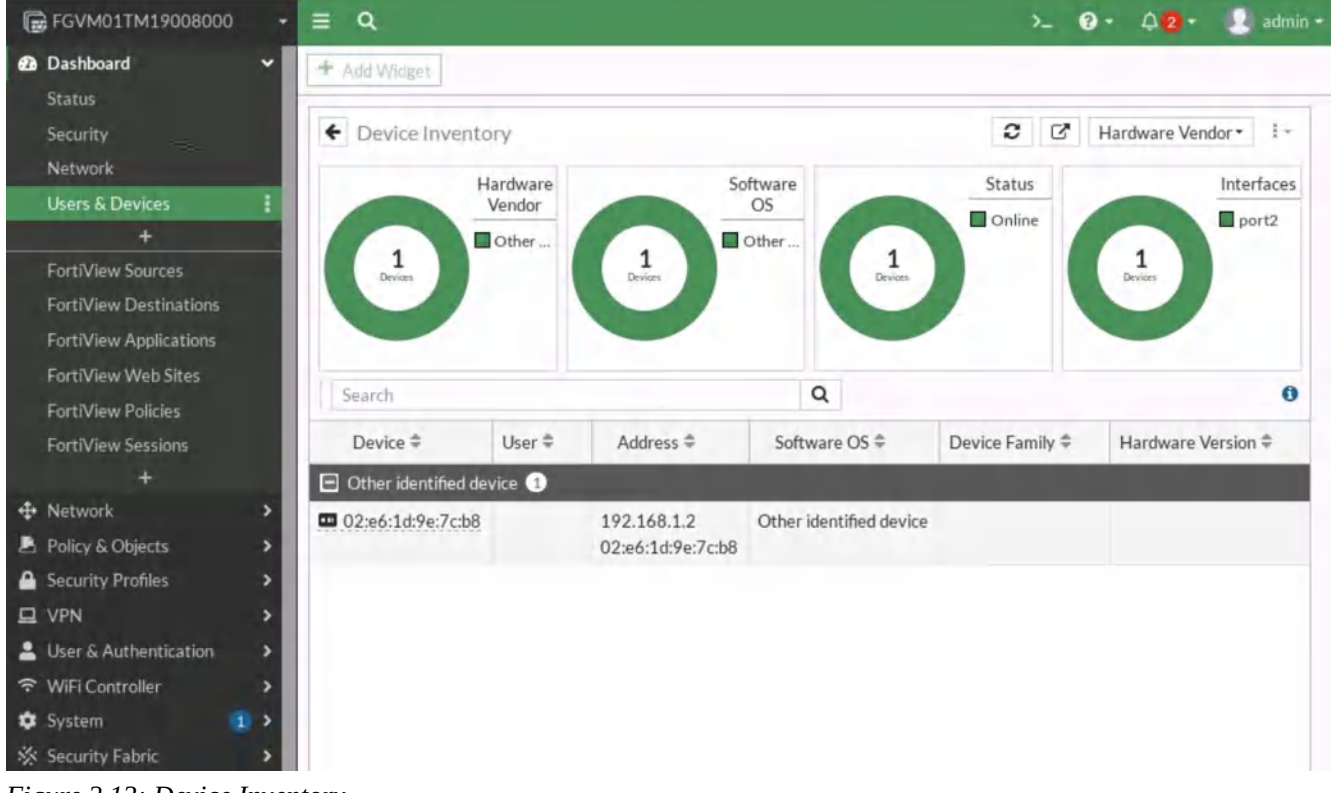

Figure 2.13: Device Inventory

## **Reordering Firewall Policies and Firewall Policy Actions**

FortiGate will look for a matching policy, beginning at the top. Usually, you should put more specific policies at the top; otherwise, more general policies will match the traffic first, and your more granular policies will never be applied.

You will create a new firewall policy with more specific settings such as source, destination, service, and action set to **DENY**. Then, you will move this firewall policy above the existing firewall policies and observe the behaviour of firewall policy reordering.

#### **Create a firewall policy**

You will create a new firewall policy to match a specific source, destination, service, and action set to **DENY**.

# Table 2.2: Firewall policy configuration

| Field                 | Value             |
|-----------------------|-------------------|
| Name                  | Block_Ping        |
| Incoming Interface    | Port2             |
| Outgoing Interface    | Port3             |
| Source                | LOCAL_SUBNET      |
| Destination           | All               |
| Schedule              | Always            |
| Service               | PING              |
| Action                | DENY              |
| Log Violation Traffic | <enable></enable> |
| Enable this policy    | <enable></enable> |

| FGVM01TM19008000             | •   | ≣ Q,               |                   |   |
|------------------------------|-----|--------------------|-------------------|---|
| 🕰 Dashboard                  | >   | Edit Policy        | F                 |   |
| Network                      | >   | *                  |                   |   |
| 占 Policy & Objects           | ~   | Name 0             | Block_Ping        |   |
| Firewall Policy              | ☆   | Incoming Interface | m port2           | - |
| IPv4 DoS Policy              |     | Outgoing Interface | m port3           | • |
| Addresses                    |     | Source             | I mylocal         | × |
| Internet Service<br>Database |     | Destination        | all               | × |
| Services                     |     |                    | +                 |   |
| Schedules                    |     | Schedule           | L <b>o</b> always | - |
| Virtual IPs                  |     | Service            | PING +            | × |
| IP Pools                     |     | Action             | ✓ ACCEPT Ø DENY   |   |
| Protocol Options             |     |                    |                   |   |
| Traffic Shaping              |     |                    |                   |   |
| A Security Profiles          | >   | C Log Violation Tr | affic             |   |
| I VPN                        | >   | Comments Write     | e a comment       |   |
| 💄 User & Authentication      | >   | Comments With      | @ 0/1023          |   |
| 🗢 WiFi Controller            | >   | Enable this policy | D                 |   |
| 🔹 System                     | 1 > |                    |                   |   |

Figure 2.14: Set firewall policy to block ping

Click **OK** to save the changes. Add this policy on top of the previous policy.

| + Create New    | de Edit         | Delete        | Q Policy Looku | p Search                        |          |         |                   | Q    |
|-----------------|-----------------|---------------|----------------|---------------------------------|----------|---------|-------------------|------|
| Export •        | nterface Pair V | /iew By Seque | nce            |                                 |          |         |                   |      |
| Name            | Source T        | Destination   | Schedule       | Service                         | Action   | NAT     | Security Profiles | Log  |
| 🖃 🖩 port2 → 🖩   | port3 2         |               |                | -                               |          |         |                   |      |
| Block_Ping      | 🔳 mylocal       | 🔳 all         | Co always      | PING                            | Ø DENY   |         |                   | O AI |
| LocalToInternet | 😐 mylocal       | 💷 all         | Co always      | DNS     HTTP     HTTPS     PING | ✓ ACCEPT | Enabled | sst no-inspection | 0 0  |

*Figure 2.15: Priority of Block\_Ping should be higher than LocalToInternet* 

Go to **Webterm1** and ping **4.2.2.4**. You shouldn't be able to ping!

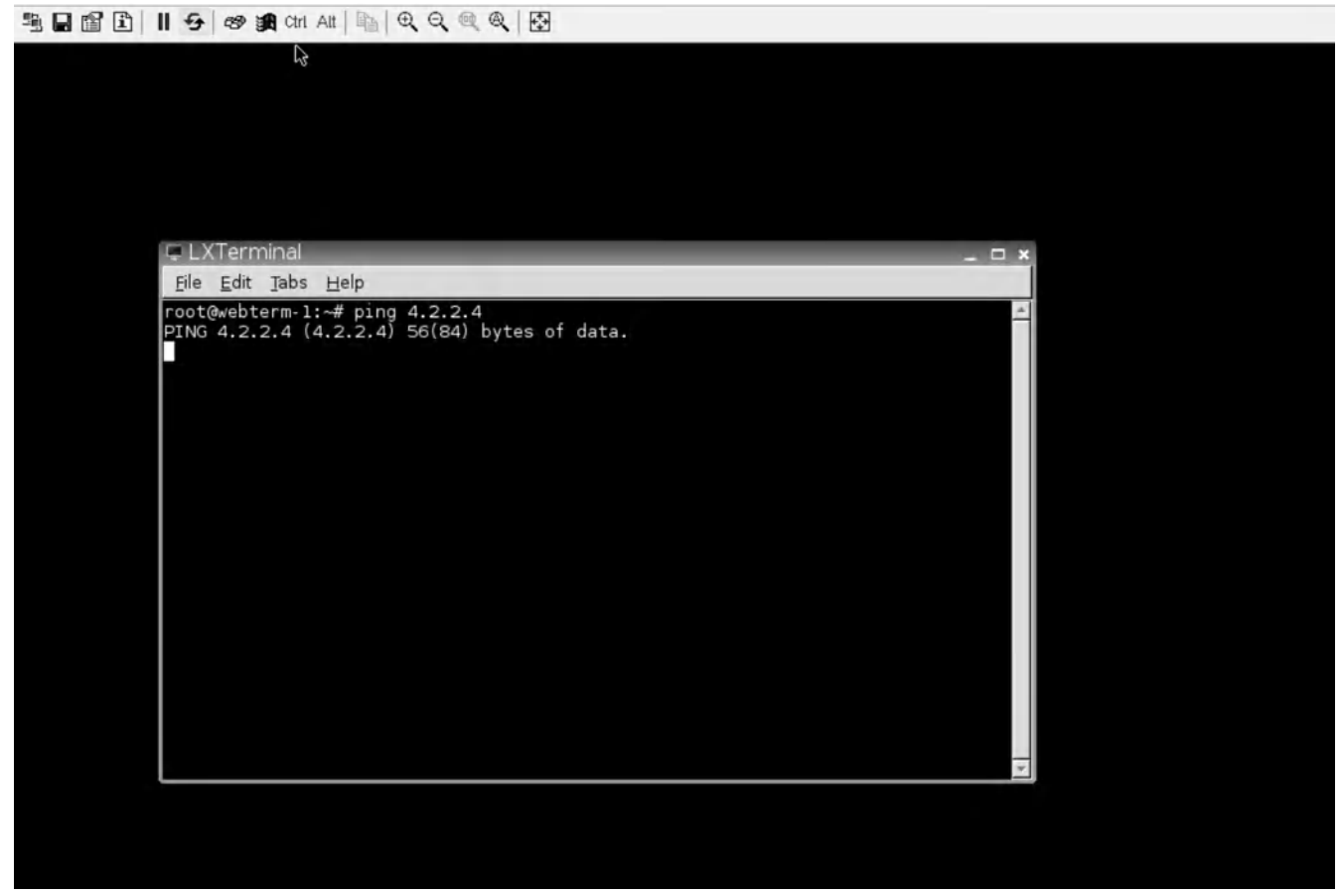

*Figure 2.16: Verify ping in the WebTerm1* 

34 Chapter 2. Policy

# 2.2 Application Profile

#### Learning Objectives

- Work with application profile in FortiGate
- Create a Traffic Shaper
- Apply Traffic Shaping to the traffic

**Scenario**: Application control uses IPS protocol decoders that can analyze network traffic to detect application traffic, even if the traffic uses non-standard ports or protocols. We are going to block social networks in the first example and then we are going to set Traffic Shaper for the local PCs in the second example. Finally, we will try to verify the connection speed in both PCs in the local network and compare them together.

## Working with Application Profile

- 1. Go to **Policy & Objects** > **Firewall Policy** section, select **LocalToInternet** policy you have created in the previous section. Click on Edit.
- 2. Go to **Security Profile section** > **Application Control**.
  - Create a new Application Control
  - Name: **Ban-SocialNetwork**
  - In Categories Block Social Media, Video/Audio

| lew Applica                 | ation Sensor             |                      |                                                                |
|-----------------------------|--------------------------|----------------------|----------------------------------------------------------------|
|                             |                          |                      |                                                                |
|                             | 0 93<br>0 p              | Cloud A<br>olicies a | pplications require deep inspection.<br>re using this profile. |
| Name                        | Ban-SocialNetwork        |                      |                                                                |
| Comments                    | 5                        | 1. 0/2               | 255                                                            |
| C                           |                          |                      |                                                                |
| Categories                  |                          |                      |                                                                |
| • All C                     | Categories               |                      |                                                                |
| <ul> <li>● ■ Bus</li> </ul> | iness (179, 🗅 6)         | ٠.                   | Cloud.IT (31)                                                  |
| <ul> <li>Col</li> </ul>     | laboration (293 , 🗅 6)   | ٠.                   | Email (87, 🗅 12)                                               |
| <ul> <li>● Gai</li> </ul>   | me (124)                 | •                    | General.Interest (241, 🛆 9)                                    |
| 👁 • Mo                      | bile (3)                 | •                    | Network.Service (332)                                          |
| Ø . P2                      | P (85)                   | 0-                   | Proxy (106)                                                    |
| <ul> <li>● + Rer</li> </ul> | mote.Access (91)         | 0-                   | Social.Media (150 , 🗅 31)                                      |
| <ul> <li>● + Sto</li> </ul> | rage.Backup (296 , 🗅 16) | ۰ گ                  | Update (48)                                                    |
| Ø- Vid                      | eo/Audio (206 , 🗅 13)    | ٠ )                  | VoIP (31)                                                      |
| 👁 - We                      | b.Client (18)            | 0.                   | Unknown Applications                                           |

Figure 2.17: Block Social.Media and Video/Audio

For Application and Filter Overrides. Because a filter override is configured to block applications that use excessive bandwidth, it will block all applications using excessive bandwidth, regardless of categories that allow these applications.

# 3. In **Application and Filter overrides** > **Create a new**.

- 1. Select **Application**
- 2. Action: **Block**
- 3. Application: YouTube

| ۹             |                    |                    |              | >_            | 0· 40-       | \rm admin          |
|---------------|--------------------|--------------------|--------------|---------------|--------------|--------------------|
| Edit / Edit C | Verride            |                    |              |               |              | >                  |
| 🥙 Туре        | Application        | Filter             |              |               |              |                    |
| Action        | Block -            |                    |              |               |              |                    |
|               | Add All Results    | YouTube            |              | ×             | Q Selected   | All Clou           |
| 0             | Na                 | ame 🕏              | Category #   | Technology ≑  | Popularity 🕏 | Risk ‡             |
|               | pplication Signatu | ıre <b>16/2185</b> |              |               |              |                    |
| App           | YouTube            |                    | Video/Audio  | Browser-Based | *****        |                    |
| 10            | YouTube.D          | ownloader.YTD      | Video/Audio  | Client-Server | *****        |                    |
| 4             | YouTube_C          | Category.Control   | Video/Audio  | Browser-Based | *****        |                    |
| 1             | C YouTube_C        | hannel.Access 🗅    | Video/Audio  | Browser-Based | *****        |                    |
|               | YouTube_C          | hannel.Control 🕰   | Video/Audio  | Browser-Based | *****        |                    |
|               | YouTube_C          | hannel.ID 🗅 🔒      | Video/Audio  | Browser-Based | *****        |                    |
|               | YouTube_C          | Comment.Posting    | Video/Audio  | Browser-Based | 考查自自自        |                    |
|               | YouTube_H          | ID.Streaming       | Video/Audio  | Browser-Based | *****        |                    |
| -             | YouTube_N          | Aessenger 🔒        | Social.Media | Browser-Based | *****        |                    |
| Opt           | YouTube_S          | earch.Safety.Mode  | Video/Audio  | Browser-Based | ****         | -                  |
| Bloc          | YouTube_S          | earch.Video 🔒      | Video/Audio  | Browser-Based | *****        | -                  |
| Allo          | YouTube_V          | /ideo.Access 🗅 🔒   | Video/Audio  | Browser-Based | *****        |                    |
| QUI           |                    |                    |              |               | 09           | 6 <b>T</b> 16/2.18 |
|               |                    |                    | OK           | Cancel        |              |                    |

Figure 2.18: Block YouTube

## 4. In **Application and Filter overrides** > **Create a new**.

- 1. Select **Application**
- 2. Action: Block
- 3. Application: **Facebook\_Chat**

| ≡      | ۹      | k                               |            |                     |               |               | 0-  | 4 <b>2</b> - | 💄 ad         | imin + |
|--------|--------|---------------------------------|------------|---------------------|---------------|---------------|-----|--------------|--------------|--------|
| +1     | Edit / | Edit Override                   |            |                     |               |               |     |              |              | ×      |
| B      |        | Type Ap                         | plication  | Filter              |               |               |     |              |              |        |
|        | ۲      | Action Ø                        | Block +    |                     |               |               |     |              |              |        |
|        | 0      | Add All F                       | Results    | + Add Selected      | facebook      | ×             | Q   | Selected 🚺   | All          | Cloud  |
|        | ۲      | 0                               | Na         | me ≑                | Category #    | Technology 🕏  | Pop | ularity 🛱    | Risk ‡       | ;      |
| Inc    | ۲      | <ul> <li>Application</li> </ul> | on Signatu | re 27/2185          |               |               |     |              |              |        |
| For    | 0      | 0 <b>F</b>                      | acebook    |                     | Social.Media  | Browser-Based | **  | ***          | -            |        |
|        | ۲      |                                 | acebook    | AppName             | Social.Media  | Browser-Based | *9  | 000          |              | 1.1    |
|        | 0      | f F                             | acebook_   | Apps                | Social.Media  | Browser-Based | **  | ***          | -            | 7      |
| Tel la |        | f F                             | acebook_   | Chat 🛆 🔒            | Social.Media  | Browser-Based | **  | **0          | -            | 1      |
|        | App    | f F                             | acebook_   | File.Download 🕰     | Social.Media  | Browser-Based | **  | 000          |              | 7      |
|        |        | . <b>₽</b> F                    | acebook    | File.Upload 🗅 🔒     | Social.Media  | Browser-Based | **  | *22          |              |        |
|        | 1      | f F                             | acebook    | Like.Button 🔒       | Social.Media  | Browser-Based | **  | ***          | 1000         |        |
|        | 11.    | f F                             | acebook_   | Login 🗅 🔒           | Social.Media  | Browser-Based | **  | 000          | -            |        |
|        |        | 😄 F                             | acebook_   | Messenger,Image     | Collaboration | Client-Server | **  | *00          |              |        |
|        |        | C F                             | acebook_   | Messenger.Video.T   | Collaboration | Client-Server | **  | *29          |              |        |
|        |        | 😑 F                             | acebook_   | Messenger.VolP.Call | Collaboration | Client-Server | **  | *22          |              |        |
|        | 14     | 😑 F                             | acebook_   | Messenger.Voice     | Collaboration | Client-Server | **  | *24          |              |        |
|        | Opt    |                                 |            |                     |               |               |     | 0%           | <b>T</b> 27/ | /2,185 |
| 1.5    |        |                                 |            |                     | ОК            | Cancel        |     |              |              |        |

Figure 2.19: Block Facebook

5. **OK** all and now open the browser and go to **Twitter.com** or **YouTube.com** and try to search for a video and you should receive an application block page.

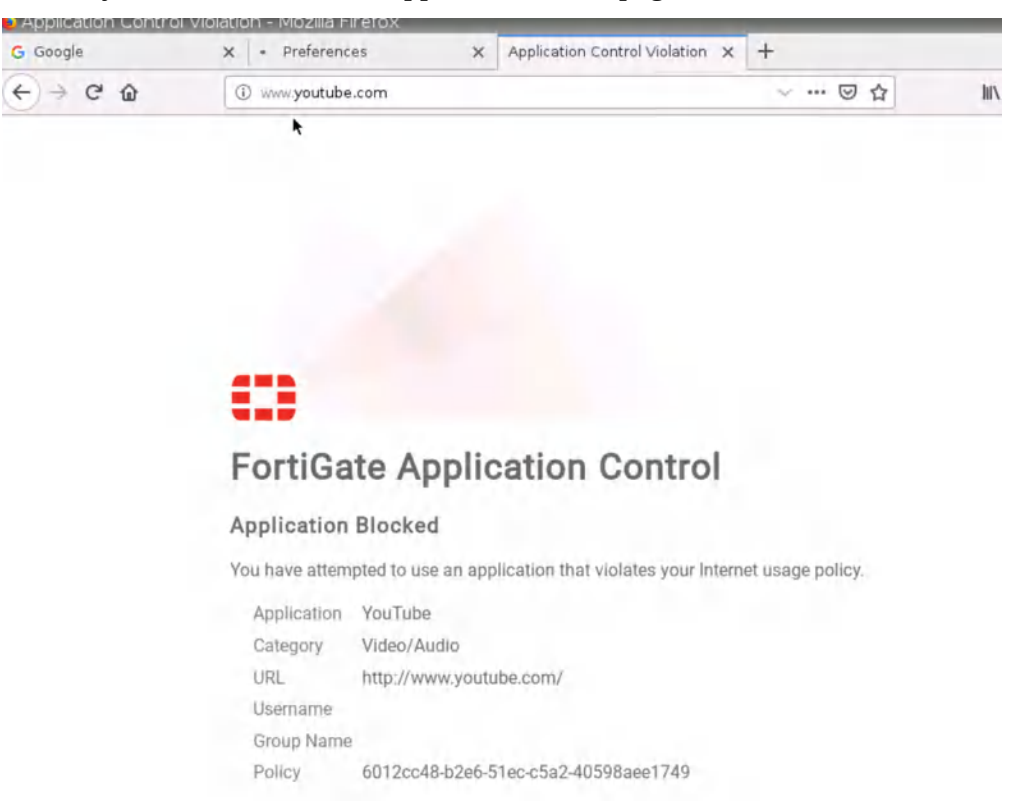

Figure 2.20: Application Control Blocked page

6. Go to **Log & Report** > **Application Control** and try to find the logs related to the previous step.

| Network                | >   |             |                                    |                             |        | 1 4224           |     |
|------------------------|-----|-------------|------------------------------------|-----------------------------|--------|------------------|-----|
| Policy & Objects       | . 9 | 8 Source    | Destination                        | Application Name            | Action | Application User | App |
| Security Profiles      | \$  | 192.168.1.2 | 142.251.46.195 (fonts.gstatic.com) | G Google.Services           | pass   |                  |     |
|                        |     | 192.168.1.2 | 142.251.46.195 (fonts.gstatic.com) | SSL .                       | pass   |                  |     |
| Luser & Authentication | >   | 192.168.1.2 | 142.250.191.78 (apis.google.com)   | YouTube                     | block  |                  |     |
| 🗢 WiFi Controller      | >   | 192.168.1.2 | 142.251.46.234 (fonts.googleapis.c | G Google.Services           | pass   |                  |     |
| 🗘 System               |     | 192.168.1.2 | 142.251.46.234 (fonts.googleapis.c | SSL SSL                     | pass   |                  |     |
| 🔆 Security Fabric      | - > | 192.168.1.2 | 172.217.6.78 (www.youtube.com)     | <ul> <li>YouTube</li> </ul> | block  |                  |     |
| 네 Log & Report         | ~   | 192.168.1.2 | 34.120.237.76 (img-getpocket.cdn   | HTTPS.BROWSER               | pass   |                  |     |
| Forward Traffic        |     | 192.168.1.2 | 34.120.237.76 (img-getpocket.cdn   | SSL                         | pass   |                  |     |
| Local Traffic          |     | 192.168.1.2 | 34.120.237.76 (img-getpocket.cdn   | 2 HTTPS.BROWSER             | pass   |                  |     |
| Sniffer Traffic        |     | 192.168.1.2 | 34.120.237.76 (img-getpocket.cdn   | SSL SSL                     | pass   |                  |     |
| Events                 |     | 192.168.1.2 | 157.240.22.35 (facebook.com)       | Facebook                    | block  |                  |     |
| AntiVirus              |     | 192.168.1.2 | 157.240,22.35 (facebook.com)       | SSL .                       | pass   |                  |     |
| Web Filter             |     | 192.168.1.2 | 157.240.22.35 (facebook.com)       | Facebook                    | block  |                  |     |
| SSL                    |     | 192.168.1.2 | 157.240.22.35 (facebook.com)       | SSL SSL                     | pass   |                  |     |
| UNS Query              |     | 192.168.1.2 | 157.240.22.35 (facebook.com)       | Facebook                    | block  |                  |     |
| Application Control    | ~   | 192.168.1.2 | 157.240.22.35 (facebook.com)       | SSL.                        | pass   |                  |     |
| Intrusion Desugation   | м   | 192.168.1.2 | 157.240.22.35 (facebook.com)       | Facebook                    | block  |                  |     |

Figure 2.21: Application Control logs

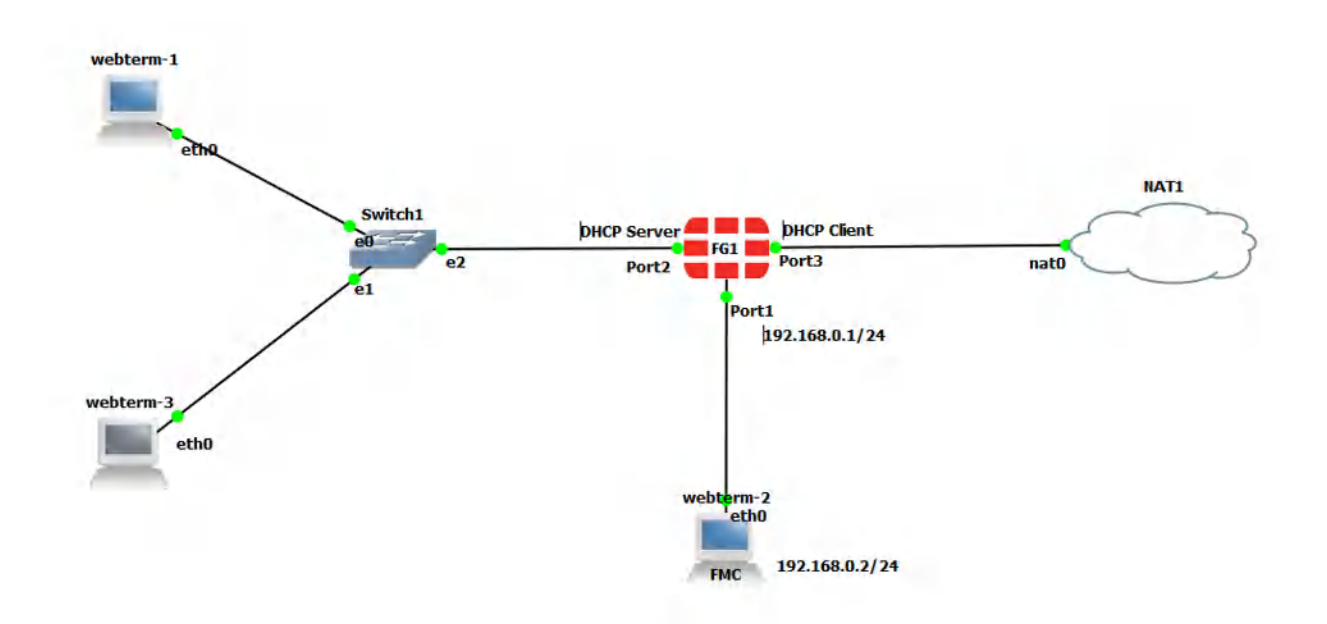

# Working with Application Profile: Part 2

Figure 2.22: Main scenario

| Device    | Configuration                                     |
|-----------|---------------------------------------------------|
| FortiGate | Port 2: DHCP Server (192.168.1.20 – 192.168.1.30) |
|           | Port 3: DHCP Client                               |
| WebTerm1  | DHCP Client                                       |
| WebTerm3  | DHCP Client                                       |

#### **Table 2.3: Devices Configuration**

- 1. Remove the application control you have set for policies in the previous step.
- 2. Add Ethernet Switch and **WebTerm3** to your GNS3. WebTerm3 should receive an IP address from DHCP.

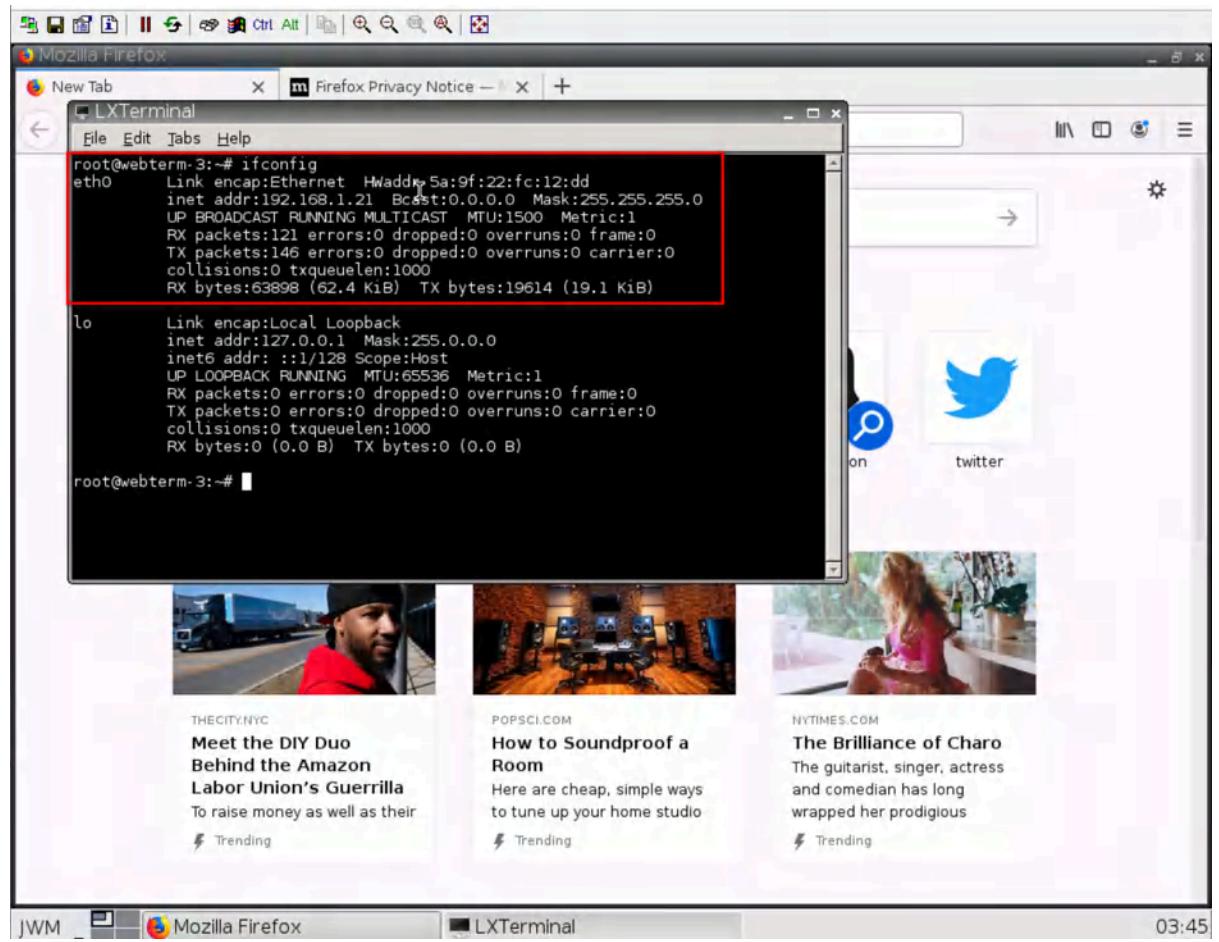

Figure 2.23: Verify DHCP address in WebTerm3

- 3. Set traffic shaping for WebTerm3 to save the bandwidth.
  - Create an Address object for WebTerm3. Go to Addresses > Create a new Address with the following information:

| Field           | Value                                       |
|-----------------|---------------------------------------------|
| Name            | WebTerm3                                    |
| Туре            | Subnet                                      |
| Subnet/IP Range | 192.168.1.21/32 (Check your IP in WebTerm3) |
| Interface       | any                                         |

Table 2.4: Create a new Address for WebTerm3

| ich rhad coo            |                                                                                                    |      |
|-------------------------|----------------------------------------------------------------------------------------------------|------|
| *                       | In the second second second second second second second second second second second second second second second |      |
| Name                    | WebTerm3                                                                                                    |      |
| Color                   | E Change                                                                                                    |      |
| Туре                    | Subnet 👻                                                                                                    |      |
| IP/Netmask              | 192.168.1.21/32                                                                                                 |      |
| Interface               | 🗆 any 🔻                                                                                                    | ]    |
| Static route configurat | ion 👁                                                                                                    |      |
| Comments                | Write a comment                                                                                                 | 5    |
| Lomments                | Write a comment M 0/255                                                                                         | 5    |
|                         | OK C                                                                                                    | ncol |

Figure 2.24: WebTerm3 IP address

4. Go to **Policy & Objects** > **Traffic Shapers** and create a new Per-IP traffic shaper. Shared affects upload speed while Per-IP affects download and upload speed.

| Field                      | Value    |
|----------------------------|----------|
| Туре                       | Per-IP   |
| Name                       | WebTerm3 |
| Max Bandwidth              | 10000    |
| Max Concurrent Connections | 5000     |

#### 42 Chapter 2. Policy

| FGVM01TM19008000             | - ≡ Q     |                          |   |       |     |      |
|------------------------------|-----------|--------------------------|---|-------|-----|------|
| 🙆 Dashboard                  | > New Tra | ffic Shaper              |   |       |     |      |
| 🕂 Network                    | >         | Charad Dev ID Charac     |   |       |     |      |
| 💄 Policy & Objects           | ~ News    | Shared Per IP Shaper     |   |       |     |      |
| Firewall Policy              | Name      | WebTerm3                 |   |       |     |      |
| IPv4 DoS Policy              | Quality   | of Service               |   |       |     |      |
| Addresses                    | Bandwi    | dth unit                 |   | kbps  |     | •    |
| Internet Service<br>Database | Maxim     | um bandwidth             | 0 | 10000 | ~   | kbps |
| Services                     | Max co    | ncurrent connections     | 0 | 5000  |     | ~    |
| Schedules                    | Max co    | ncurrent TCP connections | • |       |     |      |
| Virtual IPs                  | Max co    | ncurrent UDP connections | 0 |       |     |      |
| IP Pools                     | Forwar    | d DSCP                   | 0 |       |     |      |
| Protocol Options             | Reverse   | e DSCP                   | • |       |     |      |
| Traffic Shaping              |           |                          |   |       |     |      |
| Security Profiles            | >         |                          |   |       |     |      |
| ₽ VPN                        | >         |                          |   |       |     |      |
| User & Authentication        | >         |                          |   |       |     |      |
| 🗢 WiFi Controller            | ->        |                          |   | OK    | Car | ncel |

Figure 2.25: Set traffic shaping

5. Go to **Policy & Objects > Traffic Shaping Policy** and create a new Policy.

| Field              | Value    |
|--------------------|----------|
| Source             | WebTerm3 |
| Destination        | ALL      |
| Service            | ALL      |
| Outgoing interface | Port3    |
| Per-IP Shaper      | WebTerm3 |

| Name           | WebTe      | erm3Pc | licy       |                |   |   | Additional Information                                        |
|----------------|------------|--------|------------|----------------|---|---|---------------------------------------------------------------|
| Status         | 🖸 Ena      | abled  | O Disabled |                |   |   | API Preview                                                   |
| Comments       | Write      | acomm  | ient       | <i>a</i> 0/255 |   |   | ⑦ Documentation                                               |
| If Traffic Mat | tches:     |        |            |                |   |   | <ul> <li>Online Help II</li> <li>Video Tutorials I</li> </ul> |
| Source         |            | Web    | Ferm3<br>+ |                | × |   |                                                               |
| Destination    | 1          | all    | +          |                | × |   |                                                               |
| Schedule       | •          |        |            |                |   |   |                                                               |
| Service        | G          | ALL    | +          |                | × |   |                                                               |
| Application    | 0          |        | +          |                |   |   |                                                               |
| URL Categor    | γ          |        | +          |                |   |   |                                                               |
| Then:          |            |        |            |                |   |   |                                                               |
| Outgoing int   | erface     |        | i port3    | +              |   | × |                                                               |
| Apply shape    | r          | •      |            |                |   |   |                                                               |
| Shared sha     | per        | •      |            |                |   |   |                                                               |
| Reverse sha    | aper       | •      |            |                |   |   |                                                               |
| Per-IP shap    | ber        | 0      | WebTerm3   |                |   | • |                                                               |
| Assign shapii  | ng class I | D O    |            |                |   |   |                                                               |

*Figure 2.26: Set traffic shaping policy* 

6. To verify open the browser in the WebTerm3 and go to **Fast.com**.

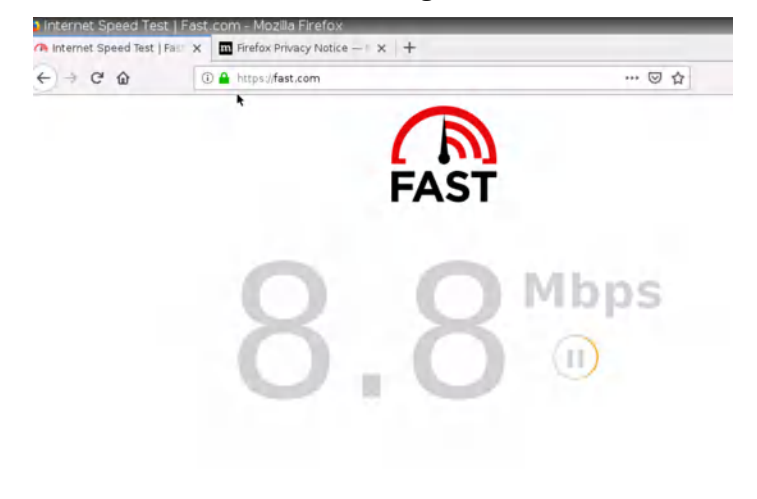

Figure 2.27: WebTerm3 speed test

7. Now, open the browser in WebTerm1 and go to Fast.com.

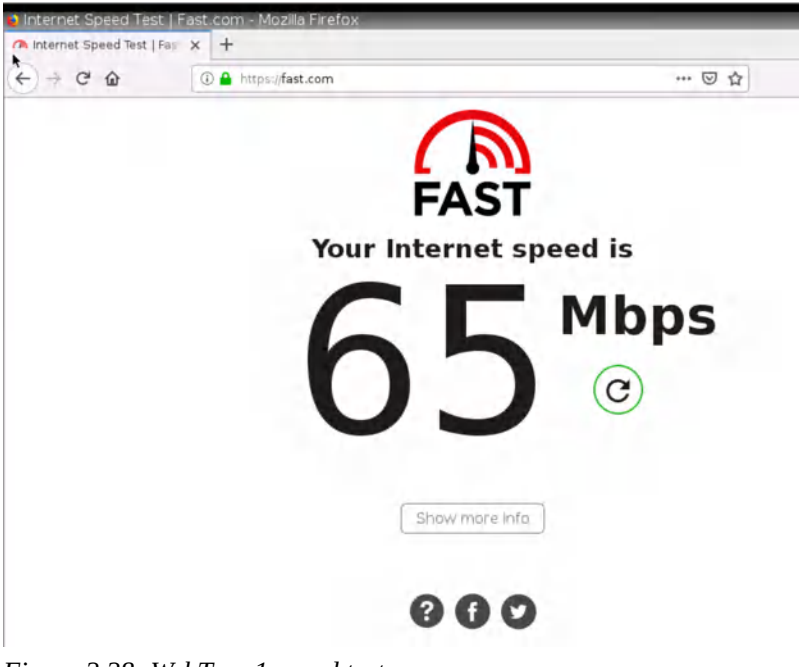

*Figure 2.28: WebTerm1 speed test* 

- 8. We are going to allow only twitter Applications in WebTerm3. Other applications should be blocked. To do:
  - 1. Add a new Policy from port2 to port3.

| FGVM01TM19006000           | = Q                   |                        |                                 |                            | >_ @• Q <b>0</b>  |
|----------------------------|-----------------------|------------------------|---------------------------------|----------------------------|-------------------|
| Dashboard                  | Edit Policy           |                        |                                 |                            |                   |
| Network                    |                       |                        |                                 | Statistics (since last res | et)               |
| Policy & Objects           | Name 0                | WebTerm3               |                                 | ID                         | 3                 |
| Firewall Policy            | Incoming Interface    | port2                  | -                               |                            | 5                 |
| IPv4 DoS Policy            | Outgoing Interface    | i port3                | •                               | Lastused                   | N/A               |
| Addresses                  | Source                | WebTerm3               | ×                               | Firstused                  | N/A               |
| Internet Service           | ***                   | +                      |                                 | Active sessions            | 0                 |
| Database                   | Destination           | all +                  | ×                               | Hitcount                   | 0                 |
| Services                   | Schedule              | Co always              |                                 | Total bytes                | OB                |
| Schedules                  | Service               | DNS                    | ×                               | Current bandwidth          | Obps              |
| Virtual IPs                | 10000                 | I HTTP                 | ×                               |                            |                   |
| IP Pools                   |                       | HTTPS                  | ×                               | Elear Counters             |                   |
| Protocol Options           |                       | PING +                 | ×                               |                            |                   |
| Traffic Shaping            | Action                | ✓ ACCEPT Ø DENY        |                                 | Additional information     |                   |
| Security Profiles          |                       |                        | 4                               | Additional miterimation    |                   |
| ⊒ VPN >                    | Inspection Mode       | Flow-based Proxy-based |                                 | API Preview                |                   |
| ្ម User & Authentication រ |                       |                        |                                 | >_ Edit in CLI             |                   |
| WiFi Controller            | Firewall/Network O    | ptions                 |                                 | () Demotration             |                   |
| 🗘 System 👔 🕽               | NAT                   | 0                      |                                 | Documentation              |                   |
| Security Fabric            | IP Pool Configuration | Use Outgoing Interfa   | ice Address Use Dynamic IP Pool | Video Tutorials            | 2                 |
| Log & Report               | Preserve Source Port  | 0                      |                                 | Consolidated Poli          | icy Configuration |
|                            | Protocol Options      | resor default          | - 1                             |                            |                   |
|                            | Security Profiles     |                        |                                 |                            |                   |
| EDBTIDET                   |                       |                        | OK Can                          | cel                        |                   |

Figure 2.29: Set Firewall Policy

2. Add and Application Control and Block all applications except Twitter. Then, assign the WebTerm3 profile to Application Control.

| dit Applicatio        | on Sensor                                                                                                    |                |                       |                                 |
|-----------------------|----------------------------------------------------------------------------------------------------|----------------|-----------------------|---------------------------------|
| Name                  | WebTerm3                                                                                                    |                |                       |                                 |
| Comments <b>h</b>     |                                                                                                    | <i>la</i> 0/25 | 5                     |                                 |
| Categories            |                                                                                                    |                |                       |                                 |
| Ø- All Cat            | regories                                                                                                    |                |                       |                                 |
| 🖉 🕶 Busin             | ess (153, 🛆 6)                                                                                                    | Ø• 0           | loud.IT (66, 🛆 1)     | 🖉 🕶 Collaboration (268, 🛆 16)   |
| 🖉 🕶 Email             | (77, 🛆 12)                                                                                                    | 0 - 0          | ame (86)              | 🖉 🕶 General.Interest (233, 🛆 8) |
| 🖉 • Mobi              | le (3)                                                                                                    | Ø - N          | letwork.Service (333) | ⊘ ▼ P2P (56)                    |
| Ø . Proxy             | (174)                                                                                                    | 0 - R          | emote.Access (95)     | 🖉 🕶 Social.Media (118, 🛆 32)    |
| Ø + Stora             | ge.Backup (161, 🗅 19)                                                                                                    | Ø - U          | Ipdate (49)           | 🖉 🔻 Video/Audio (155 . 🗅 17)    |
| Ø ▼ VoIP (23)         |                                                                                                    | 0 - v          | Veb.Client (24)       | ⊘ ▼ Unknown Applications        |
| Network Application : | Protocol Enforcement<br>and Filter Overrides                                                                                                   | lete           | _                     |                                 |
| Priority              | Details                                                                                                    | Туре           | Action                |                                 |
| 1                     | <ul> <li>Twitter</li> <li>Twitter.Video</li> <li>Twitter_Login</li> <li>Twitter_Message</li> <li>Twitter_Post</li> <li>Twitter_Post</li> </ul> | Application    | C Allow               |                                 |

Figure 2.30: WebTerm3 Application Control Settings

|   | Firewall/Network 0    | Option   | 5                              |            |                |
|---|-----------------------|----------|--------------------------------|------------|----------------|
|   | NAT                   | 0        |                                |            |                |
| 0 | IP Pool Configuration |          | Use Outgoing Interface Address | Use D      | ynamic IP Pool |
| Ŀ | Preserve Source Por   | rt 🔿     |                                |            |                |
| ŀ | Protocol Options      |          | PROT default                   | •          | 1              |
|   | Security Profiles     |          |                                |            |                |
| Ľ | AntiVirus             | •        |                                |            |                |
| ŀ | Web Filter            | •        |                                |            |                |
| Ŀ | DNS Filter            | 0        |                                |            |                |
| L | Application Control   | 0        | APP WebTerm3                   |            |                |
| L | IPS                   | 0        |                                |            |                |
| ŀ | File Filter           | •        |                                |            |                |
|   | SSL Inspection        |          | ss certificate-inspection      |            |                |
|   | Logging Options       |          |                                |            |                |
| Ľ | Log Allowed Traffic   |          | C Security Events A            | II Session | ns             |
|   | Generate Logs when    | 1 Sessio | on Starts 🔾                    |            |                |
| Ľ | Capture Packets       |          | 0                              |            |                |

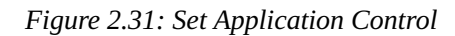

3. Then, put the policy you have created above LocalToInternet Policy.

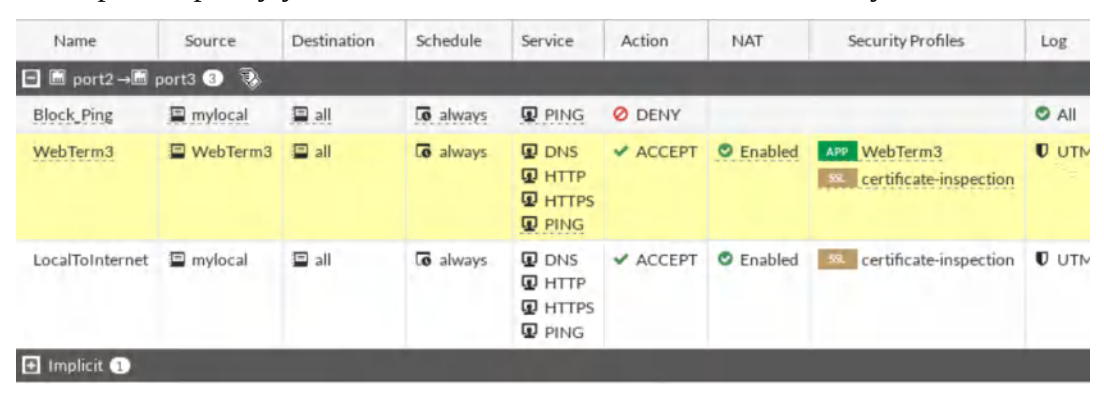

Figure 2.32: Priority of policies

4. Verify: in WebTerm1, you should be able to reach any websites.

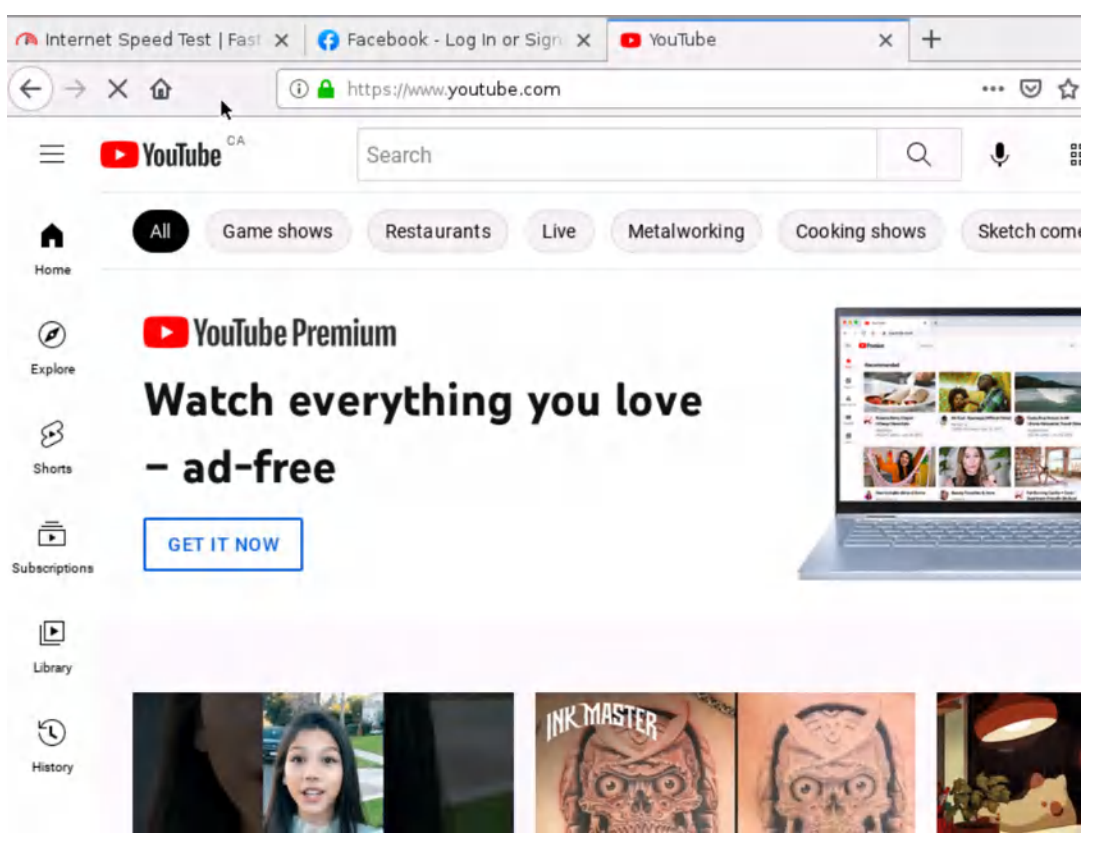

Figure 2.33: Verify the result in WebTerm1

48 Chapter 2. Policy

# Chapter 3. NAT

50 FortiGate Firewall

# 3.1 Source NAT

Learning Objectives

- Configure a NAT policy in FortiGate
- Identify source NAT

**Scenario**: We are going to enable Source NAT (SNAT) to reach the Internet from Kali. That means that all traffic from the local network to the Internet should be allowed.

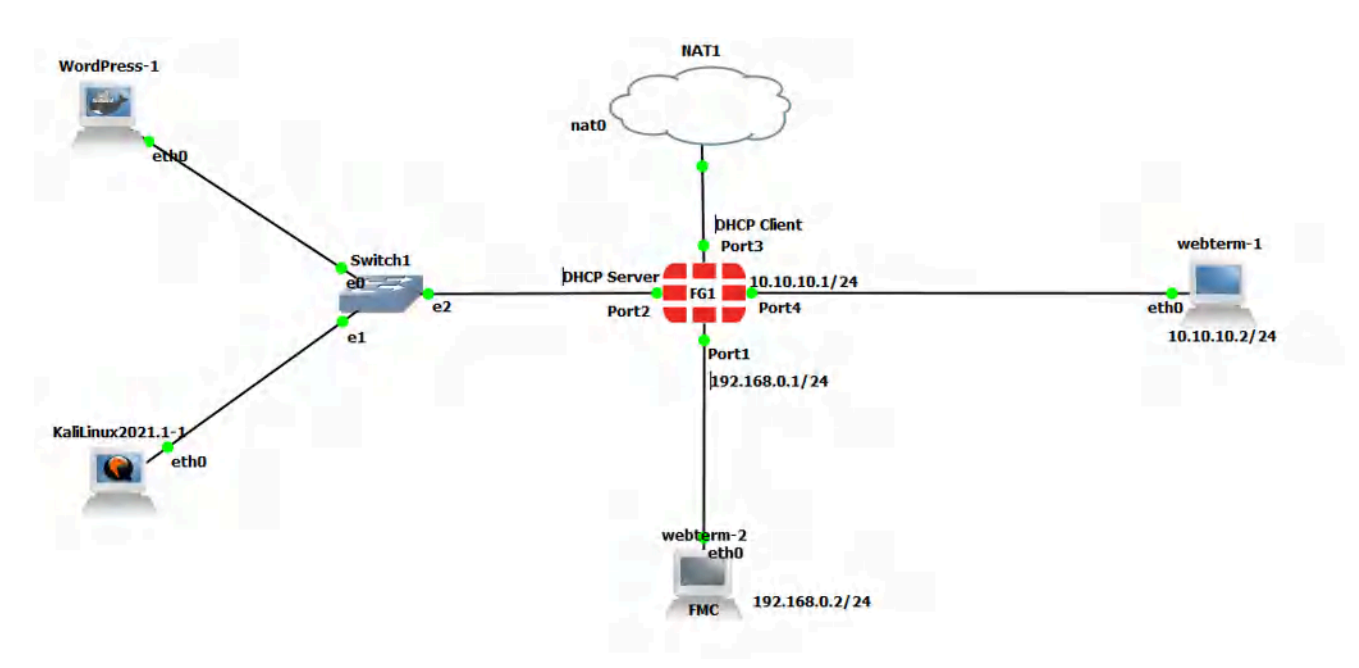

Figure 3.1: Main scenario

## Source NAT

| Device          | IP address                                                             | Access          |  |
|-----------------|------------------------------------------------------------------------|-----------------|--|
| Kali            | DHCP Client                                                            | _               |  |
| WordPress/Kali  | DHCP Client                                                            | _               |  |
| Ethernet Switch | _                                                                      | _               |  |
| FortiGate       | Port 2 – (192.168.1.1/24) – DHCP Server (192.168.1.10 to 192.168.1.20) |                 |  |
|                 | Port 3 – DHCP Client                                                   | ICMP-HTTP-HTTPS |  |
|                 | Port 4 – 10.10.10.1/24                                                 |                 |  |
| WebTerm         | 10.10.10.2/24                                                          | _               |  |

Table 3.1: Devices configuration

# **Basic Configuration**

1. Port configuration in the firewall as follows:

| E FortiGate VM64-KVM      | 1 3 5 7 9 11 12 15<br>m m m m<br>2 4 c 3 10 12 14 15 | 17 19 21 29<br>18 70 22 24 |        |                      |       |                    |          |           |
|---------------------------|------------------------------------------------------|----------------------------|--------|----------------------|-------|--------------------|----------|-----------|
| + Create New ▼ 🖋 Edit     | 🖻 Delete 🕨 Integra                                   | te Interface               | Search |                      |       |                    | Q        | Group     |
| Name 🗘                    | Type ≑                                               | Members 🛱                  | E).    | IP/Netmask 🗘         | τ     | Administ           | rative A | ccess 🛱   |
| 🕽 🗜 802.3ad Aggregate 🗊   |                                                      |                            | *      |                      |       |                    |          |           |
| 🗜 fortilink               | ₿ 802.3ad Aggregate                                  |                            | Dedic  | ated to FortiSwitch  |       | PING<br>Security F | abric C  | onnection |
| 🛯 🖩 Physical Interface 10 |                                                      |                            |        |                      |       |                    |          |           |
| m port1                   | 🖩 Physical Interface                                 |                            | 192.1  | .68.0.1/255.255.255. | D     | HTTPS<br>HTTP      |          |           |
| m port2                   | Physical Interface                                   |                            | 192.1  | 68.1.1/255.255.255.  | D     |                    |          |           |
| m port3                   | Physical Interface                                   |                            | 192.1  | 68.122.242/255.255   | 255.0 |                    |          |           |
| m port4                   | Physical Interface                                   |                            | 10.10  | .10.1/255.255.255.0  |       |                    |          |           |

Figure 3.2: Ports configuration in the firewall

2. Set a DHCP server on interface port2 (Range of IP address should be: 192.168.1.10 to 192.168.1.20, DNS: 4.2.2.4).

| C DHCP Server    |                      |                      |         |
|------------------|----------------------|----------------------|---------|
| DHCP status      | 🖸 Enabled 🔮 Dis      | abled                |         |
| Address range    | 192.168.1.10-192.1   | 68.1.20              |         |
|                  | 0                    |                      |         |
| Netmask          | 255.255.255.0        |                      |         |
| Default gateway  | Same as Interface IP | Specify              |         |
| DNS server       | Same as System DNS   | Same as Interface IP | Specify |
| DNS server 1     | 4.2.2.4              | ×                    |         |
|                  | 0                    |                      |         |
| Lease time 🗿 🔘   | 604800               | second(s)            |         |
| Advanced         |                      |                      |         |
| Network          |                      |                      |         |
| Device detection | 0                    |                      |         |
| Security mode    | 0                    |                      |         |

Figure 3.3: DHCP Server configuration

3. Set port3 as a DHCP client and connect to the NAT.

| Address                           |                                     |
|-----------------------------------|-------------------------------------|
| Addressing mode                   | Manual DHCP Auto-managed by IPAM    |
| Status                            | <ul> <li>Connected</li> </ul>       |
| Obtained IP/Netmask               | 192.168.122.242/255.255.255.0 Renew |
| Expiry Date                       | 2022/04/03 00:00:00                 |
| Acquired DNS                      | 192.168.122.1                       |
| Default gateway                   | 192.168.122.1                       |
| Retrieve default gateway from ser | rver 💽                              |
| Distance                          | 5                                   |
| Override internal DNS             | 0                                   |

Figure 3.4: DHCP client configuration

4. Set a static route in the firewall to reach to NAT object.

| Dashboard             | > New Static Route                                                                                                    |                          |
|-----------------------|----------------------------------------------------------------------------------------------------|--------------------------|
| Network               | Automatic gateway retrieval                                                                                                    | 0                        |
| DNIC                  | Destination 3                                                                                                    | Subnet Internet Service  |
| DINS                  |                                                                                                    | 0.0.0/0.0.00             |
| Packet Capture        | Gateway Address ()                                                                                                    | Dynamic Specify          |
| SD-WAN                |                                                                                                    | 192.168,122.1            |
| Static Routes         | 1nterface                                                                                                    | m port3 X                |
| Policy Routes         |                                                                                                    | +                        |
| RIP                   | Administrative Distance 🕄                                                                                                    | 10                       |
| OSPF                  | Comments                                                                                                    | Write a comment // 0/255 |
| BGP                   | Status                                                                                                    | Enabled Obsabled         |
| Routing Objects       | and the second second se |                          |
| Multicast             | Advanced Options                                                                                                    |                          |
| 🛓 Policy & Objects    | >                                                                                                    |                          |
| Security Profiles     | >                                                                                                    |                          |
| U VPN                 | >                                                                                                    |                          |
| User & Authentication | >                                                                                                    |                          |

*Figure 3.5: Set a static route* 

- 5. Go to **Policy & Objects** > **Firewall Policy** section, click **Create New** to add a new firewall policy, and configure the following settings:
  - Name: LocalToInternet
  - From inside to outside (port2 to port3)
  - Source: Create an address for the local network (Subnet: 192.168.1.0/24)
  - Destination: all
  - Schedule: Always
  - Service: Only HTTP, HTTPS, and DNS
  - Action: Accept

#### 3.1 Source NAT 55

| æ | Dashboard 3                  | Edit Policy           |                             |                           |   |
|---|------------------------------|-----------------------|-----------------------------|---------------------------|---|
| + | Network 3                    |                       |                             |                           | 1 |
| B | Policy & Objects             | Name 0                | LocalToInternet             |                           | l |
|   | Firewall Policy 🖌            | Incoming Interface    | m port2                     | •                         | l |
|   | IPv4 DoS Policy              | Outgoing Interface    | m port3                     | •                         | l |
|   | Addresses                    | Source                | 🚍 mylocal                   | ×                         | l |
|   | Internet Service<br>Database | Destination           | 🗐 all                       | ×                         | l |
|   | Services                     | Schedule              | Co always                   | •                         | l |
|   | Schedules                    | Service               | DNS                         | ×                         | l |
|   | Virtual IPs                  |                       | I HTTP                      | ×                         | l |
|   | IP Pools                     |                       | HTTPS                       | ×                         | l |
|   | Protocol Options             |                       | +                           |                           | l |
|   | Traffic Shaping              | Action                | ✓ ACCEPT Ø DENY             |                           | þ |
| • | Security Profiles            | Inspection Mode       | Flow-based Proxy-based      |                           | ľ |
| 묘 | VPN >                        |                       | the state of the state      | SNAT                      | ŀ |
| 2 | User & Authentication        | Firewall/NetworkO     | ptions                      |                           | ŀ |
| ÷ | WiFi Controller              | NAT                   | 0                           |                           | Ŀ |
| ٠ | System 🔹 🕽                   | IP Pool Configuration | n Use Outgoing Interface Ad | dress Use Dynamic IP Pool | ľ |
| * | Security Fabric              | Preserve Source Port  | t 🛈                         |                           |   |
| ш | Log&Report >                 | Protocol Options      | PROT default                | • 1                       |   |

Figure 3.6: Configure Firewall Policy and enable Source NAT

6. Open the browser in Kali, you should be able to access the internet.

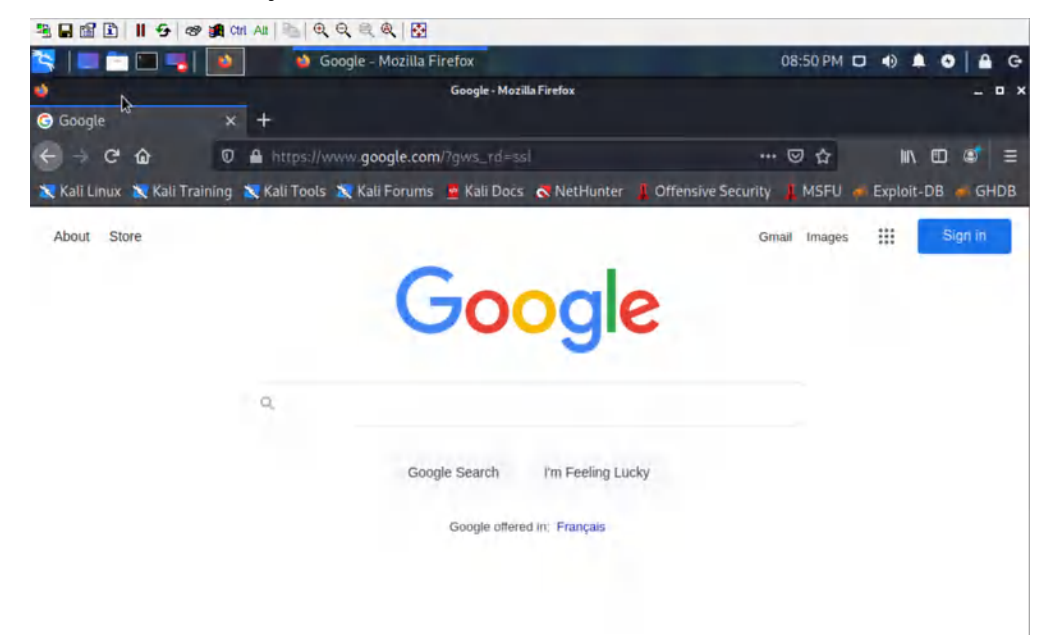

Figure 3.7: Verify your configuration

56 Chapter 3. NAT

# **3.2 Destination NAT**

Learning Objectives

- Create a virtual IP address
- Create a Destination NAT
- Create a Port Forwarding

**Scenario**: We are going to enable Destination NAT (DNAT) and able to reach WordPress from WebTerm1. That means if someone from WebTerm1 opens the browser and types http://10.10.10.1 should be able to reach WordPress.

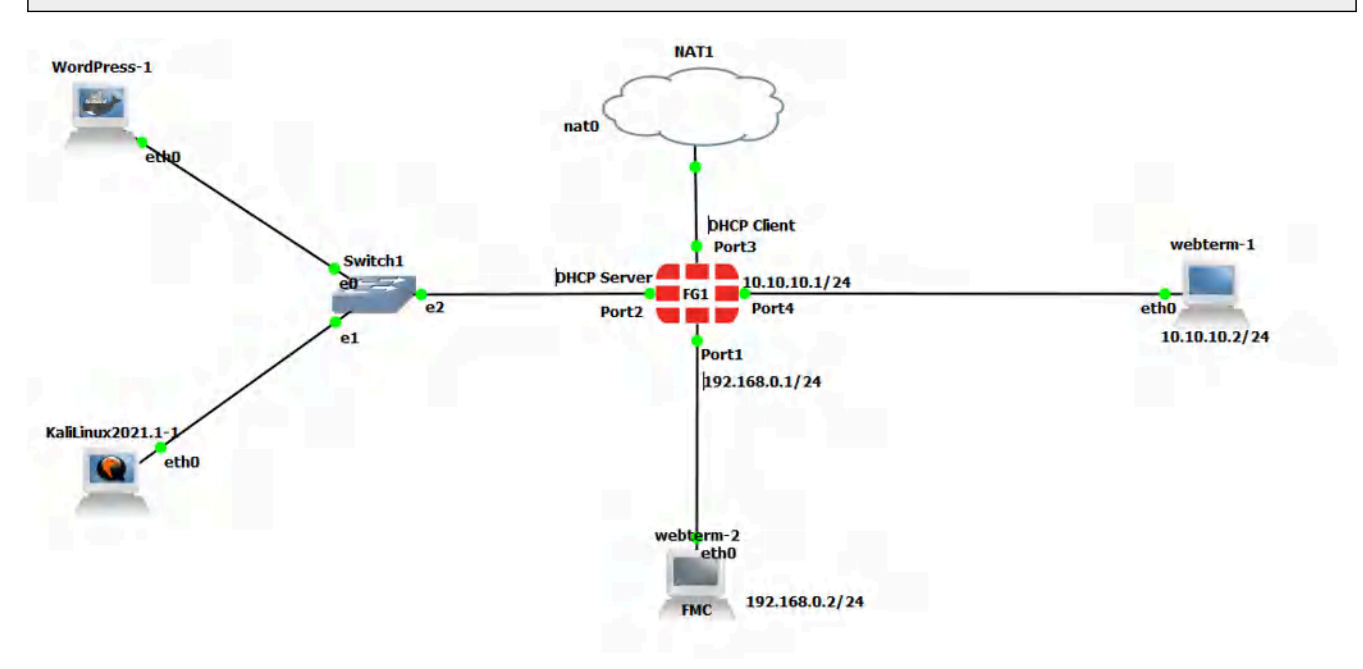

Figure 3.8: Main scenario

# VIP (Virtual IP address)

Go to **Policy Objects** > **Virtual IPs** and Create a new Virtual IP:

- Name: outsideToDMZ
- Interface: **Port 4**
- External IP address: **10.10.10.1**
- Mapped IP address: **192.168.1.X** (Find the local IP address of your WordPress)
- Enable Port Forwarding:
  - External Service Port: TCP 80
  - Map to Port: **TCP 80**

| 🔁 Dashboard                  | > New  | > New Virtual IP       |                   |                |  |  |  |
|------------------------------|--------|------------------------|-------------------|----------------|--|--|--|
| 🕂 Network                    | >      |                        |                   |                |  |  |  |
| Policy & Objects             | v VIP  | type IPv4              |                   |                |  |  |  |
| Firewall Policy              | Nar    | ne OutsideToI          | DMZ               |                |  |  |  |
| IPv4 DoS Policy              | LT Cor | nments Write a con     | nment             | <i>a</i> 0/255 |  |  |  |
| Addresses                    |        | or 🖷 Change            |                   |                |  |  |  |
| Internet Service<br>Database | Net    | work                   |                   |                |  |  |  |
| Services                     | Inte   | erface                 | im port4          | -              |  |  |  |
| Schedules                    | Тур    | e                      | Static NAT FQDN   |                |  |  |  |
| Virtual IPs                  | ∰ Ext  | ernal IP address/range | 0 10.10.10.1      |                |  |  |  |
| IP Pools                     | Ma     | p to                   | incolor and       |                |  |  |  |
| Protocol Options             | IP     | v4 address/range       | 192.168.1.22      |                |  |  |  |
| Traffic Shaping              | 0      | Optional Filters       |                   |                |  |  |  |
| A Security Profiles          | >      |                        |                   |                |  |  |  |
| I VPN                        | > °    | Port Forwarding        |                   |                |  |  |  |
| Luser & Authentication       | > Pro  | tocol                  | TCP UDP SCTP ICMP |                |  |  |  |
| ℜ WiFiController             | > Ext  | ernal service port     | 80                |                |  |  |  |
| System                       | (1) Ma | p to IPv4 port         | 80                |                |  |  |  |
| X Security Fabric            | ,      |                        |                   |                |  |  |  |

Figure 3.9: Configure Virtual IP

# **Create a Firewall Policy**

You will create a new firewall policy to match a specific source, destination, service, and action set to Accept.

| Field                 | Value                               |  |
|-----------------------|-------------------------------------|--|
| Name                  | Outside-DMZ                         |  |
| Incoming Interface    | Port 4                              |  |
| Outgoing Interface    | Port 2                              |  |
| Source                | All                                 |  |
| Destination           | Select your VIP Name (outsideToDMZ) |  |
| Schedule              | Always                              |  |
| Service               | НТТР                                |  |
| Action                | ACCEPT                              |  |
| Log Violation Traffic | <enable></enable>                   |  |
| Enable this policy    | <enable></enable>                   |  |

Table 3.2: Firewall policy configuration

# Click **OK** to save the changes.

| Dashboard                    |              | New Policy                 |                             |                                                                                                    |  |  |  |
|------------------------------|--------------|----------------------------|-----------------------------|----------------------------------------------------------------------------------------------------|--|--|--|
| 🕂 Network                    | >            | -                          |                             |                                                                                                    |  |  |  |
| 💄 Policy & Objects           | *            | Name 0                     | Outside-DMZ                 |                                                                                                    |  |  |  |
| Firewall Policy              | 습            | Incoming Interface         | m port4                     |                                                                                                    |  |  |  |
| IPv4 DoS Policy              |              | Outgoing Interface         | m port2                     | •                                                                                                    |  |  |  |
| Addresses                    |              | Source                     | 🗐 all                       | ×                                                                                                    |  |  |  |
| Internet Service<br>Database |              | Destination                | OutsideToDMZ                | ×                                                                                                    |  |  |  |
| Services                     |              | Schedule                   | Co always                   | *                                                                                                    |  |  |  |
| Schedules                    |              | Service                    | П нттр                      | ×                                                                                                    |  |  |  |
| Virtual IPs                  |              | Service                    | +                           |                                                                                                    |  |  |  |
| IP Pools                     |              | Action                     | ✓ ACCEPT Ø DENY             |                                                                                                    |  |  |  |
| Protocol Options             |              |                            | States (March 1977)         |                                                                                                    |  |  |  |
| Traffic Shaping              |              | Inspection Mode            | Flow-based Proxy-based      |                                                                                                    |  |  |  |
| Security Profiles            | >            |                            |                             |                                                                                                    |  |  |  |
| 🖵 VPN                        | >            | Firewall / Network Options |                             |                                                                                                    |  |  |  |
| LUSER & Authentication       | , <b>,</b> , | TAN                        | 0                           | and the second second second second second second second second second second second second second second second |  |  |  |
| ✤ WiFi Controller            | >            | IP Pool Configuration      | Address Use Dynamic IP Pool |                                                                                                    |  |  |  |
| System                       | •            | Preserve Source Port       | 0                           |                                                                                                    |  |  |  |
| Security Fabric              | ,            | Protocol Options           | rson default                | - /                                                                                                    |  |  |  |

Figure 3.10: Set Firewall Policy

To confirm traffic matches, go to WebTerm1, open the browser and type http://10.10.10.1 in the browser. You should be able to reach WordPress.
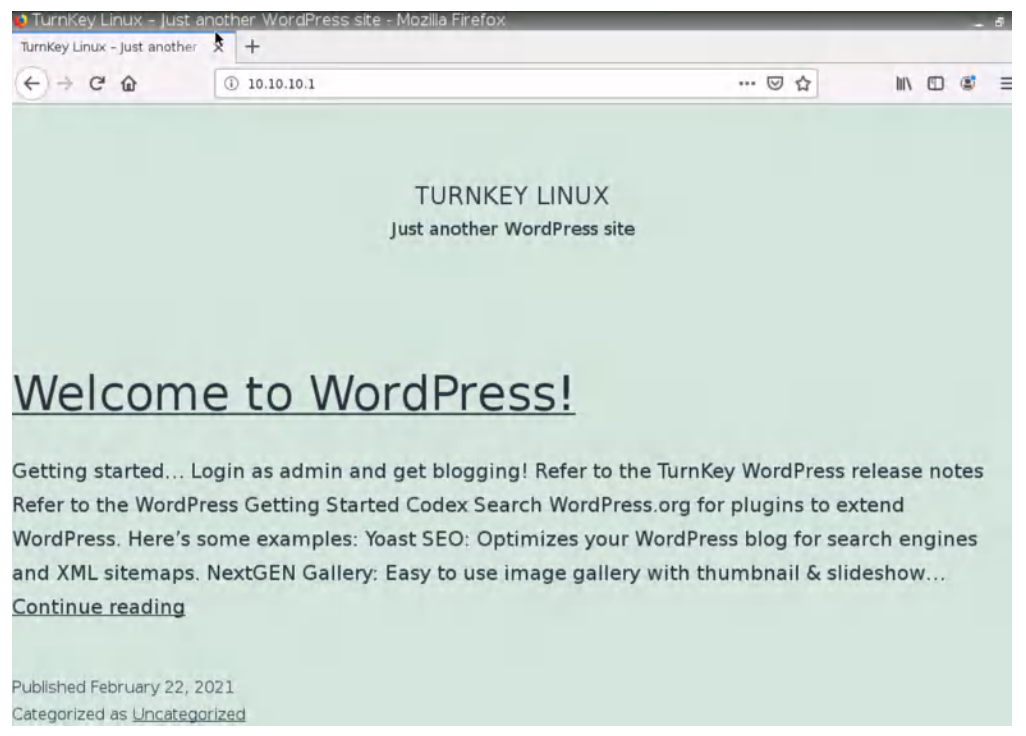

Figure 3.11: Verify configuration

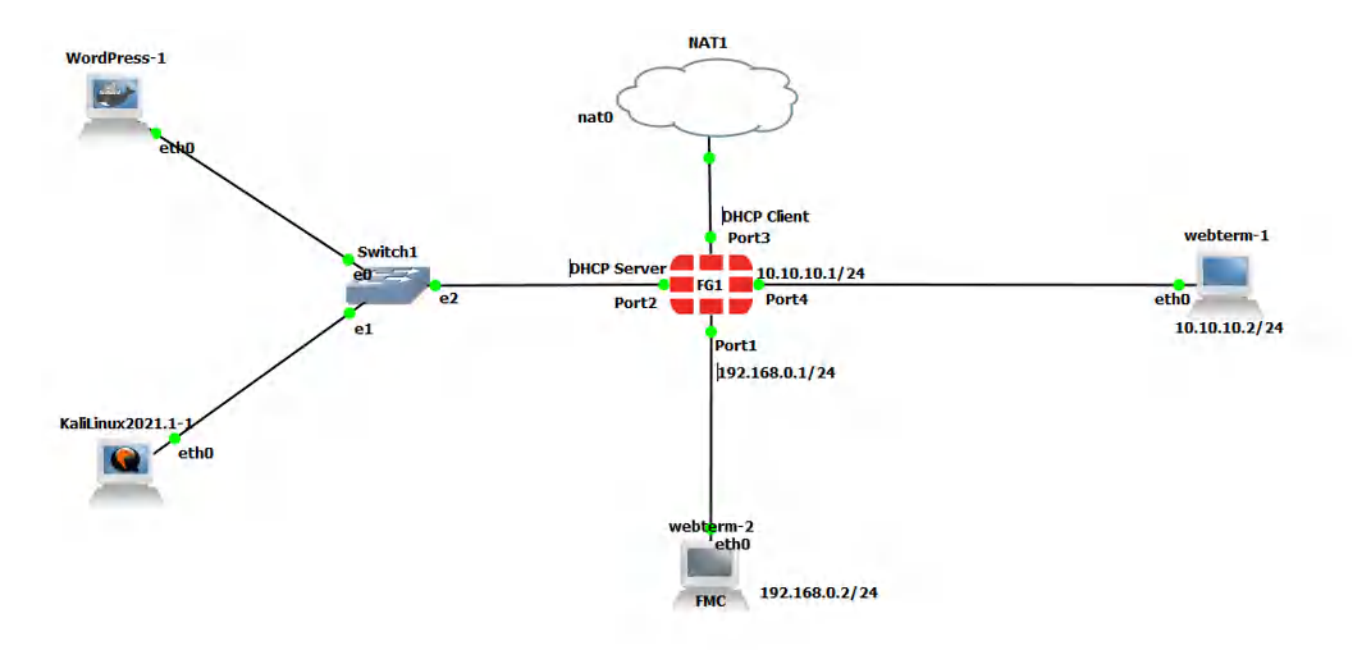

# **Port Forwarding**

Figure 3.12: Main scenario

1. Set the interface of Kali as a DHCP client and enable SSH in Kali. To enable SSH in Kali type Figure 3.13 command:

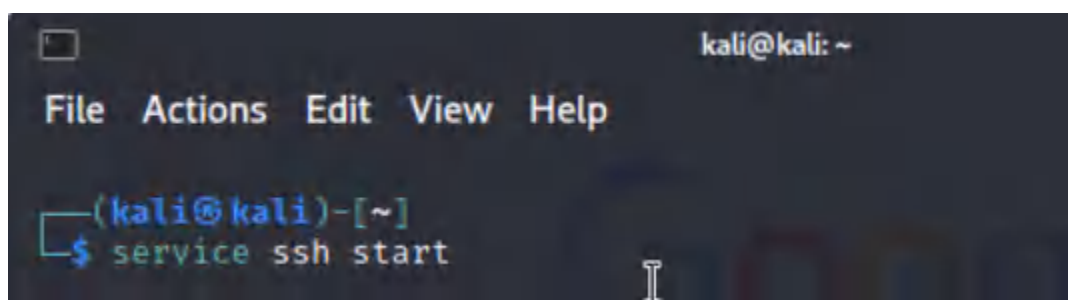

Figure 3.13: Enable SSH service in Kali

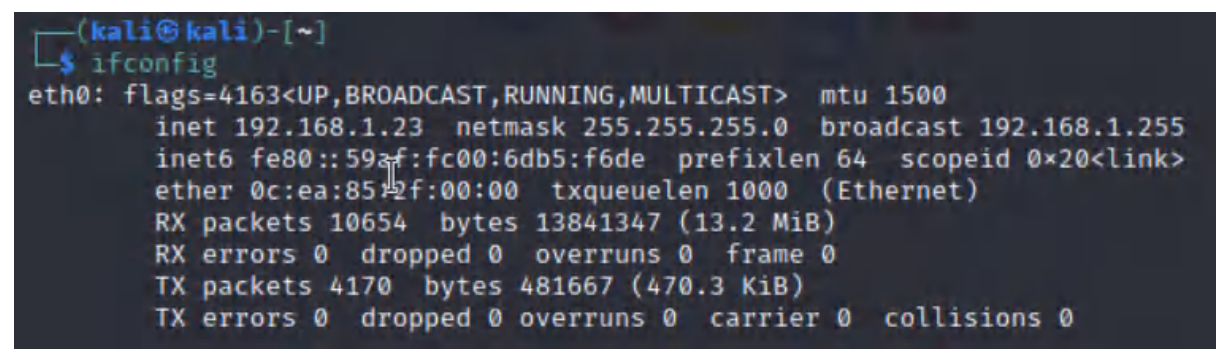

Figure 3.14: Verify you've received an IP address from DHCP

2. Repeat the previous steps we have done for DNAT and try to reach Kali from port 8080 (Port Forwarding:  $8080 \rightarrow 22$ )

| Network                | VIP type IPv4             |                   | FortiGate                       |
|------------------------|---------------------------|-------------------|---------------------------------|
| Policy & Objects       | Name Kali                 |                   | FGVM01TM19008000                |
| Firewall Policy        | Comments Write a comm     | nent              | Statistics (since last reset)   |
| IPv4 DoS Policy        | Color @ Change            |                   |                                 |
| Addresses              |                           |                   | ID                              |
| Internet Service       | Network                   |                   | Last used N/A                   |
| Database               | Interface                 | E port4           | Firstused N/A                   |
| Services               | Туре                      | Static NAT        | Hitcount O                      |
| Schedules              | External IP address/range | 10.10.10.1        |                                 |
| Virtual IPs            | A Map to                  |                   | I Clear Counters                |
| IP Pools               | IPv4 address/range        | 192 168 1 23      | Additional Information          |
| Protocol Options       | in those cost unge        |                   | Adoltonal montation             |
| Traffic Shaping        | Optional Filters          |                   | <ul> <li>API Preview</li> </ul> |
| A Security Profiles    | >                         |                   | % References                    |
| Q VPN                  | PortForwarding            |                   | >_ Edit in CLI                  |
| Luser & Authentication | Protocol                  | TCP UDP SCTP ICMP |                                 |
|                        | External service port 0   | 8080              | ⑦ Documentation                 |
| 1 System               | Map to IPv4 port          | 22                | Online Help                     |
| X Security Enhric      |                           |                   |                                 |
| -X. Security Fabric    |                           |                   | Course 1                        |
| Log & Report           | >                         | ОК                | Cancel                          |

Figure 3.15: Map External port 8080 to local port 22

#### 62 Chapter 3. NAT

| 2       | Policy & Objects 🛛 💙         | Name                  | SSH                           |                       |
|---------|------------------------------|-----------------------|-------------------------------|-----------------------|
|         | Firewall Policy              | Incoming Intel ace    | m port4                       | *                     |
|         | IPv4 DoS Policy              | Outgoing Interface    | m port2                       | *                     |
|         | Addresses                    | Source                | 🗐 all                         | ×                     |
|         | Internet Service<br>Database | Destination           | la Kali                       | ж                     |
|         | Services                     | Schedule              | always                        |                       |
|         | Schedules                    | Service               |                               | ×                     |
|         | Virtual IPs                  | Service               | +                             | -                     |
|         | IP Pools                     | Action                | ✓ ACCEPT Ø DENY               |                       |
|         | Protocol Options             | 1.1                   |                               |                       |
|         | Traffic Shaping              | Inspection Mode       | Flow-based Proxy-based        |                       |
| ۵       | Security Profiles >          | E                     |                               |                       |
| <b></b> | VPN >                        | Firewall/Network O    | ptions                        |                       |
|         | User & Authentication >      | NAT                   | C                             |                       |
| ÷       | WiFi Controller >            | IP Pool Configuration | Use Outgoing Interface Addres | s Use Dynamic IP Pool |
| ٠       | System 🔹 🗴                   | Preserve Source Port  |                               |                       |
| *       | Security Fabric >            | Protocol Options      | default                       | • /                   |
| ш       | Log & Report >               | Security Profiles     |                               |                       |

Figure 3.16: Set Firewall Policy

3. Verify your connection from WebTerm (Hint: ssh user@10.10.10.1 -p 8080).

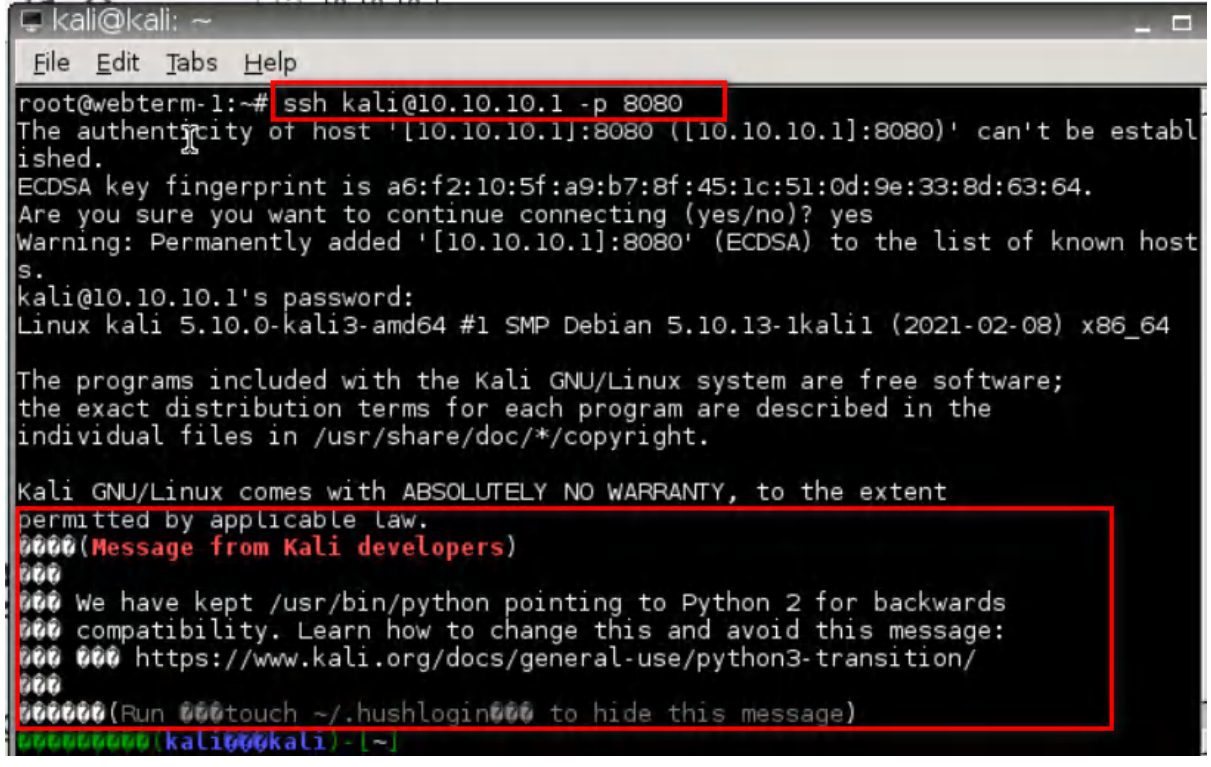

Figure 3.17: Verify SSH connection

64 FortiGate Firewall

# 4.1 IPsec VPN

Learning Objectives

- Configure an IPsec VPN
- Configure a site-to-site VPN

**Scenario**: We are going to have IPsec VPN from Windows to FortiGate Firewall. First, we are going to install FortiClient on Windows and then we will configure the firewall for FortiClient. The goal of this scenario is to have connectivity from Windows to PC1. You should be able to ping PC1 after you have established your VPN connection.

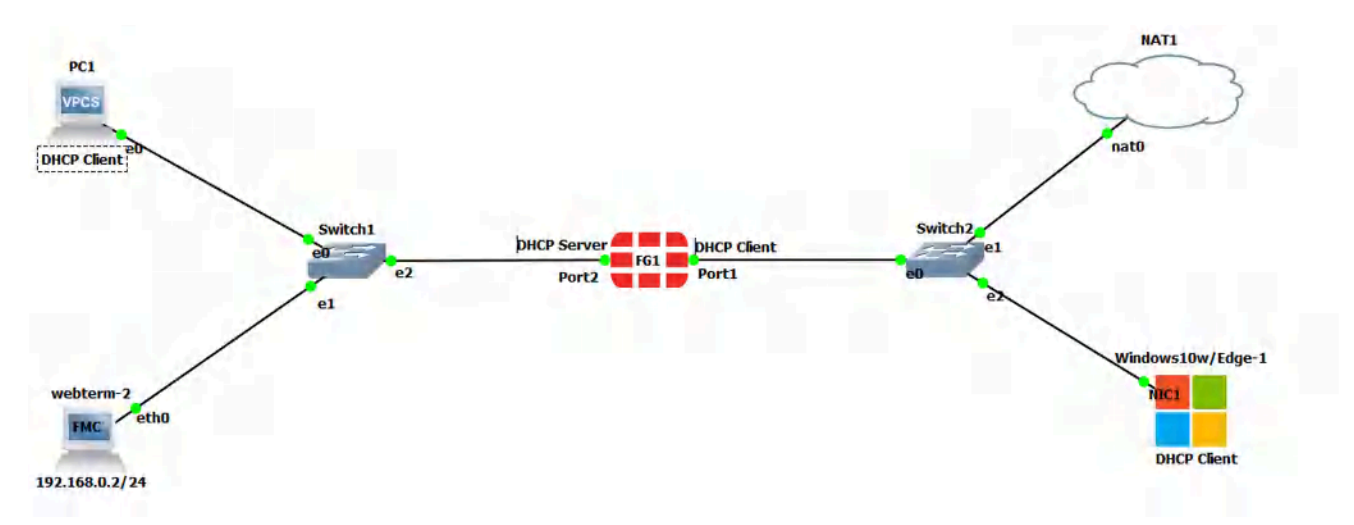

Figure 4.1: Main scenario

# Configuration

| Device             | IP address                                 | Access |
|--------------------|--------------------------------------------|--------|
| WebTerm2           | 192.168.0.2/24                             | _      |
| VPC                | DHCP Client                                | _      |
| Ethernet Switch1-2 | _                                          | -      |
|                    | Port 1: DHCP Client                        | ICMP   |
| FortiGate          | Port 2: 192.168.0.1/24                     | HTTP   |
|                    | DHCP Server (192.168.0.10 to 192.168.0.20) | HTTPS  |
| Windows            | DHCP Client                                | -      |

 Table 4.1: Devices configuration

Before you begin the configuration, please remember with VPC's and Web terms this is how we edit their IP settings for static and or DHCP Addressing:

Before dragging in your web terms or other devices remember to always choose GNS3 VM:

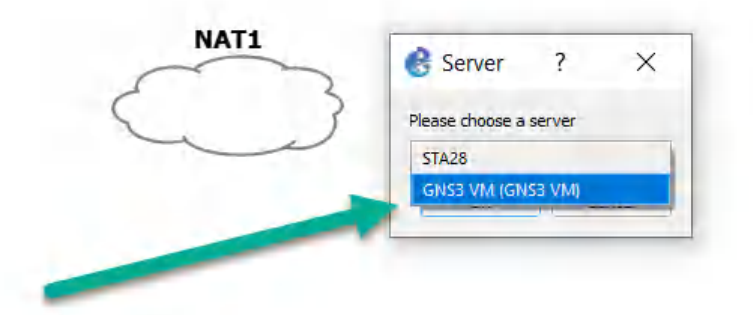

Figure 4.2: Dragging a NAT under GNS3 VM

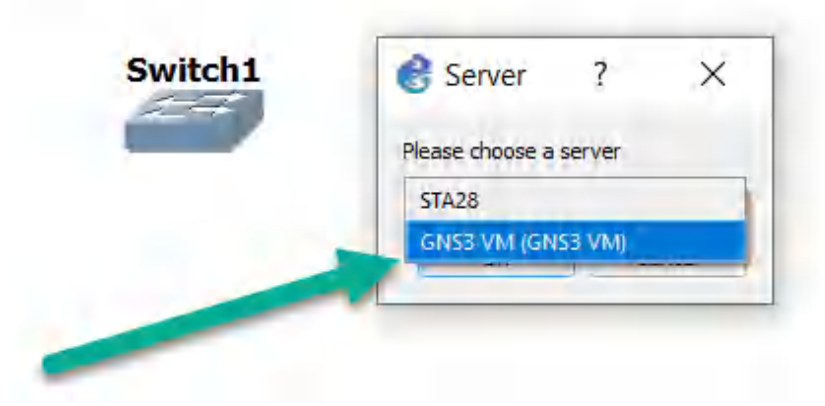

Figure 4.3: Dragging a switch under GNS3 VM

1. Set a DHCP server on interface port2 (Range of IP address should be: 192.168.0.20 to 192.168.0.30, DNS: 4.2.2.4).

| + Network              | <ul> <li>Administrative Acceleration</li> </ul> | cess                       |                           |            | FortiGate              |
|------------------------|-------------------------------------------------|----------------------------|---------------------------|------------|------------------------|
| Interfaces<br>DNS      | ☆ 1Pv4                                          | HTTPS FMG-Access           | SSH                       |            | FGVM01TM19008000       |
| Packet Capture         |                                                 | □ FTM                      | RADIUS Accounting         | Connection | Status<br>O Down       |
| SD-WAN                 |                                                 | Speed Test                 |                           |            | Down                   |
| Static Routes          | Receive LLDP ()                                 | Use VDOM Setting Enab      | le Disable                |            | MAC address            |
| Policy Routes          | Transmit LLDP ()                                | Use VDOM Setting Enab      | le Disable                |            | 0c:24:73:53:00:01      |
| RIP                    | C DUCD C                                        |                            |                           |            | Additional Information |
| OSPF                   | U DHCP Server                                   |                            |                           |            | API Preview            |
| BGP                    | DHCP status                                     | C Enabled O Disabled       |                           |            | % References           |
| Routing Objects        | Address range                                   | 192.168.0.10-192.168.0.20  |                           |            | >_ Edit in CLI         |
| Multicast              |                                                 | 0                          |                           |            |                        |
| Policy & Objects       | Netmask                                         | 255.255.255.0              |                           |            | ⑦ Documentation        |
| A Security Profiles    | > Default gateway                               | Same as Interface IP Speci | ify                       |            | Online Help I          |
|                        | DNS server                                      | Same as System DNS Same    | e as Interface IP Specify |            |                        |
| Luser & Authentication | > Lease time 0 C                                | 604800                     | second(s)                 |            |                        |

Figure 4.4: Set DHCP IP address

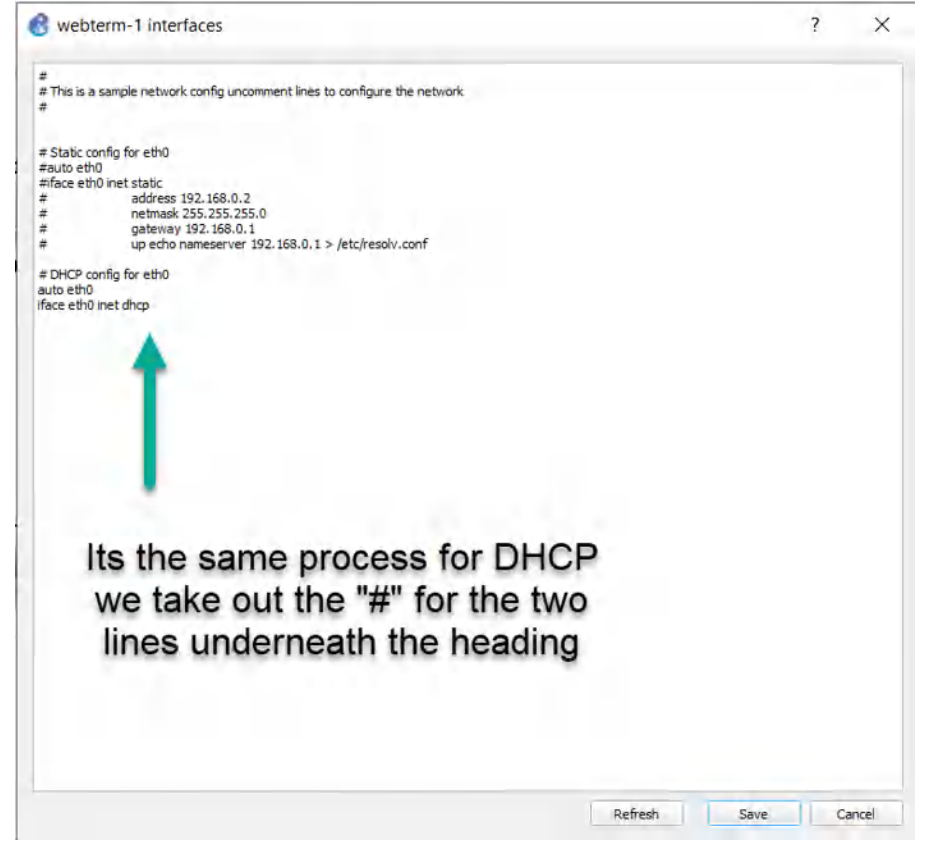

Figure 4.5: Enable DHCP client

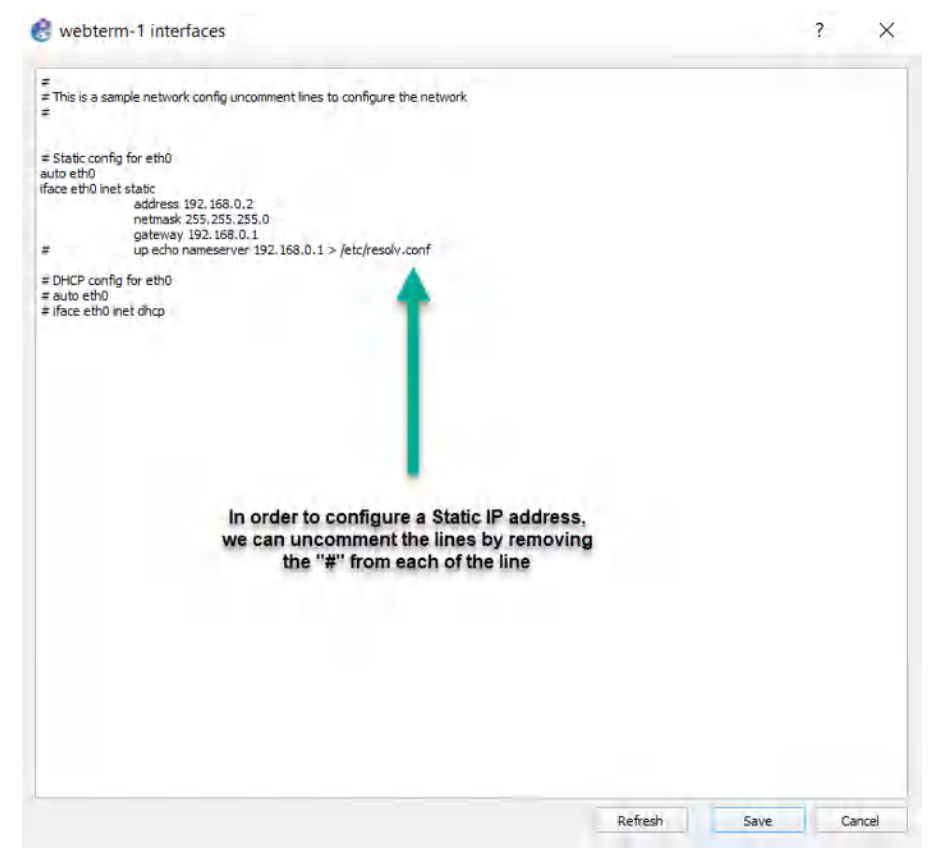

Figure 4.6: Configure a static IP address

- 2. Go to User & Authentication > User Group > Create New:
  - Name: VPN\_GRP\_A0ID
  - TYPE: Firewall

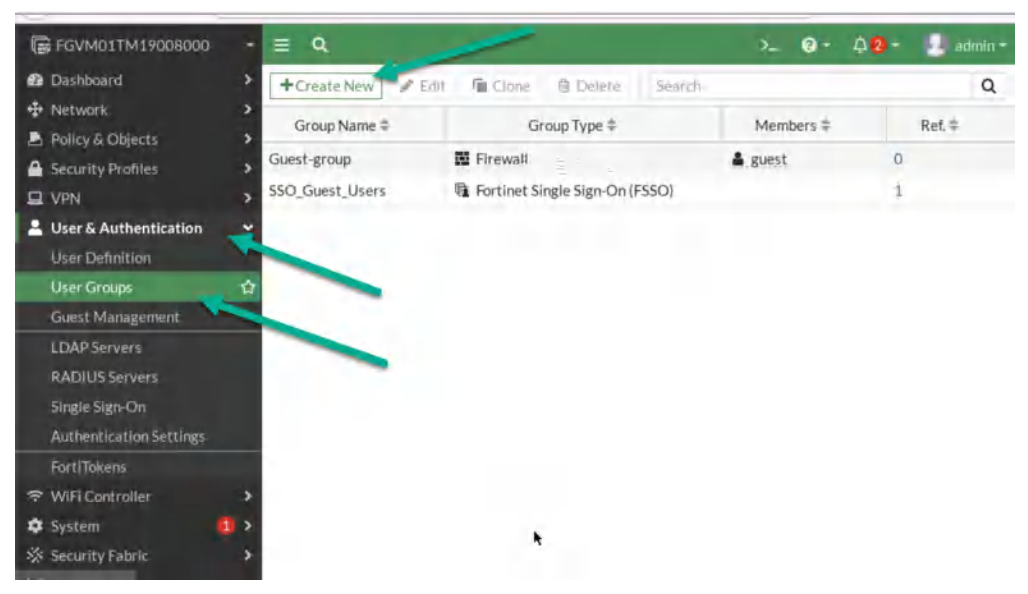

Figure 4.7: Create a user group

#### 4.1 IPsec VPN 69

| 🕞 FGVM01TM19008000                                                                                                    | - ≡ Q                                                                                                    | >_ 😧 • 🗘 🛛 • 🔝 admin •                                                                    |
|----------------------------------------------------------------------------------------------------|----------------------------------------------------------------------------------------------------|-------------------------------------------------------------------------------------------|
| 🕰 Dashboard                                                                                                    | > New User Group                                                                                                    |                                                                                           |
| <ul> <li>Network</li> <li>Policy &amp; Objects</li> <li>Security Profiles</li> <li>VPN</li> <li>User &amp; Authentication</li> </ul> | Name VPN_GRP_A00123456<br>Type Firewall<br>Fortinet Single Sign-On (FSS<br>RADIUS Single Sign-On (RSS<br>Guest<br>Members | D)<br>O)<br>O)<br>O)<br>O)<br>O)<br>O)<br>O)<br>O)<br>O)<br>O)<br>O)<br>O)<br>O)          |
| User Definition<br>User Groups<br>Guest Management<br>LDAP Servers<br>RADIUS Servers<br>Single Sign-On<br>Authentication Settings    |                                                                                                    | <ul> <li>② Documentation</li> <li>④ Online Help C</li> <li>● Video Tutorials C</li> </ul> |
| FortiTokens          FortiTokens         SwiFi Controller         System         Security Fabric                                     |                                                                                                    | OK Cancel                                                                                 |

Figure 4.8: Create a group in the firewall

3. Go to User & Authentication > User Definition > Create a User:

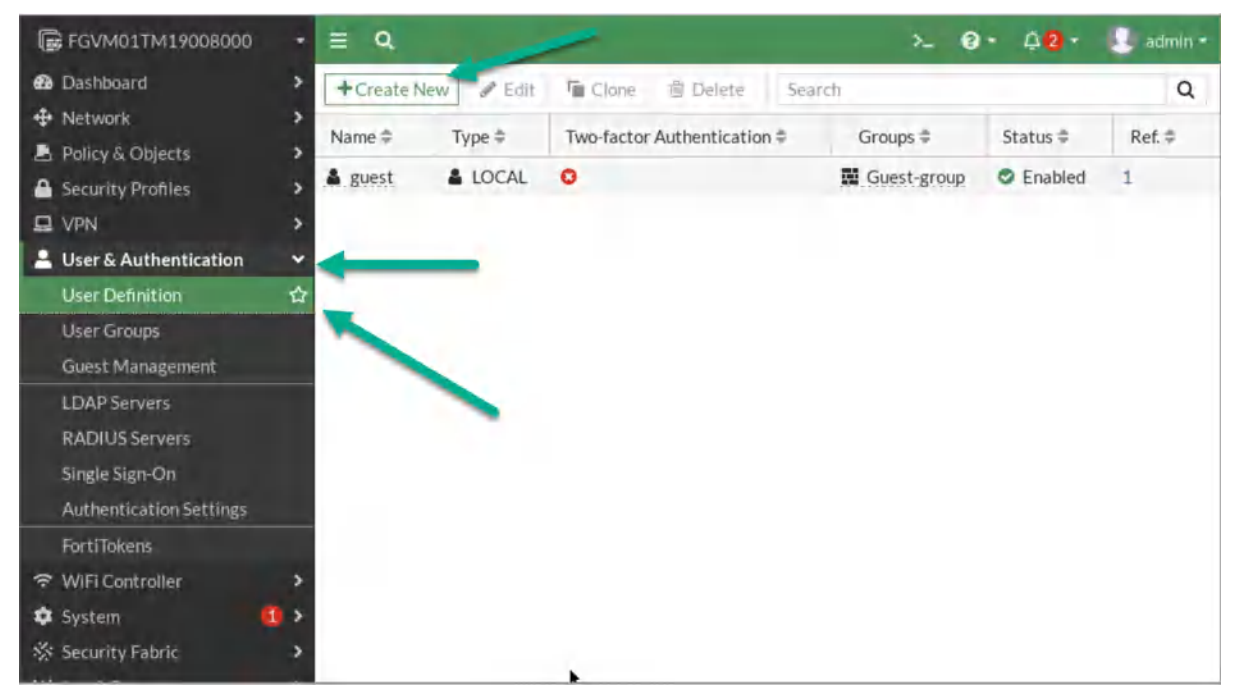

Figure 4.9: Create a new user

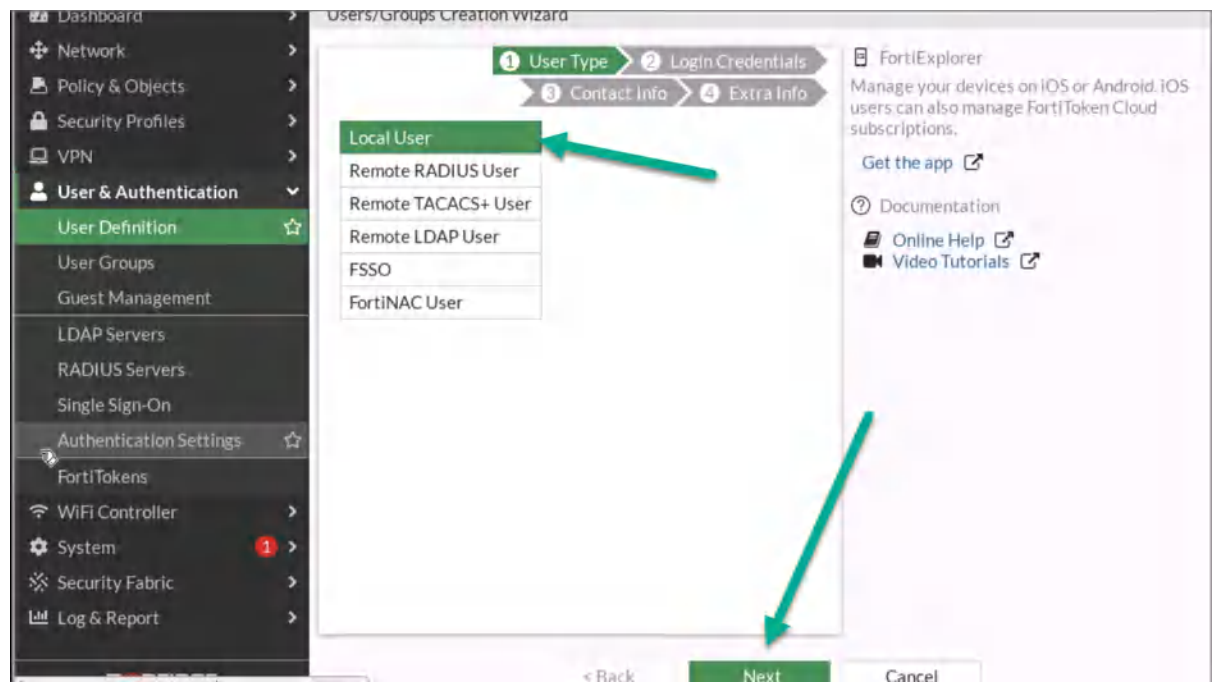

Figure 4.10: Create a local user

| We Dashboard            |      | Users/Group | s Creation wizard             |                                             |
|-------------------------|------|-------------|-------------------------------|---------------------------------------------|
| 🕂 Network               | >    |             | 2 Login Credentials           | FortiExplorer                               |
| 🖹 Policy & Objects      | >    |             | Contact Info     A Extra Info | Manage your devices on IOS or Android, IOS  |
| A Security Profiles     | >    | 11          | 100100151                     | users can also manage FortiToken Cloud      |
| U VPN                   | >    | Username    | A00123456                     | Get the and                                 |
| Luser & Authentication  | ~    | Password    | ••••••                        | Oet the app E                               |
| User Definition         | 4    |             |                               | ⑦ Documentation                             |
| Licar Groups            | -    |             |                               | Online Help     Online Help     Online Help |
| Greek Margaret          |      |             |                               |                                             |
| Guest Management        |      |             |                               | Contraction of the second                   |
| LDAP Servers            |      |             |                               |                                             |
| RADIUS Servers          |      |             |                               |                                             |
| Single Sign-On          |      |             |                               |                                             |
| Authentication Settings |      |             |                               |                                             |
| FortiTokens             |      |             |                               |                                             |
|                         | >    |             |                               |                                             |
| 🌣 System                | 1 >  |             |                               |                                             |
| 🔆 Security Fabric       | >    |             |                               |                                             |
| Log & Report            | >    |             |                               |                                             |
|                         |      |             |                               |                                             |
| FURTIDET                | -702 |             | < Back Next                   | Cancel                                      |

Figure 4.11: Configure login credentials for the user

#### 4.1 IPsec VPN 71

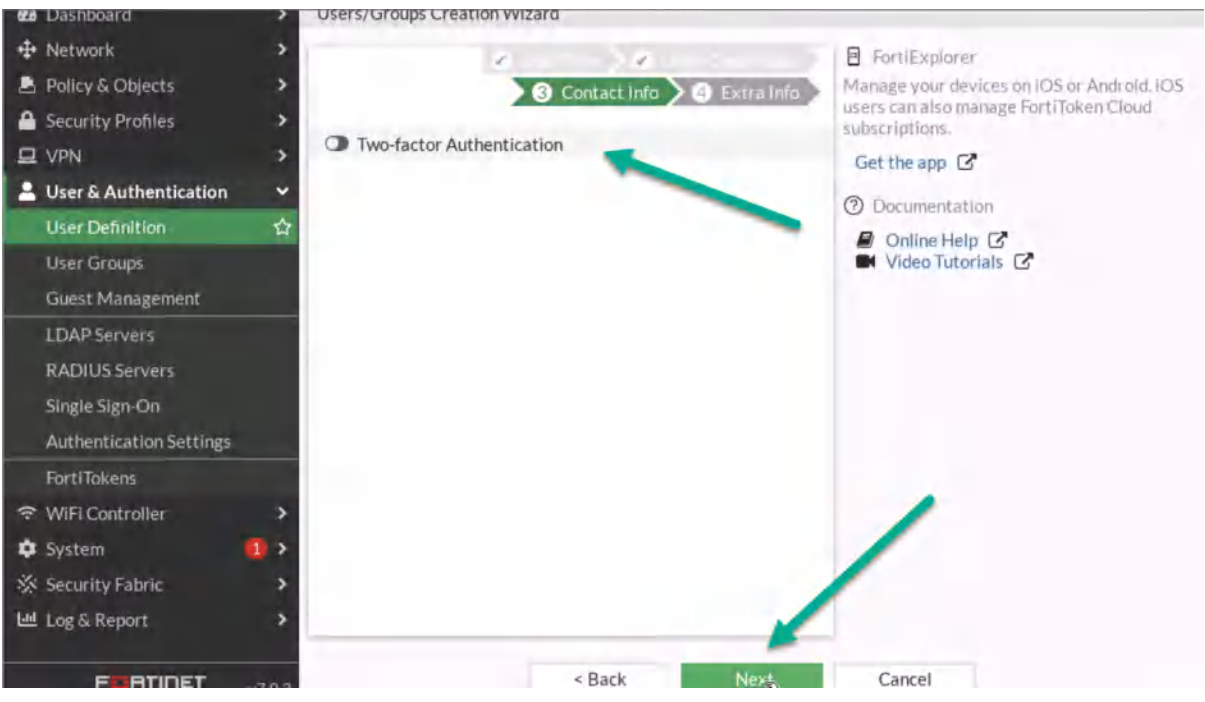

Figure 4.12: Contact info

4. Assign User Group to your profile.

| 20 Dashboard            | > Users/Groups ( | creation vvizard            |                                                      |
|-------------------------|------------------|-----------------------------|------------------------------------------------------|
| 🕂 Network               | 2 2              | 30                          | FortiExplorer                                        |
| 🚊 Policy & Objects      | >                | <b>0</b> E                  | xtra Info Manage your devices on IOS or Android. IOS |
| Security Profiles       | > User Account   | Status O Enabled O Disabled | subscriptions.                                       |
| D VPN                   | > User Group     | O WPN GRP A00123456         | ¥ Get the app                                        |
| User & Authentication   | *                | +                           | Documentation                                        |
| User Definition         |                  |                             |                                                      |
| User Groups             |                  |                             | Video Tutorials                                      |
| Guest Management        |                  |                             |                                                      |
| LDAP Servers            |                  |                             |                                                      |
| RADIUS Servers          |                  |                             |                                                      |
| Single Sign-On          |                  |                             |                                                      |
| Authentication Settings |                  |                             |                                                      |
| FortiTokens             |                  |                             |                                                      |
| 🗢 WiFi Controller       | >                |                             |                                                      |
| 🌣 System                | 1 >              |                             |                                                      |
| 🔆 Security Fabric       | >                |                             |                                                      |
| 네 Log & Report          | >                |                             |                                                      |
|                         |                  |                             |                                                      |
| FRETIDET                | 100              | < Back Sub                  | Cancel                                               |

Figure 4.13: Assign a user to the group

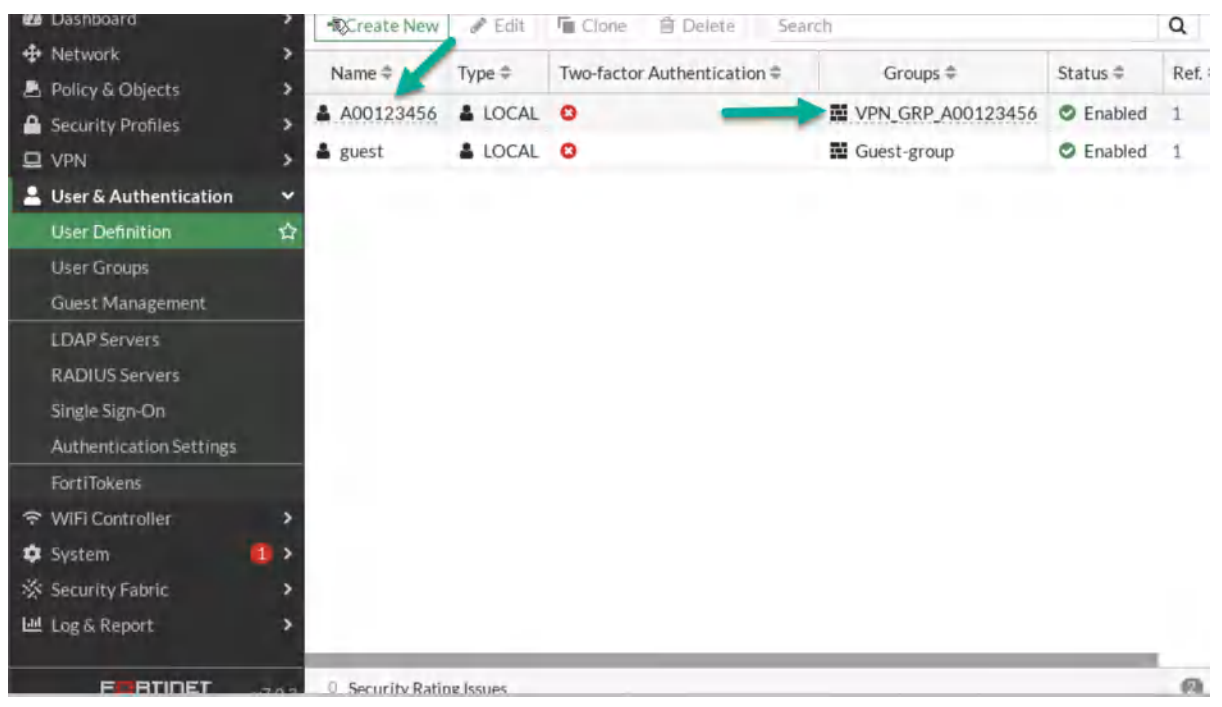

Figure 4.14: Verify configuration

### 5. Go to **VPN** > **IPsec Wizard**.

- 1. First:
- Select Name: A0ID- VPN(A0ID is a student ID)
- Template Type: Remote Access
- Remote Type Device: **FortiClient**

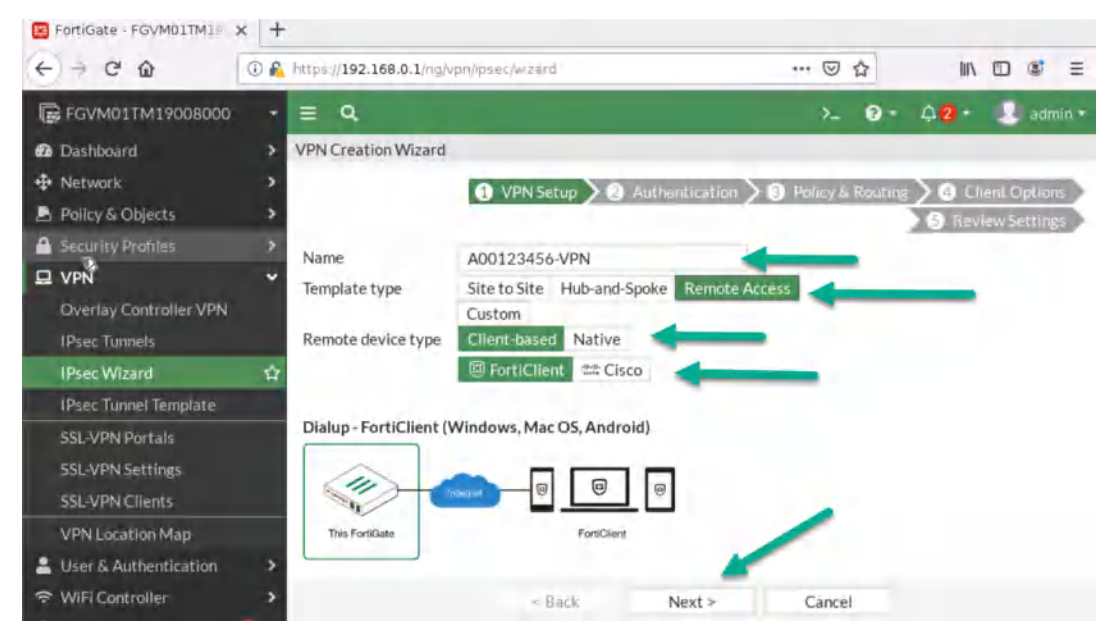

Figure 4.15: Create a VPN connection

2. Then:

- Incoming Interface: **Port1**
- Pre-shared Key: <Select a key like a password>
- User Group: VPN\_GRP\_A0ID

| FortiGate - FGVM01TM19 | < +  | -                          |                    |             |      |              |       |         |         |
|------------------------|------|----------------------------|--------------------|-------------|------|--------------|-------|---------|---------|
| € → ℃ @                | () R | https://192.168.0.1/ng/vpn | /ipsec/wizard      |             |      | … ⊠ ☆        | IIIV  |         | \$ ≡    |
| FGVM01TM19008000       | •    | ≣ Q,                       |                    |             |      | >_ 0         | · 42- | 1       | admin + |
| a Dashboard            | >    | VPN Creation Wizard        |                    |             |      |              |       |         |         |
| + Network              |      |                            | 2 30               | Authentical |      | Policy & Rou |       | ient Oz | tions   |
| 🖹 Policy & Objects     |      |                            |                    |             |      |              | S Rev | iew Set | tings   |
| Security Profiles      | >    | Incoming Interface         | m port1            |             |      | -            | _     |         |         |
| II VPN                 | *    | Authentication method      | Pre-shared Key     | Signature   | -    | -            |       | -       |         |
| Overlay Controller VPN |      | Pre-shared key             | 123456             |             | ø    | -            | _     |         |         |
| IPsec Tunnels          |      | User Group                 | VPN GRP A00        | 123456      | •    |              | _     |         |         |
| IPsec Wizard           | 습    |                            |                    |             |      | -            | _     |         |         |
| IPsec Tunnel Template  |      | Dialup - FortiClient (Wi   | ndows, Mac OS, And | roid)       |      |              |       |         |         |
| SSL-VPN Portals        |      |                            |                    | _           |      |              |       |         |         |
| SSL-VPN Settings       |      |                            |                    |             |      |              |       |         |         |
| SSL-VPN Clients        |      | This FortiCate             | EastiCia           |             |      |              |       |         |         |
| VPN Location Map       |      | The Carles and             | - Grinden          |             | 1    |              |       |         |         |
| User & Authentication  | >    |                            |                    |             | - C. |              |       |         |         |
| ↔ WiFi Controller      | >    |                            | < Back             | Next >      |      | Cancel       |       |         |         |

Figure 4.16: Configure authentication

- 3. Next:
- Local Interface: **Port 2**
- Local Address: Add your local range of IP address (192.168.0.0/24)
- Client Range: **172.16.0.1 to 172.16.0.10**
- Subnet Mask: 255.255.255.0
- Disable Split Tunneling

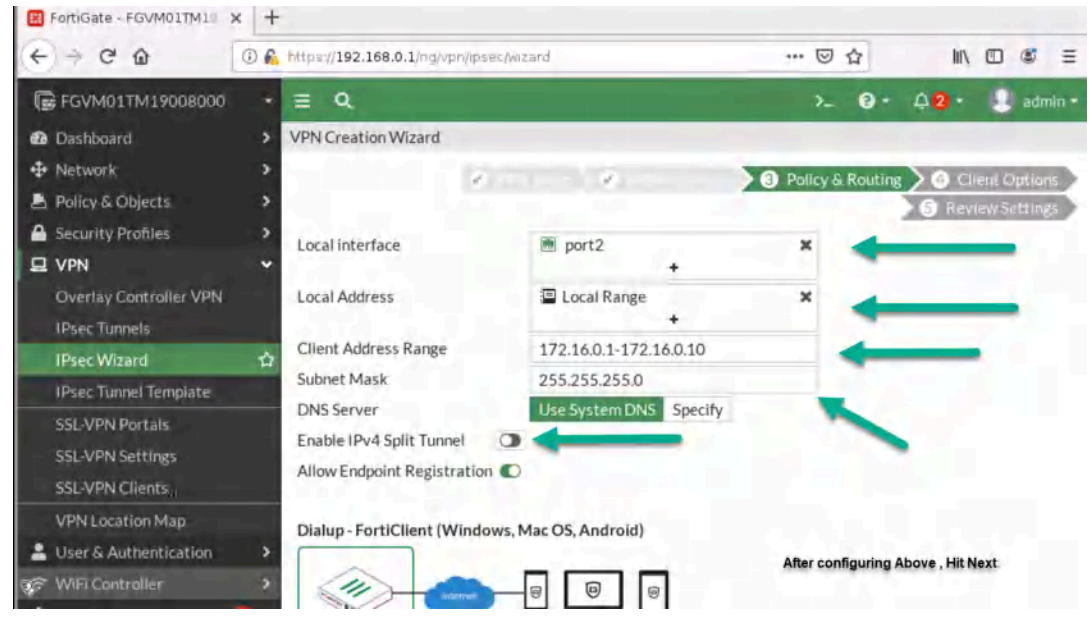

Figure 4.17: Configure Policy & Routing

| FGVM01TM19008000                                           | + ≡ Q                                                                                      | >_ 0+  | 🗛 2 🔹 🦂 admin 🔹  |
|------------------------------------------------------------|--------------------------------------------------------------------------------------------|--------|------------------|
| 🛛 Dashboard                                                | > VPN Creation Wizard                                                                      |        | All and a second |
| Network     Policy & Objects     Security Profiles     VDN | ><br>><br>>                                                                                |        | Review Settings  |
| Overlay Controller VPN<br>IPsec Tunnels                    | The following settings should be reviewed prior to creating the<br>VPN.     Object Summany |        |                  |
| IPsec Wizard                                               | ADD123456 VPN                                                                              |        |                  |
| IPsec Tunnel Template                                      | Phase 1 interface A00123456-VPN                                                            |        |                  |
| SSL-VPN Portals<br>SSL-VPN Settings<br>SSL-VPN Clients     | Address A00123456-VPN_range<br>Remote to local policies vpn_A00123456-VPN_remote           | 1      |                  |
| VPN Location Map                                           | Endpoint Registration A00123456-VPN                                                        |        |                  |
| 🚊 User & Authentication                                    | >                                                                                          |        |                  |
|                                                            | > < Back Create                                                                            | Cancel |                  |
| System                                                     | >                                                                                          |        |                  |

Figure 4.18: Review Settings

6. On Windows machine, <u>download FortiClient from Fortinet</u>. Install the FortiClient and configure IPsec as set in the previous steps. Your remote Gateway IP should be the Port1 IP address.

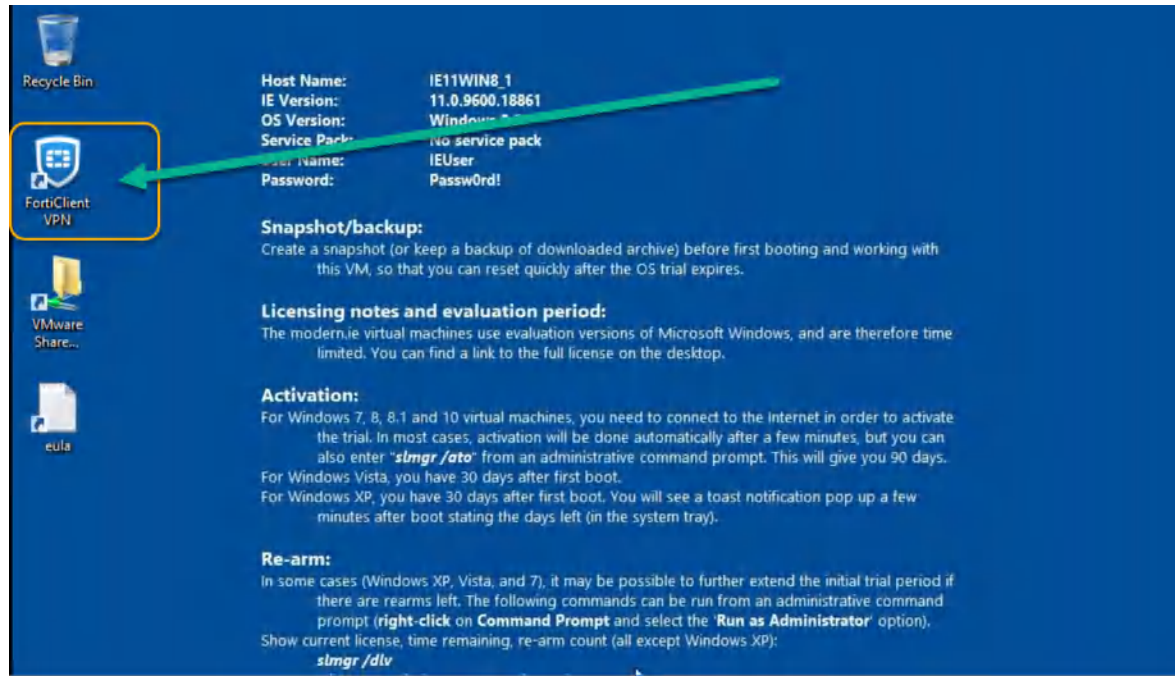

Figure 4.19: Install FortiClient on Windows

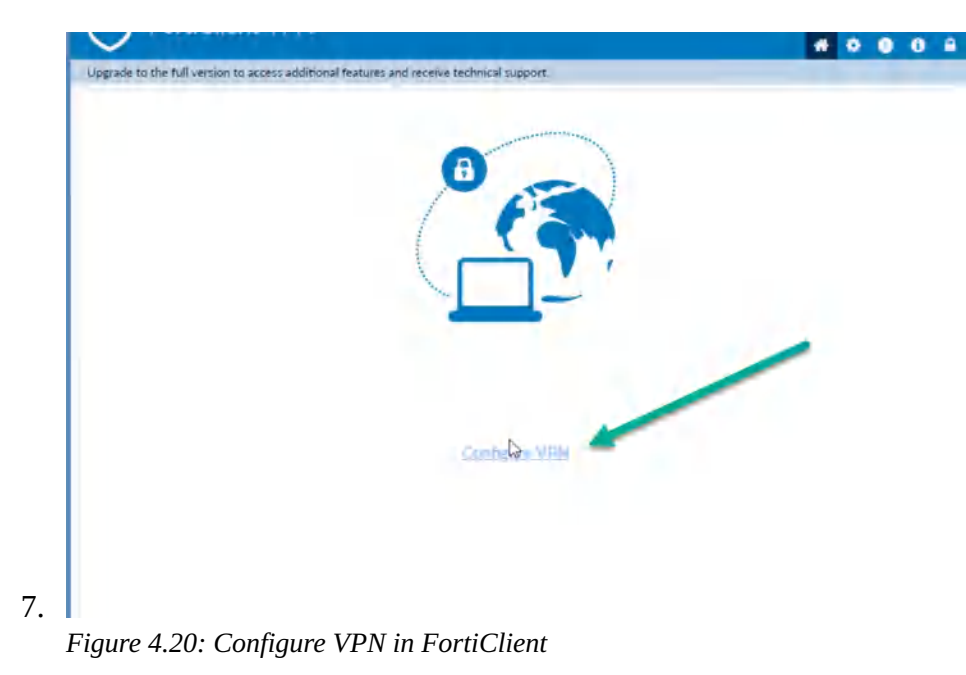

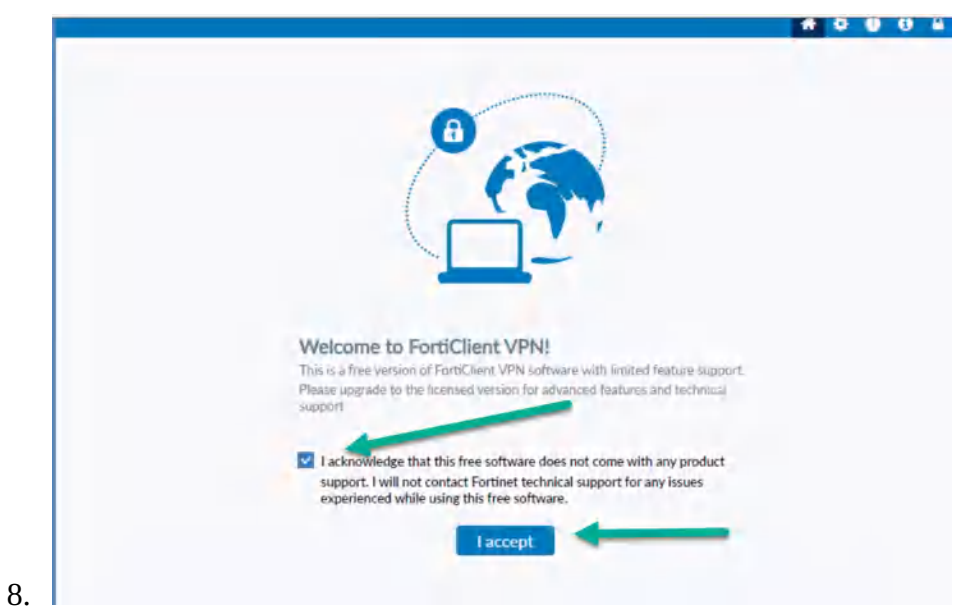

Figure 4.21: Accept FortiClient Free Licence

| FGVM01TM19008000                                | •    | ≣ Q                      |                     |                 | ≻ @• ¢ <b>2</b> • 🧘 ad                                 | tmin + |
|-------------------------------------------------|------|--------------------------|---------------------|-----------------|--------------------------------------------------------|--------|
| <ul> <li>Dashboard</li> <li>Network.</li> </ul> | *    | FortiGate VM64-KVN       |                     | 12 36 31 25     | an machine le                                          |        |
| Interfaces                                      |      |                          |                     | 1.1.201.32.24   | We take this address and<br>Apply it to our VPN in our |        |
| DNS                                             |      |                          |                     | the car see yes | windows Machine                                        |        |
| Packet Capture                                  |      | + Create New - & Ed      | it 🝵 Delete 🕪 Integ | rate Interface  |                                                        |        |
| SD-WAN                                          |      | Search                   |                     | 0               | Group By Ty                                            | me •   |
| Static Routes                                   |      | 360101                   |                     | ~               | Emoloup by 1                                           | pe -   |
| Policy Routes                                   | - 1. | Name 🗘                   | Туре 🖨              | Members \$      | IP/Netmask ≑                                           | Adm    |
| RIP                                             | E    | 🗄 🔚 Physical Interface 🚺 | D                   |                 |                                                        |        |
| OSPF                                            | 2    | 🕈 🖻 port1                | Physical Interface  | _               | 192.168.122.34/255.255.25                              |        |
| BGP                                             |      | m port2                  | Physical Interface  |                 | 192.168.0.1/255.255.255.0                              | PI     |
| Routing Objects                                 |      |                          |                     |                 |                                                        | H      |
| Multicast                                       |      | -                        |                     |                 |                                                        | н      |
| 🛓 Policy & Objects                              | >    | port3                    | Physical Interface  |                 | 0.0.0/0.0.0.0                                          |        |
| Security Profiles                               |      | m port4                  | Physical Interface  |                 | 0.0.0,0/0.0.0.0                                        |        |
| I VPN                                           | >    | m port5                  | Physical Interface  |                 | 0.0.0.0/0.0.0.0                                        |        |
| 💄 User & Authentication                         | >    | port6                    | Physical Interface  |                 | 0.0.0.0/0.0.0.0                                        |        |
| 🗢 WiEi Canteallar                               |      | mort7                    | Physical Interface  |                 | 0.0.0.0/0.0.0                                          |        |

Figure 4.22: Port1 IP Address

9.

#### 4.1 IPsec VPN 77

|    | New VPN Conne                                                                                                  | ection                             |      |   |
|----|----------------------------------------------------------------------------------------------------|------------------------------------|------|---|
|    | VPN                                                                                                    | SELVEN IPsec VPN                   | XML  |   |
|    | Connection Name                                                                                                | VPN                                | -    | _ |
|    | Description                                                                                                    |                                    |      |   |
|    | Remote Gateway                                                                                                 | 192.168.122.34                     | *    |   |
|    | the second second second second second second second second second second second second second second second s | *Add Remote Gateway                |      | _ |
|    | Authentication Method                                                                                          | Pre-shared key                     | ~    |   |
|    |                                                                                                    |                                    |      | _ |
|    | Authentication (XAuth)                                                                                         | Prompt on login O Save login O Dis | able |   |
|    | Failover SSL VPN                                                                                               | [None]                             | ~    |   |
|    | A Advanta of Children                                                                                          |                                    |      |   |
|    |                                                                                                    | 85                                 |      |   |
|    |                                                                                                    |                                    |      |   |
| •  |                                                                                                    | Cancel Save                        |      |   |
| 63 |                                                                                                    |                                    |      |   |

Figure 4.23: Configure FortiClient Remote Gateway and Pre-shared key

11. You should be able to ping from Windows to VPC.

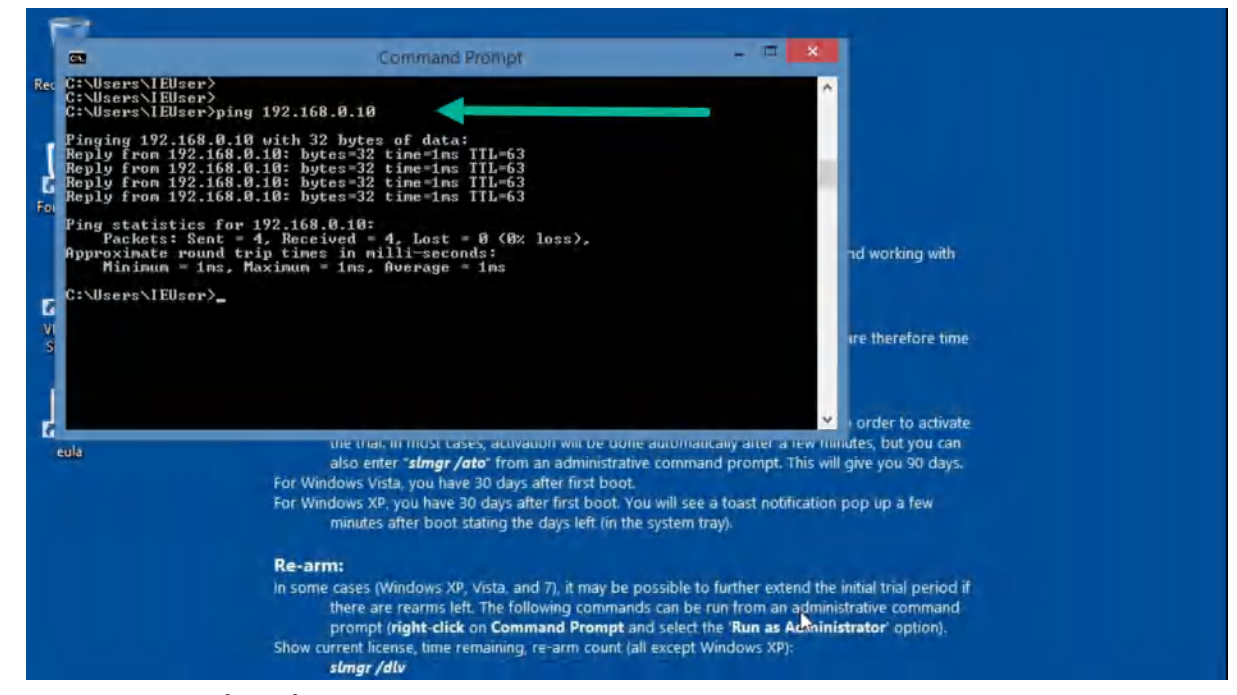

Figure 4.24: Verify configuration

## Site-to-Site VPN (IPsec VPN)

**Scenario:** We are going to have IPsec VPN from WebTerm1 to WebTerm2. First, we are going to configure both firewalls through IPsec VPN Wizards and then we will verify connectivity from WebTerm1 to WebTerm2.

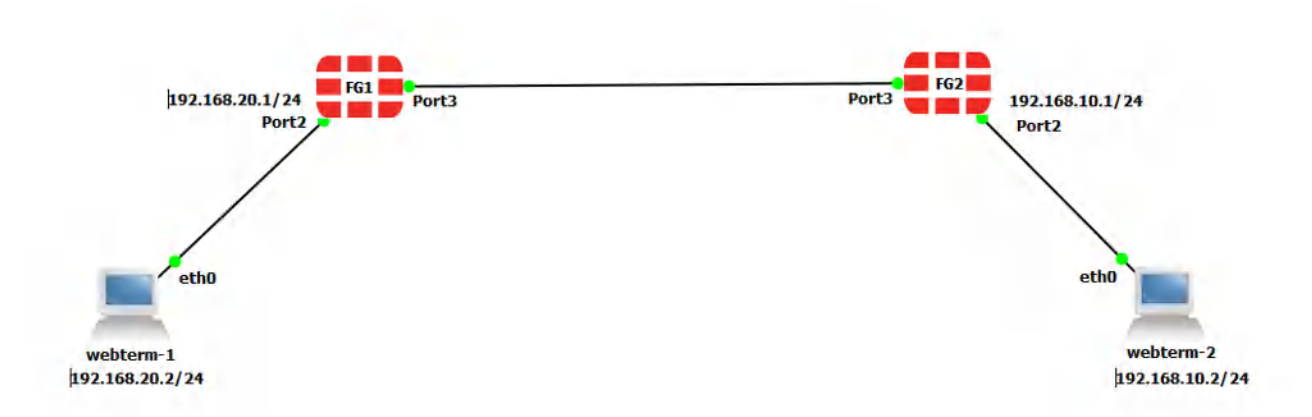

Figure 4.25: Main scenario

To validate Firewalls licences, we are going to connect them to the Internet.

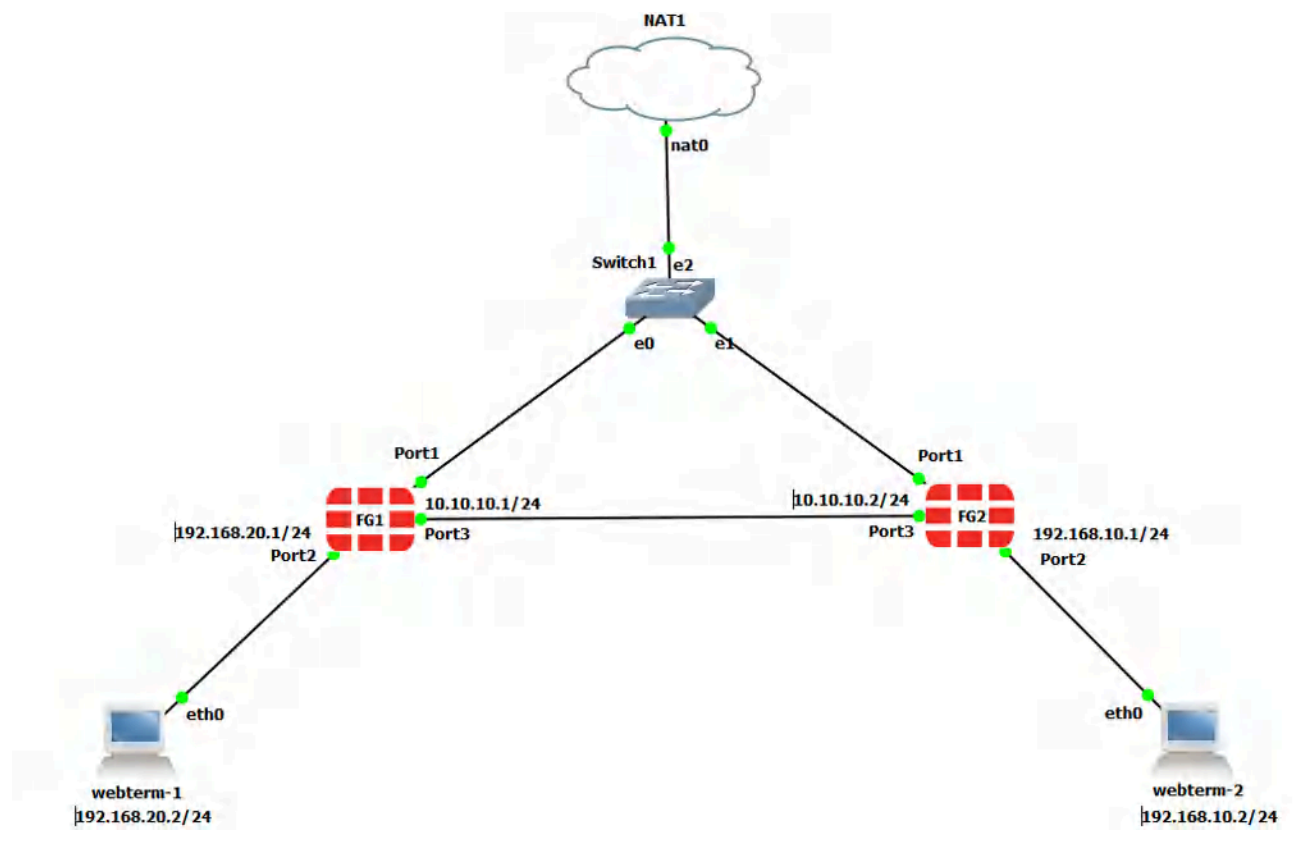

Figure 4.26: Validate firewall licences

| Table | 4.2: | Devices | configuration |
|-------|------|---------|---------------|
|-------|------|---------|---------------|

| Device     | IP address      | Access          |
|------------|-----------------|-----------------|
| Fortigate1 | 10.10.10.1/24   | ICMP-HTTP-HTTPS |
| Fortigate2 | 10.10.10.2/24   | ICMP-HTTP-HTTPS |
| WebTerm1   | 192.168.20.2/24 | _               |
| WebTerm2   | 192.168.10.2/24 | _               |

1. On the FG1, go to **VPN** > **IPsec Wizard** and select Site to Site – FortiGate.

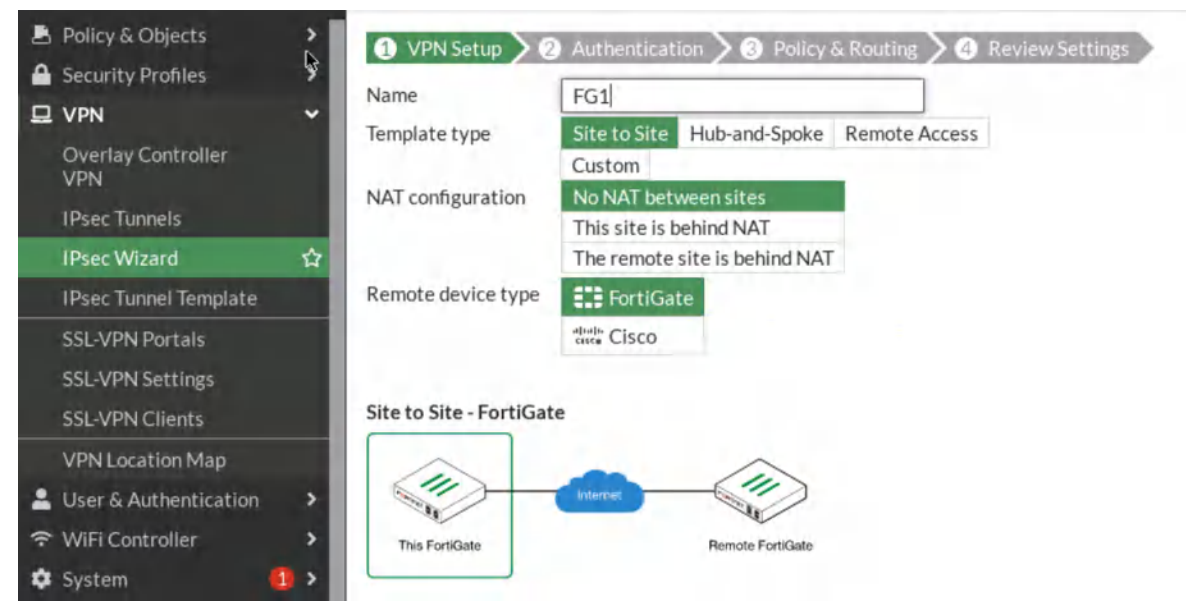

Figure 4.27: VPN Setup

2. Select **Site2Site/ FortiGate /No Nat.** Enter Remote IP: **10.10.10.2/24**, outgoing interface: **port3**.

| 🔁 Dashboard             | > VPN Creation Wizard                  |                     |                  |                   |
|-------------------------|----------------------------------------|---------------------|------------------|-------------------|
| 💠 Network               | > R VPu Saup > 2 A                     | uthentication 3 3 F | Policy & Routing | 4 Review Settings |
| 🖹 Policy & Objects      | > Remote device                        | IP Address Dynam    | ic DNS           |                   |
| Security Profiles       | > Remote IP address                    | 10.10.10.2          |                  |                   |
| 므 VPN                   | <ul> <li>Outgoing Interface</li> </ul> | m port3             | •                |                   |
| Overlay Controller VPN  | Authentication method                  | Pre-shared Key Sig  | gnature          |                   |
| IPsec Tunnels           | Pre-shared key                         |                     |                  |                   |
| IPsec Wizard            |                                        |                     |                  |                   |
| IPsec Tunnel Template   | Site to Site - FortiGate               |                     |                  |                   |
| SSL-VPN Portals         |                                        | ~                   |                  |                   |
| SSL-VPN Settings        |                                        | nternet             | $\geq$           |                   |
| SSL-VPN Clients         |                                        |                     | 10-1-            |                   |
| VPN Location Map        | This Porticate                         | Hemote For          | (rusate)         |                   |
| 💄 User & Authentication | >                                      | 1                   |                  |                   |
| ☆ WiFi Controller       | >                                      | < Back              | Next >           | Cancel            |

Figure 4.28: Authentication

3. Local Interface: port2, IP: **192.168.20.0/24**, Remote subnet: **192.168.10.0/24**. Through the wizard, FortiGate creates two policies and two static routes in the firewall.

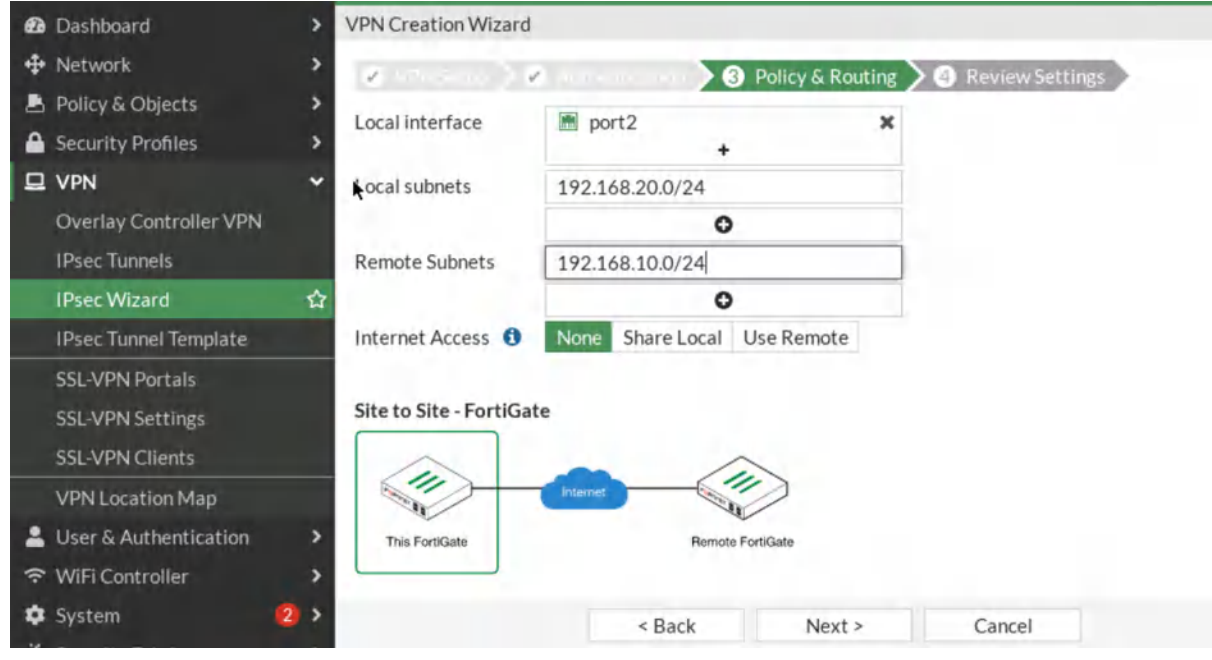

Figure 4.29: Policy & Routing

4. On the FG2, go to **VPN** > **IPsec Wizard** and select Site-to-Site – FortiGate.

| Dashboard                                                     | VPN Creation Wizard     |                                                 |               |                 |
|---------------------------------------------------------------|-------------------------|-------------------------------------------------|---------------|-----------------|
| + Network                                                     | 1 VPN Setup             | Authentication > 3 Policy 8                     | x Routing > 4 | Review Settings |
| Policy & Objects                                              | Name                    | FG2                                             |               |                 |
| Security Profiles >>>                                         | Template type           | Site to Site Hub-and-Spoke<br>Custom            | Remote Access |                 |
| Overlay Controller VPN<br>IPsec Tunnels                       | NAT configuration       | No NAT between sites<br>This site is behind NAT |               |                 |
| IPsec Wizard ☆<br>IPsec Tunnel Template                       | Remote device type      | The remote site is behind NAT                   |               |                 |
| SSL-VPN Portals<br>SSL-VPN Settings<br>SSL-VPN Clients        | Site to Site - FortiGat | e CISCO                                         |               |                 |
| VPN Location Map User & Authentication WiFi Controller System | This FortiGate          | Internet Bernote FortiGate                      |               |                 |
| Security Fabric                                               |                         | < Back N                                        | lext >        | Cancel          |

Figure 4.30: Set up FG2

5. Do the same configuration for FG2 (remote IP is 10.10.10.1/24 and local IP is 192.168.10.0/24).

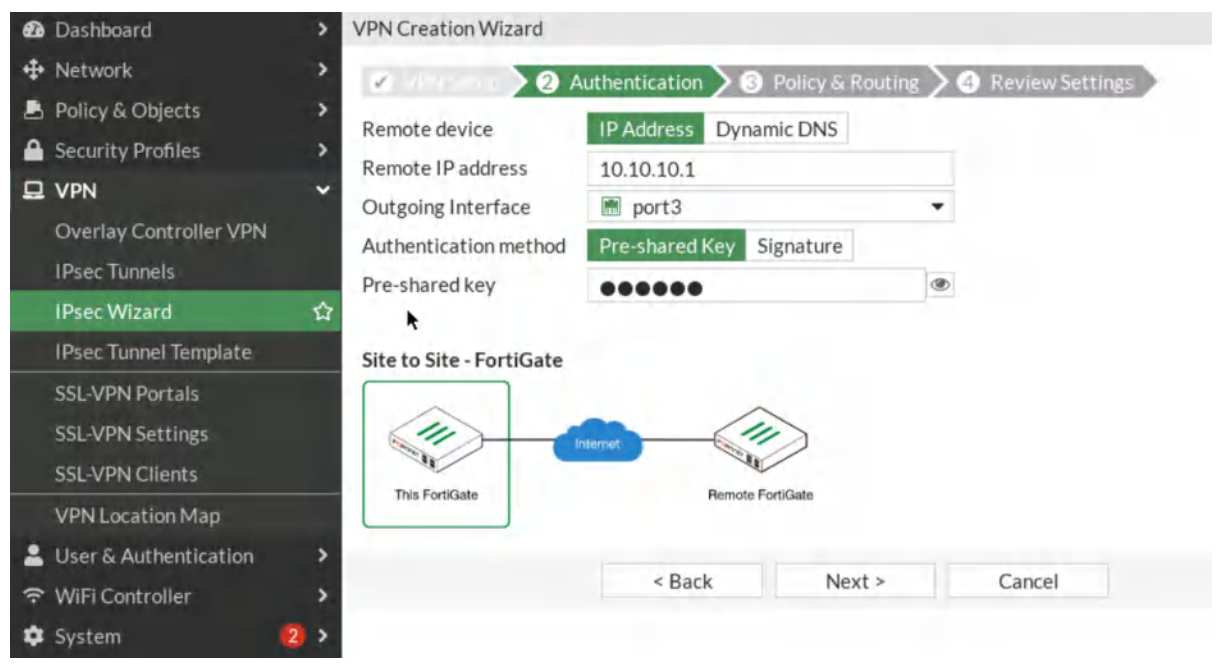

Figure 4.31: Authentication in FG2

| Ð        | Dashboard              | >   | VPN Creation Wizard    |                  |                  |                   |
|----------|------------------------|-----|------------------------|------------------|------------------|-------------------|
| ÷        | Network                | >   | 10 million 34          | Autor antion 30  | Policy & Routing | A Review Settings |
| 8        | Policy & Objects       | >   | Local interface        | m port2          | ×                |                   |
| ۵        | Security Profiles      | >   | Local interface        | +                |                  |                   |
| <b>D</b> | VPN                    | •   | Local subnets          | 192.168.10.0/24  |                  |                   |
|          | Overlay Controller VPN |     |                        | 0                |                  |                   |
|          | IPsec Tunnels          |     | Remote Subnets         | 192.168.20.0/24  |                  |                   |
|          | IPsec Wizard           | 쇼   |                        | 0                |                  |                   |
|          | IPsec Tunnel Template  |     | Internet Access 🚯      | None Share Local | Use Remote       |                   |
|          | SSL-VPN Portals        |     |                        |                  |                  |                   |
|          | SSL-VPN Settings       |     | Site to Site - FortiGa | te               |                  |                   |
|          | SSL-VPN Clients        |     |                        | - /              |                  |                   |
|          | VPN Location Map       |     |                        | Internet         |                  |                   |
| 2        | User & Authentication  | >   | This FortiGate         | Remote F         | ortiGate         |                   |
| (:       | WiFi Controller        | >   |                        |                  |                  |                   |
| ۵        | System                 | 2 > |                        | < Back           | Next >           | Cancel            |
| **       | Security Fabric        | >   |                        |                  |                  |                   |

Figure 4.32: Policy & Routing in FG2

6.

| <ul> <li>Network</li> <li>Policy &amp; Objects</li> </ul> | ><br>> | Tunnel \$              | Interface Binding 🖨 | Status 🕏   | Ref. ‡ |
|-----------------------------------------------------------|--------|------------------------|---------------------|------------|--------|
| Security Profiles                                         | , ⊡    | 🕄 Site to Site - Forti | Gate 1              |            |        |
|                                                           | ~      | O FG2                  | port3               | O Inactive | 4      |
| Overlay Controller VPN                                    |        | Ť                      |                     | •          |        |
| IPsec Tunnels                                             | ☆      |                        |                     |            |        |
| IPsec Wizard                                              |        |                        |                     |            |        |

Figure 4.33: Configure IPsec Tunnels

Then, go to your IPsec Tunnels and double click on Inactive.

On the next windows, right click on the **tunnel** > **Bring UP** > **All Phase 2 selectors**. Then, your tunnel should be up!

| 🕞 FGVM01TM19008000                                                                                  | + ≡ Q                     |                                                                                                    |                | >_ @•                    | 4 <b>3</b> - 🤳 |
|----------------------------------------------------------------------------------------------------|---------------------------|----------------------------------------------------------------------------------------------------|----------------|--------------------------|----------------|
| <ul> <li>Dashboard</li> <li>Hetwork</li> <li>Policy &amp; Objects</li> </ul>                        | > IPsec<br>> 圖 Reset Stat | tistics O Bring Up •                                                                                                    | O Bring Down - | Q Locate on VPN Map      | 2 3            |
| Security Profiles                                                                                   | > Name 🖨                  | Remote Gateway 🖨                                                                                                    | Peer ID \$     | Incoming Data 🖨          | Outgoing Dat   |
| II VPN                                                                                              | * 🗆 🗆 🚥                   | in fartare O                                                                                                    |                |                          |                |
| Overlay Controller VPN<br>IPsec Tunnels<br>IPsec Wizard<br>IPsec Tunnel Template                    | O FG2                     | <ul> <li>♥ FG2</li> <li>♥ Reset Statistics</li> <li>● Bring Up</li> <li>♥ Phase 2 Selector: FG2</li> <li>♥ Bring Down</li> <li>♥ All Phase 2 Selectors</li> </ul> |                | 0 B<br>or: FG2<br>ectors | 0 B            |
| SSL-VPN Portals<br>SSL-VPN Settings<br>SSL-VPN Clients<br>VPN Location Map<br>User & Authentication | >                         | C Locate on VPN M.                                                                                                    | ap<br>bgs      |                          |                |

Figure 4.34: Bring up IPsec Tunnel

| FGVM01TM19008000                                             | +      | ≡ Q.     |                   |              | >_ 0•               | 斗 3 • 👤 admin   |
|--------------------------------------------------------------|--------|----------|-------------------|--------------|---------------------|-----------------|
| <ul> <li>Dashboard</li> <li>Network</li> </ul>               | ><br>> | IPsec    | tics O Bring Un - | Bring Down * | Q Locate on VPN Man | C C' i∙         |
| Policy & Objects     Security Profiles     VPN               | ><br>> | Name + T | Remote Gateway \$ | Peer ID \$   | Incoming Data \$    | Outgoing Data ≑ |
| Overlay Controller VPN<br>IPsec Tunnels<br>IPsec Wizard      |        | • 552    | 10.10.10.1        |              | 0 B                 | 0 B             |
| IPsec Tunnel Template<br>SSL-VPN Portals<br>SSL-VPN Settings |        |          |                   |              |                     |                 |

*Figure 4.35: Verify the status of the tunnel* 

8. Go to **Logs & Reports** > **Event** > **VPN Event** and verify your configuration.

| æ  | Dashboard                                                                                          | > Edit Interface                                                                                                    |                                                                                                    |                                               |  |  |  |
|----|----------------------------------------------------------------------------------------------------|----------------------------------------------------------------------------------------------------|----------------------------------------------------------------------------------------------------|-----------------------------------------------|--|--|--|
| \$ | Network                                                                                            | Name m port2                                                                                                    |                                                                                                    |                                               |  |  |  |
|    | Interfaces DNS Packet Capture SD-WAN Static Routes Policy Routes                                   | Alias<br>Type Physical Interface<br>VRF ID <b>0</b><br>Role <b>1</b><br>Undefined                                                                                                    | Alias<br>Type Physical Interface<br>VRF ID <b>1</b> 0<br>Role <b>1</b> Undefined •                                                                                                    |                                               |  |  |  |
|    | RIP<br>OSPF<br>BGP<br>Routing Objects<br>Multicast                                                 | Addressing mode Man<br>IP/Netmask 192.<br>Secondary IP address<br>Administrative Access                                                                                                    | ual DHCP Auto-managed by IPAM One-Arm S<br>168.10.1/24                                                                                                    | Sniffer                                       |  |  |  |
|    | Policy & Objects<br>Security Profiles<br>VPN<br>User & Authentication<br>WiFi Controller<br>System | <ul> <li>&gt; IPv4</li> <li>&gt; HTTPS</li> <li>&gt; FMG-Act</li> <li>&gt; FTM</li> <li>&gt; Speed Te</li> <li>&gt; Receive LLDP (1) Use VDOM</li> <li>&gt; Transmit LLDP (1) Use VDOM</li> </ul> | cess SSH Constraints SSH Constraints SSH Constraints Enable Disable Disable Disable Disable Disable Constraints Enable Disable Disable | PING<br>SNMP<br>Security Fabric<br>Connection |  |  |  |

Figure 4.36: Verify configuration

You should be able to ping from WebTerm1 to WebTerm2.

| ΨL)                          | ( lern                        | minal                                                                                                    | _ 0 |
|------------------------------|-------------------------------|----------------------------------------------------------------------------------------------------|-----|
| <u>F</u> ile                 | <u>E</u> dit                  | absHelp                                                                                                    |     |
| root(<br>eth0                | @wgbt(                        | <pre>term-1:~# ifconfig<br/>Link encap:Ethernet HWaddr 5a:3f:le:c3:02:61<br/>inet addr:192.168.20.2 Bcast:0.0.0.0 Mask:255.255.255.0<br/>inet6 addr: fe80::583f:leff:fec3:261/64 Scope:Link<br/>UP BROADCAST RUNNING MULTICAST MTU:1500 Metric:1<br/>RX packets:1434 errors:0 dropped:0 overruns:0 frame:0<br/>TX packets:1411 errors:0 dropped:0 overruns:0 carrier:0<br/>collisions:0 txqueuelen:1000<br/>RX bytes:889762 (868.9 KiB) TX bytes:167976 (164.0 KiB)</pre> |     |
| lo                           |                               | Link encap:Local Loopback<br>inet addr:127.0.0.1 Mask:255.0.0.0<br>inet6 addr: ::1/128 Scope:Host<br>UP LOOPBACK RUNNING MTU:65536 Metric:1<br>RX packets:3152 errors:0 dropped:0 overruns:0 frame:0<br>TX packets:3152 errors:0 dropped:0 overruns:0 carrier:0<br>collisions:0 txqueuelen:1000<br>RX bytes:266304 (260.0 KiB) TX bytes:266304 (260.0 KiB)                                                                                                    |     |
| root<br>PING<br>64 b<br>64 b | @webt<br>192.<br>ytes<br>ytes | term-1:~# ping 192.168.10.2<br>.168.10.2 (192.168.10.2) 56(84) bytes of data.<br>from 192.168.10.2: icmp_seq=1 ttl=62 time=1.76 ms<br>from 192.168.10.2: icmp_seq=2 ttl=62 time=1.35 ms                                                                                                    |     |

Figure 4.37: Verify configuration

# 4.2 SSL VPN

Learning Objectives

- Configure a tunnel-based SSL VPN
- Configure a web-based SSL VPN (Web Portal)

**Scenario**: We are going to have SSL VPN from Windows to FortiGate Firewall. First, we will install FortiClient on Windows and then we will configure the firewall for FortiClient. We have two types of SSL VPN, Web based mode and Tunnel mode. Web based mode doesn't need any agents and you should be able to reach WordPress and SSH Server from Windows. Tunnel mode is through FortiClient. The goal of this scenario is to have connectivity from Windows to WordPress and SSH Server.

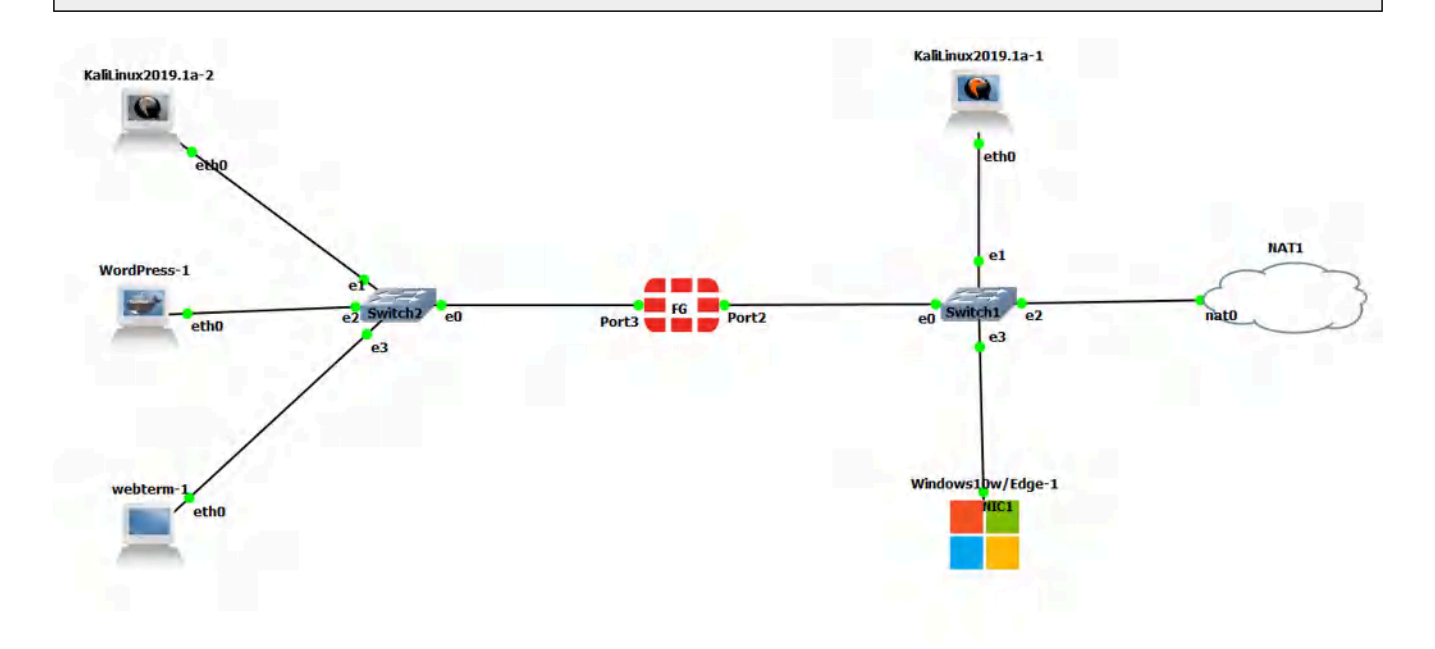

Figure 4.38: Main scenario

| Device                     | IP address                                                  | Access          |
|----------------------------|-------------------------------------------------------------|-----------------|
| FortiCate                  | Port3: 192.168.1.1/24 – DHCP (192.168.1.20 to 192.168.1.30) | ICMD_HTTD_HTTDS |
|                            | Port2: DHCP Client                                          |                 |
| WebTerm (FMC)              | 192.168.1.2/24                                              | _               |
| KALI Linux (SSH<br>Server) | 192.168.1.3/24                                              | _               |
| WordPress                  | 192.168.1.4/24                                              |                 |
| KALI-outside               | DHCP Client                                                 |                 |
| Windows                    | DHCP Client                                                 |                 |

# Table 4.3: Devices configuration

Configure the interfaces of the firewall. Port2 and Port3 should be configured in the terminal to access the firewall.

1. Port 3 Configuration:

| FGVM01TM19008000                   | <pre># config system interface</pre> |
|------------------------------------|--------------------------------------|
| FGVM01TM19008000                   | (interface) # edit port3             |
| FGVM01TM19008000                   | (port3) # set ip 192.168.1.1/24      |
| FGVM01TM19008000                   | (port3) # set allowaccess http https |
| FGVM01TM19008000                   | (port3) # end                        |
| FGVM01TM19008000                   | #                                    |
| <i>Figure 4.39: Port3 settings</i> |                                      |

2. Port 2 Configuration:

| FGVM01TM19008000 | <pre># config system interface</pre> |
|------------------|--------------------------------------|
| FGVM01TM19008000 | (interface) # edit port2             |
| FGVM01TM19008000 | (port2) # set mode dhcp              |
| FGVM01TM19008000 | (port2) # end                        |

Figure 4.40: Port2 settings

3. Configure DHCP Server on port3.

| 🛛 Dashboard     | > Edit Interface                   |                      |                      |         |
|-----------------|------------------------------------|----------------------|----------------------|---------|
| 🕂 Network       | <ul> <li>Receive LLDP 0</li> </ul> | Use VDOM Setting     | Enable Disable       |         |
| Interfaces      | ☆ Transmit LLDP 🕄                  | Use VDOM Setting     | Enable Disable       |         |
| DNS             | C DHCP Server                      |                      |                      |         |
| Packet Capture  | DHCP status                        | • Enabled • Disal    | bled                 |         |
| SD-WAN          | Address range                      | 192 169 1 20 192 169 | 9.1.20               |         |
| Static Routes   | k                                  | 0                    | 5.1.50               |         |
| Policy Routes   | Netmask                            | 255 255 255 0        |                      |         |
| RIP             | Default gateway                    | Same as Interface ID | Specify              |         |
| OSPF            | Default gateway                    | Same as Suctor DNC   | Same as Interface ID | Specify |
| BGP             | Divis server                       | Same as System DNS   | Same as miteriace iP | specify |
| Routing Objects | Lease time 🗿 🔍                     | 004800               | ▼ Second(s)          |         |
| Multicast       | Advanced                           |                      |                      |         |

Figure 4.41: Enable DHCP Server on port3

4. Configure user and user group. Go to **User & Authentication** > **User Definition** to create a local user **sslvpnuser1**.

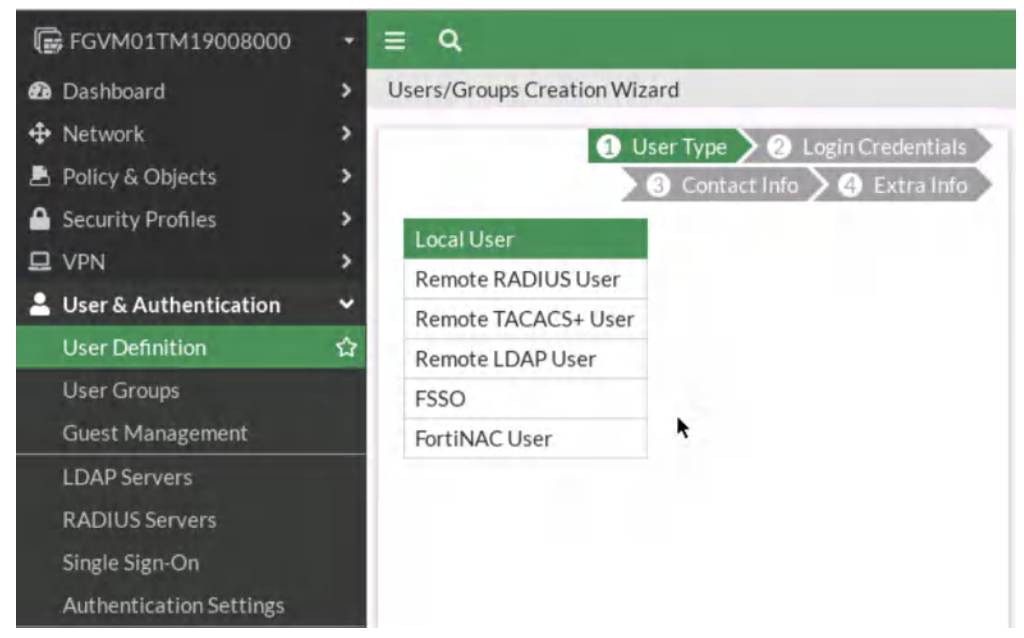

Figure 4.42: Create a local user

| 🕞 FGVM01TM19008000    | •  | ≣ Q         |                                |
|-----------------------|----|-------------|--------------------------------|
| 🕰 Dashboard           | >  | Users/Group | s Creation Wizard              |
| 🕂 Network             | >  |             | User 1 voc 2 Login Credentials |
| 💄 Policy & Objects    | >₹ | *           | 3 Contact Info 4 Extra Info    |
| Security Profiles     | >  | Username    | sslvpnuser1                    |
| 🖵 VPN                 | >  | Deserved    |                                |
| User & Authentication | ~  | Password    | •••••                          |
| User Definition       |    |             |                                |
| User Groups           |    |             |                                |
| Guest Management      |    |             |                                |

Figure 4.43: Configure login credentials

Go to **User & Authentication** > **User Groups** to create a group **sslvpngroup** with the member **sslvpnuser1**.

| + ≣ Q,       |                                                                                          |                                                                                                    |
|--------------|------------------------------------------------------------------------------------------|----------------------------------------------------------------------------------------------------|
| > New User G | roup                                                                                     |                                                                                                    |
| > Name       | sslvpngroup                                                                              |                                                                                                    |
| > Type       | Firewall<br>Fortinet Single Sign-On (FSSO)<br>RADIUS Single Sign-On (RSSO)               |                                                                                                    |
| ✓ Members    | Guest sslvpnuser1                                                                        | ×                                                                                                    |
|              | +                                                                                        |                                                                                                    |
|              |                                                                                          |                                                                                                    |
|              |                                                                                          |                                                                                                    |
|              | <ul> <li>■ Q</li> <li>New User G</li> <li>Name</li> <li>Type</li> <li>Members</li> </ul> | <ul> <li>➡ Q</li> <li>New User Group</li> <li>Name sslvpngroup</li> <li>Type Firewall         <ul> <li>Fortinet Single Sign-On (FSSO)</li> <li>RADIUS Single Sign-On (RSSO)</li> <li>Guest</li> </ul> </li> <li>Members sslvpnuser1         <ul> <li>+</li> </ul> </li> </ul> |

Figure 4.44: Create a group

- 5. Configure SSL VPN web portal and Tunnel mode. Go to **VPN > SSL-VPN** Portals:
  - **Split-Tunneling:** Disabled
  - Source IP Pools: SSLVPN\_TUNNEL\_ADDR1

#### 4.2 SSL VPN 89

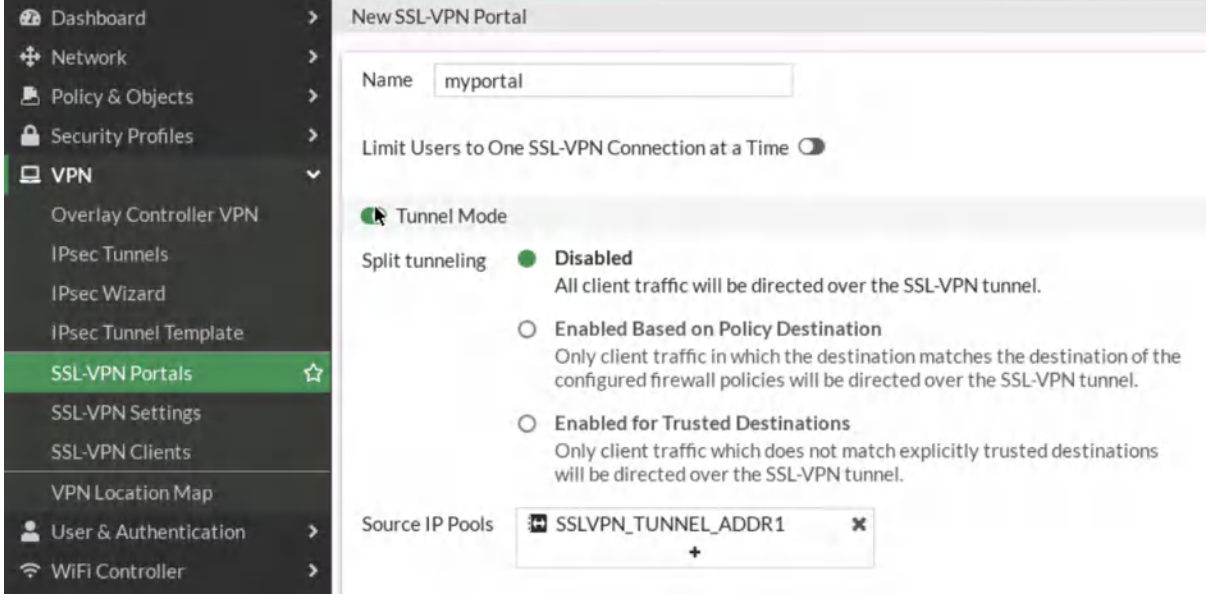

Figure 4.45: SSL-VPN Portal

Go to **VPN** > **SSL-VPN Portals**, add KALI IP address (SSH Server: *IP Address of Kali*) and WordPress (*IP Address of WordPress*) in the bookmark section.

| Name       | SSH               |   |  |
|------------|-------------------|---|--|
| ype        | SSH               | • |  |
| lost       | root@192.168.1.21 |   |  |
| escription |                   |   |  |

Figure 4.46: Create an SSH bookmark

| Name           | WordPress             |             |
|----------------|-----------------------|-------------|
| Гуре           | HTTP/HTTPS            |             |
| JRL            | 192.168.1.20          |             |
| Description    |                       |             |
| Single Sign-On | Disable SSL-VPN Login | Alternative |

Figure 4.47: Create an HTTP/HTTPS bookmark

| ₽ | VPN                    | ~ | Rewrite Content IP/ | UI/ 🔿   |      |      |           |               |   |
|---|------------------------|---|---------------------|---------|------|------|-----------|---------------|---|
|   | Overlay Controller VPN |   | RDP/VNC clipboard   | 0       |      |      |           |               |   |
|   | IPsec Tunnels          |   | Predefined Bookmar  | ks      |      |      |           |               |   |
|   | IPsec Wizard           |   | + Create New        |         | 盾 De | lete | Search    |               | Q |
|   | IPsec Tunnel Template  |   |                     | -       | _    |      |           |               | - |
|   | SSL-VPN Portals        | 습 | Name ≑              | Type    | T    | L    | ocation 🛱 | Description ≑ |   |
|   | SSL-VPN Settings       |   | SSH                 | HTTP/HT | TPS  | 192. | 168.1.21  |               |   |
|   | SSL-VPN Clients        |   | WordPress           | HTTP/HT | TPS  | 192. | 168.1.20  |               |   |
|   | VPN Location Map       |   |                     |         |      |      |           |               |   |
| * | User & Authentication  | > |                     |         |      |      |           |               | 0 |

Figure 4.48: Bookmark settings

- 6. Configure SSL VPN settings. Go to **VPN > SSL-VPN Settings**:
  - For Listen on Interface(s), select Port2.
  - Set Listen on Port to 8080.
  - Server Certificate: Fortinet
  - In restrict Access, select "Allow access from any host"
  - Address range: Automatically assign address.
  - In Authentication/Portal Mapping All Other Users/Groups, set the Portal to MyPortal
  - Create new Authentication/Portal Mapping for group **sslvpngroup** mapping portal MyPortal.

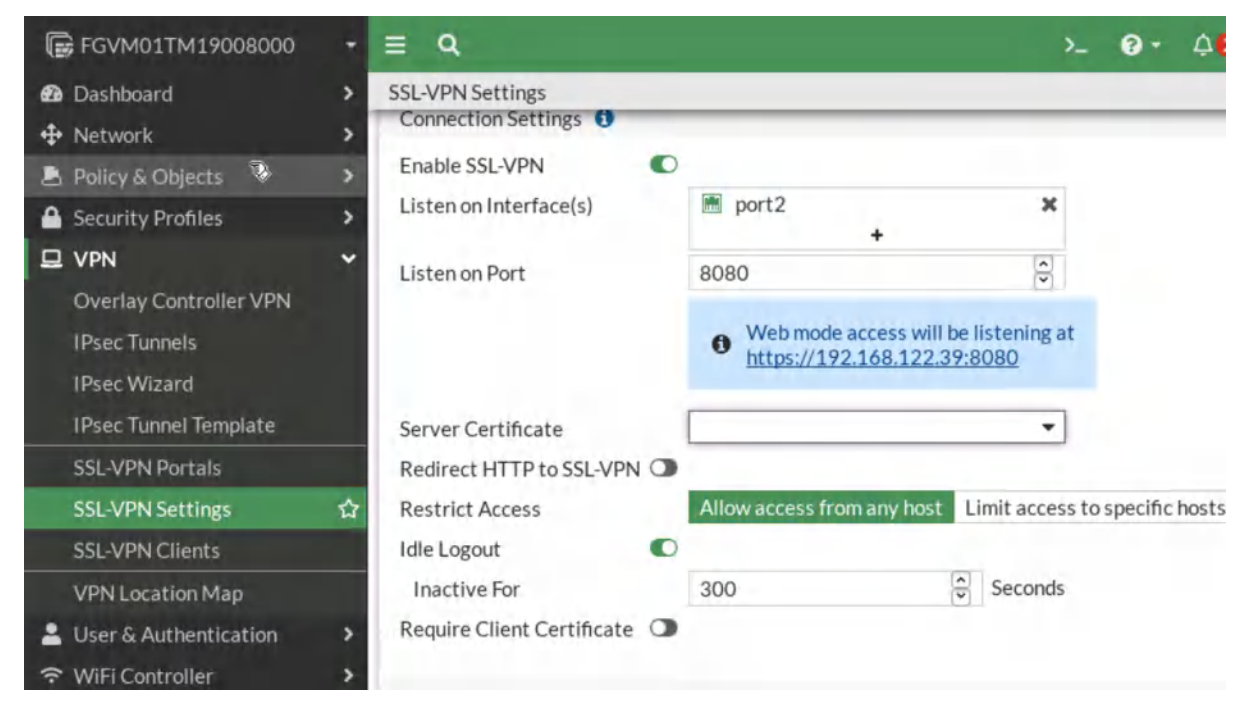

Figure 4.49: Enable SSL-VPN Settings

| Users/Groups | sslvpngroup | × |        |
|--------------|-------------|---|--------|
|              | +           |   |        |
| Portal       | MyPortal    | • |        |
| Portal       | MyPortal    | • |        |
|              |             |   |        |
|              |             | _ |        |
|              | 0           | K | Cancel |

Figure 4.50: Assign sslvpngroup to MyPortal

| IPsec Tunnels                         |   | Authentication/Portal Mapping | 0        |                            |  |
|---------------------------------------|---|-------------------------------|----------|----------------------------|--|
| IPsec Wizard<br>IPsec Tunnel Template |   | +Create New / Edit            | 會 Delete | Send SSL-VPN Configuration |  |
| SSL-VPN Portals                       |   | Users/Groups 🛱                |          | Portal ≑                   |  |
| SSL-VPN Settings                      | 습 | sslvpngroup                   |          | MyPortal                   |  |
| SSL-VPN Clients                       |   | All Other Users/Groups        |          | MyPortal                   |  |
| VPN Location Map                      |   |                               |          |                            |  |
| Luser & Authentication                | > |                               |          | 0                          |  |
|                                       | > | L                             |          |                            |  |

*Figure 4.51: Authentication/Portal Mapping* 

- 7. Configure SSL VPN firewall policy:
  - 1. Go to **Policy & Objects > Firewall Policy.**
  - 2. Fill in the firewall policy name. In this example, **SSLVPN** full tunnel access.
  - 3. The incoming interface must be SSL-VPN tunnel interface(ssl.root).
  - 4. Choose an Outgoing Interface. In this example, port3.
  - 5. Set the Source to all and group to **sslvpngroup**.
  - 6. Set the Destination to all.
  - 7. Set Schedule to always, Service to ALL, and Action to Accept.

| FGVM01TM19008000             | • ≡ Q                 |                              |          |
|------------------------------|-----------------------|------------------------------|----------|
| Dashboard                    | > New Policy          |                              |          |
| 🕂 Network                    | >                     |                              |          |
| 🛓 Policy & Objects           | Vame 🕄                | SSLVPN                       |          |
| Firewall Policy              | ☆ Incoming Interface  | SSL-VPN tunnel interface (s  | sl.roo 🔻 |
| IPv4 DoS Policy              | Outgoing Interface    | m port3                      | -        |
| Addresses                    | Source                | 💷 all                        | ×        |
| Internet Service<br>Database |                       | sslvpngroup                  | ×        |
| Services                     | Destination           | III all +                    | ×        |
| Schedules                    | Schedule              | Co always                    | -        |
| Virtual IPs                  | Service               | ALL                          | ж        |
| IP Pools                     |                       | +                            |          |
| Protocol Options             | Action                | ✓ ACCEPT Ø DENY              |          |
| Traffic Shaping              | 1                     | Chain based Draws based      |          |
| Security Profiles            | > Inspection Mode     | Proxy-based Proxy-based      |          |
| I VPN                        | > Firewall / Network  | Options                      |          |
| 💄 User & Authentication      | > NAT                 | •                            |          |
| ♥ WiFi Controller            | IP Pool Configuration | on Use Outgoing Interface Ac | dress    |

Figure 4.52: Create a Firewall Policy for SSLVPN

8. Now connect to Kali outside and open the browser **https://IP-PORT 2-Firewall:8080** Enter the username and password you created earlier. Then try to connect to the KALI SSH Server and WordPress through the browser.

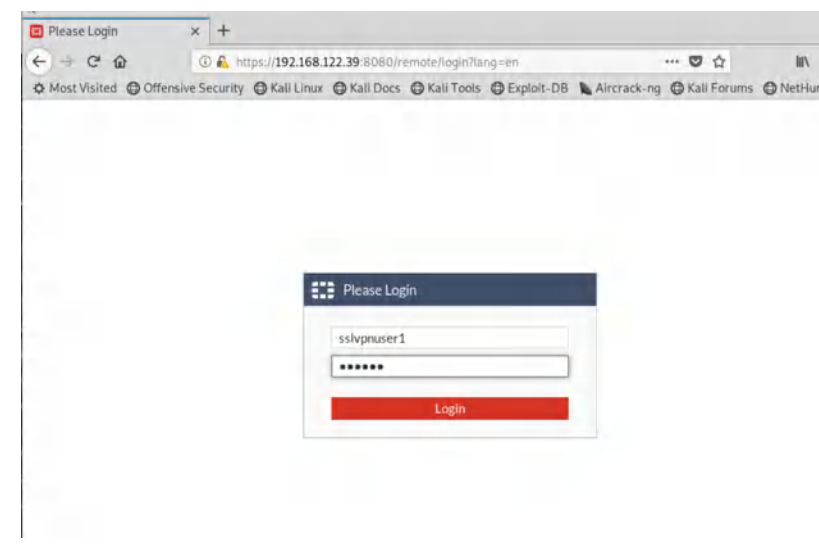

Figure 4.53: SSL-VPN Portal

| SSL-VPN Por         | rtal            |  |
|---------------------|-----------------|--|
| Download FortiClier | nt -            |  |
| Bookmarks           |                 |  |
|                     |                 |  |
| >_                  |                 |  |
| SSH                 | WordPress       |  |
|                     | - Mary Deckmark |  |

Figure 4.54: SSL-VPN Portal

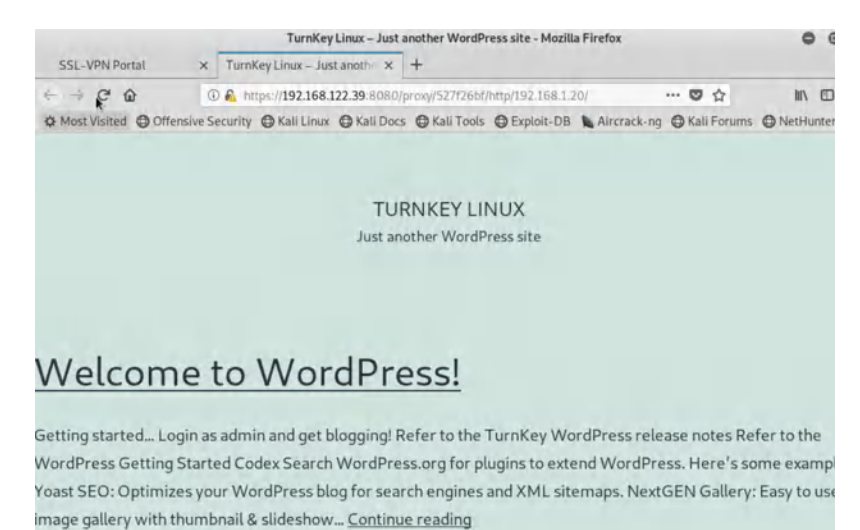

Figure 4.55: Verify WordPress

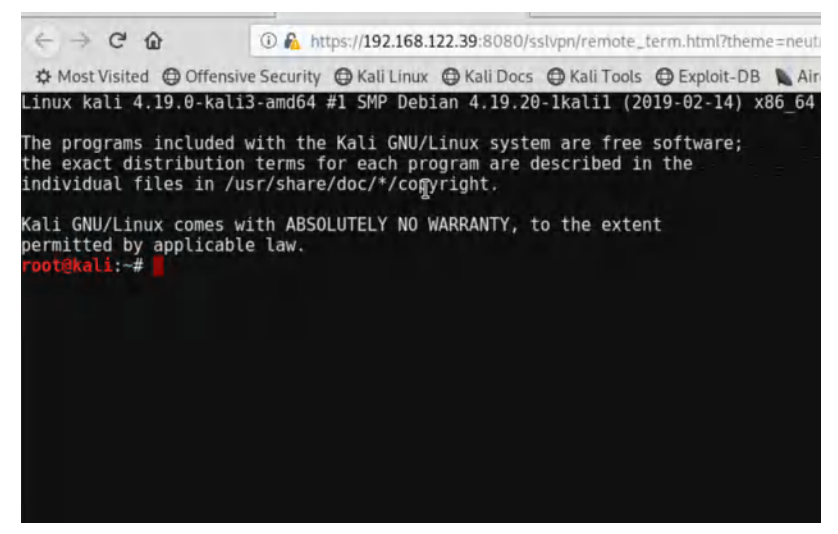

Figure 4.56: Verify SSH

9. Now, go to Windows and install FortiClient on Windows. Try to use FortiClient to connect through SSLVPN.

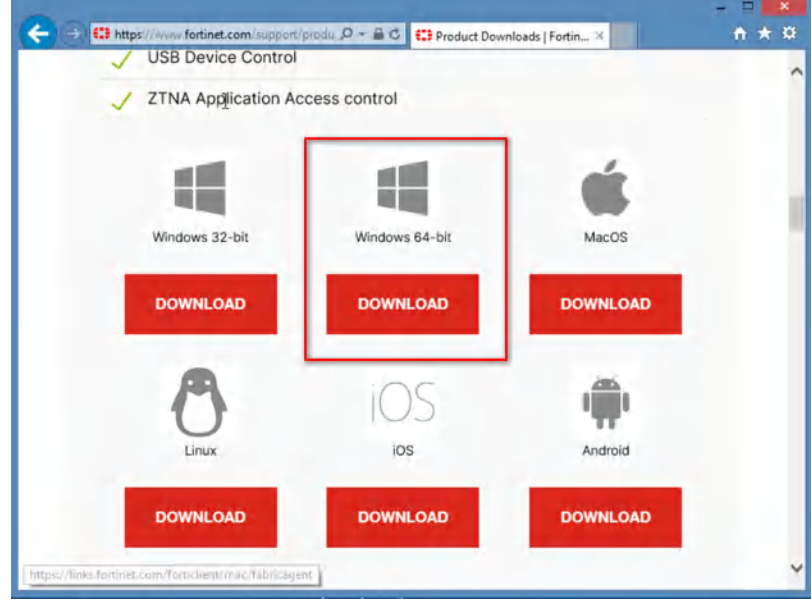

Figure 4.57: Download FortiClient

| 8               | FortiClient Setup                      | - |          | ¢ |
|-----------------|----------------------------------------|---|----------|---|
| Choose Setup    | Туре                                   |   |          |   |
| Choose the setu | p type that best suits your needs      |   | -        |   |
| ✓ Zero Ti       | ust Telemetry                          |   |          |   |
| Fabric T        | elemetry                               |   |          |   |
| ✓ Secure        | Remote Access                          |   |          |   |
| SSL and         | IPsec VPN                              |   |          |   |
| ✓ Vulner        | ability Scan                           |   |          |   |
| Host vul        | nerability scanning and remediation    |   |          |   |
| Advan           | ced Persistent Threat (APT) Components |   |          |   |
| FortiSan        | dbox detection and cloud scan          |   |          |   |
|                 |                                        |   |          |   |
|                 |                                        |   |          |   |
|                 |                                        |   | Course 1 | 1 |
|                 | Back Next                              |   | Cancel   | 1 |

Figure 4.58: FortiClient Installation

| 8    | FortiClient Setup – 🗆 🗙                                                                                                    |
|------|----------------------------------------------------------------------------------------------------|
| Addi | tional Security Features                                                                                                    |
|      | AntiVirus Real-Time and On-Demand AntiVirus scanning Web Filtering Single Sign-On Mobility Agent Single Sign-On Mobility Agent Anti-Ransomware Anti-Ransomware |
|      | Application Firewall Application Firewall                                                                                                    |
|      | Back Next Cancel                                                                                                    |

Figure 4.59: FortiClient Installation

10. Configure FortiClient.
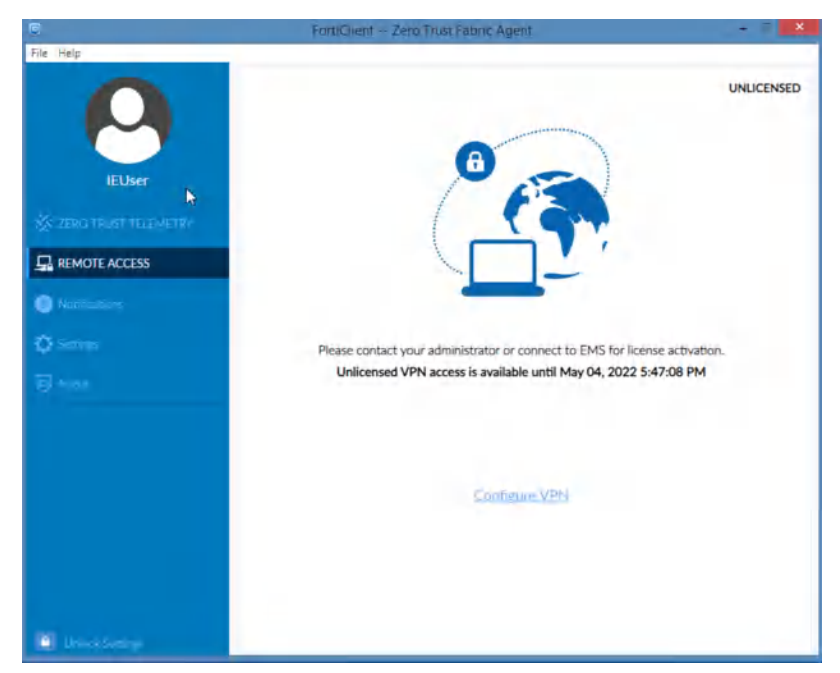

*Figure 4.60: Configure FortiClient* 

| File Help     IEUser   VN   Sturpe   Connection Name   Sturpe   REMOTE ACCESS   Natifications   Substrate   Client Certificate   None   Client Certificate   None   Client Certificate   None   Client Certificate   None   Client Certificate   None   Client Certificate   Client Certificate   Cancel   Save                                                                                                    | Ð             | FortiClient                          | Zero Trust Fabric Agent                                                                  | - B × |
|----------------------------------------------------------------------------------------------------|---------------|--------------------------------------|------------------------------------------------------------------------------------------|-------|
| VPN SSLVPN        VPN SSLVPN        Ocnnection Name   Description   Remote Gateway   192 166.122.39   *Add Remote Gateway   Customize port   Bollo Customize port   Bollo Customize port   Bollo Customize port   Bollo Customize port   Customize port   Bollo Customize port   Bollo Customize port   Bol | File Help     | New VPN Conne                        | ection                                                                                   | ×     |
| Setting:     Client Certificate:     Authentication     Prompt on login     Setting:     Client Certificate:     Authentication     Prompt on login     Save login     Cancel                                                                                                    | IEUser        | VPN<br>Connection Name               | SSLVPN IPac VPN 2000                                                                     |       |
| Activitations Client Certificate Authentication Formpt on login _ Save login Enable Dual-stack IPv4/IPv6 address Cancel Save                                                                                                    |               | Remote Gateway                       | 192.168.122.39<br>+Add Remote Gateway Customize port 8080 +                              | *     |
| Cancel Save                                                                                                    | Notifications | Client Certificate<br>Authentication | Enable Single Sign On (SSO) for VPN Tunnel      None      Prompt on login     Save login |       |
| Cancel Save                                                                                                    | Q Sattings    |                                      | Enable Dual-stack IPv4/IPv6 address                                                      |       |
|                                                                                                    |               |                                      | Cancel Save                                                                              |       |
|                                                                                                    |               |                                      |                                                                                          |       |
|                                                                                                    |               |                                      |                                                                                          |       |

Figure 4.61: Configure SSLVPN

11. Verify configuration. Enter the Username and Password you have set for SSLVPN.

|                                                                    |                                                                                             | 1                                        |                             |
|--------------------------------------------------------------------|---------------------------------------------------------------------------------------------|------------------------------------------|-----------------------------|
|                                                                    | 1 12                                                                                        |                                          |                             |
| B                                                                  |                                                                                             | 7                                        |                             |
|                                                                    |                                                                                             |                                          |                             |
|                                                                    |                                                                                             |                                          |                             |
|                                                                    |                                                                                             |                                          |                             |
|                                                                    |                                                                                             |                                          |                             |
| se contact you                                                     | r administrator or connect to l                                                             | EMS for license a                        | activation.                 |
| se contact you<br>Jnlicensed VPN                                   | r administrator or connect to l<br>N access is available until May                          | EMS for license :<br>• 04, 2022 5:47:    | activation.<br>08 PM        |
| se contact you<br>Jnlicensed VPM<br>PN Name                        | r administrator or connect to l<br>N access is available until May<br>SSLVPN                | EMS for license a<br>04, 2022 5:47:      | activation.<br>08 PM        |
| se contact you<br>Jnlicensed VPM<br>PN Name<br>Isername            | r administrator or connect to I<br>N access is available until May<br>SSLVPN<br>sslvpnuser1 | EMS for license a<br>04, 2022 5:47:<br>~ | activation.<br>08 PM        |
| se contact you<br>Inlicensed VPM<br>PN Name<br>Isername<br>assword | r administrator or connect to I<br>N access is available until May<br>SSLVPN<br>sslvpnuser1 | EMS for license ;<br>04, 2022 5:47:<br>~ | activation.<br>08 PM<br>] = |

Figure 4.62: SSLVPN Credentials

Accept the Certificate Issuer to have a secure connection.

| CCESS |                         |                                                                      | Sec                                                                      | urity Alert                                   |           | ×              |                  |
|-------|-------------------------|----------------------------------------------------------------------|--------------------------------------------------------------------------|-----------------------------------------------|-----------|----------------|------------------|
| •     | This ser<br>The<br>unit | s page require<br>ver authentica<br>e Certificate Is<br>of wr. Do yo | es a secure conne<br>stion.<br>suer for this site is<br>u wish to procee | ection which includes<br>s untrusted or<br>d? | Manufatio | se ac<br>47:08 | tivation<br>3 PM |
|       | 1                       | 165                                                                  | NU                                                                       | view Certailcale                              | MOIE 110  |                |                  |
|       |                         |                                                                      | Username                                                                 | SOLVEN                                        | art       | ~              |                  |
|       |                         |                                                                      | Password                                                                 | *****                                         |           |                |                  |
|       |                         |                                                                      |                                                                          |                                               |           |                |                  |
|       |                         |                                                                      |                                                                          | Di                                            | sconnect  |                |                  |

Figure 4.63: Click on Yes in Security Alert

 VPN Name
 SSLVPN

 IP Address
 10.212.134.200

 Username
 sslvpnuser1

 Duration
 00:00:03

 Bytes Received
 0 KB

 Bytes Sent
 4.75 KB

Figure 4.64: Verify SSLVPN Connection

**VPN** Connected

Verify your connectivity by entering the IP address of WordPress.

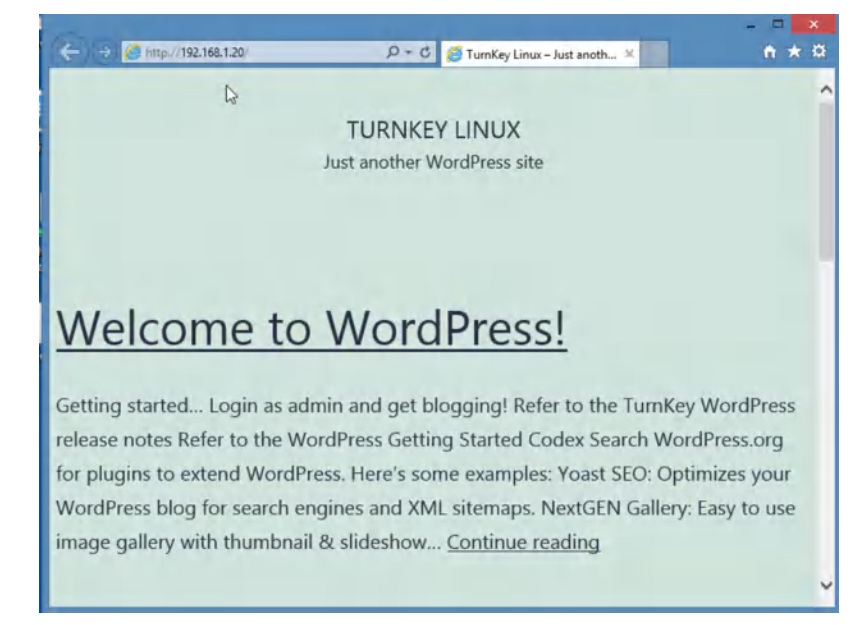

Figure 4.65: Verify WordPress

Verify your connectivity by entering the IP address of SSH Server.

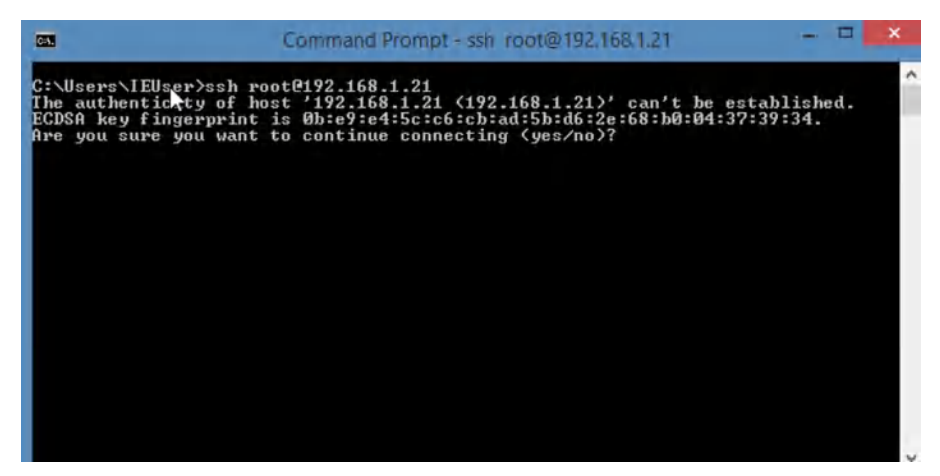

Figure 4.66: Verify SSH

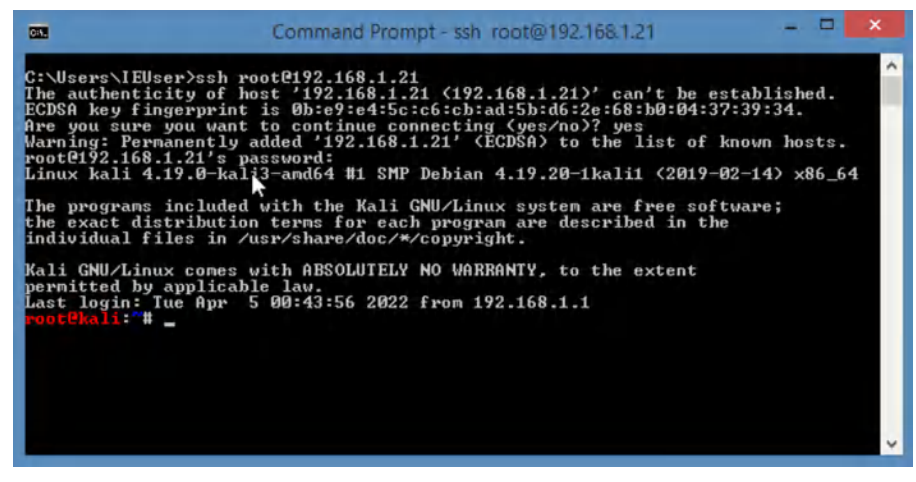

Figure 4.67: Verify SSH connection

100 Chapter 4. VPN

# **Chapter 5. Authentication**

102 FortiGate Firewall

### 5.1 Captive Portal

Learning Objectives

• Configure a Captive Portal

**Scenario**: We are planning to enable Captive Portal on port2. Then, when users want to connect to the Internet, first they should enter their username and password and after that they are allowed to surf the Internet.

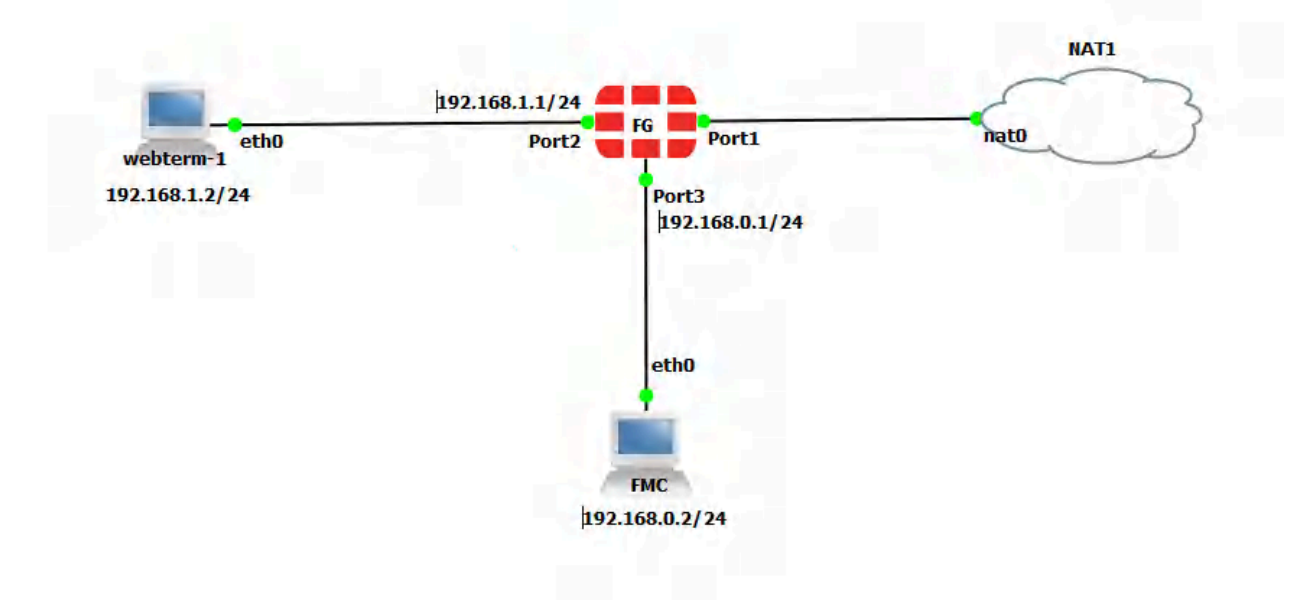

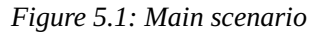

| Device        | IP address                                                              | Access                |
|---------------|-------------------------------------------------------------------------|-----------------------|
| WebTerm1      | 192.168.1.2/24                                                          | -                     |
| FortiGate     | Port 1: DHCP Client<br>Port 2: 192.168.1.1/24<br>Port 3: 192.168.0.1/24 | ICMP<br>HTTP<br>HTTPS |
|               |                                                                         |                       |
| WebTerm (FMC) | 192.168.0.2/24                                                          | _                     |

#### **Table 5.1: Devices configuration**

#### 1. Prerequisites:

1. Set the IP addresses in the firewall as above table. The CLI is available as following:

FGVM01TM19008000 # config system interface FGVM01TM19008000 (interface) # edit port1 FGVM01TM19008000 (port1) # set mode dhcp FGVM01TM19008000 (port1) # end FGVM01TM19008000 # config system interface FGVM01TM19008000 (interface) # edit port2 FGVM01TM19008000 (port2) # set ip 192.168.1.1/24 FGVM01TM19008000 (port2) # end FGVM01TM19008000 # config system interface FGVM01TM19008000 (interface) # edit port3 FGVM01TM19008000 (port3) # set ip 192.168.0.1/24 FGVM01TM19008000 (port3) # set allowaccess http https FGVM01TM19008000 (port3) # end

2. Set a static route in the firewall. You should always set the default route in the firewall (0.0.0.0.0.0.0 Internet IP).

#### 5.1 Captive Portal 105

| DNS               | New Static Route               |                         |   |
|-------------------|--------------------------------|-------------------------|---|
| Packet Capture    | Automatic gateway retrieval () | 0                       | 1 |
| SD-WAN            | Destination 🚯                  | Subnet Internet Service |   |
| Static Routes 🗘   |                                | 0.0.0/0.0.0.0           |   |
| Policy Routes     | Gateway Address 🜖              | Dynamic Specify         |   |
| RIP               |                                | 192.168.122.1           |   |
| OSPF              | Interface                      | m port1 ★               |   |
| BGP               | Administrative Distance 🜖      | 10                      |   |
| Routing Objects   | Comments                       | Write a comment         |   |
| Multicast         | Status                         | • Enabled • Disabled    |   |
| Policy & Objects  |                                |                         |   |
| Security Profiles | Advanced Options               |                         |   |
| U VPN >           |                                |                         |   |

Figure 5.2: Configure a static route

#### 3. Set a Firewall Policy from **port2** to **port1**.

| 💄 Policy & Objects 🛛 🗸 🗸 | New Policy            |                            |       |
|--------------------------|-----------------------|----------------------------|-------|
| Firewall Policy 🗘        |                       |                            |       |
| IPv4 DoS Policy          | Name                  | Internet                   |       |
| Addresses                | Incoming Interface    | m port2                    | -     |
| Internet Service         | Outgoing Interface    | m port1                    | -     |
| Database                 | Source                | 😑 all                      | ×     |
| Services                 |                       | +                          |       |
| Schedules                | Destination           | 💷 all                      | ×     |
| Virtual IPs              | Cabadala              |                            |       |
| IP Pools                 | Schedule              | Lo aiways                  | •     |
| Protocol Options         | Service               | ALL +                      | ×     |
| Traffic Shaping          | Action                | ACCEPT Ø DENY              |       |
| Security Profiles        |                       |                            |       |
| 모 VPN >                  | Inspection Mode       | Flow-based Proxy-based     |       |
| User & Authentication    |                       |                            |       |
| 중 WiFi Controller >      | Firewall / Network O  | ptions                     |       |
| 🌣 System 🛛 🙆 🕨           | NAT                   | 0                          |       |
| 🔆 Security Fabric 🔹 🔸    | IP Pool Configuration | Use Outgoing Interface Add | dress |

Figure 5.3: Set a Firewall Policy

4. Set the static IP address in WebTerm1 (192.168.1.2/24).

| #<br># This is a sample network config uncomment lines to configure the network<br>#                                                                                                    |  |  |
|----------------------------------------------------------------------------------------------------|--|--|
| # Static config for eth0<br>auto eth0<br>iface eth0 inet static<br>address 192. 168. 1. 2<br>netmask 255. 255. 255.0<br>gateway 192. 168. 1. 1<br>up echo nameserver 4.2.2.4]> /etc/resolv.conf |  |  |
| # DHCP config for eth0<br># auto eth0<br># iface eth0 inet dhcp                                                                                                    |  |  |
|                                                                                                    |  |  |
|                                                                                                    |  |  |
|                                                                                                    |  |  |
|                                                                                                    |  |  |
|                                                                                                    |  |  |
|                                                                                                    |  |  |
|                                                                                                    |  |  |

Figure 5.4: Configure a static IP address in WebTerm1

2. Create a user and group. Go to **User & Authentication** > **User Groups**. Create a group name: **CaptivePortal**.

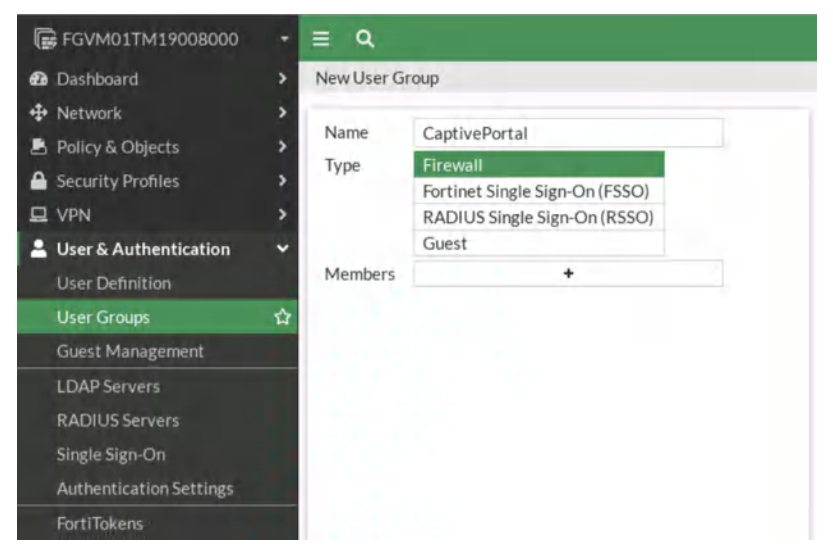

Figure 5.5: Create a group

Go to **User & Authentication** > **User Definition** > **Create a New User** and assign your user in step 4 to A0ID-CaptivePortal Group.

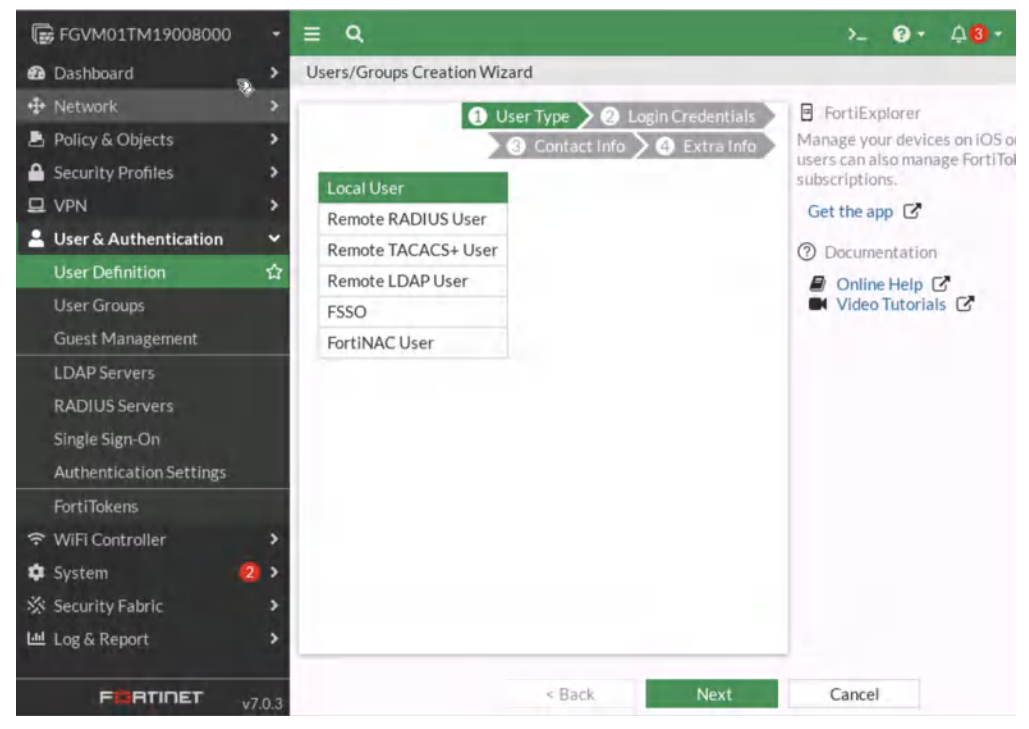

Figure 5.6: Create a user

| FGVM01TM19008000      | - | ≡ Q.                          |
|-----------------------|---|-------------------------------|
| 🙆 nashboard           | > | Users/Groups Creation Wizard  |
| Network               | > | 2 User to 2 Login Credentials |
| 💄 Policy & Objects    | > | 3 Contact Info 3 Extra Info   |
| Security Profiles     | > | Username hamid                |
| I VPN                 | > | Password                      |
| User & Authentication | * |                               |
| User Definition       | 습 |                               |
| User Groups           |   |                               |
| Guest Management      |   |                               |
| LDAP Servers          |   |                               |
| RADIUS Servers        |   |                               |

Figure 5.7: Create login credentials

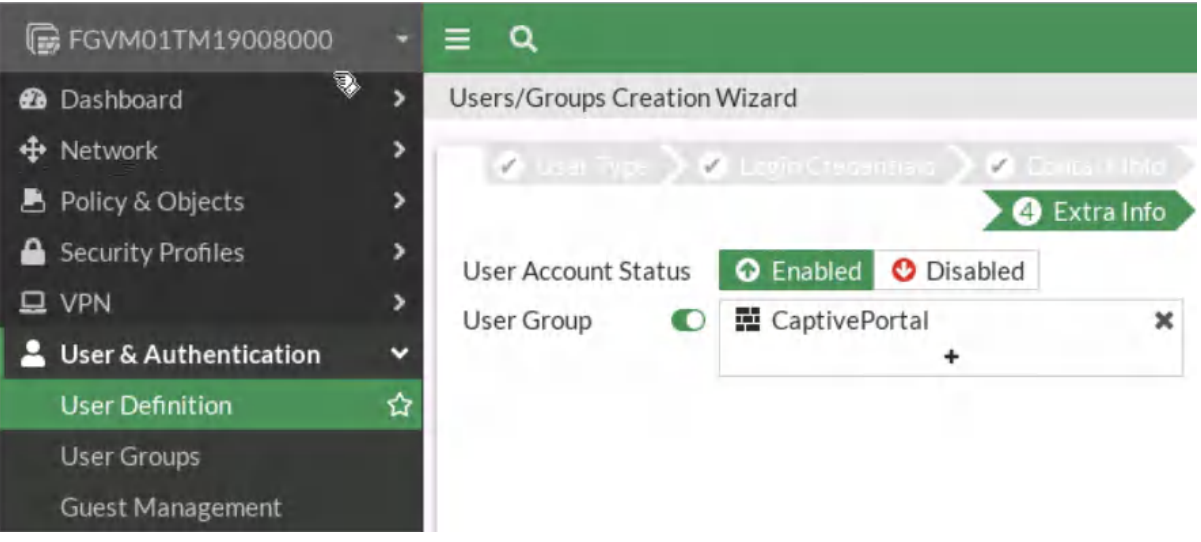

*Figure 5.8: Add user to the group* 

- 3. Go to Network > Interfaces and edit port 2. In the Admission Control section, set:
  - **Security mode:** captive portal
  - Authentication Portal: Local
  - **User Access:** Restricted to Group and assign the group you have created in the previous step.

| ++ Network         | ~                   | UFIM                 |                     | S Accounting |
|--------------------|---------------------|----------------------|---------------------|--------------|
| - Hetwork          |                     | Speed Test           |                     |              |
| Interfaces         | Receive LLDP ()     | Use VDOM Setting     | Enable Disable      |              |
| DNS                | Transmit LLDP       | Use VDOM Setting     | Enable Disable      |              |
| Packet Capture     | *                   |                      |                     |              |
| SD-WAN             | DHCP Server         |                      |                     |              |
| Static Routes      | Network             |                      |                     |              |
| Policy Routes      | Network             |                      |                     |              |
| RIP                | Device detection    | 0 0                  |                     |              |
| OSPF               | Security mode       | Captiv               | e Portal            | •            |
| RGD                | Authentication po   | ortal Local          | External            |              |
| DOF OLIVIT         | User access 🚯       | Restric              | ted to Groups Allow | w all        |
| Routing Objects    | User groups         | Cap                  | tivePortal          | ×            |
| Multicast          |                     |                      | +                   |              |
| 💄 Policy & Objects | > Exempt sources    |                      | +                   |              |
| Security Profiles  | > Exempt destinati  | ons/services         | +                   |              |
| D VPN              | > Redirect after Ca | ptive Portal Origina | I Request Specific  | URL          |

Figure 5.9: Configure Captive Portal on port2

4. Now, open the browser in WebTerm1 and type http://talebi.ca.

| Firewall Authentication   | × +                                                  |       |        |            |
|---------------------------|------------------------------------------------------|-------|--------|------------|
| € → ℃ ŵ                   | (1) 2 192.168.1.1:1000/fgtauth?0705078f9885eb66      | <br>◙ | ☆      | IIIV       |
| ⑦ You must log in to this | s network before you can access the Internet.        |       | Open 1 | Network Lo |
|                           | *                                                    |       |        |            |
|                           |                                                      |       |        |            |
|                           |                                                      |       |        |            |
|                           |                                                      |       |        |            |
|                           |                                                      |       |        |            |
|                           |                                                      |       |        |            |
|                           |                                                      |       |        |            |
|                           |                                                      |       |        |            |
|                           | Authentication Required                              |       |        |            |
|                           | Please enter your username and password to continue. |       |        |            |
|                           |                                                      |       |        |            |
|                           | Username hamid                                       |       |        |            |
|                           | Password eeeee                                       |       |        |            |
|                           | Continue                                             |       |        |            |

Figure 5.10: Verify Captive Portal

110 Chapter 5. Authentication

## 5.2 FSSO

Learning Objectives

- Install FSSO Agent on Windows Server
- Configure a FSSO

**Scenario**: FSSO stands for Fortinet Single Sign-on and it is used to allow users to login into the network with one single login credential. In this scenario, we are going to focus on agent-based FSSO and we are going to install the agent on Windows Server. Then, anyone logins through Active Directory, we can track them through FortiGate Logs and Events.

1. In this scenario, we are going to join windows 10 to Active Directory that we have set already. The domain controller name is Hamid.local. First, we will join Windows 10 to the domain controller.

| <u>.</u>                                           |                                                          | System – 🗆 🛛                                     |
|----------------------------------------------------|----------------------------------------------------------|--------------------------------------------------|
| 🛞 🛞 · 💦 💌                                          | Control Panel      System and Security                   | System v 🖒 Search Control Panel 🔎                |
| Control Panel Home                                 | view basic informati                                     | on about your computer                           |
|                                                    | System Properties                                        | ×                                                |
| Computer Name Hardwa                               | are Advanced System Protection Remote                    |                                                  |
| Windows uses<br>on the network                     | the following information to identify your compute<br>c. | Windows 8                                        |
| Computer description:                              | 1                                                        | 1                                                |
|                                                    | For example: "Kitchen Computer" or "Mary's<br>Computer". | 1U Virtual CPU version 2.5+ 2.90 GHz             |
| Full computer name:                                | IE11WIN8_1                                               | it Operating System v64-based processor          |
| Workgroup:                                         | WORKGROUP                                                | Pen or Touch Input is available for this Display |
| To use a wizard to join a Network ID.              | domain or workgroup, click Network ID                    | group settings                                   |
|                                                    |                                                          | WIN8_1 1 Change settings                         |
| To rename this computer<br>workgroup, click Change | r or change its domain or 2 Change                       | WIN8_1                                           |
|                                                    |                                                          | RKGROUP                                          |
|                                                    |                                                          | the Microsoft Software License Terms             |
|                                                    |                                                          | AA427 Activate Windows                           |
|                                                    | OK Cancel App                                            | NY .                                             |

Figure 5.11: Join Windows to the Active Directory

| Computer Name/Dom                                                          | nain Changes 🛛 💌                            |
|----------------------------------------------------------------------------|---------------------------------------------|
| You can change the name and the me<br>computer. Changes might affect acces | mbership of this<br>s to network resources. |
| Computer name:                                                             |                                             |
| IE11WIN8_1                                                                 |                                             |
| Full computer name:<br>IE11WIN8_1<br>Member of                             | More                                        |
| hamid.local                                                                |                                             |
| Workgroup:<br>WORKGROUP                                                    |                                             |

Figure 5.12: Enter Domain name

| domain. | sine and password of an account with permission to join th |
|---------|------------------------------------------------------------|
|         |                                                            |
|         | administrator                                              |
|         | •••••                                                      |
|         | Domain: hamid.local                                        |

Figure 5.13: Enter username and password of AD administrator

2. Install FSSO Agent on the AD server.

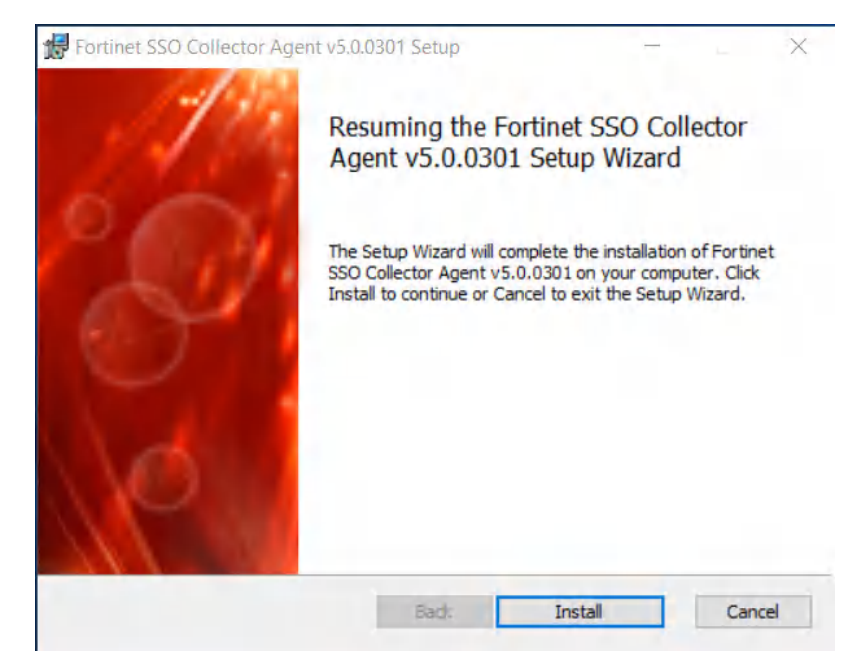

Figure 5.14: Install FSSO Agent

| and the second second se |              |             |       |  |
|----------------------------------------------------------------------------------------------------|--------------|-------------|-------|--|
| Installing Fortinet SSO Collector Agent v5.                                                                                                    | 0.0301       |             |       |  |
|                                                                                                    |              |             |       |  |
| Please wait while the Setup Wizard installs Fortinet SSC                                                                                                    | Collector Ag | gent v5.0.0 | 0301. |  |
| Status: Computing space requirements                                                                                                    |              |             |       |  |
|                                                                                                    |              |             |       |  |
|                                                                                                    |              |             |       |  |
|                                                                                                    |              |             |       |  |
|                                                                                                    |              |             |       |  |
|                                                                                                    |              |             |       |  |
|                                                                                                    |              |             |       |  |
|                                                                                                    |              |             |       |  |

Figure 5.15: Install FSSO Agent

The password you set here for the agent is going to be used in the FortiGate firewall when you want to connect to the FSSO Agent.

| j Monitoling user logon events                                                                                                    | Support N                           | NTLM authentication       |          | Collector Agent Status: RUNNING                                                      |                                                                                                    |
|----------------------------------------------------------------------------------------------------|-------------------------------------|---------------------------|----------|--------------------------------------------------------------------------------------|----------------------------------------------------------------------------------------------------|
| istening ports                                                                                                    |                                     |                           |          | Common Tasks                                                                         |                                                                                                    |
| FortiGate: 8000 FortiGate S                                                                                                    | SSL: 8001                           | DC Agent:                 | 8002     | Show Se                                                                              | ervice Status                                                                                                    |
| Enable SSL DCAgent S                                                                                                    | SSL: 8003                           | Preshared key:            |          | Chow M                                                                               | onitored DCa                                                                                                    |
| ogging                                                                                                    |                                     |                           |          | Show M                                                                               | ormored DCs                                                                                                    |
| Log level: Warning 🗸 Log fi                                                                                                    | ile size limit(MB): 10              | 0                         | View Log | Show L                                                                               | ogon Users                                                                                                    |
|                                                                                                    |                                     |                           |          | -                                                                                    |                                                                                                    |
| Log logon events in separate logs                                                                                                    | ~                                   | View Logon E              | vents    | Select Dom                                                                           | ains I o Monitor                                                                                                 |
|                                                                                                    |                                     | View Logon E              | vents    | Select Dom<br>Set Directory /                                                        | ains To Monitor<br>Access Information                                                                            |
| Log logon events in separate logs                                                                                                    | om FortiGate                        | Password:                 |          | Select Dom<br>Set Directory A                                                        | ains To Monitor<br>Access Information<br>roup Filters                                                            |
| Log logon events in separate logs  Authentication     Require authenticated connection fro  fimers  Work station verify interval (minutes):                                                                                                    | om FortiGate                        | View Logon E<br>Password: |          | Select Dom<br>Set Directory /<br>Set Gr                                              | ains To Monitor<br>Access Information<br>roup Filters                                                            |
| Log logon events in separate logs<br>Authentication<br>Require authenticated connection fro<br>fimers<br>Workstation verify interval (minutes):<br>Dead entry timeout interval (minutes):                                                                 | om FortiGate                        | Password:                 |          | Select Dom<br>Set Directory A<br>Set Gr                                              | ains To Monitor<br>Access Information<br>roup Filters<br>ore User List                                           |
| Log logon events in separate logs<br>Authentication<br>Require authenticated connection fro<br>Fimers<br>Workstation verify interval (minutes):<br>Dead entry timeout interval (minutes):<br>IP address change verify interval (second                    | om FortiGate<br>5<br>480<br>ds): 60 | Password:                 | Dool     | Select Dom<br>Set Directory /<br>Set Gr<br>Set Igno<br>Sync Configuratio             | ains To Monitor<br>Access Information<br>roup Filters<br>ore User List<br>on With Other Agents                   |
| Log logon events in separate logs  Authentication     Require authenticated connection fro  Fimers Workstation verify interval (minutes): Dead entry timeout interval (minutes): IP address change verify interval (second Cache user group lookup result | om FortiGate<br>5<br>480<br>ds): 60 | Password:                 |          | Select Dom<br>Set Directory /<br>Set Gr<br>Set Igno<br>Sync Configuratio<br>Export C | anns I o Monitor<br>Access Information<br>roup Filters<br>ore User List<br>on With Other Agents<br>Configuration |

Figure 5.16: Configure FSSO Agent

3. In the FortiGate firewall, go to Security Fabric > External Connectors > FSSO Agent on Windows AD.

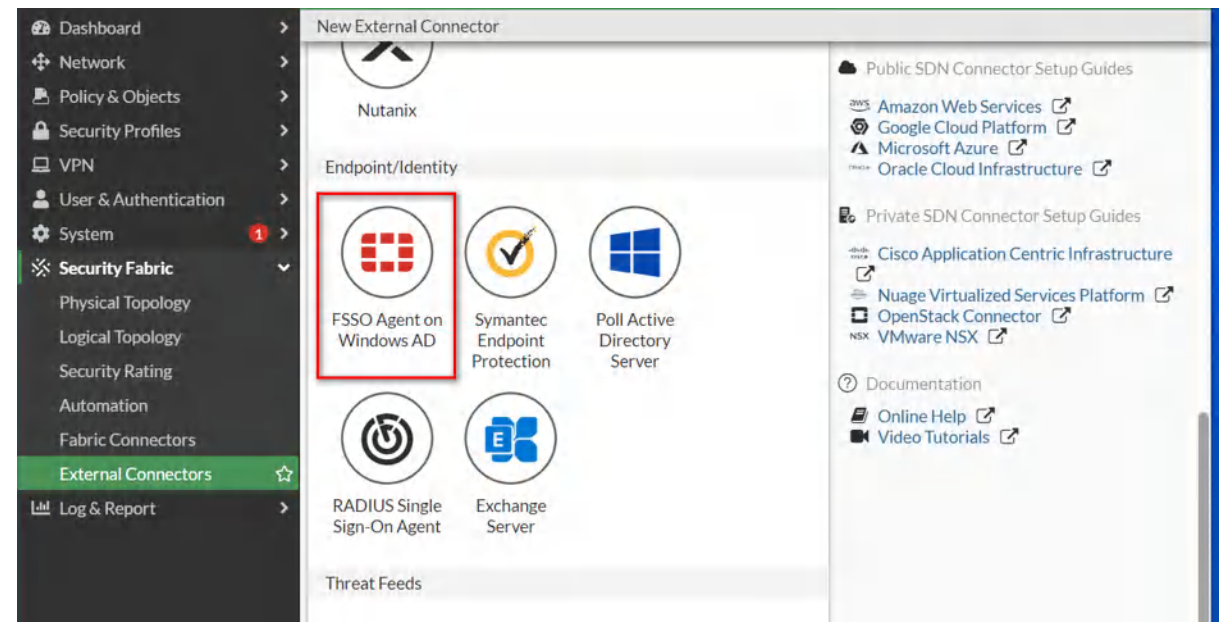

Figure 5.17: Set external connectors

Enter the same password you have set in step 2.

| Endpoint/Identity           |                       |                |   |
|-----------------------------|-----------------------|----------------|---|
| FSSO Agent on<br>Windows AD |                       | Agent Password |   |
| Name                        | AD                    |                |   |
| Primary FSSO agent          | 142.232.197.27        |                | + |
| Trusted SSL certificate (   |                       |                |   |
| User group source 🚯         | Collector Agent Local |                |   |
| Users/Groups                | 0                     |                |   |

Figure 5.18: Set FSSO Agent settings

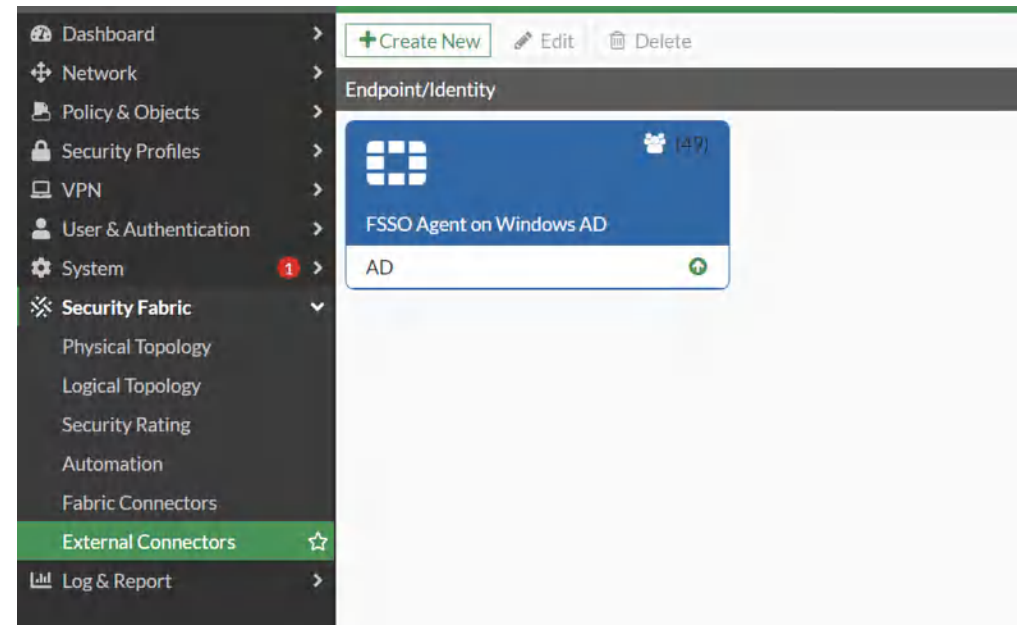

Figure 5.19: FSSO Agent status

- 4. You should be able to connect to FSSO Agent and you can verify the status of the external connector.
- 5. Verify your configuration by going to **Log & Report > Events > User Events.**

| 1 Network                                                                                                    | ·               | Add Filter   |           |                |                                               |
|----------------------------------------------------------------------------------------------------|-----------------|--------------|-----------|----------------|-----------------------------------------------|
| 🖹 Policy & Objects                                                                                                    | · · · ·         | V Add Filter |           |                |                                               |
| Security Profiles                                                                                                    | > Date/Ti       | ime Level    | User      | Action         | Message                                       |
| I VPN                                                                                                    | > 49 seconds as | 30           | 👃 HTALEBI | auth-logon     | User HTALEBI added to auth logon              |
| Liser &                                                                                                    | > 54 seconds ag | 30           | A HTALEBI | auth-logon     | User HTALEBI added to auth logon              |
| <b>Å</b> System                                                                                                    | 54 seconds ag   | go 🔳         | HTALEBI   | FSSO-logon     | FSSO-logon event from AD: user HTALEBI logged |
| Security Fabric                                                                                                    | 54 seconds ag   | ço 🔳         |           | server-connect | FSSO server AD(142.232.197.27) is connected   |
| Log & Report                                                                                                    | <b>.</b>        |              |           |                |                                               |
| Forward Traffic                                                                                                    |                 |              |           |                |                                               |
| Local Traffic                                                                                                    |                 |              |           |                |                                               |
| Sniffer Traffic                                                                                                    |                 |              |           |                |                                               |
| Events                                                                                                    | \$              |              |           |                |                                               |
| AntiVirus                                                                                                    |                 |              |           |                |                                               |
| Web Filter                                                                                                    |                 |              |           |                |                                               |
| SSL                                                                                                    |                 |              |           |                |                                               |
| DN5 Query                                                                                                    |                 |              |           |                |                                               |
| File Filter                                                                                                    |                 |              |           |                |                                               |
| Application Control                                                                                                    |                 |              |           |                |                                               |
| Intrusion Prevention                                                                                                    |                 |              |           |                |                                               |
| and the second second sec |                 |              |           |                |                                               |

Figure 5.20: FSSO event logs

6. After connecting to the Agent, you should be able to see users and groups in AD when you are creating a new user.

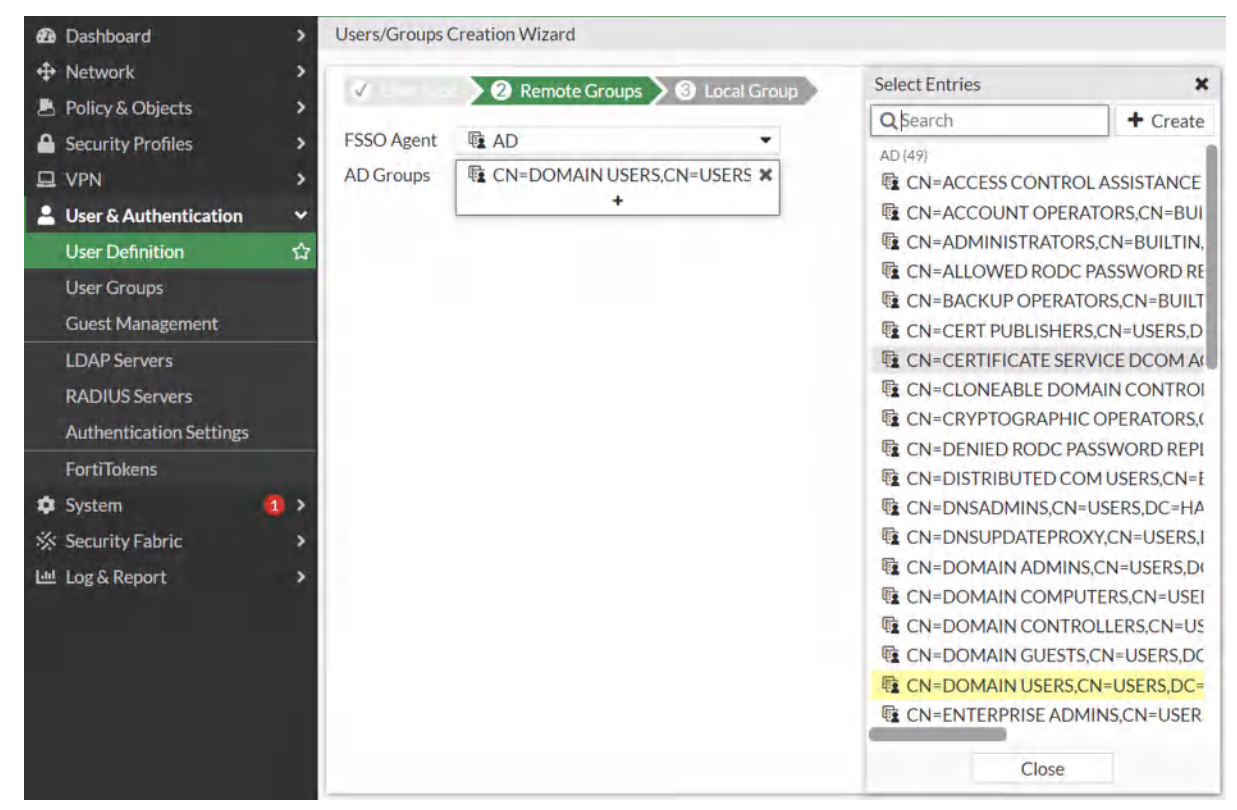

Figure 5.21: Verify configuration

118 Chapter 5. Authentication

# Chapter 6. High Availability

120 FortiGate Firewall

# 6.1 High Availability

Learning Objectives

• Configure HA (Active-Passive) between two firewalls

**Scenario**: In this lab, we are going to have two firewalls. One of them is Primary or Active and the other one is Secondary or Passive. We are going to have High Availability between these two firewalls and if we shut down one of them, the other one will be Primary.

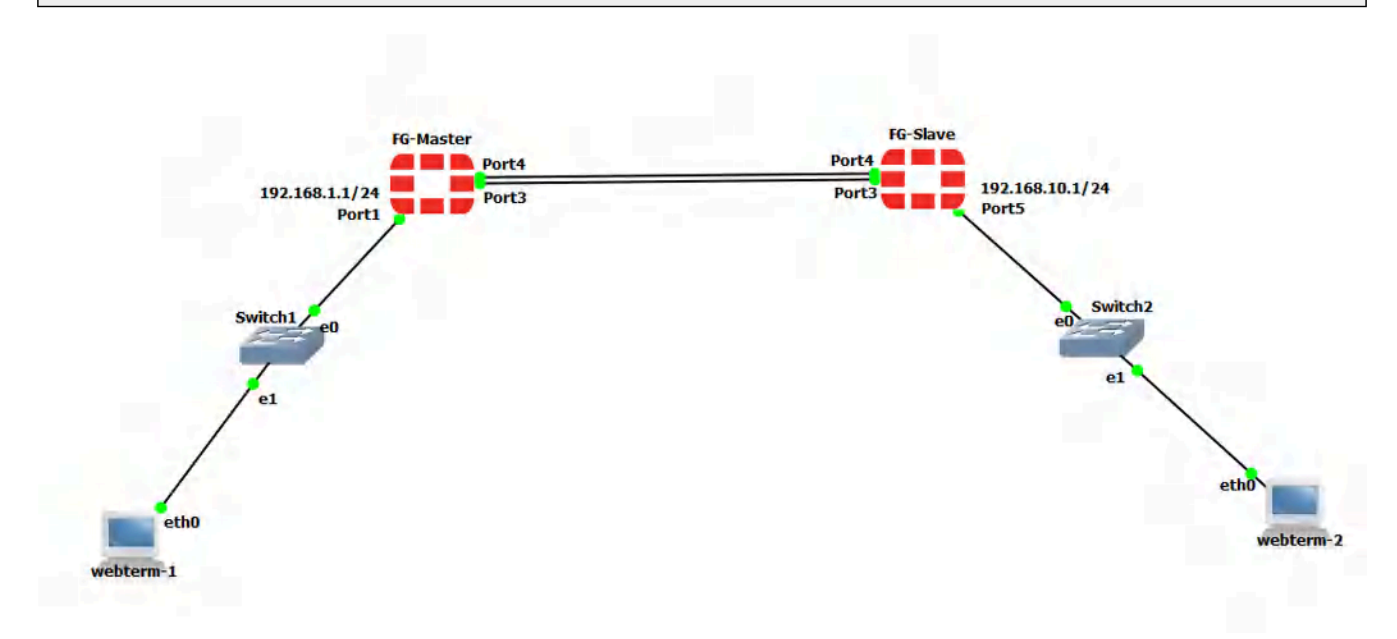

Figure 6.1: Main scenario

#### 122 Chapter 6. High Availability

| Device            | IP address              | Access            |  |
|-------------------|-------------------------|-------------------|--|
| WebTerm1          | 192.168.1.2/24          | -                 |  |
| WebTerm2          | 192.168.10.2/24         | -                 |  |
| EthernetSwitch1 – |                         | _                 |  |
| EthernetSwitch2 – |                         | -                 |  |
| EC Drimowy        | Port 1: 192.168.1.1/24  | ICMD LITTD LITTDC |  |
|                   | Port 5: 192.168.10.1/24 |                   |  |
|                   | Port 1: 192.168.1.1/24  |                   |  |
| FG-Secondary      | Port 5: 192.168.10.1/24 | ПСМР-НТТР-НТТР5   |  |

#### Table 6.1: Devices configuration

#### 1. CLI Configuration for Primary and Secondary:

#### **FG-Primary**

FortiGate-VM64-KVM # config system global FortiGate-VM64-KVM (global) # set hostname FG-Primary FortiGate-VM64-KVM (global) # end

FG-Primary # config system interface FG-Primary (interface) # edit port1 FG-Primary (port1) # set mode static FG-Primary (port1) # set ip 192.168.1.1/24 FG-Primary (port1) # set allowaccess http https ping FG-Primary (port1) # end FG-Primary # config system interface FG-Primary (interface) # edit port5 FG-Primary (port5) # set ip 192.168.10.1/24 FG-Primary (port5) # set allowaccess http https ping FG-Primary (port5) # set allowaccess http https ping FG-Primary (port5) # set allowaccess http https ping

#### **FG-Secondary**

FortiGate-VM64-KVM # config system global FortiGate-VM64-KVM (global) # set hostname FG-Secondary FortiGate-VM64-KVM (global) # end FG-Secondary # config system interface FG-Secondary(interface) # edit port1 FG-Secondary (port1) # set mode static FG-Secondary (port1) # set ip 192.168.1.1/24 FG-Secondary (port1) # set allowaccess http https ping FG-Secondary (port1) # end FG-Secondary (port1) # end FG-Secondary (interface) # edit port5 FG-Secondary (port5) # set ip 192.168.10.1/24 FG-Secondary (port5) # set allowaccess http https ping FG-Secondary (port5) # set allowaccess http https ping FG-Secondary (port5) # end

#### 2. Go to **System > HA in the FG-Primary**:

- Select the Mode: Active-Passive
- Device Priority: **128** (The higher priority is primary)
- Group Name: **HRT** (The Group name between Primary and Secondary should be the same)
- Password: Set a password (The Password between Primary and Secondary should be the same)
- Monitor Interface: Port 3
- Heartbeat Interface: Port 4

| Secu<br>VPN<br>User<br>System | rity Profiles<br>& Authentication<br>em 1 | ><br>><br>> | Mode<br>Device priority <b>1</b><br>Cluster Settings        | Active-Passive<br>128    | •  |
|-------------------------------|-------------------------------------------|-------------|-------------------------------------------------------------|--------------------------|----|
| Adm<br>Adm<br>Firm            | inistrators<br>in Profiles<br>ware        |             | Group name<br>Password<br>Session pickup                    | HRT<br>123456            | Øs |
| Fabr<br>Setti                 | ic Management<br>ngs                      |             | Monitor interfaces                                          | m port3                  | ×  |
| HA<br>SNM                     | P                                         |             | Heartbeat interfaces                                        | m port4                  | ×  |
| Repl<br>Mes<br>Forti          | acement<br>sages<br>Guard <b>1</b>        |             | <ul><li>Management Inte</li><li>Unicast Heartbeat</li></ul> | erface Reservation<br>at |    |

Figure 6.2: HA primary configuration

Do the same configuration in the FG-Secondary but set the Device priority to 50.

| 🖹 Policy & Objects      | > _ |                       |                    |
|-------------------------|-----|-----------------------|--------------------|
| Security Profiles       | >   | Mode                  | Active-Passive     |
| 🖵 VPN                   | >   | Device priority 🟮     | 50                 |
| 💄 User & Authentication | >   | and the second second |                    |
| 🔹 System                | 1 ~ | Cluster Settings      |                    |
| Administrators          |     | Group name            | HRT                |
| Admin Profiles          |     | Password              | ••••••             |
| Firmware                |     | Session pickup        | D                  |
| Fabric Management       |     | Monitor interfaces    | m port3 ×          |
| Settings                |     | Heartheat interfaces  | m port4            |
| HA                      | ☆   | Theartheat Interfaces | +                  |
| SNMP                    |     | and the second        |                    |
| Replacement<br>Messages |     | Management Int        | erface Reservation |
| FortiGuard              | 1   | Unicast Heartbea      | at                 |

Figure 6.3: HA secondary configuration

3. After setting secondary device, no longer be able to access secondary device. Go to **FG**-**Primary** > **System** > **HA** and evaluate your result.

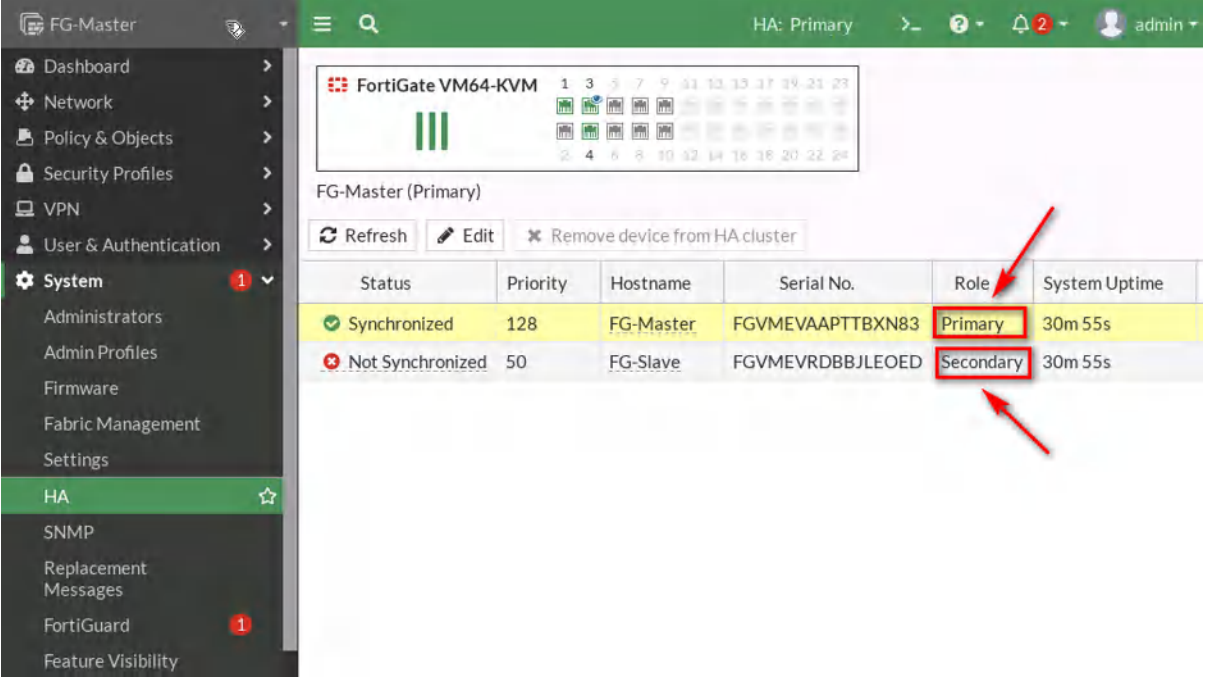

Figure 6.4: HA status

Two devices will be synchronized after a while.

#### 6.1 High Availability 125

| 🕞 FG-Master                                                                                                    | +                     | ≡ Q               |                       |                 | HA: 🛕 Primary                                                                          | >_ @•     | 4 <mark>3</mark> - 🤱 |
|----------------------------------------------------------------------------------------------------|-----------------------|-------------------|-----------------------|-----------------|----------------------------------------------------------------------------------------|-----------|----------------------|
| <ul> <li>Dashboard</li> <li>Network</li> <li>Policy &amp; Objects</li> <li>Security Profiles</li> <li>VPN</li> </ul> | ><br>><br>><br>><br>> | FG-Master (Primar | <b>164-КVМ</b><br>гу) | 1 3 5 7 9<br>   | 11 13 15 17 19 21 23<br>11 13 15 17 19 21 23<br>11 10 10 10 10<br>12 14 16 18 20 22 24 |           |                      |
| 💄 User & Authentication                                                                                              | >                     | C Refresh         | Edit 🗶 I              | Remove device f | rom HA cluster                                                                         |           |                      |
| 🏟 System                                                                                                    | 2 ~                   | Status            | Priority              | Hostname        | Serial No.                                                                             | Role      | System Uptime        |
| Administrators                                                                                                    |                       | Synchronized      | 128                   | FG-Master       | FGVMEVAAPTTBXN83                                                                       | Primary   | 36m 7s               |
| Admin Profiles                                                                                                    |                       | Synchronized      | 50                    | FG-Slave        | FGVMEVRDBBJLEOED                                                                       | Secondary | 36m 7s               |
| Firmware                                                                                                    |                       |                   |                       |                 |                                                                                        |           |                      |
| Fabric Management                                                                                                    |                       |                   |                       |                 |                                                                                        |           |                      |
| Settings                                                                                                    |                       |                   |                       |                 |                                                                                        |           |                      |
| НА                                                                                                    | 1 ☆                   |                   |                       |                 |                                                                                        |           |                      |

Figure 6.5: HA Synchronized status

4. Now, connect other interfaces like Figure 6.6.

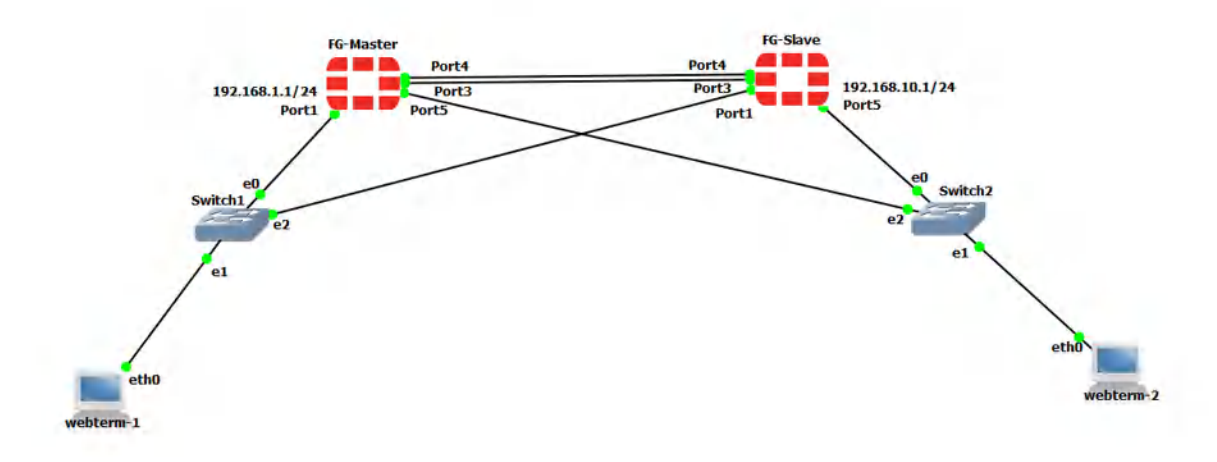

Figure 6.6: Main scenario

Try to Stop FG-Primary and go to WebTerm1. Can you reach the firewall?

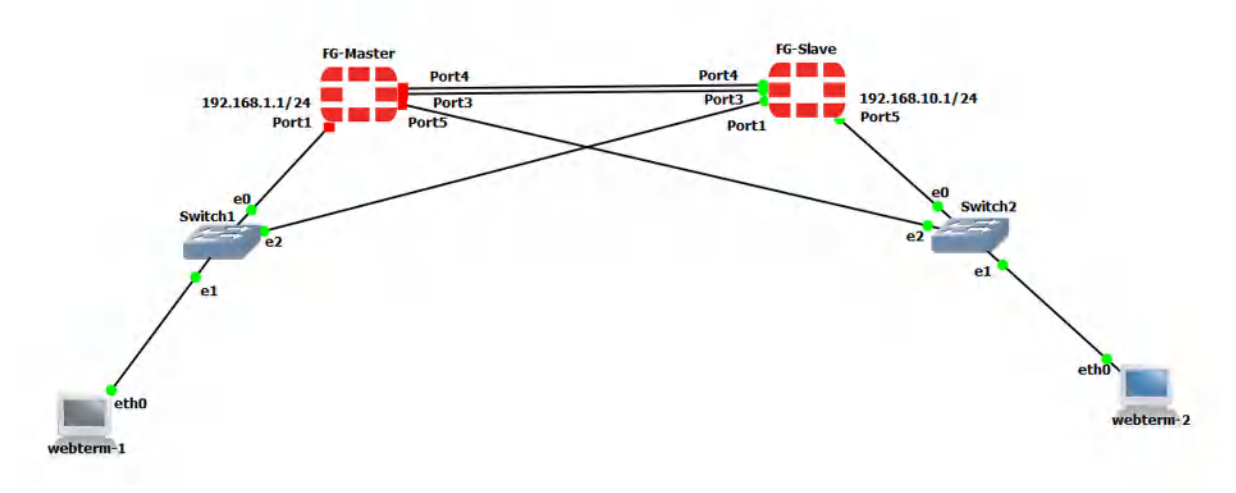

*Figure 6.7: Stopping FG-Primary* 

| 192.168.1.1/login?redir= | x +                                                       |       |         |
|--------------------------|-----------------------------------------------------------|-------|---------|
| € ⇒ C @                  | 3 2 192.168.1.1/login?redir=%2Fng%2Fsystem%2Fha%2Fmonitor | … ⊚ ☆ | IIN 🖾 📽 |
|                          |                                                           |       |         |
|                          |                                                           |       |         |
|                          |                                                           |       |         |
|                          |                                                           |       |         |
|                          |                                                           |       |         |
|                          |                                                           |       |         |
|                          | Username<br>Password                                      |       |         |
|                          | Landa                                                     |       |         |
|                          | Login                                                     |       |         |
|                          |                                                           |       |         |
|                          |                                                           |       |         |

Figure 6.8: Verify connectivity to the firewall

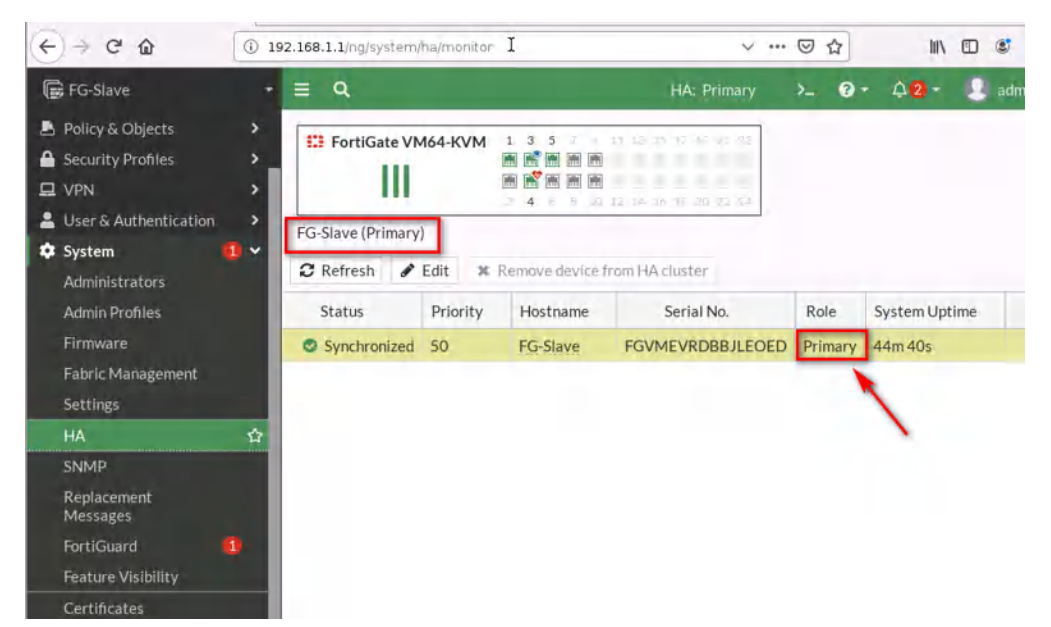

Figure 6.9: Verify firewall role after stopping FG-Primary

### 5. Go to **Log & Report** > **Events** > **HA Events** and download the log. Verify your result.

| 🕞 FG-Slave             | • ≡ Q          |                        | HA: Primary   | >_ 😯 -                                                                       | ¢ <b>2</b> ∙ | 🙎 adm      |  |
|------------------------|----------------|------------------------|---------------|------------------------------------------------------------------------------|--------------|------------|--|
| 🖹 Policy & Objects 🔹 🔸 | 2 🕹 O Ad       | d Filter               | 네 HA Events ㅋ | <b>.</b>                                                                     | 🖽 Det        |            |  |
| Security Profiles      | Date/Time      | Date/Time Level Action |               |                                                                              |              |            |  |
| User & Authentication  | Minute ago     | Minute ago             |               | Virtual cluster's member state moved<br>Virtual cluster detected member dead |              |            |  |
| System                 | Minute ago     |                        |               |                                                                              |              |            |  |
| Security Fabric        | Minute ago     |                        |               | Heartbeat packet                                                             | lost         |            |  |
| 네 Log & Report 🗸 🗸     | 11 minutes ago |                        |               | The sync status w                                                            | ith the prin | ne primary |  |
| Forward Traffic        | 12 minutes ago |                        |               | The sync status with the primary                                             |              |            |  |
| Local Traffic          | 12 minutes ago |                        |               | The sync status with the primary                                             |              |            |  |
| Sniffer Traffic        | 14 minutes ago |                        |               | The sync status with the primary                                             |              |            |  |
| Events 🏠               | 14 minutes ago |                        |               | Virtual cluster's n                                                          | nember sta   | te moved   |  |
| AntiVirus              | 14 minutes ago |                        |               | Virtual cluster detected member join                                         |              |            |  |
| Web Filter             | 14 minutes ago |                        |               | HA device(interface) peerinfo                                                |              |            |  |
| SSL                    | 14 minutes ago |                        |               | HA activity report                                                           | t            |            |  |
| DNS Query              | 14 minutes ago |                        |               | Virtual cluster add HA device                                                |              |            |  |
| File Filter            | 14 minutes ago |                        |               | HA activity report                                                           | t            |            |  |

Figure 6.10: HA Events

128 Chapter 6. High Availability

# Chapter 7. Security

130 FortiGate Firewall

### 7.1 DDoS Prevention

Learning Objectives

• Configure a DDoS prevention profile

**Scenario**: In this lab, we are going to set a DDoS Prevention on traffic from Port1 to Port2. In Kali, we are going to install a script to do a DOS attack and in the firewall, we will set a DDoS Prevention Policy to block DOS traffic.

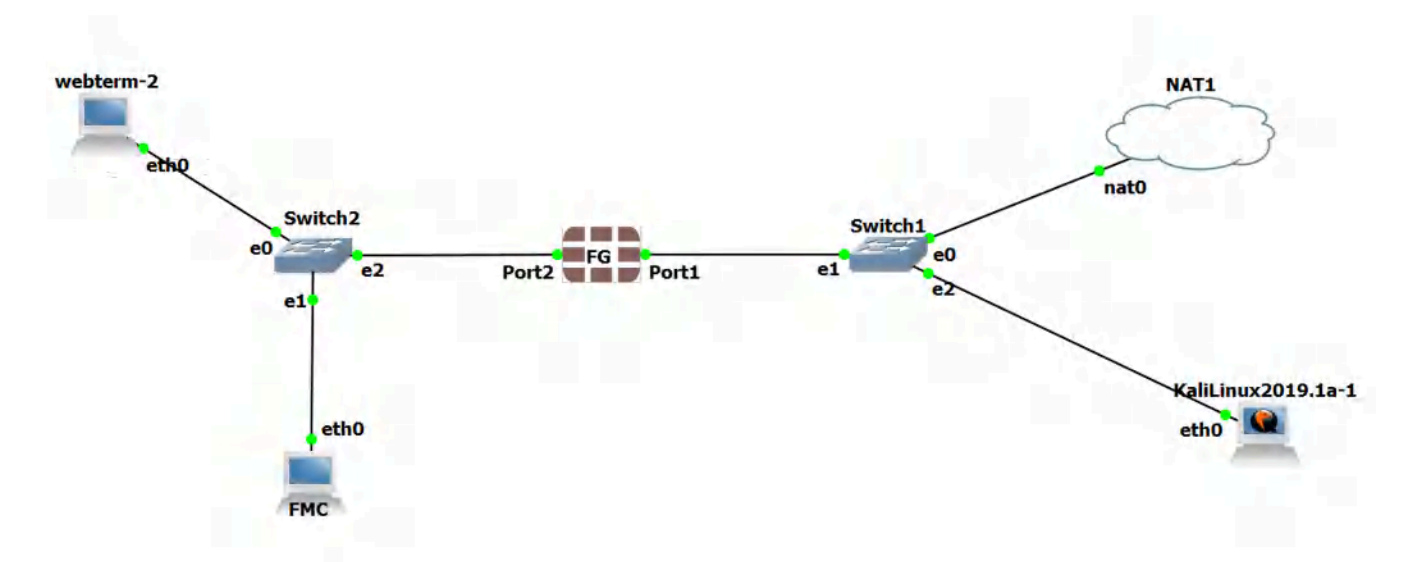

Figure 7.1: Main scenario
| Device            | IP address                                                                             | Access          |
|-------------------|----------------------------------------------------------------------------------------|-----------------|
| Kali1             | DHCP Client                                                                            | _               |
| FortiGate         | Port 1: DHCP Client<br>Port 2: 192.168.0.1/24, DHCP Server (192.168.0.10-192.168.0.20) | ICMP-HTTP-HTTPS |
| WebTerm1<br>(FMC) | 192.168.0.2/24                                                                         | _               |
| WebTerm2          | DHCP Client                                                                            | _               |

# Table 7.1: Devices configuration

1. FortiGate CLI Configuration for port2.

FGVM01TM19008000 # config system interface FGVM01TM19008000 (interface) # edit port2 FGVM01TM19008000 (port2) # set ip 192.168.0.1/24 FGVM01TM19008000 (port2) # set allowaccess http https ping FGVM01TM19008000 (port2) # end

2. Go to Kali and Download the <u>pentmenu repository</u> and run **DOS** > **UDP FLOOD** > **Enter port1 IP address** > **Port 443**.

```
0 0 0
                                       root@kali: ~
     Edit New Search Terminal Help
'oot@kali:~# wget https://raw.githubusercontent.com/GinjaChris/pentmenu/master/pentmenu
 -2022-04-07 23:55:24-- https://raw.githubusercontent.com/GinjaChris/pentmenu/master/pentme
nu
Resolving raw.githubusercontent.com (raw.githubusercontent.com)... 185.199.110.133, 185.199.
111.133, 185.199.108.133, ...
Connecting to raw.githubusercontent.com (raw.githubusercontent.com) [185.199.110.133]:443...
connected.
HTTP request sent, awaiting response... 200 OK
Length: 49548 (48K) [text/plain]
Saving to: 'pentmenu'
                     pentmenu
2022-04-07 23:55:24 (6.52 MB/s) - 'pentmenu' saved [49548/49548]
 oot@kali:~# ls
Desktop Documents Downloads Music pentmenu Pictures Public Templates Videos
coot@kali:~# chmod 777 pentmenu
     ali:~# ls
Desktop Documents Downloads Music pentmenu Pictures Public Templates Videos
 oot@kali:~# ./pentmenu
```

Figure 7.2: Download and execute pentmenu script

```
    Recon

2) DOS
Extraction
View Readme
5) Quit
Pentmenu>2
1) ICMP Echo Flood
                       TCP XMAS Flood 11) Distraction
                       UDP Flood
ICMP Blacknurse
                                             12) DNS NXDOMAIN
                       8) SSL DOS
3) TCP SYN Flood
                                             13) Go back
TCP ACK Flood
                       Slowloris
TCP RST Flood
                      10) IPsec DOS
Pentmenu>7
UDP Flood uses hping3...checking for hping3...
hping3 found, continuing!
Enter target:
192.168.122.127
Enter target port (defaults to 80):
443
Using Port 443
Enter random string (data to send):
asdfasdfasfda
Enter Source IP, or [r]andom or [i]nterface IP (default):
```

Figure 7.3: Running UDP Flood

3. Go to **Policy & Object** > **IPV4 DOS Policy**:

- Name: **DOS**
- Incoming Interface: **Port1**
- Source, Destination, Service: **all**
- L3 Anomalies: Status and Logging: Enable, Action Block
- L4 Anomalies: Status and Logging: Enable, Action Block

| 💄 Policy & Objects 🛛 🗸       | New Policy         |                          |               |              |           |   |
|------------------------------|--------------------|--------------------------|---------------|--------------|-----------|---|
| Firewall Policy              |                    |                          |               |              |           |   |
| IPv4 DoS Policy 습            | Name 1             | DO                       | S             |              |           |   |
| Addresses                    | Incoming Interface |                          | port1         | *            |           |   |
| Internet Service<br>Database | Source Address     | ource Address 🔚 all 🔸    |               |              |           |   |
| Services                     | Destination Addres | estination Address 🔳 all |               | ×            |           |   |
| Schedules                    |                    |                          | +             |              |           |   |
| Virtual IPs                  | Service            | Ū                        | ALL           | ×            |           |   |
| IP Pools                     |                    |                          | +             |              |           |   |
| Protocol Options             | L3 Anomalies       |                          |               |              |           |   |
| Traffic Shaping              |                    |                          | Action        |              |           |   |
| Security Profiles            | Name               | Logging                  | Disable Block | Monitor      | Threshold |   |
| 🖵 VPN 🔷 💙                    |                    |                          |               |              |           |   |
| 💄 User & Authentication 🔹 🔸  | ip_src_session     | 0                        | Disable Block | Monitor 5000 | )         | < |
| 중 WiFi Controller >          |                    | -                        |               | A NUT LAND   |           |   |
| 🕸 System 🚺 🔰                 | ip_dst_session     | 0                        | Disable Block | Monitor 5000 | )         | V |

Figure 7.4: IPv4 DoS Policy

| T               | 0       | A         | Action |         |        |     |
|-----------------|---------|-----------|--------|---------|--------|-----|
| Mame            | Logging | Disable E | Block  | Monitor | Inresh | old |
| tcp_syn_flood   | •       | Disable E | Block  | Monitor | 2000   | × 1 |
| tcp_port_scan   | •       | Disable E | Block  | Monitor | 1000   | (V) |
| tcp_src_session | 0       | Disable E | Block  | Monitor | 5000   |     |
| tcp_dst_session | •       | Disable B | Block  | Monitor | 5000   |     |
| udp_flood       | 0       | Disable E | Block  | Monitor | 2000   |     |
| udp_scan        | 0       | Disable E | Block  | Monitor | 2000   |     |
| udp_src_session | 0       | Disable   | Block  | Monitor | 5000   | ()  |

Figure 7.5: IPv4 DOS Policy Settings

4. Now, start the attack again and go to **Log & Report** > **Anomaly**.

| FGVM01TM19008000     |    | ≣ Q,           |              |                 |          |      | >_ @•         | ¢ <b>2</b> - | 🧕 admin 🗝  |
|----------------------|----|----------------|--------------|-----------------|----------|------|---------------|--------------|------------|
| System 1             | \$ | C 🛓            | • Add Filter | r               |          |      |               | •            | Details    |
| X Security Fabric    | >  | Date/Time      | Severity     | Source          | Protocol | User | Action        | Count        | Attack Nam |
| ഥ Log & Report       | *  | 20 seconds ago | -            | 192.168.122.196 | 17       |      | clear_session | 1            | udp_flood  |
| Forward Traffic      |    |                |              |                 |          |      |               |              |            |
| Local Traffic        |    |                |              |                 |          |      |               |              |            |
| Sniffer Traffic      |    |                |              |                 |          |      |               |              |            |
| Events               |    |                |              |                 |          |      |               |              |            |
| AntiVirus            |    |                |              |                 |          |      |               |              |            |
| Web Filter           |    |                |              |                 |          |      |               |              |            |
| SSL.                 |    |                |              |                 |          |      |               |              |            |
| DNS Query            |    |                |              |                 |          |      |               |              |            |
| File Filter          |    |                |              |                 |          |      |               |              |            |
| Application Control  |    |                |              |                 |          |      |               |              |            |
| Intrusion Prevention |    |                |              |                 |          |      |               |              |            |
| Anomaly              | ☆  |                |              |                 |          |      |               |              |            |
| Log Settings         |    |                |              |                 |          |      |               |              |            |

*Figure 7.6: View anomaly report* 

## Go to **Dashboard** > **Security** > **Top Threats** and verify your result.

| Net | work interfaces (1/2)                                                              | nfo    |                                                                          |              | C   | Actions  Create net                                                | work interface   |
|-----|------------------------------------------------------------------------------------|--------|--------------------------------------------------------------------------|--------------|-----|--------------------------------------------------------------------|------------------|
| Q   | Filter network interfaces                                                          |        |                                                                          |              |     | Attach<br>Detach                                                   | 1 > @            |
|     | Name                                                                               | A      | Network interface ID 🛛                                                   | Subnet ID    | VP  | Delete                                                             | wailability Zone |
| ¥   | FG Private Subnet         eni-08adedc167a1180a6         subnet-0936fd8c6f4984efe ☑ |        |                                                                          |              | vpc | Manage IP addresses                                                | s-east-1f        |
|     | FG Public Subnet                                                                   | vpc    | Associate address<br>Disassociate address<br>Change termination behavior | s-east-1f    |     |                                                                    |                  |
| Net | work interface: eni-08                                                             | adedc  | 167a1180a6 (FG Private S                                                 | =<br>Subnet) |     | Change security groups<br>Change source/dest. check<br>Manage tags | © ×              |
| 0   | You can now check networ                                                           | connec | tivity with Reachability Analyzer.                                       |              |     | Change description<br>Create flow log                              | ] × [            |

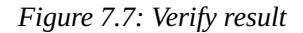

5. Go to FortiGate CLI and configure DOS Policy for ICMP\_flood as follows:

FGVM01TM19008000 # config firewall DoS-policy FGVM01TM19008000 (DoS-policy) # edit 2 FGVM01TM19008000 (2) # set interface "port1" FGVM01TM19008000 (2) # set srcaddr "all" FGVM01TM19008000 (2) # set dstaddr "all" FGVM01TM19008000 (2) # set service "ALL" FGVM01TM19008000 (2) # config anomaly FGVM01TM19008000 (anomaly) # edit "icmp\_flood" FGVM01TM19008000 (icmp\_flood) # set status enable FGVM01TM19008000 (icmp\_flood) # set log enable FGVM01TM19008000 (icmp\_flood) # set quarantine attacker FGVM01TM19008000 (icmp\_flood) # set quarantine-expiry 2m FGVM01TM19008000 (icmp\_flood) # set quarantine-log disable FGVM01TM19008000 (icmp\_flood) # set threshold 10 FGVM01TM19008000 (icmp\_flood) # next FGVM01TM19008000 (anomaly) # end FGVM01TM19008000 (2) # end

6. Go to Kali and run this command. First, 10 packets were allowed, and the 11th packet triggered the following block.root@ubuntu:~# ping -c 2000 -i 0.01 *Port1-IP-Address*.

| ro | ot@kal | i:~#  | ping -c | 2000 -i  | 0.01 1  | .92.168. | 122.127  |            |      |
|----|--------|-------|---------|----------|---------|----------|----------|------------|------|
| PI | NG 192 | .168. | 122.127 | (192.16  | 8.122.1 | .27) 56( | 84) byte | s of data. |      |
| 64 | bytes  | from  | 192.16  | 8.122.12 | 7: icmp | _seq=1   | ttl=255  | time=0.920 | ms   |
| 64 | bytes  | from  | 192.16  | 8.122.12 | 7: icmp | seq=2    | ttl=255  | time=0.657 | ms   |
| 64 | bytes  | from  | 192.16  | 8.122.12 | 7: icmp | seq=3    | ttl=255  | time=0.737 | ms   |
| 64 | bytes  | from  | 192.16  | 8.122.12 | 7: icmp | seq=4    | ttl=255  | time=0.664 | ms   |
| 64 | bytes  | from  | 192.16  | 8.122.12 | 7: icmp | seq=5    | ttl=255  | time=0.745 | ms   |
| 64 | bytes  | from  | 192.16  | 8.122.12 | 7: icmp | seq=6    | ttl=255  | time=0.678 | ms   |
| 64 | bytes  | from  | 192.16  | 8.122.12 | 7: icmp | seq=7    | ttl=255  | time=0.750 | ms   |
| 64 | bytes  | from  | 192.16  | 8.122.12 | 7: icmp | seq=8    | ttl=255  | time=0.632 | ms   |
| 64 | bytes  | from  | 192.16  | 8.122.12 | 7: icmp | seq=9    | ttl=255  | time=0.688 | ms   |
| 64 | bytes  | from  | 192.16  | 8.122.12 | 7: icmp | seq=10   | ttl=255  | time=0.667 | ms   |
| 64 | bytes  | from  | 192.16  | 8.122.12 | 7: icmp | seq=11   | ttl=255  | time=0.628 | s ms |
| 64 | bytes  | from  | 192.16  | 8.122.12 | 7: icmp | seq=12   | ttl=255  | time=0.674 | ms   |
|    |        |       |         |          |         |          |          |            |      |

Figure 7.8: Verify DOS prevention

# 7.2 Security Profile

Learning Objectives

• Configure a Security Profile

**Scenario**: In this lab, we are going to become familiar with different types of Security Profile such as AntiVirus, File Filter, IPS and DNS Filter. WebTerm2 acts as a local computer and we set a Security Profile on traffic passing from Port2 to Port1.

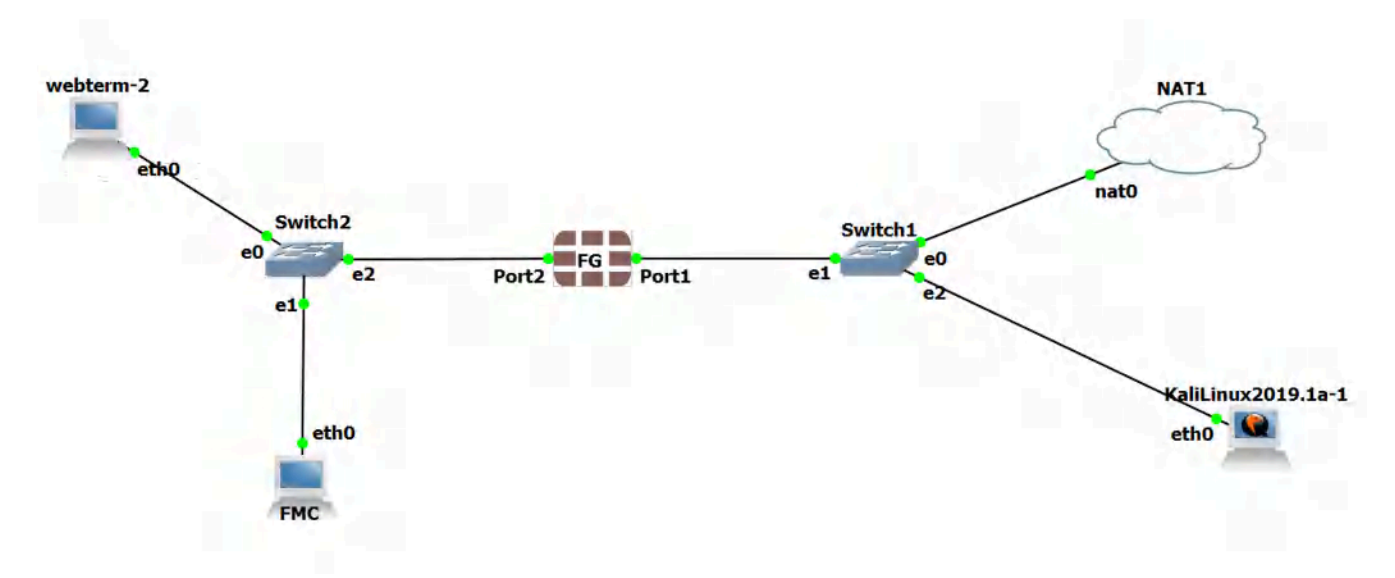

Figure 7.9: Main scenario

1. We will continue the previous scenario and set up a DHCP server on port2.

| DHCP status     | 📀 Enabled 🔮 Disab    | oled        |           |         |
|-----------------|----------------------|-------------|-----------|---------|
| Address range   | 192.168.0.10-192.168 | 3.0.20      |           |         |
|                 | 0                    |             |           |         |
| Netmask         | 255.255.255.0        |             |           |         |
| Default gateway | Same as Interface IP | Specify     |           |         |
| DNS server      | Same as System DNS   | Same as Int | erface IP | Specify |
| DNS server 1    | 4.2.2.4              | ×           |           |         |
|                 | 0                    |             |           |         |
| Lease time 🕄 🔘  | 604800               | 🗧 sec       | ond(s)    |         |

Advanced

Figure 7.10: Enable DHCP Server on port2

- 2. Go to **security profile** > **Anti-Virus**, create a new profile:
  - Name: **myantivirus**
  - Scan Mode: full
  - Inspection Protocol: HTTP, SMTP, IMAP, POP3, FTP

#### 7.2 Security Profile 139

| 🕞 FGVM01TM19008000        | <mark>w</mark> ≡ Q                                          | >_ | 0 - |
|---------------------------|-------------------------------------------------------------|----|-----|
| 🙆 Dashboard               | New AntiVirus Profile                                       |    |     |
| 🕂 Network                 | Name                                                        |    |     |
| 💄 Policy & Objects        | Name myantivirus                                            |    |     |
| Security Profiles         | Comments Write a comment 1/20/255                           |    |     |
| AntiVirus                 | Facture set                                                 |    |     |
| Web Filter                | Feature set Flow-based Proxy-based                          |    |     |
| Video Filter              | Inspected Protocols                                         |    |     |
| DNS Filter                | HTTP                                                        |    |     |
| Application Control       | SMTP O                                                      |    |     |
| Intrusion Prevention      | POP3                                                        |    |     |
| File Filter               |                                                             |    |     |
| SSL/SSH Inspection        | FTP C                                                       |    |     |
| Application<br>Signatures | CIFS 💽                                                      |    |     |
| IPS Signatures            | APT Protection Options                                      |    |     |
| Web Rating Overrides      | Treat Windows executables in email attachments as viruses A |    |     |
| Web Profile Overrides     | Include mobile malware protection                           |    |     |
| I VPN                     | Quarantine A                                                |    |     |
| User & Authentication     |                                                             |    | _   |
| F <b>ORTINET</b> v        | 0.3 OK Cancel                                               |    |     |

Figure 7.11: AntiVirus Profile

- 3. Create a Firewall policy:
  - Name: **Port2-to-Port1**
  - Incoming Interface: **Port2**
  - Outgoing interface: **port1**
  - Source, Destination, Service: **all**
  - Security Profile: myantivirus

| 🙆 Dashboard                  | >          | New Policy            |                                  |                     |
|------------------------------|------------|-----------------------|----------------------------------|---------------------|
| 💠 Network                    | >          | (                     |                                  |                     |
| 💄 Policy & Objects           | ~          | Name                  | Port2-to-Port1                   |                     |
| Firewall Policy              | 습          | Incoming Interface    | m port2                          | -                   |
| IPv4 DoS Policy              |            | Outgoing Interface    | m port1                          | -                   |
| Addresses                    |            | Source                | 🗐 all                            | ×                   |
| Internet Service<br>Database |            | Destination           | all                              | ×                   |
| Services                     |            | Schedule              | Co always                        | •                   |
| Schedules                    |            | Service               | I ALL                            | ×                   |
| Virtual IPs                  |            |                       | +                                |                     |
| IP Pools                     |            | Action                | ✓ ACCEPT Ø DENY                  |                     |
| Protocol Options             |            |                       |                                  |                     |
| Traffic Shaping              |            | Inspection Mode       | Flow-based Proxy-based           |                     |
| Security Profiles            | >          |                       |                                  |                     |
| I VPN                        | >          | Firewall / Network O  | ptions                           |                     |
| 💄 User & Authentication      | >          | NAT                   | 0                                |                     |
| 🗢 WiFi Controller            | >          | IP Pool Configuration | N Use Outgoing Interface Address | Use Dynamic IP Pool |
| 🗘 System                     | <b>1</b> > | Preserve Source Port  |                                  |                     |
| X Security Fabric            | >          | Protocol Options      | default                          | - /                 |
| 네 Log&Report                 | ,          | Security Profiles     |                                  |                     |
|                              |            | AntiVirus             | myantivirus                      | - 1                 |

Figure 7.12: Create a Firewall Policy and assign AntiVirus Profile

- 4. Go to **Security Profile** > **File Filter**, Create a new profile:
  - Name: **MyFileFilter**
  - Create a New Filter rule
    - Name: Block-PDF-ZIP
    - Protocols: **HTTP-FTP**
    - File Type: **PDF-ZIP**
    - Action: **Block**
    - Direction: **any**

#### 7.2 Security Profile 141

| FGVM01TM19008000        | • = | = (   | ۹                  |             |             |       |        |   |       |  |
|-------------------------|-----|-------|--------------------|-------------|-------------|-------|--------|---|-------|--|
| 🕰 Dashboard             | > 1 | lew I | Create New File I  | Filter Rule |             |       |        |   |       |  |
| + Network               | >   |       |                    |             |             |       | _      |   |       |  |
| Policy & Objects        | · · | (darr | Name pdf-zip-block |             |             |       |        |   |       |  |
| Security Profiles       | ~   | Lon   | Comments           | Writeaco    | amment      | 4 0/0 |        |   |       |  |
| AntiVirus               |     | E and | Protocols ()       | CIFS        |             |       | ĸ      |   |       |  |
| Web Filter              |     | 1     |                    | FTP         |             | 1     | ĸ      |   |       |  |
| Video Filter            |     | Rule  |                    | HTTP        |             | 1     | ĸ      |   |       |  |
| DNS Filter              |     | 1     |                    | MAPI (2)    |             |       | ĸ      |   |       |  |
| Application Control     |     | 14    |                    | POP3        |             | 3     | ĸ      |   |       |  |
| Intrusion Prevention    |     | R     |                    | SMTP        |             |       | к<br>к |   |       |  |
| File Filter             |     |       |                    | 3511        | +           |       |        |   |       |  |
| SSL/SSH Inspection      |     |       | Traffic            | Incoming    | Outgoing Bo | oth   |        |   |       |  |
| Application Signatures  |     |       |                    |             |             |       |        |   |       |  |
| <b>IPS Signatures</b>   |     |       | Match Files        |             |             |       |        |   |       |  |
| Web Rating Overrides    |     |       | Password-prote     | ected only  | 0           |       |        |   |       |  |
| Web Profile Overrides   |     |       | File types         |             | pdf         |       | 3      | ¢ |       |  |
| U VPN                   |     |       |                    |             | zip         | +     | ,      | • |       |  |
| 💄 User & Authentication | •   |       | Action             |             | Monitor     | Block |        | - |       |  |
| 🗢 WiFi Controller       | >   |       |                    |             |             |       |        |   |       |  |
| System                  | •   |       |                    |             |             | _     |        | _ |       |  |
| 🔆 Security Fabric       | >   |       |                    |             |             |       | ÖK     | C | ancel |  |
| 년 Log&Report            | >   |       |                    |             |             |       |        |   |       |  |

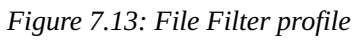

| € FGVM01TM1 08000                                                                                                    |             | ≣ Q,                                                     |            |                                          |                          |                  |        |                 |
|----------------------------------------------------------------------------------------------------|-------------|----------------------------------------------------------|------------|------------------------------------------|--------------------------|------------------|--------|-----------------|
| Dashboard                                                                                                    | >           | New File Filter                                          | Profile    | _                                        |                          |                  |        |                 |
| <ul> <li>Network</li> <li>Policy &amp; Objects</li> <li>Security Profiles</li> <li>AntiVirus</li> <li>Web Filter</li> <li>Video Filter</li> </ul> | * * *       | Name<br>Comments<br>Scan archive<br>Feature set<br>Rules | contents 🜑 | MyFileFilte<br>Write a con<br>Flow-based | r<br>ament<br>Proxy-base | # 0/255          |        |                 |
| DNS Filter<br>Application Control                                                                                                    |             | + Create                                                 | New PE     | Edit 🖻 De                                | lete Searc               | h<br>Match Files | Action | Q<br>File Types |
| File Filter<br>SSL/SSH Inspection                                                                                                    | ☆           | pdf                                                      |            | Both                                     | CIFS<br>FTP              | Any              | Block  | pdf<br>zip      |
| Application Signatures<br>IPS Signatures<br>Web Rating Overrides<br>Web Profile Overrides                                                         |             |                                                          |            |                                          |                          |                  |        | 0               |
| ⊒ VPN<br>■ User & Authentication<br>奈 WiFi Controller                                                                                             | ><br>><br>> |                                                          |            |                                          |                          | ОК               | Car    | ncel            |

Figure 7.14: Blocking Pdf-Zip

- Set the firewall Policy to **Proxy mode.**
- Go to Policy & Objects > Firewall Policy and assign MyFileFilter to the "Port2-to-Port1" policy.

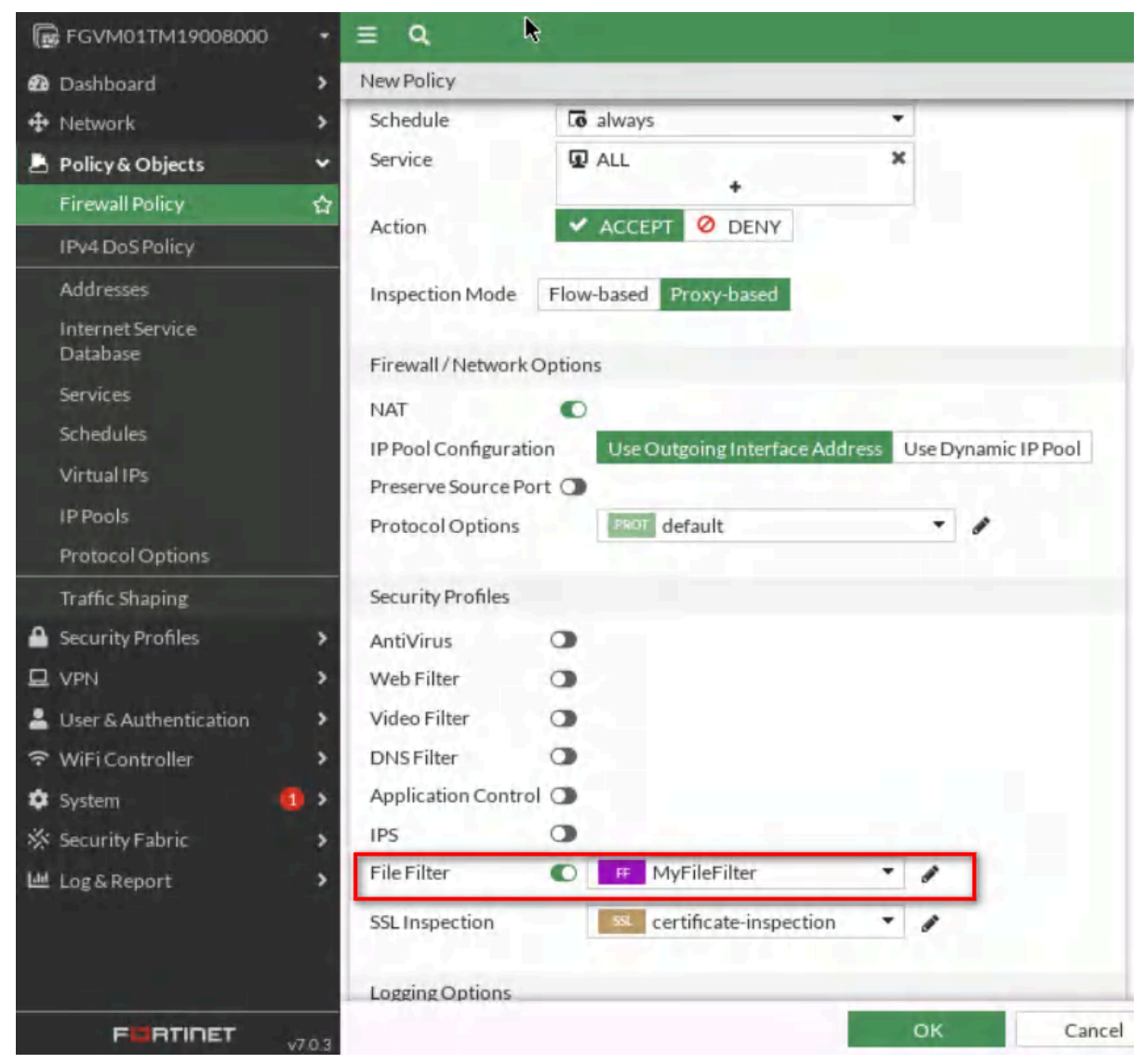

Figure 7.15: Assign File Filter profile to Firewall Policy

5. Go to <u>http://talebi.ca/wp-content/uploads/2021/11/prtgdesktop.pdf</u> and verify your result.

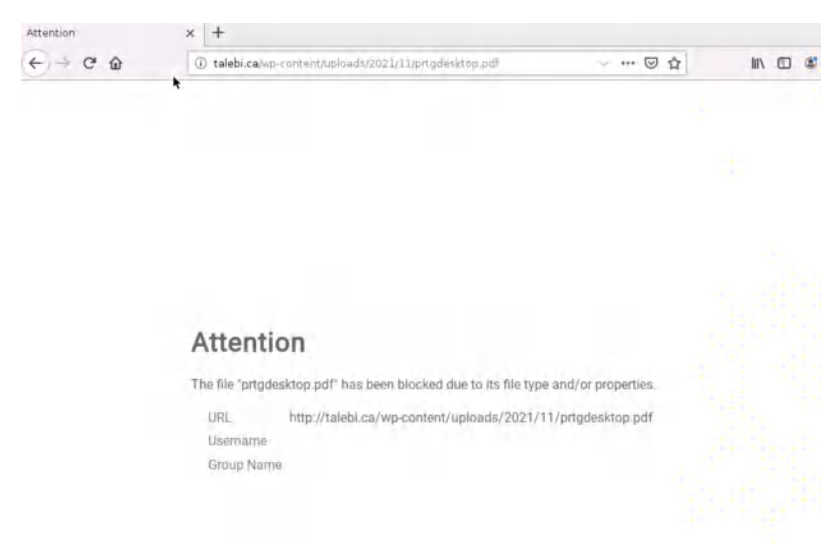

Figure 7.16: Verify configuration

- 6. Go to **Security Profile** > **Intrusion Prevention**, create a new profile:
  - Name: MyIPS
  - Add Signature: AAEH Botnet, Acuntix Web Vulnerability Scanner, Adobe Flash Player CSRF

| FGVM01TM19008000        | ₽ E                                   | E Q.                           |                     |             |                       |                |  |  |  |  |  |
|-------------------------|---------------------------------------|--------------------------------|---------------------|-------------|-----------------------|----------------|--|--|--|--|--|
| 🙆 Dashboard             | > 1                                   | lew IPS Sensor                 |                     |             |                       |                |  |  |  |  |  |
| 🕂 Network               | >                                     |                                |                     |             |                       |                |  |  |  |  |  |
| 🛓 Policy & Objects      | >                                     | Name Myl                       | IPS                 |             |                       |                |  |  |  |  |  |
| Security Profiles       | ~                                     | Comments                       | te a comn           | nent        | //255                 |                |  |  |  |  |  |
| AntiVirus               |                                       | Block malicious URLs ()        | lock malicious ORLs |             |                       |                |  |  |  |  |  |
| Web Filter              | Web Filter IPS Signatures and Filters |                                |                     |             |                       |                |  |  |  |  |  |
| Video Filter            |                                       |                                |                     |             |                       |                |  |  |  |  |  |
| DNSFilter               |                                       | +Create New & Edit             |                     |             |                       |                |  |  |  |  |  |
| Application Control     |                                       | Details                        |                     | ExemptIPs   | Action                | Packet Logging |  |  |  |  |  |
| Intrusion Prevention    |                                       | AAEH.Botnet                    | erability.Scanner   | 0           | Default               | Oisabled       |  |  |  |  |  |
| File Filter             |                                       | Acunetix.Web.Vulnerability.    |                     |             |                       |                |  |  |  |  |  |
| SSL/SSH Inspection      |                                       | Adobe.rlash.Player.CSRF        |                     |             |                       |                |  |  |  |  |  |
| Application Signatures  |                                       |                                |                     |             |                       | 0              |  |  |  |  |  |
| <b>IPS Signatures</b>   |                                       |                                |                     |             |                       |                |  |  |  |  |  |
| Web Rating Overrides    |                                       | Botnet C&C                     |                     |             |                       |                |  |  |  |  |  |
| Web Profile Overrides   |                                       | Scan Outgoing Connections to B | Botnet Site         | S Disable B | Block Monito          | or'            |  |  |  |  |  |
| D VPN                   | >                                     |                                |                     |             | ALC OF DESIGNATION OF |                |  |  |  |  |  |
| 🔒 User & Authentication | >                                     |                                |                     |             |                       |                |  |  |  |  |  |
| ♥ WiFi Controller       | *                                     |                                |                     |             | ŎК                    | Cancel         |  |  |  |  |  |

Figure 7.17: Intrusion Prevention Profile

7. Go to **Policy & Objects** > **Firewall Policy** and assign MyIPS to the "Port2-to-Port1" policy.

#### 144 Chapter 7. Security

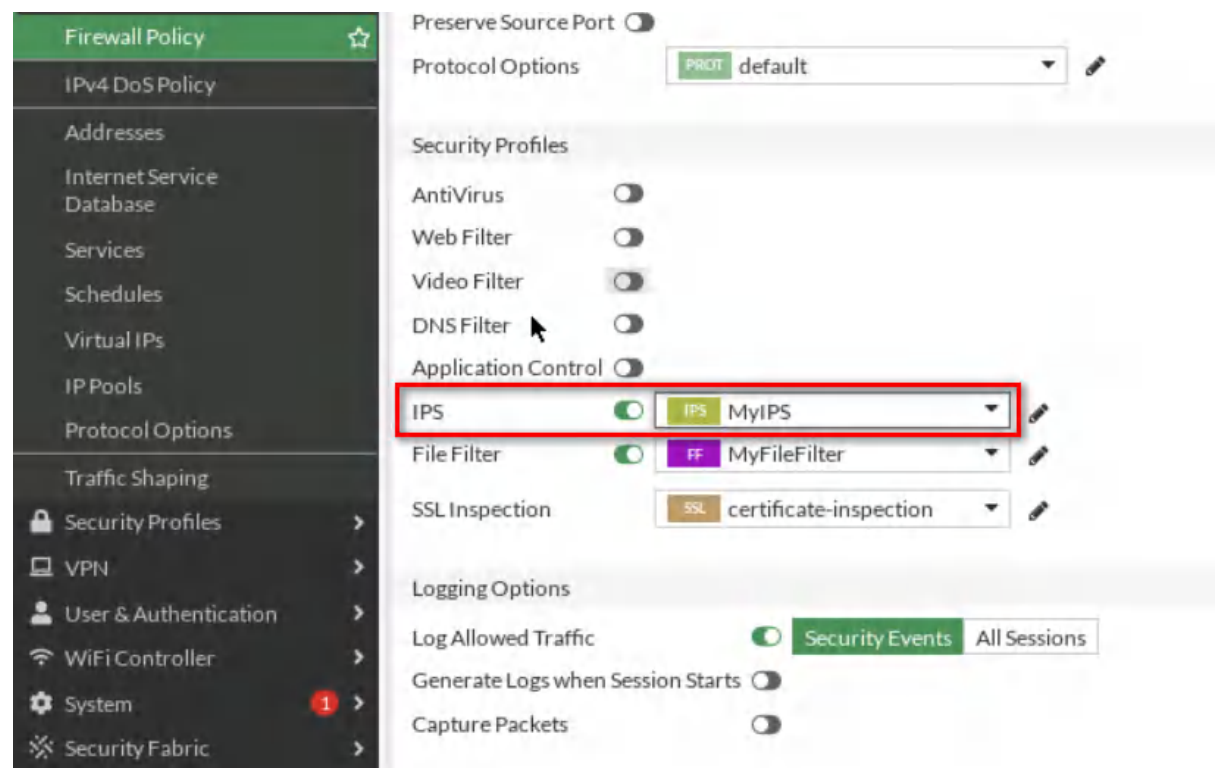

Figure 7.18: Assign IPS profile to Firewall Policy

- 8. Go to **Security Profile** > **DNS Filter**, create a new profile:
  - Name: MyDNS
  - FortiGate Category Based Filter:
    - Bandwidth Consuming: Peer-to-Peer File Sharing: Block, Internet Radio and TV: Block

| Internet Service<br>Database | Service ALL *                                                          |    |
|------------------------------|------------------------------------------------------------------------|----|
| Services                     | Action 🗸 ACCEPT 🖉 DENY                                                 |    |
| Schedules                    | Inspection Mode Flow-based Proxy-based                                 |    |
| Virtual IPs 💱                |                                                                        |    |
| IP Pools                     | Firewall / Network Options                                             |    |
| Protocol Options             | NAT                                                                    |    |
| Traffic Shaping              | IP Pool Configuration Use Outgoing Interface Address Use Dynamic IP Po | ol |
| Security Profiles            | Preserve Source Port 🕥                                                 |    |
| U VPN                        | Protocol Options default 🔹 🖋                                           |    |
| 💄 User & Authentication 🔹 🔸  |                                                                        |    |
| 중 WiFi Controller >          | Security Profiles                                                      |    |
| 🗘 System 👩 🔸                 | AntiVirus 🛈                                                            |    |
| 🔆 Security Fabric 🔹 🔸        | Web Filter 🕥                                                           |    |
| 년 Log & Report >             | Video Filter 🕥                                                         |    |
|                              | DNS Filter 🖤 MyDNS 🔹 🖋                                                 |    |
|                              | Application Control                                                    |    |

Figure 7.19: Assign DNS Filter Profile to Firewall Policy

# You can verify your configuration by visiting **http://talebi.ca**.

| Attention | × | talebi.ca/ | × | + |       |   |
|-----------|---|------------|---|---|-------|---|
| < → C ŵ   | ( | talebi.ca  |   |   | … ⊠ ☆ | ٢ |

# Web Page Blocked!

You have tried to access a web page which belongs to a category that is blocked.

Figure 7.20: Verify configuration

# Verify your **Log & Report** > **DNS Query**.

#### 146 Chapter 7. Security

| + Network              | 0 ± 0         | Add Filter   |             |                        |            | 🕞 🔹 🔲 Details |
|------------------------|---------------|--------------|-------------|------------------------|------------|---------------|
| Policy & Objects       | Date/Time     | DNS Type     | Source      | Domain Name            | Query Type | Policy ID     |
| Security Profiles      | 4 minutes ago | dns-response | 192.168.0.4 | talebi.ca              | A          | 1             |
| □ VPN >                | 4 minutes ago | dns-response | 192.168.0.4 | talebi.ca              | A          | 1             |
| Luser & Authentication | 4 minutes ago | dns-response | 192.168.0.4 | talebi.ca              | A          | 1             |
| * WiFi Controller      | 6 minutes ago | dns-response | 192.168.0.4 | talebi.ca              | A          | 1             |
| System U >             | 6 minutes ago | dns-response | 192.168.0.4 | fonts.gstatic.com      | А          | 1             |
| M Los Decent           | 6 minutes ago | dns-response | 192.168.0.4 | globalurl.fortinet.net | A          | 1             |
| Enward Traffic         | 6 minutes ago | dns-response | 192.168.0.4 | fonts.googleapis.com   | A          | 1             |
| Local Traffic          | 6 minutes ago | dns-response | 192.168.0.4 | www.facebook.com       | А          | 1             |
| Sniffer Traffic        | 6 minutes ago | dns-response | 192.168.0.4 | www.youtube.com        | A          | 1             |
| Events                 | 6 minutes ago | dns-response | 192.168.0.4 | getpocket.com          | A          | 1.            |
| AntiVirus              | 6 minutes ago | dns-response | 192.168.0.4 | fonts.googleapis.com   | A          | 1             |
| Web Filter             | 6 minutes ago | dns-response | 192.168.0.4 | fonts.googleapis.com   | A          | 1             |
|                        | 6 minutes ago | dns-response | 192.168.0.4 | fonts.googleapis.com   | A          | 1             |
| DN5Query 🟠             | 6 minutes ago | dns-response | 192.168.0.4 | fonts.googleapis.com   | A          | 1             |

Figure 7.21: Verify

# 7.3 VLAN and Security Profile

Learning Objectives

- Configure VLANs in FortiGate firewall
- Configure a Security Policy for VLANs

**Scenario**: In this lab, we are going to learn how to set VLAN on Port2 of the firewall. WebTerm1 is belong to Vlan10 and WebTerm2 is belong to Vlan20. We will set different policies on each VLAN and try to verify configuration.

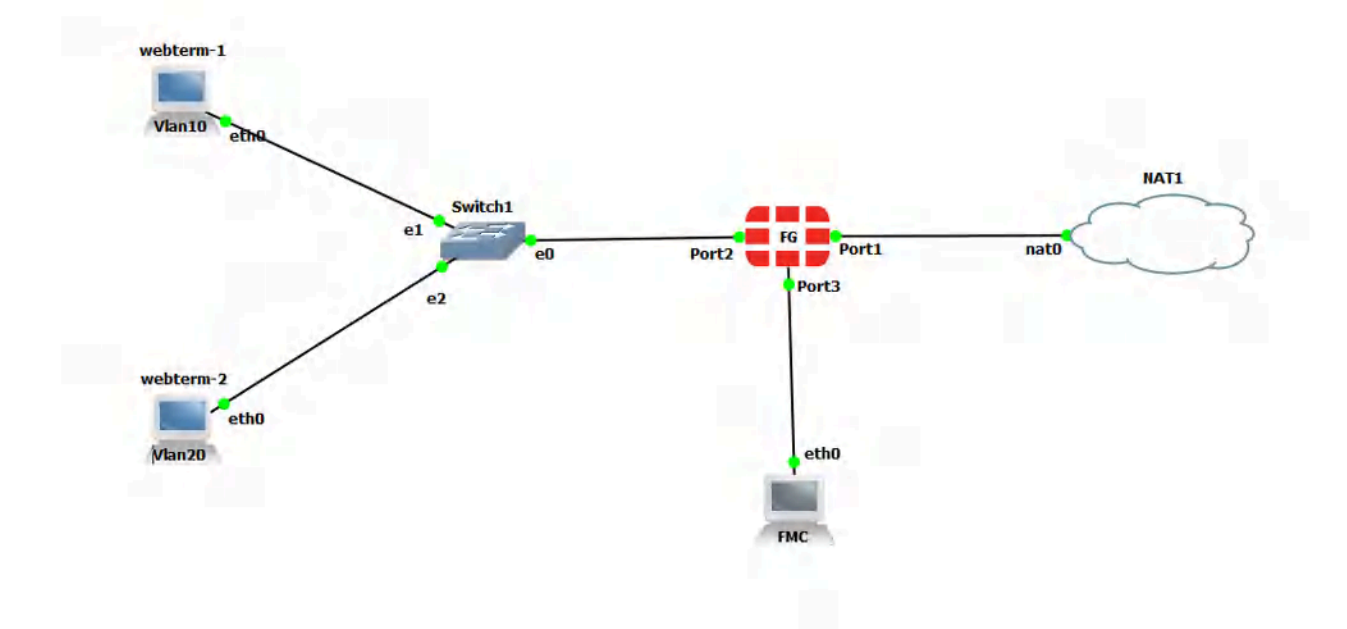

Figure 7.22: Main scenario

# Table 7.2: Devices configuration

| Device    | IP address               | Access          |  |
|-----------|--------------------------|-----------------|--|
| FortiGate | Port 1: DHCP Client      | ICMP-HTTP-HTTPS |  |
|           | Port 2:                  |                 |  |
|           | Vlan 10: 192.168.10.1/24 |                 |  |
|           | Vlan 20: 192.168.20.1/24 |                 |  |
| WebTerm1  | DHCP Client              | _               |  |
| WebTerm2  | DHCP Client              | -               |  |

1. Configure switches. Right-click on the **Switch** > **Configure**, configure eth0, eth1, and eth2 as Table 7.3:

| Port | VLAN | Туре   |
|------|------|--------|
| 0    | 1    | Dot1q  |
| 1    | 10   | Access |
| 2    | 20   | Access |

 Table 7.3: Switch configuration

| Switch1        | configur | ation  |        |         |                  |   |    |
|----------------|----------|--------|--------|---------|------------------|---|----|
| Seneral        |          |        |        |         |                  |   |    |
| Name:          | Switch 1 |        |        |         |                  |   |    |
| Console type:  | none     |        |        |         |                  |   | *  |
| iettings       |          |        | Ports  |         |                  |   |    |
| Port:          | 8        | \$     | Port   | + VLAN  | Туре             | [ | E. |
| VLAN:          | 20       | \$     | 0      | 1<br>10 | dot1q<br>access  |   |    |
| Type:          | access   | -      | 2      | 20      | access           |   |    |
| QinQ EtherType | : 0x8100 | *      | 3<br>4 | 1       | access<br>access |   | *  |
| Add            |          | Delete | •      |         | - P              | • | Ė  |

*Figure 7.23: Switch configuration* 

2. You should create two sub-interfaces on port2 of the firewall.

## 7.3 VLAN and Security Profile 149

| Ð | Dashboard             | <b>&gt;</b>             | New Interface     |                          |                |                         |
|---|-----------------------|-------------------------|-------------------|--------------------------|----------------|-------------------------|
| + | Network               | ~                       | *                 |                          |                |                         |
|   | Interfaces            | ☆                       | Name              | Vlan10                   |                |                         |
|   | DNS                   |                         | Alias             | 1                        |                |                         |
|   | Packet Capture        |                         | Туре              | Sta VLAN                 | •              |                         |
|   | SD-WAN                |                         | VLAN protocol     | 802.1Q 802.1AD           |                |                         |
|   | Static Poutor         |                         | Interface         | m port2                  | +              |                         |
|   | Static Routes         |                         | VLAN ID           | 10                       | •              |                         |
|   | Policy Routes         | _                       | VRFID 0           | 0                        | <              |                         |
|   | RIP                   |                         | Role 🚯            | LAN                      | •              |                         |
|   | OSPF                  |                         |                   |                          |                |                         |
|   | BGP                   |                         | Address           |                          |                |                         |
|   | Routing Objects       |                         | Addressing mode   | e                        | Manual DH      | CP Auto-managed by IPAM |
|   | Multicast             |                         | IP/Netmask        |                          | 192.168.10.1   | /24                     |
| 8 | Policy & Objects      | >                       | Create address of | object matching subnet 🗨 | )              |                         |
| ۵ | Security Profiles     | >                       | Name              |                          | Vlan10 addr    | ress                    |
| 묘 | VPN                   | >                       | Destination       |                          | 192.168.10.1/2 | 24                      |
| - | User & Authentication | >                       | Secondary IP add  | dress a                  |                |                         |
| ¢ | System                | <b>1</b> > <sup>-</sup> |                   |                          |                |                         |
| × | Security Fabric       | >                       |                   |                          |                |                         |
|   | FORTIDET              | v7.0.5                  |                   |                          | OK             | Cancel                  |

Figure 7.24: Vlan10 Configuration

| 🙆 Dashboard 🔹 🔊                                                     | New Interface                |                        |                                          |                      |
|---------------------------------------------------------------------|------------------------------|------------------------|------------------------------------------|----------------------|
| ♣ Network  Interfaces ☆                                             | Name                         | Vlan20                 |                                          |                      |
| DNS<br>Packet Capture                                               | Alias<br>Type                | 蹭 VLAN                 | •                                        |                      |
| SD-WAN                                                              | VLAN protocol<br>Interface   | 802.1Q 802.1AD         |                                          |                      |
| Static Routes<br>Policy Routes                                      |                              | 20                     | <ul> <li></li> <li></li> <li></li> </ul> |                      |
| RIP<br>OSPF                                                         | Role ()                      | LAN                    | <ul> <li>V</li> </ul>                    |                      |
| BGP                                                                 | Address                      |                        |                                          |                      |
| Routing Objects<br>Multicast                                        | Addressing mod<br>IP/Netmask | e                      | Manual DHCP<br>192.168.20.1/2            | Auto-managed by IPAM |
| <ul> <li>Policy &amp; Objects</li> <li>Security Profiles</li> </ul> | Create address               | object matching subnet | Vlan20 addres                            | is                   |
| D VPN                                                               | Destination                  |                        | 192.168.20.1/24                          |                      |
| User & Authentication >                                             | Secondary IP ad              | dress                  | •                                        |                      |

Figure 7.25: Vlan20 Configuration

#### 150 Chapter 7. Security

|       | m port2  | Physical Interface | 0.0.0/0.0.0                |  |
|-------|----------|--------------------|----------------------------|--|
| ••••• | 📲 vlan10 | SH VLAN            | 192.168.10.1/255.255.255.0 |  |
| •     | ₩ vlan20 | 鍋 VLAN             | 192.168.20.1/255.255.255.0 |  |

Figure 7.26: Vlan10 and Vlan20 IP addresses

# 3. Block YouTube and Social Media on Vlan 20:

1. Create an application profile as Figure 7.27.

|                                                                                   |                                                                                  |                         | 93 Cloud Applications red     0 policies are using this pr | ofile. | m.                                           |
|-----------------------------------------------------------------------------------|----------------------------------------------------------------------------------|-------------------------|------------------------------------------------------------|--------|----------------------------------------------|
| lame                                                                              | block Youtube-SN                                                                 | 4                       |                                                            |        |                                              |
| Comments                                                                          |                                                                                  |                         | 4 0/255                                                    |        |                                              |
| ategories                                                                         |                                                                                  |                         |                                                            |        |                                              |
|                                                                                   | ategories                                                                        |                         |                                                            |        |                                              |
| ● ▼ Busir                                                                         | ness (179, 🗅 6)                                                                  |                         | ● - Cloud.IT (31)                                          | ۲      | <ul> <li>Collaboration (293, 2 6)</li> </ul> |
| ● ▼ Emai                                                                          | il (87, 🛆 12)                                                                    |                         | ● ▼ Game (124)                                             | ۲      | • General.Interest (241, 🛆                   |
| 👁 🕶 Mobi                                                                          | ile (3)                                                                          |                         | • Network.Service (332)                                    | 0      | • P2P (85)                                   |
| Ø - Prox                                                                          | y (106)                                                                          |                         | • Remote.Access (91)                                       |        | <ul> <li>Social.Media (150,</li></ul>        |
| ● ▼ Stora                                                                         | age.Backup (296, 🗅                                                               | 16)                     | ● 	 Update (48)                                            |        | • Video/Audio (206, 🗅 13)                    |
| ● ▼ VoIP                                                                          | (31)                                                                             |                         | • Web.Client (18)                                          | 0      | <ul> <li>Unknown Applications</li> </ul>     |
|                                                                                   |                                                                                  | ient                    |                                                            |        |                                              |
| Networ pplication + Creat                                                         | k Protocol Enforcem<br>and Filter Overrides<br>te New Filter                     | 🖻 Delete                |                                                            |        |                                              |
| <ul> <li>Networ</li> <li>pplication</li> <li>+ Creat</li> <li>Priority</li> </ul> | k Protocol Enforcem<br>and Filter Overrides<br>te New & Edit<br>Details          | Delete                  | Action                                                     |        |                                              |
| Networ       Application       + Creat       Priority                             | k Protocol Enforcem<br>and Filter Overrides<br>te New & Edit<br>Details<br>No re | Delete<br>Type<br>sults | Action                                                     |        |                                              |

Figure 7.27: Block Social.Media and Video/Audio

2. Configure Firewall Policy from Vlan 20 to Port1 and assign application control to the Firewall Policy.

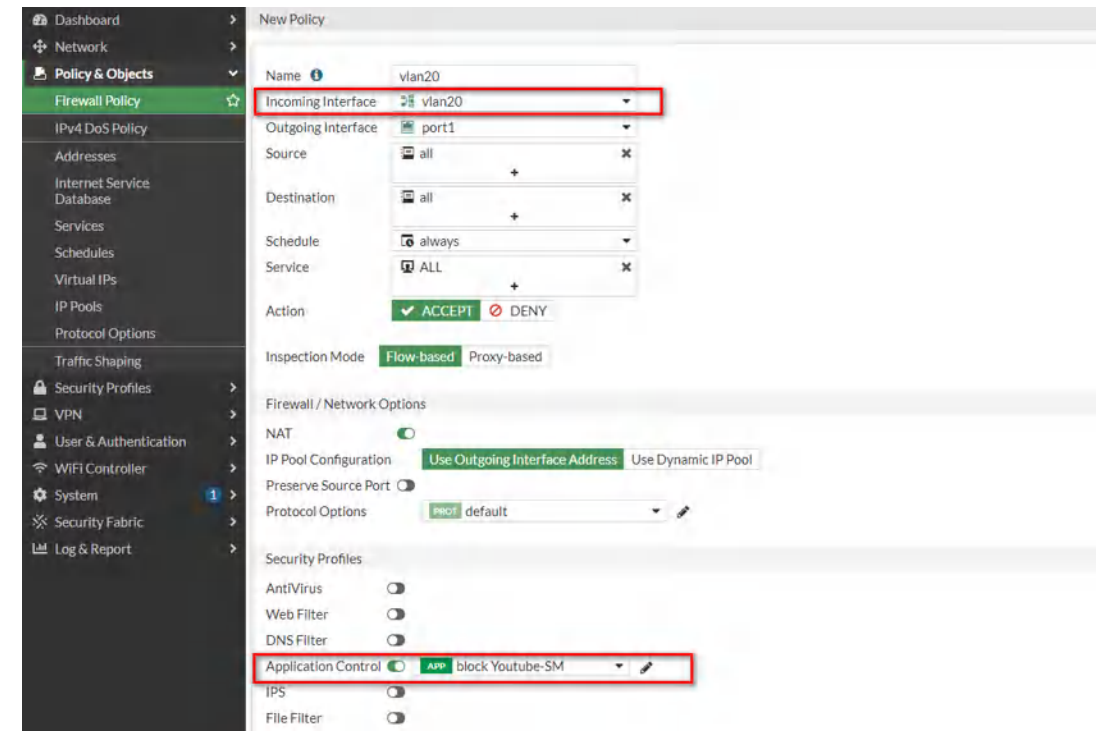

Figure 7.28: Create vlan20 Firewall Policy and assign Application Control Profile

3. Verify your configuration by visiting Twitter.com or YouTube.com.

| ⇒ C ŵk | (i) www.twitter.c | om                                                     | … ⊠ ☆           |
|--------|-------------------|--------------------------------------------------------|-----------------|
|        |                   |                                                        |                 |
|        |                   |                                                        |                 |
|        |                   |                                                        |                 |
|        |                   |                                                        |                 |
|        |                   |                                                        |                 |
|        |                   |                                                        |                 |
|        |                   |                                                        |                 |
|        |                   |                                                        |                 |
|        |                   |                                                        |                 |
|        | FortiGa           | te Application Control                                 |                 |
|        |                   |                                                        |                 |
|        | Application       | Blocked                                                |                 |
|        | You have attem    | pted to use an application that violates your Internet | t usage policy. |
|        | Application       | Twitter                                                |                 |
|        | Category          | Social Media                                           |                 |
|        | URL               | http://www.twitter.com/                                |                 |
|        | Username          |                                                        |                 |
|        | Group Name        | 2                                                      |                 |
|        | Policy            | cf98d74a-b7ca-51ec-edb9-434a2a96fe76                   |                 |

Figure 7.29: Verify configuration

- 4. Filter .zip, .pdf files on Vlan 10:
  - 1. Create a File filtezr profile. File filter only works on the unencrypted protocol. Set traffic for both and finally set the action to block.

#### 152 Chapter 7. Security

| New Policy                                                                          |                                                     | New F                | Create New File              | Filter Rule                                             |                       |                 |    |        |
|-------------------------------------------------------------------------------------|-----------------------------------------------------|----------------------|------------------------------|---------------------------------------------------------|-----------------------|-----------------|----|--------|
| Action                                                                              | Flow-based Prov                                     | Name<br>Comr<br>Scan | Name<br>Comments             | pdf-zip<br>Write a co                                   | mment                 | <i>≰</i> 0/255  |    |        |
| Firewall / Netwo<br>NAT<br>IP Pool Configura<br>Preserve Source<br>Protocol Options | rk Options<br>o<br>stion<br>Port O<br>;<br>mm defau | Featu<br>Rules<br>Ru | Protocols ()<br>Traffic      | CIFS<br>FTP<br>HTTP<br>IMAP<br>POP3<br>SMTP<br>Incoming | +<br>Outgoing Both    | × × × × × × × × |    |        |
| Security Profiles<br>AntiVirus<br>Web Filter                                        | 3                                                   |                      | Match Files<br>Password-prot | ected only                                              | •                     |                 |    |        |
| Video Filter<br>DNS Filter<br>Application Cont                                      |                                                     |                      | File types<br>Action         |                                                         | pdf<br>zip<br>Monitor | +<br>Block      | ×× |        |
| File Filter<br>SSL Inspection                                                       | C certific                                          |                      |                              |                                                         |                       | ок              |    | Cancel |

Figure 7.30: Block PDF and ZIP files

2. Make sure to set the feature set as flow-based.

| arric       |               | zip-pdf         |                          |                    |                 |                          |
|-------------|---------------|-----------------|--------------------------|--------------------|-----------------|--------------------------|
| omments     | 5             | Write a co      | omment                   | # 0/255            |                 |                          |
| an archiv   | ve contents 🔘 |                 |                          |                    |                 |                          |
| ature se    | t             | Flow-base       | ed Proxy-base            | ed                 |                 |                          |
|             |               |                 |                          |                    |                 |                          |
| iles        |               |                 |                          |                    |                 |                          |
| +Crea       | ate New       | Edit 🗊 D        | Delete Sea               | rch                |                 | Q                        |
|             |               |                 |                          |                    |                 |                          |
| Rule        | Comments      | Traffic         | Protocols                | Match Files        | Action          | File Types               |
| Rule<br>pdf | Comments      | Traffic<br>Both | Protocols<br>CIFS        | Match Files<br>Any | Action Block    | File Types               |
| Rule<br>pdf | Comments      | Traffic<br>Both | Protocols<br>CIFS<br>FTP | Match Files<br>Any | Action<br>Block | File Types<br>pdf<br>zip |

Figure 7.31: Block profile

3. Create a Firewall Policy in the firewall from vlan10 to port1, inspection mode should be Proxy-based, and assign the profile you have created to File Filter.

| Ð          | Dashboard                    | >  | New Policy           |                 |                      |                     |  |
|------------|------------------------------|----|----------------------|-----------------|----------------------|---------------------|--|
| ÷          | Network                      | >  | Name 0               | vlan10          |                      |                     |  |
| 8          | Policy & Objects             | *  | Incoming Interface   | DE vlan10       |                      |                     |  |
|            | Firewall Policy              | 습  | Outgoing Interface   | 🗎 port1         |                      |                     |  |
|            | IPv4 DoS Policy              |    | Source               | 🔳 all           | ×                    |                     |  |
|            | Addresses                    |    | and the last         | -               | +                    |                     |  |
|            | Internet Service<br>Database |    | Destination          | 😑 all           | + ×                  |                     |  |
|            | Services                     |    | Schedule             | Co always       | *                    |                     |  |
|            | Schedules                    |    | Service              | ALL ALL         | ×                    |                     |  |
|            | Virtual IPs                  |    | Action               | ✓ ACCEPT        | DENY                 |                     |  |
|            | IP Pools                     |    |                      |                 |                      |                     |  |
|            | Protocol Options             |    | Inspection Mode      | Flow-based Prox | y-based              |                     |  |
|            | Traffic Shaping              |    |                      |                 |                      |                     |  |
| ۵          | Security Profiles            | >  | Firewall / Network C | Options         |                      |                     |  |
| ₽          | VPN                          | >  | NAT                  | •               |                      |                     |  |
| 2          | User & Authentication        | >  | IP Pool Configuratio | n Use Outgoir   | ng Interface Address | Use Dynamic IP Pool |  |
| (î-        | WiFi Controller              | >  | Preserve Source Por  | t 🛈             |                      |                     |  |
| ۵          | System                       | 1> | Protocol Options     | PROT defau      | lt                   |                     |  |
| *          | Security Fabric              | >  | Converte Deofiles    |                 |                      |                     |  |
| <u>lad</u> | Log & Report                 | >  | Security Promes      | -               |                      |                     |  |
|            |                              |    | AntiVirus            |                 |                      |                     |  |
|            |                              |    | Web Filter           |                 |                      |                     |  |
|            |                              |    | Video Filter         |                 |                      |                     |  |
|            |                              |    | DNSFilter            |                 |                      |                     |  |
|            |                              |    | Application Control  |                 |                      |                     |  |
|            |                              |    | IPS                  |                 |                      |                     |  |
|            |                              |    | File Filter          | C FF zip-pdf    |                      | 8                   |  |

Figure 7.32: Create vlan10 Firewall Policy and assign File Filter Profile

4. Verify your configuration by downloading a zip or pdf file from HTTP websites.

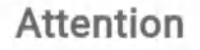

The file "prtgdesktop.pdf" has been blocked due to its file type and/or properties.
URL http://talebi.ca/wp-content/uploads/2021/11/prtgdesktop.pdf
Username
Group Name

Figure 7.33: Verify configuration

154 Chapter 7. Security

# Chapter 8. VDOM

156 FortiGate Firewall

# 8.1 VDOM

Learning Objectives

- Create a VDOM
- Configure a security policy in VDOMs

**Scenario**: This example illustrates how to use VDOMs to host two FortiOS instances on a single FortiGate unit.

Virtual Domains (VDOMs) can be used to divide a single FortiGate unit into two or more virtual instances of FortiOS that function as independent FortiGate units. This example simulates an ISP that provides Company A and Company B with distinct internet services. Each company has its own VDOM, IP address, and internal network.

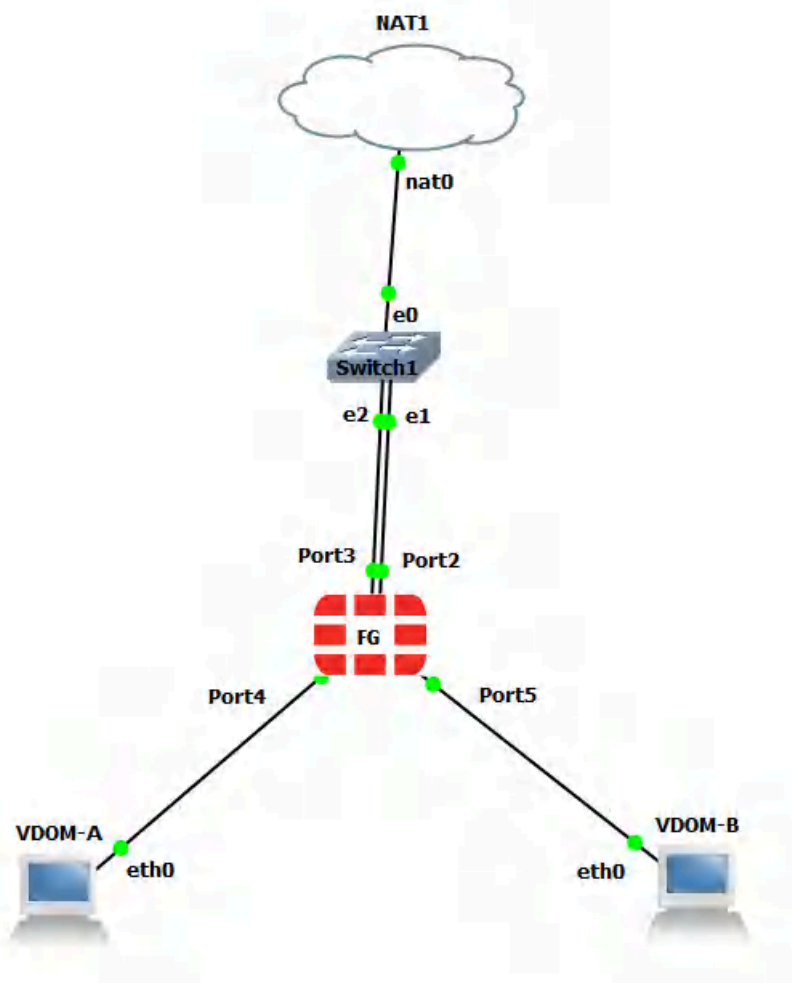

Figure 8.1: Main scenario

# Enable VDOMs

| Table | 8.1: | Devices | configuration |
|-------|------|---------|---------------|
| Tubic | 0.1. | DUVICUS | configuration |

| Device              | IP address                                                                                                    | Access                        |
|---------------------|----------------------------------------------------------------------------------------------------|-------------------------------|
| WebTerm-VDOMA       | DHCP Client                                                                                                    | HTTPS                         |
| WebTerm-VDOMB       | DHCP Client                                                                                                    | HTTPS                         |
| FortiGate           | Port 2: DCHP Client – VDOM B<br>Port 3: DHCP Client – VDOM A<br>Port 4: DHCP SERVER – VDOM A<br>Port 5: DHCP SERVER – VDOM B | Port 2 – Management<br>Access |
| Ethernet Switch – – |                                                                                                    | _                             |
| NAT                 | _                                                                                                    | _                             |

1. In order to enable Virtual Domains, the following CLI command is required:

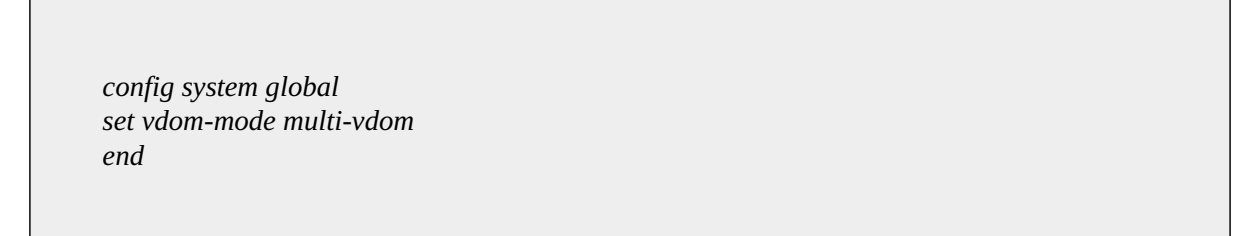

2. Log out FortiGate and log in again. You should be able to see the Figure 8.2 result.

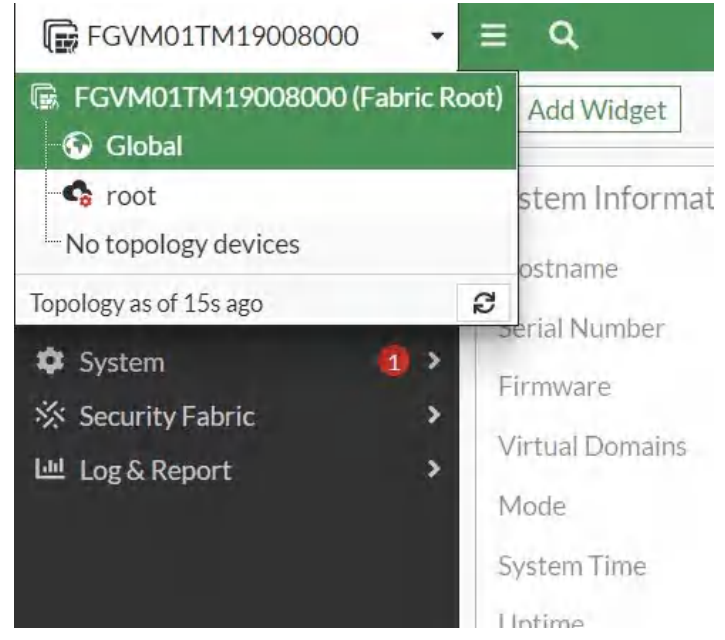

Figure 8.2: Default VDOMs

3. Go to **Global** > **System** > **VDOM**. Create two VDOMS, **VDOM-A** and **VDOM-B**. Leave both VDOMs as Enabled, with Operation Mode set to **NAT** and NGFW mode to **profile-based**.

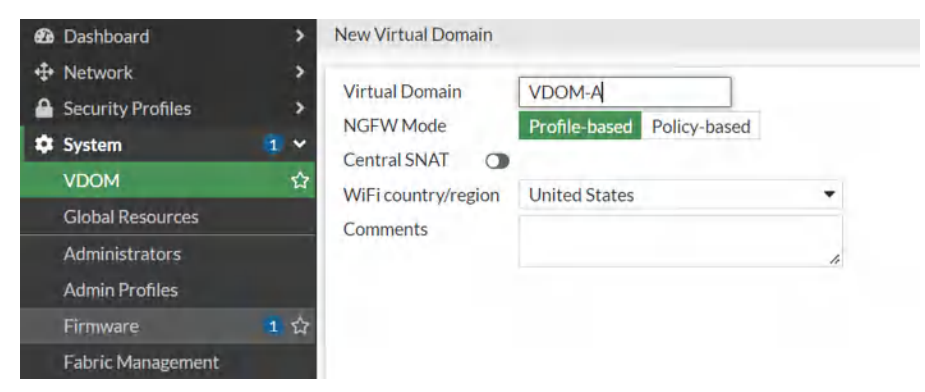

Figure 8.3: VDOM-A configuration

| 🙆 Das  | hboard         | >   | New Virtual Domain |                |              |    |
|--------|----------------|-----|--------------------|----------------|--------------|----|
| 🕀 Net  | work           | >   | Virtual Domain     | VDOM-B         |              |    |
| 🔒 Seci | urity Profiles | >   | NGEW Mode          | Profile based  | Policy based |    |
| 🌣 Syst | tem            | 1 * | Control SNAT       | Frome-based    | Folicy-based |    |
| VDO    | MC             |     |                    | Linited Chater |              | -  |
| Glol   | bal Resources  |     | Comments           | United States  |              | -  |
| Adn    | ninistrators   |     |                    |                |              | 11 |
| Adn    | nin Profiles   |     |                    |                |              |    |
| Firm   | nware          | 1   |                    |                |              |    |
| Fab    | ric Management |     |                    |                |              |    |
| Sett   | tings          |     |                    |                |              |    |

*Figure 8.4: VDOM-B configuration* 

4. Go to **Global** > **Network** > **Interfaces**. Edit Port2 and add it to VDOM-B. Set Addressing Mode to **DHCP**.

| Dashboard                                                                       | Edit Interface                            |                                                                  |                                                  |
|---------------------------------------------------------------------------------|-------------------------------------------|------------------------------------------------------------------|--------------------------------------------------|
| Network      ✓       Interfaces     ☆       DNS       ▲ Security Profiles     > | Name<br>Alias<br>Type<br>VRF ID <b>()</b> | <ul> <li>port2</li> <li>Physical Interface</li> <li>0</li> </ul> |                                                  |
| 🗘 System 🚺 >                                                                    | Virtual domain                            | & VDOM-B                                                         | ·                                                |
| ☆ Security Fabric     >            ш. Log & Report      >                       | Role 0                                    | Undefined                                                        | *                                                |
|                                                                                 | Address                                   |                                                                  |                                                  |
|                                                                                 | Addressing mod                            | le                                                               | Manual DHCP Auto-managed by IPAM One-Arm Sniffer |
|                                                                                 | Status                                    |                                                                  | Connected                                        |
|                                                                                 | Obtained IP/Ne                            | tmask                                                            | 192.168.122.53/255.255.25 Renew                  |
|                                                                                 | Expiry Date                               |                                                                  | 2022/04/09 19:38:16                              |
|                                                                                 | Acquired DNS                              |                                                                  | 192.168.122.1                                    |
|                                                                                 | Default gateway                           | /                                                                | 192.168.122.1                                    |
|                                                                                 | Retrieve default                          | gateway from server 🔘                                            |                                                  |
|                                                                                 | Distance                                  |                                                                  | 5                                                |
|                                                                                 |                                           |                                                                  |                                                  |

Figure 8.5: Port2 configuration

If the port is under root and you can't modify it to VDOM-B, you should first delete the references related to the port.

 Go to Global > Network > Interfaces. Edit Port4 and add it to VDOM-A. Set Addressing Mode to Manual and assign an IP/Network mask to the interface (192.168.91.1/ 255.255.255.0) and finally Enable DHCP Server.

| Dashboard     >   | Edit Interface   |                             |                                 |                                |  |
|-------------------|------------------|-----------------------------|---------------------------------|--------------------------------|--|
| 🕂 Network 🗸       |                  | W                           |                                 |                                |  |
| Interfaces 🗘      | Name             | port4                       |                                 |                                |  |
| DNS               | Allas            | Dhunical Interface          |                                 |                                |  |
| Security Profiles | Type             |                             |                                 |                                |  |
| 🗘 System 🚺 >      | VRFID O          | 0                           |                                 |                                |  |
| Security Fabric   | Virtual domain   | 6 VDOM-A                    | · ·                             |                                |  |
| Hel Log & Report  | Role U           | Undefined                   | •                               |                                |  |
|                   | Address          |                             |                                 |                                |  |
|                   | Address          |                             | the second second second second | 1                              |  |
|                   | Addressing mode  | e Manual DHCP Au            | to-managed by IPAM One          | -Arm Sniffer                   |  |
|                   | IP/Netmask       | 192.168.91.1/255.255        | 5.255.0                         |                                |  |
|                   | Secondary IP add | iress 🔿                     |                                 |                                |  |
|                   |                  |                             |                                 |                                |  |
|                   | Administrative A | ccess                       |                                 |                                |  |
|                   | IPv4             | HTTPS                       | HTTP 0                          | PING                           |  |
|                   |                  | FMG-Access                  | SSH SSH                         | SNMP                           |  |
|                   |                  | □ FTM                       | RADIUS Accounting               | Security Fabric     Connection |  |
|                   |                  | Speed Test                  |                                 | connection                     |  |
|                   | Receive LLDP     | Use VDOM Setting Enable     | Disable                         |                                |  |
|                   | Transmit LLDP    | Use VDOM Setting Enable     | Disable                         |                                |  |
|                   |                  |                             |                                 |                                |  |
|                   | C DHCP Serve     | r                           |                                 |                                |  |
|                   | DHCP status      | Enabled ODisabled           |                                 |                                |  |
|                   | Address range    | 192.168.91.2-192.168.91.254 | 4                               |                                |  |

Figure 8.6: Port4 configuration

6. Go to **Global** > **Network** > **Interfaces**. Edit Port3 and add it to VDOM-A and set Addressing Mode to DHCP.

| Network v         |                  |                     |                                                  |
|-------------------|------------------|---------------------|--------------------------------------------------|
| Interfacer A      | Name             | port3               |                                                  |
|                   | Alias            |                     |                                                  |
| UNS               | Туре             | Physical Interface  |                                                  |
| Security Profiles | VRF ID 3         | 0                   |                                                  |
| 🗱 System 🧾 🕽      | Virtual domain   | & VDOM-A            | -                                                |
| Security Fabric > | Role 0           | Undefined           | *                                                |
| ≝ Log & Report. > |                  |                     |                                                  |
|                   | Address          |                     |                                                  |
|                   | Addressing mod   | le                  | Manual DHCP Auto-managed by IPAM One-Arm Sniffer |
|                   | Status           |                     | Connected                                        |
|                   | Obtained IP/Net  | tmask               | 192.168.122.54/255.255.255.0 Renew               |
|                   | Expiry Date      |                     | 2022/04/09 19:38:16                              |
|                   | Acquired DNS     |                     | 192.168.122.1                                    |
|                   | Default gateway  | /                   | 192.168.122.1                                    |
|                   | Retrieve default | gateway from server | D                                                |
|                   | Distance         |                     | 5                                                |

Figure 8.7: Port3 configuration

 Go to Global > Network > Interfaces. Edit Port5 and add it to VDOM-B. Set Addressing Mode to Manual and assign an IP/Network Mask to the interface (192.168.92.1/ 255.255.255.0) and set Administrative Access to HTTPS, PING, and SSH. Enable DHCP Server.

| Dashboard                             | Edit Interface       |                             |                        |                 |        |
|---------------------------------------|----------------------|-----------------------------|------------------------|-----------------|--------|
|                                       | Name                 | m port5                     |                        |                 |        |
| Interfaces 🏠                          | Alias                | ports                       |                        |                 |        |
| DNS                                   | Type                 | Physical Interface          |                        |                 |        |
| Security Profiles                     | VREID 0              | 0                           |                        |                 |        |
| 🕸 System 🚺 >                          | Virtual domain       | VDOM-B                      |                        |                 |        |
| ☆ Security Fabric ><br>Log & Report > | Role 🟮               | Undefined                   | •                      |                 |        |
|                                       | Address              |                             |                        |                 |        |
|                                       | Addressing mode      | Manual DHCP Aut             | to-managed by IPAM One | Arm Sniffer     |        |
|                                       | IP/Netmask           | 192.168.92.1/255.255        | .255.0                 |                 |        |
|                                       | Secondary IP addr    | ress 🛈                      |                        |                 |        |
|                                       | Administrative Ac    | Cart                        |                        |                 |        |
|                                       | Administrative Ac    |                             |                        |                 |        |
|                                       | IPV4                 | FMG-Access                  |                        |                 |        |
|                                       |                      |                             | RADIUS Accounting      | Security Fabric |        |
|                                       |                      | Speed Test                  | 0.00000000000          | Connection 1    |        |
|                                       | Receive LLDP 0       | Use VDOM Setting Enable     | Disable                |                 |        |
|                                       | Transmit LLDP ()     | Use VDOM Setting Enable     | Disable                |                 |        |
|                                       | DHCP Server          |                             |                        |                 |        |
|                                       | DHCR status          | C Enabled O Disabled        |                        |                 |        |
|                                       | Address range        | 192.168.92.2-192.168.92.254 |                        |                 |        |
|                                       | , indiana and indige | ATELEVOTER ATELEOUTERS      |                        |                 | -      |
| FURTINET v7.0.3                       |                      |                             |                        | OK OK           | Cancel |

Figure 8.8: Port5 configuration

# **Creating Administrators for Each VDOM**

 Go to Global > System > Administrators. Create an administrator for VDOM-A, called vdom-a. Set Type to Local User, enter and confirm a password, set Administrator Profile to prof\_admin, and set Virtual Domain to VDOM-A. Make sure to remove the root VDOM from the Virtual Domain list.

| Dashboard >          | New Administrator     |                                |               |         |    |        |
|----------------------|-----------------------|--------------------------------|---------------|---------|----|--------|
| Network              | Username              | vdom-a                         |               |         |    |        |
| Security Profiles    | Type                  | Localliser                     |               |         |    |        |
| 🗘 System 🚺 🗸         | 1)pc                  | Match a user on a remote se    | rver group    |         |    |        |
| VDOM                 |                       | Match all users in a remote    | server group  |         |    |        |
| Global Resources     |                       | Use public key infrastructur   | e (PKI) group |         |    |        |
| Administrators 57    | Password              |                                | ۲             |         |    |        |
| Admin Drofiles       | Confirm Password      | ******                         | ۲             |         |    |        |
| Admin Promes         | Comments              | Write a comment                |               | 4 0/255 |    |        |
| Firmware 1           | Administrator profile | prof_admin                     | +             | 101200  |    |        |
| Fabric Management    | Virtual Domains       | A root                         | ×             |         |    |        |
| Settings             |                       | & VDOM-A                       | ×             |         |    |        |
| НА                   |                       | +                              |               |         |    |        |
| SNMP                 |                       |                                |               |         |    |        |
| Poplacement Mercager | Two-factor Authen     | tication                       |               |         |    |        |
| Replacement Messages | C Printer de la la    | and the state                  |               |         |    |        |
| FortiGuard           | Restrict login to tru | usted hosts                    |               |         |    |        |
| Feature Visibility   | Restrict admin to g   | uest account provisioning only | r.            |         |    |        |
| Certificates         |                       |                                |               |         |    |        |
| ☆ Security Fabric >  |                       |                                |               |         |    |        |
| Leg & Report >       |                       |                                |               |         | OK | Cancel |

Figure 8.9: Administrators for VDOM-A

Go to Global > System > Administrators. Create an administrator for VDOM-B, called vdom-b. Set Type to Local User, enter and confirm a password, set Administrator Profile to prof\_admin, and set Virtual Domain to VDOM-B. Make sure to remove the root VDOM from the Virtual Domain list.

| Ð | Dashboard >          | New Administrator       |                              |                |         |    |        |
|---|----------------------|-------------------------|------------------------------|----------------|---------|----|--------|
| ÷ | Network >            |                         |                              |                |         |    |        |
| 4 | Security Profiles >  | Username                | vdom-b                       | _              |         |    |        |
| ń | System 1 v           | Туре                    | Local User                   |                |         |    |        |
| T |                      |                         | Match a user on a remote :   | erver group    |         |    |        |
|   | VDOM                 |                         | Match all users in a remote  | server group   |         |    |        |
|   | Global Resources     | Courses                 | Use public key infrastructu  | re (PKI) group |         |    |        |
|   | Administrators 🗘     | Password                |                              | ۲              |         |    |        |
|   | Admin Profiles       | Confirm Password        |                              | ۲              |         |    |        |
|   | Firmware             | Comments                | Write a comment              |                | # 0/255 |    |        |
|   |                      | Administrator profile   | prof_admin                   | -              |         |    |        |
|   | Fabric Management    | Virtual Domains         | o root                       | ×              |         |    |        |
|   | Settings             | and a subject of the    | O VDOM-B                     | ×              |         |    |        |
|   | HA                   |                         | +                            |                |         |    |        |
|   | SNMP                 |                         |                              |                |         |    |        |
|   | Replacement Messages | Two-factor Authen       | tication                     |                |         |    |        |
|   | FortiGuard           | C Restrict login to tru | usted hosts                  |                |         |    |        |
|   | Feature Visibility   | Restrict admin to g     | uest account provisioning or | lv             |         |    |        |
|   | Certificates         |                         |                              |                |         |    |        |
| * | Security Fabric >    |                         |                              |                |         |    |        |
| Ш | Log & Report >       |                         |                              |                |         | OK | Cancel |

Figure 8.10: Administrators for VDOM-B

# Security Policy Setting for VDOM-A

1. Virtual Domains > VDOM-A > Network > Static Routes. Click Create New to create a default route for the VDOM. Set Destination IP/Mask to 0.0.0/0.0.0.0, set Device to port3,

| + Network       | Automatic gateway retrieval | •                             |  |  |
|-----------------|-----------------------------|-------------------------------|--|--|
| Interfaces      | Destination <b>1</b>        | Subnet Internet Service       |  |  |
| Packet Capture  |                             | 0.0.0.0/0.0.0.0               |  |  |
| SD-WAN          | Gateway Address 0           | Dynamic Specify 192.168.122.1 |  |  |
| Static Routes   | ☆ Interface                 | m port3 ×                     |  |  |
| Policy Routes   |                             | +                             |  |  |
| RIP             | Administrative Distance 0   | 10                            |  |  |
| OSPF            | Comments                    | Write a comment # 0/255       |  |  |
| BGP             | Status                      | Enabled O Disabled            |  |  |
| Routing Objects |                             |                               |  |  |
| Multicast       | Advanced Options            |                               |  |  |

and set Gateway to the IP of the gateway router.

Figure 8.11: Static route in VDOM-A

2. Go to **Policy & Objects** > **Firewall Policy**. Create a policy to allow internet access. Set Incoming Interface to port4 and Outgoing Interface to port2. Ensure NAT is turned ON. Set Source Address to all, Destination Address to all, and Service to ALL.

| 🕰 Dashboard                  | New Policy            |                        |                    |               |  |
|------------------------------|-----------------------|------------------------|--------------------|---------------|--|
| Network                      | >                     |                        |                    |               |  |
| Policy & Objects             | Name ()               | VDOM-A                 |                    |               |  |
| Firewall Policy              | Incoming Interface    | m port4                | •                  |               |  |
| IPv4 DoS Policy              | Outgoing Interface    | m port3                | +                  |               |  |
| Addresses                    | Source                | 🔲 all                  | ×                  |               |  |
| Internet Service<br>Database | Destination           | all +                  | ×                  |               |  |
| Services                     | Schedule              | o always               | -                  |               |  |
| Schedules                    | Service               | ALL                    | ×                  |               |  |
| Virtual IPs                  |                       | +                      |                    |               |  |
| IP Pools                     | Action                | ✓ ACCEPT Ø DENY        |                    |               |  |
| Protocol Options             | 1                     |                        |                    |               |  |
| Traffic Shaping              | Inspection Mode       | Flow-based Proxy-based |                    |               |  |
| Security Profiles            | Firewall / Network O  | ptions                 |                    |               |  |
| Licer & Authentication       | NAT                   | 0                      |                    |               |  |
| S WiEi Controllor            | IP Pool Configuration | Use Outgoing Interf    | ace Address Use Dy | namic IP Pool |  |
|                              | Preserve Source Port  | 0                      |                    |               |  |
| Security Fabric              | Protocol Options      | PROT default           | •                  |               |  |
| 년 Log & Report :             | Security Profiles     |                        |                    |               |  |
|                              | AntiVirus             | 0                      |                    |               |  |
|                              | Web Filter (          |                        |                    |               |  |

Figure 8.12: Firewall Policy in VDOM-A

3. Now, you should be able to reach the internet from WebTerm VDOM-A.

| G Google    | X Server Not Found X +                                     |                        |  |  |  |  |
|-------------|------------------------------------------------------------|------------------------|--|--|--|--|
| €→℃@        | (i) A https://www.google.com/?gws_rd=ssl                   | ∨ ··· ⊠ ☆ Ⅲ\ □ & ≡     |  |  |  |  |
| About Store | *                                                          | Gmail Images 🔛 Sign in |  |  |  |  |
|             | Googl                                                      | e                      |  |  |  |  |
|             | Google Search I'm Feeling I<br>Google offered in: Français | Lucky                  |  |  |  |  |
|             |                                                            |                        |  |  |  |  |

Figure 8.13: Verify configuration in VDOM-A

## Security Policy Setting for VDOM-B

1. **Virtual Domains** > **VDOM-B** > **Network** > **Static Routes**. Click Create New to create a default route for the VDOM. Set Destination IP/Mask to 0.0.0/0.0.0, set Device to port2, and set Gateway to the IP of the gateway router.

|                 | Automatic gateway retrieval 3 |                               |
|-----------------|-------------------------------|-------------------------------|
| Interfaces      | Destination ()                | Subnet Internet Service       |
| Packet Capture  |                               | 0.0.0.0/0.0.0.0               |
| SD-WAN          | Gateway Address 0             | Dynamic Specify 192.168.122.1 |
| Static Routes 🗳 | Interface                     | m port2 ×                     |
| Policy Routes   |                               | +                             |
| RIP             | Administrative Distance 0     | 10                            |
| OSPF            | Comments                      | Write a comment  # 0/255      |
| BGP             | Status                        | Enabled ODisabled             |
| Routing Objects |                               |                               |
| Multicast       | Advanced Options              |                               |

Figure 8.14: Static route in VDOM-B

 Go to Policy & Objects > Policy > IPv4. Create a policy to allow internet access. Set Incoming Interface to port5 and Outgoing Interface to port2. Ensure NAT is turned ON. Set Source Address to all, Destination Address to all, and Service to ALL.

| Dashboard >                          | New Policy                                                                                      |                                                     |                            |
|--------------------------------------|-------------------------------------------------------------------------------------------------|-----------------------------------------------------|----------------------------|
| Network >                            | 1                                                                                               |                                                     |                            |
| 占 Policy & Objects 🛛 🗸 🖌             | Name 0                                                                                          | VDOM-B                                              |                            |
| Firewall Policy ☆                    | Incoming Interface                                                                              | m port5                                             |                            |
| IPv4 DoS Policy                      | Outgoing Interface                                                                              | m port2                                             | -                          |
| Addresses                            | Source                                                                                          | 💷 all 🕂                                             | ×                          |
| Internet Service<br>Database         | Destination                                                                                     | '⊒ all +                                            | ×                          |
| Services<br>Schedules<br>Virtual IPs | Schedule<br>Service                                                                             | Co always<br>Q ALL<br>+                             | ×                          |
| IP Pools<br>Protocol Options         | Action                                                                                          | ✓ ACCEPT Ø DENY                                     |                            |
| Traffic Shaping                      | Inspection Mode                                                                                 | Flow-based Proxy-based                              |                            |
|                                      | Firewall / Network C<br>NAT<br>IP Pool Configuration<br>Preserve Source Por<br>Protocol Options | Diptions  Use Outgoing Interface A  t  PROT default | ddress Use Dynamic IP Pool |
| ☆ Security Fabric >                  |                                                                                                 |                                                     |                            |

Figure 8.15: Firewall Policy in VDOM-B

3. Create a Traffic shaping under **Policy & Objects** as follows:

| Dashboard                                                 | > New Traffic Shaper                       |       |       |
|-----------------------------------------------------------|--------------------------------------------|-------|-------|
| <ul> <li>Network</li> <li>Policy &amp; Objects</li> </ul> | Type Shared Per IP Shared     Name under h | aper  |       |
| Firewall Policy                                           | Vuon-b                                     |       |       |
| IPv4 DoS Policy                                           | Quality of Service                         |       |       |
| Addresses                                                 | Traffic priority                           | High  | •     |
| Internet Service<br>Database                              | Bandwidth unit                             | kbps  | •     |
| Services                                                  | Maximum bandwidth                          | 10000 | kbps  |
| Schedules                                                 | Guaranteed bandwidth                       | 7000  | Гкррг |
| Virtual IPs                                               |                                            |       |       |
| IP Pools                                                  |                                            |       |       |
| Protocol Options                                          |                                            |       |       |
| Traffic Shaping                                           | ☆                                          |       |       |

Figure 8.16: Create a traffic shaper in VDOM-B

- 4. Create a Traffic Shaping Policy with the following configuration:
  - Name: VDOMB
  - Source: All
  - Destination: All
  - Service: All

- Outgoing Interface: **Port2**
- Shared Shaper: VDOMB
- Reverse Shaper: **VDOMB**

| Network                      | >                | den la         |          |        |          |
|------------------------------|------------------|----------------|----------|--------|----------|
| 🖹 Policy & Objects           | Name             | /dom-b         |          |        |          |
| Firewall Policy              | Status           | Enabled        | Disabled | - di - |          |
| IPv4 DoS Policy              | Comments         | Write a commen | t //     | 0/255  |          |
| Addresses                    | If Traffic Match | es:            |          |        |          |
| Internet Service<br>Database | Source           | 🔳 all          | +        | ×      |          |
| Services                     | Destination      | 🔳 all          |          | ×      |          |
| Schedules                    |                  |                | +        |        |          |
| Virtual IPs                  | Schedule C       | 2              |          |        |          |
| IP Pools                     | Service          | ALL            |          | ×      |          |
| Protocol Options             |                  |                | +        |        |          |
| Traffic Shaping              | ☆ LIPL Category  |                | +        |        |          |
| A Security Profiles          | >                | -              |          |        |          |
| □ VPN                        | > Then:          |                |          |        |          |
| Loser & Authentication       | > Outgoing inter | ace            | port2    |        | ×        |
| 중 WiFi Controller            | >                |                |          | +      |          |
| 🌣 System                     | > Apply shaper   | 0              |          |        |          |
| 🔆 Security Fabric            | > Shared shape   | r 💽 va         | lom-b    |        | <b>•</b> |
| 네 Log & Report               | > Reverse shap   | er 💽 vo        | lom-b    |        | •        |

Figure 8.17: Traffic Shaping Policy in VDOM-B

5. Now open the browser in WebTerm VDOM-B and go to <u>Fast.com</u> and verify your configuration.

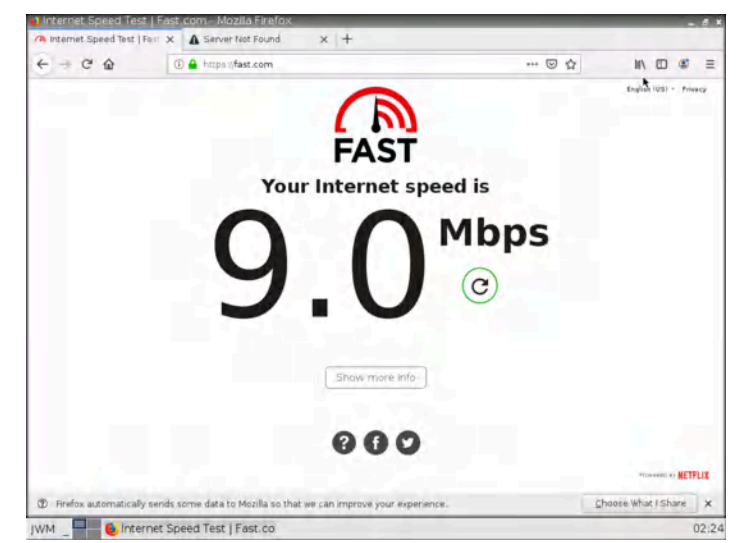

Figure 8.18: Verify configuration in VDOM-B
168 Chapter 8. VDOM

# 8.2 Inter-VDOM Routing

Learning Objectives

- Configure a VDOM to pass traffic between VDOMs
- Configure an Inter-VDOM routing

**Scenario**: Inter-VDOM routing is the communication between VDOMs. VDOM links are virtual interfaces that connect VDOMs. A VDOM link contains a pair of interfaces, each one connected to a VDOM and forming either end of the inter-VDOM connection. We want to create a link between VDOM Sales and Accounting, then the traffic from WebTerm1 should be reached to WebTerm2.

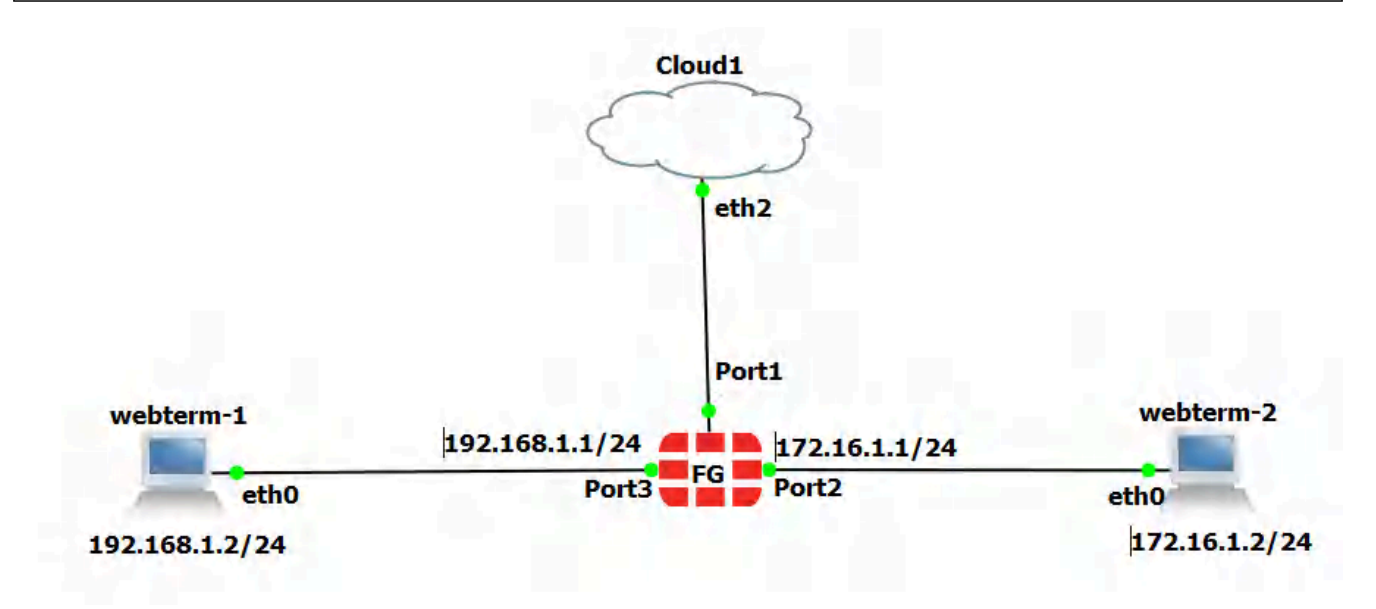

Figure 8.19: Main scenario

| Device    | IP address                                                             | Access              |
|-----------|------------------------------------------------------------------------|---------------------|
| WebTerm1  | 192.168.1.2/24                                                         | _                   |
| WebTerm2  | 172.16.1.2/24                                                          | _                   |
| FortiGate | Port 1: DHCP Client<br>Port 2: 172.16.1.1/24<br>Port 3: 192.168.1.1/24 | Port 1: https, ping |
| Cloud1    |                                                                        | -                   |

# Table 8.2: Devices configuration

1. First, enable VDOMs in the firewall.

FGVM01TM19008000 # config system global FGVM01TM19008000 (global) # set vdom-mode multi-vdom FGVM01TM19008000 (global) # end

2. Create two VDOMs, Sales and Accounting.

| 🙆 Dashboard                                           | >   | New Virtual Domain  |               |              |    |
|-------------------------------------------------------|-----|---------------------|---------------|--------------|----|
| Network                                               | >   | Virtual Domain      | sales         |              |    |
| <ul> <li>Security Profiles</li> <li>System</li> </ul> | 2 ~ | NGFW Mode           | Profile-based | Policy-based |    |
| VDOM                                                  | ☆   | WiEi country/region | United States |              | •  |
| Global Resources                                      |     | Comments            | onned States  |              |    |
| Administrators                                        |     |                     |               |              | 1. |

Figure 8.20: Create a VDOM Sales

| Dashboard >       | New Virtual Domain  |                 |             |    |
|-------------------|---------------------|-----------------|-------------|----|
|                   | Virtual Domain      | Accounting      |             |    |
| Security Profiles | NGFW Mode           | Profile-based P | olicy-based |    |
| 🗘 System 🛛 2 🗸    | Central SNAT        |                 |             |    |
| VDOM 🏠            | WiFi country/region | United States   |             |    |
| Global Resources  | Comments            | onited states   |             |    |
| Administrators    | Commente            |                 |             | 1. |

Figure 8.21: Create a VDOM Accounting

3. Configure IP addresses for the Interfaces Port2 and Port3. Assign port3 to Sales Vdom and port2 to Accounting Vdom.

| Physical Interface 10 |                    |                               |               |
|-----------------------|--------------------|-------------------------------|---------------|
| m port1               | Physical Interface | 142.232.89.76/255.255.255.128 | HTTPS<br>HTTP |
| m port2               | Physical Interface | 172.16.1.1/255.255.255.0      |               |
| m port3               | Physical Interface | 192.168.1.1/255.255.255.0     |               |

Figure 8.22: Port2 and Port3 IP address configuration

| æ   | Dashboard         | >   | Edit Interface  |         |               |         |             |            |                 |
|-----|-------------------|-----|-----------------|---------|---------------|---------|-------------|------------|-----------------|
| \$  | Network           | ~   | Nama            | M nort  | 2             |         |             |            |                 |
|     | Interfaces        | ☆   | Alios           | port    | 4             |         |             |            |                 |
|     | DNS               |     | Type            | Phys    | ical Interfac | 9       |             |            |                 |
| •   | Security Profiles | >   | VREID 6         | 0       |               |         |             |            |                 |
| ۵   | System            | 2 > | Virtual domain  | 6 Acc   | counting      |         |             |            |                 |
| *   | Security Fabric   | >   | Role ①          | Undefi  | ined          |         | -           |            |                 |
| Lad | Log & Report      | >   |                 |         |               |         |             |            |                 |
|     |                   |     | Address         |         |               |         |             |            |                 |
|     |                   |     | Addressing mod  | le      | Manual        | DHCP    | Auto-manage | ed by IPAM | One-Arm Sniffer |
|     |                   |     | IP/Netmask      |         | 172.16.1      | 1/255.2 | 55.255.0    |            |                 |
|     |                   |     | Secondary IP ad | dress 🔾 | •             |         |             |            |                 |

Figure 8.23: Port2 configuration

| Network Y         | Namia           | M port? | 2            |          |           |               |                 |
|-------------------|-----------------|---------|--------------|----------|-----------|---------------|-----------------|
| Interfaces な      | Name            | ports   | 2            |          |           |               |                 |
| DNS               | Tupo            | Physic  | cal Interfac | e        |           |               |                 |
| Security Profiles | VREID 6         | 0       | curinterrae  | -        |           |               |                 |
| 🗘 System 🛛 😰 🗲    | Virtual domain  | 6 sale  | 5            |          |           | -             |                 |
| Security Fabric   | Role 1          | Undefin | ned          |          |           | •             |                 |
| 레 Log & Report >  |                 |         |              |          |           |               |                 |
|                   | Address         |         |              |          |           |               |                 |
|                   | Addressing mod  | e       | Manual       | DHCP     | Auto-mai  | naged by IPAM | One-Arm Sniffer |
|                   | IP/Netmask      |         | 192.168.     | 1.1/255. | 255.255.0 |               |                 |
|                   | Secondary IP ad | dress 🔿 |              |          |           |               |                 |

Figure 8.24: Port3 configuration

4. Go to **Global VDOM** > **Network Interfaces** > **Create a new VDOM** Link, and configure it as Figure 8.25:

| Ð        | Dashboard                       | > New VD    | OM Link        |                                                           |                          |           |
|----------|---------------------------------|-------------|----------------|-----------------------------------------------------------|--------------------------|-----------|
| +        | Network                         | ¥           |                |                                                           |                          |           |
|          | Interfaces                      | ☆ Name      | AS             |                                                           |                          |           |
|          | DNS                             | Interface   | e 0 (AS0)      |                                                           |                          |           |
| <b>A</b> | Security Profiles               | > Virtual E | Domain         | Accounting                                                |                          |           |
| •        | System                          | 2 > IP/Netm | ask            | 10.10.10.1/24                                             |                          |           |
| ※<br>回   | Security Fabric<br>Log & Report | Adminis     | trative Access | HTTPS HTTPS KG-Access Security Fabric Connection <b>1</b> | □ HTTP <b>③</b><br>□ SSH | PING SNMP |
|          |                                 | Commer      | nts            | Write a comment                                           | # 0/255                  |           |
|          |                                 | Status      |                | Enabled Object Disabled                                   | 0,200                    |           |
|          |                                 | Interface   | e 1 (AS1)      |                                                           |                          |           |
|          |                                 | Virtual D   | Domain         | o sales                                                   | -                        |           |
|          |                                 | IP/Netm     | ask            | 10.10.10.2/24                                             |                          |           |
|          |                                 | Adminis     | trative Access | HTTPS                                                     | HTTP 1                   | D PING    |
|          |                                 |             |                | FMG-Access                                                | SSH                      | SNMP      |
|          |                                 |             |                | Connection                                                |                          |           |
|          |                                 | Commer      | nts            | Write a comment                                           | # 0/255                  |           |
|          |                                 | Status      |                | Enabled ODisabled                                         |                          |           |

Figure 8.25: Create a VDOM link between Sales and Accounting

- 5. In Accounting VDOM, Create two static routes:
  - **Destination:** 192.168.1.0/255.255.255.0
  - Interface: Accounting-Sales
  - **Gateway:** 10.10.10.2

| Destination 🟮             | Subnet Internet Service |         |
|---------------------------|-------------------------|---------|
|                           | 192.168.1.0/24          |         |
| Gateway Address           | 10.10.10.2              |         |
| Interface                 | % AS0 +                 | ×       |
| Administrative Distance 🕚 | 10                      |         |
| Comments                  | Write a comment         | # 0/255 |
| Status                    | Enabled ODisabled       |         |

Figure 8.26: Create a static route in Accounting VDOM

- **Destination:** 172.16.1.0/255.255.255.0
- Interface: Accounting-Sales
- **Gateway:** 10.10.10.2

| Destination 🕄             | Subnet Internet Service |         |
|---------------------------|-------------------------|---------|
|                           | 172.16.1.0/24           |         |
| Gateway Address           | 10.10.10.2              |         |
| Interface                 | % AS0 +                 | ×       |
| Administrative Distance 🕄 | 10                      |         |
| Comments                  | Write a comment         | # 0/255 |
| Status                    | Enabled ODisabled       |         |

Figure 8.27: Create a static route in Accounting VDOM

- 6. In Accounting VDOM, Create two Firewall Policies:
  - **Incoming:** Port 2
  - **Outgoing:** AS0
  - NAT Disable

| Name 🚯               | P2                     |     |
|----------------------|------------------------|-----|
| Incoming Interface   | m port2                | •   |
| Outgoing Interface   | So ASO                 | •   |
| Source               | 🗐 all 🕂                | ×   |
| Destination          | 💷 all 🕂                | ×   |
| Schedule             | Co always              | •   |
| Service              | ₽ ALL<br>+             | ×   |
| Action               | ✓ ACCEPT Ø DENY        |     |
| Inspection Mode      | Flow-based Proxy-based |     |
| Firewall / Network C | options                |     |
| NAT O                |                        |     |
| Protocol Options     | PROT default           | - 6 |

Figure 8.28: Create a Firewall Policy in Accounting VDOM from Port2 to AS0

## Incoming:

- Incoming: AS0
- **Outgoing:** Port2
- NAT Disable

| Name 1               | P1                     |     |
|----------------------|------------------------|-----|
| Incoming Interface   | S ASO                  | •   |
| Outgoing Interface   | m port2                | •   |
| Source               | 🗐 all<br>+             | ×   |
| Destination          | 🗐 all<br>+             | ×   |
| Schedule             | o always               | •   |
| Service              | P ALL +                | ×   |
| Action               | ✓ ACCEPT Ø DENY        |     |
| Inspection Mode      | Flow-based Proxy-based |     |
| Firewall / Network O | ptions                 |     |
| NAT                  |                        |     |
| Protocol Options     | PROT default           | - / |

*Figure 8.29: Create a Firewall Policy in Accounting VDOM from AS0 to Port2* 

- 7. In Sales VDOM, Create two static routes:
  - **Destination:** 192.168.1.0/255.255.255.0
  - Interface: AS1
  - **Gateway:** 10.10.10.1

| Destination 🟮             | Subnet Internet Service |         |
|---------------------------|-------------------------|---------|
|                           | 192.168.1.0/24          |         |
| Gateway Address           | 10.10.10.1              |         |
| Interface                 | % AS1 +                 | ×       |
| Administrative Distance 🜖 | 10                      |         |
| Comments                  | Write a comment         | # 0/255 |
| Status                    | Enabled ODisabled       |         |

Figure 8.30: Create a static route in Sales VDOM

- **Destination:** 172.16.1.0/255.255.255.0
- Interface: AS1
- **Gateway:** 10.10.10.1

| Destination 🕄            | Subnet Internet Service |         |
|--------------------------|-------------------------|---------|
|                          | 172.16.1.0/24           |         |
| Gateway Address          | 10.10.10.1              |         |
| Interface                | % AS1                   | х       |
|                          | +                       |         |
| dministrative Distance 🕄 | 10                      |         |
| Comments                 | Write a comment         | # 0/255 |
| Status                   | Enabled ODisabled       |         |

Figure 8.31: Create a static route in Sales VDOM

- 8. In Sales VDOM, Create two Firewall Policies:
  - Incoming: Port3
  - **Outgoing:** AS1
  - NAT Disable

| lame 🟮            | P1                     |     |
|-------------------|------------------------|-----|
| ncoming Interface | m port3                | -   |
| utgoing Interface | % AS1                  | -   |
| burce             | 💷 all 🛨                | ×   |
| Destination       | 🗐 all 🕂                | ×   |
| chedule           | Co always              | •   |
| ervice            | I ALL +                | ×   |
| ction             | ✓ ACCEPT Ø DENY        |     |
| spection Mode     | Flow-based Proxy-based |     |
| ewall / Network C | ptions                 |     |
|                   |                        |     |
| otocol Options    | PROT default           | - / |

Figure 8.32: Create a Firewall Policy in Sales VDOM from Port3 to AS1

• Incoming: AS1

- **Outgoing:** Port3
- NAT Disable

| Name 🟮              | P2                     |     |
|---------------------|------------------------|-----|
| ncoming Interface   | % AS1                  | -   |
| Outgoing Interface  | m port3                | -   |
| ource               | 💷 all 🕂                | ×   |
| Destination         | 🗐 all 🕂                | ×   |
| ichedule            | lo always              | •   |
| ervice              | I ALL +                | ×   |
| ction               | ✓ ACCEPT Ø DENY        |     |
| nspection Mode      | Flow-based Proxy-based |     |
| irewall / Network C | ptions                 |     |
| AT O                |                        |     |
| rotocol Options     | PROT default           | - / |

Figure 8.33: Create a Firewall Policy in Sales VDOM from AS1 to Port3

9. Now, you should verify your configuration and should be able to ping from WebTerm1 to WebTerm2.

| ΨL.                          | XTern                                 | ninal                                                             |                                                                                                    |           |
|------------------------------|---------------------------------------|-------------------------------------------------------------------|----------------------------------------------------------------------------------------------------|-----------|
| <u>F</u> ile                 | <u>E</u> dit                          | Tabs                                                              | Help                                                                                                    |           |
| root<br>eth0                 | @webt                                 | Link<br>inet<br>inet<br>UP BF<br>RX pa<br>TX pa<br>coll:<br>RX by | :~# ifconfig<br>encap:Ethernet HWaddr 96:3c:81:44:e4:e5<br>addr:192.168.1.2 Bcast:0.0.0.0 Mask:255.255.25<br>6 addr: fe80::943c:81ff:fe44:e4e5/64 Scope:Link<br>ROADCAST RUNNING MULTICAST MTU:1500 Metric:1<br>ackets:4 errors:0 dropped:0 overruns:0 frame:0<br>ackets:14 errors:0 dropped:0 overruns:0 carrier:0<br>isions:0 txqueuelen:1000<br>oytes:264 (264.0 B) TX bytes:1076 (1.0 KiB) | 5.0       |
| lo                           |                                       | Link<br>inet<br>UP LO<br>RX pa<br>TX pa<br>coll:<br>RX by         | encap:Local Loopback<br>addr:127.0.0.1 Mask:255.0.0.0<br>6 addr: ::1/128 Scope:Host<br>OOPBACK RUNNING MTU:65536 Metric:1<br>ackets:5808 errors:0 dropped:0 overruns:0 frame:0<br>ackets:5808 errors:0 dropped:0 overruns:0 carrier<br>isions:0 txqueuelen:1000<br>ytes:492032 (480.5 KiB) TX bytes:492032 (480.5 K                                                                            | :0<br>iB) |
| root<br>PING<br>64 b<br>64 b | @webt<br>172.<br>ytes<br>ytes<br>ytes | erm-1<br>16.1.2<br>from 2<br>from 2<br>from 2                     | :~# ping 172.16.1.2<br>2 (172.16.1.2) 56(84) bytes of data.<br>172.16.1.2: icmp_seq=1 ttl=62 time=1.85 ms<br>172.16.1.2: icmp_seq=2 ttl=62 time=3.98 ms<br>172.16.1.2: icmp_seq=3 ttl=62 time=3.92 ms                                                                                                    |           |

Figure 8.34: Verify configuration

To delete a VDOM link in the CLI:

config system vdom-link delete <VDOM-LINK-Name> end 178 Chapter 8. VDOM

Chapter 9. SD-WAN

180 FortiGate Firewall

# 9.1 SD-WAN

Learning Objectives

- Create a Demo of SDWAN
- Configure SDWAN features

**Scenario**: Software-defined wide-area network (SD-WAN) solutions transform an organization's capabilities by leveraging the corporate wide-area network (WAN) as well as multi-cloud connectivity to deliver high-speed application performance at the WAN edge of branch sites. One of the chief benefits of SD-WAN is that it provides a dynamic path selection among connectivity options—MPLS, 4G/5G, or broadband—ensuring organizations can quickly and easily access business-critical cloud applications.<sup>1</sup> In this scenario, we are simulating SD-WAN by using OpenWrt and this allows you to play with the features of SD-WAN. Port 4 and Port 5 acts like your different connection and you can manage them through SD-WAN.

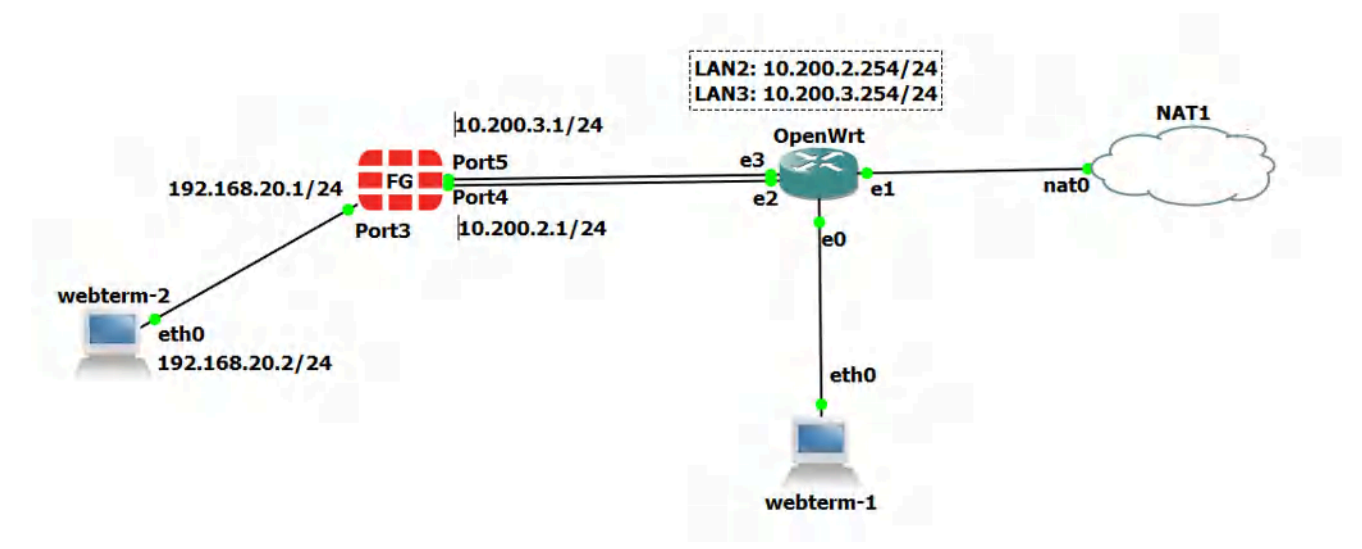

Figure 9.1: Main scenario

1. SD-WAN Document Library

| Device                      | IP address                                      |
|-----------------------------|-------------------------------------------------|
| WebTerm1 (WRT Manager)      | 192.168.1.2/24                                  |
| WebTerm2 (Firewall Manager) | 192.168.20.2/24, GW: 192.168.20.1, DNS: 4.2.2.4 |
|                             | Port 3: 192.168.20.1/24                         |
| FortiGate                   | Port 4: 10.200.2.1/24                           |
|                             | Port 5: 10.200.3.1/24                           |
|                             | Eth0: connected to WRT Manager                  |
| OpenIA/st                   | Eth1: connected to NAT                          |
| Openwitt                    | Eth2: 10.200.2.254/24                           |
|                             | Eth3: 10.200.3.254/24                           |
| NAT                         |                                                 |

#### **Table 9.1: Devices configuration**

## **Configure OpenWrt**

To configure OpenWrt, you should connect through port eth0. By default, the IP address of eth0 is 192.168.1.1/24. So, you can set the WRTManager as 192.168.1.2/24 and connect to OpenWrt through the web browser. You can type in the browser: <u>http://192.168.1.1</u>, and click on "Login" without entering any password.

| OpenWrt - Overview - LuCl 🗙                     | ▲ mozilla.org/privacy/firefox/ × +                     |                        |          |
|-------------------------------------------------|--------------------------------------------------------|------------------------|----------|
| -) > C @ (C                                     | 🔏 192.168.1.1/cgi-bin/luci/                            | ତ ☆                    | III\ 🗉 🔮 |
| benWrt                                          |                                                        |                        |          |
| No password set!<br>There is no password set on | this router. Please configure a root password to prote | ect the web interface. |          |
| Authorization                                   | Required                                               |                        |          |
| Username                                        | root                                                   |                        |          |
| Password                                        |                                                        |                        |          |
|                                                 |                                                        |                        |          |

Figure 9.2: OpenWrt

Then, go to **network** > **interfaces** > **Add new interface** ...

And Enter the following information:

- Name of Interface: LAN2
- Cover the following interface: **eth2**
- Then, submit and add IPV4: **10.200.2.254**, netmask: **255.255.255.0**
- And finally, under Firewall Settings select **firewall-zone** as Lan

| Add new interface |                |        |                  |
|-------------------|----------------|--------|------------------|
| Name              | LAN2           |        |                  |
| Protocol          | Static address |        |                  |
| Device            | eth2 ▼         |        |                  |
|                   |                | Cancel | Create interface |

Figure 9.3: Add a new interface

| iterraces » L    | ANZ       | Cathiana                      | Circuial Pattions                                                | DUICE Consider |
|------------------|-----------|-------------------------------|------------------------------------------------------------------|----------------|
| Seneral Settings | Advanced  | settings                      | Firewall Settings                                                | DHCP Server    |
|                  | Status    | Devi<br>MAC<br>RX: 0<br>TX: 0 | ce: eth2<br>: 0C:76:09:C7:00:0<br>0 B (0 Pkts.)<br>0 B (0 Pkts.) | 2              |
|                  | Protocol  | Static ad                     | ddress                                                           | •              |
|                  | Device    | eth2                          |                                                                  | •              |
| Bring u          | p on boot |                               |                                                                  |                |
| IPv4             | 4 address | 10.200.2                      | 2.254                                                            |                |
| IPv4             | netmask   | 255.255                       | .255.0                                                           | *              |
| IPv4             | gateway   | 132,166                       | τi≥i (wan]                                                       |                |

Figure 9.4: LAN2 IPv4 configuration

#### 184 Chapter 9. SD-WAN

| Interfaces » L      | AN2                                   |                                                                      |                                                                                                    |
|---------------------|---------------------------------------|----------------------------------------------------------------------|----------------------------------------------------------------------------------------------------|
| General Settings    | Advanced Set                          | ings Firewall Setting                                                | DHCP Server                                                                                                    |
| reate / Assign fire | wall-zone                             | n lan: 🔊                                                             | •                                                                                                    |
|                     | C C C C C C C C C C C C C C C C C C C | choose the firewall zon<br>nterface from the asso<br>nterface to it. | e you want to assign to this interface. Select <i>unspecified</i> to remove the<br>ciated zone or fill out the <i>custom</i> field to define a new zone and attach t |
|                     |                                       |                                                                      | Dismiss                                                                                                    |

Figure 9.5: Firewall settings for LAN2

- Name of Interface: LAN3
- Cover the following interface: **eth3**
- Then, submit and add IPv4: 10.200.3.254 netmask: 255.255.255.0
- And finally, under Firewall Settings select firewall-zone as Lan

|                | *                      |
|----------------|------------------------|
| LAN3           |                        |
| Static address | •                      |
| 💒 eth3         |                        |
|                | LAN3<br>Static address |

|        | -                |
|--------|------------------|
| Cancel | Create interface |

*Figure 9.6: Add a new interface (LAN3)* 

| General Settings | Advanced  | Settings                    | Firewall Settings                                                | DHC | P Server |
|------------------|-----------|-----------------------------|------------------------------------------------------------------|-----|----------|
|                  | Status    | Devi<br>MAC<br>RX:<br>TX: ( | ce: eth3<br>: 0C:76:09:C7:00:0<br>0 B (0 Pkts.)<br>0 B (0 Pkts.) | 3   |          |
|                  | Protocol  | Static ad                   | ddress                                                           | -   |          |
|                  | Device    | eth3                        |                                                                  | •   |          |
| Bring u          | p on boot |                             |                                                                  |     |          |
| IPv4             | 4 address | 10.200.3                    | 3.254                                                            |     | ***      |
| IPv4             | netmask   | 255.255                     | .255.0                                                           | *   |          |
| IPv4             | l gateway | 152.165                     | 1.12 (1. (wan)                                                   |     |          |

Figure 9.7: IP configuration for LAN3

| Interfaces » l       | LAN3              |                                                           |                                                                                                    |
|----------------------|-------------------|-----------------------------------------------------------|----------------------------------------------------------------------------------------------------|
| General Settings     | Advanced Settings | Firewall Settings                                         | DHCP Server                                                                                                    |
| Create / Assign fire | wall-zone lan lan | : 🎜 LAN2: 🖉                                               | *                                                                                                    |
|                      | Choos<br>interfa  | e the firewall zone y<br>ce from the associa<br>ce to it. | you want to assign to this interface. Select <i>unspecified</i> to remove the ated zone or fill out the <i>custom</i> field to define a new zone and attach the |
|                      |                   |                                                           | Dismiss Save                                                                                                    |

Figure 9.8: Firewall settings for LAN3

Your interfaces in OpenWrt should be like Figure 9.9:

#### 186 Chapter 9. SD-WAN

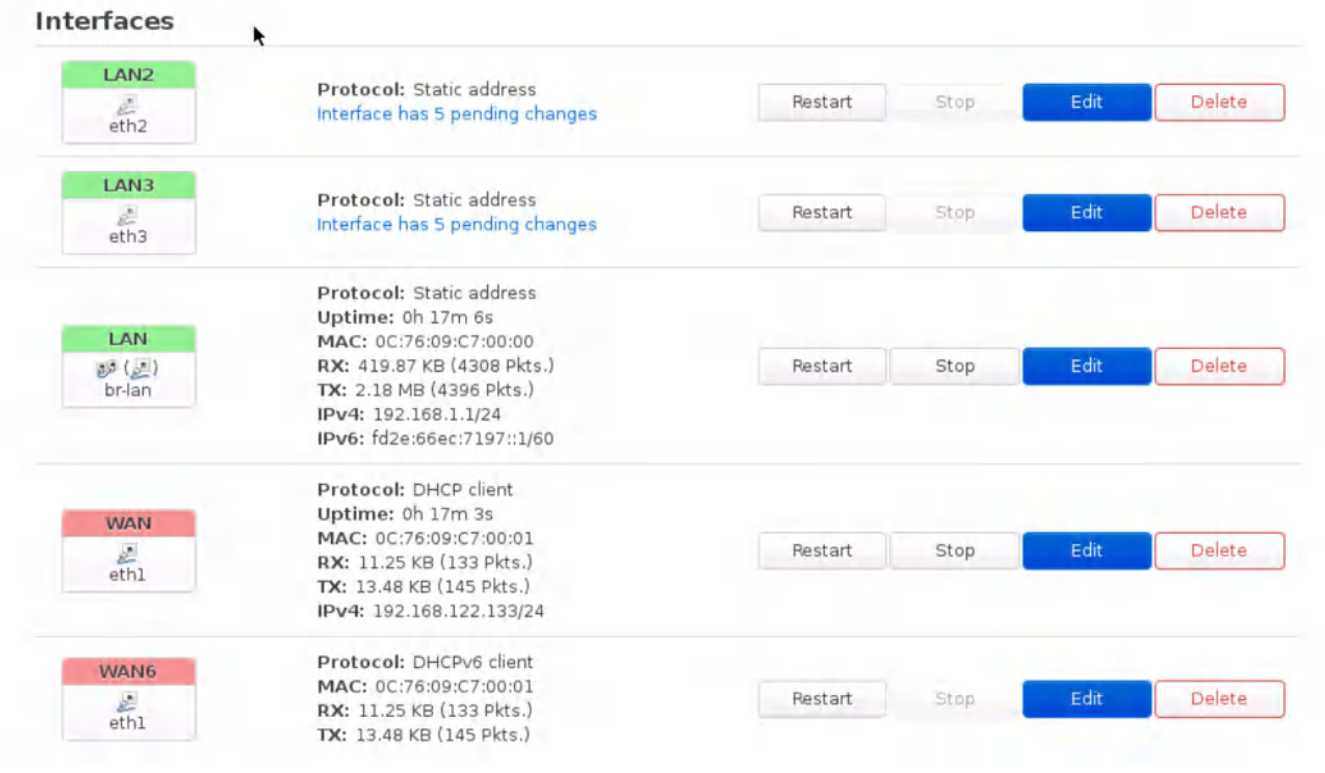

Figure 9.9: OpenWrt Interfaces

### **Firewall Configuration**

1. Set the port3 as a management port and connect it to Firewall Manager (WebTerm2).

FGVM01TM19008000 # config system interface FGVM01TM19008000 (interface) # edit port3 FGVM01TM19008000 (port3) # set ip 192.168.20.1/24 FGVM01TM19008000 (port3) # set allowaccess http https FGVM01TM19008000 (port3) # end

2. Go to **Firewall** > **Network** > **Interfaces** > **port4**. Set Name as **WAN2** and IPv4 as **10.200.2.1/24**.

| Network         | ~         | nort4          |           |        |          |              |                 |
|-----------------|-----------|----------------|-----------|--------|----------|--------------|-----------------|
| Interfaces      | ☆ Name    | I port4        |           |        |          |              |                 |
| DNS             | Alias     | WAN2           | Unterface |        |          |              |                 |
| Packet Capture  | Type      | m Physica      | interface |        |          |              |                 |
| SD-WAN          | VRFID     | 0              |           |        | •        |              |                 |
| Static Routes   | Kole U    | Undefine       | ed        |        | •        |              |                 |
| Policy Routes   | Address   |                |           |        |          |              |                 |
| RIP             | Addressir | ng mode        | Manual    | DHCP   | Auto-man | aged by IPAM | One-Arm Sniffer |
| OSPF            | IP/Netma  | isk            | 10.200.3  | 2.1/24 |          | 0,           |                 |
| BGP             | Secondar  | v IP address C | >         |        |          |              |                 |
| Routing Objects |           |                |           |        |          |              |                 |

Figure 9.10: Port4 configuration

3. Go to **Firewall** > **Network** > **Interfaces** > **port 5**. Set Name as **WAN3** and IPv4 as **10.200.3.1/24**.

| Network         | ~ | Manua        | m port5    |          |       |           |              |                 |
|-----------------|---|--------------|------------|----------|-------|-----------|--------------|-----------------|
| Interfaces      | 合 | Alias        | WAN3       |          |       |           |              |                 |
| DNS             | 合 | Туре         | Physical I | nterface |       |           |              |                 |
| Packet Capture  |   | VRFID 0      | 0          |          |       | ~         |              |                 |
| Static Routes   | _ | Role         | Undefined  |          |       | •         |              |                 |
| Policy Routes   |   | Address      |            |          |       |           |              |                 |
| RIP             |   | Addressing   | mode       | Manual   | DHCP  | Auto-mana | aged by IPAM | One-Arm Sniffer |
| OSPF            |   | IP/Netmask   |            | 10.200.3 | .1/24 |           |              |                 |
| BGP             |   | Secondary II | Paddress 🔿 |          |       |           |              |                 |
| Routing Objects |   |              |            |          |       |           |              |                 |

Figure 9.11: Port5 configuration

4. Go to **Network > SD-WAN > Select Interface Port4**. Gateway: **10.200.2.254**.

#### 188 Chapter 9. SD-WAN

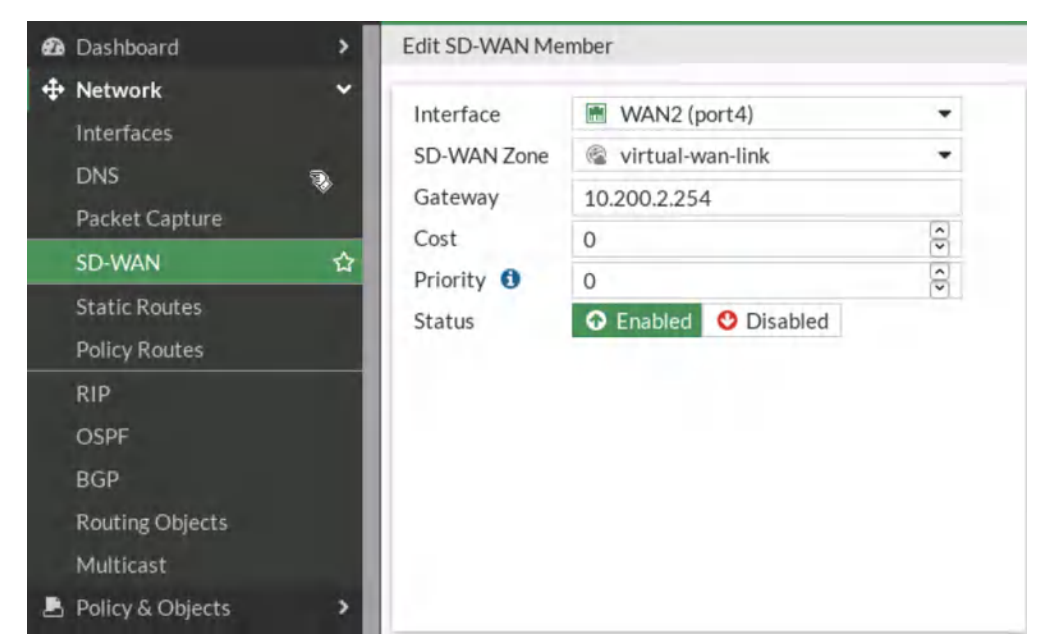

*Figure 9.12: Add port4 as SD-WAN members* 

5. Add **SD-WAN > Select Interface Port5**. Gateway: **10.200.3.254**.

|   | Network         | ~           |                       |    |
|---|-----------------|-------------|-----------------------|----|
| 1 | Interferen      | Interface   | Im WAN3 (port5)       | •  |
|   | Interfaces      | SD-WAN Zone | virtual-wan-link      | -  |
|   | DNS             | Gateway     | 10.200.3.254          |    |
|   | Packet Capture  | Cost        | 0                     | -  |
|   | SD-WAN          | Priority    | 0                     | -  |
|   | Static Routes   | Status      | Enabled      Disabled | (° |
|   | Policy Routes   | otatas      | C Endored             |    |
|   | RIP             |             |                       |    |
|   | OSPF            |             |                       |    |
|   | BGP             |             |                       |    |
|   | Routing Objects |             |                       |    |
|   | Multicast       |             |                       |    |

Figure 9.13: Add port5 as SD-WAN members

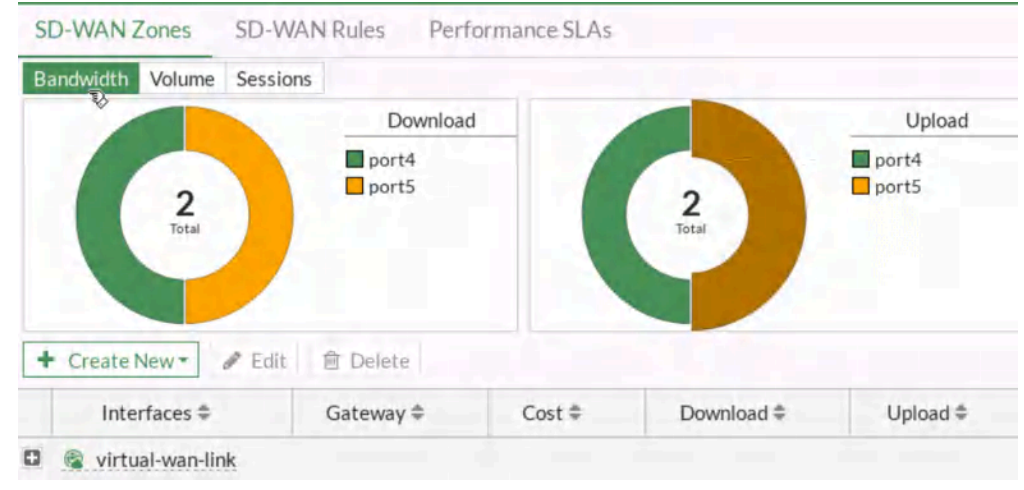

Figure 9.14: SD-WAN Zones

6. Create a static route as Figure 9.15.

| 🙆 Dashboard                                                         | >           | New Static Route                                                         |                          |  |  |  |  |  |
|---------------------------------------------------------------------|-------------|--------------------------------------------------------------------------|--------------------------|--|--|--|--|--|
| Network<br>Interfaces<br>DNS                                        | Ť           | Automatic gateway retrieval 🕄 🔿<br>Destination 🚱 Subnet Internet Service |                          |  |  |  |  |  |
| Packet Capture<br>SD-WAN                                            |             | Interface                                                                | 🗟 virtual-wan-link 🗶     |  |  |  |  |  |
| Static Routes                                                       | 습           | Comments                                                                 | Write a comment // 0/255 |  |  |  |  |  |
| Policy Routes<br>RIP<br>OSPF<br>BGP<br>Routing Objects<br>Multicast |             | Status                                                                   | C Enabled O Disabled     |  |  |  |  |  |
| 🚊 Policy & Objects                                                  | <b>&gt;</b> |                                                                          |                          |  |  |  |  |  |

Figure 9.15: Create a static route to SD-WAN

7. Create a firewall policy as following table:

#### **Table 9.2: Firewall Policy configuration**

| Field              | Value       |
|--------------------|-------------|
| Name               | SDWAN       |
| Incoming Interface | LAN (PORT3) |
| Outgoing Interface | SD-WAN      |
| Source             | ALL         |
| Destination        | ALL         |
| Schedule           | Always      |
| Service            | ALL         |

#### 190 Chapter 9. SD-WAN

| Đ  | Dashboard                    | >        | New Policy                          |                  |                 |        |
|----|------------------------------|----------|-------------------------------------|------------------|-----------------|--------|
| \$ | Network                      | 3>       |                                     |                  |                 |        |
| B  | Policy & Objects             | ~        | Name 🚯                              | SDWAN            |                 |        |
|    | Firewall Policy              | 습        | Incoming Interface                  | m port3          |                 | •      |
|    | IPv4 DoS Policy              |          | Outgoing Interface                  | 🗟 virtual-wan-l  | ink             | -      |
|    | Addresses                    |          | Source                              | 🚍 all            |                 | ×      |
|    | Internet Service<br>Database |          | Destination                         | 🗉 all            | +               | ×      |
|    | Services                     |          | Schedule                            | G always         |                 |        |
|    | Schedules                    |          | Service                             |                  |                 | ~      |
| Ę  | Virtual IPs                  |          | Service                             | SP ALL           | +               | ~      |
|    | IP Pools                     |          | Action                              | ✓ ACCEPT 🥝       | DENY            |        |
|    | Protocol Options             |          |                                     |                  |                 |        |
|    | Traffic Shaping              |          | Inspection Mode                     | Flow-based Proxy | v-based         |        |
| ۵  | Security Profiles            | >        | and the second second second second |                  |                 |        |
| 묘  | VPN                          | >        | Firewall / Network O                | ptions           |                 |        |
|    | User & Authentication        | >        | NAT                                 | •                |                 |        |
| (: | WiFi Controller              | <b>,</b> | IP Pool Configuration               | use Outgoi       | ng Interface Ad | dress  |
| ۵  | System                       | 1 >      |                                     | Use Dynam        | ic IP Pool      |        |
|    | FERTIDET                     | v7.0.3   |                                     |                  | ОК              | Cancel |

Figure 9.16: Create a Firewall Policy

- 8. Go to **Network > SD-WAN Rul**e, create a rule as follows:
  - Name: MyRule
  - Source Address: All
  - Destination Address: All
  - Protocol Number: Any
  - Strategy: **Best Quality**
  - Interface Preference: Port 4, Port 5

| Dashboard                      | > Priority Rule | 2           |             |        |  |
|--------------------------------|-----------------|-------------|-------------|--------|--|
| Network<br>Interfaces<br>DNS   | Name N          | ИуRule      | ×           |        |  |
| Packet Capture                 | Source add      | iress 🔳 all | +           | ×      |  |
| Static Routes<br>Policy Routes | User group      |             | +           |        |  |
| RIP                            | Destination     | n           |             |        |  |
| OSPF                           | Address         | 🗐 all       | +           | ×      |  |
| Routing Objects                | Protocol n      | number TCP  | UDP ANY Spe | cify 0 |  |
| Multicast                      | > Application   | 0           | +           |        |  |

Figure 9.17: Priority Rule

- 9. Measured SLA. Create a SLA:
  - Name: MySLA
  - Protocol: **Ping**
  - Server: **4.2.2.4**
  - Add Target and leave the default parameters

| Zone preference  | +           |          |
|------------------|-------------|----------|
| Measured SLA     | Default_AWS |          |
| Quality criteria | Q Search    | + Create |
| Forward DSCP     | Default_AWS | 1        |

Figure 9.18: Add target

| New Performance SLA                                                         |                                  |            |                |        |
|-----------------------------------------------------------------------------|----------------------------------|------------|----------------|--------|
| NameMySLProbe mode IActiveProtocolPingServer4.2.2.                          | A I<br>Passive Prefe<br>HTTP DNS | er Passive |                |        |
| Participants All SD                                                         | -WAN Members                     | Specify    |                |        |
| SLA Target                                                                  |                                  |            |                |        |
| Link Status                                                                 |                                  |            |                |        |
| Check interval<br>Failures before inactive<br>Restore link after <b>(</b> ) | 500<br>5<br>5<br>5               | () () ()   | ms<br>check(s) |        |
| Actions when Inactive                                                       |                                  |            |                |        |
| Update static route 🚯                                                       | D                                |            |                |        |
|                                                                             |                                  | (          | Ж              | Cancel |

Figure 9.19: Create a SLA

#### 9.1 SD-WAN 193

| Interfaces                            |        | Outgoing Interfaces                                                                                                    |                                                                                                    |                                                  | Addi |
|---------------------------------------|--------|----------------------------------------------------------------------------------------------------|----------------------------------------------------------------------------------------------------|--------------------------------------------------|------|
| DNS                                   |        | Select a strategy for he                                                                                                    | ow outgoing interfaces will be ch                                                                                              | osen.                                            | 0    |
| Packet Capture<br>SD-WAN              | ☆      | O Manual<br>Manually assign o                                                                                                    | outgoing interfaces.                                                                                                    |                                                  |      |
| Static Routes<br>Policy Routes        |        | Best Quality     The interface with                                                                                                | h the best measured performanc                                                                                                 | e is selected.                                   |      |
| RIP<br>OSPF<br>BGP<br>Routing Objects |        | <ul> <li>Lowest Cost (SLA<br/>The interface tha<br/>the interface with</li> <li>Maximize Bandw<br/>Traffic is load bala</li> </ul> | A)<br>t meets SLA targets is selected.<br>n the lowest assigned cost is sele<br>ridth (SLA)<br>anced among interfaces that mee | When there is a tie,<br>cted.<br>et SLA targets. |      |
| Multicast<br>Policy & Objects         | ,<br>, | Interface preference                                                                                                    | WAN2 (port4)<br>WAN3 (port5)                                                                                                   | ×××                                              |      |
| I VPN                                 | >      | Zone preference                                                                                                    | +                                                                                                    |                                                  |      |
| User & Authentication                 | >      | Measured SLA                                                                                                    | MySLA                                                                                                    | •                                                |      |
| 중 WiFi Controller                     | >      | Quality criteria                                                                                                    | Latency                                                                                                    | -                                                |      |
| 🗢 System                              | 1>     | Forward DSCP                                                                                                    |                                                                                                    |                                                  |      |
| 🔆 Security Fabric                     | >      | Reverse DSCP                                                                                                    |                                                                                                    |                                                  |      |
| 🔟 Log & Report                        | >      | Status                                                                                                    | 💿 Enable 🔮 Disable                                                                                                    |                                                  |      |
| FERTIDET                              | v7.0.3 |                                                                                                    |                                                                                                    | OK Car                                           | ncel |

Figure 9.20: SD-WAN Configuration

10. Go to **Network > SD-WAN** and verify your **SD-WAN Usage**.

| SD-WAN Zones     | SD-WAN Ru | les Performance SLAs |            |        |
|------------------|-----------|----------------------|------------|--------|
| Bandwidth Volume | Sessions  |                      |            |        |
| -                |           | Download             |            | Upload |
| 2<br>Ter         |           | port4                | 2<br>Total | port4  |
| + Create New -   | 🖋 Edit 💼  | Delete               |            |        |

Figure 9.21: SD-WAN usage

11. Now, go to GN3 and disconnect port4. You should be able to reach the Internet from Firewall Manager.

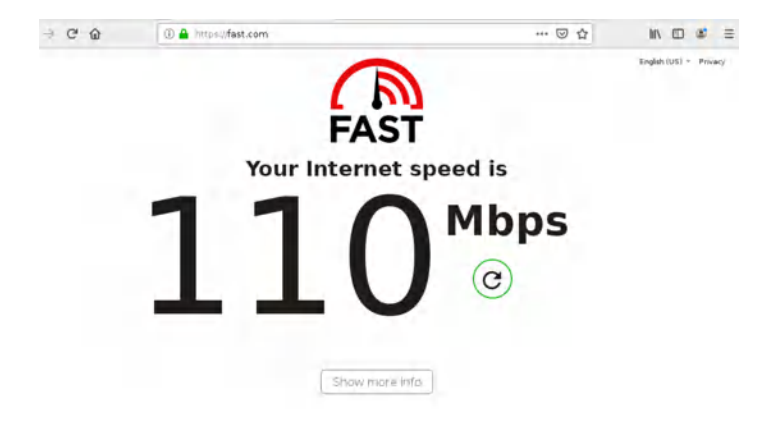

Figure 9.22: Verify configuration

#### 12. Go to **Network > SD-WAN** and verify your **SD-WAN Usage**.

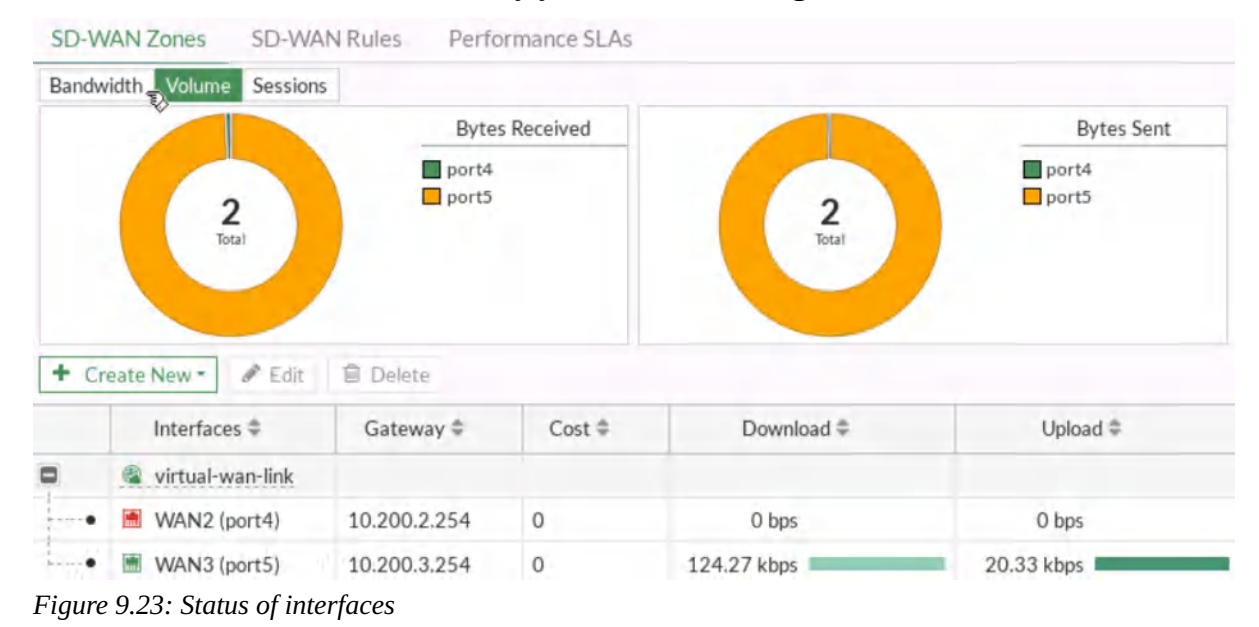

13. Open the browser in the Firewall Manager and type msn.com and then go to the Dashboard > FortiView Sessions. Verify your result.

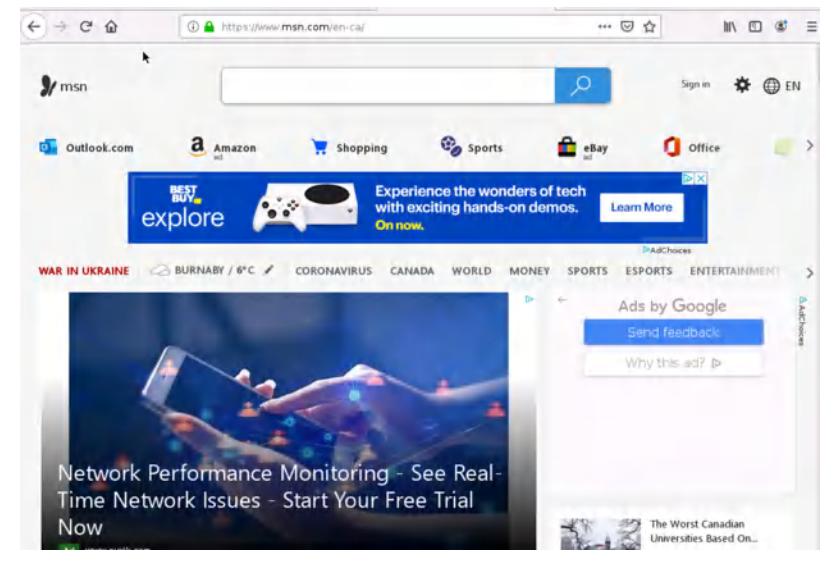

Figure 9.24: Verify configuration

| 🙆 Dashboard 🗸 🗸        | FortiView Se | ssions |                |             |          |             | 🕞 now - 🗧        | 1.   |
|------------------------|--------------|--------|----------------|-------------|----------|-------------|------------------|------|
| Status<br>Security     | • Add Filter |        |                |             |          |             |                  |      |
| 🗄 Network              | Source       | Device | Destination    | Application | Protocol | Source Port | Destination Port |      |
| Users & Devices        | 192.168.20.2 |        | 4.2.2.4        | UDP/53      | UDP      | 50235       | 53               | d    |
| +                      | 192.168.20.2 |        | 4.2.2.4        | UDP/53      | UDP      | 50449       | 53               | 5    |
| FortiView Dectinations | 192.168.20.2 |        | 23.20.201.44   | TCP/443     | ТСР      | 35418       | 443              | 8.4  |
| FortiView Applications | 192.168.20.2 |        | 4.2.2.4        | UDP/53      | UDP      | 50345       | 53               | 4    |
| FortiView Web Sites    | 192.168.20.2 |        | 4.2.2.4        | UDP/53      | UDP      | 50426       | 53               | 2    |
| FortiView Policies     | 192.168.20.2 |        | 4.2.2.4        | UDP/53      | UDP      | 50736       | 53               | 2    |
| FortiView Sessions     | 192.168.20.2 |        | 4.2.2.4        | UDP/53      | UDP      | 50779       | 53               | 2    |
| +                      | 192.168.20.2 |        | 4.2.2.4        | UDP/53      | UDP      | 50582       | 53               | 4    |
| Network >              | 192.168.20.2 |        | 50.18.10.184   | TCP/443     | TCP      | 53074       | 443              | 37.5 |
| Policy & Objects       | 192.168.20.2 |        | 142.250.191.66 | TCP/443     | TCP      | 33034       | 443              | 91.0 |
| Security Profiles      | 192.168.20.2 |        | 4.2.2.4        | UDP/53      | UDP      | 49176       | 53               | 2    |
| ⊒ VPN >                | 192.168.20.2 |        | 4.2.2.4        | UDP/53      | UDP      | 49042       | 53               | \$   |
| Super & Authentication | 192.168.20.2 |        | 4.2.2.4        | UDP/53      | UDP      | 49128       | 53               | 3    |
| System                 | 192.168.20.2 |        | 4.2.2.4        | UDP/53      | UDP      | 49439       | 53               | 2    |
| Security Fabric        | 192.168.20.2 |        | 4.2.2.4        | UDP/53      | UDP      | 49465       | 53               | Ę    |

Figure 9.25: FortiView Sessions

## 14. Go to **Log & Report** > **Event** > **SD-WAN Event**. Verify your result.

| FGVM01TM19008000       | • = Q          | _                 | >.                                                | - 😯 - 🗘 🔁 - 🕗 admin -     |
|------------------------|----------------|-------------------|---------------------------------------------------|---------------------------|
| 🕂 Network >            | 2 ± 0 A        | dd Filter         | Line SD-W                                         | AN Events • 🕞 • 🗇 Details |
| Policy & Objects       | Date/Time      | Level             | Message                                           | Log Description           |
| □ VPN >                | 8 minutes ago  | (acces            | Service prioritized by performance metric will    | SDWAN status              |
| Luser & Authentication | 8 minutes ago  | •                 | Member link is unreachable or miss threshold      | SDWAN status              |
|                        | 8 minutes ago  | <b></b>           | SD-WAN health-check member changed state.         | SDWAN SLA notification    |
| 🗘 System 👔 🔉           | 8 minutes ago  |                   | Service prioritized by performance metric will    | SDWAN status              |
| 🔆 Security Fabric 🔷 🕨  | 8 minutes ago  | - Cicloide        | Member link is available. Start forwarding traff  | SDWAN status              |
| 년 Log & Report 🛛 🗸 🗸   | 8 minutes ago  | - COOPIE          | SD-WAN health-check member changed state.         | SDWAN SLA notification    |
| Forward Traffic        | 8 minutes ago  | CCICCIC:          | Service prioritized by performance metric will    | SDWAN status              |
| Local Traffic          | 8 minutes ago  | - COORC           | Member link is unreachable or miss threshold      | SDWAN status              |
| Sniffer Traffic        | 8 minutes ago  | in the local data | SD-WAN health-check member changed state.         | SDWAN SLA notification    |
| Events 🖍               | 9 mínutes ago  | - accord          | Service prioritized by performance metric will    | SDWAN status              |
| AntiVirus              | 9 minutes ago  | - LOOD            | Member link is available. Start forwarding traff  | SDWAN status              |
| Web Filter             | 9 mínutes ago  |                   | Member link is available. Start forwarding traff  | SDWAN status              |
| SSL                    | 9 minutes ago  |                   | SD-WAN health-check member changed state.         | SDWAN SLA notification    |
| DNS Query              | 9 minutes ago  |                   | SD-WAN health-check member changed state.         | SDWAN SLA notification    |
| File Filter            | 15 minutes ago | and a cost of     | Service disabled caused by no outgoing path.      | SDWAN status warning      |
| Intrucion Provention   | 15 minutes ago |                   | Service failover to other available interface(s). | SDWAN status              |
| Anomaly                | 15 minutes ago |                   | Member link is unreachable or miss threshold      | SDWAN status              |

Figure 9.26: SD-WAN Events

# **Chapter 10. Cloud Technologies**

198 FortiGate Firewall

# 10.1 IPsec VPN from FortiGate (on Premise) to Azure

Learning Objectives

- Configure a Virtual Network Gateway in Azure
- Configure a local network gateway
- Create an IPSEC VPN between Firewall on-Premise and Azure

**Scenario**: We are going to connect on premise FortiGate to Azure Virtual Gateway. This is going to be IPsec VPN between FortiGate and Azure. First, we will configure Azure and then connect FortiGate through Port1 to Azure Virtual Gateway.

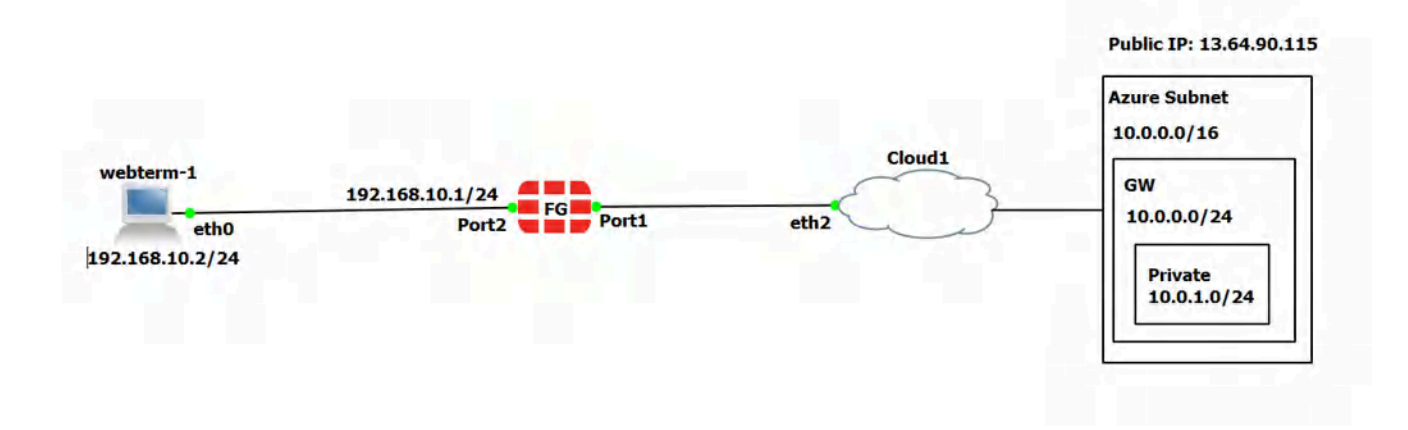

#### Figure 10.1: Main scenario

| Device    | Configuration           | Access                   |
|-----------|-------------------------|--------------------------|
| FortiCato | Port 1: DHCP Client     | Port1: HTTP, HTTPS, PING |
| FULUGALE  | Port 2: 192.168.10.1/24 |                          |
| WebTerm1  | 192.168.10.2/24         | -                        |

Table 10.1: On-premise devices configuration

# Azure Configuration

- 1. Create a resource group in Azure as following:
  - Resource group: **FG**
  - Region: West US

| + Create 😟 Manage view 🗸 🕐 Refresh 🞍 Ecopit 10.03                                                                                                    |                                                                                                    |                                                                                         |
|----------------------------------------------------------------------------------------------------|----------------------------------------------------------------------------------------------------|-----------------------------------------------------------------------------------------|
|                                                                                                    | 51 😚 Open query   🖗 Adago (lug)                                                                                                    |                                                                                         |
| Filter for any hold Subscription == Azure subscriptio                                                                                                    | n 1 Location == all X 'Q' Add hiter                                                                                                    |                                                                                         |
| • O Unsecure resources                                                                                                    |                                                                                                    | No grouping V == List view V                                                            |
| Name 📬                                                                                                    | Subscription ↑↓                                                                                                    | Location †↓                                                                             |
|                                                                                                    | (e)                                                                                                    |                                                                                         |
|                                                                                                    | 1. mg                                                                                                    |                                                                                         |
|                                                                                                    | Try changing or clearing your filters                                                                                                    |                                                                                         |
|                                                                                                    | Creste resource group                                                                                                    |                                                                                         |
|                                                                                                    | Learn more of                                                                                                    |                                                                                         |
| Figure 10.2: Create a resour                                                                                                    | rce group                                                                                                    |                                                                                         |
|                                                                                                    |                                                                                                    |                                                                                         |
|                                                                                                    |                                                                                                    |                                                                                         |
| Home > Resource groups >                                                                                                    |                                                                                                    |                                                                                         |
| Home > Resource groups >                                                                                                    | roup                                                                                                    |                                                                                         |
| Home > Resource groups ><br>Create a resource g                                                                                                    | roup …                                                                                                    |                                                                                         |
| Home > Resource groups ><br>Create a resource g                                                                                                    | roup …                                                                                                    |                                                                                         |
| Home > Resource groups ><br>Create a resource g                                                                                                    | roup                                                                                                    |                                                                                         |
| Home > Resource groups ><br>Create a resource groups ><br>Basics Tags Review + creat                                                                                                    | roup                                                                                                    |                                                                                         |
| Home > Resource groups ><br>Create a resource group ><br>Basics Tags Review + creat<br>Resource group - A container that I                                                                                                    | roup<br>te                                                                                                    | group can include all the                                                               |
| Home > Resource groups ><br>Create a resource g<br>Basics Tags Review + creat<br>Resource group - A container that I<br>resources for the solution, or only th                                                                                                    | roup<br>te<br>holds related resources for an Azure solution. The resource<br>hose resources that you want to manage as a group. You d                                                                                           | group can include all the<br>lecide how you want to                                     |
| Home > Resource groups ><br>Create a resource group<br>Basics Tags Review + creat<br>Resource group - A container that H<br>resources for the solution, or only the<br>allocate resources to resource group                                                                                 | roup<br>te<br>holds related resources for an Azure solution. The resource<br>hose resources that you want to manage as a group. You d<br>ps based on what makes the most sense for your organizar                               | egroup can include all the<br>lecide how you want to<br>tion. Learn more 더              |
| Home > Resource groups ><br>Create a resource group<br>Basics Tags Review + creat<br>Resource group - A container that h<br>resources for the solution, or only th<br>allocate resources to resource group<br>Project details                                                               | roup<br>te<br>holds related resources for an Azure solution. The resource<br>hose resources that you want to manage as a group. You d<br>ps based on what makes the most sense for your organizad                               | group can include all the<br>lecide how you want to<br>tion. Learn more 더               |
| Home > Resource groups ><br>Create a resource group<br>Basics Tags Review + creat<br>Resource group - A container that P<br>resources for the solution, or only the<br>allocate resources to resource group<br>Project details                                                              | te<br>holds related resources for an Azure solution. The resource<br>hose resources that you want to manage as a group. You d<br>ps based on what makes the most sense for your organizat                                       | : group can include all the<br>ecide how you want to<br>tion. Learn more ⊡ <sup>3</sup> |
| Home > Resource groups ><br>Create a resource group<br>Basics Tags Review + creat<br>Resource group - A container that I<br>resources for the solution, or only the<br>allocate resources to resource group<br>Project details<br>Subscription * ①                                          | roup<br>te<br>holds related resources for an Azure solution. The resource<br>hose resources that you want to manage as a group. You d<br>ps based on what makes the most sense for your organizat                               | e group can include all the<br>lecide how you want to<br>tion. Learn more 🗗             |
| Home > Resource groups ><br>Create a resource group<br>Basics Tags Review + creat<br>Resource group - A container that H<br>resources for the solution, or only th<br>allocate resources to resource group<br>Project details<br>Subscription * ①<br>Resource group * ①                     | roup<br>te<br>holds related resources for an Azure solution. The resource<br>hose resources that you want to manage as a group. You d<br>ps based on what makes the most sense for your organizat<br>Azure subscription 1<br>FG | e group can include all the<br>lecide how you want to<br>tion. Learn more 🗗             |
| Home > Resource groups ><br>Create a resource group<br>Basics Tags Review + creat<br>Resource group - A container that P<br>resources for the solution, or only the<br>allocate resources to resource group<br>Project details<br>Subscription * ①<br>Resource group * ①                    | roup<br>te<br>holds related resources for an Azure solution. The resource<br>hose resources that you want to manage as a group. You d<br>ps based on what makes the most sense for your organizat<br>Azure subscription 1<br>FG | e group can include all the<br>lecide how you want to<br>tion. Learn more 🗗             |
| Home > Resource groups ><br>Create a resource group<br>Basics Tags Review + creat<br>Resource group - A container that +<br>resources for the solution, or only th<br>allocate resources to resource group<br>Project details<br>Subscription * ①<br>Resource group * ①<br>Resource details | roup<br>te<br>holds related resources for an Azure solution. The resource<br>hose resources that you want to manage as a group. You d<br>ps based on what makes the most sense for your organizat<br>Azure subscription 1<br>FG | e group can include all the<br>lecide how you want to<br>tion. Learn more 🗗             |

Figure 10.3: Create a resource group

| Create | a | resource | group |  |
|--------|---|----------|-------|--|
|        |   |          |       |  |

| Validatio    | n passed.<br>gs Review + create |                                       |
|--------------|---------------------------------|---------------------------------------|
|              |                                 |                                       |
| Basics       |                                 |                                       |
| Subscription |                                 | Azure subscription 1                  |
| Resource gro | qu                              | FG                                    |
| Region       |                                 | West US                               |
|              |                                 |                                       |
| Tags         |                                 |                                       |
| None         |                                 |                                       |
|              |                                 |                                       |
|              |                                 |                                       |
|              |                                 |                                       |
|              |                                 |                                       |
|              |                                 |                                       |
| 1            |                                 |                                       |
|              |                                 |                                       |
|              | Denteur                         | New Complex distances for an entities |

Figure 10.4: Create a resource group

- 2. Create a virtual network as following:
  - Resource group: **FG**
  - Name: Azure-FG
  - Region: West US
  - Change the default subnet: **10.0.1.0/24**

| Basics IP Addresses Security                                                                                                    | y Tags Review + create                                                                                                    |                                                                                                    |
|----------------------------------------------------------------------------------------------------|----------------------------------------------------------------------------------------------------|----------------------------------------------------------------------------------------------------|
| Azure Virtual Network (VNet) is the for<br>Azure resources, such as Azure Virtua<br>networks. VNet is similar to a traditio<br>benefits of Azure's infrastructure sucl                                                                                                    | undamental building block for your private network in Az<br>al Machines (VM), to securely communicate with each oth<br>nal network that you'd operate in your own data center,<br>h as scale, availability, and isolation. Learn more about vi                                                                                                    | ure. VNet enables many types of<br>er, the internet, and on-premises<br>but brings with it additional<br>rtual network                                                                                                    |
| Project details                                                                                                    |                                                                                                    |                                                                                                    |
| Subscription * ①                                                                                                    | Azure subscription 1                                                                                                    | $\sim$                                                                                                    |
| Resource group * (i)                                                                                                    | FG                                                                                                    | $\sim$                                                                                                    |
|                                                                                                    | Create new                                                                                                    |                                                                                                    |
| Instance details                                                                                                    |                                                                                                    |                                                                                                    |
| Name *                                                                                                    | Azure-FG                                                                                                    | $\checkmark$                                                                                                    |
| Region *                                                                                                    | West US                                                                                                    | ~                                                                                                    |
|                                                                                                    |                                                                                                    |                                                                                                    |
| Review + create                                                                                                    | < Previous Next : IP Addresses >                                                                                                    | Download a template for automation                                                                                                    |
| Review + create<br>gure 10.5: Create a virtual r                                                                                                    | < Previous Next : IP Addresses > network                                                                                                    | Download a template for automation<br>Edit subnet                                                                                                    |
| Review + create<br>pure 10.5: Create a virtual r<br>reate virtual network —                                                                                                    | <pre>     Previous     Next : IP Addresses &gt; network </pre>                                                                                                    | Download a template for automation<br>Edit subnet                                                                                                    |
| Review + create<br>gure 10.5: Create a virtual r<br>reate virtual network                                                                                                    | < Previous Next : IP Addresses > network                                                                                                    | Download a template for automation<br>Edit subnet<br>Subnet name *                                                                                                    |
| Review + create<br>gure 10.5: Create a virtual r<br>reate virtual network …<br>asics IP Addresses Security Tags Rev                                                                                                    | <pre> Next : IP Addresses &gt; network  iew + create </pre>                                                                                                    | Download a template for automation<br>Edit subnet<br>Subnet name *<br>default<br>Subnet address range * ①                                                                                                    |
| Review + create<br>gure 10.5: Create a virtual r<br>reate virtual network …<br>asics IP Addresses Security Tags Rev<br>ae virtual network's address space, specified as one or<br>IPv4 address space                                                                                                    | < Previous                                                                                                    | Download a template for automation<br>Edit subnet<br>Subnet name *<br>default<br>Subnet address range * ①<br>10.0.1.0/24<br>10.0.10.101.01.255 (251 + 5 Azure)                                                                                                    |
| Review + create         gure 10.5: Create a virtual r         reate virtual network         asics       IP Addresses         Security       Tags         as virtual network's address space, specified as one or         IPv4 address space         100.00/16         100.00/16                                                                                                    | < Previous Next : IP Addresses > network iew + create more address prefixes in CIDR notation (e.g. 192.168.1.0/24). es)                                                                                                    | Download a template for automation<br>Edit subnet<br>Subnet name *<br>default<br>Subnet address range * ()<br>10.0.1.0/24<br>10.0.1.0/255 (251 + 5 Azure 1)<br>addresses)                                                                                                    |
| Review + create<br>pure 10.5: Create a virtual r<br>reate virtual network …<br>usics IP Addresses Security Tags Rev<br>e virtual network's address space, specified as one or<br>IPv4 address space<br>10.0.0.0/16 10.0.0.0 - 10.0.255.255 (65536 address                                                                                                    | < Previous Next : IP Addresses > network iew + create more address prefixes in CIDR notation (e.g. 192.168.1.0/24). es)                                                                                                    | Download a template for automation<br>Edit subnet<br>Subnet name *<br>default<br>Subnet address range * ()<br>10.0.1.0/24<br>10.0.1.0/25 (251 + 5 Azure)<br>addresses)<br>NAT GATEWAY                                                                                                    |
| Review + create         gure 10.5: Create a virtual r         reate virtual network         asics       IP Addresses         Security       Tags         ne virtual network's address space, specified as one or         IP-4 address space         10.0.00/16       10.0.0.0 - 10.0.255.255 (65536 address         Add IPv6 address space       ©                                                                                                    | < Previous                                                                                                    | Download a template for automation<br>Edit subnet<br>Subnet name *<br>default<br>Subnet address range * ()<br>10.0.1.0/24<br>10.0.1.0/24<br>10.0.1.0/25 (251 + 5 Azure)<br>addresses)<br>NAT GATEWAY<br>Simplify connectivity to the internet usi<br>network address translation gateway. O                                                                                                    |
| Review + create         gure 10.5: Create a virtual r         reate virtual network         reside virtual network         asics       IP Addresses         Security       Tags         revitual network's address space, specified as one or         IPV4 address space         10.0.0.0/16       10.0.0.0 - 10.0.255.255 (65536 address         Add IPv6 address space       ©         The subnet's address range in CIDR notation (e.g. 192 retwork.                                                                                                    | < Previous                                                                                                    | Download a template for automation Edit subnet Subnet name * default Subnet address range * () 10.0.1.0/24 10.0.1.0/24 10.0.1.0/255 (251 + 5 Azure 1 addresses) NAT GATEWAY Simplify connectivity to the internet usi network address translation gateway. G connectivity is possible without a load I or public P addresses attached to your machines. Learn more                                                                                                    |
| Review + create         pure 10.5: Create a virtual r         reate virtual network         resics       IP Addresses         security       Tags         revitual network's address space, specified as one or         ID0.00.0/16       10.0.00 - 10.0.255.255 (65536 address         Add IPv6 address space       O         The subnet's address range in CIDR notation (e.g. 192         + Add subnet       Image Remove subnet                                                                                                    | Intervious   Next : IP Addresses >    network   new + create   more address prefixes in CIDR notation (e.g. 192.168.1.0/24).   resj   .168.1.0/24). It must be contained by the address space of the virtual                                                                                                    | Download a template for automation Edit subnet Subnet name * default Subnet address range * () 10.0.1.0/24 10.0.10.4 10.0.1.255 (251 + 5 Azure t addresses) NAT GATEWAY Simplify connectivity to the internet us network address transition gateway. O connectivity is possible without a load or public IP addresses attached to your machines. Learn more NAT gateway                                                                                                    |
| Review + create         gure 10.5: Create a virtual r         reate virtual network         reate virtual network         asics       IP Addresses         Security       Tags         revitual network's address space, specified as one or         IP-4 address space         100.00/16       10.0.00 - 10.0.255.255 (65536 address         Add IPv6 address space       Image: CIDR notation (e.g. 192)         Add subnet's address range in CIDR notation (e.g. 192)         retwork.       Image: Remove subnet         Add subnet       Image: Remove subnet         Subnet name       Subnet 1                                                                                                    | < Previous                                                                                                    | Download a template for automation Edit subnet Subnet name * default Subnet address range * () 10.0.1.0/24 10.0.1.0/24 10.0.1.0/255 (25T + 5 Azure) addresses) NAT GATEWAY Simplify connectivity to the internet us network address translation gateway. O connectivity is possible without a load t or public P addresses attached to your machines. Learn more NAT gateway None                                                                                                    |
| Review + create         gure 10.5: Create a virtual r         reate virtual network         reate virtual network         asics       IP Addresses         Security       Tags         review rk/s address space, specified as one or         IV4 address space         10.0.0.0/16       10.0.255.255 (65536 address         Add IPv6 address space       Image: CIDR notation (e.g. 192 network:         Add subnet       Image: Remove subnet         Subnet name       Subnet a         Idefault       10.0.0.0/                                                                                                    | < Previous                                                                                                    | Download a template for automation  Edit subnet  Subnet name *  default  Subnet address range * ①  10.0.1.0/24  10.0.1.255 (251 + 5 Azure to addresses)  NAT GATEWAY  Simplify connectivity to the internet usi network address translation gateway. O connectivity is possible without a load to or public IP addresses attached to your machines. Learn more  NAT gateway None  SERVICE ENDPOINTS                                                                                                    |
| Review + create         gure 10.5: Create a virtual r         reate virtual network         asics       IP Addresses         security       Tags         asics       IP Addresses         security       Tags         asics       IP Addresses         security       Tags         asics       IP Addresses         security       Tags         Rev       he virtual network's address space, specified as one or         IPV4 address space       Intervertified as one or         IN0.0.0/16       10.0.0.0 - 10.0.255.255 (65536 address         Add IPv6 address space       Intervertified as one or         Add IPv6 address space       Intervertified as one or         Add IPv6 address space       Intervertified as one or         Add IPv6 address space       Intervertified as one or         Add IPv6 address space       Intervertified as one or         Add subnet       Remove subnet         Subnet name       Subnet a         Vise of a NAT gateway is recommended for outbound in a subnet after you create the virtual network. Learn mo | Intermet access from a subnet. You can deploy a NAT gateway and assign it to resident.                                                                                                    | Download a template for automation  Edit subnet  Subnet name *  default  Subnet address range *  ()  100.10.40/24  100.10.10.01.255 (251 + 5 Azure ta addresses)  NAT GATEWAY  Simplify connectivity to the internet us network address translation gateway. O connectivity is possible without a load or public IP addresses attached to your machines. Learn more  NAT gateway None  SERVICE ENDPOINTS  Create service endpoint policies to allor to specific azure resources from your network over service endpoint policies to allor               |
| Review + create         gure 10.5: Create a virtual r         reate virtual network         asics       IP Addresses         security       Tags         asics       IP Addresses         security       Tags         asics       IP Addresses         security       Tags         asics       IP Addresses         Security       Tags         Rev       security         asics       IP Address space         10.0.0.0/16       10.0.0.0 - 10.0.255.255 (65536 address         Add IPv6 address space       Image: Comparison of the subnet's address space         Add subnet's address space       Image: Comparison of the subnet's address space         Add subnet       Remove subnet         Subnet name       Subnet a         Idefault       10.0.0.0/         Use of a NAT gateway is recommended for outbound in a subnet after you create the virtual network. Learn more                                                                                                    | Intervious     Next : IP Addresses >   Intervious   Intervious     Intervious                                                               < | Download a template for automation  Edit subnet  Subnet name *  default  Subnet address range *  100.10/24  100.10/24  100.10/24  100.10/255(251 + 5 Azure taddresses)  NAT GATEWAY  Simplify connectivity to the internet us network orderes translation gateway. Connectivity is possible without a load to or public IP addresses attached to your machines. Learn more  NAT gateway None  SERVICE ENDPOINTS  Create service endpoint policies to alloi to specific azure resources from your or network over service endpoints. Learn or Services ③ |

Save Cancel

*Figure 10.6: Create a virtual network (change default subnet)* 

| Dasics if Addresses 3c     |                             | Neview + create |  |
|----------------------------|-----------------------------|-----------------|--|
| BastionHost 🕕              | Disable                     |                 |  |
|                            | O Enable                    |                 |  |
| DDoS Protection Standard ① | <ul> <li>Disable</li> </ul> |                 |  |
|                            | O Enable                    |                 |  |
| Simul O                    | Disable                     |                 |  |
| Firewall 🕕                 | C Enable                    |                 |  |
|                            |                             |                 |  |
|                            |                             |                 |  |
|                            |                             |                 |  |
|                            |                             |                 |  |
|                            |                             |                 |  |
|                            |                             |                 |  |

 Review + create

 Previous
 Next : Tags >
 Download a template for automation

Figure 10.7: Create a virtual network

Create virtual network
| asics IP Addresses Se                                         | curity Tags      | Review +      | + create                        |                                     |
|---------------------------------------------------------------|------------------|---------------|---------------------------------|-------------------------------------|
| ags are name/value pairs that outline resources and resources | enable you to ca | tegorize reso | ources and view consolidated    | billing by applying the same tag to |
| ote that if you create tags and                               | then change re   | source settin | ngs on other tabs, your tags wi | ill be automatically updated.       |
| Name ①                                                        |                  |               | Value ①                         |                                     |
|                                                               |                  | ]             | +                               |                                     |
|                                                               |                  |               |                                 |                                     |
|                                                               |                  |               |                                 |                                     |
|                                                               |                  |               |                                 |                                     |
|                                                               |                  |               |                                 |                                     |
|                                                               |                  |               |                                 |                                     |
|                                                               |                  |               |                                 |                                     |
|                                                               |                  |               |                                 |                                     |
|                                                               |                  |               |                                 |                                     |
|                                                               |                  |               |                                 |                                     |

Figure 10.8: Create a virtual network

| Basics IP     | Addresses | Security | Tags   | Review + create  |  |  |
|---------------|-----------|----------|--------|------------------|--|--|
| Basics        |           |          |        |                  |  |  |
| Subscription  |           |          | Azure  | subscription 1   |  |  |
| Resource grou | up        |          | FG     |                  |  |  |
| Name          |           |          | Azure  | -FG              |  |  |
| Region        |           |          | West   | US               |  |  |
| IP addresses  |           |          |        |                  |  |  |
| Address space | e         |          | 10.0.0 | .0/16            |  |  |
| Subnet        |           |          | defau  | lt (10.0.1.0/24) |  |  |
| Tags          |           |          |        |                  |  |  |
| None          |           |          |        |                  |  |  |
| Security      |           |          |        |                  |  |  |
| BastionHost   |           |          | Disab  | led              |  |  |

Create virtual network

*Figure 10.9: Create a virtual network* 

- 3. Create a virtual network gateway as following:
  - Name: Azure-VPN-FG
  - **Region:** West US
  - **Generation:** Generation1
  - Gateway subnet address range: 10.0.0/24
  - Public IP address name: AzurePublic

Click on "Create and Review". It takes around **25** minutes to deploy a virtual network gateway in Azure.

| Home >                                                   |                                                                                                    |                                         |             |              |     |
|----------------------------------------------------------|----------------------------------------------------------------------------------------------------|-----------------------------------------|-------------|--------------|-----|
| Virtual network gateways 🔅 …<br>Default Directory        |                                                                                                    |                                         |             |              | ×   |
| + Create 🕲 Manage view 🗸 🚫 Refresh 🛓 Expon to CSV 🚿      | 🖇 Open query 👘 🖏 Assign tags                                                                                                    |                                         |             |              |     |
| Filter for any fieldSubscription == Azure subscription 1 | Resource group == all $\times$ Location == all $\times$ $*_{\nabla}$ Add filter                                                                      |                                         |             |              |     |
|                                                          |                                                                                                    |                                         | No grouping | ✓ Ist vie    | « ~ |
| Name 1                                                   | Virtual ↑↓ Gatew ↑↓ Resource group ↑↓                                                                                                    | Location 1.1                            | Sub         | scription 14 |     |
|                                                          | No virtual network gateways to displ                                                                                                    | av                                      |             |              |     |
| Azu                                                      | re VPN Gateway connects your on-premises networks to Azure through Site-to-Site                                                                      | VPNs in a similar way that you          |             |              |     |
| 3                                                        | et up and connect to a remote branch office. The connectivity is secure and uses the<br>Internet Protocol Security (IPsec) and Internet Key Exchange | e industry-standerd protocols<br>(IKE). |             |              |     |
|                                                          | Create virtual network gateway                                                                                                    |                                         |             |              |     |
|                                                          | Learn more about Virtual network gateway 13*                                                                                                    |                                         |             |              |     |

*Figure 10.10: Create a virtual network gateway* 

## Create virtual network gateway

Basics Tags Review + create

Azure has provided a planning and design guide to help you configure the various VPN gateway options. Learn more.

#### **Project details**

Select the subscription to manage deployed resources and costs. Use resource groups like folders to organize and manage all your resources.

| Subscription *   | Azure subscription 1                                   | $\sim$       |
|------------------|--------------------------------------------------------|--------------|
| Resource group ① | FG (derived from virtual network's resource group)     |              |
| Instance details |                                                        |              |
| Name *           | Azure-VPN-FG                                           | ~            |
| Region *         | West US                                                | $\checkmark$ |
| Gateway type * 🛈 | ● VPN ○ ExpressRoute                                   |              |
| VPN type * 🕕     | Route-based      Policy-based                          |              |
| SKU * ①          | VpnGw2                                                 | ~            |
| Generation ①     | Generation1                                            | ~            |
| Review + create  | evious Next : Tags > Download a template for automatio | on           |

*Figure 10.11: Create a virtual network gateway* 

# Create virtual network gateway

| Gateway subnet address range * 🕕                                              | 10.0.0/24 🗸                                                                                                    |
|-------------------------------------------------------------------------------|----------------------------------------------------------------------------------------------------|
|                                                                               | 10.0.0.0 - 10.0.0.255 (256 addresses                                                                                                    |
| Public IP Address Type * 🛈                                                    | Basic Standard                                                                                                    |
| Public IP address                                                             |                                                                                                    |
| Public IP address *                                                           | Create new O Use existing                                                                                                    |
| Public IP address name *                                                      | AzurePublic 🗸                                                                                                    |
| Public IP address SKU                                                         | Standard                                                                                                    |
| Assignment                                                                    | O Dynamic 💽 Static                                                                                                    |
| nable active-active mode * 🕕                                                  | Enabled Oisabled                                                                                                    |
| Configure BGP * 🕕                                                             | O Enabled O Disabled                                                                                                    |
| Azure recommends using a validated<br>nstructions for configuration, refer to | VPN device with your virtual network gateway. To view a list of validated devices and<br>Azure's documentation regarding validated VPN devices. |

Figure 10.12: Create a virtual network gateway

## Create virtual network gateway

| Basics Tags Review + crea | te                          |
|---------------------------|-----------------------------|
| Basics                    |                             |
| Subscription              | Azure subscription 1        |
| Resource group            | FG                          |
| Name                      | Azure-VPN-FG                |
| Region                    | West US                     |
| SKU                       | VpnGw2                      |
| Generation                | Generation1                 |
| Virtual network           | Azure-FG                    |
| Subnet                    | GatewaySubnet (10.0.0,0/24) |
| Gateway type              | Vpn                         |
| VPN type                  | RouteBased                  |
| Enable active-active mode | Disabled                    |
| Configure BGP             | Disabled                    |
| Public IP address         | AzurePublic                 |
| Tags                      |                             |

Figure 10.13: Create a virtual network gateway (review + create)

| Microsoft Azure        |          | P Search resources services and flocs (5+/)                                                         |                       |                                                               |                         |                                                                                                    | cisabcit@outlook.com |
|------------------------|----------|----------------------------------------------------------------------------------------------------|-----------------------|---------------------------------------------------------------|-------------------------|----------------------------------------------------------------------------------------------------|----------------------|
| Home ><br>Microsoft.Vi | irtualNe | etworkGateway-20220427143                                                                           | 943   Overviev        | v 🖈 …                                                         |                         | Notifications                                                                                         | ×                    |
| Deployment             | *        | 🗐 Delete 🛇 Cancel 🖄 Redieploy 💙 Re                                                                  | fresh                 |                                                               |                         | More events in the activity log +                                                                     | Dismiss all 🗸        |
| A Overview             |          | Ø We'd love your feedback! →                                                                        |                       |                                                               |                         | <ul> <li>Deployment in progress</li> <li>Deployment to resource group 'FG' is in progress.</li> </ul> | Running ×            |
| 🐼 Inputs               |          | -                                                                                                   |                       |                                                               | -                       | nehodunum in union of drank on in a hodicare                                                          | a few seconds ago    |
| Cutputs                |          | Deployment is in progres                                                                            | s                     |                                                               |                         | Successfully deleted subset                                                                           |                      |
| 🖹 Template             |          | Deployment name: Microsoft.VirtualNetwo<br>Subscription: Azure subscription 1<br>Resource group: FG | orkGateway-2022042714 | Start time: 4/27/2022, 2:42:5<br>Correlation ID: 489b63db-2c. | 1 PM<br>37-4721-a926-cc | Successfully deleted subnet 'Gateway'.                                                                | 4 minutes ago.       |
|                        |          |                                                                                                    |                       |                                                               |                         | Successfully added subnet                                                                             | ×                    |
|                        |          | Resource                                                                                            | Type                  |                                                               | Status                  | Successfully added subnet 'Gateway' to virtual netw                                                   | iofk 'Azüre-FG'.     |
|                        |          | AzurePublic                                                                                         | Microsoft Net         | work/publictPAddresses                                        | Created                 |                                                                                                    | 6 minutes ago        |
|                        |          | Azure-FG/GatewaySubnet                                                                              | Microsoft.Net         | work/virtualNetworks/subnets                                  | OK                      | Deployment succeeded                                                                                  | X                    |

Figure 10.14: Create a virtual network gateway (deployment)

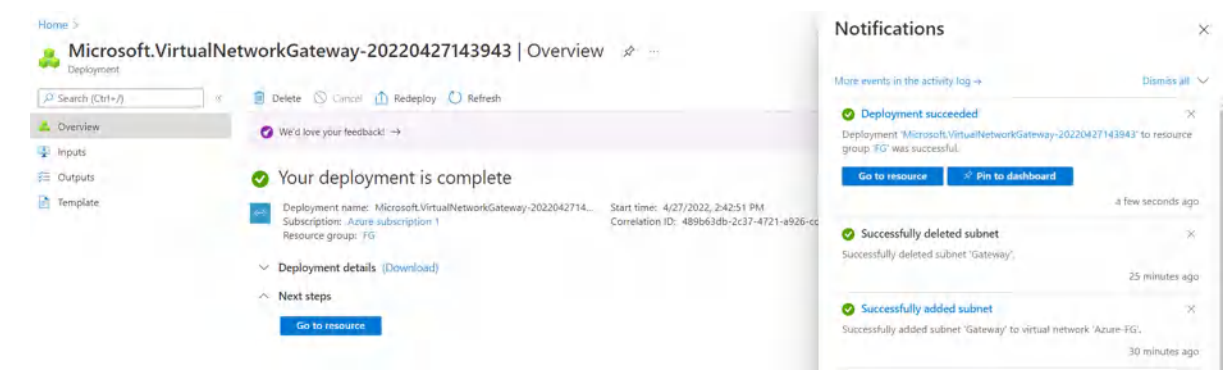

Figure 10.15: Deployment of virtual network gateway

4. Create a local network gateway as following:

- **Resource Group:** FG
- **Region:** West US
- Name: FortiGate
- **IP Address:** IP\_Address\_of\_Port1\_FortiGate (On premise)
- Address Space: IP\_Address\_LocalNetwork

| Filter for any field                                                                                                    | cription 1 Resource group == all $\times$ Location == all $\times$ $\stackrel{+}{\to}$ A                                                                                                 | dd filter                                                                                                    |                     |                   |   |
|----------------------------------------------------------------------------------------------------|----------------------------------------------------------------------------------------------------|----------------------------------------------------------------------------------------------------|---------------------|-------------------|---|
|                                                                                                    |                                                                                                    |                                                                                                    | No grouping         | ✓ I III List view | ` |
| Name 1                                                                                                    | Resource group ↑↓                                                                                                    | Location 14                                                                                                    | Subscripti          | ion 14            |   |
|                                                                                                    |                                                                                                    |                                                                                                    |                     |                   |   |
|                                                                                                    | -                                                                                                    |                                                                                                    |                     |                   |   |
|                                                                                                    | 66                                                                                                    |                                                                                                    |                     |                   |   |
|                                                                                                    | No local network gateway                                                                                                    | to display                                                                                                    |                     |                   |   |
|                                                                                                    | Create a local network gateway to represent the on-premises site that                                                                                                    | you want to connect to a virtual network. Th                                                                    | e                   |                   |   |
|                                                                                                    | local network gateway specifies the public IP address of the VPN den<br>premises site. Later, create a VPN gateway connection between the via<br>and the local network gateway for the o | ce and IP address ranges located on the on-<br>tual network gateway for the virtual network<br>n-premises site. | 4                   |                   |   |
|                                                                                                    | Create local network gatew                                                                                                    | ay                                                                                                    |                     |                   |   |
|                                                                                                    | Learn more of                                                                                                    |                                                                                                    |                     |                   |   |
| iaure 10 16 <sup>.</sup> Create a loc                                                                                                    | ral network aateway                                                                                                    |                                                                                                    |                     |                   |   |
| igure 10.101 Greate a loc                                                                                                    | ar network gate way                                                                                                    |                                                                                                    |                     |                   |   |
| Home > Local network gateways >                                                                                                    |                                                                                                    |                                                                                                    |                     |                   |   |
| Create lacal network                                                                                                    | gatoway                                                                                                    |                                                                                                    |                     |                   |   |
|                                                                                                    |                                                                                                    |                                                                                                    |                     |                   |   |
| Create local network                                                                                                    | gateway                                                                                                    |                                                                                                    |                     |                   |   |
| Create local network                                                                                                    | gateway                                                                                                    |                                                                                                    |                     |                   |   |
| Basics Advanced Review + c                                                                                                    | reate                                                                                                    |                                                                                                    |                     |                   |   |
| Basics Advanced Review + c                                                                                                    | reate                                                                                                    |                                                                                                    |                     |                   |   |
| Basics Advanced Review + c<br>A local network gateway is a specific of<br>more                                                                                                    | reate<br>object that represents an on-premises location (the s                                                                                                    | ite) for routing purposes. Le                                                                                   | aarn                |                   |   |
| Basics Advanced Review + c<br>A local network gateway is a specific o<br>more.                                                                                                    | reate<br>object that represents an on-premises location (the s                                                                                                    | ite) for routing purposes. Le                                                                                   | sərn                |                   |   |
| Basics Advanced Review + c<br>A local network gateway is a specific of<br>more.<br>Project details                                                                                                    | reate<br>object that represents an on-premises location (the s                                                                                                    | ite) for routing purposes. Le                                                                                   | earn                |                   |   |
| Basics Advanced Review + c<br>A local network gateway is a specific of<br>more.<br>Project details<br>Subscription *                                                                                                    | reate<br>object that represents an on-premises location (the s                                                                                                    | ite) for routing purposes. Le                                                                                   | sarri<br>V          |                   |   |
| Basics Advanced Review + c<br>A local network gateway is a specific or<br>more.<br>Project details<br>Subscription *                                                                                                    | Preate<br>Azure subscription 1                                                                                                    | ite) for routing purposes. Le                                                                                   | earn<br>V           |                   |   |
| Basics       Advanced       Review + ct         A local network gateway is a specific or more.         Project details         Subscription *         Resource group *                                                                                                    | reate<br>object that represents an on-premises location (the s<br>Azure subscription 1<br>FG<br>Create new                                                                               | ite) for routing purposes. Le                                                                                   | earn<br>V           |                   |   |
| Basics Advanced Review + c<br>A local network gateway is a specific of<br>more.<br>Project details<br>Subscription *<br>Resource group *                                                                                                    | reate<br>object that represents an on-premises location (the s<br>Azure subscription 1<br>FG<br>Create new                                                                               | ite) for routing purposes. Le                                                                                   | earn<br>V           |                   |   |
| Basics       Advanced       Review + c         A local network gateway is a specific or more.         Project details         Subscription *         Resource group *                                                                                                    | reate<br>object that represents an on-premises location (the s<br>Azure subscription 1<br>FG<br>Create new                                                                               | ite) for routing purposes. Le                                                                                   | earn<br>V           |                   |   |
| Basics       Advanced       Review + cl         A local network gateway is a specific or more.         Project details         Subscription *         Resource group *         Instance details         Region *                                                                                     | reate<br>object that represents an on-premises location (the s<br>Azure subscription 1<br>FG<br>Create new<br>West US                                                                    | ite) for routing purposes. Le                                                                                   | earn<br>~           |                   |   |
| Basics       Advanced       Review + cl         A local network gateway is a specific or more.         Project details         Subscription *         Resource group *         Instance details         Region *         Name *                                                                      | reate<br>object that represents an on-premises location (the s<br>Azure subscription 1<br>FG<br>Create new<br>West US<br>FortiGate                                                       | ite) for routing purposes. Le                                                                                   |                     |                   |   |
| Basics       Advanced       Review + c         A local network gateway is a specific or more.         Project details         Subscription *         Resource group *         Instance details         Region *         Name *         Endmaint On                                                   | reate<br>object that represents an on-premises location (the s<br>Azure subscription 1<br>FG<br>Create new<br>West US<br>FortiGate                                                       | ite) for routing purposes. Le                                                                                   | earn                |                   |   |
| Basics       Advanced       Review + cl         A local network gateway is a specific or more.         Project details         Subscription *         Resource group *         Instance details         Region *         Name *         Endpoint ①                                                   | reate<br>object that represents an on-premises location (the s<br>Azure subscription 1<br>FG<br>Create new<br>West US<br>FortiGate<br>IP address FQDN                                    | ite) for routing purposes. Le                                                                                   | Parn                |                   |   |
| Basics       Advanced       Review + cl         A local network gateway is a specific or more.         Project details         Subscription *         Resource group *         Instance details         Region *         Name *         Endpoint ①         IP address * ①                            | reate<br>object that represents an on-premises location (the s<br>Azure subscription 1<br>FG<br>Create new<br>West US<br>FortiGate<br>(P address FQDN)<br>142.232.198.154                | ite) for routing purposes. Le                                                                                   | earn<br>><br>><br>> |                   |   |
| Basics       Advanced       Review + cl         A local network gateway is a specific or more.         Project details         Subscription *         Resource group *         Instance details         Region *         Name *         Endpoint ①         IP address * ①         Address Space(s) ① | reate<br>object that represents an on-premises location (the s<br>Azure subscription 1<br>FG<br>Create new<br>West US<br>FortiGate<br>IP address FQDN<br>142.232.198.154-                | ite) for routing purposes. Le                                                                                   | earn                |                   |   |
| Basics Advanced Review + c<br>A local network gateway is a specific of<br>more.<br>Project details<br>Subscription *<br>Resource group *<br>Instance details<br>Region *<br>Name *<br>Endpoint ①<br>IP address * ①<br>Address Space(s) ①                                                             | reate<br>object that represents an on-premises location (the s<br>Azure subscription 1<br>FG<br>Create new<br>West US<br>FortiGate<br>IP address FQDN<br>142.232.198.154                 | ite) for routing purposes. Le                                                                                   |                     |                   |   |

Figure 10.17: Create a local network gateway

| Basics Advanced Review + create                               |   |
|---------------------------------------------------------------|---|
|                                                               |   |
| Summary                                                       |   |
| Name FortiGate                                                |   |
| Subscription Azure subscription                               | 1 |
| Region FG West US                                             |   |
| Endpoint IP address                                           |   |
| P address 142.232.198.154<br>Address Space(s) 192.168.10.0/24 |   |
|                                                               |   |
|                                                               |   |
|                                                               |   |
|                                                               |   |
|                                                               |   |
|                                                               |   |
|                                                               |   |

Figure 10.18: Create a local network gateway (review + create)

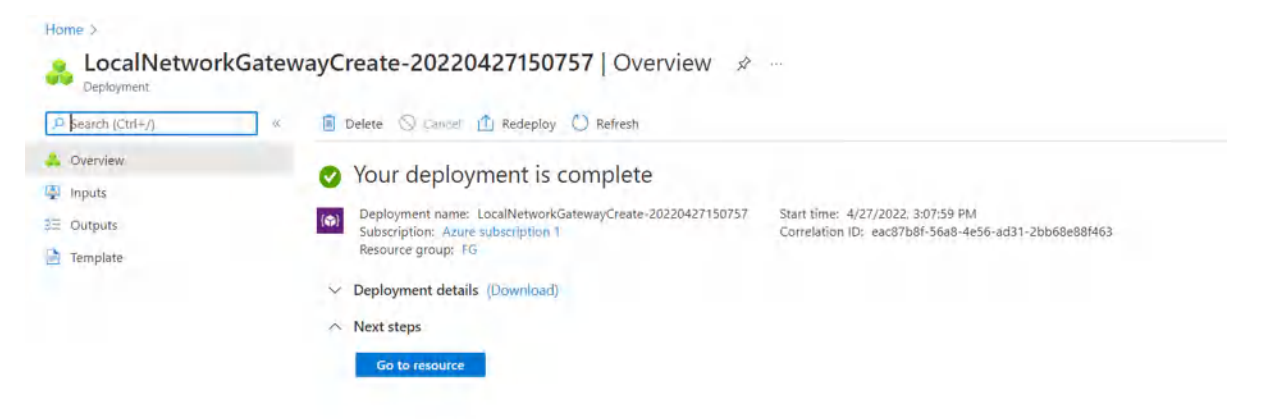

Figure 10.19: Verify local network gateway deployment

5. Go to Virtual network gateway and create a connection in **Virtual network gateways** > **connections** > **Add**:

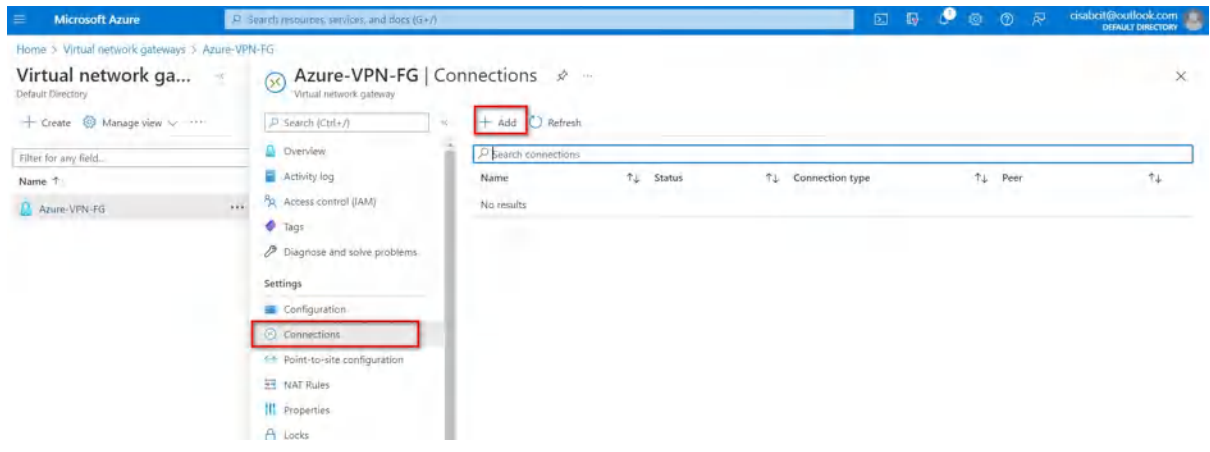

Figure 10.20: Add connections

| Home > Virtual network gateway | s > Azure-VPN-FG > |
|--------------------------------|--------------------|
| Add connection                 | r en               |
| Name *                         |                    |
| VPNAZ                          | ~                  |
| Connection type ①              |                    |
| Site-to-site (IPsec)           | $\sim$             |
| *Virtual network gateway ①     | A                  |
| Azure-VPN-FG                   |                    |
| *Local network gateway ①       | >                  |
| FortiGate                      |                    |
| Shared key (PSK) * 🛈           |                    |
| 123456789                      | ~                  |
| Use Azure Private IP Address   |                    |
| Enable BGP ①                   |                    |
| IKE Protocol ①                 |                    |
| ◯ IKEv1                        |                    |
| Ingress NAT Rules              |                    |

Figure 10.21: Connection configuration

Based on the Microsoft article <u>"About cryptographic requirements and Azure VPN</u> <u>gateways</u>", by default, integrity is SHA384, SHA256, SHA1, MD5 and encryption is AES256, AES192, AES128, DES3, DES. So, we will select SHA1 and AES128 in FortiGate. After doing this step, you should receive a Public IP address in Overview tab.

| Azure-VPN-FG 🖈                |                                    |                                     |                      |                                       |                                                      | ×         |
|-------------------------------|------------------------------------|-------------------------------------|----------------------|---------------------------------------|------------------------------------------------------|-----------|
| P Search (Ctrl+/)             | $\bigcirc$ Refresh $\rightarrow$ M | love 🗸 📋 Delete                     |                      |                                       |                                                      |           |
| Q Overview                    | ∧ Essentials                       |                                     |                      |                                       |                                                      | ISON View |
| Activity log                  | Resource group (mos                | (c) ; EG                            |                      | SKU : Vpr                             | nGwZ                                                 |           |
| Access control (IAM)          | Location                           | ; West US                           |                      | Gateway type : VPM                    | N                                                    |           |
| Taris                         | Subscription (move)                | : Azure subscription 1              |                      | VPN type : Rou                        | ute-based                                            |           |
|                               | Subscription ID                    | : 9170d5fe-6ca8-4257-9a4b-4         | 62d6b7ab3cd          | Virtual network : Azu                 | ne-FG                                                |           |
| Diagnose and solve problems   |                                    |                                     |                      | Public IP address : 13.               | 64.90.115 (AzurePublic)                              |           |
| Settings                      | Tags (edit)                        | : Click here to add tags            |                      |                                       |                                                      |           |
| Configuration                 |                                    |                                     |                      |                                       | States and a second second                           |           |
| Connections                   | Health chi                         | eck<br>quick health check to detect | Advanced troublesho  | eshooting<br>oting tool to invesigate | Documentation<br>View guidance on helpful topics rel | ated to   |
| • Point-to-site configuration | possible gi                        | ateway issues                       | failure causes and   | perfom repair actions                 | VPN gateway                                          |           |
| 🐨 NAT Rules                   | Go to Res                          | ource health                        | Go to VPN Trout      | bleshooting                           | View documentation                                   |           |
| III Deparation                |                                    |                                     |                      |                                       |                                                      |           |
| A Locks                       | Show data for last                 | 1 hour 6 hours 12 hours             | 1 day 7 days 30 days |                                       |                                                      |           |

Figure 10.22: Verify public IP address

## FortiGate Configuration

1. First, we will configure port 2 IP address.

| Dashboard                                                                                                    | > Edit Interface | _                                                             |                                                                                           |                                                                                               |
|----------------------------------------------------------------------------------------------------|------------------|---------------------------------------------------------------|-------------------------------------------------------------------------------------------|-----------------------------------------------------------------------------------------------|
| Network                                                                                                    | Name             | m port2                                                       |                                                                                           |                                                                                               |
| Interfaces                                                                                                    | ☆ Alias          |                                                               |                                                                                           |                                                                                               |
| DNS                                                                                                    | Type             | Physical Interface                                            |                                                                                           |                                                                                               |
| Packet Capture                                                                                                    | VREID 0          | 0                                                             |                                                                                           |                                                                                               |
| SD-WAN                                                                                                    | Role 0           | Undefined                                                     |                                                                                           |                                                                                               |
| Static Routes                                                                                                    |                  | ondenned                                                      |                                                                                           |                                                                                               |
| Policy Routes                                                                                                    | Address          |                                                               |                                                                                           |                                                                                               |
| RIP                                                                                                    | Addressing       | node Manual DHCP                                              | Auto-managed by IPAM On                                                                   | ne-Arm Sniffer                                                                                |
| OSPF                                                                                                    | IP/Netmask       | 192.168.10.1/24                                               |                                                                                           |                                                                                               |
| BGP                                                                                                    | Secondary IF     | address 🕥                                                     |                                                                                           |                                                                                               |
|                                                                                                    |                  |                                                               |                                                                                           |                                                                                               |
| Routing Objects                                                                                                    |                  |                                                               |                                                                                           |                                                                                               |
| Routing Objects<br>Multicast                                                                                             | Administrati     | ve Access                                                     |                                                                                           |                                                                                               |
| Routing Objects<br>Multicast<br>Policy & Objects                                                                         | Administrati     | ve Access                                                     | HTTP <b>()</b>                                                                            | PING                                                                                          |
| Routing Objects<br>Multicast<br>Policy & Objects<br>Security Profiles                                                    | Administrati     | re Access  HTTPS FMG-Access                                   | HTTP <b>()</b><br>SSH                                                                     | PING SNMP                                                                                     |
| Routing Objects<br>Multicast<br>Policy & Objects<br>Security Profiles<br>VPN                                             | Administrati     | re Access  HTTPS FMG-Access FTM                               | HTTP  HTTP  KSH  RADIUS Accounting                                                        | PING SNMP Security Fabric Connection ①                                                        |
| Routing Objects<br>Multicast<br>Policy & Objects<br>Security Profiles<br>VPN<br>User & Authentication                    | Administrati     | e Access  HTTPS FMG-Access FTM Speed Test                     | <ul> <li>HTTP ()</li> <li>SSH</li> <li>RADIUS Accounting</li> </ul>                       | <ul> <li>PING</li> <li>SNMP</li> <li>Security Fabric<br/>Connection 3</li> </ul>              |
| Routing Objects<br>Multicast<br>Policy & Objects<br>Security Profiles<br>VPN<br>User & Authentication<br>WiFi Controller | Administrati     | Pe Access  HTTPS FMG-Access FTM Speed Test Use VDOM Setting E | <ul> <li>HTTP ①</li> <li>SSH</li> <li>RADIUS Accounting</li> <li>nable Disable</li> </ul> | <ul> <li>PING</li> <li>SNMP</li> <li>Security Fabric<br/>Connection <sup>(1)</sup></li> </ul> |

Figure 10.23: Set an IP address for port2

| FortiGate VM64-KVM       | 1 3 5 7 9 11 13 15 1<br>m m m m<br>m m m m<br>2 4 6 8 10 12 14 16 1 | 7 19.21 23<br>9 20 22 24 |                               |                               |
|--------------------------|---------------------------------------------------------------------|--------------------------|-------------------------------|-------------------------------|
| + Create New ▼ @ Ed      | dit 💼 Delete 🕨 Integra                                              | te Interface             | Search                        |                               |
| Name ≑                   | Type ≑                                                              | Members 🖨                | IP/Netmask ≑                  | Administrative Acces          |
| 🗄 🗜 802.3ad Aggregate (  | 1                                                                   |                          |                               |                               |
| ➔ fortilink              | ➔ 802.3ad Aggregate                                                 |                          | Dedicated to FortiSwitch      | PING<br>Security Fabric Conne |
| 🔄 🔚 Physical Interface 🚺 | 0                                                                   |                          |                               |                               |
| 🕅 port1                  | Physical Interface                                                  |                          | 142.232.198.154/255.255.255.0 | HTTPS<br>HTTP                 |
| m port2                  | Physical Interface                                                  |                          | 192.168.10.1/255.255.255.0    |                               |
| m port3                  | Physical Interface                                                  |                          | 0.0.0/0.0.0.0                 |                               |
| m port4                  | Physical Interface                                                  |                          | 0.0.0/0.0.0.0                 |                               |
| m port5                  | Physical Interface                                                  |                          | 0.0.0/0.0.0.0                 |                               |
| m port6                  | Physical Interface                                                  |                          | 0.0.0/0.0.0.0                 |                               |
| m port7                  | Physical Interface                                                  |                          | 0.0.0.0/0.0.0.0               |                               |

Figure 10.24: Port1 and Port2 IP addresses

2. Create a static route to port1 (WAN Port) as Figure 10.25.

| FGVM01TM19008000                                                                     | - E               | Q                                                             |                                                          |                           |    |        |
|--------------------------------------------------------------------------------------|-------------------|---------------------------------------------------------------|----------------------------------------------------------|---------------------------|----|--------|
| Dashboard                                                                            | > New             | v Static Route                                                |                                                          |                           |    |        |
| <ul> <li>Network</li> <li>Interfaces</li> <li>DNS</li> <li>Packet Capture</li> </ul> | ✔ Aut<br>De<br>Ga | tomatic gateway retrieval 🕄<br>stination 🕄<br>teway Address 🕄 | Subnet Internet Se<br>0.0.0.0/0.0.0.0<br>Dynamic Specify | ervice<br>142.232.198.254 |    | _      |
| SD-WAN                                                                               | Int               | erface                                                        | m port1                                                  | ×                         |    |        |
| Static Routes                                                                        |                   |                                                               | +                                                        | -                         |    |        |
| Policy Routes                                                                        | Adı               | ministrative Distance 🟮                                       | 10                                                       |                           |    |        |
| RIP                                                                                  | Col               | mments                                                        | Write a comment                                          | <i>#</i> 0/255            |    |        |
| OSPF                                                                                 | Sta               | itus                                                          | Enabled ODis                                             | sabled                    |    |        |
| BGP<br>Routing Objects<br>Multicast                                                  | 0                 | Advanced Options                                              |                                                          |                           |    |        |
| 🛃 Policy & Objects                                                                   | >                 |                                                               |                                                          |                           |    |        |
| Security Profiles                                                                    | >                 |                                                               |                                                          |                           |    |        |
| 므 VPN                                                                                | >                 |                                                               |                                                          |                           |    |        |
| User & Authentication                                                                | >                 |                                                               |                                                          |                           |    |        |
|                                                                                      | >                 |                                                               |                                                          |                           | OK | Cancel |

*Figure 10.25: Create a static route* 

3. Create a IPsec Wizard as a custom.

| 🔁 Dashboard            | > VPN Creation W | Vizard                     |               |         |        |        |
|------------------------|------------------|----------------------------|---------------|---------|--------|--------|
| Network                | > 1 VPN Setup    |                            |               |         |        |        |
| Policy & Objects       | > Name           | FG-Azure                   | _             |         |        |        |
| Security Profiles      | > Template type  | Site to Site Hub-and-Spoke | Remote Access | Custom  |        |        |
| III VPN                | *                |                            |               |         |        |        |
| Overlay Controller VPN | _                |                            |               | 2 Deals | Marita | Connel |
| IPsec Tunnels          |                  |                            |               | * Back  | Next > | Cancel |
| IPsec Wizard           |                  |                            |               |         |        |        |
| IPsec Tunnel Template  |                  |                            |               |         |        |        |
| SSL-VPN Portals        |                  |                            |               |         |        |        |
| SSL-VPN Settings       |                  |                            |               |         |        |        |
| SSL-VPN Clients        |                  |                            |               |         |        |        |
| VPN Location Map       |                  |                            |               |         |        |        |

*Figure 10.26: Create a custom VPN* 

- **Remote Gateway IP Address:** *Public\_IP\_Address\_Azure\_Virtual\_Gateway*
- **Nat Traversal:** Disable
- **Pre-shared Key:** *The same as Azure key* (123456789)
- Local Address: 192.168.10.0/24
- **Remote Address:** 10.0.0/16
- **Phase 1:** Encryption: AES128, Authentication: SHA-1, DH: 2, lifetime: 28800
- Phase 2: Encryption: AES128, Authentication: SHA-1, DH: 2, lifetime: 27000

| Dashboard     >                                                              | New VPN Tunnel                                 |                                |   |
|------------------------------------------------------------------------------|------------------------------------------------|--------------------------------|---|
| Network     Network     Policy & Objects                                     | Name                                           | FG-Azure                       |   |
| Security Profiles                                                            | Comments                                       | Comments // 0/255              |   |
| VPN      Voverlay Controller VPN                                             | Network                                        |                                |   |
| IPsec Tunnels ☆                                                              | IP Version<br>Remote Gateway                   | IPv4 IPv6<br>Static IP Address |   |
| IPsec Tunnel Template                                                        | IP Address                                     | 13.64.90.115                   |   |
| SSL-VPN Portals<br>SSL-VPN Settings                                          | Interface<br>Local Gateway                     |                                |   |
| SSL-VPN Clients<br>VPN Location Map                                          | Mode Config<br>NAT Traversal                   | Enable Disable Forced          |   |
| Luser & Authentication     →     ↔     WiFi Controller     →                 | Dead Peer Detection<br>DPD retry count         | Disable On Idle On Demand      |   |
| ✿ System     1 >       ☆ Security Fabric     >       Lett Log & Report     > | DPD retry interval<br>Forward Error Correction | 20 s<br>Egress Ingress         |   |
|                                                                              | Authentication<br>Method<br>Pre-shared Key     | Pre-shared Key                 | ۲ |

Figure 10.27: Create a custom VPN

| Policy & Objects  Security Profiles                                                                                                    | IKE<br>Version                                      |                 | 1 2                  |                                                       |                             |        |   |
|----------------------------------------------------------------------------------------------------|-----------------------------------------------------|-----------------|----------------------|-------------------------------------------------------|-----------------------------|--------|---|
| VPN Verlay Controller VPN                                                                                                    | Phase 1 Proposal<br>Encryption                      | • Add<br>AES128 | - /                  | Authentication                                        | SHA1                        | •      |   |
| IPsec Tunnels ☆<br>IPsec Wizard<br>IPsec Tunnel Template                                                                                | Diffie-Hellman Gro                                  | oup             | 32<br>21<br>15       | 31 30 30<br>20 19<br>14 5 2                           | 29 28 2<br>18 17 1<br>2 1   | 7<br>6 |   |
| SSL-VPN Portals<br>SSL-VPN Settings<br>SSL-VPN Clients                                                                                  | Key Lifetime (seco<br>Local ID<br>Phase 2 Selectors | nds)            | 28800                |                                                       |                             |        |   |
| VPN Location Map User & Authentication                                                                                                  | Name<br>FG-Azure                                    | Local 192.16    | Address<br>3.10.0/24 | Rei                                                   | mote Address<br>10.0.0.0/16 |        |   |
| <ul> <li>♥ WiFi Controller</li> <li>&gt;</li> <li>✿ System</li> <li>1</li> <li>&gt;</li> <li>※ Security Fabric</li> <li>&gt;</li> </ul> | New Phase 2<br>Name                                 | FG              | -Azure               |                                                       |                             | 0      | 5 |
| 네 Log & Report >                                                                                                    | Comments<br>Local Address                           | Su              | bnet                 | <ul> <li>✓ 192.168.10</li> <li>■ 100.00/1/</li> </ul> | 0.0/24                      |        |   |
|                                                                                                    |                                                     | 50              | Difet                | • 10.0.0.0/10                                         |                             |        |   |

Figure 10.28: Create a custom VPN

| Dashboard              | >                   | New VPN Tunnel     |            |          |           |        |           |    |  |   |   |
|------------------------|---------------------|--------------------|------------|----------|-----------|--------|-----------|----|--|---|---|
| + Network              | >                   | New Phase 2        |            |          |           |        |           |    |  | 0 | C |
| 🛃 Policy & Objects     | >                   | Name               |            | FG-Azure |           |        |           |    |  |   |   |
| Security Profiles      | Security Profiles > |                    | Comments   |          | Comments  |        |           |    |  |   |   |
| I VPN                  | ~                   | Local Address      |            | Cubaa    |           | 102.1  | 49 10 0/2 | A  |  |   |   |
| Overlay Controller VPN |                     | Local Address      |            | Subre    | . •       | 192.1  | 08.10.0/2 | 4  |  |   |   |
| IPsec Tunnels          | ☆                   | Remote Address     |            | Subne    | t 🕶       | 10.0.0 | 0.0/16    |    |  |   |   |
| IPsec Wizard           |                     | Advanced           |            |          |           |        |           |    |  |   |   |
| IPsec Tunnel Template  |                     | Phase 2 Proposal   | O Add      |          |           |        |           |    |  |   |   |
| SSL-VPN Portals        |                     | Encryption         | AES128     |          | Authentic | ation  | SHA1      | -  |  |   |   |
| SSL-VPN Settings       |                     | Enable Replay Det  | ection 🛃   |          |           |        |           |    |  |   |   |
| SSL-VPN Clients        |                     | Enable Perfect For | ward Secre | cy (PFS) | 2         |        |           |    |  |   |   |
| VPN Location Map       |                     |                    |            | 32       | 31 - 3    | 30     | 29 🔲 28   | 27 |  |   |   |
| User & Authentication  | >                   | Diffie-Hellman Gro | pup        | 21       | 20 2      | 19     | 18 17     | 16 |  |   |   |
|                        | >                   |                    |            | 15       | 14 1      |        | 2 1       |    |  |   |   |
| System                 | 1 >                 | Local Port         |            | All 🗾    |           |        |           |    |  |   |   |
| 🔆 Security Fabric      | >                   | Remote Port        |            | All 🗾    |           |        |           |    |  |   |   |
| Log & Report           | >                   | Protocol           |            | All 🗾    |           |        |           |    |  |   |   |
|                        |                     | Auto-negotiate     |            |          |           |        |           |    |  |   |   |
|                        |                     | Autokey Keep Aliv  | e          |          |           |        |           |    |  |   |   |
|                        |                     | Key Lifetime       |            | Second   | ds        |        |           | •  |  |   |   |
|                        |                     | Seconds            |            | 27000    |           |        |           |    |  |   |   |

Figure 10.29: Create a custom VPN

4. Create a firewall policy from Port 2 to Tunnel and from Tunnel to Port2. We will create a subnet for LAN on premise and a subnet for Microsoft Azure. Like site-to-site VPN we learned previously, NAT should be disabled here.

| lame                  | FG-LAN          |         |        |
|-----------------------|-----------------|---------|--------|
| olor                  | Change          |         |        |
| /pe                   | Subnet          | -       |        |
| P/Netmask             | 192.168.10.0/24 |         |        |
| nterface              | 🗆 any           | -       |        |
| tatic route configura | tion 🛈          |         |        |
| Comments              | Write a comment | # 0/255 |        |
|                       |                 | OK      | Cancel |

*Figure 10.30: Create a subnet for local network* 

| Name                   | AZ-LAN          |         |  |
|------------------------|-----------------|---------|--|
| lor                    | Change          |         |  |
| pe                     | Subnet          | *       |  |
| P/Netmask              | 10.0.0/16       |         |  |
| Interface              | 🖸 any           | -       |  |
| Static route configura | ation 🕥         |         |  |
| Comments               | Write a comment | # 0/255 |  |
|                        |                 |         |  |
|                        |                 | ОК      |  |

Figure 10.31: Create a subnet for Azure local

| 🕞 FGVM01TM19008000                                                    | = Q                  |                        |          |    |        |
|-----------------------------------------------------------------------|----------------------|------------------------|----------|----|--------|
| Dashboard                                                             | New Policy           |                        |          |    |        |
| Network                                                               |                      |                        |          |    | ]      |
| 🖹 Policy & Objects 🗸 🗸                                                | Name 🟮               | FG-AZURE               |          |    |        |
| Firewall Policy 🖸                                                     | Incoming Interface   | m port2                | <b>•</b> |    |        |
| IPv4 DoS Policy                                                       | Outgoing Interface   | G FG-Azure             | +        |    |        |
| Addresses                                                             | Source               | E FG-LAN               | ×        |    |        |
| Internet Service<br>Database                                          | Destination          | AZ-LAN                 | ×        |    |        |
| Services                                                              | Schedule             | G always               |          |    |        |
| Schedules                                                             | Service              | I ALL                  | ×        |    |        |
| Virtual IPs                                                           | Par recep            | +                      |          |    |        |
| IP Pools                                                              | Action               | ✓ ACCEPT Ø DENY        |          |    |        |
| Protocol Options                                                      | and the second       |                        |          |    |        |
| Traffic Shaping                                                       | Inspection Mode      | Flow-based Proxy-based |          |    |        |
| Security Profiles                                                     | Firewall / Network C | Options                |          |    |        |
|                                                                       | NAT 🔿                |                        |          |    |        |
| Ser & Authentication       Ser & Authentication       WiFi Controller | Protocol Options     | PROT default           | - #      |    |        |
| 🌣 System 👔 🔉                                                          | Security Profiles    |                        |          |    |        |
| Security Fabric                                                       | AntiVirus            | •                      |          |    |        |
| Leg & Report >                                                        | Web Filter           | 0                      |          |    |        |
|                                                                       | DNS Filter           | 0                      |          |    |        |
|                                                                       | 3                    |                        |          | ОК | Cancel |

Figure 10.32: Create a policy from port2 to FG-Azure Tunnel

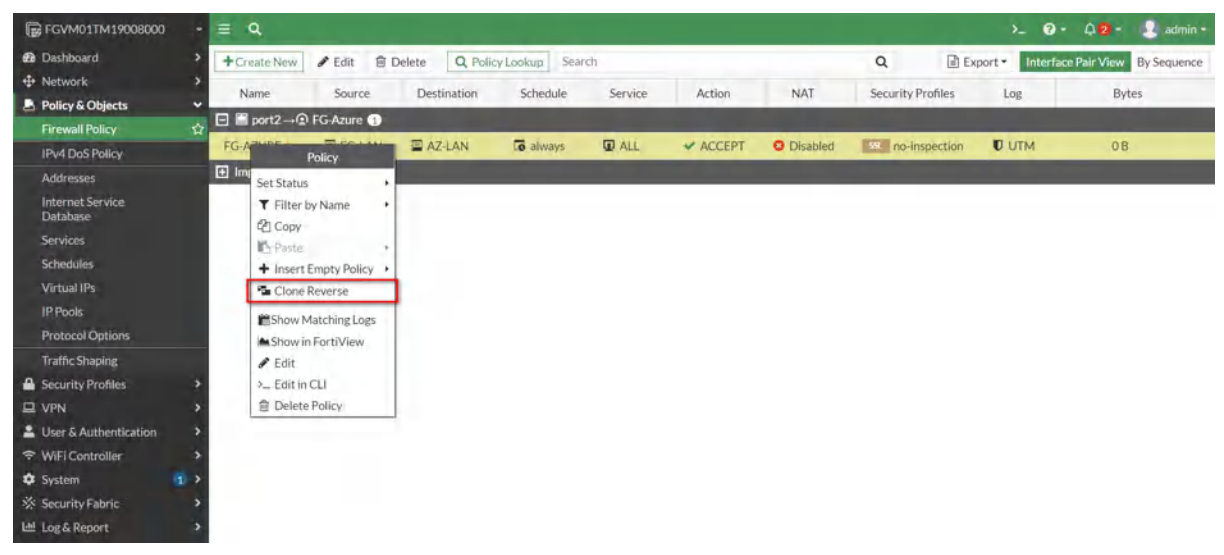

Figure 10.33: Create a policy from FG-Azure Tunnel to port2

| Ð   | Dashboard                    | >      | Edit Policy          |                        |   |    |        |
|-----|------------------------------|--------|----------------------|------------------------|---|----|--------|
| ÷   | Network                      | >      |                      |                        |   |    |        |
| 8   | Policy & Objects             | *      | Name 0               | Azure-FG               |   |    |        |
|     | Firewall Policy              | ☆      | Incoming Interface   | FG-Azure               | - |    |        |
|     | IPv4 DoS Policy              |        | Outgoing Interface   | m port2                | - |    |        |
|     | Addresses                    |        | Source               | AZ-LAN                 | × |    |        |
|     | Internet Service<br>Database |        | Destination          | FG-LAN                 | × |    |        |
|     | Services                     |        | Schedule             |                        |   |    |        |
|     | Schedules                    |        | Service              |                        | * |    |        |
|     | Virtual IPs                  |        | Service              | +                      | ~ |    |        |
|     | IP Pools                     |        | Action               | ✓ ACCEPT ⊘ DENY        |   |    |        |
|     | Protocol Options             |        |                      |                        |   |    |        |
|     | Traffic Shaping              |        | Inspection Mode      | Flow-based Proxy-based |   |    |        |
| •   | Security Profiles            | >      | Firewall / Network ( | Intions                |   |    |        |
| 므   | VPN                          | >      | NAT                  | Sprions                |   |    |        |
| •   | User & Authentication        | >      | NAI O                | more defende           |   |    |        |
| (;- | WiFi Controller              | >      | Protocol Options     | PROT default           |   |    |        |
| ۰   | System                       | 1 >    | Security Profiles    |                        |   |    |        |
| **  | Security Fabric              | >      | AntiVirus            | •                      |   |    |        |
| ы   | Log & Report                 | >      | Web Filter           | 0                      |   |    |        |
|     |                              |        | DNS Filter           | 0                      |   |    |        |
|     | FEIRTINET                    | v7.0.3 | Constant of          |                        |   | OK | Cancel |

Figure 10.34: Create a policy from FG-Azure Tunnel to port2

| FGVM01TM19008000 |   | ≡ Q.         |              |             |                 |         |               |                   |                            | >_ (           | 9 • 🗘 🛛 • 🛃 admin •         |
|------------------|---|--------------|--------------|-------------|-----------------|---------|---------------|-------------------|----------------------------|----------------|-----------------------------|
| 2 Dashboard      |   | + Create New | / Edit 1     | Delete Q Po | olicy Lookup Se | arch    |               |                   | Q E                        | Export - Inter | rface Pair View By Sequence |
| Network          |   | Name         | Source       | Destination | Schedule        | Service | Action        | NAT               | Security Profiles          | log            | Bytes                       |
| Policy & Objects | ٠ |              | re - F port? | Destination | Genedate        | Service | Filteron      | 14.0              | second fromes              | EOB            | of the                      |
| Firewall Policy  | 슈 | E 12 TO ALL  |              | Trestan     | -               |         | in the second | · ·               | and a second second second | Euris          |                             |
| IPv4 DoS Policy  |   | Azurero      | AZ-LAN       | FG-LAN      | Lo always       | W ALL   | ALCEPT        | <b>O</b> Disabled | no-inspection              | U UIM          | 08                          |
| Addresses        |   | □ □ port2→   | FG-Azure 1   | 1-          |                 |         |               |                   |                            |                |                             |
| Internet Service |   | FG-AZURE     | FG-LAN       | AZ-LAN      | Lo always       | ALL ALL | ✓ ACCEPT      | O Disabled        | no-inspection              | UTM UTM        | 0 B                         |
| Database         |   | 🛨 Implicit 🕦 |              |             |                 |         |               |                   |                            |                |                             |
| Services         |   |              |              |             |                 |         |               |                   |                            |                |                             |

Figure 10.35: Firewall Policies

## **Verify Connections**

If you navigate to IPsec Tunnel, the status should be up.

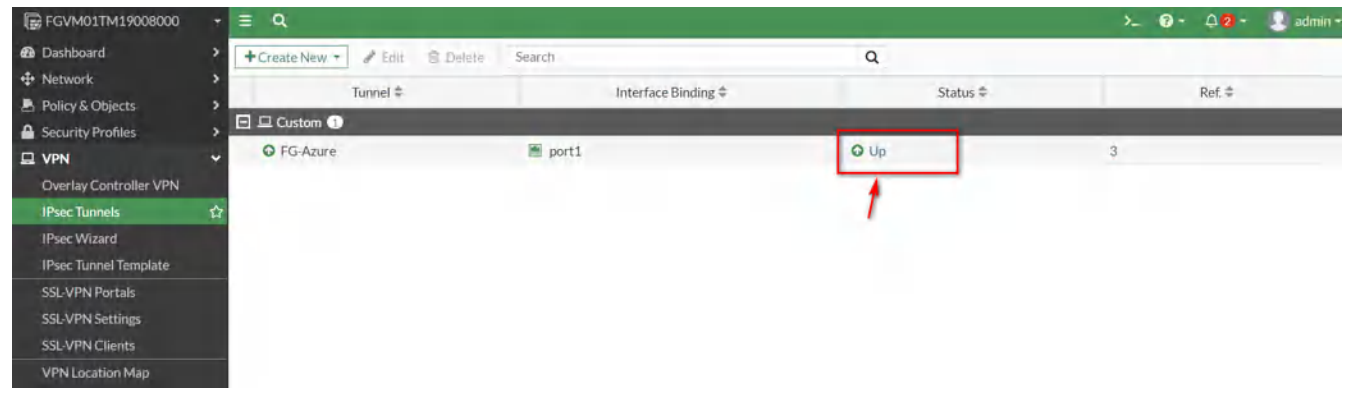

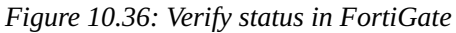

| Default Directory               | Virtual network gateway       | onnections   | \$P       |                      |           | ×  |
|---------------------------------|-------------------------------|--------------|-----------|----------------------|-----------|----|
| 🕂 Create 🔞 Manage view 🗸 \cdots | Ø Search (Ctrl+/) ≪           | + Add 🕐 R    | efresh    |                      |           |    |
| Filter for any field            | Overview                      | Search conne | ctions    |                      |           |    |
| Name 1                          | Activity log                  | Name         | ↑↓ Status | ↑↓ Connection type   | ↑↓ Peer   | ↑↓ |
| Azure-VPN-EG ***                | Access control (IAM)          | VPNAZ        | Connected | Site-to-site (IPsec) | FortiGate |    |
| -                               | 🗳 Tags                        |              |           |                      |           |    |
|                                 | Diagnose and solve problems   |              |           |                      |           |    |
|                                 | Settings                      |              |           |                      |           |    |
|                                 | Configuration                 |              |           |                      |           |    |
|                                 | Connections                   |              |           |                      |           |    |
|                                 | ✤ Point-to-site configuration |              |           |                      |           |    |
|                                 | 🖂 NAT Rules                   |              |           |                      |           |    |
|                                 | II Properties                 |              |           |                      |           |    |
|                                 | A Locks                       |              |           |                      |           |    |
|                                 | Monitoring                    |              |           |                      |           |    |

Figure 10.37: Verify status in Azure

# 10.2 Deploy FortiGate in Azure

Learning Objectives

- Create a FortiGate firewall in Azure through Marketplace
- Identify FortiGate subnets in Azure

Scenario: In this lab, we'll learn how to deploy FortiGate in Azure.

1. Go to Azure Marketplace and search for FortiGate.

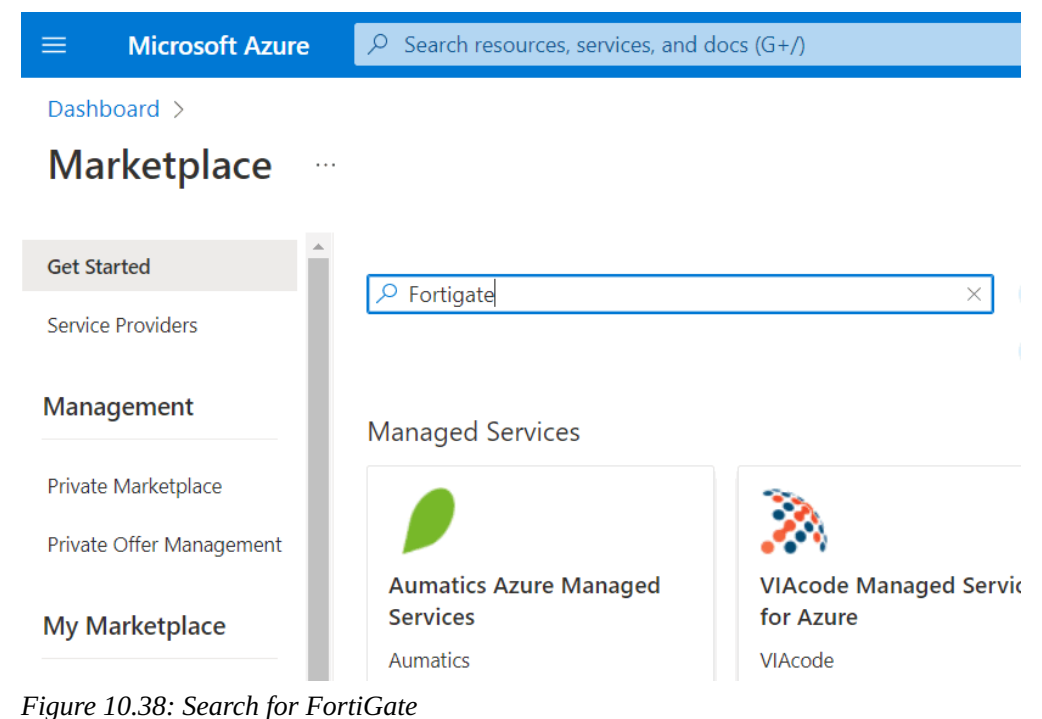

Figure 10.50. Search for FortiGate

2. Select Fortinet FortiGate Next-Generation Firewall.

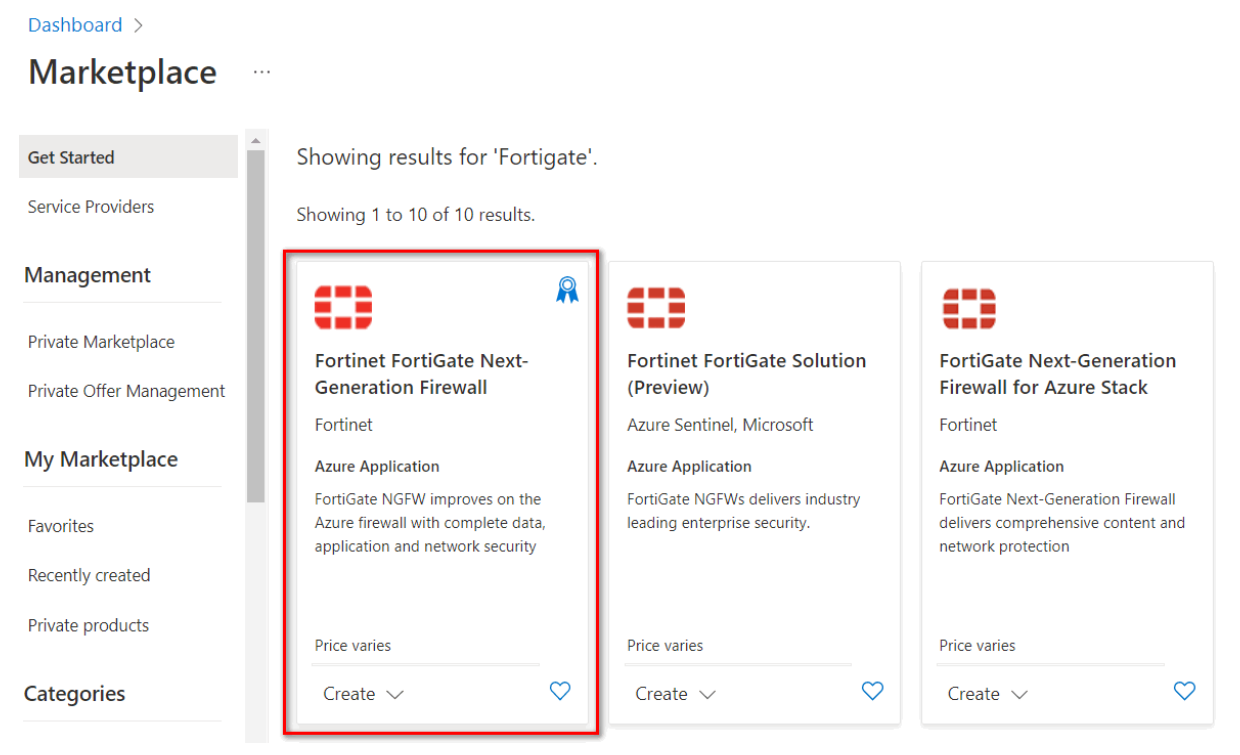

Figure 10.39: Select Fortinet FG Next-Gen

3. Then, Select Single VM from dropdown list.

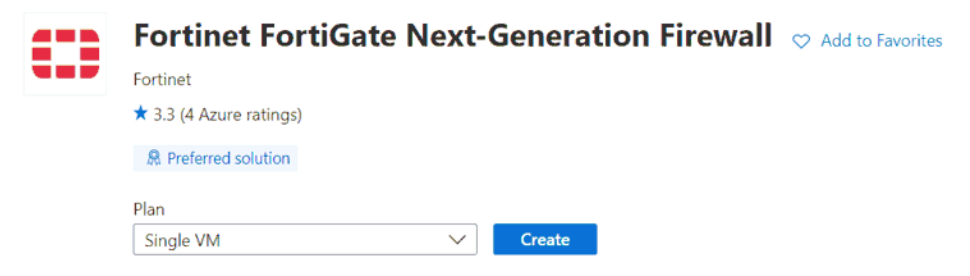

Figure 10.40: Select Single VM

4. Create a firewall information as Figure 10.41.

| Subscription * 🕕                      | Azure subscription 1          | $\sim$       |
|---------------------------------------|-------------------------------|--------------|
| Resource group * ①                    | (New) FortiGate<br>Create new | $\sim$       |
| Instance details                      |                               |              |
| Region * (i)                          | UK West                       | $\sim$       |
| FortiGate administrative username * 🛈 | hamid                         | $\checkmark$ |
| FortiGate password * 🛈                |                               | $\checkmark$ |
| Confirm password * 🛈                  |                               | $\checkmark$ |
| Fortigate Name Prefix * 🕕             | hamid                         | $\checkmark$ |
| Fortigate Image SKU ①                 | Pay As You Go                 | $\sim$       |
| Fortigate Image Version ①             | latest                        | $\sim$       |
|                                       |                               |              |
| Review + create < Previous            | Next : Instance Type >        |              |

Create Fortinet FortiGate Next-Generation Firewall

Figure 10.41: Create a Fortinet firewall

5. Leave other tabs as default and press on **"Review+ create"**. It will validate your information and then you can create a FortiGate Firewall.

| 🕑 Vali                                                                                                    | dation Passed |                |              |                 |                    |  |  |
|----------------------------------------------------------------------------------------------------|---------------|----------------|--------------|-----------------|--------------------|--|--|
| Basics                                                                                                    | Instance Type | Networking     | Public IP    | Advanced        | Review + create    |  |  |
| PRODUC                                                                                                    | CT DETAILS    |                |              |                 |                    |  |  |
| Fortinet FortiGate Next-Generation<br>Firewall<br>by Fortinet<br>Terms of use   Privacy policy                                                                                                    |               |                |              |                 |                    |  |  |
| TERMS                                                                                                    |               |                |              |                 |                    |  |  |
| By clicking "Create", I (a) agree to the legal terms and privacy statement(s) associated with the Marketplace offering(s) listed above; (b) authorize Microsoft to bill my current payment method for the fees associated with the offering(s), with the same billing frequency as my Azure subscription; and (c) agree that Microsoft may share my contact, usage and transactional information with the provider(s) of the offering(s) for support, billing and other transactional activities. Microsoft does not provide rights for third-party offerings. See the Azure Marketplace Terms for additional details. |               |                |              |                 |                    |  |  |
| Name                                                                                                    |               |                | Hamid Talebi |                 |                    |  |  |
| Create                                                                                                    | < Previou     | <b>IS</b> Next | Dov          | wnload a templa | ate for automation |  |  |

Figure 10.42: Validate configuration

6. Then, it will start deployment of FortiGate. It takes around **5 minutes** to deploy FortiGate.

| Dashboard >                                                                                                    |   |                                        |                     |                                        |                                          |  |  |  |
|----------------------------------------------------------------------------------------------------|---|----------------------------------------|---------------------|----------------------------------------|------------------------------------------|--|--|--|
| fortinet.fortinet-fortigate-20220513160337   Overview * ··· Deployment                                                                                                    |   |                                        |                     |                                        |                                          |  |  |  |
|                                                                                                    |   | Delete 🚫 Cancel 🖄 Redeploy Č           | Refresh             |                                        |                                          |  |  |  |
| 👶 Overview                                                                                                    | 3 | We'd love your feedback! $\rightarrow$ |                     |                                        |                                          |  |  |  |
| 😫 Inputs                                                                                                    |   |                                        |                     |                                        |                                          |  |  |  |
| š≣ Outputs                                                                                                    |   | Deployment is in progr                 | ress                |                                        |                                          |  |  |  |
| Template       Deployment name: fortinet.fortinet-fortigate-20220513160337       Start time: 5/*         Subscription:       Azure subscription 1       Correlation ID:         Resource group:       FortiGate       Correlation ID: |   |                                        |                     | Start time: 5/13,<br>Correlation ID: b | 13/2022, 4:05:30 PN<br>: b143bd4f-1aa4-4 |  |  |  |
|                                                                                                    | ^ | Deployment details (Download)          |                     |                                        |                                          |  |  |  |
|                                                                                                    |   | Resource                               | Туре                |                                        | Status                                   |  |  |  |
|                                                                                                    |   | 😌 hamid-FGT-A                          | Microsoft.Compute/v | virtualMachines                        | Created                                  |  |  |  |
|                                                                                                    |   | Annid-FGT-A-Nic2                       | Microsoft.Network/n | etworkInterfaces                       | Created                                  |  |  |  |
|                                                                                                    |   | hamid-FGT-A-Nic1                       | Microsoft.Network/n | etworkInterfaces                       | Created                                  |  |  |  |

Figure 10.43: Deployment is in progress

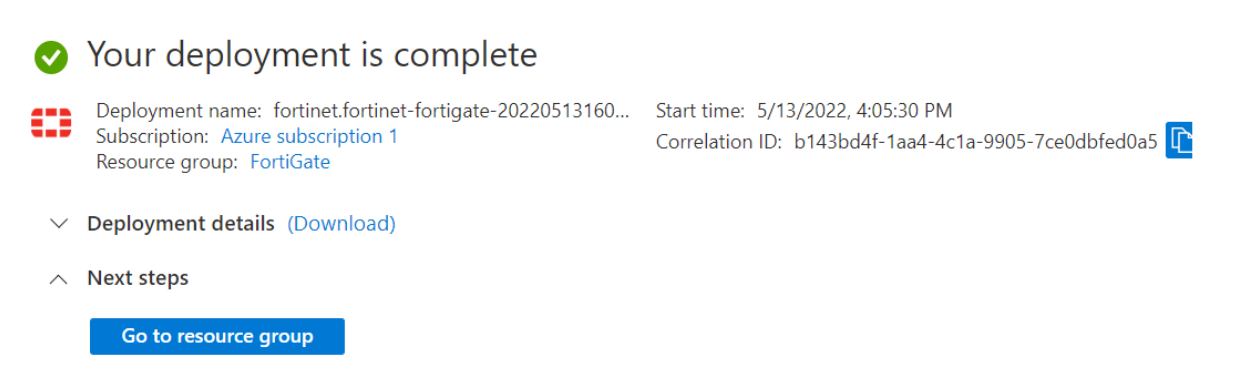

Figure 10.44: Deployment is complete

7. After deployment is completed, go to **Resource group** > **FortiGate** > **Overview** and look for FortiGate Public IP address.

| FortiGate ☆ ☆ Resource group                                                                                                    |                                                                                                    |                               |
|----------------------------------------------------------------------------------------------------|----------------------------------------------------------------------------------------------------|-------------------------------|
| ₽ Search (Ctrl+/)                                                                                                    | « 🕂 🕂 Create 🚳 Manage view 🗸 💼 Delete resource group 🖒 Refresh 🞍 Expor                                          | t to CSV 🛛 😤 Open query 🛛     |
| (🖻 Overview                                                                                                    | ↑ ► Essentials                                                                                                  |                               |
| Activity log                                                                                                    | Subscription (move) : Azure subscription 1                                                                      | Deployments : <u>2 Succee</u> |
| Access control (IAM)                                                                                                    | Subscription ID : 9170d5fe-6ca8-4257-9a4b-462d6b7ab3cd                                                          | Location : UK West            |
| 🗳 Tags                                                                                                    | Tags (edit)     : Click here to add tags                                                                        |                               |
| 👫 Resource visualizer                                                                                                    | Description of the second second second second second second second second second second second second second s |                               |
| Events                                                                                                    | Resources Recommendations                                                                                       |                               |
| Settings                                                                                                    | Filter for any field       Type == all $\times$ Location == all $\times$ $+_{\nabla}$ Add filter                | er                            |
| 1 Deployments                                                                                                    | Showing 1 to 9 of 9 records. Show hidden types ①                                                                | Ν                             |
| Q Security                                                                                                    | Name ↑↓                                                                                                    | Type ↑↓                       |
| Policies                                                                                                    |                                                                                                    | Public IP address             |
| 🔁 Properties                                                                                                    |                                                                                                    | Virtual network               |
| 🔒 Locks                                                                                                    | hamid-EGT-A                                                                                                    | Virtual machine               |
| Cost Management                                                                                                    | hamid-FGT-A-Nic1                                                                                                | Regular Network Interface     |
| <ul> <li>A second second s</li></ul> |                                                                                                    | -                             |

Figure 10.45: FortiGate public IP address

| ං Associate 🗙 Di                                                                                                    | ssociate $ ightarrow$ Move $\checkmark$ 🛍 Delete 🖒 Refresh |            |                  |  |  |  |
|----------------------------------------------------------------------------------------------------|------------------------------------------------------------|------------|------------------|--|--|--|
| 🧭 Upgrade to Standard SKU - Microsoft recommends Standard SKU public IP address for production workloads $ ightarrow$ |                                                            |            |                  |  |  |  |
| ∧ Essentials                                                                                                    |                                                            |            |                  |  |  |  |
| Resource group (move) : FortiGate SKU : Basic                                                                         |                                                            |            |                  |  |  |  |
| Location                                                                                                    | : UK West                                                  | Tier       | : Regional       |  |  |  |
| Subscription ( <u>move</u> )                                                                                          | : Azure subscription 1                                     | IP address | : 51.140.223.127 |  |  |  |
| Subscription ID                                                                                                    | : 9170d5fe-6ca8-4257-9a4b-462d6b7ab3cd                     | DNS name   | :-               |  |  |  |
| Associated to : hamid-FGT-A-Nic1                                                                                      |                                                            |            |                  |  |  |  |
| Tags ( <u>edit</u> )                                                                                                  | provider : 6EB3B02F-50E5-4A3E-8CB8-2E12925831VM            |            |                  |  |  |  |

*Figure 10.46: FortiGate public IP address* 

8. Type the IP address in the browser. You should be able to see the FortiGate credentials page. Enter your username and password to login in the firewall.

| Not secure https://51.140.223.127/login?redir=%2F |                      |  |
|---------------------------------------------------|----------------------|--|
| <u> </u>                                          |                      |  |
|                                                   |                      |  |
|                                                   |                      |  |
|                                                   |                      |  |
|                                                   | •                    |  |
|                                                   | Username<br>Password |  |
|                                                   | Login                |  |

Figure 10.47: FortiGate firewall credential page

| ← → C A Not secure   https://51.140.223.127/ng/system/dashboard/1 |                |                            |                              |     |  |  |  |
|-------------------------------------------------------------------|----------------|----------------------------|------------------------------|-----|--|--|--|
| 🕞 hamid-FGT-A 🔹 🔍                                                 |                |                            |                              |     |  |  |  |
| 🔁 Dashboard 🛛 🗸 🖌                                                 | + Add Widget   |                            |                              |     |  |  |  |
| Status                                                            |                | 1                          |                              |     |  |  |  |
| Security                                                          | System Inform  | nation 🗜                   | Licenses (= 173.243.141.6) 👨 | 1.  |  |  |  |
| Network                                                           | Hostname       | hamid-FGT-A                | I FortiCare Support          |     |  |  |  |
| Users & Devices                                                   | Serial Number  | FGTAZRDRSE9KW654 🕰         | Firmware & General Updates   |     |  |  |  |
| WiFi                                                              | Firmware       | v7.2.0 build1157 (Feature) | IPS                          |     |  |  |  |
| T<br>FortiView Sources                                            | Mode           | NAT                        | AntiVirus                    |     |  |  |  |
| FortiView Destinations                                            | System Time    | 2022/05/13 16:13:44        | Web Filtering                |     |  |  |  |
| FortiView Applications                                            | Uptime         | 00:00:04:23                | FortiToken                   | 0/0 |  |  |  |
| FortiView Web Sites                                               | WAN IP         | <b>38</b> 51.140.223.127   | 0%                           |     |  |  |  |
| FortiView Policies                                                |                |                            |                              |     |  |  |  |
| FortiView Sessions                                                | Security Fabri | c <b>I-</b>                | Administrators               | 1-  |  |  |  |
| +                                                                 |                |                            | 1 HTTPS 0 FortiExplorer      |     |  |  |  |
|                                                                   |                |                            | hamid super_admin            |     |  |  |  |

*Figure 10.48: FortiGate dashboard* 

9. Based on Fortinet description, we have three subnets in Azure for FortiGate. **External**, **Internal** and **Protected**. If you are planning to connect a new virtual machine to the firewall internal interface, you should connect it to the Protected subnet.

| Subnet  | Description                                                                                                    |
|---------|----------------------------------------------------------------------------------------------------|
| Subnet1 | External subnet used to connect the FortiGate-VM to the Internet.                                                                                   |
| Subnet2 | Internal subnet used as a transit network to one or multiple protected networks containing backend services, such as the web server.                |
| Subnet3 | Protected subnet used to deploy services. You can deploy multiples of these subnets. The traffic is sent to the FortiGate for inspection using UDR. |

## Table 10.2: FortiGate Subnet description in Azure

# 10.3 Site to Site VPN between FortiGate on Premise and FortiGate in the Azure

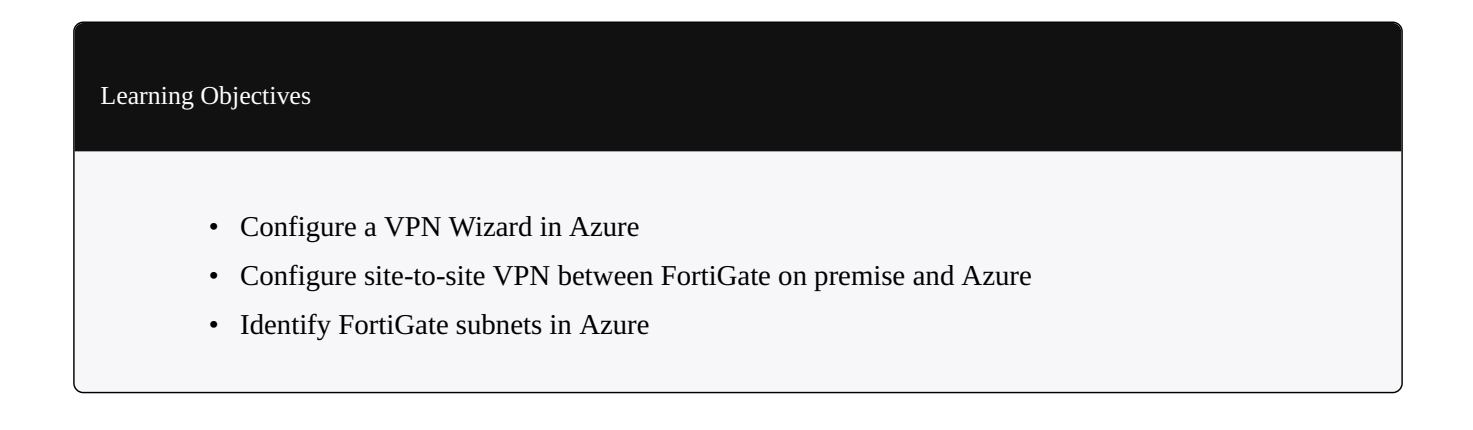

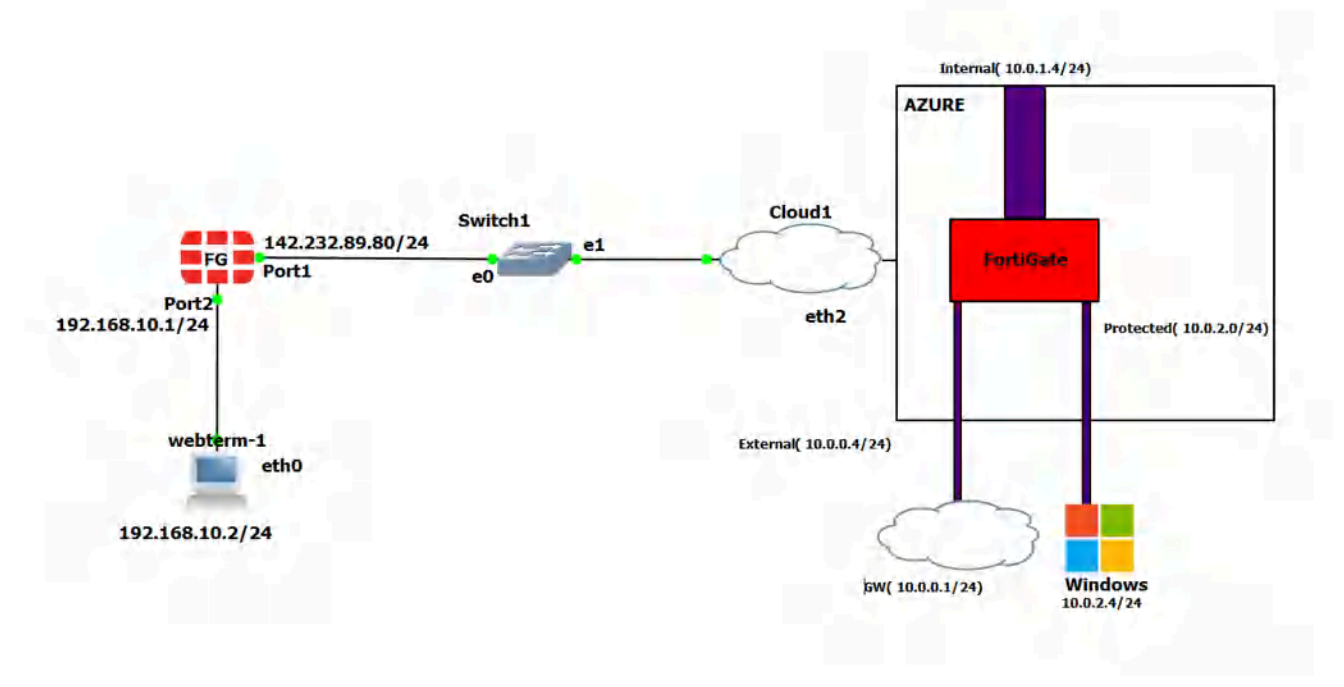

Figure 10.49: Main scenario

**Scenario**: In this lab, we are going to create a site-to-site VPN from FortiGate on premise to FortiGate in the Azure. Knowing the configuration from <u>section 10.2</u> is necessary for this lab. Port1 is set as a DHCP, so they will receive an IP address from Cloud.

| Table | 10.3: | Devices | configurat | ion |
|-------|-------|---------|------------|-----|
|-------|-------|---------|------------|-----|

| Device    | Interface | IP address      |
|-----------|-----------|-----------------|
| FortiGate | Port 1    | DHCP Client     |
|           | Port 2    | 192.168.10.1/24 |
| WebTerm   | Eth0      | 192.168.10.2/24 |

- 1. On Premise FortiGate Configuration. Follow these steps:
  - 1. Configure the interfaces of the firewall. Port2 by default is an internal interface and name as a "LAN" and Port1 is an external interface and name as a "WAN".

| Physical Interface 2 |                    |                          |                      |
|----------------------|--------------------|--------------------------|----------------------|
| 🔚 LAN (port2)        | Physical Interface | 10.0.1.4/255.255.255.192 | PING<br>HTTPS<br>SSH |
| MAN (port1)          | Physical Interface | 10.0.0.4/255.255.255.192 | PING<br>HTTPS<br>SSH |

*Figure 10.50: Firewall interfaces* 

2. Create a site-to-site VPN from IPsec Wizard as Figures 10.51 to 10.53.

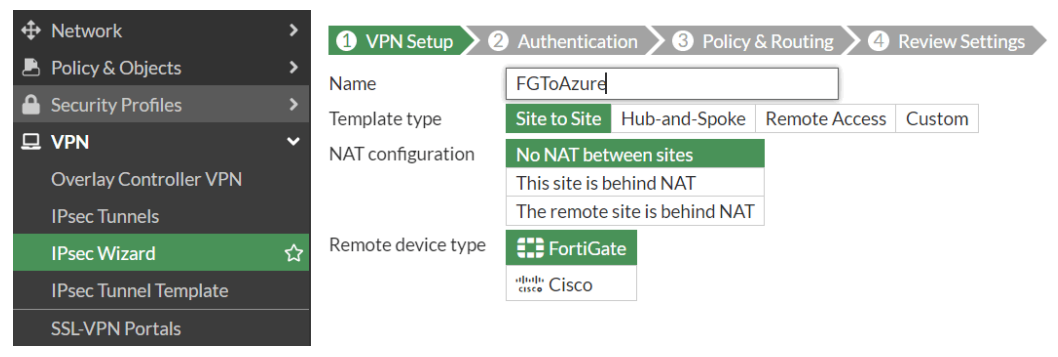

Figure 10.51: Select VPN name

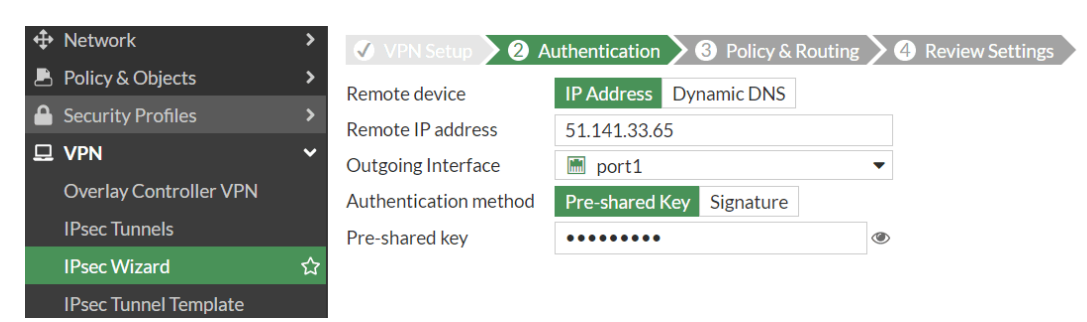

Figure 10.52: Set remote IP address

| 💠 Network              | VPN Setup       | Authentication 3 Policy & Routing | 4 Review Settings |
|------------------------|-----------------|-----------------------------------|-------------------|
| 🖹 Policy & Objects     | Local interface | M port2                           |                   |
| Security Profiles      | Cocarinternace  | +                                 |                   |
| 묘 VPN ·                | Local subnets   | 192.168.10.0/24                   |                   |
| Overlay Controller VPN |                 | 0                                 |                   |
| IPsec Tunnels          | Remote Subnets  | 10.0.0/16                         |                   |
| IPsec Wizard ۲         | 2               | 0                                 |                   |
| IPsec Tunnel Template  | Internet Access | None Share Local Use Remote       |                   |

Figure 10.53: Set Policy & Routing

3. Create a static route to the default gateway.

| New Static Route                |            |          |        |                 |
|---------------------------------|------------|----------|--------|-----------------|
| Automatic gateway retrieval 🟮 🕥 |            |          |        |                 |
| Destination                     | Subnet     | Named Ad | dress  | Internet Servic |
|                                 | 0.0.0/0.   | 0.0.0    |        |                 |
| Gateway Address 🟮               | Dynamic    | Specify  | 142.   | 232.89.126      |
| Interface                       | 🔳 port1    |          |        | ×               |
|                                 |            | +        |        |                 |
| Administrative Distance 🛈       | 10         |          |        |                 |
| Comments                        | Write a co | omment   |        | <i>«</i> 0/255  |
| Status                          | 🔂 Enable   | ed 🔮 Dis | sabled |                 |
|                                 |            |          |        |                 |
| Advanced Options                |            |          |        |                 |
|                                 |            |          |        |                 |

Figure 10.54: Set a default gateway

- 2. Azure Configuration. Follow these steps:
  - 1. Create a FortiGate firewall in Azure and configure the interfaces. You need to do all steps found in <u>section 10.1</u>.
  - 2. Create a VPN from IPsec Wizard as Figures 10.55 to 10.57.

| 孢 Dashboard            | > | VPN Creation Wizard |                |                    |               |            |        |
|------------------------|---|---------------------|----------------|--------------------|---------------|------------|--------|
| 🗘 Network              | > | 1 VPN Setup         | Authenticat    | tion 3 Policy      | & Routing 🔰 4 | Review Set | ttings |
| Policy & Objects       | > | Name                | AzuretoFG      |                    |               |            |        |
| Security Profiles      | > | Template type       | Site to Site   | Hub-and-Spoke      | Remote Access | Custom     |        |
|                        | ~ | NAT configuration   | No NAT bet     | ween sites         |               |            |        |
| Overlay Controller VPN | ☆ | C C                 | This site is b | ehind NAT          |               |            |        |
| IPsec Tunnels          |   |                     | The remote     | site is behind NAT |               |            |        |
| IPsec Wizard           | ☆ | Remote device type  | FortiGa        | te                 |               |            |        |
| IPsec Tunnel Template  |   |                     | cisco Cisco    |                    |               |            |        |
| SSL-VPN Portals        |   |                     |                |                    |               |            |        |
| SSL-VPN Settings       |   |                     |                |                    |               | < Back     |        |
| SSL-VPN Clients        |   |                     |                |                    |               |            |        |

Figure 10.55: Select VPN name

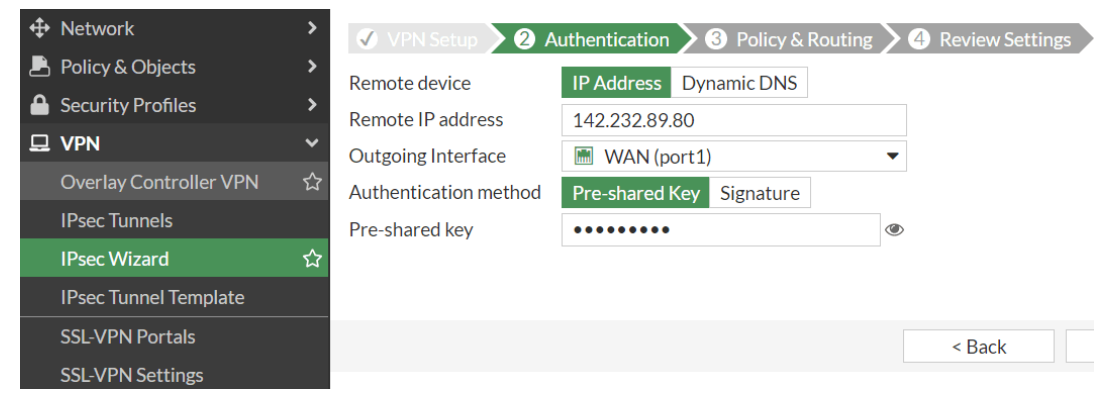

Figure 10.56: Set a remote IP address

| Dashboard              | VPN Creation Wizard |                                   |                   |
|------------------------|---------------------|-----------------------------------|-------------------|
| Network                | 🗸 VPN Setup 🔪       | Authentication 3 Policy & Routing | A Review Settings |
| Policy & Objects       | l ocal interface    | M LAN (port2)                     |                   |
| Security Profiles      | Local Internace     | +                                 |                   |
| 므 VPN ·                | Local subnets       | 10.0.1.0/26                       |                   |
| Overlay Controller VPN |                     | 0                                 |                   |
| IPsec Tunnels          | Remote Subnets      | 192.168.10.0/16                   |                   |
| IPsec Wizard ර         |                     | 0                                 |                   |
| IPsec Tunnel Template  | Internet Access 🕚   | None Share Local Use Remote       |                   |
| SSL-VPN Portals        |                     |                                   |                   |

Figure 10.57: Set Policy & Routing

- 3. Add a Linux or Windows Virtual Machine to **Protected subnet**. You don't need to enable public IP address. Your private IP address should be in the range of 10.0.2.0/24.
- 4. Go to **VPN** > **IPsec Tunnels** and check status of the tunnel.

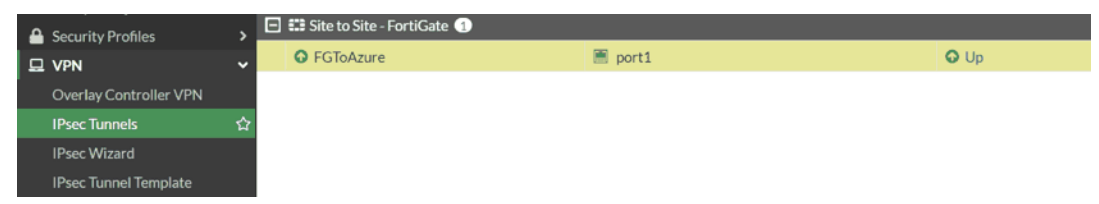

Figure 10.58: Check status of tunnel

5. You should be able to ping from WebTerm to the Virtual Machine.

```
root@webterm-1 ~$ ping 10.0.2.4
PING 10.0.2.4 (10.0.2.4) 56(84) bytes of data.
64 bytes from 10.0.2.4: icmp_seq=1 ttl=64 time=0.033 ms
64 bytes from 10.0.2.4: icmp_seq=2 ttl=64 time=0.060 ms
64 bytes from 10.0.2.4: icmp_seq=3 ttl=64 time=0.046 ms
64 bytes from 10.0.2.4: icmp_seq=4 ttl=64 time=0.044 ms
64 bytes from 10.0.2.4: icmp_seq=5 ttl=64 time=0.047 ms
64 bytes from 10.0.2.4: icmp_seq=6 ttl=64 time=0.048 ms
64 bytes from 10.0.2.4: icmp_seq=7 ttl=64 time=0.048 ms
64 bytes from 10.0.2.4: icmp_seq=8 ttl=64 time=0.048 ms
```

Figure 10.59: Ping from WebTerm to Windows VM

# 10.4 IPsec VPN from FortiGate (on Premise) to AWS

Learning Objectives

- Configure a Customer Gateway in AWS
- Configure a Virtual Private Gateway
- Create an IPsec VPN between FortiGate on-Premise and AWS

**Scenario**: We are going to connect on premise FortiGate to AWS Virtual Gateway. This is going to be IPsec VPN between FortiGate and AWS. First, we will configure AWS and then connect FortiGate through Port1 to AWS Virtual Gateway

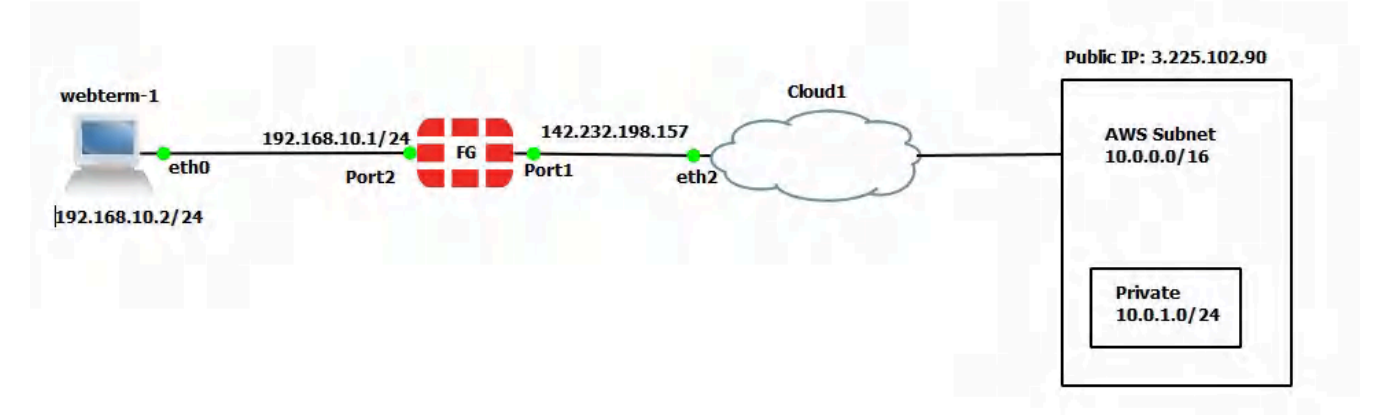

## Figure 10.60: Main scenario

| Device    | Configuration           | Access                   |
|-----------|-------------------------|--------------------------|
| East Cata | Port 1: DHCP Client     | Port1: HTTP, HTTPS, PING |
| FortiGate | Port 2: 192.168.10.1/24 |                          |
| WebTerm1  | 192.168.10.2/24         | _                        |

## Table 10.4: On-premise devices configuration

## **AWS Configuration**

- 1. Create a VPC for AWS as follows:
  - **Name tag:** AWS Subnet
  - **IPv4 CIDR:** 10.0.0/16

| aws                  | III Services    | Q Sear | ch for services, features, blogs, docs, | and more [Alt+5] |           |   |           | D | 4 | 0 4      | N. Virginia 🔻 | tungi       | e 🔻 |
|----------------------|-----------------|--------|-----------------------------------------|------------------|-----------|---|-----------|---|---|----------|---------------|-------------|-----|
| New<br>Tell up       | VPC Experience  |        | Your VPCs Info                          |                  |           |   |           | C | A | tions 🔻  | Create        | VPC         | ٩   |
| VPC Da               | ashboard        | ÷.     | Q. Filter VPCs                          |                  |           |   |           |   |   |          | < 1 >         | ۲           |     |
| EC2 Glo<br>Filter by | obal View New   | 4      | Name                                    | V VPC ID         | <br>State | v | IPv4 CIDR |   | ~ | IPv6 CID | R             |             |     |
| Q Sele               | ect a VPC       |        |                                         |                  |           |   |           |   |   |          | No VPC        | is found in |     |
| VIRTU<br>CLOUD       | AL PRIVATE<br>D |        |                                         |                  |           |   |           |   |   |          |               |             |     |
| Subnet               | 5               |        |                                         |                  |           |   |           |   |   |          |               |             |     |

Figure 10.61: Create a VPC

| VPC settings                                                                                                    |                      |
|----------------------------------------------------------------------------------------------------|----------------------|
| Resources to create Info<br>Create only the VPC resource or create VPC,                                          | subnets, etc.        |
| • VPC only                                                                                                    | VPC, subnets, etc.   |
| Name tag - <i>optional</i><br>Creates a tag with a key of 'Name' and a valu                                      | ue that you specify. |
| AWS Subnet                                                                                                    |                      |
| <ul> <li>IPv4 CIDR block Info</li> <li>IPv4 CIDR manual input</li> <li>IPAM-allocated IPv4 CIDR block</li> </ul> |                      |
| IPv4 CIDR                                                                                                    |                      |
| 10.0.0/16                                                                                                    | -                    |
| IPv6 CIDR block Info                                                                                             |                      |
| No IPv6 CIDR block                                                                                               |                      |
| IPAM-allocated IPv6 CIDR block                                                                                   |                      |
| Amazon-provided IPv6 CIDR block                                                                                  |                      |
| IPv6 CIDR owned by me                                                                                            |                      |
| Tenancy Info                                                                                                    |                      |
|                                                                                                    |                      |

Figure 10.62: Create a VPC named "AWS Subnet"

- 2. Create a private subnet under AWS VPC as follows:
  - VPC: AWS Subnet

- Subnet Name: **Private**
- IPv4 CIDR block: **10.0.1.0/24**

| vrc                                                                                                    |  |
|----------------------------------------------------------------------------------------------------|--|
| /PC ID<br>Create subnets in this VPC                                                                                                    |  |
| vpc-0a92013e3d2c88ae4 (AWS Subnet)                                                                                                    |  |
| Associated VPC CIDRs                                                                                                    |  |
| Pv4 CIDRs                                                                                                    |  |
|                                                                                                    |  |
| Subnet settings<br>Specify the CIDR blocks and Availability Zone for the subnet.                                                                                                    |  |
| Subnet settings<br>Specify the CIDR blocks and Availability Zone for the subnet.<br>Subnet 1 of 1                                                                                                    |  |
| Subnet settings<br>Specify the CIDR blocks and Availability Zone for the subnet.<br>Subnet 1 of 1<br>Subnet name<br>Create a tag with a key of 'Name' and a value that you specify.                                                                                                    |  |
| Subnet settings<br>Specify the CIDR blocks and Availability Zone for the subnet.<br>Subnet 1 of 1<br>Subnet name<br>Create a tag with a key of 'Name' and a value that you specify.<br>Private                                                                                                    |  |
| Subnet settings<br>Specify the CIDR blocks and Availability Zone for the subnet.<br>Subnet 1 of 1<br>Subnet name<br>Create a tag with a key of 'Name' and a value that you specify.<br>Private<br>The name can be up to 256 characters long.                                                                                                    |  |
| Subnet settings<br>Specify the CIDR blocks and Availability Zone for the subnet.<br>Subnet 1 of 1<br>Subnet name<br>Create a tag with a key of 'Name' and a value that you specify.<br>Private<br>The name can be up to 256 characters long.<br>Availability Zone Info<br>Choose the zone in which your subnet will reside, or let Amazon choose one for you. |  |

*Figure 10.63: Create a subnet under AWS VPC* 

3. Create an internet gateway as follows:

| New VPC Experience<br>Tell us what you think. | Internet gateways Info                              |
|-----------------------------------------------|-----------------------------------------------------|
| VPC Dashboard                                 | Q. Alter-Internet gateways (1 ) .                   |
| EC2 Global View New                           | Name 🗢 Internet gateway ID 🗢 State 🗢 VPC ID 🗢 Owner |
| Q Select a VPC                                | No internet gateways found in this Region           |
| VIRTUAL PRIVATE                               |                                                     |
| Subnets                                       |                                                     |
| Route Tables                                  | Select an internet gateway above                    |
| Internet Gateways                             |                                                     |

*Figure 10.64: Create an internet gateway* 

| internet gateway is a virtual the gateway below.                                                                                                    | router that connects a VPC to the internet. To c                                                             | reate a new internet gateway specify the nar       |
|----------------------------------------------------------------------------------------------------|----------------------------------------------------------------------------------------------------|----------------------------------------------------|
| Internet gateway set                                                                                                    | tings                                                                                                    |                                                    |
| Name tag                                                                                                    | s' and a value that you specify.                                                                             |                                                    |
| Creates a tag with a key of 'Name                                                                                                    |                                                                                                    |                                                    |
| Creates a tag with a key of 'Nam<br>AWS-IGW                                                                                                    | Contractor and the second                                                                                    |                                                    |
| AWS-IGW                                                                                                    |                                                                                                    |                                                    |
| AWS-IGW                                                                                                    |                                                                                                    |                                                    |
| AWS-IGM<br>Tags - optional<br>Atag is a label that you assign to<br>your resources or track your AWS                                                       | han AWS resource. Each tag consists of a key and an opti                                                     | ional value. You can use tags to search and filter |
| Creates a tag with a key of Nam<br>AWS-IGW<br>Tags - optional<br>A tag is a label that you assign to<br>your resources or track your AWS<br>Key            | an AWS resource. Each tag consists of a key and an opt<br>costs.<br>Value - <i>optional</i>                  | ional value. You can use tags to search and filter |
| Creates a tag with a key of Nam<br>AWS-IGW<br>Tags - optional<br>A tag is a label that you assign to<br>your resources or track your AWS<br>Key<br>Q. Name | van AWS resource. Each tag consists of a key and an opticosts.<br>Value - optional<br>X Q. AWS-IGW           | Ional value. You can use tags to search and filter |
| Creates a tag with a key of Nam<br>AWS-IGW<br>Tags - optional<br>A tag is a label that you assign to<br>your resources or track your AWS<br>Key<br>Q. Name | A an AWS resource. Each tag consists of a key and an opticosts.<br>Value - <i>optional</i><br>X<br>Q AWS-IGW | Ional value. You can use tags to search and filter |

Figure 10.65: Select Name as AWS-IGW

| New VPC Experience<br>Tell us what you think |   | Inter  | net gateways         | s (1/1) u | nta                   |   |            |   | C      | Actions 🔺 Create              | e Internet gateway |   |
|----------------------------------------------|---|--------|----------------------|-----------|-----------------------|---|------------|---|--------|-------------------------------|--------------------|---|
| VPC Dashboard                                | 1 | 9      | Filter Internet gote | nways     |                       |   |            |   |        | View details<br>Attach to VPC | < 1 > 0            | 0 |
| EC2 Global View New                          | 4 | ~      | Name                 | v         | Internet gateway ID   | v | State      | 7 | VPC ID | Datach from VPC               | Owner              |   |
| Filter by VPC:<br>Q Select a VPC             | E |        | AWS-IGW              |           | igw-08d499e1c3a99be7d |   | ⊖ Detached |   | -      | Manage tags                   | 590508865535       |   |
| VIRTUAL PRIVATE                              |   |        |                      |           |                       |   |            |   |        | Delete internet gateway       | _                  | Í |
| Your VPCs                                    |   |        |                      |           |                       |   |            |   |        |                               |                    | _ |
| Subnets                                      |   |        |                      |           |                       | - |            |   |        |                               |                    |   |
| Route Tables                                 | 1 | igw-08 | 3d499e1c3a99b        | e7d / AW  | S-IGW                 |   |            |   |        |                               |                    |   |
| Internet Gateways                            |   | Det    | ails Tags            |           |                       |   |            |   |        |                               |                    |   |

Figure 10.66: Attach the internet gateway to VPC

| PC > Internet gateways > Attach to VPC (igw-08d499e1c3a99be7d)                                                |                     |
|----------------------------------------------------------------------------------------------------|---------------------|
| ttach to VPC (igw-08d499e1c3a99be7d) Info                                                                     |                     |
| VPC<br>Attach an internet gateway to a VPC to enable the VPC to communicate with the internet. Specify the Vi | PC to attach below, |
| Available VPCs<br>Attach the internet gateway to this VPC.                                                    |                     |
| Q. Select a VPC                                                                                               |                     |
| vpc-0a92013e3d2c88ae4 - AWS Subnet                                                                            |                     |
| AWS Command Line Interface command                                                                            |                     |
|                                                                                                    |                     |

Figure 10.67: Attach the internet gateway to VPC

4. Create a static route to the internet gateway (AWS-IGW). Edit Routes as follows:

| New VPC Experience<br>Tell us what you think |     | Route t   | ables (1/1)    | Info |                    |           |                   |               | C                 | Actions    | Crea      | te route ( | table      |
|----------------------------------------------|-----|-----------|----------------|------|--------------------|-----------|-------------------|---------------|-------------------|------------|-----------|------------|------------|
| VPC Dashboard                                | ň., | Q. Filte  | a route tibles |      |                    |           |                   |               |                   |            | 3         | 1.0        | 0          |
| EC2 Global View New                          | ā.  |           | lame           | V    | Route table IC     | ⊽ ⊽       | Explicit subnet   | associat      | Edge associations | Main 🔻     | VPC       |            |            |
| Q Select a VPC                               |     | <b>-</b>  |                |      | rtb-0aebe92e0      | 0deb44303 | -                 |               | -                 | Yes        | vpc-0a920 | )13e3d2c   | 88ae4   AW |
| VIRTUAL PRIVATE                              | 11  | -         |                |      |                    |           |                   |               |                   |            |           |            |            |
| Your VPCs                                    |     | _         |                |      |                    |           |                   |               |                   |            |           |            |            |
| Subnets                                      |     |           |                |      |                    |           |                   |               |                   |            |           |            |            |
| Route Tables                                 |     | rtb-0aebe | e92e0deb443    | 03   |                    |           |                   |               |                   |            |           |            |            |
| Internet Gateways                            |     | Datalla   | 1              |      |                    | 1 million | intertaine   main |               | -                 |            |           |            |            |
| Egress Only Internet<br>Gateways             | U   | Details   | Routes         | Su   | ionet associations | Edge ass  | ociations kour    | e propagation | lags              |            |           |            |            |
| Carrier Gateways                             |     | Pout      | 11)            |      |                    |           |                   |               |                   | -          |           | Edit cout  |            |
| DHCP Option Sets                             |     | Koutt     | is (1)         |      |                    |           |                   |               |                   |            |           | Eun roui   | es         |
| Elastic IPs                                  |     | Q, P      | lter routus    |      |                    |           |                   |               | Both              | *          | <         | 1.2        | 0          |
| Managed Prefix Lists                         |     |           |                |      |                    |           |                   |               |                   |            |           |            |            |
| Endpoints                                    |     | Destin    | ation          |      | ~                  | Target    | ~                 | Status        | ∀                 | Propagated |           |            |            |
| Endpoint Services                            |     | 10.0.0.   | 0/16           |      |                    | local     |                   | O Active      |                   | No         |           |            |            |

Figure 10.68: Edit routes

| Destination  |   | Target                         |   | Status   | Propagated |                      |
|--------------|---|--------------------------------|---|----------|------------|----------------------|
| 10.0.0/16    |   | Q local                        | × | O Active | No         |                      |
| Q, 0.0.0.0/0 | × | Q                              |   | в        | No         | Remove               |
|              |   | Carrier Gateway                |   |          |            |                      |
| Add route    |   | Core Network                   |   |          |            |                      |
|              |   | Egress Only Internet Gateway   |   |          |            |                      |
|              |   | Gateway Load Balancer Endpoint |   |          | Gandal     | Bravious Faus change |
|              |   | Instance                       |   |          | cancer     | Save chang           |
|              |   | Internet Gateway               |   |          |            |                      |
|              |   | local                          |   |          |            |                      |
|              |   | NAT Gateway                    |   |          |            |                      |
|              |   | Network Interface              |   |          |            |                      |
|              |   | Outpost Local Gateway          |   |          |            |                      |
|              |   | Peering Connection             |   |          |            |                      |
|              |   | Transit Gateway                |   |          |            |                      |
|              |   | Virtual Private Gateway        |   |          |            |                      |

*Figure 10.69: Add a new route 0.0.0.0/0 to your internet gateway* 

| VPC > Route tables > rtb-Oaebe92e0deb44303<br>Edit routes | ) Edit | routes                          |   |          |            |         |              |
|-----------------------------------------------------------|--------|---------------------------------|---|----------|------------|---------|--------------|
| Destination                                               |        | Target                          |   | Status   | Propagated |         |              |
| 10.0.0.0/16                                               |        | Q, local                        | × | ⊘ Active | No         |         |              |
| Q, 0.0.0.0/0                                              | ×      | Q igw-                          | × | 7        | No         | Ren     | nove         |
| Add route                                                 |        | igw-08d499e1c3a99be7d (AWS-IGW) | _ |          |            |         |              |
|                                                           |        |                                 |   |          | Cancel     | Preview | Save changes |

*Figure 10.70: Add a new route 0.0.0.0/0 to your internet gateway* 

| Subnets                          | Route table ID                        | Main                    | Explicit subnet associations | Edge associations     |
|----------------------------------|---------------------------------------|-------------------------|------------------------------|-----------------------|
| Route Tables                     | Ttb-0aebe92e0deb44303                 | 🗗 Yes                   | -                            |                       |
| Internet Gateways                | VPC                                   | Owner ID                |                              |                       |
| Egress Only Internet<br>Gateways | vpc-0a92013e3d2c88ae4   AWS<br>Subnet | <b>D</b> 590508865535   |                              |                       |
| Carrier Gateways                 |                                       |                         |                              |                       |
| DHCP Option Sets                 |                                       |                         |                              |                       |
| Elastic IPs                      | Routes Subnet associations            | Edge associations Route | propagation Tags             |                       |
| Managed Prefix Lists             |                                       |                         |                              |                       |
| Endpoints                        | Gradual -                             |                         |                              |                       |
| Endpoint Services                | Routes (2)                            |                         |                              | Edit routes           |
| NAT Gateways                     | Q Filter routes                       |                         |                              | Both <b>v</b> < 1 > ③ |
| Peering Connections              |                                       |                         |                              |                       |
| * SECURITY                       | Destination V                         | Target                  |                              |                       |
| Network ACLs                     |                                       |                         |                              |                       |
| Security Groups                  | 10.0.0/16                             | local                   | O Active                     | No                    |
| * NETWORK ANALYSIS               | 0.0.0.0/0                             | igw-08d499e1c3a99be7d   | ⊘ Active                     | No                    |

Figure 10.71: Route tables overview

5. Create a customer gateway as follows:

| New VPC Experience<br>Tell us what you think            | Customer gateways               | Info |   | C         | Actions 🔻 | Create customer gateway    |
|---------------------------------------------------------|---------------------------------|------|---|-----------|-----------|----------------------------|
| NETWORK ANALYSIS     Reachability Analyzer              | <b>Q</b> Filter customer gatewa | ays. |   |           |           | 1 < 1 > @                  |
| Network Access Analyzer                                 | Name                            |      |   | ♥ BGP ASN | ~         | IP dress 🔻 Type            |
| ▼ DNS FIREWALL<br>Rule Groups New<br>Domain Lists New   | <                               |      |   | -         |           | No customer gateways found |
| <ul> <li>NETWORK FIREWALL</li> <li>Firewalls</li> </ul> |                                 |      | - |           |           |                            |
| Firewall Policies                                       | Select a customer gateway       |      |   |           |           |                            |
| Network Firewall Rule<br>Groups                         |                                 |      |   |           |           |                            |
| VIRTUAL PRIVATE<br>NETWORK (VPN)                        |                                 |      |   |           |           |                            |
| Customer Gateways                                       |                                 |      |   |           |           |                            |
| Virtual Private Gateways                                |                                 |      |   |           |           |                            |
| Site-to-Site VPN<br>Connections                         |                                 |      |   |           |           |                            |
| Client VPN Endpoints New                                |                                 |      |   |           |           |                            |

Figure 10.72: Create a customer gateway

| reate customer gateway տ                                                                         |                                                     |
|--------------------------------------------------------------------------------------------------|-----------------------------------------------------|
| ustomer gateway is a resource that you create in AWS that represent<br>twork.                    | its the customer gateway device in your on-premises |
| Details                                                                                          |                                                     |
| Name tag - optional<br>Creates a tag with a key of 'Name' and a value that you specify.          |                                                     |
| AWS-VPN-FG                                                                                       |                                                     |
| Value must be 256 characters or less in length.                                                  |                                                     |
| BGP ASN Info<br>The ASN of your customer gateway device.                                         |                                                     |
| 65000                                                                                            |                                                     |
| Value must be in 1 - 2147483647 range.                                                           |                                                     |
| IP address Info<br>Specify the IP address for your customer gateway device's external interface. |                                                     |
| 142.232.198.157                                                                                  |                                                     |
| Certificate ARN<br>The ARN of a private certificate provisioned in AWS Certificate Manager (ACM) |                                                     |
| Select certificate ARN                                                                           | ▼                                                   |
| Device - optional<br>Enter a name for the customer gateway device.                               |                                                     |
| Enter device name                                                                                |                                                     |

Figure 10.73: Create a customer gateway

6. Create a virtual private gateway as follows:

| New VPC Experience                                    | Virtual privat          | e gateways      | Info                       |   |       |                      | C           | Actions 🔻 | Create v | irtual priva | ite gate | way |
|-------------------------------------------------------|-------------------------|-----------------|----------------------------|---|-------|----------------------|-------------|-----------|----------|--------------|----------|-----|
| * NETWORK ANALYSIS *                                  | <b>Q</b> Filter virtual | private gateway | ş                          |   |       |                      |             |           | 1        | <            | 1.>      | 0   |
| Reachability Analyzer<br>Network Access Analyzer      | Name                    | 4               | Virtual private gateway ID | 4 | State | ~                    | Туре        |           | VPC      |              |          | ~   |
| DNS FIREWALL     Rule Groups New     Domain Lists New | 4                       | _               |                            | - | -     | No virtual private g | gateways fo | ound      |          |              |          | ,   |
| NETWORK FIREWALL     Firewalls                        |                         |                 |                            | - | _     |                      |             |           |          |              |          |     |
| Firewall Policies                                     | Select a virtual pri    | vate gateway    |                            |   |       |                      |             |           |          |              |          |     |
| Network Firewall Rule<br>Groups                       |                         |                 |                            |   |       |                      |             |           |          |              |          |     |
| VIRTUAL PRIVATE<br>NETWORK (VPN)                      |                         |                 |                            |   |       |                      |             |           |          |              |          |     |
| Customer Gateways                                     |                         |                 |                            |   |       |                      |             |           |          |              |          |     |
| Virtual Private<br>Gateways                           |                         |                 |                            |   |       |                      |             |           |          |              |          |     |
| Site-to-Site VPN<br>Connections                       |                         |                 |                            |   |       |                      |             |           |          |              |          |     |

Figure 10.74: Create a virtual private gateway

|                                                                                               | e VPN concentrator o                                      | on the Amazon side of the                                                                                | site-to-site VPN co                              | nnection.                                                                                                    |
|-----------------------------------------------------------------------------------------------|-----------------------------------------------------------|----------------------------------------------------------------------------------------------------|--------------------------------------------------|----------------------------------------------------------------------------------------------------|
| Details                                                                                       |                                                           |                                                                                                    |                                                  |                                                                                                    |
| Name tag - <i>optional</i><br>Creates a tag with a key of 'Na                                 | me' and a value that you                                  | specify.                                                                                                 |                                                  |                                                                                                    |
| FortiGate                                                                                     |                                                           |                                                                                                    |                                                  |                                                                                                    |
| Value must be 256 characters                                                                  | or less in length.                                        |                                                                                                    |                                                  |                                                                                                    |
| Autonomous System Num                                                                         | ber (ASN)                                                 |                                                                                                    |                                                  |                                                                                                    |
| Amazon default ASN                                                                            |                                                           |                                                                                                    |                                                  |                                                                                                    |
| Custom ASN                                                                                    |                                                           |                                                                                                    |                                                  |                                                                                                    |
|                                                                                               |                                                           |                                                                                                    |                                                  |                                                                                                    |
|                                                                                               |                                                           |                                                                                                    |                                                  |                                                                                                    |
|                                                                                               |                                                           |                                                                                                    |                                                  |                                                                                                    |
| Tags                                                                                          |                                                           |                                                                                                    | And the second second                            | the second second second second second second second second second second second second second second second s |
| Tags<br>A tag is a label that you assign<br>your resources or track your AV                   | to an AWS resource. Eacl<br>VS costs. Name tag helps      | n tag consists of a key and an<br>you track your resources mor                                           | optional value. You ca<br>e easily. We recomme   | n use tags to search and filte<br>nd adding Name tag.                                                          |
| Tags<br>A tag is a label that you assign<br>your resources or track your AV                   | to an AWS resource. Eacl<br>VS costs. Name tag helps      | n tag consists of a key and an<br>you track your resources mor                                           | optional value. You ca<br>e easily. We recommen  | n use tags to search and filte<br>nd adding Name tag.                                                          |
| Tags<br>A tag is a label that you assign<br>your resources or track your AV<br>Key            | to an AWS resource. Eacl<br>VS costs. Name tag helps<br>V | n tag consists of a key and an<br>you track your resources mor<br>alue - optional                        | optional value. You ca<br>e easily, We recomme   | n use tags to search and filte<br>nd adding Name tag.                                                          |
| Tags<br>A tag is a label that you assign<br>your resources or track your AV<br>Key<br>Q. Name | to an AWS resource. Eacl<br>VS costs. Name tag helps<br>V | n tag consists of a key and an<br>you track your resources mor<br>alue - <i>optional</i><br>Q FortiGate  | optional value. You ca<br>e easily. We recommen  | n use tags to search and filte<br>nd adding Name tag.                                                          |
| Tags<br>A tag is a label that you assign<br>your resources or track your AV<br>Key<br>Q. Name | to an AWS resource. Eacl<br>VS costs. Name tag helps<br>V | n tag consists of a key and an<br>you track your resources mor<br>alue - <i>optional</i><br>Q. FortiGate | optional value. You ca<br>e easily. We recommend | n use tags to search and filte<br>nd adding Name tag.                                                          |

Figure 10.75: Create a virtual private gateway on FortiGate

| New VPC Experience                                                                        | Virtual private gateways (1/1) Info C Actions A Create virtual p                                                                                   | private gateway |
|-------------------------------------------------------------------------------------------|----------------------------------------------------------------------------------------------------|-----------------|
| NETWORK ANALYSIS     Reachability Analyzer     Network Access Analyzer                    | Q. Filter virtual private gateways     Attach to VPC       Virtual private gateway ID: vgw-048d1dd1e6ba61f05 X     Clear filters       Manage tags | < 1 > @         |
| ▼ DNS FIREWALL                                                                            | Name Virtual private gateway ID V State V Type Delete virtual private gateway                                                                      | ⊽               |
| Rule Groups New                                                                           | O FortiGate vgw-048d1dd1e6ba61f05 ⊙Detached ipsec.1 -                                                                                              |                 |
| Domain Lists New                                                                          |                                                                                                    | ,               |
| NETWORK FIREWALL     Firewalls     Firewall Policies     Network Firewall Rule     Groups | vgw-048d1dd1e6ba61f05 / FortiGate Details Tags                                                                                                    |                 |
| VIRTUAL PRIVATE<br>NETWORK (VPN)<br>Customer Gateways                                     | Details                                                                                                    |                 |
| Virtual Private<br>Gateways<br>Site-to-Site VPN<br>Connections                            | Virtual private gateway ID State Type VPC                                                                                                    |                 |
| Cuent VPN Endpoints New                                                                   | <b>D</b> 64512                                                                                                    |                 |

Figure 10.76: Attach virtual private gateway to VPC

| /PC > Virtual private gateways > vgw-048d1dd1e6ba61f05 > Attach   | to VPC |        |               |
|-------------------------------------------------------------------|--------|--------|---------------|
| Attach to VPC info                                                |        |        |               |
| Details                                                           |        |        |               |
| Virtual private gateway ID                                        |        |        |               |
| Available VPCs<br>Attach the virtual private gateway to this VPC. |        |        |               |
| Select a VPC by ID or Name                                        | *      | 1      |               |
| Q                                                                 |        |        |               |
| vpc-0a92013e3d2c88ae4 / AWS Subnet                                |        | Cancel | Attach to VPC |

Figure 10.77: Attach virtual private gateway to VPC

- 7. Create a Site-to-Site VPN connection as follows:
  - Name Tag: VPNAWS
  - **Target gateway type:** Virtual private gateway
  - Virtual Private Gateway: FortiGate
  - Customer Gateway ID: AWS-VPN-FG
  - Routing options: Static
  - Static IP prefixes: 192.168.10.0/24
  - Local IPv4 network CIDR: 192.168.10.0/24
  - Remote IPV4 network CIDR: 10.0.1.0/24
  - Tunnel 1 and Tunnel 2 options: leave it as default

| New VPC Experience                                    | VPN connections Info     | C Actions ¥  | Download configuration Create VPN connection |
|-------------------------------------------------------|--------------------------|--------------|----------------------------------------------|
| ▼ NETWORK ANALYSIS *<br>Reachability Analyzer         | Q Filter VPN connections |              | < 1 > ⊚                                      |
| Network Access Analyzer                               | Name VPN ID              | ⊽ State ⊽ Vi | rtual private gateway 🔻 Transit gateway 🗢 Cu |
| DNS FIREWALL     Rule Groups New     Domain Lists New |                          |              | ,                                            |
| NETWORK FIREWALL     Firewalls                        |                          | 1            |                                              |
| Firewall Policies                                     | Select a VPN connection. |              |                                              |
| Network Firewall Rule<br>Groups                       |                          |              |                                              |
| VIRTUAL PRIVATE<br>NETWORK (VPN)                      |                          |              |                                              |
| Customer Gateways                                     |                          |              |                                              |
| Virtual Private Gateways                              |                          |              |                                              |
| Site-to-Site VPN<br>Connections                       |                          |              |                                              |
| Client VPN Endpoints New                              |                          |              |                                              |

Figure 10.78: Create a site-to-site VPN connection

|                                                                                         | nt to use for the site-to-site VPN connec |
|-----------------------------------------------------------------------------------------|-------------------------------------------|
| Details                                                                                 |                                           |
| Name tag - optional<br>Creates a tag with a key of 'Name' and a value that you specify. |                                           |
| VPNAWS                                                                                  |                                           |
| Value must be 256 characters or less in length.                                         |                                           |
| Target gateway type Info                                                                |                                           |
| <ul> <li>Virtual private gateway</li> </ul>                                             |                                           |
| O Transit gateway                                                                       |                                           |
| O Not associated                                                                        |                                           |
| Virtual private gateway                                                                 |                                           |
| vgw-048d1dd1e6ba61f05 / FortiGate                                                       |                                           |
| Customer gateway Info                                                                   |                                           |
| • Existing                                                                              |                                           |
| O New                                                                                   |                                           |
| Customer gateway ID                                                                     |                                           |
| cgw-0a32c4cc31edca775 / AWS-VPN-FG                                                      | •                                         |
|                                                                                         |                                           |
| Routing options Info                                                                    |                                           |

Figure 10.79: Create a site-to-site VPN connection with FortiGate

| Q Add static IP prefix                                                                                                    |                                                                                                    |                              |                                                                  |
|----------------------------------------------------------------------------------------------------|----------------------------------------------------------------------------------------------------|------------------------------|------------------------------------------------------------------|
| 192.168.10.0/24 🗙                                                                                                    |                                                                                                    |                              |                                                                  |
| .ocal IPv4 network CIDR - optional<br>The IPv4 CIDR range on the customer gateway (on-<br>10.0.0/0.                                                                                                    | premises) side that is allowed to communi                                                                                         | cate over the                | VPN tunnels. The default is                                      |
| Q 192.168.10.0/24                                                                                                    |                                                                                                    | ×                            |                                                                  |
| Remote IPv4 network CIDR - optional<br>The IPv4 CIDR range on the AWS side that is allowe                                                                                                    | d to communicate over the VPN tunnels. T                                                                                          | he default is (              | 0.0.0/0.                                                         |
| Q 10.0.1.0/24                                                                                                    |                                                                                                    | ×                            |                                                                  |
| <ul> <li>Tunnel 1 options - optional Info</li> <li>Tunnel 2 options - optional Info</li> </ul>                                                                                                    |                                                                                                    |                              |                                                                  |
| Tunnel 1 options - optional Info Tunnel 2 options - optional Info Fags Itag is a label that you assign to an AWS resource. Four resources or track your AWS costs. Name tag h                                                                                                    | Each tag consists of a key and an optional<br>elps you track your resources more easily.                                          | value. You ca<br>We recommer | n use tags to search and filter<br>Id adding Name tag.           |
| Tunnel 1 options - optional Info Tunnel 2 options - optional Info Tags It ag is a label that you assign to an AWS resource. Your resources or track your AWS costs. Name tag h                                                                                                    | Each tag consists of a key and an optional<br>elps you track your resources more easily.<br>Value - optional                      | value. You ca<br>We recommer | n use tags to search and filter<br>Id adding Name tag.           |
| Tunnel 1 options - optional Info Tunnel 2 options - optional Info Tags Itag is a label that you assign to an AWS resource. Our resources or track your AWS costs. Name tag h Key Q Name X                                                                                                    | Each tag consists of a key and an optional<br>lelps you track your resources more easily.<br>Value - <i>optional</i><br>Q. VPNAWS | value. You ca<br>We recommer | n use tags to search and filter<br>Id adding Name tag.<br>Remove |
| Tunnel 1 options - optional Info Tunnel 2 options - optional Info Tags A tag is a label that you assign to an AWS resource. rour resources or track your AWS costs. Name tag h Key Q. Name X Add new tag                                                                                                    | Each tag consists of a key and an optional<br>lelps you track your resources more easily.<br>Value - optional<br>Q VPNAWS         | value. You ca<br>We recommer | n use tags to search and filter<br>Id adding Name tag.<br>Remove |
| Tunnel 1 options - optional Info Tunnel 2 options - optional Info Tags Atag is a label that you assign to an AWS resource. Nour resources or track your AWS costs. Name tag h Cey Q. Name X Add new tag You can add 49 more tags.                                                                                                    | Each tag consists of a key and an optional<br>lelps you track your resources more easily.<br>Value - <i>optional</i><br>Q, VPNAWS | value. You ca<br>We recommer | n use tags to search and filter<br>Id adding Name tag.           |
| Tunnel 1 options - optional Info<br>Tunnel 2 options - optional Info<br>Fags<br>I tag is a label that you assign to an AWS resource.<br>I tag is a label that you assign to an AWS resource.<br>I tag is a label that you assign to an AWS resource.<br>I tag is a label that you assign to an AWS resource.<br>Add new tag<br>You can add 49 more tags. | Each tag consists of a key and an optional<br>leps you track your resources more easily.<br>Value - optional<br>Q. VPNAWS         | value. You ca<br>We recommer | n use tags to search and filter<br>nd adding Name tag.           |

Figure 10.80: Create a site-to-site VPN connection with FortiGate
|                                                                                                    |                                                                                                    |         |                                                                                                    |                                                                                                    | connectio | п |
|----------------------------------------------------------------------------------------------------|----------------------------------------------------------------------------------------------------|---------|----------------------------------------------------------------------------------------------------|----------------------------------------------------------------------------------------------------|-----------|---|
| <b>Q</b> Filter VPN connections                                                                                               |                                                                                                    |         |                                                                                                    | 5                                                                                                    | 1 >       | 0 |
| VPN ID: vpn-0a9b7e3a2ca3eebd2                                                                                                 | 2 X Clear filters                                                                                             |         |                                                                                                    |                                                                                                    |           |   |
| Name 🗸                                                                                                    | VPN ID 🗢                                                                                                    | State   |                                                                                                    | teway 🔻 Transit gateway                                                                                                    | V         |   |
| VPNAWS                                                                                                    | vpn-0a9b7e3a2ca3eebd2                                                                                         | Pending | vgw-048d1dd1e6b                                                                                                    | oa61f05 –                                                                                                    |           |   |
|                                                                                                    |                                                                                                    | -       |                                                                                                    |                                                                                                    |           |   |
| on-0a9b7e3a2ca3eebd2 / VPNA                                                                                                   | aws                                                                                                    |         |                                                                                                    |                                                                                                    |           | - |
| Details Tunnel details                                                                                                    | Static routes lags                                                                                            |         |                                                                                                    |                                                                                                    |           |   |
| Details                                                                                                    |                                                                                                    |         |                                                                                                    |                                                                                                    |           |   |
| Details<br>VPN ID                                                                                                    | State                                                                                                    |         | Virtual private gateway                                                                                                    | Customer gateway                                                                                                    |           |   |
| Details<br>VPN ID<br>O vpn-0a9b7e3a2ca3eebd2                                                                                  | State                                                                                                    |         | Virtual private gateway<br>vgw-048d1dd1e6ba61f05                                                                                    | Customer gateway<br>cgw-0a32c4cc31edca775                                                                                      |           |   |
| Details<br>VPN ID<br>vpn-0a9b7e3a2ca3eebd2<br>Transit nateway                                                                 | State<br>O Pending                                                                                            | 45      | Virtual private gateway<br>vgw-048d1dd1e6ba61f05<br>Tvne                                                                            | Customer gateway<br>cgw-0a32c4cc31edca775                                                                                      |           |   |
| Details<br>VPN ID<br>vpn-0a9b7e3a2ca3eebd2<br>Transit gateway                                                                 | State<br>Pending<br>Customer gateway addre<br>142.232.198.157                                                 | 55      | Virtual private gateway<br>vgw-048d1dd1e6ba61f05<br>Type<br>D ipsec.1                                                               | Customer gateway<br>cgw-0a32c4cc31edca775<br>Category<br>D VPN                                                                 |           |   |
| Details<br>VPN ID<br>vpn-0a9b7e3a2ca3eebd2<br>Transit gateway<br>-<br>VPC                                                     | State<br>Pending<br>Customer gateway addre<br>142.232.198.157<br>Bouting                                      | 55      | Virtual private gateway<br>vgw-048d1dd1e6ba61f05<br>Type:<br>D ipsec.1<br>Acceleration enabled                                      | Customer gateway<br>cgw-0a32c4cc31edca775<br>Category<br>O VPN<br>Authentication                                               |           |   |
| Details<br>VPN ID<br>Vpn-0a9b7e3a2ca3eebd2<br>Transit gateway<br>-<br>VPC<br>vpc-0a92013e3d2c88ae4                            | State                                                                                                    | 55      | Virtual private gateway<br>vgw-048d1dd1e6ba61f05<br>Type<br>D ipsec.1<br>Acceleration enabled<br>D False                            | Customer gateway<br>cgw-0a32c4cc31edca775<br>Category<br>VPN<br>Authentication<br>Pre-shared key                               |           |   |
| Details<br>VPN ID<br>vpn-0a9b7e3a2ca3eebd2<br>Transit gateway<br>-<br>VPC<br>vpc-0a92013e3d2c88ae4<br>Local IPv4 network CID8 | State<br>Pending<br>Customer gateway addre<br>142.232.198.157<br>Routing<br>Static<br>Remote IPv4 network CIE | 55      | Virtual private gateway<br>vgw-048d1dd1e6ba61f05<br>Type<br>D ipsec.1<br>Acceleration enabled<br>D false<br>Local IPv6 network CIDR | Customer gateway<br>cgw-0a32c4cc31edca775<br>Category<br>D VPN<br>Authentication<br>Pre-shared key<br>Remote IPv6 network CIDR |           |   |

Figure 10.81: Create a site-to-site VPN connection with FortiGate

| Download configuration                                                                                                    |                                                                        | × |
|----------------------------------------------------------------------------------------------------|------------------------------------------------------------------------|---|
| Choose the sample configuration you wish to d<br>gateway. Please note these are samples, and wi<br>Algorithms, Certificates, and/or IPv6. | ownload based on your customer<br>Il need modification to use Advanced |   |
| Vendor<br>The manufacturer of the customer gateway device (for                                                                            | example, Cisco Systems, Inc).                                          |   |
| Fortinet                                                                                                    | •                                                                      |   |
| Platform<br>The class of the customer gateway device (for example                                                                         | , J-Series).                                                           |   |
| Fortigate 40+ Series                                                                                                    | •                                                                      |   |
| Software<br>The operating system running on the customer gatewa                                                                           | y device (for example, ScreenOS).                                      |   |
| FortiOS 6.4.4+ (GUI)                                                                                                    |                                                                        |   |
|                                                                                                    |                                                                        |   |
| IKE version<br>The IKE version you are using for your VPN connection.                                                                     |                                                                        |   |

Figure 10.82: Download configuration

| Q Filter VPN connection                                        | ons                                                |                                                                      |                                    |                              |                                                                      | \$                              | 1 >        |
|----------------------------------------------------------------|----------------------------------------------------|----------------------------------------------------------------------|------------------------------------|------------------------------|----------------------------------------------------------------------|---------------------------------|------------|
| VPN ID: vpn-0a9b7e3a                                           | a2ca3eebd2 X                                       | lear filters                                                         |                                    |                              |                                                                      |                                 |            |
| Name                                                           | VPN ID                                             |                                                                      | itate 🗸 🗸                          | Virtual private              | gateway 🗢 Trans                                                      | sit gateway                     | 4          |
| VPNAWS                                                         | vpn-0a9b7e3                                        | a2ca3eebd2                                                           | Pending                            | vgw-048d1dd1                 | e6ba61f05 -                                                          |                                 |            |
| n-0a9b7e3a2ca3eeb                                              | d2 / VPNAWS                                        |                                                                      |                                    |                              |                                                                      |                                 |            |
| Details Tunnel                                                 | details Static routes                              | s Tags                                                               |                                    |                              |                                                                      |                                 |            |
| Details Tunnel                                                 | details Static routes                              | s Tags                                                               |                                    |                              |                                                                      |                                 |            |
| Details Tunnel state                                           | details Static routes                              | s Tags Inside IPv4 CIDR                                              | ⊽ Inside IPv6 CIDR ⊽               | Status 🔻                     | Last status change                                                   | ~                               | Detai      |
| Details Tunnel                                                 | Outside IP address ♥<br>3.225,102.90               | s Tags<br>Inside IPv4 CIDR<br>169.254.72.192/30                      | ▽ Inside IPv6 CIDR ▽<br>) ~        | Status ⊽<br>⊛Down            | Last status change<br>May 30, 2022, 9:07:13                          | ⊽<br>(UTC-07:00)                | Detai      |
| Details Tunnel Tunnel state Tunnel number  ▼ Tunnel 1 Tunnel 2 | Outside IP address v<br>3.225.102.90<br>54.83.91.6 | 5 Tags<br>Inside IPv4 CIDR<br>169.254.72.192/30<br>169.254.143.60/30 | ▼ Inside IPv6 CIDR ▼<br>) -<br>) - | Status ♥<br>② Down<br>③ Down | Last status change<br>May 30, 2022, 9:07:13<br>May 30, 2022, 9:07:13 | v<br>(UTC-07:00)<br>(UTC-07:00) | Detai<br>- |

Figure 10.83: Verify public IP address

8. Open the file that you have downloaded on AWS. It will show phase 1 and phase 2 configuration.

| 🗐 vpn-0a9b7e3a2ca3eebd2.txt - Notepad                                                                                                    | -     |        | ×    |
|----------------------------------------------------------------------------------------------------|-------|--------|------|
| File Edit Format View Help                                                                                                    |       |        |      |
| ! IPSec Tunnel #1                                                                                                    |       |        |      |
| 1                                                                                                    |       |        |      |
| ! #1: Internet Key Exchange (IKE) Configuration                                                                                          |       |        |      |
| Go to VPN> IPSEC Tunnels> Create New (drop down)> Select IPSEC Tunnel                                                                    |       |        |      |
| VPN Creation Wizard Window appears                                                                                                    |       |        |      |
| Select Template Type as "Custom"                                                                                                    |       |        |      |
| Provide a Name for the VPN connection (Name must be shorter than 15 chars, best if shorter than 12): vpn-4                               | ða9b7 | e3a2ca | i3ee |
| New VPN Tunnel Window Appears (Here we configure the VPN settings):                                                                      |       |        |      |
| Under "Network" Section:                                                                                                    |       |        |      |
| a. IP Version: IPv4                                                                                                    |       |        |      |
| b. Remote Gateway: Static IP Address                                                                                                    |       |        |      |
| C. IP address: 3.225.102.90                                                                                                    |       |        |      |
| u. Local Interface: Wani                                                                                                    |       |        |      |
| E. Local Dear Dearting, Select Specify and enter wan port in (round in)<br>f Dear Dear Dearting, Frahle by selecting On Idle ( On Demand |       |        |      |
| a. Authentication Method: Pre-shared Key                                                                                                 |       |        |      |
| h. Pre-Shared Key: rt11zQj5aWoSdpACxy HBYGBX62c4fIS                                                                                      |       |        |      |
| i. IKE Version: 2                                                                                                    |       |        |      |
| Phase 1 Proposal:                                                                                                    |       |        |      |
| j. Encryption: aes128                                                                                                    |       |        |      |
| k. Authentication: shal                                                                                                    |       |        |      |
| 1. DH group: 2 ! and deselect 5                                                                                                    |       |        |      |
| m. Keyiire: 28800 seconas                                                                                                    |       |        |      |
| Figure 10.84: IPsec Phase 1                                                                                                    |       |        |      |

| 🛄 vp  | on-0a9b7e3a2ca3eebd2.txt - Notepad —                                                               |
|-------|----------------------------------------------------------------------------------------------------|
| File  | Edit Format View Help                                                                              |
| ! #2: | : IPSec Configuration                                                                              |
| Under | Phase 2 Selectors> New Phase 2                                                                     |
| a.    | Name: vpn-0a9b7e3a2ca3eebd2-0                                                                      |
| b.    | Local Address: LAN subnet behind Fortigate/0.0.0.0/0                                               |
| с.    | Remote Address: AWS Private Subnet/0.0.0.0/0                                                       |
| Under | Advanced                                                                                           |
| d.    | Encryption: aes128                                                                                 |
| e.    | Authentication: sha1                                                                               |
| f.    | Select Enable Replay Detection                                                                     |
| g.    | Select Perfect Forward Secrecy                                                                     |
| h.    | DH Group: 2 ! and deselect 5                                                                       |
| i.    | Keylife: 3600 seconds                                                                              |
| j.    | Enable Auto-negotiate ! Autokey Keep Alive is enabled automatically when Auto-negotiate is enabled |
| k.    | Click Ok                                                                                           |
|       |                                                                                                    |

Figure 10.85: IPsec Phase 2

## FortiGate Configuration

1. First, we will configure port1 and port2 IP addresses. port1 should be set as DHCP client and port2 should be set as 192.168.10.1/24.

| Ð  | Dashboard             | >   | Edit Interface    |           |                |        |                    |        |              |
|----|-----------------------|-----|-------------------|-----------|----------------|--------|--------------------|--------|--------------|
| \$ | Network               | *   | law in the second |           |                |        |                    |        |              |
|    | Interfaces            | 습   | Name              | рогт2     |                |        |                    |        |              |
|    | DNS                   |     | Alias             | Dhurica   | Interface      |        |                    |        |              |
|    | Packet Capture        |     | Type              | E Physica | Interface      |        |                    |        |              |
|    | SD-WAN                |     | VRFID 0           | 0         |                |        |                    |        |              |
|    | Static Routes         |     | Kole U            | Undefine  | d              |        | •                  |        |              |
|    | Policy Routes         |     | Address           |           |                |        |                    |        |              |
|    | RIP                   |     | Addressing m      | node      | Manual DH      | CP Au  | to-managed by IPAM | One-Ar | m Sniffer    |
|    | OSPF                  |     | IP/Netmask        |           | 192.168.10.1   | /24    |                    |        |              |
|    | BGP                   |     | Secondary IP      | address Q |                |        |                    |        |              |
|    | Routing Objects       |     |                   |           |                |        |                    |        |              |
|    | Multicast             |     | Administrativ     | ve Access |                |        |                    |        |              |
| B  | Policy & Objects      | >   | IPv4              |           | HTTPS          |        | HTTP 0             |        | D PING       |
| 4  | Security Profiles     | >   |                   |           | FMG-Access     |        | SSH SSH            |        | SNMP         |
| ₽  | VPN                   | >   |                   |           | FTM            |        | RADIUS Accounti    | ng     | Connection   |
|    | User & Authentication | >   |                   |           | Speed Test     |        |                    |        | connection o |
| ŵ  | WiFi Controller       | >   | Receive LLDF      | 0 Us      | e VDOM Setting | Enable | Disable            |        |              |
| \$ | System                | 1 > | Transmit LLD      | P 🚺 Us    | e VDOM Setting | Enable | Disable            |        |              |

Figure 10.86: Set an IP address for port2

| FortiGate VM64-KVM      | 1 3 5 7 8 11 13 75<br><b>A A A A A</b><br><b>A A A A</b><br>2 4 6 8 10 12 14 26 | 18 20 22 24   |                               |                                 |      |
|-------------------------|---------------------------------------------------------------------------------|---------------|-------------------------------|---------------------------------|------|
| + Create New • Edi      | it 🛍 Delete 🕨 Integr                                                            | ate Interface | Search                        |                                 | Q    |
| Name ≑                  | Type 🗢                                                                          | Members 🖨     | IP/Netmask 🜩                  | Administrative Access           | \$   |
| 🗗 802.3ad Aggregate 🧃   |                                                                                 |               |                               |                                 |      |
| ₽ fortilink             | ₽ 802.3ad Aggregate                                                             |               | Dedicated to FortiSwitch      | PING<br>Security Fabric Connect | tion |
| E Physical Interface 10 | )                                                                               |               |                               |                                 |      |
| m port1                 | Physical Interface                                                              |               | 142.232.198.157/255.255.255.0 | HTTPS<br>HTTP                   |      |
| im port2                | Physical Interface                                                              |               | 192.168.10.1/255.255.255.0    |                                 |      |
| 🔳 port3                 | Physical Interface                                                              |               | 0.0.0.0/0.0.0.0               |                                 |      |
| m port4                 | Physical Interface                                                              |               | 0.0.0.0/0.0.0.0               |                                 |      |

Figure 10.87: Port1 and Port2 IP addresses

2. Create a static route to port1 (WAN Port) as Figure 10.88.

| Ð  | Dashboard             | >   | New Static Route              |                    |                 |    |        |
|----|-----------------------|-----|-------------------------------|--------------------|-----------------|----|--------|
| +  | Network<br>Interfaces | *   | Automatic gateway retrieval 3 |                    |                 |    |        |
|    | DNS                   |     | Destination 1                 | Subnet Internet Se | rvice           |    |        |
|    | Packet Capture        |     |                               | 0.0.0/0.0.0        |                 |    |        |
|    | SD-W/AN               |     | Gateway Address 🚯             | Dynamic Specify    | 142.232.198.254 |    |        |
| -  | SU-WAIN               | ~   | Interface                     | m port1            | ×               |    |        |
|    | Static Routes         | ម   |                               | +                  |                 |    |        |
|    | Policy Routes         |     | Administrative Distance 🕄     | 10                 |                 |    |        |
|    | RIP                   |     | Comments                      | Write a comment    | // 0/255        |    |        |
|    | OSPF                  |     | Status                        | Enabled ODis       | abled           |    |        |
|    | BGP                   |     |                               |                    |                 |    |        |
|    | Routing Objects       |     | Advanced Options              |                    |                 |    |        |
|    | Multicast             |     |                               |                    |                 |    |        |
| B  | Policy & Objects      | >   |                               |                    |                 |    |        |
| •  | Security Profiles     | >   |                               |                    |                 |    |        |
| 묘  | VPN                   | >   |                               |                    |                 |    |        |
|    | User & Authentication | >   |                               |                    |                 |    |        |
| (: | WiFi Controller       | >   |                               |                    |                 |    |        |
| \$ | System                | 1 > |                               |                    |                 | OK | Cancel |

Figure 10.88: Create a static route

- 3. Create an IPsec Wizard as a custom as follows:
  - **Remote Gateway IP Address:** *Public\_IP\_Address\_AWS\_Virtual\_Gateway*
  - Nat Traversal: Disable
  - **Pre-shared Key:** *The same as AWS key(psWvIznNXaD3e1bWB9mVrODkrYALmrBO)*
  - Local Address: 192.168.10.0/24
  - **Remote Address:** 10.0.0/16

- Phase 1: Encryption: AES128, Authentication: SHA-1, DH: 2, lifetime: 28800
- Phase 2: Encryption: AES128, Authentication: SHA-1, DH: 2, lifetime: 3600
- **IKE:** version 2

| FGVM01TM19008000                              | + ≡ Q,                            |              |               |               |        |        |        |
|-----------------------------------------------|-----------------------------------|--------------|---------------|---------------|--------|--------|--------|
| 20 Dashboard                                  | > VPN Creation W                  | lizard       |               |               |        |        |        |
| <ul> <li>Policy &amp; Objects</li> </ul>      | > ① VPN Setup<br>> Name           | FG-AWS       |               |               |        |        |        |
| Security Profiles  VPN Overlay Controller VPN | <ul> <li>Template type</li> </ul> | Site to Site | Hub-and-Spoke | Remote Access | Custom |        |        |
| IPsec Tunnels                                 |                                   |              |               |               | < Back | Next > | Cancel |
| IPsec Wizard                                  |                                   |              |               |               |        |        |        |
| IPsec Tunnel Template                         |                                   |              |               |               |        |        |        |
| SSL-VPN Portals                               |                                   |              |               |               |        |        |        |
| SSL-VPN Settings                              |                                   |              |               |               |        |        |        |
| SSL-VPN Clients                               |                                   |              |               |               |        |        |        |
| VPN Location Map                              |                                   |              |               |               |        |        |        |

Figure 10.89: Create a custom VPN

| Ð   | Dashboard              | >   | New VPN Tunnel           |                           |   |  |  |  |
|-----|------------------------|-----|--------------------------|---------------------------|---|--|--|--|
| Ф   | Network                | >   | Cak                      | les nue l                 |   |  |  |  |
| 8   | Policy & Objects       | >   | Name                     | FG-AWS                    |   |  |  |  |
| ۵   | Security Profiles      | >   | Comments                 | Comments 0/255            |   |  |  |  |
| 묘   | VPN                    | ~   |                          |                           |   |  |  |  |
|     | Overlay Controller VPN |     | Network                  |                           |   |  |  |  |
|     | IPsec Tunnels          | 습   | IP Version               | IPv4 IPv6                 |   |  |  |  |
|     | IPsec Wizard           |     | Remote Gateway           | Static IP Address 🔹       |   |  |  |  |
|     | IPsec Tunnel Template  |     | IP Address               | 3.225.102.90              |   |  |  |  |
|     | SSL-VPN Portals        |     | Interface                | im port1                  | • |  |  |  |
|     | SSL-VPN Settings       |     | Local Gateway            | •                         |   |  |  |  |
|     | SSL-VPN Clients        |     | Mode Config              |                           |   |  |  |  |
|     | VPN Location Map       |     | NAT Traversal            | Enable Disable Forced     |   |  |  |  |
| 2   | User & Authentication  | >   | Dead Peer Detection      | Disable On Idle On Demand |   |  |  |  |
| (:- | WiFi Controller        | >   | DPD retry count          | 3                         |   |  |  |  |
| ۵   | System                 | 1 > | DPD retry interval       | 20 s                      |   |  |  |  |
| *   | Security Fabric        | >   | Forward Error Correction | Egress Ingress            |   |  |  |  |
| Lui | Log & Report           | >   | Advanced                 |                           |   |  |  |  |

Figure 10.90: Create a custom VPN

| Dashboard >             | New VPN Tunnel     |         |                  |               |              |    |     |
|-------------------------|--------------------|---------|------------------|---------------|--------------|----|-----|
| ✤ Network >             | Authentication     |         |                  |               |              |    |     |
| Policy & Objects        | Method             |         | Pre-shared Key 🔹 |               |              |    |     |
| Security Profiles       | Pre-shared Key     |         |                  |               | •••••        | ۲  |     |
| 모 VPN Y                 | IKE                |         |                  |               |              |    |     |
| Overlay Controller VPN  | Version            |         | 1 2              |               |              |    |     |
| IPsec Tunnels 습         | Dhace 1 Proposal   | O Add   |                  |               |              |    |     |
| IPsec Wizard            | Encryption         | • AUG   |                  | theatiestica  | CUAA         | -  |     |
| IPsec Tunnel Template   | Encryption         | AE5128  | · Au             | Intentication | SHAI         |    |     |
| SSL-VPN Portals         | D/// 11.11         |         |                  |               | 29 28        | 27 |     |
| SSL-VPN Settings        | Dime-Heilman Gr    | oup     |                  | 14 5 2        | 2 1          | 10 |     |
| SSL-VPN Clients         | Key Lifetime (seco | nds)    | 28800            |               |              |    |     |
| VPN Location Map        | Local ID           |         |                  |               |              |    |     |
| User & Authentication > |                    |         |                  |               |              |    |     |
|                         | Name               | Local A | Address          | Rem           | note Address | 5  |     |
| System 1 >              | FG-AWS             | 192.168 | 3.10.0/24        | 1             | 0.0.0/16     |    |     |
| ☆ Security Fabric >     |                    |         | Company.         |               |              |    |     |
| 년 Log & Report >        | New Phase 2        |         |                  |               |              |    | 0 0 |
|                         | Name               | FO      | 5-AWS            |               |              |    |     |
|                         | Comments           | C       | omments          |               | 11           |    |     |
|                         | Local Address      | Su      | ibnet 🔹          | 192.168.10    | .0/24        |    |     |
|                         | Remote Address     | Su      | ibnet 👻          | 10.0.0/16     |              |    |     |

Figure 10.91: Create a custom VPN

| 2 Dashboard                         | > New VPN Tunnel           |                                                                                                    |           |
|-------------------------------------|----------------------------|----------------------------------------------------------------------------------------------------|-----------|
| + Network                           | New Phase 2                |                                                                                                    | 0 0       |
| Policy & Objects Security Profiles  | Name                       | FG-AWS                                                                                                    |           |
|                                     | Comments                   | Comments                                                                                                    |           |
| Overlay Controller VPN              | Local Address              | Subnet - 192.168.10.0/24                                                                                            |           |
| IPsec Tunnels                       | Remote Address             | Subnet - 10.0.0/16                                                                                                  |           |
| IPsec Wizard                        | Advanced                   |                                                                                                    |           |
| IPsec Tunnel Template               | Phase 2 Proposal O Add     |                                                                                                    |           |
| SSL-VPN Portals                     | Encryption AES12           | 8 • Authentication SHA1 •                                                                                           |           |
| SSL-VPN Settings<br>SSL-VPN Clients | Enable Replay Detection    | 1                                                                                                    |           |
| VPN Location Map                    | Enable Perfect Forward Sec | erecy (PFS) 🛃                                                                                                    |           |
| Luser & Authentication              | > Diffie-Hellman Group     | 32     31     30     29     28     27       21     20     19     18     17     16       15     14     5     2     1 |           |
| 🗘 System 🚺                          | > Local Port               | All 🛃                                                                                                    |           |
| 🔆 Security Fabric                   | Remote Port                | All 🛃                                                                                                    |           |
| Leg & Report                        | > Protocol                 | All 💽                                                                                                    |           |
|                                     | Auto-negotiate             |                                                                                                    |           |
|                                     | Autokey Keep Alive         |                                                                                                    |           |
|                                     | Key Lifetime               | Seconds 🗸                                                                                                    |           |
|                                     | Seconds                    | 3600                                                                                                    |           |
|                                     |                            |                                                                                                    |           |
|                                     | 1.3                        |                                                                                                    | OK Cancel |

Figure 10.92: Create a custom VPN

4. Set an IP address for FG-AWS tunnel. We will set the IP address based on the configuration file.

ypn-0a9b7e3a2ca3eebd2.txt - Notepad

```
File Edit Format View Help
! #3: Tunnel Interface Configuration
! A tunnel interface is configured to be the logical interface associated
! with the tunnel. All traffic routed to the tunnel interface will be
! encrypted and transmitted to the VPC. Similarly, traffic from the VPC
! will be logically received on this interface.
1
! The address of the interface is configured with the setup for your
! Customer Gateway. If the address changes, the Customer Gateway and VPN
! Connection must be recreated with Amazon VPC.
! This is required in order for tunnel failover via gwdetect to function
1
! Perform this from the Global VDOM.
Go to Network Tab --> Interface --> wan1 and edit vpn-0a9b7e3a2ca3eebd2-0
a. IP : 169.254.72.194
b. Remote IP: 169.254.72.193/30
c. Select Ping
d. Administrative Status: Up
e. Select Ok.
```

Figure 10.93: Configuration file for setting an IP address for FG-AWS tunnel

|     | FortiGate VM64-KVM 1  | 3 5 7 9 81 13 15 17 19<br><b>M M M</b><br><b>M M</b><br><b>M M</b><br><b>M M</b><br><b>M</b><br>4 5 6 10 12 1 <sup>4</sup> 16 18 20 | 21 23     |                               |                                    |
|-----|-----------------------|----------------------------------------------------------------------------------------------------|-----------|-------------------------------|------------------------------------|
| +   | Create New - & Edit   | Delete 🕨 Integrate In                                                                                                    | iterface  | Search                        | Q                                  |
|     | Name ≑                | Type ≑                                                                                                    | Members # | IP/Netmask 🛱                  | Administrative Access 🖨            |
| ) 3 | • 802.3ad Aggregate 1 |                                                                                                    |           |                               |                                    |
|     | ✤ fortilink           | ₽ 802.3ad Aggregate                                                                                                    |           | Dedicated to FortiSwitch      | PING<br>Security Fabric Connection |
|     | Physical Interface 11 | The second second                                                                                                    |           |                               |                                    |
|     | m port1               | Physical Interface                                                                                                    |           | 142.232.198.157/255.255.255.0 | HTTPS<br>HTTP                      |
|     | • G FG-AWS            | Tunnel Interface                                                                                                    |           | 0.0.0.0/0.0.0.0               |                                    |
|     | m port2               | Physical Interface                                                                                                    |           | 192.168.10.1/255.255.255.0    |                                    |
|     | m port3               | Physical Interface                                                                                                    |           | 0.0.0/0.0.0.0                 |                                    |

Figure 10.94: Set an IP address for FG-AWS tunnel

| Name                       | FG-A       | AWS          |                     |              |
|----------------------------|------------|--------------|---------------------|--------------|
| Alias<br>Type<br>Interface | Tunne      | el Interface |                     |              |
| VRFID 0                    | 0          |              |                     |              |
| Role                       | Undefi     | ned          | -                   |              |
| Addressing                 | mode       | Manual       |                     |              |
| IP                         | mode       | 169 254 72   | 194                 |              |
| Remote IP/N                | Netmask    | 169.254.72   | .193/30             |              |
| Administrat                | ive Access |              |                     |              |
| IPv4                       |            | S<br>Access  |                     | PING<br>SNMP |
|                            | Speed      | Test         | □ RADIUS Accounting | Connection 3 |
| DHCPS                      | erver      |              |                     |              |
| Network                    |            |              |                     |              |
|                            |            |              |                     |              |

5. Create a static route from FG-LAN to AWS-LAN. We will set a static route based on the configuration file.

\*vpn-0a9b7e3a2ca3eebd2.txt - Notepad

| File Edit Format View Help                                                                                                    |  |
|----------------------------------------------------------------------------------------------------|--|
| ! #4 Static Route Configuration                                                                                                    |  |
| Your Customer Gateway needs to set a static route for the prefix corresponding to your ! VPC to send traffic over the tunnel interface. |  |
| ! An example for a VPC with the prefix 10.0.0.0/16 is provided below:<br>!                                                              |  |
| ! This is configured from the root VDOM                                                                                                 |  |
| Go to Network Tab> Static Routes> Create New                                                                                            |  |
| a. Destination: Subnet (10.0.0.0/16)                                                                                                    |  |
| b. Interface: vpn-0a9b7e3a2ca3eebd2-0 ! This is the VPN tunnel interface<br>c. Click Ok                                                 |  |

Figure 10.96: Configuration file for creating a static route from FG-LAN to AWS-LAN

| Ð   | Dashboard                                   | ->-   | New Static Route                                 |                         |         |    |        |
|-----|---------------------------------------------|-------|--------------------------------------------------|-------------------------|---------|----|--------|
| \$  | Network<br>Interfaces                       | ~     | Automatic gateway retrieval ① C<br>Destination ① | Subnet Internet Service |         |    |        |
|     | Packet Capture<br>SD-WAN                    | _     | Interface                                        | 10.0.0/16      FG-AWS + | ×       |    |        |
|     | Static Routes                               | ☆     | Administrative Distance 🚯                        | 10                      |         |    |        |
|     | Policy Routes                               |       | Comments                                         | Write a comment.,,      | / 0/255 |    |        |
|     | RIP                                         |       | Status                                           | Senabled Obisabled      |         |    |        |
|     | OSPF<br>BGP<br>Routing Objects<br>Multicast |       | Advanced Options                                 |                         |         |    |        |
| B   | Policy & Objects                            | >     |                                                  |                         |         |    |        |
| •   | Security Profiles                           | >     |                                                  |                         |         |    |        |
|     | VPN                                         | >     |                                                  |                         |         |    |        |
| 1   | User & Authentication                       | >     |                                                  |                         |         |    |        |
| (:- | WiFi Controller                             | >     |                                                  |                         |         |    |        |
| ۵   | System                                      | (1) > |                                                  |                         |         | OK | Cancel |

Figure 10.97: Create a static route from FG-LAN to AWS-LAN

| ≡ Q.                   |          |              |             |   |          |
|------------------------|----------|--------------|-------------|---|----------|
| +Create New & Edit 🗇 C | lone 🖹 D | elete Search |             | Q |          |
| Destination 🗢          | T        | Gateway IP 🖨 | Interface ≑ |   | Status ≑ |
| 0.0.0/0                | 142.2    | 32.198.254   | port1       |   | Enabled  |
| 10.0.0/16              | 3.225.   | 102.90       | FG-AWS      |   | Enabled  |
|                        |          |              |             |   |          |

Figure 10.98: Create a static route from FG-LAN to AWS-LAN

6. Create a firewall policy from Port2 to Tunnel and from Tunnel to Port2. We will create a subnet for LAN on premise and a subnet for AWS. Also, in site-to-site VPN, NAT should be disabled here.

| Name                   | FG-LAN          |   |
|------------------------|-----------------|---|
| Color                  | Change          |   |
| Туре                   | Subnet          | • |
| IP/Netmask             | 192.168.10.0/24 |   |
| Interface              | any             | • |
| Static route configura | tion <b>O</b>   |   |
| Comments               | Write a commont |   |

Figure 10.99: Create a subnet for local network

| Name                   | AWS-LAN         |       |
|------------------------|-----------------|-------|
| Color                  | Change          |       |
| Туре                   | Subnet          | •     |
| IP/Netmask             | 10.0.0/16       |       |
| Interface              | 🗆 any           | +     |
| Static route configura | tion 🔿          |       |
| Comments               | Write a comment | 0/259 |

*Figure 10.100: Create a subnet for AWS local network* 

| Ð     | Dashboard                                | > New Policy           |                        |     |    |        |
|-------|------------------------------------------|------------------------|------------------------|-----|----|--------|
| +     | Network                                  | >                      |                        |     |    |        |
| B     | Policy & Objects                         | Vame ()                | FG-AWS                 |     |    |        |
|       | Firewall Policy                          | 1 Incoming Interface   | m port2                | +   |    |        |
|       | IPv4 DoS Policy                          | Outgoing Interface     | G FG-AWS               | · • |    |        |
|       | Addresses                                | Source                 | E FG-LAN               | ×   |    |        |
|       | Internet Service<br>Database             | Destination            | aws-lan                | ×   |    |        |
|       | Services                                 |                        | +                      |     |    |        |
|       | Schedules                                | Schedule               | Lo always              | •   |    |        |
|       | Virtual IPs                              | Service                | ALL +                  | ×   |    |        |
|       | IP Pools                                 | Action                 | ✓ ACCEPT Ø DENY        |     |    |        |
|       | Protocol Options                         |                        |                        |     |    |        |
|       | Traffic Shaping                          | Inspection Mode        | Flow-based Proxy-based |     |    |        |
| 4     | Security Profiles                        | > Firewall / Network C | Options                |     |    |        |
| 브     | VPN                                      | NAT O                  |                        |     |    |        |
| •) (• | User & Authentication<br>WiFi Controller | > Protocol Options     | PROT default           | - 1 |    |        |
| *     | System 1                                 | Security Profiles      |                        |     |    |        |
| ~~    | Security Fabric                          | AntiVirus              |                        |     |    |        |
| [     | Log & Report                             | Web Filter             |                        |     |    |        |
|       |                                          | DNS Filter             |                        |     |    |        |
|       |                                          | Application Control    | 0                      |     |    |        |
|       |                                          | inc.                   | ~                      |     |    |        |
|       | FURTINET .                               | 7.0.3                  |                        |     | OK | Cancel |

Figure 10.101: Create a policy from port2 to FG-AWS Tunnel

| +Create New   | 🖋 Edit 📋      | Delete Q Police | y Lookup Search | i       |          | Q          |                   |
|---------------|---------------|-----------------|-----------------|---------|----------|------------|-------------------|
| Name          | Source        | Destination     | Schedule        | Service | Action   | NAT        | Security Profiles |
| 🖃 🔳 port2 → 🧟 | FG-AWS 1      |                 |                 |         |          |            |                   |
| FG-AWS Po     | E FG-LAN      | AWS-LAN         | Co always       | ALL     | ✓ ACCEPT | O Disabled | ss. no-inspection |
| Set Status    |               |                 |                 |         |          |            |                   |
| T Filter by I | Name +        |                 |                 |         |          |            |                   |
| Copy          |               |                 |                 |         |          |            |                   |
| Paste         | ÷-            |                 |                 |         |          |            |                   |
| + Insert Em   | npty Policy 🔸 |                 |                 |         |          |            |                   |
| Clone Re      | verse         |                 |                 |         |          |            |                   |
| Bhow Mat      | tching Logs   |                 |                 |         |          |            |                   |
| Show in Fe    | ortiView      |                 |                 |         |          |            |                   |
| 🖋 Edit        |               |                 |                 |         |          |            |                   |
| >_ Edit in CL |               |                 |                 |         |          |            |                   |
| Delete Po     | olicy         |                 |                 |         |          |            |                   |

Figure 10.102: Create a policy from FG-AWS Tunnel to port2

| Ð    | Dashboard                    | >      | Edit Policy          |                        |      |   |    |        |
|------|------------------------------|--------|----------------------|------------------------|------|---|----|--------|
| 4    | Network                      | >      |                      |                        |      |   |    |        |
| 8    | Policy & Objects             | ~      | Name ()              | AWS-FG                 |      |   |    |        |
|      | Firewall Policy              | ☆      | Incoming Interface   | G FG-AWS               |      | - |    |        |
|      | IPv4 DoS Policy              |        | Outgoing Interface   | m port2                |      | • |    |        |
|      | Addresses                    |        | Source               | AWS-LAN                |      | × |    |        |
|      | Internet Service<br>Database |        | Destination          | FG-LAN                 |      | × |    |        |
|      | Services                     |        | 6 h . d . h          | +                      |      |   |    |        |
|      | Schedules                    |        | Schedule             | Lo always              |      | • |    |        |
|      | Virtual IPs                  |        | Service              | ALL +                  |      | × |    |        |
|      | IP Pools                     |        | Action               | ✓ ACCEPT Ø             | DENY |   |    |        |
|      | Protocol Options             |        |                      |                        |      |   |    |        |
|      | Traffic Shaping              | Ĩ      | Inspection Mode      | Flow-based Proxy-based | ased |   |    |        |
|      | Security Profiles<br>VPN     | ><br>> | Firewall / Network C | Options                |      |   |    |        |
| 1    | User & Authentication        | >      | NAT O                |                        |      |   |    |        |
| ((.  | WiFi Controller              | >      | Protocol Options     | PROT default           |      | • |    |        |
| •    | System                       | 1 >    | Security Profiles    |                        |      |   |    |        |
| 1.11 | Log C Deport                 | ĺ.     | AntiVirus            | •                      |      |   |    |        |
|      | Log & Report                 | ĺ.     | Web Filter           | •                      |      |   |    |        |
|      |                              |        | DNS Filter           | •                      |      |   |    |        |
|      |                              |        | Application Control  | •                      |      |   |    |        |
|      |                              |        | 100                  | ~                      |      |   |    | 1      |
|      | FORTIDET                     | v7.0.3 |                      |                        |      |   | ОК | Cancel |

Figure 10.103: Create a policy from AWS-FG Tunnel to port2

| FGVM01TM19008000                         | • ≡ Q,       |                |                |                |          |          |            |                   |
|------------------------------------------|--------------|----------------|----------------|----------------|----------|----------|------------|-------------------|
| Dashboard                                | > + Create N | ew 🖋 Edit 🗐    | Delete Q Polic | y Lookup Searc | :h       |          |            | Q                 |
| Network     Network     Delicy & Objects | Name         | Source         | Destination    | Schedule       | Service  | Action   | NAT        | Security Profiles |
| Firewall Policy                          | 🔓 🖻 🚇 FG-AV  | VS→🖾 port2 ①   |                |                |          |          |            |                   |
| IPv4 DoS Policy                          | AWS-FG       | AWS-LAN        | E FG-LAN       | to always      | ALL ALL  | ✓ ACCEPT | O Disabled | ss. no-inspection |
| Addresses                                | 🖃 🔚 port2    | →       FG-AWS |                |                | - Friday |          |            |                   |
| Internet Service                         | FG-AWS       | E FG-LAN       | aws-lan        | to always      | I ALL    | V ACCEPT | O Disabled | ss. no-inspection |
| Database                                 | 🛨 Implicit   | D              |                |                |          |          | -          |                   |
| Services                                 |              |                |                |                |          |          |            |                   |

Figure 10.104: Firewall Policies Overview

## **Verify Connections**

If you navigate to IPsec Tunnel, the status should be up.

| Dashboard              | > | +Create New - Fd | it 🖻 Delete | Search  |                     | Q                     |          |   |
|------------------------|---|------------------|-------------|---------|---------------------|-----------------------|----------|---|
| Network                | > | Tunnel           |             |         | Interface Diading + |                       | Status # |   |
| 💄 Policy & Objects     | > | Tuhiner          | *           |         | Interrace photing + |                       | Status + |   |
| Security Profiles      | > | □ □ Custom 1     |             |         |                     | and the second second |          |   |
| I VPN                  | ~ | G FG-AWS         |             | 🔳 port1 |                     | O Up                  |          | 4 |
| Overlay Controller VPN |   |                  |             |         |                     |                       |          |   |
| IPsec Tunnels          |   |                  |             |         |                     |                       |          |   |
| IPsec Wizard           |   |                  |             |         |                     |                       |          |   |
| IPsec Tunnel Template  |   |                  |             |         |                     |                       |          |   |

Figure 10.105: Verify tunnel status in FortiGate (on premise)

| , Filter VPN connecti                                                                                   | lons                                                                                                    |                                                                                                |                                                         |                                                  |                                                                                           | <                                                             | 1 >              |
|----------------------------------------------------------------------------------------------------|----------------------------------------------------------------------------------------------------|------------------------------------------------------------------------------------------------|---------------------------------------------------------|--------------------------------------------------|-------------------------------------------------------------------------------------------|---------------------------------------------------------------|------------------|
| PN ID: vpn-0a9b7e3a                                                                                     | a2ca3eebd2 X Cle                                                                                             | ar filters                                                                                     |                                                         |                                                  |                                                                                           |                                                               |                  |
| Name                                                                                                    | VPN ID                                                                                                    | ⊽ Sta                                                                                          | te 🗸                                                    | Virtual private                                  | e gateway 🔻 🛛 Tra                                                                         | ansît gateway                                                 | ~                |
| VPNAWS                                                                                                  | vpn-0a9b7e3a2                                                                                                | ca3eebd2 🔘                                                                                     | Available                                               | vgw-048d1dd                                      | 1e6ba61f05 -                                                                              |                                                               |                  |
|                                                                                                    |                                                                                                    |                                                                                                |                                                         |                                                  |                                                                                           |                                                               |                  |
|                                                                                                    |                                                                                                    |                                                                                                |                                                         |                                                  |                                                                                           |                                                               |                  |
|                                                                                                    |                                                                                                    |                                                                                                |                                                         |                                                  |                                                                                           |                                                               |                  |
| -Oa9b7e3a2ca3eeb                                                                                        | Dd2 / VPNAWS                                                                                                 |                                                                                                |                                                         |                                                  |                                                                                           |                                                               |                  |
| -Oa9b7e3a2ca3eeb                                                                                        | od2 / VPNAWS                                                                                                 |                                                                                                |                                                         |                                                  |                                                                                           |                                                               |                  |
| Details                                                                                                 | details Static routes                                                                                        | Tags                                                                                           |                                                         |                                                  |                                                                                           |                                                               |                  |
| Details                                                                                                 | details Static routes                                                                                        | Tags                                                                                           |                                                         |                                                  |                                                                                           |                                                               |                  |
| -Oa9b7e3a2ca3eeb<br>Details Tunnel                                                                      | details Static routes                                                                                        | Tags                                                                                           |                                                         |                                                  |                                                                                           |                                                               |                  |
| Details Tunnel                                                                                          | details Static routes                                                                                        | Tags                                                                                           |                                                         |                                                  |                                                                                           |                                                               |                  |
| Details Tunnel                                                                                          | details Static routes                                                                                        | Tags                                                                                           | is not highly available a                               | nd we strongly rec                               | commend you configure                                                                     | e your second tuni                                            | nel. X           |
| Details Tunnel                                                                                          | details Static routes                                                                                        | Tags                                                                                           | is not highly available a                               | nd we strongly rec                               | commend you configure                                                                     | e your second tuni                                            | nel. X           |
| Details Tunnel                                                                                          | details Static routes                                                                                        | Tags.                                                                                          | is not highly available a                               | nd we strongly rea                               | commend you configure                                                                     | e your second tuni                                            | nel. X           |
| Details Tunnel Tunnel Tunnel state                                                                      | details Static routes                                                                                        | Tags.                                                                                          | is not highly available a                               | nd we strongly red                               | commend you configure                                                                     | e your second tuni                                            | nel. X           |
| Details Tunnel This VPN connect Tunnel state                                                            | details Static routes                                                                                        | Tags.                                                                                          | is not highly available a                               | nd we strongly rea                               | commend you configure                                                                     | e your second tuni                                            | nel. X           |
| Cageb7e3a2ca3eeb<br>Details Tunnel<br>This VPN connect<br>Tunnel state<br>Funnel number ♥               | details Static routes                                                                                        | Tags<br>This mode of operation                                                                 | is not highly available an<br>Inside IPv6 CIDR 🛛        | nd we strongly red                               | commend you configure<br>Last status change                                               | e your second tunn                                            | nel. X<br>Detail |
| Cageb7e5a2ca3eeb<br>Details Tunnel<br>M This VPN connect<br>Funnel state<br>Funnel number ⊽<br>Funnel 1 | details Static routes<br>ion is not using both tunnels<br>Outside IP address ▼<br>3.225.102.90               | Tags<br>This mode of operation<br>Inside IPv4 CIDR ▼<br>169.254.72.192/30                      | is not highly available an<br>Inside IPv6 CIDR 🔻        | nd we strongly red<br>Status ⊽<br>⊘ Up           | commend you configure<br>Last status change<br>May 30, 2022, 9:29:                        | e your second tunn<br>⊽<br>:44 (UTC-07:00)                    | nel. X<br>Detail |
| Cageb7e5a2ca3eeb<br>Details Tunnel<br>This VPN connect<br>Tunnel state<br>Funnel number ♥<br>Funnel 1   | details Static routes<br>ion is not using both tunnels<br>Outside IP address V<br>3.225.102.90               | Tags<br>This mode of operation<br>Inside IPv4 CIDR ♥<br>169.254.72.192/30                      | i is not highly available ar<br>Inside IPv6 CIDR マ<br>- | nd we strongly red<br>Status ⊽<br>⊘ Up           | commend you configure<br>Last status change<br>May 30, 2022, 9:29:                        | e your second tunn<br>⊽<br>:44 (UTC-07:00)                    | nel. X<br>Detail |
| Petails Tunnel<br>Tunnel state<br>Funnel number ♥<br>Funnel 1<br>Funnel 2                               | details Static routes<br>ion is not using both tunnels<br>Outside IP address ▼<br>3.225.102.90<br>54.83.91.6 | Tags<br>This mode of operation<br>Inside IPv4 CIDR ♥<br>169.254.72.192/30<br>169.254.143.60/30 | i is not highly available ar<br>Inside IPv6 CIDR 호<br>- | nd we strongly red<br>Status ♥<br>ⓒ Up<br>ⓒ Down | commend you configure<br>Last status change<br>May 30, 2022, 9:29:<br>May 30, 2022, 9:16: | e your second tuni<br>マ<br>:44 (UTC-07:00)<br>:00 (UTC-07:00) | nel. X<br>Detail |

Figure 10.106: Verify tunnel status in AWS

## 10.5 Deploy FortiGate in AWS

Learning Objectives

- Create a VPC, public and private subnet, internet gateway, route tables
- Create a FortiGate firewall in AWS through Marketplace
- Identify FortiGate subnets in AWS

Scenario: In this lab, we'll learn how to deploy FortiGate in AWS.

## **AWS Configuration**

1. Create a VPC.

| aws              | Services           | Q Sear | ch for s | ervices, features, | blags, docs, and mo | e | [Alt+5 | 1 |   |       |   |           | D | ¢     | 0      | N. Virginia 🔻 | tungle 🔻 |
|------------------|--------------------|--------|----------|--------------------|---------------------|---|--------|---|---|-------|---|-----------|---|-------|--------|---------------|----------|
| New VI           | PC Experience      |        | You      | Ir VPCs Info       |                     |   |        |   |   |       |   |           | C | Actio | ns 🔻   | Create V      | e C      |
| VPC Dash         | board              |        | Q        | Filler VPC1        |                     |   |        |   |   |       |   |           |   |       | 1      | 1 2           | 0        |
| EC2 Glob         | al View New<br>PC: | i      | ×.       | Name               |                     | ~ | VPC ID |   | v | State | ~ | IPv4 CIDR |   | ~     | IPv6 C | CIDR          |          |
| Q Select         | t a VPC            |        | 4        | _                  | _                   |   | _      |   | - |       |   |           |   |       |        | No VF         | Cs found |
| VIRTUAL<br>CLOUD | PRIVATE            |        |          |                    |                     |   |        |   |   |       |   |           |   |       |        |               |          |
| Subnets          |                    |        |          |                    |                     |   |        |   |   |       |   |           |   |       |        |               |          |

Figure 10.107: Create a VPC

| PC settings                                                   |                               |  |
|---------------------------------------------------------------|-------------------------------|--|
| esources to create Info<br>reate only the VPC resource or cre | ate VPC, subnets, etc.        |  |
| • VPC only                                                    | 🗇 VPC, subnets, etc.          |  |
| ame tag - optional<br>reates a tag with a key of 'Name' i     | and a value that you specify. |  |
| AWS-VPC                                                       |                               |  |
| 4 CIDR block Info                                             |                               |  |
| IPv4 CIDR manual input                                        |                               |  |
| IPAM-allocated IPv4 CIDR                                      | block                         |  |
| v4 CIDR                                                       |                               |  |
| 10.0.0/16                                                     |                               |  |
| v6 CIDR block Info                                            |                               |  |
| No IPv6 CIDR block                                            |                               |  |
| IPAM-allocated IPv6 CIDR                                      | block                         |  |
| Amazon-provided IPv6 CIE                                      | DR block                      |  |
| IPv6 CIDR owned by me                                         |                               |  |
| onancy late                                                   |                               |  |
| chancy uno                                                    |                               |  |

Figure 10.108: Create a VPC named "AWS-VPC"

## 2. Create a subnet.

| New VPC Experience<br>Tell us what you think | Subnets Infe               |       | C Actions V Crea | ate subn | et   |
|----------------------------------------------|----------------------------|-------|------------------|----------|------|
| VPC Dashboard                                | Q Filter subnets           |       | 1 ×              | 1 2      | 0    |
| EC2 Global View New<br>Filter by VPC:        | 4 Name V Subnet ID V State | ♥ VPC | V IPv4 CIDR      | Ŧ        | IPvé |
| Q Select a VPC                               |                            |       |                  |          |      |
| VIRTUAL PRIVATE                              |                            |       |                  |          |      |
| Your VPCs                                    |                            |       |                  |          |      |
| Subnets                                      |                            |       |                  |          | -    |
| Route Tables                                 | Select a subnet            |       | 6                |          |      |

Figure 10.109: Create a subnet

| /PC ID<br>reate subnets in this VPC.                                                                                                    |  |
|----------------------------------------------------------------------------------------------------|--|
| vpc-060a1e2007366fbf4 (AWS-VPC)                                                                                                    |  |
| Associated VPC CIDRs                                                                                                    |  |
| Pv4 CIDRs                                                                                                    |  |
| 0.0.0/16                                                                                                    |  |
| Subnet settings<br>pecify the CIDR blocks and Availability Zone for the subnet.                                                                                                    |  |
| Subnet settings<br>pecify the CIDR blocks and Availability Zone for the subnet.<br>Subnet 1 of 1<br>Subnet name<br>Create a tag with a key of 'Name' and a value that you specify.                                                                                                    |  |
| Subnet settings<br>pecify the CIDR blocks and Availability Zone for the subnet.<br>Subnet 1 of 1<br>Subnet name<br>Create a tag with a key of 'Name' and a value that you specify.<br>Public Subnet                                                                                                    |  |
| Subnet settings<br>pecify the CIDR blocks and Availability Zone for the subnet.<br>Subnet 1 of 1<br>Subnet name<br>Create a tag with a key of 'Name' and a value that you specify.<br>Public Subnet<br>The name can be up to 256 characters long.                                                                                                    |  |
| Subnet settings<br>pecify the CIDR blocks and Availability Zone for the subnet.<br>Subnet 1 of 1<br>Subnet name<br>Create a tag with a key of 'Name' and a value that you specify.<br>Public Subnet<br>The name can be up to 256 characters long.<br>Availability Zone Info<br>Choose the zone in which your subnet will reside, or let Amazon choose one for you. |  |

Figure 10.110: Create a public subnet under AWS-VPC

| VPC                                                                                                    |   |
|----------------------------------------------------------------------------------------------------|---|
|                                                                                                    |   |
| PC ID<br>reate subnets in this VPC.                                                                                                    |   |
| vpc-060a1e2007366fbf4 (AWS-VPC)                                                                                                    | * |
| Associated VPC CIDRs                                                                                                    |   |
| Pv4 CIDRs                                                                                                    |   |
|                                                                                                    |   |
| 0.0.0.0/16<br>Subnet settings<br>pecify the CIDR blocks and Availability Zone for the subnet.                                                                                                    |   |
| 10.0.0.0/16  Subnet settings  specify the CIDR blocks and Availability Zone for the subnet.  Subnet 1 of 1  Subnet name                                                                                                    |   |
| 10.0.0.0/16<br>Subnet settings<br>specify the CIDR blocks and Availability Zone for the subnet.<br>Subnet 1 of 1<br>Subnet name<br>Create a tag with a key of 'Name' and a value that you specify.                                                                                             |   |
| 10.0.0.0/16<br>Subnet settings<br>specify the CIDR blocks and Availability Zone for the subnet.<br>Subnet 1 of 1<br>Subnet name<br>Create a tag with a key of 'Name' and a value that you specify.<br>Private Subnet                                                                           |   |
| 10.0.0.0/16  Subnet settings Subnet 1 of 1  Subnet name Create a tag with a key of 'Name' and a value that you specify.  Private Subnet  The name can be up to 256 characters long.                                                                                                    |   |
| 10.0.0.0/16  Subnet settings Subnet 1 of 1  Subnet name Create a tag with a key of 'Name' and a value that you specify.  Private Subnet  The name can be up to 256 characters long.  Availability Zone Info Choose the zone in which your subnet will reside, or let Amazon choose one for you |   |

*Figure 10.111: Create a private subnet under AWS-VPC* 

3. Create an internet gateway.

| New VPC Experience<br>Tell us what you think                             | Internet gateways Info                                                                                                    | ateway |
|--------------------------------------------------------------------------|----------------------------------------------------------------------------------------------------|--------|
| VPC Dashboard<br>EC2 Global View New<br>Filter by VPC:<br>Q Select a VPC | Q. Filter internet galeways<br>Name ▼ Internet galeway ID ▼ State ▼ VPC ID ▼ Owner<br>No internet galeways found in this Region | > ()   |
| VIRTUAL PRIVATE<br>CLOUD<br>Your VPCs                                    |                                                                                                    |        |
| Subnets<br>Route Tables<br>Internet Gateways                             | Select an internet gateway above                                                                                                |        |

Figure 10.112: Create an internet gateway

| reate internet gateway                                                                                            | Info                                 |                       |                                 |
|----------------------------------------------------------------------------------------------------|--------------------------------------|-----------------------|---------------------------------|
| n internet gateway is a virtual router that con<br>or the gateway below.                                          | nects a VPC to the internet. To      | create a new inte     | met gateway specify the nam     |
| Internet gateway settings                                                                                         |                                      |                       |                                 |
| Name tag<br>Creates a tag with a key of 'Name' and a value that                                                   | you specify.                         |                       |                                 |
| AWS-IGW                                                                                                    |                                      |                       |                                 |
| Tags - optional                                                                                                   |                                      | stianal value Vauca   | n use tags to search and filter |
| A tag is a label that you assign to an AWS resource.<br>your resources or track your AWS costs.                   | Each tag consists of a key and an op | prional value. You ca |                                 |
| A tag is a label that you assign to an AWS resource.<br>your resources or track your AWS costs.<br>Key<br>Q. Name | Value - optional                     | X                     | Remove                          |

*Figure 10.113: Create an internet gateway* 

| New VPC Experience<br>Tell as what you think | Internet gateways (1/1) Info                    | C | Actions 🔺 Create              | internet gateway |
|----------------------------------------------|-------------------------------------------------|---|-------------------------------|------------------|
| VPC Dashboard                                | Q, Fliter Internet gatewaya                     |   | View details<br>Attach to VPC | < 1 > @          |
| EC2 Global View New                          | 🔞 🗹 Name 🤍 Internet gateway ID 🦁 State 🔍 VPC ID |   | Derach from VPC               | Owner            |
| Q Select a VPC                               | AWS-IGW igw-0b81c8d93b9e4ea9F O Detached -      |   | Manage tags                   | 590508865535     |
| VIRTUAL PRIVATE<br>CLOUD<br>Your VPCs        |                                                 |   | Delete internet gateway       |                  |
| Subnets                                      |                                                 |   |                               |                  |
| Route Tables                                 | igw-0b81c8d93b9e4ea9f / AWS-IGW                 |   |                               |                  |
| Internet Gateways                            | Detaile                                         |   |                               |                  |
| Egress Only Internet<br>Gateways             | and and and                                     |   |                               |                  |

Figure 10.114: Attach an internet gateway to VPC

| PC                                             |                                     |                                       |                    |
|------------------------------------------------|-------------------------------------|---------------------------------------|--------------------|
| ttach an internet gateway to                   | a VPC to enable the VPC to communit | ate with the internet. Specify the VP | C to attach below. |
| vailable VPCs<br>ttach the internet gateway to | this VPC.                           |                                       |                    |
| Q vpc-060a1e2007366                            | fbf4                                | ×                                     |                    |

*Figure 10.115: Attach an internet gateway to VPC* 

4. Create a new Public RouteBy default, name of the "built-in route" is "-". Rename it to Private Route.

| New VPC Experience.<br>Tall us what you think |    | Rou   | te tables (1/1      | Info      |                       |   |                          | [             | C    | Actions 🔻 | Create route table    |
|-----------------------------------------------|----|-------|---------------------|-----------|-----------------------|---|--------------------------|---------------|------|-----------|-----------------------|
| VPC Dashboard                                 | Ê  | Q     | Filter joute tables |           |                       |   |                          |               |      |           | <1> 0                 |
| EC2 Global View North                         | Ā  |       | Name                | ~         | Route table ID        | 4 | Explicit subnet associat | Edge associat | ions | Main 🛛    | VPC                   |
| Q Select a VPC                                |    |       | Private Route       | Z         | rtb-087e78e7f2a174a94 |   | -                        | -             |      | Yes       | vpc-060a1e2007366fbf4 |
| VIRTUAL PRIVATE                               | L  |       |                     |           |                       |   |                          |               |      |           |                       |
| Your VPCs                                     | 14 |       |                     |           |                       |   |                          |               |      |           |                       |
| Subnets                                       |    |       |                     |           |                       |   | -                        |               |      |           |                       |
| Route Tables                                  | Ľ  | rtb-0 | 87e78e7f2a174a      | 94 / Priv | ate Route             |   |                          |               |      |           |                       |

Figure 10.116: Edit private route

## Go to **Route tables** > **create route table**.

| oute table specifies how pac<br>nection.                                                         | kets are forward               | ed between the subnets within                                               | your VPC, the in     | ternet, and your VPN            |
|--------------------------------------------------------------------------------------------------|--------------------------------|-----------------------------------------------------------------------------|----------------------|---------------------------------|
| Route table settings                                                                             |                                |                                                                             |                      |                                 |
| Name - optional<br>Create a tag with a key of Name                                               | and a value that y             | ou specify.                                                                 |                      |                                 |
| Public Route                                                                                     |                                |                                                                             |                      |                                 |
| /PC<br>The VPC to use for this route tat                                                         | ile.                           |                                                                             |                      |                                 |
| vpc-060a1e2007366fbf4                                                                            | (AWS-VPC)                      |                                                                             | Ψ.                   |                                 |
|                                                                                                  |                                |                                                                             |                      |                                 |
| Tags<br>tag is a label that you assign to<br>our resources or track your AW<br>Key               | o an AWS resource.<br>5 costs. | Each tag consists of a key and an op<br>Value - optional                    | tional value. You ca | n use tags to search and filter |
| Tags<br>A tag is a label that you assign to<br>nour resources or track your AW<br>Gey<br>Q. Name | o an AWS resource.<br>5 costs. | Each tag consists of a key and an op<br>Value - optional<br>Q. Public Route | tional value: You ca | Remove                          |

Figure 10.117: Create a public route

## 10.5 Deploy FortiGate in AWS 259

| New VPC Experience<br>Tell us what you think | Route tables (1/2) Info              |                                  | CA                | ctions V Create route table |
|----------------------------------------------|--------------------------------------|----------------------------------|-------------------|-----------------------------|
| VPC Dashboard                                | Q Filter coute tables                |                                  |                   | < 1 > @                     |
| EC2 Global View New                          | Name 🔻 Route table ID                | ♥ Explicit subnet associat       | Edge associations | Main 🗢 VPC                  |
| O Select a VPC                               | Public Route rtb-0121768a920         | 04bc14a -                        | +                 | No vpc-060a1e2007366fbf4    |
| C SCICLIA VFG                                | Private Route rtb-087e78e7f2a        | 174a94 -                         | -                 | Yes vpc-060a1e2007366fbf4   |
| VIRTUAL PRIVATE                              |                                      |                                  |                   |                             |
| Your VPCs                                    |                                      |                                  |                   |                             |
| Subnets                                      |                                      |                                  |                   |                             |
| Route Tables                                 | rtb-0121768a9204bc14a / Public Route |                                  |                   |                             |
| Internet Gateways                            | Post-ile Poster Cohert secolations   | Education Burtonica              | ten l Tren        |                             |
| Egress Only Internet<br>Gateways             | Details Koutes Subnet associations   | Edge associations Route propagat | rags              |                             |
| Carrier Gateways                             | Pourtos (1)                          |                                  |                   | Edite courter               |
| DHCP Option Sets                             | Routes (1)                           |                                  |                   | Edit routes                 |
| Elastic IPs                                  | Q Filter routes                      |                                  | Both              | ▼ <1> ©                     |
| Managed Prefix Lists                         |                                      |                                  |                   |                             |
| Endpoints                                    | Destination 👳 Ti                     | arget 🛛 Status                   | ⊽ Prop            | agated 🗸 🗸                  |
| Endpoint Services                            | 10.0.0/16 lo                         | cal 🥥 Active                     | No                |                             |
| NAT Gateways                                 |                                      |                                  |                   |                             |

Figure 10.118: Edit routes on Public Route

| /PC > Route tables > rtb-0121768a9204bc1 | 4a ) Edit | routes.                         |   |          |            |                      |
|------------------------------------------|-----------|---------------------------------|---|----------|------------|----------------------|
| Edit routes                              |           |                                 |   |          |            |                      |
| Destination                              |           | Target                          |   | Status   | Propagated |                      |
| 10.0.0,0/16                              |           | Q, local                        | × | @ Active | No         |                      |
| Q 0.0.0.0/0                              | ×         | Q igw-                          | × | e.       | No         | Remove               |
| Add route                                |           | igw-0b81c8d93b9e4ea9f (AWS-IGW) |   |          |            |                      |
|                                          |           |                                 |   |          | Cancel     | Preview Save changes |

*Figure 10.119: Create a new default route to the internet gateway* 

| New VPC Experience                   | VPC > Route tables > rtb-012        | 1768a9204bc14a                         |                              |                           |       |
|--------------------------------------|-------------------------------------|----------------------------------------|------------------------------|---------------------------|-------|
| VPC Dashboard<br>EC2 Global View Hew | rtb-0121768a920                     | 4bc14a / Public Ro                     | ute                          | Acti                      | ons 🔻 |
| Filter by VPC:                       | You can now check network           | connectivity with Reachability Analyze | r                            | Run Reachability Analyzer | X     |
| Q Select a VPC                       |                                     |                                        |                              |                           | -     |
| VIRTUAL PRIVATE                      | Details Info                        |                                        |                              |                           |       |
| Your VPCs                            |                                     |                                        |                              |                           |       |
| Subnets                              | Route table ID                      | Main                                   | Explicit subnet associations | Edge associations         |       |
| Route Tables                         | Ttb-0121768a9204bc14a               | D No                                   | ×                            | 8                         |       |
| Internet Gateways                    | VPC                                 | Owner ID                               |                              |                           |       |
| Egress Only Internet<br>Gateways     | vpc-060a1e2007366fbf4   AWS-<br>VPC | <b>5</b> 90508865535                   |                              |                           |       |
| Carrier Gateways                     |                                     |                                        |                              |                           |       |
| DHCP Option Sets                     |                                     |                                        |                              |                           |       |
| Elastic IPs                          | Routes Subnet association           | ns Edge associations Rou               | e propagation Tags           |                           |       |
| Managed Prefix Lists                 |                                     |                                        |                              |                           |       |
| Endpoints                            | and the state of the sector         |                                        |                              |                           | _     |
| Endpoint Services                    | Explicit subnet association         | ons (0)                                |                              | Edit subnet association   | ins   |
| NAT Gateways                         | Q Find subnet association           |                                        |                              | × 1 >                     | 0     |
| 100 C                                |                                     |                                        |                              |                           |       |

Figure 10.120: Associate Public Subnet to Public Route

| Ava  | ilable subnets (1/       | (2) |                          |   |             |   |           |                        |                       |   |
|------|--------------------------|-----|--------------------------|---|-------------|---|-----------|------------------------|-----------------------|---|
| Q    | Filter subnet associatio | ans |                          |   |             |   |           |                        | < 1.2                 | 0 |
| =    | Name                     |     | Subnet ID                | 4 | IPv4 CIDR   | - | IPv6 CIDR | Route table ID         |                       |   |
| ~    | Public Subnet            |     | subnet-06ed7507849737ecf |   | 10.0.0/24   |   | -         | Main (rtb-087e78e7f2a1 | 74a94 / Private Route | ) |
|      | Private Subnet           |     | subnet-0936fd8c6f4984efe |   | 10.0.1.0/24 |   | -         | Main (rtb-087e78e7f2a1 | 74a94 / Private Route | 1 |
| Sele | ected subnets            |     |                          |   |             |   |           |                        |                       |   |

Figure 10.121: Associate Public Subnet to Public Route

5. Create Key Pair. Go to **EC2 – Key Pairs > Create Key Pair**.

| Key pair<br>A key pair, consisting of a private key and a public key, is a set of security credentials t<br>an instance. | that you use to prove your identity when connecting |
|----------------------------------------------------------------------------------------------------|-----------------------------------------------------|
| Name                                                                                                    |                                                     |
| AWS-Lab                                                                                                    |                                                     |
| The name can include up to 255 ASCII characters. It can't include leading or trailing sp                                 | paces.                                              |
| Key pair type Info                                                                                                    |                                                     |
| O RSA                                                                                                    |                                                     |
| O ED25519                                                                                                    |                                                     |
| Private key file format                                                                                                  |                                                     |
| perm<br>For use with OpenSSH                                                                                             |                                                     |
| For use with PuTTY                                                                                                    |                                                     |
| Tags (Optional)                                                                                                    |                                                     |
| No tags associated with the resource.                                                                                    |                                                     |
|                                                                                                    |                                                     |
| Add tag                                                                                                    |                                                     |

Figure 10.122: Create a key pair

6. Create Instances. Go to **EC2 – Instances** > **Launch instances**.

| New EC2 Experience X | Instances Info |               | C Connect                  | t Instance state 🔻  | Actions <b>v</b> | Launch Instance | s 🔻   |
|----------------------|----------------|---------------|----------------------------|---------------------|------------------|-----------------|-------|
| EC2 Darbbaard        | Q. Search      |               |                            |                     |                  |                 | 0 < 1 |
| EC2 Global View      | Name Name      | ♥ Instance ID | Instance state             |                     |                  | eck             | A     |
| Events               |                |               | No instanc                 | :05                 |                  |                 |       |
| Tags                 |                |               | You do not have any instan | nces in this region |                  |                 |       |
| Limits               |                |               | Launch insta               | inces               |                  |                 |       |
| ▼ Instances          | 4              |               |                            |                     |                  |                 |       |
| Instances New        |                |               |                            |                     |                  |                 |       |
| Instance Types       |                |               |                            |                     |                  |                 |       |

Figure 10.123: Launch a FortiGate instance

| 1. Choose AMI                                      | 2. Choose Instance Ty                                            | oe 3. Config                                | ure Instance                                | 4. Add Storage                                                        | 5: Add Tags                                                     | 6. Configure Security                                                               | Group                         | 7. Review                        |                                                         |                                                          |
|----------------------------------------------------|------------------------------------------------------------------|---------------------------------------------|---------------------------------------------|-----------------------------------------------------------------------|-----------------------------------------------------------------|-------------------------------------------------------------------------------------|-------------------------------|----------------------------------|---------------------------------------------------------|----------------------------------------------------------|
| Step 1: Ch<br>An AMI is a tempi<br>AWS Marketplace | noose an Am<br>late that contains the<br>e; or you can select or | azon Ma<br>coftware config<br>e of your own | chine In<br>Juration (oper<br>AMIS.         | nage (AMI<br>ating system, app                                        | I)<br>plication server,                                         | and applications) requ                                                              | uired to la                   | aunch your insta                 | nce. You can select an Alv                              | Cancel and E<br>All provided by AWS, our user community, |
| Q, Fortinet                                        |                                                                  |                                             |                                             |                                                                       |                                                                 |                                                                                     |                               |                                  |                                                         | Search by Systems Manager para                           |
| Quick Start (                                      | (0)                                                              |                                             |                                             |                                                                       |                                                                 |                                                                                     |                               |                                  |                                                         | K < 1 to 10 of 44 Products                               |
| My AMIs (0)                                        | F                                                                | RTINET                                      | Fortinet F                                  | ortiGate Next-                                                        | Generation Fi                                                   | rewall                                                                              |                               |                                  |                                                         | Select                                                   |
| AWS Marketp                                        | lace (44)                                                        |                                             | Starting from                               | 9) 7 2.0 Previous ve<br>\$0.36/hr or from \$1.9                       | ersions   By Fortine<br>20.00/yr (up to 60%                     | t Inc.<br>savings) for software + AV/S                                              | S usage fee                   | 5                                |                                                         |                                                          |
| Community A                                        | AMIS (7)                                                         | Hee Trial                                   | Linux/Unix, O<br>Fortinet For<br>environmen | ther 7.2.0   64-bit (x8<br>tiGate allows mitig<br>t. FortiGate includ | 6) Amazon Machine<br>gation of blind spo<br>les all of the secu | Image (AMI)   Updated: 4/3<br>ots to improve policy cou<br>urity and networking sen | 0/22<br>mpliance<br>vices com | by implementing mon to FortiGate | critical security controls with<br>physical appliances. | in your AWS                                              |

*Figure 10.124: Select Fortinet FortiGate Next-Generation Firewall* 

| FERTINET                                     | Fortinet FortiGate Next-Generation Firewall                                                                                                    | Pricing Details |          |         |            | , î |
|----------------------------------------------|----------------------------------------------------------------------------------------------------|-----------------|----------|---------|------------|-----|
|                                              | FortiGate Next-Generation Firewall technology<br>delivers complete content and network protection by<br>combining stateful inspection with a comprehensive | Hourly Fees     |          |         |            |     |
|                                              | suite of powerful security features. Application                                                                                                    | Instance Type   | Software | EC2     | Total      |     |
|                                              | control, antivirus, IPS, Web filtering and VPN along                                                                                                    | t2.small        | \$0.36   | \$0.023 | \$0.383/hr |     |
|                                              | database vulnerability management and flow-                                                                                                    | t3.small        | \$0.88   | \$0.021 | \$0.901/hr |     |
|                                              | based                                                                                                    | t3 xlarge       | \$1.02   | \$0.166 | \$1.186/hr |     |
|                                              | More info                                                                                                    | c4.large        | \$0.88   | \$0.10  | \$0.98/hr  |     |
|                                              | View Additional Details in AWS Marketplace                                                                                                    | c4.xlarge       | \$1.02   | \$0.199 | \$1.219/hr |     |
| Product Details                              |                                                                                                    | c4.2xlarge      | \$2.35   | \$0.398 | \$2.748/hr |     |
|                                              | Factional los                                                                                                    | c4.4xlarge      | \$3.29   | \$0.796 | \$4.086/hr |     |
| Ву                                           | Portinet Inc.                                                                                                    | c4.8xlarge      | \$4.10   | \$1.591 | \$5.691/hr |     |
| Customer Rating                              | **************************************                                                                                                    | c5.large        | \$0.88   | \$0.085 | \$0.965/hr |     |
| Latest Version                               | 7.2.0                                                                                                    | c5.xlarge       | \$1.02   | \$0.17  | \$1.19/hr  |     |
| Base Operating System                        | Linux/Unix, Other 7.2.0                                                                                                    | c5.2xlarge      | \$2.35   | \$0.34  | \$2.69/hr  |     |
| Delivery Method                              | 64-bit (x86) Amazon Machine Image (AMI)                                                                                                    | c5.4xlarge      | \$3.29   | \$0.68  | \$3.97/hr  |     |
| License Agreement                            | End User License Agreement                                                                                                    | c5.9xlarge      | \$4.10   | \$1.53  | \$5.63/hr  |     |
| On Marketplace Since                         | 11/7/14                                                                                                    | c5.18xlarge     | \$5.16   | \$3.06  | \$8.22/hr  |     |
| Highlights                                   |                                                                                                    | c5d.large       | \$0.88   | \$0.096 | \$0.976/hr |     |
|                                              |                                                                                                    | c5d xlarge      | \$1.02   | \$0.192 | \$1.212/hr |     |
| <ul> <li>FortiGate offers protect</li> </ul> | tion from a broad array of threats, with support for all                                                                                                   | c5d.2xlarge     | \$2.35   | \$0.384 | \$2.734/hr | _   |

Figure 10.125: Accept FortiGate licence

Cancel Continue

## Step 2: Choose an Instance Type

Amazon EC2 provides a wide selection of instance types optimized to fit different use cases. Instances are virtual servers that can run application networking capacity, and give you the flexibility to choose the appropriate mix of resources for your applications. Learn more about instance

| Filter by:                                                                                                    | All instance familie | s ¥ | Current generati               | on Y Show/ | Hide Columns     |                                   |  |  |
|----------------------------------------------------------------------------------------------------|----------------------|-----|--------------------------------|------------|------------------|-----------------------------------|--|--|
| Currently selected: t2.small (- ECUs, 1 vCPUs, 2.5 GHz, -, 2 GiB memory, EBS only)<br>Note: The vendor recommends using a c6i.xlarge instance (or larger) for the best experience with this product. |                      |     |                                |            |                  |                                   |  |  |
|                                                                                                    | Family               | *   | Туре -                         | vCPUs (j)  | + Memory (GiB) + | Instance Storage (GB) $(i) \star$ |  |  |
| 0                                                                                                    | t2                   |     | t2.nano                        | 1          | 0.5              | EBS only                          |  |  |
| 0                                                                                                    | t2                   |     | t2 micro<br>Free tier eligible | 1          | 1                | EBS only                          |  |  |
|                                                                                                    | t2                   |     | t2.small                       | 1          | 2                | EBS only                          |  |  |
| 0                                                                                                    | t2                   |     | t2.medium                      | 2          | 4                | EBS only                          |  |  |
| 0                                                                                                    | 12                   |     | t2.large                       | 2          | 8                | EBS only                          |  |  |

Figure 10.126: Select FortiGate instance type

## Step 3: Configure Instance Details

No default VPC found. Select another VPC, or create a new default VPC.

Configure the instance to suit your requirements. You can launch multiple instances from the same AMI, request Spot instances to take and more.

| Number of instances   | 1 | 1 Launch into Auto Scaling (                                                       | Group (j)         |
|-----------------------|---|------------------------------------------------------------------------------------|-------------------|
| Purchasing option     | 1 | Request Spot instances                                                             |                   |
| Network               | 0 | vpc-060a1e2007366fbf4   AWS-VPC  C No default VPC found. Create a new default VPC. | Create new VPC    |
| Subnet                | 1 | subnet-06ed7507849737ecf   Public Subnet   us-eas<br>251 IP Addresses available    | Create new subnet |
| Auto-assign Public IP |   | Enable                                                                             |                   |
| Hostname type         |   | Use subnet setting (IP name)                                                       |                   |
| DNS Hostname          | 1 | Enable IP name IPv4 (A record) DNS requests                                        |                   |
|                       |   | Enable resource-based IPv6 (AAAA record) DNS request:                              | s                 |

Figure 10.127: Select Network is "AWS-VPC", Subnet is "Public Subnet" and Auto-assign Public IP is "Enable"

#### Step 4: Add Storage

Your instance will be launched with the following storage device settings. You can attach additional EBS volumes and instance store volumes to your instance, or edit the settings of the root volume. You can also attach additional EBS volumes after launching an instance, but not instance store volumes. Learn more about storage options in Amazon EC2.

| Volume Type (j) | Device ()  | Snapshot ()            | Size (GiB) (j) | Volume Type ()            | IOPS $(\tilde{j})$ | Throughput<br>(MB/s) () |
|-----------------|------------|------------------------|----------------|---------------------------|--------------------|-------------------------|
| Root            | /dev/sda1  | snap-0ba9f2da5ecf96965 | 2              | General Purpose SSD (gp2) | ✓ 100 / 3000       | N/A                     |
| EBS             | /dev/sdb ✓ | Search (case-insensit  | 30             | General Purpose SSD (gp2) | • 100 / 3000       | N/A                     |
| Add New Volume  |            |                        |                |                           |                    |                         |

#### Figure 10.128: Leave the Add storage as the default

#### Step 5: Add Tags

A tag consists of a case-sensitive key-value pair. For example, you could define a tag with key = Name and value = Webserver. A copy of a tag can be applied to volumes, instances or both. Tags will be applied to all instances and volumes. Learn more about tagging your Amazon EC2 resources.

| Key (128 characters maximum) | Value (256 characters maximum) | Instances (j) |
|------------------------------|--------------------------------|---------------|
| Name                         | FG                             |               |

#### Figure 10.129: Assign Tag with Key is Name and Value is FG

#### Step 6: Configure Security Group

A security group is a set of firewall rules that control the traffic for your instance. On this page, you can add rules to allow specific traffic to reach your instance. For example, I internet traffic to reach your instance, add rules that allow unrestricted access to the HTTP and HTTPS ports. You can create a new security group or select from an existing or security groups.

| Secu             | rity group name: FortiGate | Security Group |                    |
|------------------|----------------------------|----------------|--------------------|
|                  | Description: FortiGate     | Security Group |                    |
| Type 🕕           | Protocol (i)               | Port Range ①   | Source (j)         |
| SSH V            | TCP                        | 22             | Custom ~ 0.0.0.0/0 |
| HTTP V           | TCP                        | 80             | Custom ~ 0.0.0.0/0 |
| HTTPS ¥          | TCP                        | 443            | Custom v 0.0.0/0   |
| Custom TCP F 🗸   | TCP                        | 541            | Custom ~ 0.0.0.0/0 |
| Custom TCP F 🗸   | TCP                        | 3000           | Custom v 0.0.0/0   |
| Custom TCP F 🗸   | TCP                        | 8080           | Custom ~ 0.0.0.0/0 |
| RDP 🗸            | TCP                        | 3389           | Custom v 0.0.0.0/0 |
| All ICMP - IPV V | ICMP                       | 0 - 65535      | Custom ~ 0.0.0/0   |

Add Rule

Figure 10.130: Change to FortiGate Security Group and add RDP and ICMP to the Security Group

0

▼ Instances

Instances New

Instance Types

Savings Plans

Dedicated Hosts

Scheduled Instances

Capacity Reservations

Reserved Instances New

Launch Templates Spot Requests

| 50                                                                                                    | lect an existing key pair or creat                                                                                                    | e a new key pai                                                                                          | r ×                                                                                                    |        |
|----------------------------------------------------------------------------------------------------|----------------------------------------------------------------------------------------------------|----------------------------------------------------------------------------------------------------|----------------------------------------------------------------------------------------------------|--------|
| A ki<br>allo<br>obt<br>sec                                                                                  | ey pair consists of a <b>public key</b> that AWS stores, and<br>w you to connect to your instance securely. For Wind<br>in the password used to log into your instance. For L<br>urely SSH into your instance. Amazon EC2 supports | a private key file that y<br>ows AMIs, the private ke<br>inux AMIs, the private k<br>ED25519 and RSA key | you store. Together, they<br>ey file is required to<br>ey file allows you to<br>pair types.                       |        |
| Not                                                                                                    | e: The selected key pair will be added to the set of ke<br>ut removing existing key pairs from a public AML                                                                                                    | eys authorized for this in:                                                                              | stance. Learn more                                                                                                |        |
|                                                                                                    | Choose an existing key pair                                                                                                    |                                                                                                    |                                                                                                    |        |
|                                                                                                    | Select a key pair                                                                                                    |                                                                                                    |                                                                                                    |        |
|                                                                                                    | AWS-Lab   RSA                                                                                                    |                                                                                                    | ~                                                                                                    |        |
|                                                                                                    | I acknowledge that I have access to the corresponding<br>file, I won't be able to log into my instance.                                                                                                    | nding private key file, an                                                                               | d that without this                                                                                               |        |
|                                                                                                    |                                                                                                    |                                                                                                    |                                                                                                    |        |
|                                                                                                    |                                                                                                    | Cancel                                                                                                   | Launch Instances                                                                                                  |        |
| _                                                                                                    |                                                                                                    | Cancel                                                                                                   | Launch Instances                                                                                                  |        |
| Figur                                                                                                    | e 10.131: Accept key pair and launch                                                                                                    | Cancel                                                                                                   | Launch Instances                                                                                                  |        |
| Figur                                                                                                    | e 10.131: Accept key pair and launch                                                                                                    | Cancel<br>instances<br>C Connect                                                                         | Launch Instances                                                                                                  | unchi  |
| Figur                                                                                                    | e 10.131: Accept key pair and launch                                                                                                    | Cancel<br>instances                                                                                      | Launch Instances                                                                                                  | unch i |
| Figur                                                                                                    | e 10.131: Accept key pair and launch                                                                                                    | Cancel<br>instances<br>C Connect<br>Instance state                                                       | Launch Instances                                                                                                  | unch i |
| Figur                                                                                                    | e 10.131: Accept key pair and launch                                                                                                    | Cancel<br>instances<br>C Connect<br>Instance state<br>© Running                                          | Launch Instances                                                                                                  | unch i |
| Figur<br>New EC2 Experience<br>Tell us what you think<br>EC2 Dashboard<br>EC2 Global View<br>Events<br>Tags | e 10.131: Accept key pair and launch                                                                                                    | Cancel<br>instances<br>C Connect<br>Instance state<br>O Running                                          | Launch Instances<br>Instance state ▼ Actions ▼ La<br>V Instance type V Status check<br>@Q t2.small ② Initializing | unch i |

Details Security Networking Storage Status checks Monitoring

Public IPv4 address

Instance state

⊘ Running

🗇 3.239.117.237 | open address 🗹

=

Tags

Private IPv4 addresses

Answer private resource DNS name

10.0.0.22

Public IPv4 DNS

IPv4 (A)

Private IP DNS name (IPv4 only) Hostname type IP name: ip-10-0-0-22.ec2.internal ▼ Images ip-10-0-0-22.ec2.internal

▼ Instance summary Info

D i-Off098db861c07b53 (FG)

Instance ID

IPv6 address

Instance: i-Off098db861c07b53 (FG)

Figure 10.132: FG instance has been launched successfully

#### 10.5 Deploy FortiGate in AWS 265

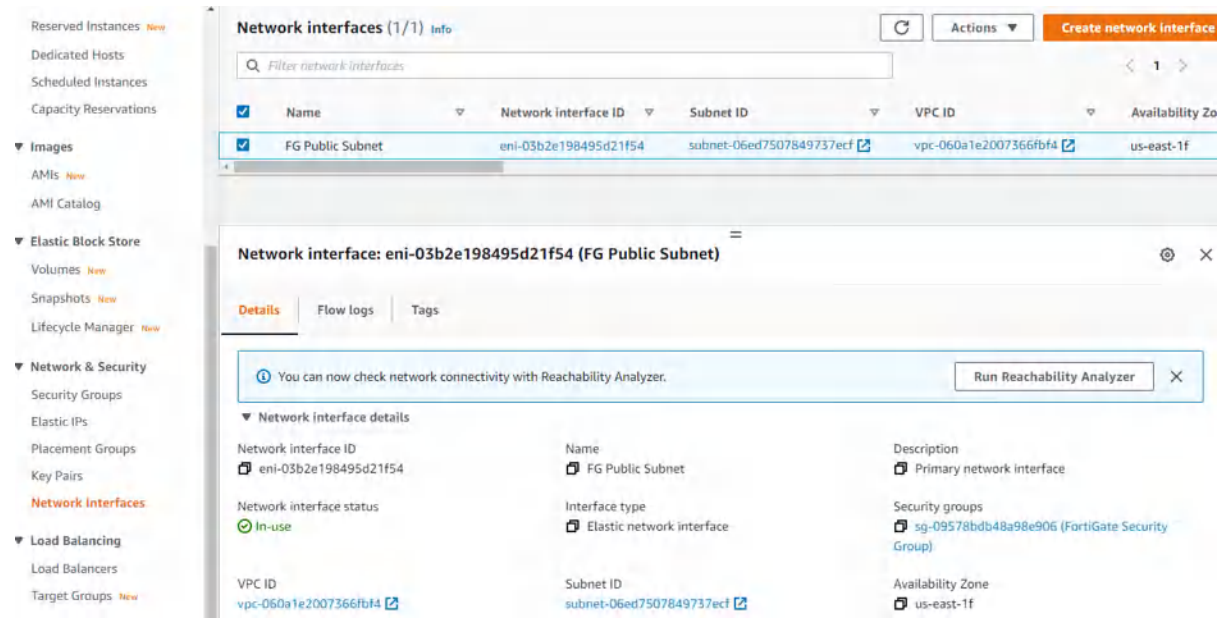

Figure 10.133: Change default interface name to FG Public Subnet

7. Add a new private subnet interface.

| tastic network interface is a logical networking component in a VPC                                                                                                    | . that represents a virti | lat network card. |
|----------------------------------------------------------------------------------------------------|---------------------------|-------------------|
| Details Info                                                                                                    |                           |                   |
| Description - optional<br>descriptive name for the network interface.                                                                                                    |                           |                   |
|                                                                                                    |                           |                   |
| FG Private Subnet                                                                                                    |                           |                   |
| FG Private Subnet<br>ubnet<br>he subnet in which to create the network interface.                                                                                                    |                           |                   |
| FG Private Subnet ubnet he subnet in which to create the network interface. Q Select subnet                                                                                                    |                           | C                 |
| FG Private Subnet ubnet he subnet in which to create the network interface. Q Select subnet subnet-06ed7507849737ecf Public Subnet Owner: 590508865535                                                                                                | us-east-1f                | C                 |
| FG Private Subnet ubnet he subnet in which to create the network interface. Q Select subnet subnet-06ed7507849737ecf Public Subnet Owner: 590508865535 subnet-0936fd8c6f4984efe Private Subnet Owner: 590508865535                                    | us-east-1f<br>us-east-1f  | C                 |
| FG Private Subnet ubnet he subnet in which to create the network interface. Q Select subnet subnet-06ed7507849737ecf Public Subnet Owner: 590508865535 subnet-0936fd8c6f4984efe Private Subnet Owner: 590508865535 C Custom                           | us-east-1f<br>us-east-1f  | C                 |
| FG Private Subnet  ubnet he subnet in which to create the network interface.  Q Select subnet  subnet-06ed7507849737ecf Public Subnet Owner: 590508865535  subnet-0936fd8c6f4984efe Private Subnet Owner: 590508865535  Custom  dastic Fabric Adapter | us-east-1f<br>us-east-1f  | C                 |

Figure 10.134: Create FG Private Subnet

| 4       | Find security groups              |           |                                         |             | < 1 > ©                                |
|---------|-----------------------------------|-----------|-----------------------------------------|-------------|----------------------------------------|
|         | Group ID                          | ~         | Group name                              | ~           | Description                            |
| ~       | sg-09578bdb48a98e906              |           | FortiGate Security Group                |             | FortiGate Security Group               |
| 1       | sg-05247b200235cd3df              |           | default                                 |             | default VPC security group             |
| your re | esources or track your AWS costs. | Loui et a | acti tag conside of a Acy and an option | Net Visitor | . The carriese rays to search and meet |

Figure 10.135: Create FG Private Subnet

| Net | work interfaces (1/2      | ) Info |                          |                       |        | C Actions V       | Create  | network interface |
|-----|---------------------------|--------|--------------------------|-----------------------|--------|-------------------|---------|-------------------|
| Q   | Filter network interfaces |        |                          |                       |        |                   |         | < 1 > @           |
|     | Name                      | V      | Network interface ID 🛛 🗸 | Subnet ID             | V      | VPC ID            | V       | Availability Zone |
|     | FG Private Subnet         |        | eni-08adedc167a1180a6    | subnet-0936fd8c6f4984 | efe 🛃  | vpc-060a1e2007366 | ifbf4 🛃 | us-east-1f        |
|     | FG Public Subnet          |        | eni-03b2e198495d21f54    | subnet-06ed750784973  | 7ecf 🛃 | vpc-060a1e2007366 | ifbf4 🔼 | us-east-1f        |
| 1   |                           |        |                          |                       |        |                   |         |                   |

Figure 10.136: Change to FG Private Subnet

| Net | work interfaces (1/2) In  | fo     |                                    |                            | C |     | Actions  Create net                                                                                                  | work interface |
|-----|---------------------------|--------|------------------------------------|----------------------------|---|-----|----------------------------------------------------------------------------------------------------|----------------|
| Q   | Filter network interfaces |        |                                    |                            |   |     | Attach                                                                                                    | 1 >            |
| •   | Name                      | Ā      | Network interface ID 🛛 🗸           | Subnet ID                  | v | VP  | Delete                                                                                                    | wailability Zo |
|     | FG Private Subnet         |        | eni-08adedc167a1180a6              | subnet-0936fd8c6f4984efe 🖸 |   | vpc | Manage IP addresses                                                                                                  | s-east-1f      |
| -   | FG Public Subnet          |        | eni-03b2e198495d21f54              | subnet-06ed7507849737ecf   | 3 | vpc | Associate address<br>Disassociate address                                                                            | s-east-1f      |
| Net | work interface: eni-08a   | dedc   | 167a1180a6 (FG Private S           | =<br>Subnet)               |   |     | Change termination behavior<br>Change security groups<br>Change source/dest, check<br>Manage tags<br>Manage prefixes | @ ×            |
| 0   | You can now check network | connec | tivity with Reachability Analyzer. |                            |   |     | Change description<br>Create flow log                                                                                | ×              |

Network interface details

Figure 10.137: Attach the FG Private Subnet to FG

| Attach network interface                                       | × |
|----------------------------------------------------------------|---|
| Network interface<br>eni-08adedc167a1180a6 (FG Private Subnet) |   |
|                                                                |   |
| Instance<br>i-Off098db861c07b53                                |   |
| Instance<br>i-Off098db861c07b53<br>Q.                          |   |

Figure 10.138: Attach the FG Private Subnet to FG

8. Disable Source and Destination check on both FG Private and Public Subnet.

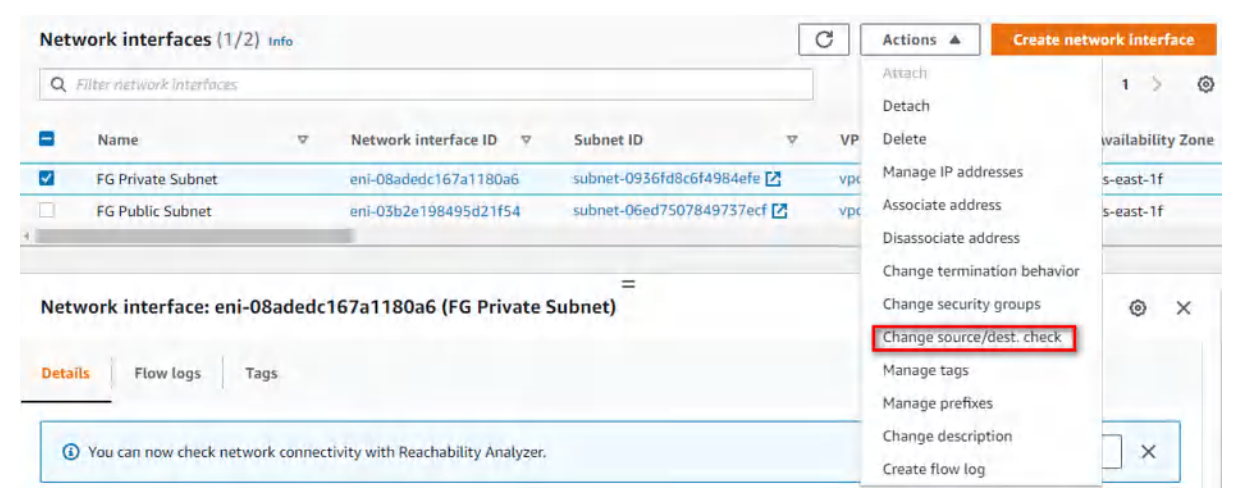

Figure 10.139: Disable source/destination check on FG Private Subnet

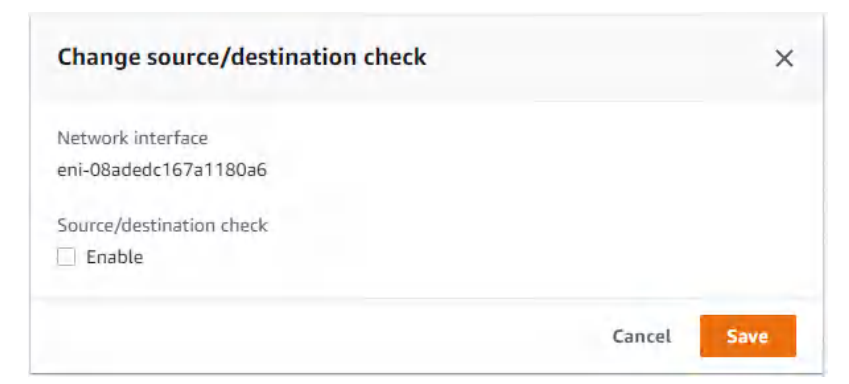

Figure 10.140: Disable source/destination check on FG Private Subnet

| Q. filter network interfaces       Attach       1 >         ■ Name       ▼ Network interface ID       ▼ Subnet ID       ▼ VP       Detech       wailability.         ■ FG Private Subnet       eni-08adedc167a1180a6       subnet-0936fd8c6f4984efe       vpc       Manage IP addresses       s-east-1f         ▲ FG Public Subnet       eni-03b2e198495d21f54       subnet-06ed7507849737ecf       vpc       Manage IP addresses       s-east-1f         ▲ Ssociate address       Change termination behavior       Change security groups       ©       Change source/dest. check         ■       Now can now check network connectivity with Reachability Analyzer.       Change description       ×                                                                                                    | Net      | work interfaces (1/2      | ) Info      |                                    |                            | C   | Actions  Create net                                                                                                    | work interface   |
|----------------------------------------------------------------------------------------------------|----------|---------------------------|-------------|------------------------------------|----------------------------|-----|----------------------------------------------------------------------------------------------------|------------------|
| Name       ▼ Network interface ID ▼ Subnet ID       ▼ VP       Delete       wailability.         FG Private Subnet       eni-08adedc167a1180a6       subnet-0936fd8c6f4984efe 2       vpr       Manage IP addresses       s-east-1f         FG Public Subnet       eni-03b2e198495d21f54       subnet-06ed7507849737ecf 2       vpr       Associate address       s-east-1f         Network interface:       eni-03b2e198495d21f54 (FG Public Subnet)       Subnet OGed7507849737ecf 2       vpr       Change security groups       Change security groups       Change security groups       Security groups       Security groups | Q        | Filter network interfaces |             |                                    |                            |     | Attach                                                                                                    | 1 > @            |
| FG Private Subnet eni-08adedc167a1180a6 subnet-0936fd8c6f4984efe vpr Manage IP addresses s-east-1f   FG Public Subnet eni-03b2e198495d21f54 subnet-06ed7507849737ecf vpr Associate address s-east-1f   Details Flow logs Tags Change security groups Change security groups ©   Out can now check network connectivity with Reachability Analyzer. Change description ×                                                                                                    | •        | Name                      | ~           | Network interface ID 👳             | Subnet ID 👳                | VP  | Delete                                                                                                    | wailability Zone |
| FG Public Subnet eni-03b2e198495d21f54 subnet-06ed7507849737ecf (2) vpc Associate address   Disassociate address Change termination behavior   Change security groups   Change security groups   Change termination behavior   Change security groups   Change termination behavior   Change security groups   Change termination behavior   Change security groups   Change termination behavior   Change security groups   Change termination behavior   Change security groups   Change termination behavior   Change termination behavior   Change termination behavior   Change termination behavior   Change termination behavior   Change termination behavior   Change termination behavior   Change termination behavior   Change termination behavior   Change termination behavior   Change termination behavior   Change termination behavior   Change termination behavior   Change termination   You can now check network connectivity with Reachability Analyzer.                                                                                                    | 0        | FG Private Subnet         |             | eni-08adedc167a1180a6              | subnet-0936fd8c6f4984efe 🗹 | vpc | Manage IP addresses                                                                                                    | s-east-1f        |
| Disassociate address         Disassociate address         Change termination behavior         Change security groups         Change security groups         Change tags         Manage tags         Manage prefixes         Change description         Create flow log                                                                                                    | <b>V</b> | FG Public Subnet          |             | eni-03b2e198495d21f54              | subnet-06ed7507849737ecf 🖸 | vpc | Associate address                                                                                                    | s-east-1f        |
| You can now check network connectivity with Reachability Analyzer.      Create flow log                                                                                                    | Deta     | work interface: eni-C     | D3b2e19     | 8495d21f54 (FG Public Si           | =<br>ubnet)                |     | Change termination behavior<br>Change security groups<br>Change source/dest. check<br>Manage tags<br>Manage prefixes<br>Change description | © ×              |
|                                                                                                    | (        | You can now check netwo   | ork connect | tivity with Reachability Analyzer. |                            |     | Create flow log                                                                                                    | ×                |

Figure 10.141: Disable source/destination check on FG Public Subnet

| Change source/destination check                                        |        | ×    |
|------------------------------------------------------------------------|--------|------|
| Network interface<br>eni-03b2e198495d21f54<br>Source/destination check |        |      |
|                                                                        | Cancel | Save |

Figure 10.142: Disable source/destination check on FG Public Subnet

9. Edit private route table.

| Q                | Filter route tables                                                           |                  |                            |          |          |                   |             |               |      |                 | 4         | 1.0        | ٢        |
|------------------|-------------------------------------------------------------------------------|------------------|----------------------------|----------|----------|-------------------|-------------|---------------|------|-----------------|-----------|------------|----------|
|                  | Name                                                                          | ~                | Route table ID             |          |          | Explicit subnet a | associat,   | Edge associat | ions | Main 🗢          | VPC       |            |          |
|                  | Public Route                                                                  |                  | rtb-0121768a9              | 204bc14a | 5        | subnet-06ed750    | 784973      |               |      | No              | vpc-060a1 | 2007366    | fbf4   A |
| 2                | Private Route                                                                 |                  | rtb-087e78e7f              | 2a174a94 | -        | -                 |             | -             |      | Yes             | vpc-060a1 | 2007366    | fbf4   A |
| Def              | 87e78e7f2a174a9                                                               | / Privat         | e Route<br>et associations | Edge as  | sociatio | ions Route        | propagation | Tags          |      |                 |           |            |          |
| Det              | 87e78e7f2a174a9<br>tails Routes                                               | y / Privat       | e Route<br>et associations | Edge at  | sociatio | ions Route        | propagation | Tags          |      |                 |           |            |          |
| Det              | 87e78e7f2a174a9<br>tails Routes                                               | / Privat<br>Subn | e Route<br>et associations | Edge at  | sociati  | ions Route        | propagation | Tags          |      |                 |           | dit route  | 5        |
| Det              | 87e78e7f2a174a9<br>tails Routes<br>putes (1)<br>Q. Filter routes              | Subn             | e Route<br>et associations | Edge at  | sociatio | ions Route        | propagation | Tags          | Both | Y               |           | idit route | 5        |
| Det<br>Ro<br>Des | 87e78e7f2a174a9<br>tails Routes<br>outes (1)<br>Q. Filter routes<br>stination | Subn             | e Route<br>et associations | Edge at  | sociati  | ions Route        | propagation | Tags          | Both | •<br>Propagated |           | idit route | 5        |

Figure 10.143: Edit Private Route

| VPC > Route tables > rtb-087e78e7f2a174a9 | 94 🗇 Edit | routes                                                                                                    |   |          |            |         |              |
|-------------------------------------------|-----------|----------------------------------------------------------------------------------------------------|---|----------|------------|---------|--------------|
| Edit routes                               |           |                                                                                                    |   |          |            |         |              |
| Destination                               |           | Target                                                                                                    |   | Status   | Propagated |         |              |
| 10.0.0.0/16                               |           | Q local                                                                                                    | × | O Active | No         |         |              |
| Q, 0.0.0,0/0<br>Add route                 | ×         | Q<br>Carrier Gateway<br>Core Network<br>Excess Only Internet Gateway                                                                                                    |   | -        | No         | Rem     | love         |
|                                           |           | Gateway Load Balancer Endpoint<br>Instance<br>Internet Gateway<br>Iocal<br>NAT Gateway<br>Network Interface<br>Outpost Local Gateway<br>Peering Connection<br>Transit Gateway |   |          | Cancel     | Preview | Save changes |

Figure 10.144: Add a default route and select Network Interface

| lit routes   |   |                                           |   |          |
|--------------|---|-------------------------------------------|---|----------|
| Destination  |   | Target                                    |   | Status   |
| 0.0.0/16     |   | Q local                                   | × | O Active |
| Q, 0.0.0.0/0 | × | Q, eni-                                   | × | -        |
|              |   | eni-03b2e198495d21f54 (FG Public Subnet)  |   |          |
| Add route    |   | eni-08adedc167a1180a6 (FG Private Subnet) |   |          |

Figure 10.145: Add a default route to target FG Private Subnet

10. Verify Public and Private IP address of FG.

| Instances (1/1) Info |                       |                     | C Conne                   | ect Ins                          | tance state 🔻 | Launch instances |             |
|----------------------|-----------------------|---------------------|---------------------------|----------------------------------|---------------|------------------|-------------|
| Q                    | Search                |                     |                           |                                  |               |                  | < 1         |
|                      | Name                  |                     | Instance state            | ~                                | Instance type | Status ch        | eck         |
| 2                    | FG                    | i-Off098db861c07b53 | ⊘ Running                 | ଭ୍ର                              | t2.small      | Ø 2/2 ch         | ecks passed |
| 1                    |                       |                     |                           |                                  |               |                  |             |
|                      |                       |                     | _                         |                                  |               |                  |             |
| Ins                  | tance: i-Off098db     | 861c07b53 (FG)      | -                         |                                  |               |                  | ۲           |
| D                    | etails Security       | Networking Storage  | Status checks Mo          | nitoring                         | Tags          |                  |             |
|                      | Instance summary      | Info                |                           |                                  |               |                  |             |
| br.                  | istance ID            | Pub                 | lic IPv4 address          |                                  | Private I     | Pv4 addresses    |             |
| ć                    | i-Off098db861c07b5    | 53 (FG)             | 3.239.117.237   open add  | ress 🖸                           | <b>D</b> 10.0 | .0.22            |             |
|                      |                       |                     |                           |                                  | <b>D</b> 10.0 | .1.147           |             |
| IPv6 address         |                       |                     | ance state                | Public IPv4 DNS                  |               |                  |             |
| - 0                  |                       |                     | Running                   | -                                |               |                  |             |
| Hostname type Priv   |                       |                     | ate IP DNS name (IPv4 on  | Answer private resource DNS name |               |                  |             |
| IF                   | name: ip-10-0-0-22.ec | 2.internal          | ip-10-0-0-22.ec2.internal |                                  | IPv4 (A)      |                  |             |
| In                   | istance type          | Etas                | stic IP addresses         |                                  | Auto-ass      | igned IP addres  | 5           |
| tž                   | .small                |                     |                           |                                  | <b>1</b> 3.23 | 9.117.237 [Pub   | lic IP1     |

Figure 10.146: Verify public and private IP address of FG

11. Accessing FortiGate on AWS.Type the IP address in the browser. You should be able to see the FortiGate credentials page. Enter your username and password to login to the firewall.

| A                                                                                                    |
|----------------------------------------------------------------------------------------------------|
| Your connection is not private                                                                                                    |
| Attackers might be trying to steal your information from 3.239.117.237 (for example,<br>passwords, messages, or credit cards). Learn more |
| NET::ERR_CERT_AUTHORITY_INVALID                                                                                                    |
| Q To get Chrome's highest level of security, turn on enhanced protection                                                                  |
|                                                                                                    |

Figure 10.147: Access FortiGate

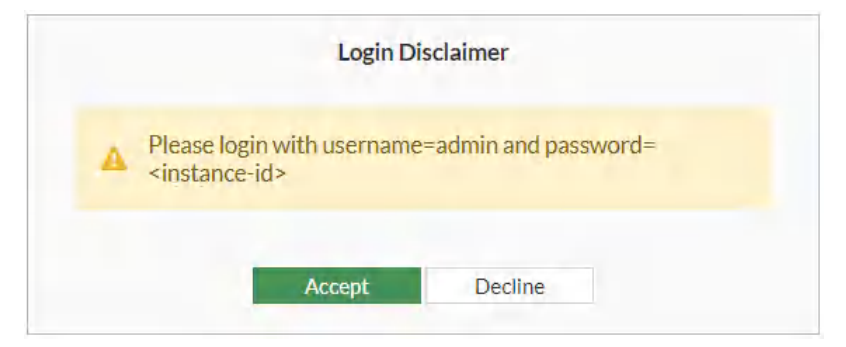

Figure 10.148: Access FortiGate

| admin |  |
|-------|--|
| ••••• |  |

Figure 10.149: Username is admin and password is instance ID of FortiGate

| 4    | You are required to change the default password. |
|------|--------------------------------------------------|
| New  | password must include:                           |
| 0    | Minimum Length                                   |
| •••• | •••••                                            |
| •••• |                                                  |
|      | ****                                             |
|      |                                                  |
|      | OK                                               |
|      |                                                  |

Figure 10.150: Change password

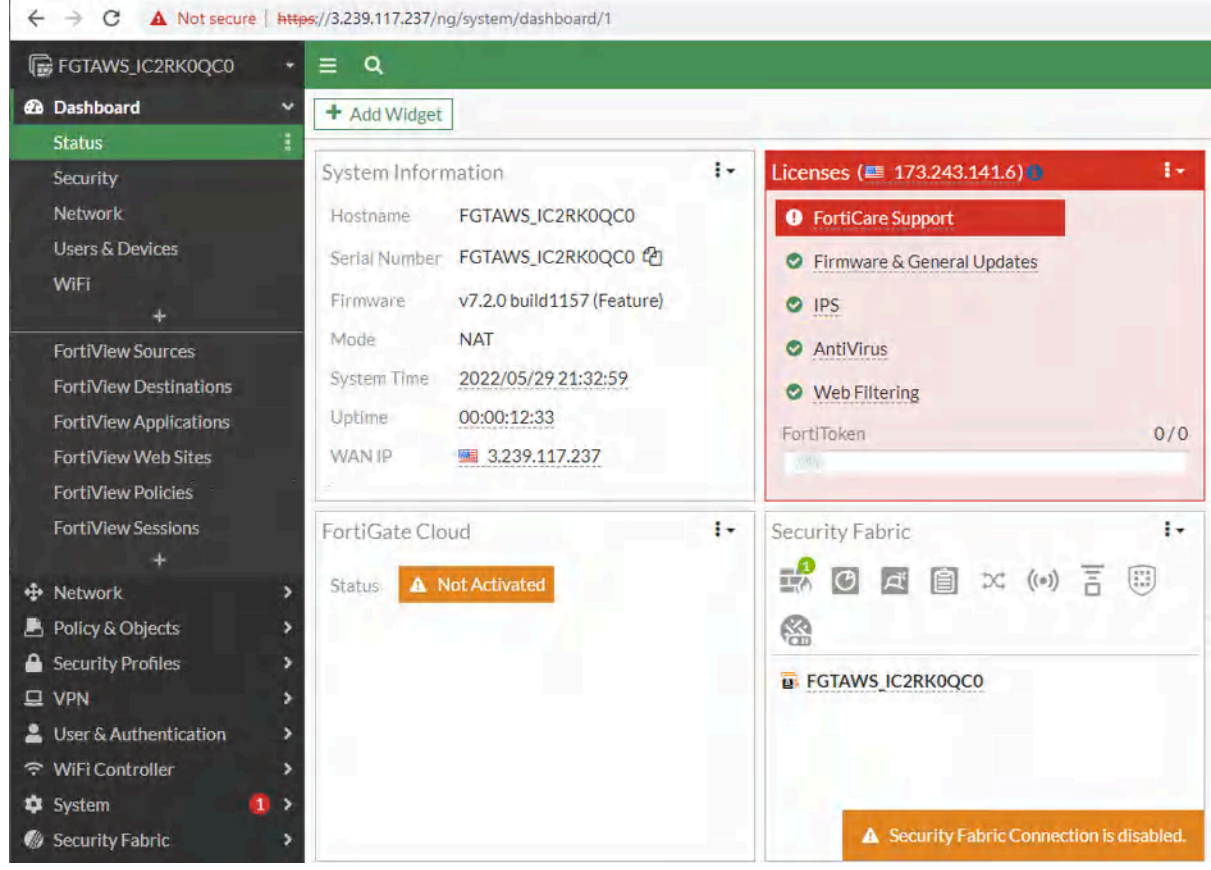

Figure 10.151: FortiGate dashboard

You should set port1 and port2 as DHCP client to receive an IP address from External and LAN subnet. Port1 is belong to External subnet or the internet and port2 is belong to the LAN.

| Subnet | Description                                                       |
|--------|-------------------------------------------------------------------|
| Port1  | External subnet used to connect the FortiGate-VM to the internet. |
| Port2  | LAN subnet used to deploy services.                               |

## Table 10.5: Port1 and Port2 description

| Name            | port2                    |        |                   |              |         |                            |
|-----------------|--------------------------|--------|-------------------|--------------|---------|----------------------------|
| Alias           |                          |        |                   |              |         |                            |
| Туре            | Physical Interface       |        |                   |              |         |                            |
| VRFID 0         | 0                        |        |                   |              |         |                            |
| Role 0          | Undefined                |        | •                 |              |         |                            |
| Dedicated       | Management Port          |        |                   |              |         |                            |
| Address         |                          |        |                   |              |         |                            |
| Addressing mode |                          | Manual | DHCP              | Auto-managed | by IPAM | One-Arm Sniffer            |
| Retrieve defau  | It gateway from server 🧲 | D      |                   |              |         |                            |
| Distance        |                          | 5      |                   |              |         |                            |
| Override inter  | nal DNS                  | D      |                   |              |         |                            |
| Administrative  | Access                   |        |                   |              |         |                            |
| IPv4            | HTTPS                    | 0      |                   |              |         |                            |
|                 | FMG-Access               | 0      | ) SSH             |              |         |                            |
|                 | FTM                      | C      | RADIUS Accounting |              |         | urity Fabric<br>inection 🚯 |
|                 | Speed Test               |        |                   |              |         |                            |
| Receive LLDP    | 6 Use VDOM Setting       | Enable | Disable           |              |         |                            |

Figure 10.152: Change port2 to DHCP Client

| FortiGate VM64-AWS 1     | 2 5 7 + Li 5 1 15 1<br> | 17 19 21 33<br>18 35 21 34 |                          |                                            |
|--------------------------|-------------------------|----------------------------|--------------------------|--------------------------------------------|
| + Create New → 🖋 Edit    | 🖻 Delete 🕨 Integra      | ate Interface              | Search                   |                                            |
| Name 🖨                   | Type 🏶                  | Members \$                 | IP/Netmask ≑             | Administrative Access \$                   |
| 🕽 🗗 802.3ad Aggregate 1  |                         |                            |                          |                                            |
| ₽ fortilink              | ✤ 802.3ad Aggregate     |                            | Dedicated to FortiSwitch | PING<br>Security Fabric Connection         |
| 🔚 Physical Interface 2   |                         |                            |                          |                                            |
| m port1                  | Physical Interface      |                            | 10.0.0.22/255.255.255.0  | PING<br>HTTPS<br>SSH<br>HTTP<br>FMG-Access |
| port2                    | Physical Interface      |                            | 10.0.1.147/255.255.255.0 |                                            |
| ① Tunnel Interface ①     |                         |                            | والتجاز الجز             |                                            |
| NAT interface (naf.root) | Tunnel Interface        |                            | 0.0.0/0.0.0.0            |                                            |

Figure 10.153: FortiGate interfaces

# 10.6 Site-to-Site VPN between FortiGate on Premise and FortiGate in the AWS

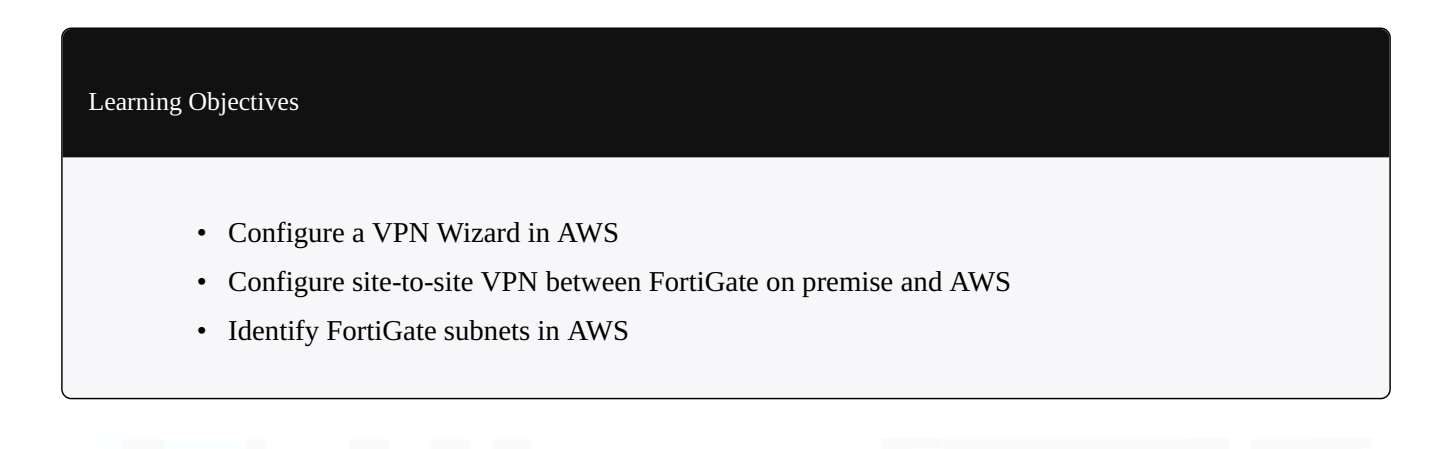

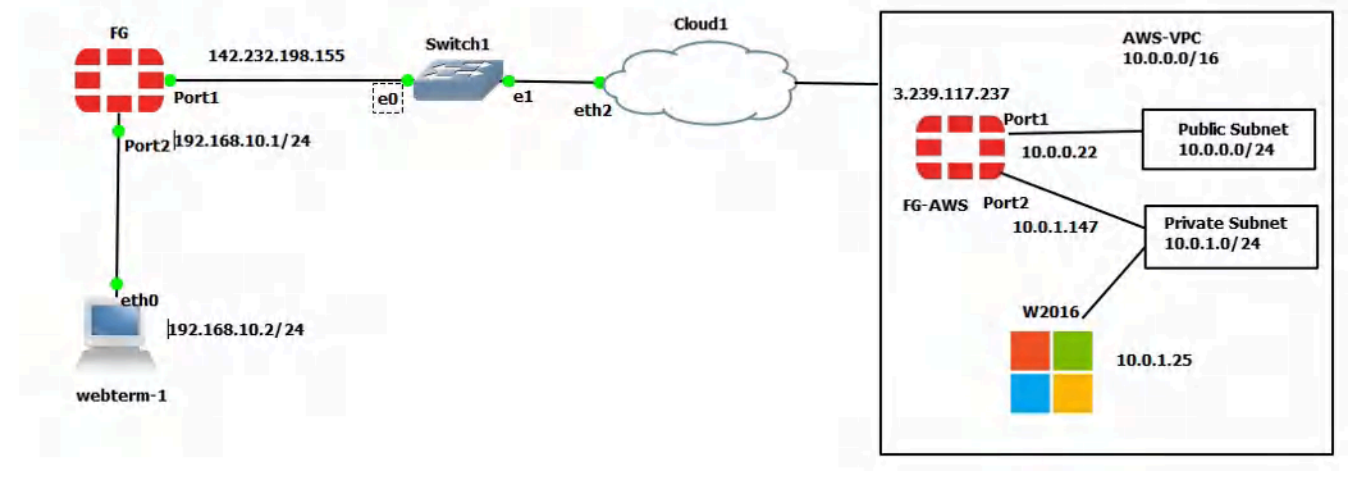

Figure 10.154: Main scenario

**Scenario**: In this lab, we are going to create a site-to-site VPN from FortiGate on premise to FortiGate in the AWS. Knowing the configuration of <u>section 10.5</u> is necessary for this lab. Port1 FortiGate on premise is set as a DHCP, so it will receive an IP address from Cloud.
#### **On-Premise FortiGate Configuration**

| Device    | Interface       | IP address      |
|-----------|-----------------|-----------------|
| FortiGate | Port 1          | DHCP Client     |
| Port 2    | 192.168.10.1/24 | -               |
| WebTerm   | Eth0            | 192.168.10.2/24 |

#### **Table 10.6: Devices configuration**

1. Configure the interfaces of the firewall. Port2 by default is an internal interface and named "LAN" and Port1 is an external interface and named "WAN".

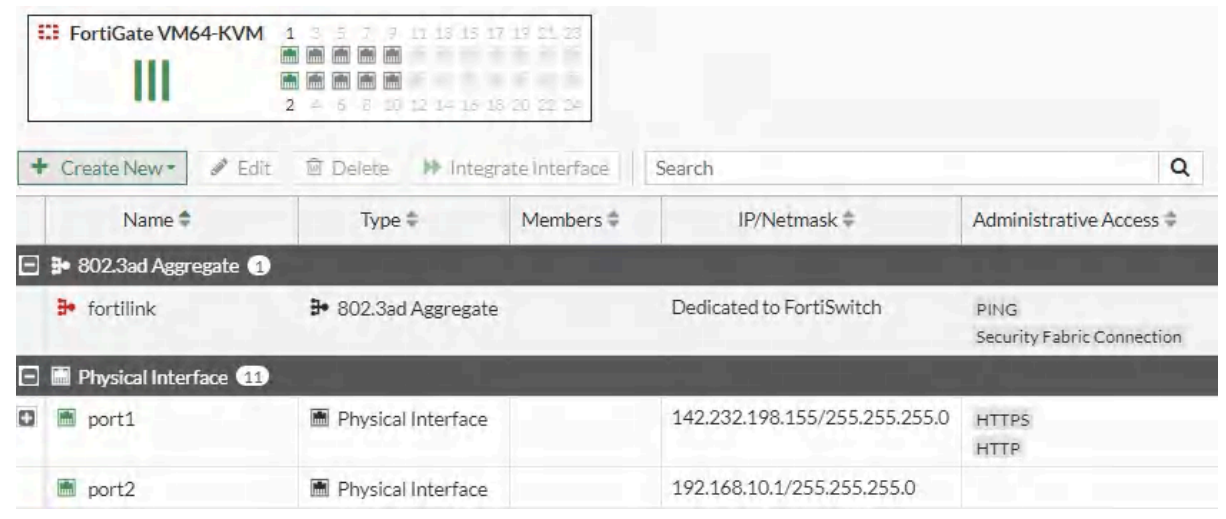

Figure 10.155: Firewall interfaces

2. Create a site-to-site VPN from IPsec Wizard as Figures 10.156 to 10.158.

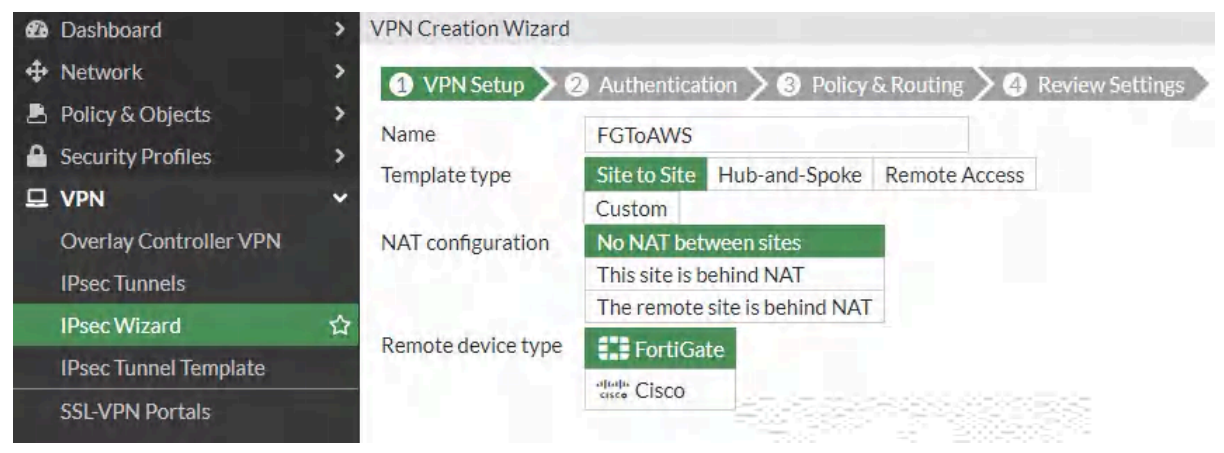

Figure 10.156: Select VPN name

| æ  | Dashboard              | VPN Creation Wizard   |                                                        |
|----|------------------------|-----------------------|--------------------------------------------------------|
| \$ | Network                | 10 1111 Salar 20 A    | uthentication 3 3 Policy & Routing 3 4 Review Settings |
| 8  | Policy & Objects       | Remote device         | IP Address Dynamic DNS                                 |
| 4  | Security Profiles      | Remote IP address     | 3 239 117 237                                          |
| 묘  | VPN                    | Outgoing Interface    | mort1                                                  |
|    | Overlay Controller VPN | Authontication method | Dra sharad Kay Signatura                               |
|    | IPsec Tunnels          | Authentication method |                                                        |
|    | IPsec Wizard だ         | Pre-shared key        | Pa\$\$w0rd 92                                          |

*Figure 10.157: Set remote IP address* 

| Network                | 2 marshield         | Autosanication 3 Policy & Routing 4 Review Settings |
|------------------------|---------------------|-----------------------------------------------------|
| Policy & Objects       | Local interface     | mort2                                               |
| Security Profiles      | Locarinterrace      | +                                                   |
| UPN YPN                | Local subnets       | 192.168.10.0/24                                     |
| Overlay Controller VPN |                     | 0                                                   |
| IPsec Tunnels          | Remote Subnets      | 10.0.0/16                                           |
| IPsec Wizard ರ         | 7                   | 0                                                   |
| IPsec Tunnel Template  | Internet Access (3) | None Share Local Use Remote                         |

Figure 10.158: Set Policy & Routing

3. Create a static route to the default gateway.

| + Network Y           |                            |                                       |
|-----------------------|----------------------------|---------------------------------------|
| Interfaces            | Destination 1              | Subnet Internet Service               |
| DN5<br>Dacket Capture |                            | 0.0.0.0/0.0.0.0                       |
|                       | Gateway Address 🕄          | Dynamic Specify                       |
| SD-WAN                |                            | 142.232.198.254                       |
| Static Routes 分       | Interface                  | 🖮 port1 🗙                             |
| Policy Routes         | Line and the second second | · · · · · · · · · · · · · · · · · · · |
| RIP                   | Administrative Distance 🕄  | 10                                    |
| OSPF                  | Comments                   | Write a comment // 0/255              |
| BGP                   | Status                     | Enabled ODisabled                     |

Figure 10.159: Set a default gateway

# **AWS Configuration**

- 1. Create a FortiGate firewall in AWS and configure the interfaces. You need to do all steps in <u>section 10.5</u>.
- 2. Create a VPN from IPsec Wizard as Figures 10.160 to 10.162.

278 Chapter 10. Cloud Technologies

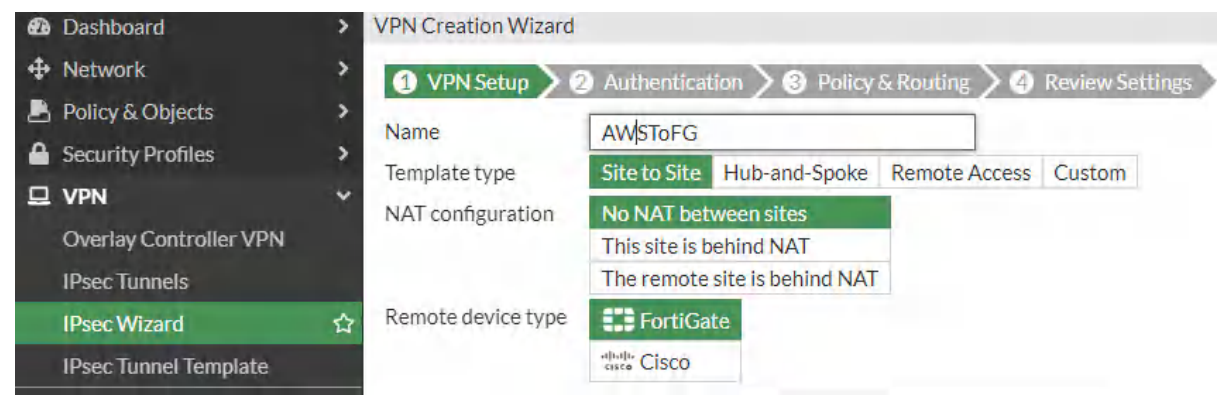

Figure 10.160: Select VPN name

| Dashboard              | > VPN Creation Wizard |                                                         |
|------------------------|-----------------------|---------------------------------------------------------|
| Network                | > 2                   | Authentication 3 3 Policy & Routing 3 4 Review Settings |
| Policy & Objects       | Remote device         | IP Address Dynamic DNS                                  |
| Security Profiles      | Remote IP address     | 142.232.198.155                                         |
| D VPN                  | Outgoing Interface    | m port1                                                 |
| Overlay Controller VPN | Authentication method | Pre-shared Key Signature                                |
| IPsec Tunnels          | Pre-shared key        | Pa\$\$w0rd                                              |
| IPsec Wizard           | ☆                     |                                                         |

Figure 10.161: Set a remote IP address

| 🕰 Dashboard            | > VPN Creation Wizard             | VPN Creation Wizard         |                   |  |
|------------------------|-----------------------------------|-----------------------------|-------------------|--|
| 💠 Network              | >                                 | 3 Policy & Routing          | A Review Settings |  |
| 📕 Policy & Objects     | > Local interface                 | nort?                       |                   |  |
| Security Profiles      | >                                 | +                           |                   |  |
| 🖵 VPN                  | <ul> <li>Local subnets</li> </ul> | 10.0.1.0/24                 |                   |  |
| Overlay Controller VPN |                                   | 0                           |                   |  |
| IPsec Tunnels          | Remote Subnets                    | 192.168.10.0/24             |                   |  |
| IPsec Wizard           |                                   | 0                           |                   |  |
| IPsec Tunnel Template  | Internet Access ()                | None Share Local Use Remote |                   |  |

*Figure 10.162: Set Policy & Routing* 

3. Create static routes on FortiGate. We are going to create two static routes as follows:

10.6 Site-to-Site VPN between FortiGate on Premise and FortiGate in the AWS 279

| Automatic gateway retrieval 🕄 |                         |
|-------------------------------|-------------------------|
| Destination 🕕                 | Subnet Internet Service |
|                               | 0.0.0.0/0.0.0.0         |
| Gateway Address 🟮             | Dynamic Specify         |
|                               | 10.0.0.1                |
| Interface                     | m port1 🗶               |
|                               | +                       |
| Administrative Distance 🜖     | 10                      |
| Comments                      | Write a comment Ø 0/255 |
| Status                        | Enabled ODisabled       |

Figure 10.163: Set a default gateway via 10.0.0.1

| Subnet Internet Service |                                                                                                    |  |  |
|-------------------------|----------------------------------------------------------------------------------------------------|--|--|
| 10000/4/                |                                                                                                    |  |  |
| 10.0.0/18               |                                                                                                    |  |  |
| Dynamic Specify         |                                                                                                    |  |  |
| 10.0.1.1                |                                                                                                    |  |  |
| m port2                 | ×                                                                                                    |  |  |
| +                       |                                                                                                    |  |  |
| 10                      |                                                                                                    |  |  |
| Write a comment         |                                                                                                    |  |  |
| C Enabled O Disabled    |                                                                                                    |  |  |
|                         | Subnet Internet Service<br>10.0.0/16<br>Dynamic Specify<br>10.0.1.1<br>port2<br>+<br>10<br>Write a comment |  |  |

*Figure 10.164: Create a static route to 10.0.0.0/16 network via 10.0.1.1* 

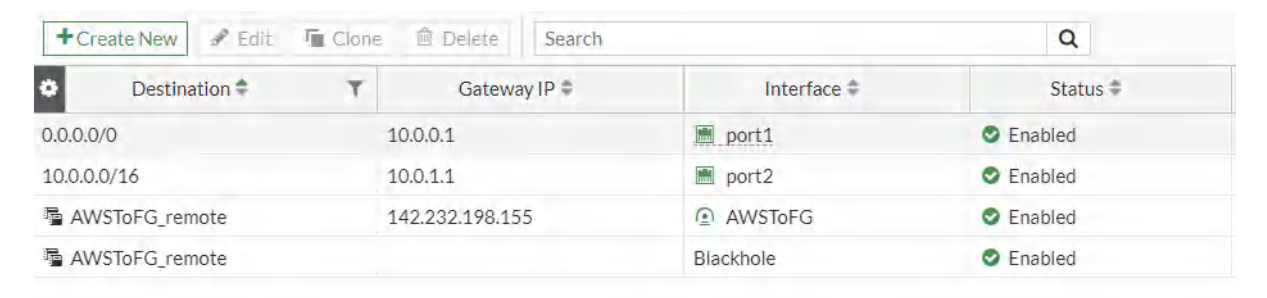

Figure 10.165: Overview of static routes on FortiGate

4. Go to **VPN** > **IPsec Tunnels** and check status of the tunnel.

| ← → C ▲ Not secure                      | https://3.2 | 39.117.237/ng/vpn/ipsec      |                                                                                                    |          | 6 4 |
|-----------------------------------------|-------------|------------------------------|----------------------------------------------------------------------------------------------------|----------|-----|
| FGTAWS_IC2RK0QC0                        | · • =       | Q                            |                                                                                                    |          | >_  |
| Dashboard                               | > +         | Create New 🔻 🖋 Edit 👘 Delete | Search                                                                                                    | Q        |     |
| Network     Network     Dilay & Objects | >           | Tunnel 🗢                     | Interface Binding 🛱                                                                                                    | Status ‡ |     |
| Security Profiles                       | , ⊡⊧        | 🗄 Site to Site - FortiGate 1 | The second value of the second value of the se |          |     |
| U VPN                                   | ~           | O AWSToFG                    | port1                                                                                                    | O Up     | 4   |
| Overlay Controller VPN                  |             |                              |                                                                                                    | 1        |     |
| IPsec Tunnels                           |             |                              |                                                                                                    |          |     |
| IPsec Wizard                            |             |                              |                                                                                                    |          |     |

*Figure 10.166: Check the status of the tunnel on AWS* 

| ← → C ▲ Not secure                 | https://142.232.198.155/ng/vp | n/ipsec              |             |       |
|------------------------------------|-------------------------------|----------------------|-------------|-------|
| FGVM01TM19008000                   | • ≡ Q                         |                      |             | >_ 0* |
| 2 Dashboard                        | > + Create New +              | Edit 🗎 Delete Search |             | Q     |
| + Network                          | > Tunnel 🗘                    | Interface Bindir     | ng 🗘 Status | \$    |
| Policy & Objects Security Profiles | >                             | Gate 1               |             |       |
| D VPN                              | <ul> <li>FGToAWS</li> </ul>   | port1                | O Up        | 4     |
| Overlay Controller VPN             |                               |                      |             |       |
| IPsec Tunnels                      |                               |                      | -           |       |
| IPsec Wizard                       |                               |                      |             |       |

Figure 10.167: Check status of tunnel on FortiGate on premise

5. You should be able to ping from WebTerm to Virtual Machine on AWS and vice versa.

| 📮 LXTerminal                                                                                                    | . 🗆 × |
|----------------------------------------------------------------------------------------------------|-------|
| <u>F</u> ile <u>E</u> dit <u>T</u> abs <u>H</u> elp                                                                |       |
| root@webterm-1:~# ip a   grep eth0                                                                                 | *     |
| 11: eth0: <broadcast,multicast,up,lower_up> mtu 1500 qdisc fq_codel state UNKNOW</broadcast,multicast,up,lower_up> | /N g  |
| roup default qlen 1000                                                                                             |       |
| inet 192.168.10.2/24 scope global eth0                                                                             |       |
| root@webterm-1:~# J                                                                                                |       |
| root@webterm-1:~# ping 10.0.1.25                                                                                   |       |
| PING 10.0.1.25 (10.0.1.25) 56(84) bytes of data.                                                                   |       |
| 64 bytes from 10.0.1.25: icmp_seq=1 ttl=126 time=73.6 ms                                                           |       |
| 64 bytes from 10.0.1.25: icmp_seq=2 ttl=126 time=72.5 ms                                                           |       |
| 64 bytes from 10.0.1.25: icmp_seq=3 ttl=126 time=70.8 ms                                                           |       |
| 64 bytes from 10.0.1.25: icmp_seq=4 ttl=126 time=71.7 ms                                                           |       |
| 64 bytes from 10.0.1.25: icmp_seq=5 ttl=126 time=71.6 ms                                                           |       |
| 64 bytes from 10.0.1.25: icmp_seq=6 ttl=126 time=75.1 ms                                                           |       |
| 64 bytes from 10.0.1.25: icmp_seq=7 ttl=126 time=72.1 ms                                                           |       |
| 64 bytes from 10.0.1.25: icmp_seq=8 ttl=126 time=73.1 ms                                                           |       |
| 64 bytes from 10.0.1.25: icmp_seq=9 ttl=126 time=71.3 ms                                                           |       |
| 64 bytes from 10.0.1.25: icmp_seq=10 ttl=126 time=73.0 ms                                                          |       |
|                                                                                                    |       |

Figure 10.168: Ping from WebTerm to Windows VM

| 5. 3.239.117.237 - Remote Desktop Connection                                                                                                    |
|----------------------------------------------------------------------------------------------------|
| 📾 Administrator: Command Prompt                                                                                                    |
| C:\Users\Administrator>ipconfig                                                                                                    |
| Windows IP Configuration                                                                                                    |
| Ethernet adapter Ethernet:                                                                                                    |
| Connection-specific DNS Suffix . : ec2.internal<br>Link-local IPv6 Address : fe80::d9f1:7627:b99e:2cd2%5<br>IPv4 Address : 10.0.1.25<br>Subnet Mask : 255.255.255.0<br>Default Gateway : 10.0.1.1                                                                                                    |
| Tunnel adapter Local Area Connection* 3:                                                                                                    |
| Connection-specific DNS Suffix . :<br>IPv6 Address 2001:0:34f1:8072:3049:aca:f5ff:fee6<br>Link-local IPv6 Address : fe80::3049:aca:f5ff:fee6%7<br>Default Gateway : ::                                                                                                    |
| Tunnel adapter isatap.ec2.internal:                                                                                                    |
| Media State Media disconnected<br>Connection-specific DNS Suffix . : ec2.internal                                                                                                    |
| C:\Users\Administrator>ping 192.168.10.2 -t                                                                                                    |
| Pinging 192.168.10.2 with 32 bytes of data:<br>Reply from 192.168.10.2: bytes=32 time=69ms TTL=62<br>Reply from 192.168.10.2: bytes=32 time=69ms TTL=62<br>Reply from 192.168.10.2: bytes=32 time=73ms TTL=62<br>Reply from 192.168.10.2: bytes=32 time=72ms TTL=62<br>Reply from 192.168.10.2: bytes=32 time=72ms TTL=62<br>Reply from 192.168.10.2: bytes=32 time=72ms TTL=62<br>Reply from 192.168.10.2: bytes=32 time=72ms TTL=62<br>Reply from 192.168.10.2: bytes=32 time=72ms TTL=62<br>Reply from 192.168.10.2: bytes=32 time=72ms TTL=62 |

Figure 10.169: Ping from Windows VM to WebTerm

282 Chapter 10. Cloud Technologies

# **Appendix: GNS3 Basics**

In this chapter, we will be going through the basics in GNS3. Try to play with and familiarize yourself with this environment as this is a good tool for network simulations.

# Adding a FortiGate Firewall to GNS3

1. Start by adding a new template.

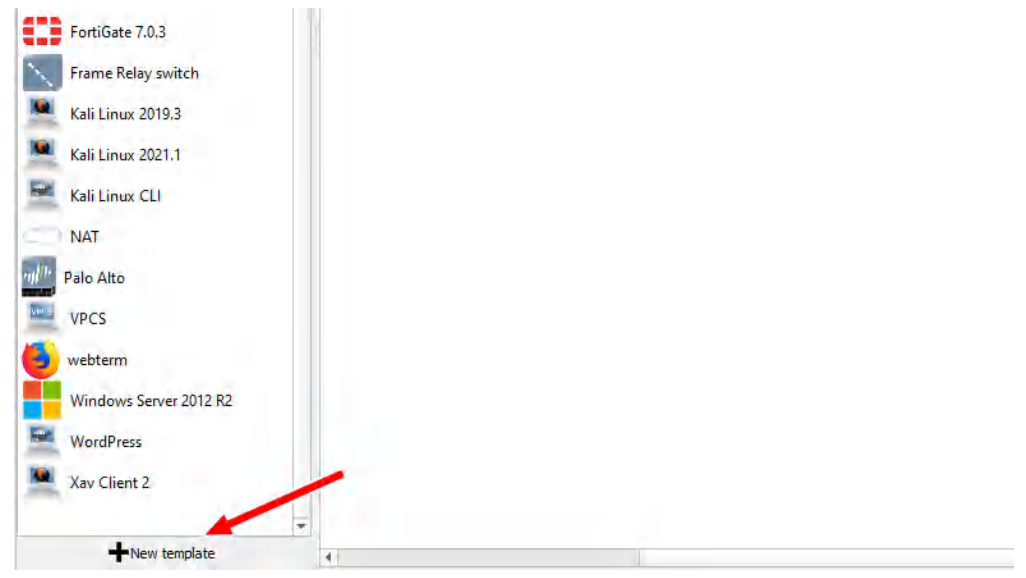

Figure A.1: Create a New template

2. We want to install it from the GNS3 Server, so keep the option default and then press next.

#### 284 Hamid Talebi

| 😵 New template                                                      |        | 7               | × |
|---------------------------------------------------------------------|--------|-----------------|---|
| New template<br>Please select how you want to create a new template |        |                 |   |
| Install an appliance from the GNS3 server (recommended)             |        |                 |   |
| <ul> <li>Import an appliance file (.gns3a extension)</li> </ul>     |        |                 |   |
| Manually create a new template                                      |        |                 |   |
|                                                                     |        |                 |   |
|                                                                     |        |                 |   |
|                                                                     |        |                 |   |
|                                                                     |        |                 |   |
|                                                                     |        |                 |   |
|                                                                     |        |                 |   |
|                                                                     |        |                 |   |
|                                                                     |        |                 |   |
|                                                                     |        |                 |   |
|                                                                     |        |                 |   |
|                                                                     |        |                 |   |
|                                                                     |        |                 |   |
|                                                                     |        |                 |   |
|                                                                     |        |                 |   |
|                                                                     |        |                 |   |
|                                                                     |        |                 |   |
|                                                                     |        | No. 4 La Consul |   |
|                                                                     | < gack | Mext > Cancel   | _ |

*Figure A.2: Select Install an appliance from the GNS3 server* 

3. On the next window, search for "FortiGate", and select the option under "Firewalls", then click "Install."

|                                            | 7                                           |
|--------------------------------------------|---------------------------------------------|
| nload appliances from our online registry. |                                             |
|                                            |                                             |
|                                            |                                             |
|                                            |                                             |
|                                            |                                             |
|                                            |                                             |
|                                            |                                             |
|                                            |                                             |
|                                            |                                             |
|                                            |                                             |
|                                            |                                             |
|                                            |                                             |
|                                            |                                             |
|                                            |                                             |
|                                            |                                             |
|                                            |                                             |
|                                            |                                             |
|                                            |                                             |
|                                            |                                             |
|                                            |                                             |
|                                            |                                             |
| low                                        | ownload applances from our online registry. |

Figure A.3: Search for "FortiGate"

4. Press "Next" on this screen:

| Install FortiGate appliance                                                                                                |      | ? | > |
|----------------------------------------------------------------------------------------------------|------|---|---|
| rver<br>Please choose a server type to install the appliance. The grayed out server types are not supported or configured. |      | • | T |
| Server type                                                                                                    |      |   |   |
| ① Install the appliance on a remote server                                                                                 |      |   |   |
| Install the appliance on the GNS3 VM (recommended)                                                                         |      |   |   |
| O Install the appliance on your local computer.                                                                            |      |   |   |
|                                                                                                    |      |   |   |
|                                                                                                    |      |   |   |
|                                                                                                    |      |   |   |
|                                                                                                    |      |   |   |
|                                                                                                    |      |   |   |
|                                                                                                    |      |   |   |
|                                                                                                    |      |   |   |
|                                                                                                    |      |   |   |
|                                                                                                    |      |   |   |
|                                                                                                    |      |   |   |
|                                                                                                    | 1    |   |   |
|                                                                                                    | *    |   |   |
|                                                                                                    | <br> |   | _ |

Figure A.4: Install the appliance on the GNS3 VM

5. Press "Next" on this screen:

| Install FortiG                | Gate  | appliance                                              |  |       | 7 X |
|-------------------------------|-------|--------------------------------------------------------|--|-------|-----|
| emu settings<br>Please choose | e the | e gemu binary that will be used to run this appliance. |  |       |     |
| Qemu binary:                  | 1     | bin/qemu-system-x86_64 (v4.2.1)                        |  |       | •   |
|                               |       |                                                        |  |       |     |
|                               |       |                                                        |  |       |     |
|                               |       |                                                        |  |       |     |
|                               |       |                                                        |  |       |     |
|                               |       |                                                        |  |       |     |
|                               |       |                                                        |  |       |     |
|                               |       |                                                        |  |       |     |
|                               |       |                                                        |  | +     |     |
|                               |       |                                                        |  | <br>( |     |

Figure A.5: Qemu settings

6. Tick the "Allow custom files" box.

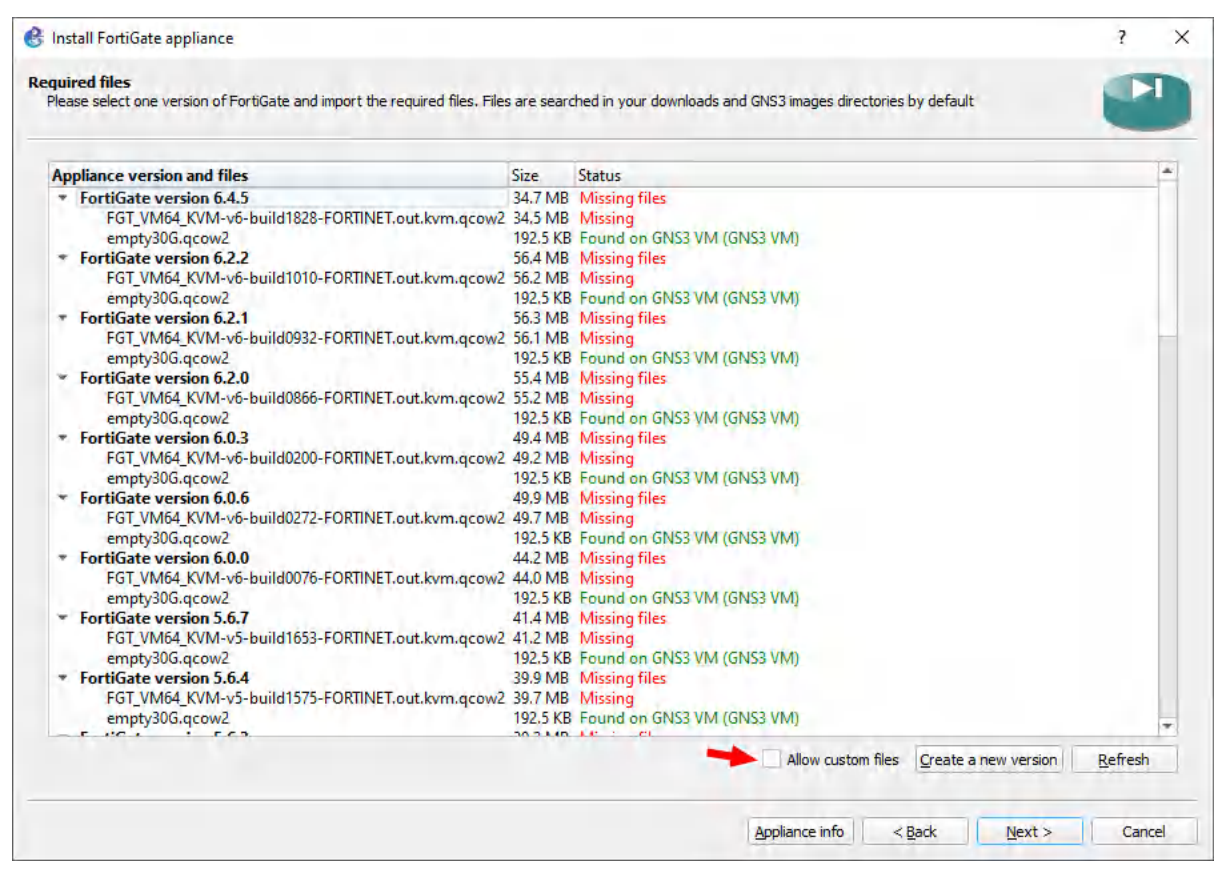

*Figure A.6: Tick Allow custom files* 

7. Click "Yes" on this screen:

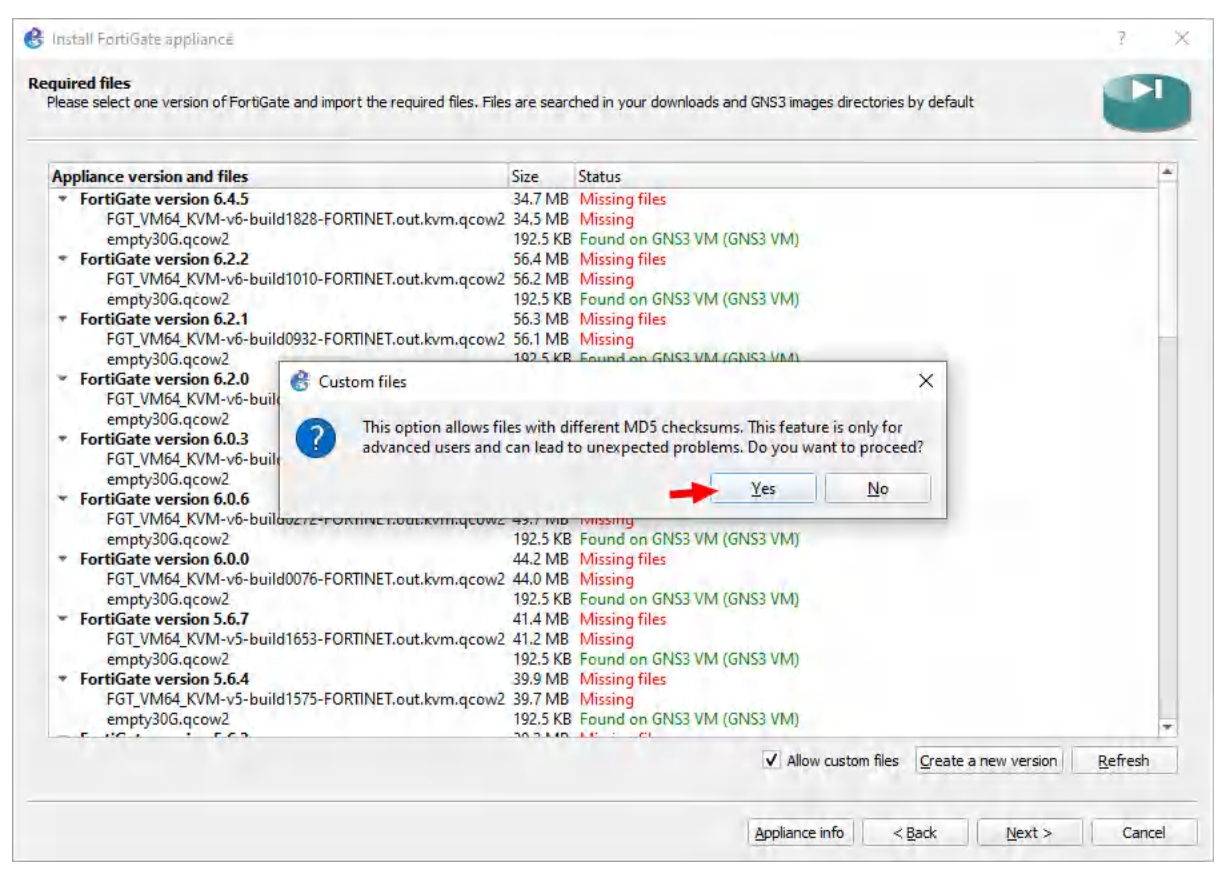

Figure A.7: Click on Yes

8. Highlight a random version.

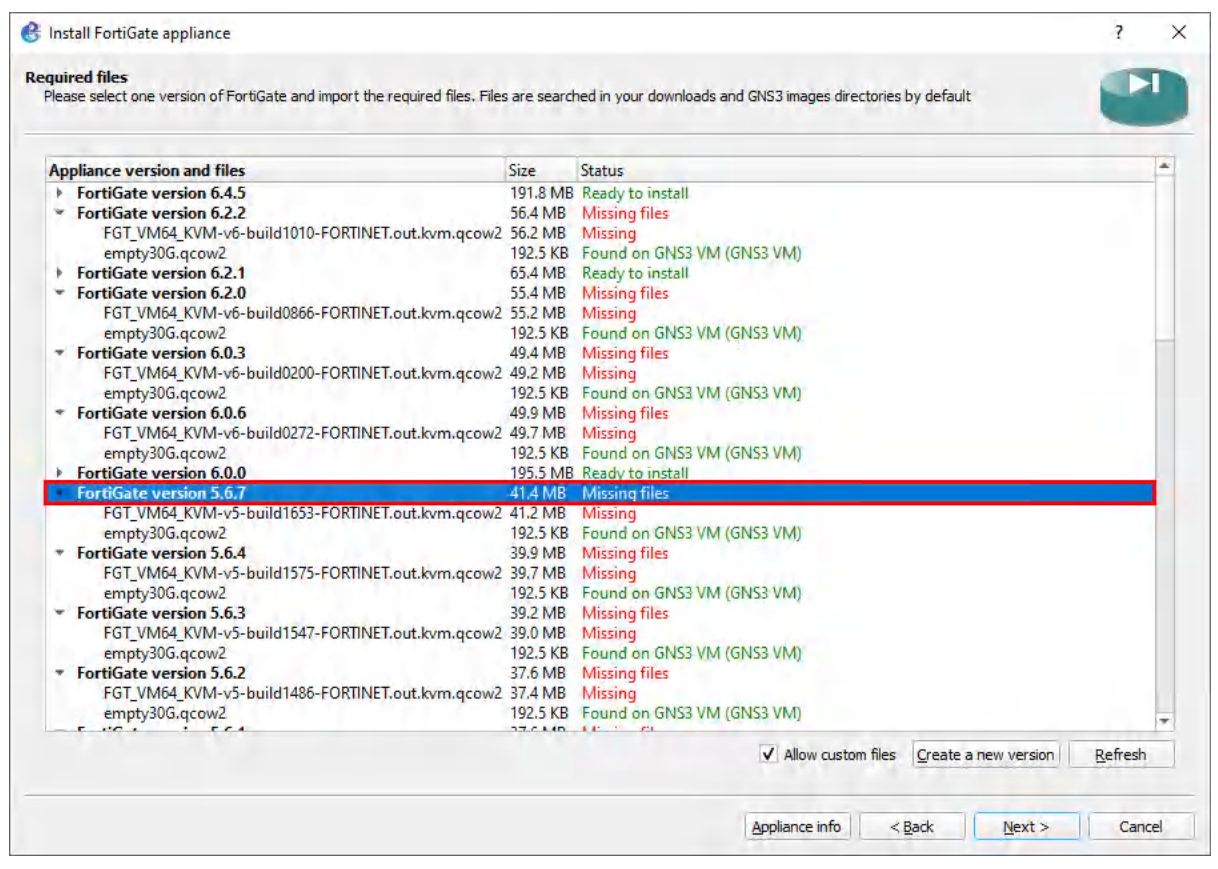

Figure A.8: Highlight a random version

9. Click "Create a new version."

| poliance version and files                       | Size     | Status                          |     |  | 14  |
|--------------------------------------------------|----------|---------------------------------|-----|--|-----|
| FortiGate version 6.4.5                          | 34.7 MR  | Missing files                   |     |  | -   |
| EGT VM64 KVM-v6-build1828-EORTINET out bym gcow2 | 34.7 MB  | Missing                         |     |  |     |
| empty306 acow2                                   | 102 5 KB | Found on GNS3 VM (GNS3 VM       | n - |  |     |
| FortiGate version 6.2.2                          | 56.4 MB  | Missing files                   | 9   |  |     |
| EGT VM64 KVM-v6-build1010-EORTINET.out.kvm.gcow2 | 56.2 MB  | Missing                         |     |  |     |
| empty30G.gcow2                                   | 192.5 KB | Found on GNS3 VM (GNS3 VM       | 0   |  |     |
| FortiGate version 6.2.1                          | 56.3 MB  | Missing files                   |     |  |     |
| FGT_VM64_KVM-v6-build0932-FORTINET.out.kvm.gcow2 | 56.1 MB  | Missing                         |     |  |     |
| empty30G.gcow2                                   | 192.5 KB | Found on GNS3 VM (GNS3 VM       | 0   |  |     |
| FortiGate version 6.2.0                          | 55.4 MB  | Missing files                   |     |  |     |
| FGT_VM64_KVM-v6-build0866-FORTINET.out.kvm.qcow2 | 55.2 MB  | Missing                         |     |  |     |
| empty30G.qcow2                                   | 192.5 KB | Found on GNS3 VM (GNS3 VM       | D   |  |     |
| FortiGate version 6.0.3                          | 49.4 MB  | Missing files                   |     |  |     |
| FGT_VM64_KVM-v6-build0200-FORTINET.out.kvm.qcow2 | 49.2 MB  | Missing                         |     |  |     |
| empty30G.qcow2                                   | 192.5 KB | Found on GNS3 VM (GNS3 VM       | )   |  |     |
| FortiGate version 6.0.6                          | 49,9 MB  | Missing files                   |     |  |     |
| FGT_VM64_KVM-v6-build0272-FORTINET.out.kvm.qcow2 | 49.7 MB  | Missing                         |     |  |     |
| empty30G.qcow2                                   | 192.5 KB | Found on GNS3 VM (GNS3 VM       | )   |  |     |
| <ul> <li>FortiGate version 6.0.0</li> </ul>      | 44.2 MB  | Missing files                   |     |  |     |
| FGT_VM64_KVM-v6-build0076-FORTINET.out.kvm.qcow2 | 44.0 MB  | Missing                         |     |  |     |
| empty30G.qcow2                                   | 192.5 KB | Found on GNS3 VM (GNS3 VM       | D.  |  |     |
| FortiGate version 5.6.7                          | 41.4 MB  | Missing files                   |     |  |     |
| FGT_VM04_KVM-v5-build1653-FURTINET.out.kvm.qcow2 | 41.2 MB  | Missing                         | n   |  |     |
| emptysuo.qcow2                                   | 192.5 KB | Found on GNS3 VM (GNS3 VM       | 0   |  |     |
| FORTIGATE VERSION 3.0.4                          | 39.9 MB  | Missing files                   |     |  |     |
| compt/20G acou/2                                 | 102 5 VP | Found on GNS2 VM (GNS2 VM       | b.  |  |     |
| emptysoo.qcowz                                   | 192.J KD | Found on Grass vivi (Grass vivi | 9   |  | - 1 |

Figure A.9: Create a new version

10. Create a new custom version and select optional name for it.

| Appliance version and files                                                                                                    | Size                                                                                                    | Status                                                                                                    |     | 1 |
|----------------------------------------------------------------------------------------------------|----------------------------------------------------------------------------------------------------|----------------------------------------------------------------------------------------------------|-----|---|
| <ul> <li>FortiGate version 5.4.10         <ul> <li>FGT_VM64_KVM-v5-build1220-FORTINET.c<br/>empty30G.qcow2</li> <li>FortiGate version 5.4.8             <ul> <li>FGT_VM64_KVM-v5-build1183-FORTINET.c<br/>empty30G.qcow2</li> <li>FortiGate version 5.4.7                  <ul> <li>FGT_VM64_KVM-v5-build6446-FORT<br/>empty30G.qcow2</li> </ul> </li> </ul> </li> </ul></li></ul>                                                                                                    | 37.4 MB<br>but.kvm.qcow2 37.2 MB<br>192.5 KE<br>57.0 MB<br>but.kvm.qcow2 36.8 MB<br>192.5 KE<br>37.1 MB<br>Creating a new version | <ul> <li>Missing files</li> <li>Missing</li> <li>Found on GNS3 VM (GNS3 VM)</li> <li>Missing files</li> <li>Missing</li> <li>Found on GNS3 VM (GNS3 VM)</li> <li>Missing files</li> </ul>                         | ×   |   |
| <ul> <li>FortiGate version 5.4.6<br/>FGT_VM64_KVM-v5-build1165-FORT<br/>empty30G.qcow2</li> <li>FortiGate version 5.4.5<br/>FGT_VM64_KVM-v5-build1138-FORT<br/>empty30G.qcow2</li> <li>FortiGate version 5.4.4<br/>FGT_VM64_KVM-v5-build17605-FORT<br/>empty30G.qcow2</li> <li>FortiGate version 5.4.3<br/>FGT_VM64_KVM-v5-build1111-FORTINET.c<br/>empty30G.qcow2</li> <li>FortiGate version 5.4.2<br/>FGT_VM64_KVM-v5-build1100-FORTINET.c<br/>empty30G.qcow2</li> <li>FortiGate version 5.4.1</li> </ul> | te a new version for this a<br>se share your experience of<br>ion name:<br>                                                       | Appliance.<br>on the GNS3 community if this version work<br>OK Cancel<br>Missing<br>Found on GNS3 VM (GNS3 VM)<br>Missing<br>Found on GNS3 VM (GNS3 VM)<br>Missing<br>Found on GNS3 VM (GNS3 VM)<br>Missing files | ks. |   |

Figure A.10: Create a custom version

11. Press **OK** on this one, too:

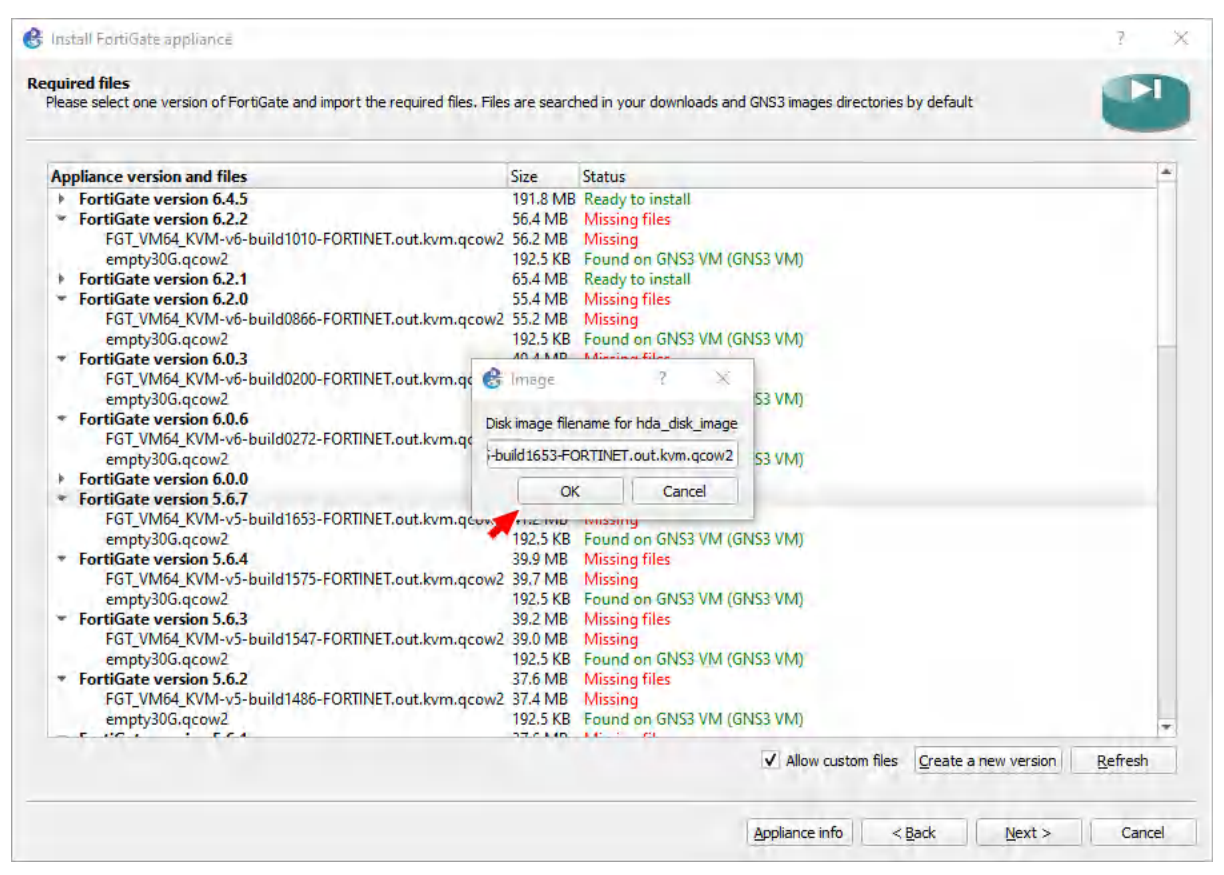

Figure A.11: Click on OK

12. Press OK again.

#### 292 Hamid Talebi

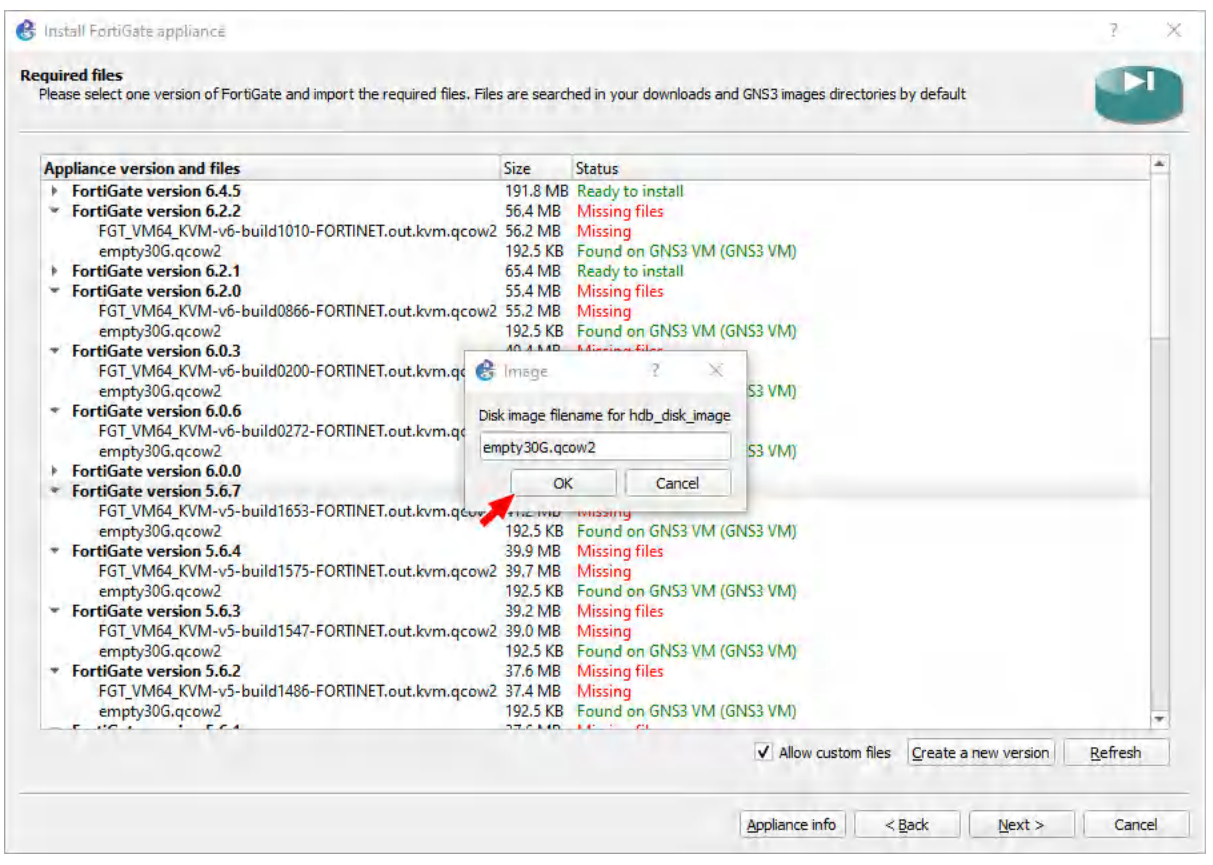

Figure A.12: Click on OK

13. Click on any empty30G file, and click Download. Save that file to your computer.

| pliance version and files                           | Gize      | Ctatur                           | 1 |
|-----------------------------------------------------|-----------|----------------------------------|---|
| EGT VM64 KVM-v5-build0762-EORTINET out kvm gcow     | 2 37.0 MB | Missing                          |   |
| empty30G.g.cow2                                     | 192.5 KB  | Found on GNS3 VM (GNS3 VM)       |   |
| FortiGate version 5.2.12                            | 36.8 MB   | Missing files                    |   |
| FGT VM64 KVM-v5-build0760-FORTINET.out.kvm.acow     | 2 36.6 MB | Missing                          |   |
| emptv30G.gcow2                                      | 192.5 KB  | Found on GNS3 VM (GNS3 VM)       |   |
| FortiGate version 5.2.11                            | 33.6 MB   | Missing files                    |   |
| FGT_VM64_KVM-v5-build0754-FORTINET.out.kvm.qcow     | 2 33.4 MB | Missing                          |   |
| empty30G.qcow2                                      | 192.5 KB  | Found on GNS3 VM (GNS3 VM)       |   |
| FortiGate version 5.2.10                            | 33.4 MB   | Missing files                    |   |
| FGT_VM64_KVM-v5-build0742-FORTINET.out.kvm.qcow     | 2 33.2 MB | Missing                          |   |
| empty30G.qcow2                                      | 192.5 KB  | Found on GNS3 VM (GNS3 VM)       |   |
| FortiGate version 5.2.9                             | 33.2 MB   | Missing files                    |   |
| FGT_VM64_KVM-v5-build0736-FORTINET.out.kvm.qcow     | 2 33.0 MB | Missing                          |   |
| empty30G.qcow2                                      | 192,5 KB  | Found on GNS3 VM (GNS3 VM)       |   |
| FortiGate version 5.2.8                             | 33.1 MB   | Missing files                    |   |
| FGT_VM64_KVM-v5-build0727-FORTINET.out.kvm.qcow     | 2 32.9 MB | Missing                          |   |
| empty30G.qcow2                                      | 192.5 KB  | Found on GNS3 VM (GNS3 VM)       |   |
| FortiGate version 5.2.7                             | 33.0 MB   | Missing files                    |   |
| FGT_VM64_KVM-v5-build0/18-FORTINET.out.kvm.qcow     | 2 32.8 MB | Missing                          |   |
| empty30G.qcow2                                      | 192.5 KB  | Found on GNS3 VM (GNS3 VM)       |   |
| FortiGate version 5.2.5                             | 32.5 MB   | Missing files                    |   |
| FGT_VIVI04_KVIVI-V3-build0701-FORTINE1.out.kvm.qcow | 102 E KD  | Found on CNIC2 VAA (CNIC2 VAA)   |   |
| Englighte version curter                            | 192.3 KB  | Pound on Gives vivi (Gives Vivi) |   |
| FortiGate version customy?                          | 102.5 KB  | Missing files                    |   |
| EGT VM64 KVM-v5-build1653-EORTINET out him acou     | 2 0 0 B   | Missing                          |   |
| empt/306.gcow2                                      | 102 5 KB  | Found on GNS3 VM (GNS3 VM)       |   |

Figure A.13: Download empty30G.qcow2

14. Scroll down to your custom version and click the arrow on the left:

#### 294 Hamid Talebi

| Inpliance version and files                      | Size     | Ctatur                     | 1 | 1 |
|--------------------------------------------------|----------|----------------------------|---|---|
| FGT VM64 KVM-v5-build0762-EORTINET out hum acow2 | 37.0 MB  | Missing                    |   | ł |
| empty30G.acow?                                   | 192.5 KB | Found on GNS3 VM (GNS3 VM) |   | l |
| * FortiGate version 5.2.12                       | 36.8 MB  | Mission files              |   | l |
| EGT_VM64_KVM-v5-build0760-EORTINET.out.kvm.acow2 | 36.6 MB  | Missing                    |   | l |
| empty30G.gcow2                                   | 192.5 KB | Found on GNS3 VM (GNS3 VM) |   | l |
| <ul> <li>FortiGate version 5.2.11</li> </ul>     | 33.6 MB  | Missing files              |   | I |
| FGT VM64 KVM-v5-build0754-FORTINET.out.kvm.acow2 | 33.4 MB  | Missing                    |   | I |
| emptv30G.gcow2                                   | 192.5 KB | Found on GNS3 VM (GNS3 VM) |   |   |
| <ul> <li>FortiGate version 5.2.10</li> </ul>     | 33.4 MB  | Missing files              |   |   |
| FGT VM64 KVM-v5-build0742-FORTINET.out.kvm.gcow2 | 33.2 MB  | Missing                    |   |   |
| empty30G.gcow2                                   | 192.5 KB | Found on GNS3 VM (GNS3 VM) |   |   |
| <ul> <li>FortiGate version 5.2.9</li> </ul>      | 33.2 MB  | Missing files              |   |   |
| FGT VM64 KVM-v5-build0736-FORTINET.out.kvm.gcow2 | 33.0 MB  | Missing                    |   |   |
| empty30G.gcow2                                   | 192.5 KB | Found on GNS3 VM (GNS3 VM) |   |   |
| <ul> <li>FortiGate version 5.2.8</li> </ul>      | 33.1 MB  | Missing files              |   |   |
| FGT_VM64_KVM-v5-build0727-FORTINET.out.kvm.gcow2 | 32.9 MB  | Missing                    |   |   |
| empty30G.qcow2                                   | 192.5 KB | Found on GNS3 VM (GNS3 VM) |   |   |
| <ul> <li>FortiGate version 5.2.7</li> </ul>      | 33.0 MB  | Missing files              |   |   |
| FGT_VM64_KVM-v5-build0718-FORTINET.out.kvm.gcow2 | 32.8 MB  | Missing                    |   | ł |
| empty30G.qcow2                                   | 192.5 KB | Found on GNS3 VM (GNS3 VM) |   |   |
| <ul> <li>FortiGate version 5.2.5</li> </ul>      | 32.5 MB  | Missing files              |   |   |
| FGT_VM64_KVM-v5-build0701-FORTINET.out.kvm.qcow2 | 32.3 MB  | Missing                    |   |   |
| empty30G.qcow2                                   | 192.5 KB | Found on GNS3 VM (GNS3 VM) |   |   |
| FortiGate version custom                         | 191.8 MB | B Ready to install         |   |   |
| FortiGate version customv2                       | 192.5 KB | Missing files              |   |   |
| FGT_VM64_KVM-v5-build1653-FORTINET.out.kvm.qcow2 | 0.0 B    | Missing                    |   |   |
| empty30G.qcow2                                   | 192.5 KB | Found on GNS3 VM (GNS3 VM) |   | ł |

Figure A.14: Select Custom version

15. Click the FGT filename under your custom version and click "Import."

| nnliance version and files                           | Size      | Status                          |  |
|------------------------------------------------------|-----------|---------------------------------|--|
| FGT VM64 KVM-v5-build0762-FORTINET.out.kvm.acow      | 2 37.0 MB | Missing                         |  |
| empty30G.gcow2                                       | 192.5 KB  | Found on GNS3 VM (GNS3 VM)      |  |
| FortiGate version 5.2.12                             | 36.8 MB   | Missing files                   |  |
| FGT_VM64_KVM-v5-build0760-FORTINET.out.kvm.gcow      | 2 36.6 MB | Missing                         |  |
| empty30G.qcow2                                       | 192.5 KB  | Found on GNS3 VM (GNS3 VM)      |  |
| FortiGate version 5.2.11                             | 33.6 MB   | Missing files                   |  |
| FGT_VM64_KVM-v5-build0754-FORTINET.out.kvm.qcow      | 2 33.4 MB | Missing                         |  |
| empty30G.qcow2                                       | 192.5 KB  | Found on GNS3 VM (GNS3 VM)      |  |
| FortiGate version 5.2.10                             | 33.4 MB   | Missing files                   |  |
| FGT_VM64_KVM-v5-build0742-FORTINET.out.kvm.qcow      | 2 33.2 MB | Missing                         |  |
| empty30G.qcow2                                       | 192.5 KB  | Found on GNS3 VM (GNS3 VM)      |  |
| FortiGate version 5.2.9                              | 33.2 MB   | Missing files                   |  |
| FGT_VM64_KVM-v5-build0736-FORTINET.out.kvm.qcow      | 2 33.0 MB | Missing                         |  |
| empty30G.qcow2                                       | 192.5 KB  | Found on GNS3 VM (GNS3 VM)      |  |
| FortiGate version 5.2.8                              | 33.1 MB   | Missing files                   |  |
| FGT_VMb4_KVM-v5-build0/2/-FORTINET.out.kvm.qcow.     | 2 32.9 MB | Missing                         |  |
| empty30G.qcow2                                       | 192.5 KB  | Found on GNS3 VM (GNS3 VM)      |  |
| FortiGate version 5.2.7                              | 33.0 MB   | Missing files                   |  |
| FGT_VIVI04_KVIVI-V3-BUIIdU/18-FORTINET.OUT.KVM.qcow. | 100 5 VD  | Friend on CNIS2 VAA (CNIS2 VAA) |  |
| EntiGate version 5.2.5                               | 22 5 MD   | Missing files                   |  |
| EGT VM64 KVM-v5-build0701-EORTINET out hom acow      | 2 32 3 MB | Missing                         |  |
| empty306.gcow2                                       | 192.5 KB  | Found on GNS3 VM (GNS3 VM)      |  |
| FortiGate version custom                             | 191.8 MB  | Ready to install                |  |
| FortiGate version customv2                           | 192.5 KB  | Missing files                   |  |
| FGT_VM64_KVM-v5-build1653-FORTINET.out.kvm.gcow      | 2 0.0 B   | Missing                         |  |
| empty30G.qcow2                                       | 192.5 KB  | Found on GNS3 VM (GNS3 VM)      |  |

Figure A.15: Import FortiGate Image

16. Navigate to your downloaded FortiGate Firewall image and click "Open."

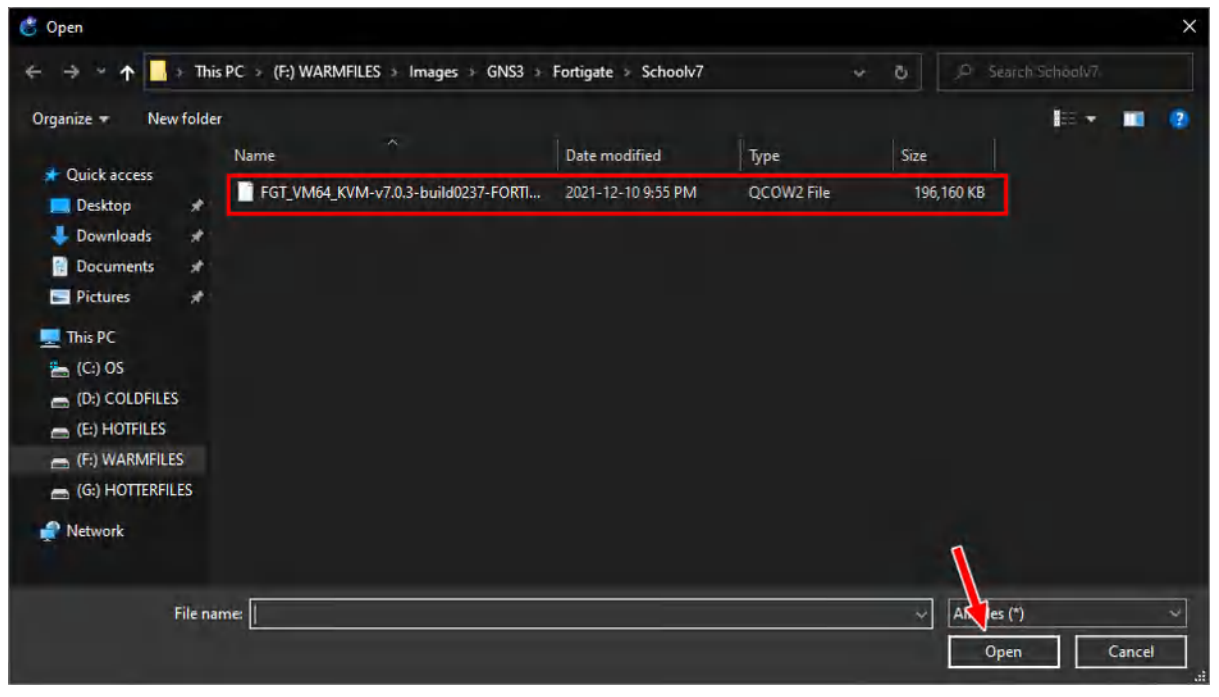

Figure A.16: Select FortiGate Image

17. Still under your custom version, click "Import" on the empty30G file.

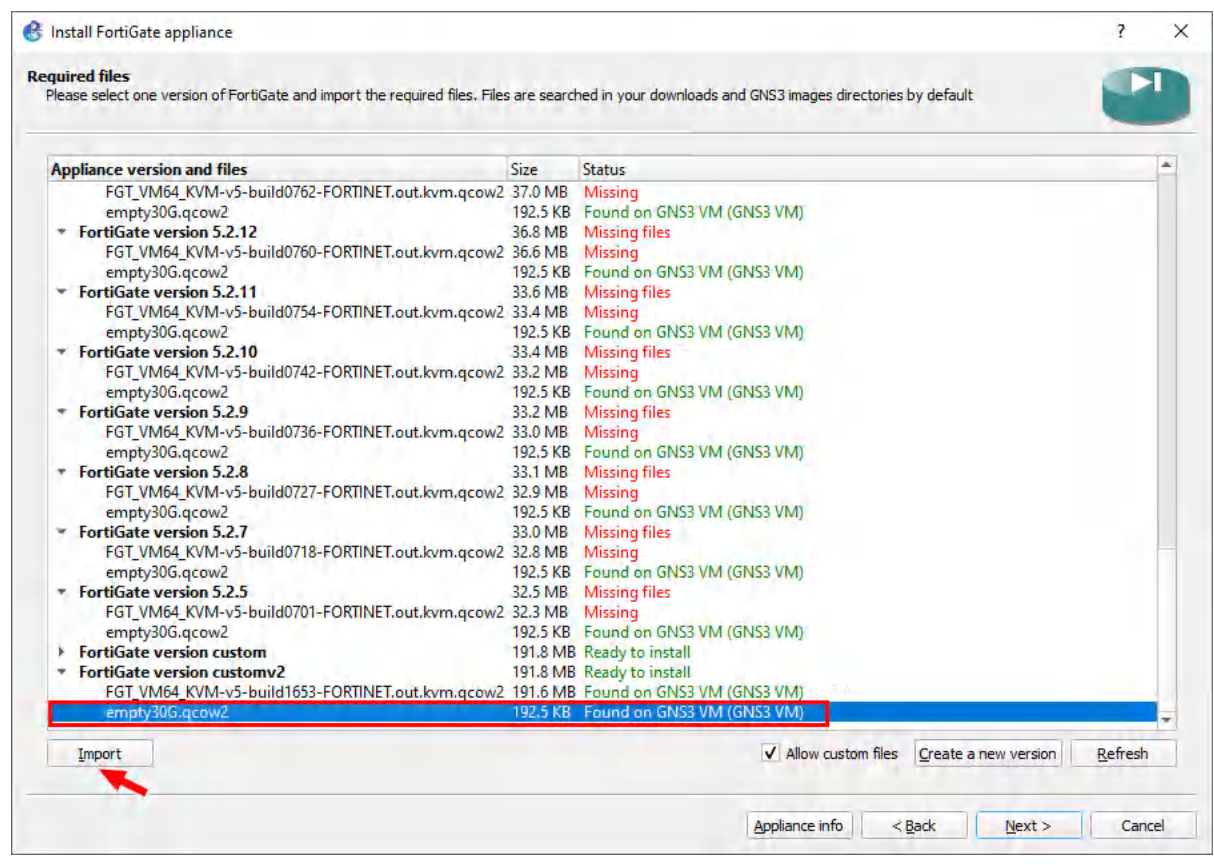

Figure A.17: Select empty30G.qcow2

18. Navigate to your downloaded empty30G file and click "Open."

| 🖑 Open           |          |                  |                           |                      |            |              | >        | < |
|------------------|----------|------------------|---------------------------|----------------------|------------|--------------|----------|---|
| ← → • ↑          | ⊁ This   | PC > (F:) WARMI  | FILES > Images > GNS3 >   | Fortigate > Schoolv7 |            | Ö D Sear     |          |   |
| Organize 🕶 Nev   | / folder |                  |                           |                      |            |              | 10 + 🖬 👔 |   |
| 🖈 Quick access   |          | Name             | <u>^</u>                  | Date modified        | Туре       | Size         |          |   |
| Deskton          |          | empty30G.qc      | :ow2                      | 2022-04-26 11:30 PM  | QCOW2 File | 193 KB       |          |   |
| Jownloads        | +        | FGT_VM64_K       | VM-v7.0.3-build0237-FORTI | 2021-12-10 9:55 PM   | QCOW2 File | 196,160 KB   |          |   |
| Documents        | *        |                  |                           |                      |            |              |          |   |
| Pictures         | *        |                  |                           |                      |            |              |          |   |
| 💻 This PC        |          |                  |                           |                      |            |              |          |   |
| 📥 (C:) OS        |          |                  |                           |                      |            |              |          |   |
| COLDFILE         | 5        |                  |                           |                      |            |              |          |   |
| E:) HOTFILES     |          |                  |                           |                      |            |              |          |   |
| 👝 (F:) WARMFILE  | S        |                  |                           |                      |            |              |          |   |
| 👝 (G:) HOTTERFIL | ES       |                  |                           |                      |            |              |          |   |
| Retwork          |          |                  |                           |                      |            |              |          |   |
|                  |          |                  |                           |                      |            |              |          |   |
|                  | File nar | me: empty30G.qcd | ow2                       |                      |            | All Files (* | ) ~      |   |
|                  |          |                  |                           |                      |            | Oper         | Cancel   |   |

Figure A.18: Import empty30G.qcow2 file

19. After that, highlight the custom version again and click "Next."

|                                               |             | Status                     |  |
|-----------------------------------------------|-------------|----------------------------|--|
| empty30G.qcow2                                | 192.5 KB    | Found on GNS3 VM (GNS3 VM) |  |
| rtiGate version 5.2.13                        | 37.2 MB     | Missing files              |  |
| FGT_VM64_KVM-v5-build0762-FORTINET.out.kvm.qc | ow2 37.0 MB | Missing                    |  |
| empty30G.qcow2                                | 192.5 KB    | Found on GNS3 VM (GNS3 VM) |  |
| rtiGate version 5.2.12                        | 36.8 MB     | Missing files              |  |
| FGT_VM64_KVM-v5-build0760-FORTINET.out.kvm.qc | ow2 36.6 MB | Missing                    |  |
| empty30G.qcow2                                | 192.5 KB    | Found on GNS3 VM (GNS3 VM) |  |
| rtiGate version 5.2.11                        | 33.6 MB     | Missing files              |  |
| FGT_VM64_KVM-v5-build0754-FORTINET.out.kvm.qc | ow2 33.4 MB | Missing                    |  |
| empty30G.qcow2                                | 192.5 KB    | Found on GNS3 VM (GNS3 VM) |  |
| rtiGate version 5.2.10                        | 33.4 MB     | Missing files              |  |
| FGT_VM64_KVM-v5-build0742-FORTINET.out.kvm.qc | ow2 33.2 MB | Missing                    |  |
| empty30G.qcow2                                | 192.5 KB    | Found on GNS3 VM (GNS3 VM) |  |
| rtiGate version 5.2.9                         | 33.2 MB     | Missing files              |  |
| FGT_VM64_KVM-v5-build0736-FORTINET.out.kvm.qc | ow2 33.0 MB | Missing                    |  |
| empty30G.qcow2                                | 192.5 KB    | Found on GNS3 VM (GNS3 VM) |  |
| rtiGate version 5.2.8                         | 33.1 MB     | Missing files              |  |
| FGT_VM64_KVM-v5-build0727-FORTINET.out.kvm.qc | ow2 32.9 MB | Missing                    |  |
| empty30G.qcow2                                | 192.5 KB    | Found on GNS3 VM (GNS3 VM) |  |
| rtiGate version 5.2.7                         | 33.0 MB     | Missing files              |  |
| FGT_VM64_KVM-v5-build0718-FORTINET.out.kvm.qc | ow2 32.8 MB | Missing                    |  |
| empty30G.qcow2                                | 192.5 KB    | Found on GNS3 VM (GNS3 VM) |  |
| rtiGate version 5.2.5                         | 32.5 MB     | Missing files              |  |
| FGT_VM64_KVM-v5-build0701-FORTINET.out.kvm.qc | ow2 32.3 MB | Missing                    |  |
| empty30G.qcow2                                | 192.5 KB    | Found on GNS3 VM (GNS3 VM) |  |
| rtiGate version custom                        | 191.8 MB    | Ready to install           |  |

Figure A.19: Select custom version and then click on Next

20. Click "Yes" on this window:

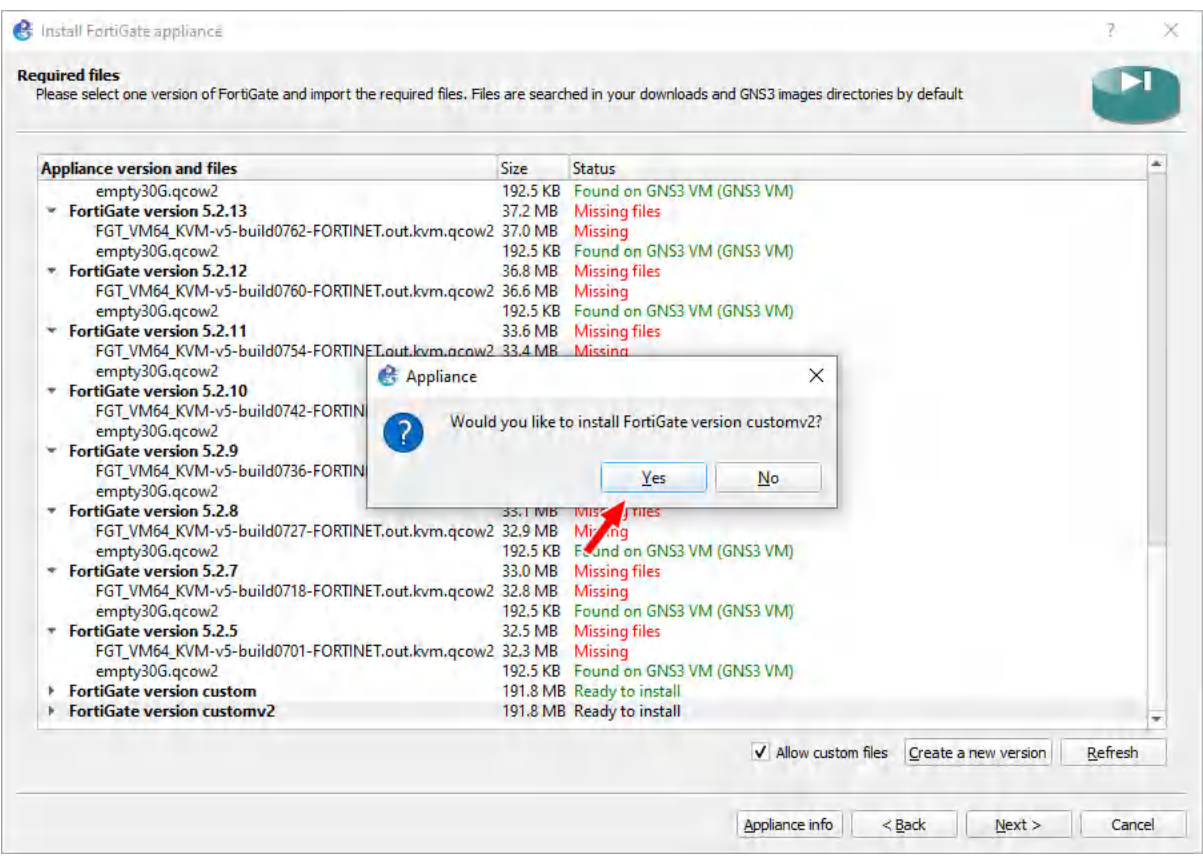

Figure A.20: Click on "Yes"

21. Then click "Finish."

| Install FortiGate appliance                                                       |  |   | ? | 1 |
|-----------------------------------------------------------------------------------|--|---|---|---|
| age<br>Please read the following instructions in order to use your new appliance. |  |   |   |   |
| The template will be available in the firewall category.                          |  |   |   |   |
| Default username is admin, no password is set.                                    |  |   |   |   |
|                                                                                   |  |   |   |   |
|                                                                                   |  |   |   |   |
|                                                                                   |  |   |   |   |
|                                                                                   |  |   |   |   |
|                                                                                   |  |   |   |   |
|                                                                                   |  |   |   |   |
|                                                                                   |  |   |   |   |
|                                                                                   |  |   |   |   |
|                                                                                   |  |   |   |   |
|                                                                                   |  |   |   |   |
|                                                                                   |  |   |   |   |
|                                                                                   |  |   |   |   |
|                                                                                   |  |   |   |   |
|                                                                                   |  |   |   |   |
|                                                                                   |  | X |   |   |

Figure A.21: Click on "Finish"

# Configuring Your Palo Alto Firewall Template and Adding the Device

1. Let's start by modifying the GNS3 template of the Palo Alto firewall by right clicking the existing template, and clicking on "Configure template."

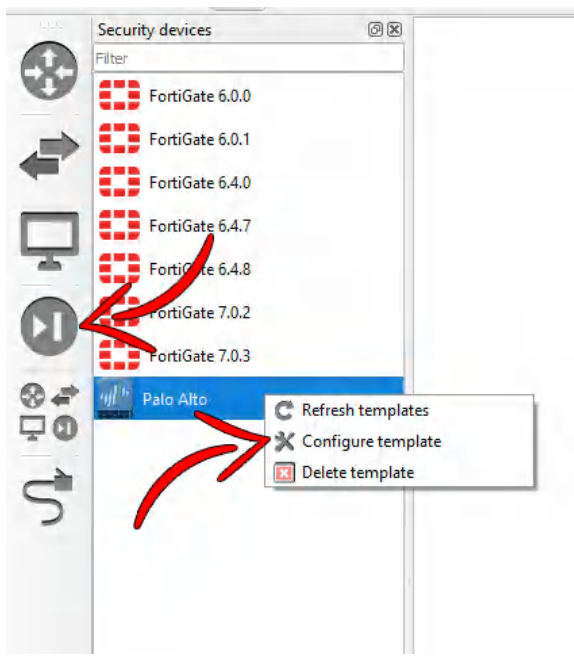

Figure A.22: Configure Palo Alto template

2. Make sure the max amount of RAM is set to at least 4096MB, and the amount of vCPUs are at least 2.

| General setting | IS HDD       | CD/DVD      | Network     | Advanced | Usage  |               | - 10 M |   |
|-----------------|--------------|-------------|-------------|----------|--------|---------------|--------|---|
| Name:           | PaloAlto-1   |             |             |          |        |               |        |   |
| RAM:            | 4096 MB      |             |             |          |        |               |        | 4 |
| vCPUs:          | 2            |             |             |          |        |               |        |   |
| Qemu binary:    | /bin/qemu-s  | ystem-x86_6 | i4 (v4.2.1) |          |        |               |        |   |
| Boot priority:  | HDD          |             |             |          |        |               |        |   |
| On close:       | Power off th | ne VM       |             |          |        |               |        |   |
| Console type:   | telnet       |             |             |          | + Auto | start console |        |   |
|                 |              |             |             |          |        |               |        |   |
|                 |              |             |             |          |        |               |        |   |
|                 |              |             |             |          |        |               |        |   |
|                 |              |             |             |          |        |               |        |   |
|                 |              |             |             |          |        |               |        |   |
|                 |              |             |             |          |        |               |        |   |

*Figure A.23: Configure template* 

3. Now close the window, and drag in the Palo Alto device from the left hand pane.

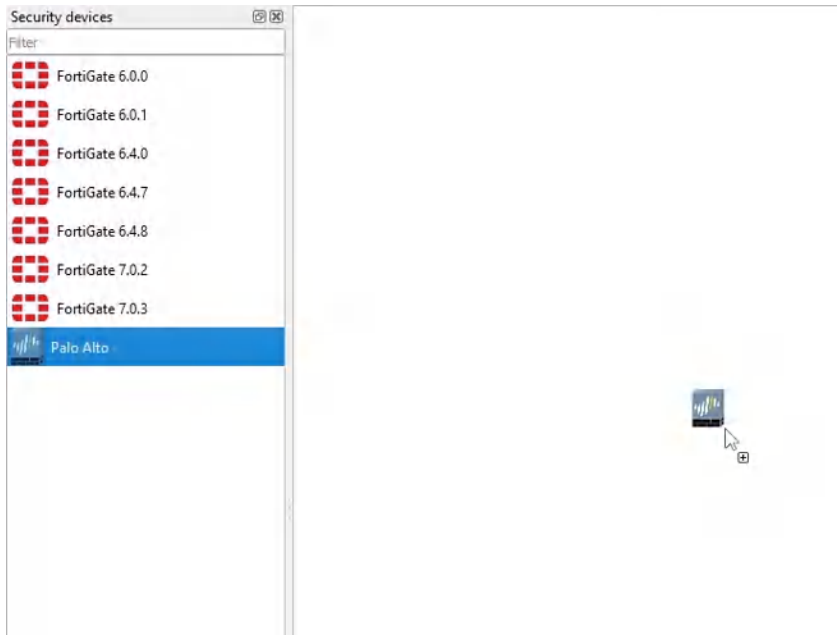

*Figure A.24: Drag a Palo Alto in the workspace* 

4. Once you've dragged in the Palo Alto device, right click it, then click "Start."

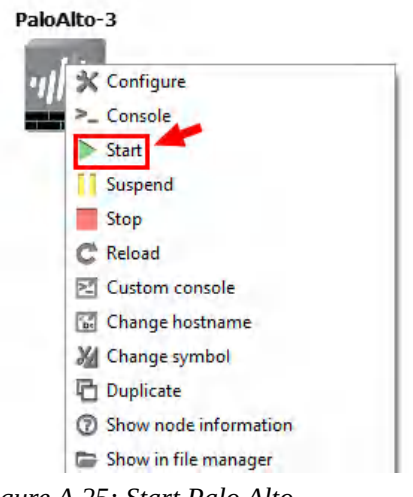

Figure A.25: Start Palo Alto

Keep in mind that this device takes a while to start.

#### Webterm Installation

1. Let's begin by clicking "New template" on the bottom left hand of GNS3.

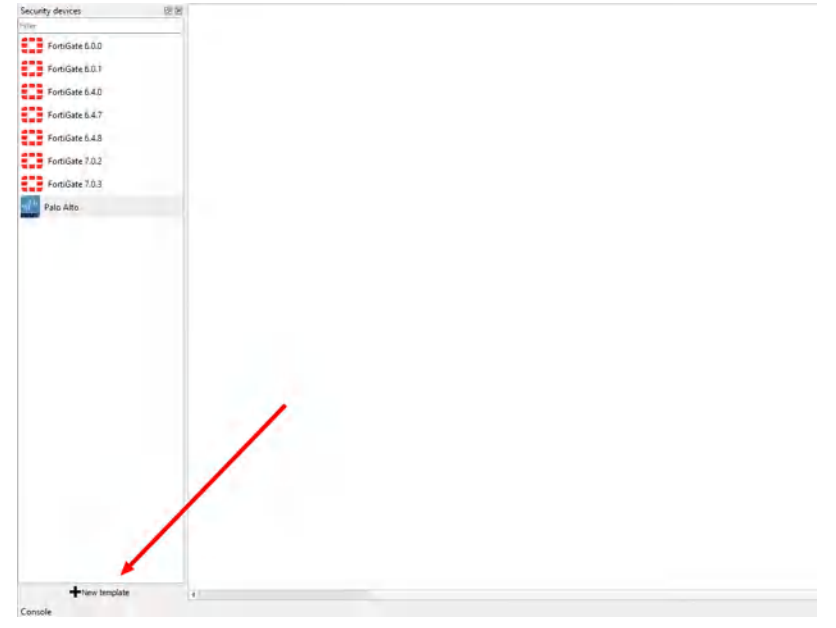

*Figure A.26: Create a new template* 

2. We want to install this into the GNS3 VM. Click on the option to "Install an appliance from the GNS3 Server," then click next.

| 🚯 New template                                                                                           | ? ×                  |
|----------------------------------------------------------------------------------------------------|----------------------|
| New template<br>Please select how you want to create a new template                                      |                      |
| Install an appliance from the GNS3 server (recommended)     Install an appliance flo ( one 2- extension) |                      |
| Manually create a new template                                                                           |                      |
|                                                                                                    |                      |
|                                                                                                    |                      |
|                                                                                                    |                      |
|                                                                                                    |                      |
|                                                                                                    |                      |
|                                                                                                    |                      |
|                                                                                                    |                      |
|                                                                                                    |                      |
|                                                                                                    | < Back Next > Cancel |

Figure A.27: Install an appliance from the GNS3 server

3. On the next window, search for "webterm," select the option under "guests," then click "Install."

| New template                             |                         |                                         |                                                 | ?          |  |
|------------------------------------------|-------------------------|-----------------------------------------|-------------------------------------------------|------------|--|
| ppliances from ser<br>Select one or more | ver<br>appliances to in | stall. Update will request the server t | o download appliances from our online registry. |            |  |
| ebterm                                   |                         |                                         |                                                 |            |  |
| ppliance name 🔺                          | Emulator                | Vendor                                  |                                                 |            |  |
| Firewalls<br>Guests                      |                         |                                         |                                                 |            |  |
| webterm<br>Routers<br>Switches           | Docker                  | webterm                                 |                                                 |            |  |
|                                          |                         |                                         |                                                 |            |  |
|                                          |                         |                                         |                                                 |            |  |
|                                          |                         |                                         |                                                 |            |  |
|                                          |                         |                                         |                                                 |            |  |
|                                          |                         |                                         |                                                 |            |  |
|                                          |                         |                                         |                                                 |            |  |
|                                          |                         |                                         |                                                 |            |  |
|                                          |                         |                                         |                                                 |            |  |
|                                          |                         |                                         | in the first state of the                       | <br>C. Com |  |

Figure A.28: Search for "webterm"

4. On the next screen, ensure that "Install the appliance on the GNS3 VM" is already selected, then click "Next."

| Install webterm appliance                                                                                                  |  | ? |  |
|----------------------------------------------------------------------------------------------------|--|---|--|
| rver<br>Please choose a server type to install the appliance. The grayed out server types are not supported or configured. |  | - |  |
| ierver type                                                                                                    |  |   |  |
| O Install the appliance on a remote server                                                                                 |  |   |  |
| Install the appliance on the GNS3 VM (recommended)                                                                         |  |   |  |
| Install the appliance on your local computer                                                                               |  |   |  |
|                                                                                                    |  |   |  |
|                                                                                                    |  |   |  |
|                                                                                                    |  |   |  |
|                                                                                                    |  |   |  |
|                                                                                                    |  |   |  |
|                                                                                                    |  |   |  |
|                                                                                                    |  |   |  |
|                                                                                                    |  |   |  |
|                                                                                                    |  |   |  |
|                                                                                                    |  |   |  |
|                                                                                                    |  |   |  |
|                                                                                                    |  |   |  |
|                                                                                                    |  |   |  |

Figure A.29: Select "Install the appliance on the GNS3 VM"

5. On the next screen, click "Finish."

| Install webterm appliance.                                                         | ?                                 |
|------------------------------------------------------------------------------------|-----------------------------------|
| sage<br>Please read the following instructions in order to use your new appliance. |                                   |
| The template will be available in the guest category.                              |                                   |
| The froot directory is persistent.                                                 |                                   |
|                                                                                    |                                   |
|                                                                                    |                                   |
|                                                                                    |                                   |
|                                                                                    |                                   |
|                                                                                    |                                   |
|                                                                                    |                                   |
|                                                                                    |                                   |
|                                                                                    |                                   |
|                                                                                    |                                   |
|                                                                                    | Anniance info < Back Finish Cance |

Figure A.30: Click on Finish

After that, it should appear under all devices in GNS3

### Configuring Your Webterm Device with a Static IP

1. Drag in the webterm device from the left pane. Then once it finishes downloading the docker file, right click it and select "Edit config."

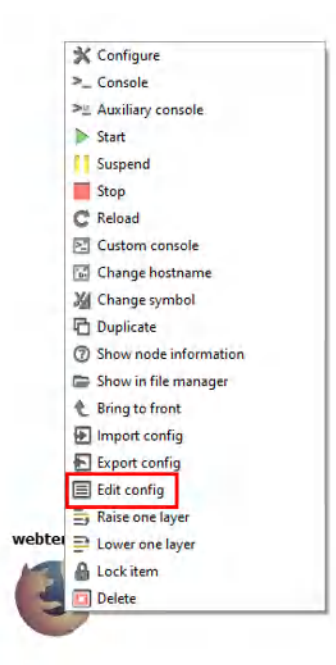

Figure A.31: Edit config

2. A window will pop up containing the device's network configuration. We want to modify this file to match the specified IP address. The final modification should look like a little like this:

| webterm-1 interfaces                                                                                                    |         |      | ?   | 3   |
|----------------------------------------------------------------------------------------------------|---------|------|-----|-----|
| #<br>This is a sample network config uncomment lines to configure the network<br>#                                             |         |      |     |     |
| State confin for eth0<br>uto eth0<br>ace eth0 inet state:<br>address 10.0.0.2<br>netmask 255.255.0                             |         |      |     |     |
| gateway 10.0.0.1<br>up echo nameserver 8.8.8.8 > /etc/resolv.conf<br>DHCP contig tor eth0<br>auto eth0<br>iface eth0 inet dhcp |         |      |     |     |
|                                                                                                    |         |      |     |     |
|                                                                                                    |         |      |     |     |
|                                                                                                    |         |      |     |     |
|                                                                                                    |         |      |     |     |
|                                                                                                    |         |      |     |     |
|                                                                                                    | Refresh | Save | Can | cel |

Figure A.32: Static IP address configuration

After these modifications, click on the save button on the bottom right of the window.

### **Configuring a Webterm DHCP Client**

We just need to uncomment these 2 lines to enable DHCP. Click on save and we are done.

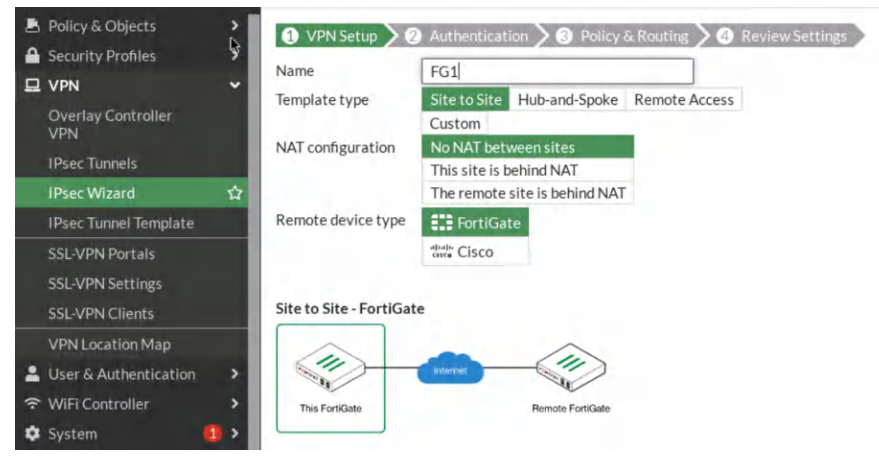

Figure A.33: DHCP IP address configuration

# **Connecting Devices in GNS3**

Please see the example below:<sup>1</sup>

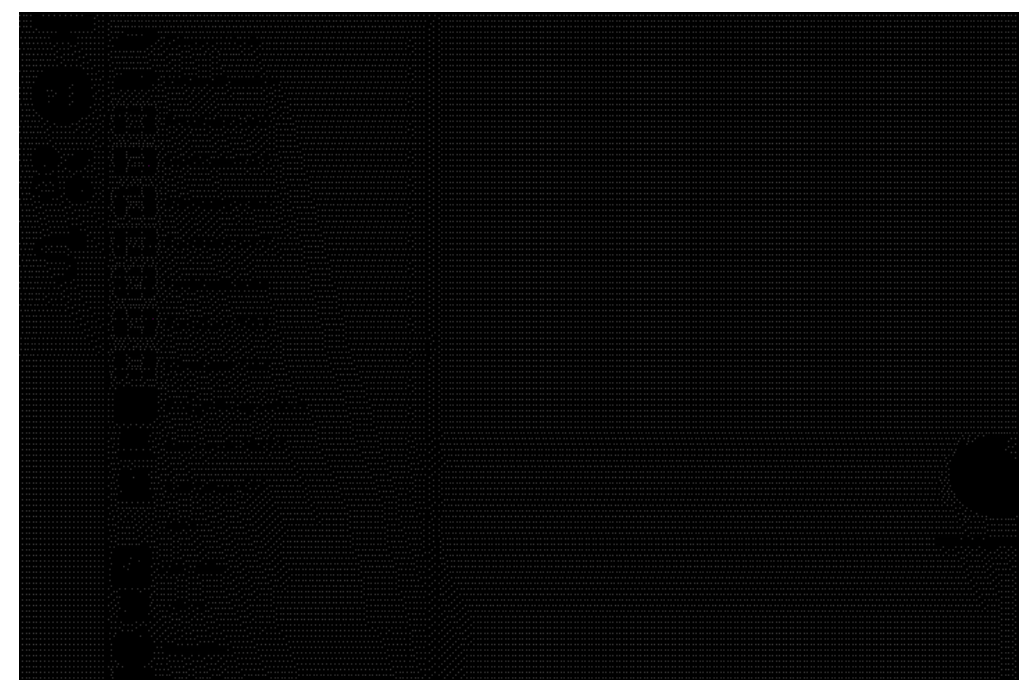

Figure A.34: Connecting devices

# Using NAT in GNS3

The NAT device in GNS3 will allow devices in our virtual topology to communicate with the internet. This device is under the all devices section of GNS3.

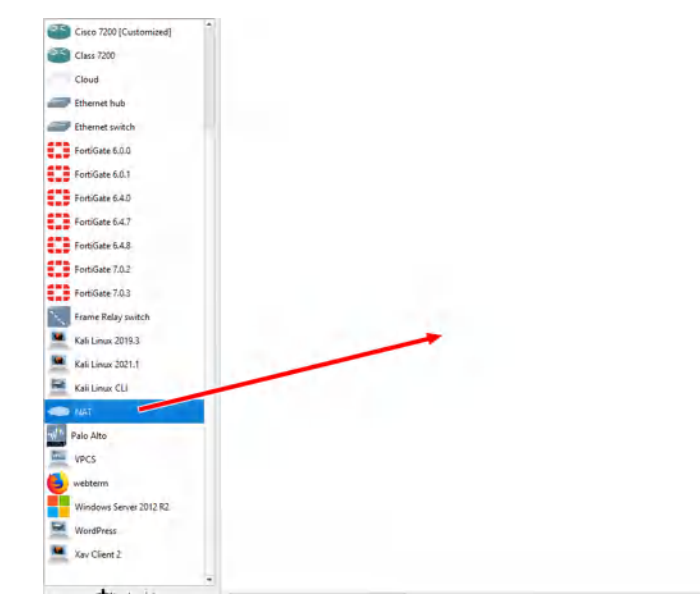

Figure A.35: NAT

1. If using an offline version of the book, navigate to https://opentextbc.ca/fortigatefirewall/back-matter/appendix/ in order to see this animated example.

Make sure you select the GNS3 VM as the option whenever you see this window (applies for all devices)

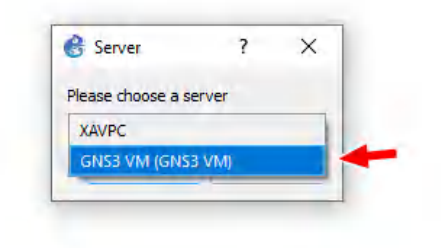

Figure A.36: Choose GNS3 VM

# Using Kali in GNS3

Sometimes we need to use Kali to demonstrate an attack. Please keep in mind that Kali is used strictly for testing purposes, and should not be used as a daily driver, to hack your friends, or to pretend to look cool.

1. Let's begin by clicking "New template" on the bottom left hand of GNS3.

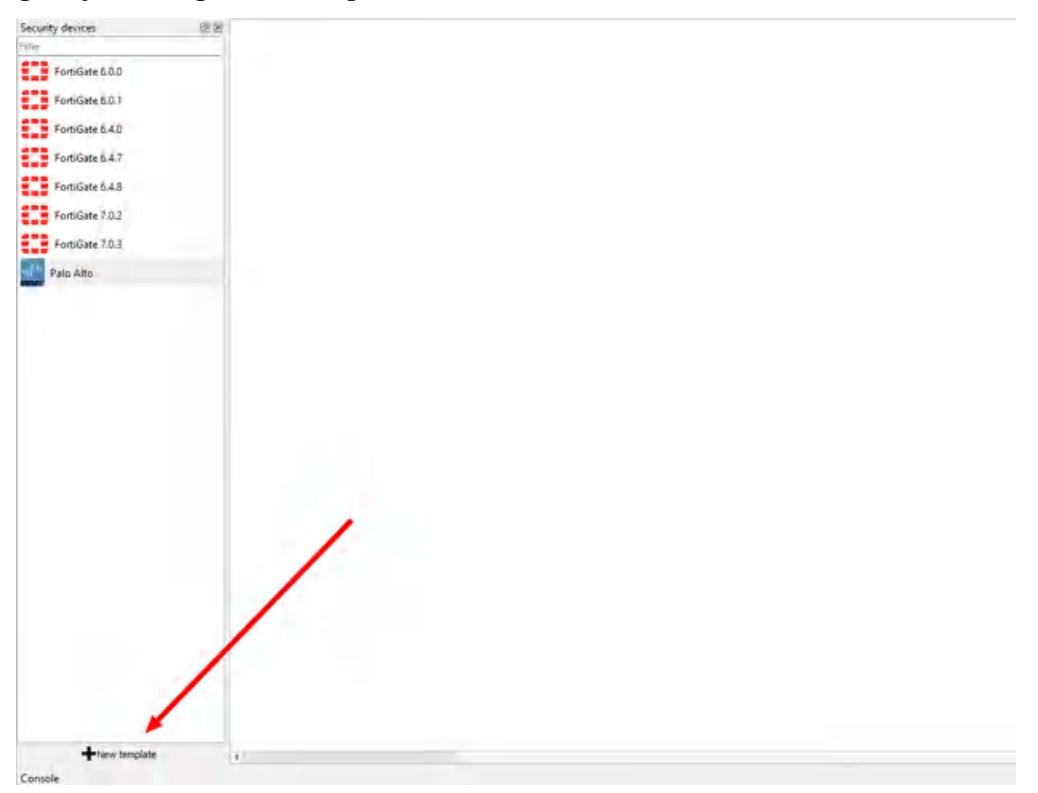

Figure A.37: Create a new template

2. We want to install this into the GNS3 VM. Click on the option to "Install an appliance from the GNS3 Server," then click "Next."

| 😢 New template                                                      | ? ×                  |
|---------------------------------------------------------------------|----------------------|
| New template<br>Please select how you want to create a new template |                      |
| Install an appliance from the GNS3 server (recommended)             |                      |
| O Import an appliance file (.gns3a extension)                       |                      |
| O Manually create a new template                                    |                      |
|                                                                     |                      |
|                                                                     |                      |
|                                                                     |                      |
|                                                                     |                      |
|                                                                     |                      |
|                                                                     | < Back Next > Cancel |

Figure A.38: Select "Install an appliance from the GNS3 Server"

3. On the next window, search for "kali", and select the non "CLI" option.

| New template                                                  |                                                 |                                         |  | ? |  |
|---------------------------------------------------------------|-------------------------------------------------|-----------------------------------------|--|---|--|
| Appliances from server<br>Select one or more appliances to in | tall. Update will request the server to downloa | ad appliances from our online registry. |  |   |  |
| kali                                                          |                                                 |                                         |  |   |  |
| Appliance name                                                | Vendor                                          |                                         |  |   |  |
| • Guests                                                      | 10 m m m                                        |                                         |  |   |  |
| Kali Linux Olemu                                              | Kali Linux<br>Kali Linux                        |                                         |  |   |  |
| Routers<br>Switches                                           | Nall Linux                                      |                                         |  |   |  |
|                                                               |                                                 |                                         |  |   |  |
|                                                               |                                                 |                                         |  |   |  |
|                                                               |                                                 |                                         |  |   |  |
|                                                               |                                                 |                                         |  |   |  |
|                                                               |                                                 |                                         |  |   |  |
|                                                               |                                                 |                                         |  |   |  |
|                                                               |                                                 |                                         |  |   |  |
|                                                               |                                                 |                                         |  |   |  |
|                                                               |                                                 |                                         |  |   |  |
|                                                               |                                                 |                                         |  |   |  |
|                                                               |                                                 |                                         |  |   |  |

Figure A.39: Select Kali Linux

4. On the next screen, ensure that "Install the appliance on the GNS3 VM" is already selected, then click "Next."

#### 308 Hamid Talebi

| Install webterm appliance                                                                                                | ? |
|----------------------------------------------------------------------------------------------------|---|
| ver<br>lease choose a server type to install the appliance. The grayed out server types are not supported or configured. |   |
| erver type                                                                                                    |   |
| O Install the appliance on a remote server                                                                               |   |
| Install the appliance on the GNS3 VM (recommended)                                                                       |   |
| Install the appliance on your local computer                                                                             |   |
|                                                                                                    |   |
|                                                                                                    |   |
|                                                                                                    |   |
|                                                                                                    |   |
|                                                                                                    |   |
|                                                                                                    |   |
|                                                                                                    |   |
|                                                                                                    |   |
|                                                                                                    |   |
|                                                                                                    |   |
|                                                                                                    |   |
|                                                                                                    |   |
|                                                                                                    |   |

Figure A.40: Install the appliance on the GNS3 VM

5. "Next" again:

| 👶 Install Kali Li              | nux appliance                                            |                |                |        | ?     | × |
|--------------------------------|----------------------------------------------------------|----------------|----------------|--------|-------|---|
| Qemu settings<br>Please choose | the gemu binary that will be used to run this appliance. |                |                |        |       |   |
| Qemu binary:                   | /usr/bin/qemu-system-x86_64 (v4.2.1)                     |                |                |        | _     | • |
|                                |                                                          |                |                |        |       |   |
|                                |                                                          |                |                |        |       |   |
|                                |                                                          |                |                |        |       |   |
|                                |                                                          |                |                |        |       |   |
|                                |                                                          |                |                |        |       |   |
|                                |                                                          |                |                |        |       |   |
|                                |                                                          |                |                |        |       |   |
| -                              |                                                          | Appliance info | < <u>B</u> ack | Next > | Cance | 2 |

Figure A.41: Qemu binary

6. Expand the "2019" option, and download both missing files.

| Innlin | ince version and files           | Cize    | Statur                           |  | -  |
|--------|----------------------------------|---------|----------------------------------|--|----|
| tppna  | Listen and thes                  | 312E    | Deskuta install                  |  | -  |
|        | li Linux version 2021.1          | 3.4 GD  | Would say missing                |  |    |
| * K    | all Linux Version 2019.3         | 2.9 GB  | Ready to Install                 |  |    |
|        | kall-linux-2019:5-amdo4.iso      | 20 GB   | Found on GNS2 VM (GNS2 VM)       |  |    |
| - 1    | Linux version 2010.2             | 2.2 GP  | Mireing files                    |  |    |
| K      | In Linux version 2019.2          | 3.2 GB  | Missing mes                      |  |    |
|        | kall-linux-2019.2-amd04.Iso      | 22 1 MD | Friend an CNC2 VM (CNC2 VM)      |  |    |
| - K    | Kan-Innux-persistence-igb.qcow2  | 35.1 MB | Pound on Glubs VIVI (GIVSS VIVI) |  |    |
| K      | In Linux Version 2019.2 (MATE)   | 21 CP   | Missing mes                      |  |    |
|        | kall-linux-mate-2019.2-amd04.iso | 321 140 | Trusting                         |  |    |
|        | kall-linux-persistence-1gb.qcow2 | 33.1 MB | Found on GINDS VIVI (GINDS VIVI) |  |    |
| K      | Linux version 2019.1a            | 5.5 GB  | IVIISSING TILES                  |  |    |
|        | kall-linux-2019.1a-amdo4.iso     | 5.2 GB  | IVIISSING                        |  |    |
|        | kall-linux-persistence-Igb.qcow2 | 33.1 MB | Found on GNSS VM (GNSS VM)       |  |    |
| K      | all Linux version 2018.4         | 3.0 GB  | Missing files                    |  |    |
|        | kalı-linux-2018.4-amd64.iso      | 2.9 GB  | Missing                          |  |    |
|        | kalı-linux-persistence-1gb.qcow2 | 33.1 MB | Found on GNS3 VM (GNS3 VM)       |  |    |
| K      | ali Linux version 2018.3a        | 3.0 GB  | Missing files                    |  | 1  |
|        | kalı-linux-2018.3a-amd64.iso     | 3.0 GB  | Missing                          |  |    |
| 1      | kali-linux-persistence-1gb.qcow2 | 33.1 MB | Found on GNS3 VM (GNS3 VM)       |  |    |
| K      | ali Linux version 2018.1         | 2.9 GB  | Missing files                    |  |    |
|        | kali-linux-2018.1-amd64.iso      | 2.8 GB  | Missing                          |  |    |
|        | kali-linux-persistence-1gb.qcow2 | 33.1 MB | Found on GNS3 VM (GNS3 VM)       |  |    |
| K      | ali Linux version 2017.3         | 2.7 GB  | Missing files                    |  |    |
|        | kali-linux-2017.3-amd64.iso      | 2.7 GB  | Missing                          |  |    |
|        | kali-linux-persistence-1gb.qcow2 | 33.1 MB | Found on GNS3 VM (GNS3 VM)       |  |    |
| · K    | ali Linux version 2017.2         | 2.8 GB  | Missing files                    |  | 18 |

Figure A.42: Select the Kali-Linux version and then Download

7. After that, import the downloaded file to the specified 2019 selection.

| 🖑 Open                                                                                                    |                                                                                                    |                                                                                                    |                                                                                                    |                                                                                                    | ×          |
|----------------------------------------------------------------------------------------------------|----------------------------------------------------------------------------------------------------|----------------------------------------------------------------------------------------------------|----------------------------------------------------------------------------------------------------|----------------------------------------------------------------------------------------------------|------------|
| $\leftarrow$ $\rightarrow$ $\checkmark$ $\uparrow$ $\square$ $\rightarrow$ This                                                                                                    | s PC → (F:) WARMFILES → Images → Linux                                                                                                    |                                                                                                    |                                                                                                    | Ö Search L                                                                                                    | inut       |
| Organize 🔻 New folde                                                                                                    | r.                                                                                                    |                                                                                                    |                                                                                                    |                                                                                                    | 18 × 🔳 📀   |
| <ul> <li>✓ Quick access</li> <li>✓ Desktop</li> <li>✓ Downloads</li> <li>✓ Downloads</li> <li>✓ Documents</li> <li>✓ Pictures</li> <li>✓ This PC</li> <li>✓ (C:) OS</li> <li>(C:) OS</li> </ul> | Name         CentOS-7-x80_04-Winimai-2009.is0           CentOS-7-x86_64-NetInstall-2009.is0         CentOS-Stream-8-x86_64-20210215-dvd1           debian-10.7.0-amd64-netinst.is0         debian-10.7.0-amd64-xfce-CD-1.is0           install-amd64-minimal-20201227T214503         install-amd64-minimal-20201227T214503           install-amd64-minimal-202101010T214504         install-amd64-minimal-20210505T214503           kali-finux-2019.3-amd64.iso         Kali-finux-2019.3-amd64.iso | Date modified<br>2021-01-03 03.44 PM<br>2021-02-23 9:44 AM<br>2021-02-23 9:44 AM<br>2021-01-14 12:51 PM<br>2021-01-14 2:40 PM<br>2021-01-02 2:07 PM<br>2021-01-02 2:07 PM<br>2021-01-12 10:48 PM<br>2021-05-09 9:17 AM<br>2022-03-29 7:02 PM | Type<br>visc image rile<br>Disc Image File<br>Disc Image File<br>Disc Image File<br>Disc Image File<br>Disc Image File<br>Disc Image File<br>Disc Image File<br>Disc Image File | Size<br>990,332 No<br>588,800 KB<br>9,628,672 KB<br>344,064 KB<br>710,656 KB<br>424,960 KB<br>425,984 KB<br>429,056 KB<br>2,966,540 KB |            |
| (E) HOTFILES     (F:) WARMFILES     (G:) HOTTERFILES     (G:) HOTTERFILES                                                                                                    | <ul> <li>kali-linux-2021.1-installer-amd64.iso</li> <li>kali-linux-2021.1-installer-netinst-amd64</li> <li>linuxmint-18.2-xfce-64bit.iso</li> <li>linuxmint-20.1-cinnamon-64bit.iso</li> <li>linuxmint-20.3-xfce-64bit.iso</li> <li>Rocky-8.5-x86_64-minimal.iso</li> <li>SkillsVM-0.vmdk</li> </ul>                                                                                                    | 2021-04-21 9:46 AM<br>2021-05-21 8:53 PM<br>2021-09-25 9:59 PM<br>2021-01-12 10:49 PM<br>2022-02-28 8:19 PM<br>2022-03-22 10:36 AM<br>2022-04-11 11:18 PM                                                                                    | Disc Image File<br>Disc Image File<br>Disc Image File<br>Disc Image File<br>Disc Image File<br>Disc Image File<br>Virtual Machine Di                                            | 4,191,264 KB<br>388,096 KB<br>1,609,344 KB<br>1,987,136 KB<br>2,076,704 KB<br>2,076,672 KB<br>1 KB                                     | ļ          |
| File na                                                                                                    | me: kali-linux-2019.3-amd64.iso                                                                                                    |                                                                                                    |                                                                                                    | → All Files (*)<br>Open                                                                                                    | Cancel .:i |

Figure A.43: Select the Kali-Linux downloaded file

8. It should take a second, but GNS3 will start to load up the ISO into the GNS3 VM.

| Appliance version and files                                                                                                    | Size                                                                                                    | Status                                                                                                    |             |
|----------------------------------------------------------------------------------------------------|----------------------------------------------------------------------------------------------------|----------------------------------------------------------------------------------------------------|-------------|
| <ul> <li>Kali Linux version 2021.1</li> <li>Kali Linux version 2019.3<br/>kali-linux-persistence-1gb.qcow2</li> <li>Kali Linux version 2019.2<br/>kali-linux-persistence-1gb.qcow2</li> <li>Kali Linux version 2019.2 (MATE)<br/>kali-linux-persistence-1gb.qcow2</li> <li>Kali Linux version 2019.2 (MATE)<br/>kali-linux-persistence-1gb.qcow2</li> <li>Kali Linux version 2019.1a<br/>kali-linux-persistence-1gb.qcow2</li> <li>Kali Linux version 2019.1a<br/>kali-linux-2019.1a-amd64.iso<br/>kali-linux-persistence-1gb.qcow2</li> <li>Kali Linux version 2018.4<br/>kali-linux-2018.4-amd64.iso<br/>kali-linux-persistence-1gb.qcow2</li> <li>Kali Linux version 2018.3a<br/>kali-linux-persistence-1gb.qcow2</li> <li>Kali Linux version 2018.1<br/>kali-linux-persistence-1gb.qcow2</li> <li>Kali Linux version 2018.1<br/>kali-linux-persistence-1gb.qcow2</li> <li>Kali Linux version 2018.1<br/>kali-linux-persistence-1gb.qcow2</li> <li>Kali Linux version 2017.3<br/>kali-linux-persistence-1gb.qcow2</li> </ul> | 3.4 GB<br>2.9 GB<br>3.3 1 MB<br>3.2 GB<br>3.1 GB<br>3.1 GB<br>3.1 GB<br>3.1 GB<br>3.1 GB<br>3.3 1 MB<br>3.3 GB<br>3.2 GB<br>3.3 1 MB<br>3.0 GB<br>3.3 1 MB<br>2.9 GB<br>3.1 MB<br>2.9 GB<br>3.1 MB<br>2.9 GB<br>3.1 MB<br>2.9 GB<br>3.1 MB<br>2.9 GB<br>3.1 MB<br>2.9 GB<br>3.1 MB<br>2.9 GB<br>3.1 MB<br>3.1 MB<br>3.0 GB<br>3.1 MB<br>3.1 MB<br>3 | Keady to install         Missing files         Missing files         Missing files         Missing files         Missing files         Missing         Please wait         Please wait <th></th> |             |
| I I''' Download                                                                                                    | 20.00                                                                                                    | Allow rustom files                                                                                                    | ion Refresh |

Figure A.44: Load the image

9. After that, click the 2019 version again, then click "Next."

| nce version and files            | Size                                                                                                    | Catalua                                                                                                    |                                                                                                    |                                                                                                    |                                                                                                    |                                                                                                    |
|----------------------------------|----------------------------------------------------------------------------------------------------|----------------------------------------------------------------------------------------------------|----------------------------------------------------------------------------------------------------|----------------------------------------------------------------------------------------------------|----------------------------------------------------------------------------------------------------|----------------------------------------------------------------------------------------------------|
| Ellevenetare 2024 4              |                                                                                                    | Status                                                                                                    |                                                                                                    |                                                                                                    |                                                                                                    |                                                                                                    |
| IL LINUX VERSION 2021.1          | 3.4 GB                                                                                                    | Ready to install                                                                                                    |                                                                                                    |                                                                                                    |                                                                                                    |                                                                                                    |
| li Linux version 2019.3          | 2.9 GB                                                                                                    | Ready to install                                                                                                    |                                                                                                    |                                                                                                    |                                                                                                    |                                                                                                    |
| kali-linux-2019.3-amd64.iso      | 2.8 GB                                                                                                    | Found on GNS3 VM (GNS3 VM)                                                                                                    |                                                                                                    |                                                                                                    |                                                                                                    |                                                                                                    |
| kali-linux-persistence-1gb.qcow2 | 33.1 MB                                                                                                    | Found on GNS3 VM (GNS3 VM)                                                                                                    |                                                                                                    |                                                                                                    |                                                                                                    |                                                                                                    |
| li Linux version 2019.2          | 3.2 GB                                                                                                    | Missing files                                                                                                    |                                                                                                    |                                                                                                    |                                                                                                    |                                                                                                    |
| kali-linux-2019.2-amd64.iso      | 3.1 GB                                                                                                    | Missing                                                                                                    |                                                                                                    |                                                                                                    |                                                                                                    |                                                                                                    |
| kali-linux-persistence-1gb.qcow2 | 33.1 MB                                                                                                    | Found on GNS3 VM (GNS3 VM)                                                                                                    |                                                                                                    |                                                                                                    |                                                                                                    |                                                                                                    |
| li Linux version 2019.2 (MATE)   | 3.1 GB                                                                                                    | Missing files                                                                                                    |                                                                                                    |                                                                                                    |                                                                                                    |                                                                                                    |
| kali-linux-mate-2019.2-amd64.iso | 3.1 GB                                                                                                    | Missing                                                                                                    |                                                                                                    |                                                                                                    |                                                                                                    |                                                                                                    |
| kali-linux-persistence-1gb.qcow2 | 33.1 MB                                                                                                    | Found on GNS3 VM (GNS3 VM)                                                                                                    |                                                                                                    |                                                                                                    |                                                                                                    |                                                                                                    |
| li Linux version 2019.1a         | 3,3 GB                                                                                                    | Missing files                                                                                                    |                                                                                                    |                                                                                                    |                                                                                                    |                                                                                                    |
| kali-linux-2019.1a-amd64.iso     | 3.2 GB                                                                                                    | Missing                                                                                                    |                                                                                                    |                                                                                                    |                                                                                                    |                                                                                                    |
| kali-linux-persistence-1gb.qcow2 | 33.1 MB                                                                                                    | Found on GNS3 VM (GNS3 VM)                                                                                                    |                                                                                                    |                                                                                                    |                                                                                                    |                                                                                                    |
| li Linux version 2018.4          | 3.0 GB                                                                                                    | Missing files                                                                                                    |                                                                                                    |                                                                                                    |                                                                                                    |                                                                                                    |
| kali-linux-2018.4-amd64.iso      | 2.9 GB                                                                                                    | Missing                                                                                                    |                                                                                                    |                                                                                                    |                                                                                                    |                                                                                                    |
| kali-linux-persistence-1gb.qcow2 | 33.1 MB                                                                                                    | Found on GNS3 VM (GNS3 VM)                                                                                                    |                                                                                                    |                                                                                                    |                                                                                                    |                                                                                                    |
| li Linux version 2018.3a         | 3.0 GB                                                                                                    | Missing files                                                                                                    |                                                                                                    |                                                                                                    |                                                                                                    |                                                                                                    |
| kali-linux-2018.3a-amd64.iso     | 3.0 GB                                                                                                    | Missing                                                                                                    |                                                                                                    |                                                                                                    |                                                                                                    |                                                                                                    |
| kali-linux-persistence-1gb.qcow2 | 33.1 MB                                                                                                    | Found on GNS3 VM (GNS3 VM)                                                                                                    |                                                                                                    |                                                                                                    |                                                                                                    |                                                                                                    |
| li Linux version 2018.1          | 2.9 GB                                                                                                    | Missing files                                                                                                    |                                                                                                    |                                                                                                    |                                                                                                    |                                                                                                    |
| kali-linux-2018.1-amd64.iso      | 2.8 GB                                                                                                    | Missing                                                                                                    |                                                                                                    |                                                                                                    |                                                                                                    |                                                                                                    |
| kali-linux-persistence-1gb.qcow2 | 33.1 MB                                                                                                    | Found on GNS3 VM (GNS3 VM)                                                                                                    |                                                                                                    |                                                                                                    |                                                                                                    |                                                                                                    |
| li Linux version 2017.3          | 2.7 GB                                                                                                    | Missing files                                                                                                    |                                                                                                    |                                                                                                    |                                                                                                    |                                                                                                    |
| kali-linux-2017.3-amd64.iso      | 2.7 GB                                                                                                    | Missing                                                                                                    |                                                                                                    |                                                                                                    |                                                                                                    |                                                                                                    |
| kali-linux-persistence-1gb.qcow2 | 33.1 MB                                                                                                    | Found on GNS3 VM (GNS3 VM)                                                                                                    |                                                                                                    |                                                                                                    |                                                                                                    |                                                                                                    |
| li Linux version 2017.2          | 2.8 GB                                                                                                    | Missing files                                                                                                    |                                                                                                    |                                                                                                    |                                                                                                    |                                                                                                    |
|                                  | kali-linux-2019.3-amd64.iso<br>kali-linux-persistence-1gb.qcow2<br>i Linux version 2019.2<br>kali-linux-persistence-1gb.qcow2<br>i Linux version 2019.2 (MATE)<br>kali-linux-persistence-1gb.qcow2<br>i Linux version 2019.2 (MATE)<br>kali-linux-persistence-1gb.qcow2<br>i Linux version 2019.1a<br>kali-linux-2019.1a-amd64.iso<br>kali-linux-2019.1a-amd64.iso<br>kali-linux-2018.4-amd64.iso<br>kali-linux-2018.4-amd64.iso<br>kali-linux-2018.3a-amd64.iso<br>kali-linux-2018.3a-amd64.iso<br>kali-linux-2018.1-amd64.iso<br>kali-linux-2018.1-amd64.iso<br>kali-linux-2018.1-amd64.iso<br>kali-linux-2018.1-amd64.iso<br>kali-linux-2017.3-amd64.iso<br>kali-linux-2017.3-amd64.iso<br>kali-linux-2017.3-amd64.iso<br>kali-linux-2017.3-amd64.iso<br>kali-linux-2017.3-amd64.iso<br>kali-linux-2017.3-amd64.iso<br>kali-linux-2017.3-amd64.iso | kali-linux-2019.3-amd64.iso         2.8 GB           kali-linux-persistence-1gb,qcow2         33.1 MB           i Linux version 2019.2         32.6 B           kali-linux-2019.2-amd64.iso         31.6 B           kali-linux-persistence-1gb,qcow2         33.1 MB           i Linux version 2019.2 (MATE)         31.6 B           kali-linux-persistence-1gb,qcow2         33.1 MB           i Linux version 2019.2 (MATE)         31.6 B           kali-linux-persistence-1gb,qcow2         33.1 MB           i Linux version 2019.1 a         3.3 GB           kali-linux-2019.1-a-amd64.iso         3.2 GB           kali-linux-2019.1a-amd64.iso         3.2 GB           kali-linux-2018.1-a-amd64.iso         2.9 GB           kali-linux-2018.4-amd64.iso         2.9 GB           kali-linux-2018.3-amd64.iso         3.0 GB           kali-linux-2018.3-amd64.iso         3.0 GB           kali-linux-2018.3-amd64.iso         3.0 GB           kali-linux-2018.3-amd64.iso         3.0 GB           kali-linux-2018.3-amd64.iso         3.0 GB           kali-linux-2018.3-amd64.iso         3.0 GB           kali-linux-2018.3-amd64.iso         3.0 GB           kali-linux-2018.3-amd64.iso         3.0 GB           kali-linux-2018.3-amd64.iso         3.0 GB     < | kali-linux-2019.3-amd64.iso2.8 GBFound on GNS3 VM (GNS3 VM)kali-linux-persistence-1gb.qcov233.1 MBFound on GNS3 VM (GNS3 VM)i Linux version 2019.23.2 GBMissing fileskali-linux-persistence-1gb.qcov233.1 MBFound on GNS3 VM (GNS3 VM)i Linux version 2019.2 (MATE)3.1 GBMissingkali-linux-persistence-1gb.qcov233.1 MBFound on GNS3 VM (GNS3 VM)i Linux version 2019.2 (MATE)3.1 GBMissingkali-linux-persistence-1gb.qcov233.1 MBFound on GNS3 VM (GNS3 VM)i Linux version 2019.2 (MATE)3.3 GBMissing fileskali-linux-persistence-1gb.qcov233.1 MBFound on GNS3 VM (GNS3 VM)i Linux version 2019.43.3 GBMissing fileskali-linux-2019.1a3.3 GBMissing fileskali-linux-2019.1a3.3 GBMissing fileskali-linux-2018.43.0 GBMissing fileskali-linux-2018.43.0 GBMissing fileskali-linux-2018.3a3.0 GBMissingkali-linux-2018.3a3.0 GBMissingkali-linux-2018.12.9 GBMissingkali-linux-2018.12.9 GBMissingkali-linux-2018.12.9 GBMissingkali-linux-2018.12.9 GBMissingkali-linux-2018.12.9 GBMissingkali-linux-persistence-1gb.qcov233.1 MBFound on GNS3 VM (GNS3 VM)i Linux version 2017.32.7 GBMissingkali-linux-persistence-1gb.qcov233.1 MBFound on GNS3 VM (GNS3 VM)i Linux-p | kali-linux-2019.3-amd64.iso2.8 GBFound on GNS3 VM (GNS3 VM)kali-linux-persistence-1gb.qcow233.1 MBFound on GNS3 VM (GNS3 VM)i Linux version 2019.232. GBMissing fileskali-linux-2019.2-amd64.iso31. GBMissingkali-linux-persistence-1gb.qcow233.1 MBFound on GNS3 VM (GNS3 VM)i Linux version 2019.2 (MATE)31. GBMissingkali-linux-persistence-1gb.qcow233.1 MBFound on GNS3 VM (GNS3 VM)i Linux version 2019.2 (MATE)31. GBMissingkali-linux-persistence-1gb.qcow233.1 MBFound on GNS3 VM (GNS3 VM)i Linux version 2019.13.3 GBMissing fileskali-linux-2019.1-a-amd64.iso3.2 GBMissing fileskali-linux-2018.1-a-amd64.iso3.2 GBMissing fileskali-linux-2018.4-amd64.iso2.9 GBMissing fileskali-linux-2018.3-a-amd64.iso3.0 GBMissing fileskali-linux-2018.3-a-amd64.iso3.0 GBMissing fileskali-linux-2018.3-a-amd64.iso3.0 GBMissing fileskali-linux-2018.3-a-amd64.iso3.0 GBMissing fileskali-linux-2018.3-a-amd64.iso3.0 GBMissing fileskali-linux-2018.3-a-amd64.iso3.0 GBMissing fileskali-linux-2018.1-a-amd64.iso3.0 GBMissing fileskali-linux-2018.3-a-amd64.iso3.0 GBMissing fileskali-linux-2018.3-a-amd64.iso3.0 GBMissing fileskali-linux-2018.3-a-amd64.iso3.0 GBMissing fileskali-linux-2018.3-a-amd64.iso3.0 GBMi | kali-linux-2019.3-amd64.iso2.8 GBFound on GNS3 VM (GNS3 VM)kali-linux-persistence-1gb.qcov233.1 MBFound on GNS3 VM (GNS3 VM)kali-linux-2019.2-amd64.iso3.1 GBMissing fileskali-linux-persistence-1gb.qcov233.1 MBFound on GNS3 VM (GNS3 VM)i Linux version 2019.2 (MATE)3.1 GBMissing fileskali-linux-persistence-1gb.qcov233.1 MBFound on GNS3 VM (GNS3 VM)i Linux version 2019.2 (MATE)3.1 GBMissing fileskali-linux-persistence-1gb.qcov233.1 MBFound on GNS3 VM (GNS3 VM)i Linux version 2019.2 (MATE)3.3 GBMissing fileskali-linux-persistence-1gb.qcov233.1 MBFound on GNS3 VM (GNS3 VM)i Linux version 2019.1a3.3 GBMissing fileskali-linux-2019.1a - amd64.iso3.2 GBMissingkali-linux-2018.4- amd64.iso3.0 GBMissing fileskali-linux-2018.4- amd64.iso3.0 GBMissing fileskali-linux-2018.3a - amd64.iso3.0 GBMissingkali-linux-2018.3a - amd64.iso3.0 GBMissingkali-linux-2018.1- amd64.iso3.1 MBFound on GNS3 VM (GNS3 VM)i Linux version 2018.12.9 GBMissingkali-linux-2018.1- amd64.iso2.8 GBMissingkali-linux-2018.1- amd64.iso2.8 GBMissingkali-linux-2018.1- amd64.iso2.8 GBMissingkali-linux-persistence-1gb.qcov233.1 MBFound on GNS3 VM (GNS3 VM)Linux version 2017.32.7 GBMissing fileskali-linux-persistence-1gb.qcov2 | kali-linux-2019.3-amd64.iso2.8 GBFound on GNS3 VM (GNS3 VM)kali-linux-persistence-1gb.qcov233.1 MBFound on GNS3 VM (GNS3 VM)i Linux version 2019.23.2 GBMissing fileskali-linux-persistence-1gb.qcov233.1 MBFound on GNS3 VM (GNS3 VM)i Linux version 2019.2 (MATE)3.1 GBMissing fileskali-linux-persistence-1gb.qcov233.1 MBFound on GNS3 VM (GNS3 VM)kali-linux-persistence-1gb.qcov233.1 MBFound on GNS3 VM (GNS3 VM)kali-linux-persistence-1gb.qcov233.1 MBFound on GNS3 VM (GNS3 VM)i Linux version 2019.2 (MATE).3 GBMissing fileskali-linux-persistence-1gb.qcov233.1 MBFound on GNS3 VM (GNS3 VM)i Linux version 2019.1a.3 GBMissing fileskali-linux-2019.1a-amd64.iso.2 GBMissing fileskali-linux-2018.1-amd64.iso.2 GBMissing fileskali-linux-2018.4-amd64.iso.3 GBMissing fileskali-linux-2018.3a-amd64.iso.3 GBMissing fileskali-linux-2018.3a-amd64.iso.3 GBMissing fileskali-linux-2018.1-amd64.iso.3 GBMissing fileskali-linux-2018.1-amd64.iso.3 GBMissing fileskali-linux-2018.1-amd64.iso.3 GBMissing fileskali-linux-2018.1-amd64.iso.3 GBMissing fileskali-linux-2018.1-amd64.iso.3 GBMissing fileskali-linux-2018.1-amd64.iso.3 GBMissing fileskali-linux-persistence-1gb.qcov2.31.1 MBFound on GNS3 VM (GNS3 VM)I Linux vers |

Figure A.45: Ready to install Kali 2019.3

10. Then click "Finish."

| Install Kali Linux appliance                                                                                                    | ? |
|----------------------------------------------------------------------------------------------------|---|
| age<br>Please read the following instructions in order to use your new appliance.                                                                       |   |
| The template will be available in the guest category.<br>Default password is toor<br>Enable persistence by selecting boot option 'Live USB Persistence' |   |
|                                                                                                    |   |
|                                                                                                    |   |
|                                                                                                    |   |
|                                                                                                    |   |
|                                                                                                    |   |
|                                                                                                    |   |

Figure A.46: Click on "Finish"
### Using WordPress in GNS3

Sometimes we need a basic webserver to demonstrate website functionality. This can be accomplished using the WordPress appliance in GNS3. Start by clicking the new template button on the bottom of the page.

| Security devices      | Br be |     |  |  |
|-----------------------|-------|-----|--|--|
| Filler                |       |     |  |  |
| FortiGate 6.0.0       |       |     |  |  |
| FortiGate 5.0.1       |       |     |  |  |
| FortiGate 6.4.0       |       |     |  |  |
| FortiGate 6.4.7       |       |     |  |  |
| FortiGate 6.4.8       |       |     |  |  |
| FortiGate 7.0.2       |       |     |  |  |
| FortiGate 7.0.3       |       |     |  |  |
| Palo Alto             |       |     |  |  |
| and the second second |       |     |  |  |
|                       |       |     |  |  |
|                       |       |     |  |  |
|                       |       |     |  |  |
|                       |       |     |  |  |
|                       |       |     |  |  |
|                       |       |     |  |  |
|                       |       |     |  |  |
|                       |       |     |  |  |
|                       |       | - / |  |  |
|                       |       | /   |  |  |
|                       |       |     |  |  |
|                       | /     |     |  |  |
|                       |       |     |  |  |
|                       | 1     |     |  |  |
|                       | /     |     |  |  |
| 1                     |       |     |  |  |
| +New template         | 41    |     |  |  |
| Console               |       |     |  |  |

*Figure A.47: Create a new template* 

We want to install an appliance from the GNS3 server.

| New template                                                        | ? >                  |
|---------------------------------------------------------------------|----------------------|
| New template<br>Please select how you want to create a new template |                      |
| Install an appliance from the GNS3 server (recommended)             |                      |
| Import an appliance file (.gns3a extension)                         |                      |
| Manually create a new template                                      |                      |
|                                                                     |                      |
|                                                                     |                      |
|                                                                     |                      |
|                                                                     |                      |
|                                                                     |                      |
|                                                                     |                      |
|                                                                     |                      |
|                                                                     |                      |
|                                                                     |                      |
|                                                                     |                      |
|                                                                     |                      |
|                                                                     |                      |
|                                                                     |                      |
|                                                                     |                      |
|                                                                     |                      |
|                                                                     |                      |
|                                                                     |                      |
|                                                                     |                      |
|                                                                     | and hits             |
|                                                                     | < Back Next > Cancel |

Figure A.48: Install an appliance from the GNS3 server

Look up "WordPress," then click "Install."

| Appliances from server                 | stall. Undate will request the service | to developed appliances from our college society   |      |
|----------------------------------------|----------------------------------------|----------------------------------------------------|------|
| Select one or more appliances to in    | stail. Update will request the serve   | r to download appliances from our online registry, | <br> |
| wordpress                              |                                        |                                                    |      |
| Appliance name A Emulator<br>Firewalls | Vendor                                 |                                                    |      |
| WordPress Docker                       | Tueskay Linus                          |                                                    |      |
| Routers<br>Switches                    | amay enter                             |                                                    |      |
|                                        |                                        |                                                    |      |
|                                        |                                        |                                                    |      |
|                                        |                                        |                                                    |      |
|                                        |                                        |                                                    |      |
|                                        |                                        |                                                    | _    |

Figure A.49: Search for "WordPress"

Just press next for the following dialogue boxes, and you should now have WordPress!

| 🗮 Kali Linux CLI       |   |
|------------------------|---|
| NAT                    |   |
| pl Palo Alto           |   |
| VPCS                   |   |
| 医 webterm              |   |
| Windows Server 2012 R2 |   |
| 🖼 WordPress            |   |
| Xav Client 2           |   |
|                        | - |

Figure A.50: WordPress installed successfully!

### **Running WordPress**

After changing the interface configuration, start the machine. You will see a dialogue box:

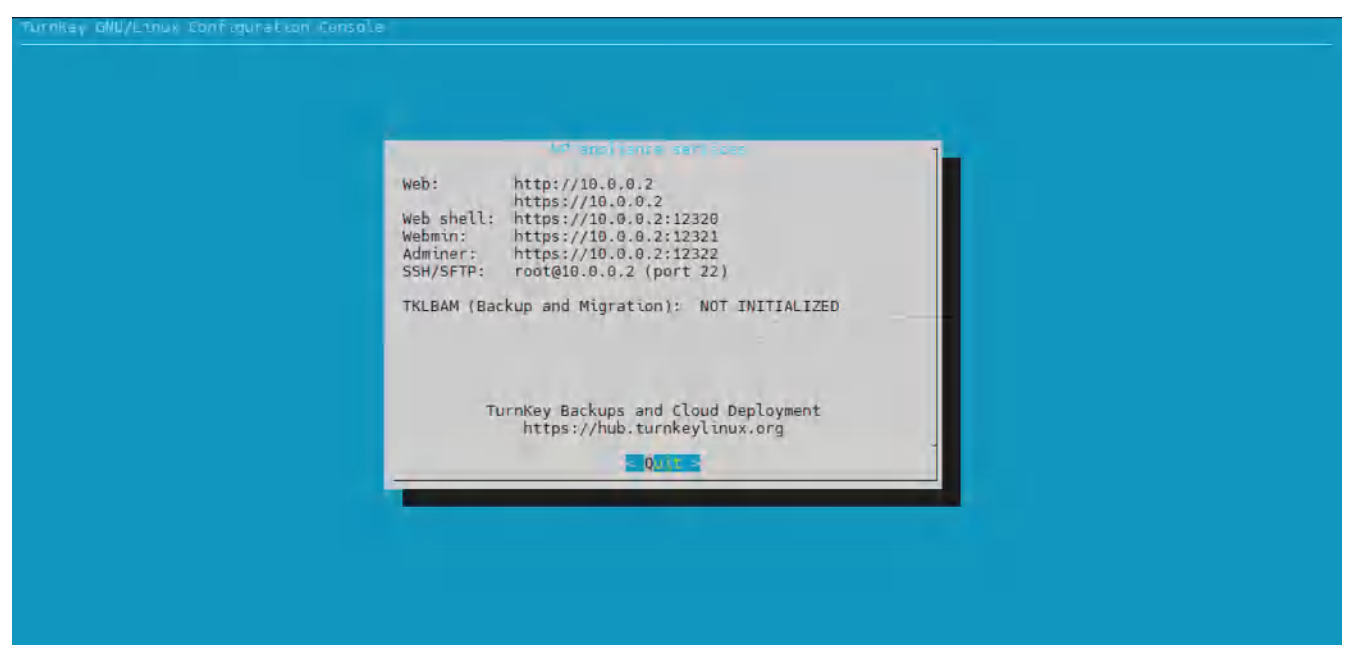

Figure A.51: Running WordPress

Press enter and you'll see the device under some basic configuration. Once you get to the prompt, you can exit that window, and you will have WordPress ready!

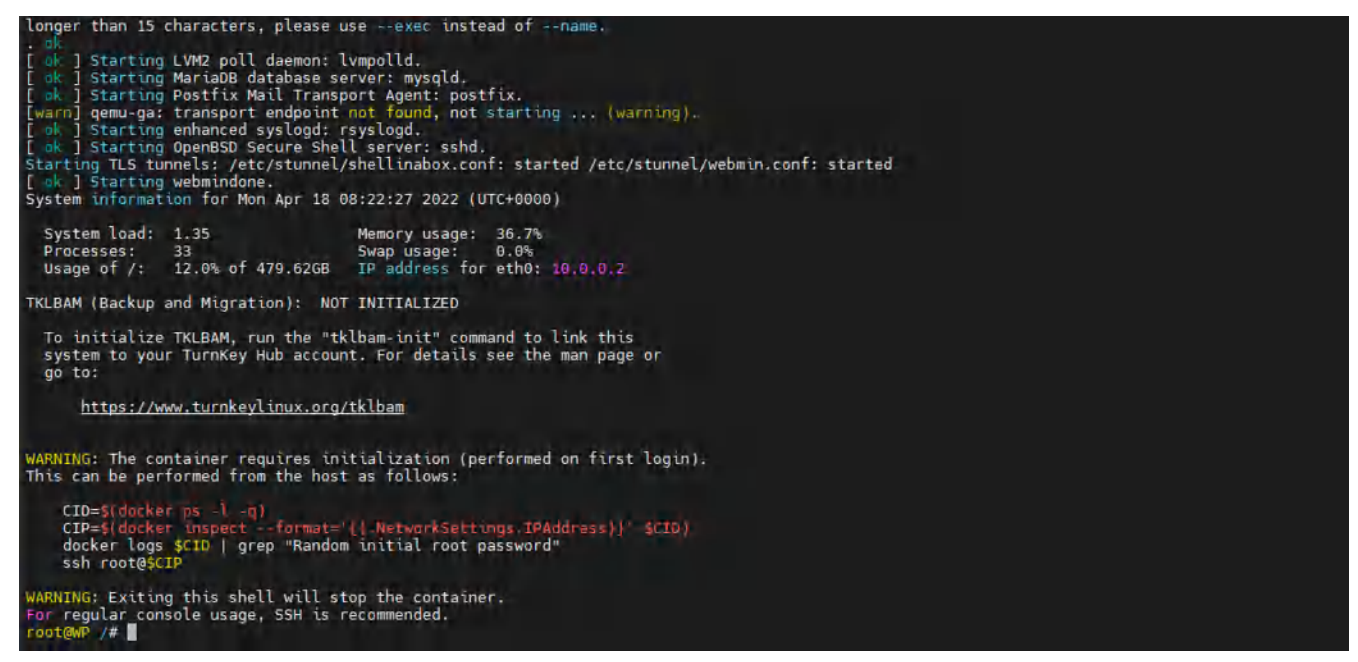

Figure A.52: WordPress is ready!

### **Using Switches in GNS3**

Usually we just use switches to connect multiple devices together in GNS3. However, it can also be used for VLANs. Start by dragging one in and double clicking it.

| General       |              |        |       |        |        |           |
|---------------|--------------|--------|-------|--------|--------|-----------|
| Name:         | Switch 1     |        |       |        |        |           |
| Console type: | none         |        |       |        |        | -         |
| Settings      |              |        | Ports |        |        |           |
|               | 1            |        | Port  | + VLAN | Туре   | EtherType |
| Port:         | 8            | *      | 0     | 1      | access |           |
|               | 1            |        | 1     | 1      | access |           |
| VLAN:         | 1            | -      | 2     | 1      | access |           |
|               | 1            |        | 3     | 1      | access |           |
| Type:         | access       | *      | 4     | 1      | access |           |
|               | A Definition |        | 6     | 1      | access |           |
| QinQ EtherTyp | e: 0x8100    | +      | 7     | 1      | access |           |
| Ad            | d            | Delete | 4     |        |        | ) b       |

Figure A.53: Switch configuration

Here you can see that they are all basically untagged. To configure a specific port, simply double click your desired port

| General       |           |        |       |      |        |           |
|---------------|-----------|--------|-------|------|--------|-----------|
| Name:         | Switch 1  |        |       |      |        |           |
| Console type: | none      |        |       |      |        | -         |
| Settings      |           |        | Ports |      |        |           |
|               | 12        | 101    | Port  | VLAN | Туре   | EtherType |
| Port:         | 1         | *      | 0     | 1    | access |           |
|               | 1         |        | 1     | 1    | access |           |
| VLAN:         | 1         | -      | 2     | 1    | access |           |
|               |           |        | 3     | 1    | access |           |
| Type:         | access    | *      | 4     | 1    | access |           |
|               |           |        | 5     | 4    | access |           |
| QinQ EtherTyp | e: 0×8100 | +      | 7     | 1    | access |           |
| Ad            | e 11      | Delete |       |      |        | •         |

Figure A.54: Switch port configuration

Configure the necessary settings for them (access is for tagging, dot1q is for trunking).

| General       |           |        |       |        |        |           |
|---------------|-----------|--------|-------|--------|--------|-----------|
| Name:         | Switch 1  |        |       |        |        |           |
| Console type: | none      |        |       |        |        | -         |
| Settings      |           |        | Ports |        |        |           |
|               | 1         |        | Port  | + VLAN | Туре   | EtherType |
| Port:         | /         | ¥      | 0     | 1      | access |           |
|               | 1         |        | 1     | 1      | access |           |
| VLAN:         | 1         | +      | 2     | 1      | access |           |
|               | Da.V.     |        | 3     | 1      | access |           |
| Type:         | dot1q     | Ψ.     | 4     | 1      | access |           |
|               | Televis.  |        | 6     | 1      | access |           |
| QinQ EtherTyp | e: 0x8100 | *      | 7     | 1      | access |           |
| Ade           | 1 I       | Delete | 4     |        |        | •         |

Figure A.55: Switch port configuration

Click on add to **Apply** the changes.

| General       |            |        |       |        |                 |           |    |
|---------------|------------|--------|-------|--------|-----------------|-----------|----|
| Name:         | Switch1    |        |       |        |                 |           |    |
| Console type: | none       |        |       |        |                 |           | •  |
| Settings      |            |        | Ports |        |                 |           |    |
|               |            |        | Port  | + VLAN | Туре            | EtherType |    |
| Port:         | 0          | Ŧ      | 0     | 1      | access          |           |    |
| 10.001        | 14         |        | 1     | 1      | access          |           |    |
| VLAN:         | 1          | *      | 2     | 1      | access          |           |    |
|               | La de      |        | 3     | 1      | access          |           |    |
| Type:         | dot1q      | *      | 4     | 1      | access          |           |    |
|               | - Internet |        | 5     | 1      | access          |           |    |
| QinQ EtherTyp | e: 0x8100  | *      | 0     | 1      | access<br>dot1a |           |    |
|               |            |        | 1     |        | uorig           |           |    |
|               |            | p.L.c. | 4     |        |                 |           | Þ. |

Figure A.56: Switch port configuration

Then click **Apply** and **OK**.

## Acknowledgements

I would like to thank Kacem Habiballah and Tim Carson for their great support during the project. Also, I appreciate <u>BCcampus</u> for the financial support of this project.

I would like to thank my great students and friends Mahdad Zakaria, Michael Kheong, Xavier Cawley, Lewis Saludo, and Tung Lee for their thoughtful feedback and great suggestions during this project.

## About the Author

<u>Hamid Talebi</u> is an IT engineer with 14 years of experience and is a faculty member at Computer Information System Administration (CISA), School of Energy at BCIT. He has a Master of Science (MS) degree in Network Security. He has expertise and experience working with FortiGate and Palo Alto Firewalls, and SIEM software such as Qradar IBM, FortiSIEM, Splunk, and ArcSight.

Before joining BCIT, Hamid held multiple roles IT security roles with a number of reputable organizations, such as the Canadian Institute for Cybersecurity and Bell. He designed and implemented a honeynet for the CIC and created a large IPS/IDS dataset over AWS for the CSE.

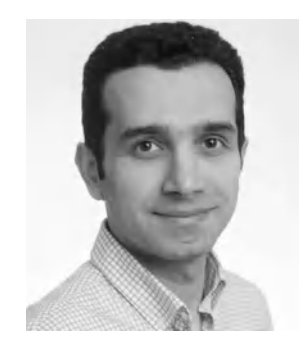

He has been working in developing strong information security architectures with an Agile Project Management delivery methodology and assisting in the development of client IT and security strategies. Hamid has taught Network Security Fundamentals, Enterprise Network Security (FortiGate), Advanced Network Security (Palo Alto – Splunk – FortiSIEM), and Network Programming with Python at BCIT.

# Versioning History

This page provides a record of edits and changes made to this book since its initial publication. Whenever edits or updates are made in the text, we provide a record and description of those changes here. If the change is minor, the version number increases by 0.01. If the edits involve substantial updates, the version number increases to the next full number.

The files posted by this book always reflect the most recent version. If you find an error in this book, please fill out the <u>Report an Error</u> form.

| Version | Date               | Change          | Details |
|---------|--------------------|-----------------|---------|
| 1.00    | August 31,<br>2023 | Book published. |         |